## SmartLogger3000

## **Manuel d'utilisation**

Édition09Date20-09-2023

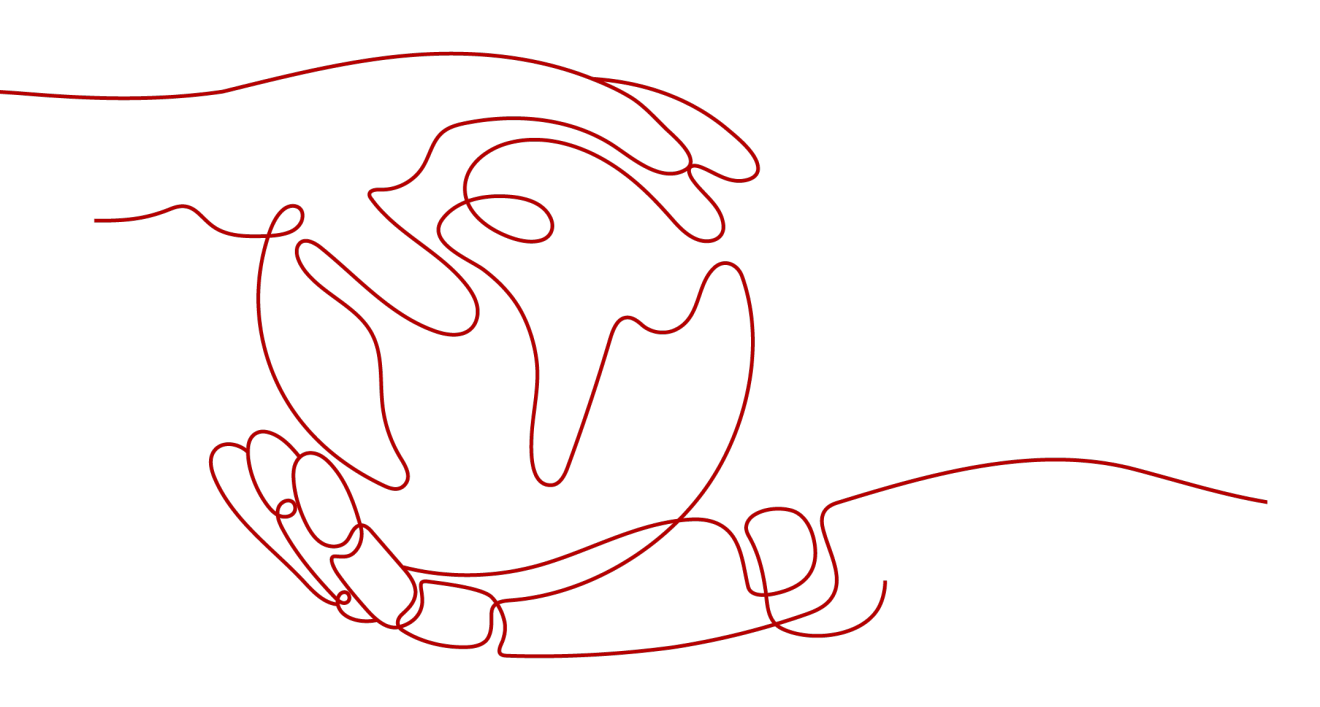

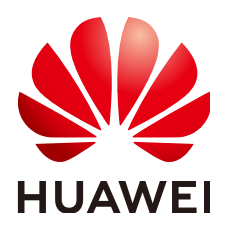

HUAWEI TECHNOLOGIES CO., LTD.

#### Copyright © Huawei Technologies Co., Ltd. 2023. Tous droits réservés.

Aucune partie de ce document ne peut être reproduite ou transmise sous aucune forme ou par quelque manière que ce soit sans le consentement écrit préalable de Huawei Technologies Co., Ltd.

#### Marques et autorisations

HUAWEI et les autres marques déposées sont la propriété de Huawei Technologies Co., Ltd.

#### Avis

Les produits, services et fonctionnalités achetés sont stipulés dans le contrat établi entre Huawei et le client. Tous les éléments des produits, services et fonctionnalités décrits dans ce document n'entrent pas nécessairement dans le cadre d'achat ou d'utilisation. Sauf mention contraire dans le contrat, toutes les informations et recommandations contenues dans ce document sont fournies telles quelles, sans garantie ni représentation d'aucune sorte, expresses ou implicites.

Les informations contenues dans le présent document peuvent être modifiées sans préavis. La préparation de ce manuel a reçu toute l'attention requise pour assurer l'exactitude de son contenu, mais l'ensemble des déclarations, informations et recommandations qu'il contient ne saurait constituer une quelconque garantie, directe ou indirecte.

## Huawei Technologies Co., Ltd.

Adresse : Huawei Industrial Base Bantian, Longgang Shenzhen 518129 People's Republic of China

Site internet : <u>https://e.huawei.com</u>

## À propos de ce document

## Objet

Ce document présente le SmartLogger3000 (SmartLogger) et le SmartModule1000 (SmartModule) en termes d'installation, de connexions électriques, d'exploitation et de maintenance du système, et de dépannage. Assurez-vous de bien comprendre les fonctionnalités, les fonctions et les précautions de sécurité du SmartLogger et du SmartModule présentées dans ce document avant d'installer et d'utiliser le SmartLogger et le SmartModule.

## Public visé

Ce document est destiné aux opérateurs et aux électriciens qualifiés des centrales photovoltaïques (PV) et de stockage d'énergie.

## **Symboles**

Les symboles utilisés dans ce document ont les significations suivantes :

| Symbole  | Description                                                                                                    |
|----------|----------------------------------------------------------------------------------------------------|
| A DANGER | Désigne un danger présentant un niveau de risque élevé qui,<br>en l'absence de précautions suffisantes, peut entraîner la mort<br>ou de graves blessures.                                                                                                    |
|          | Désigne un danger présentant un niveau de risque modéré<br>qui, en l'absence de précautions suffisantes, peut entraîner la<br>mort ou de graves blessures.                                                                                                    |
|          | Désigne un danger présentant un faible niveau de risque qui,<br>en l'absence de précautions suffisantes, peut entraîner des<br>blessures mineures ou modérées.                                                                                                    |
| AVIS     | Indique une situation potentiellement dangereuse qui, si elle<br>n'est pas évitée, peut entraîner des dommages matériels, une<br>perte de données, une détérioration des performances ou des<br>résultats imprévus.<br>Le symbole AVIS concerne des précautions non liées aux<br>blessures corporelles. |

| Symbole    | Description                                                                                                    |
|------------|----------------------------------------------------------------------------------------------------|
| C REMARQUE | Complète les informations importantes du texte principal.<br>Le symbole REMARQUE concerne des précautions non<br>liées aux blessures corporelles, aux dommages matériels et à<br>la détérioration de l'environnement. |

## Historique des modifications

Les mises à jour entre les éditions du document sont cumulatives. La dernière édition du document contient toutes les modifications apportées dans les éditions précédentes.

## Version 09 (20/09/2023)

Mise à jour de la section 2.1.2 Mise en réseau.

Mise à jour de la section 6.2.4 Mise en service à l'aide de l'assistant de déploiement (V300R023C00).

Ajouté de la section 6.3.5 Réglage des paramètres de communication SPPC.

Mise à jour de la section 6.3.16 Réglage des paramètres du module PID.

Mise à jour de la section 6.3.16.1.1 Paramètres de fonctionnement du module PID.

Mise à jour de la section 6.3.16.2 Configuration des paramètres SmartPID2000.

Mise à jour de la section 6.4 Réglage des paramètres de contrôle du stockage d'énergie.

Mise à jour de la section 6.7.7 Définition des paramètres DRM.

Mise à jour de la section 7.4.6 Gestion des licences.

Mise à jour de la section 9.1 Spécifications techniques du SmartLogger.

Mise à jour de la section 9.2 Spécifications techniques du SmartModule

## Version 08 (15/08/2023)

Mise à jour de la section 1 Informations de sécurité.

Mise à jour de la section 2.1.2 Mise en réseau.

Mise à jour de la section 2.1.3 Apparence.

Mise à jour de la section 2.2.3 Apparence.

Mise à jour de la section 3.2 Outils.9.2 Spécifications techniques du SmartModule

Mise à jour de la section 4.1.10 Connexion de cavaliers fibre.

Mise à jour de la section 6.1.3 Menus de l'interface utilisateur Web.

Mise à jour de la section 6.2.1 Préparations et connexion à l'interface utilisateur Web. Mise à jour de la section 6.2.4 Mise en service à l'aide de l'assistant de déploiement (V300R023C00). Mise à jour de la section 6.3.3 Réglage des paramètres de connexion au système de gestion. Mise à jour de la section 6.3.7 Réglage des paramètres de communication GOOSE. Mise à jour de la section 6.3.8 Configuration des paramètres MBUS. Mise à jour de la section 6.3.9.3 Courbes caractéristiques. Mise à jour de la section 6.3.12 Réglage des paramètres ESU. Mise à jour de la section 6.3.16 Réglage des paramètres du module PID. Mise à jour de la section 6.3.17 Définition des paramètres de compteur électrique. Supprimé de la section "Réglage de la limite de capacité". Mise à jour de la section 6.4 Réglage des paramètres de contrôle du stockage d'énergie. Mise à jour de la section 6.5 Réglage des paramètres de contrôle EMS. Ajouté de la section 6.6 Réglage des paramètres de fonction. Mise à jour de la section 6.7.2 Réglage du contrôle de la puissance active. Mise à jour de la section 6.7.3 Réglage du contrôle de la puissance réactive. Mise à jour de la section 7.4.11 Démarrage forcé. Ajouté de la section 8.16 Réinitialisation du mot de passe.

## Version 07 (30/11/2022)

Mise à jour de la section 2.1.2 Mise en réseau.

## Version 06 (30/01/2022)

Mise à jour de la section 2.1.2 Mise en réseau.

Mise à jour de la section 2.2.2 Mise en réseau.

Mise à jour de la section 6.1.1 Disposition de l'interface utilisateur Web.

Mise à jour de la section 6.1.3 Menus de l'interface utilisateur Web.

Ajouté de la section 6.3.3 Réglage des paramètres de connexion au système de gestion.

Mise à jour de la section 6.3.10 Réglage des paramètres du PCS.

Mise à jour de la section 6.3.11 Réglage des paramètres CMU.

Mise à jour de la section 6.3.12 Réglage des paramètres ESU.

Mise à jour de la section 6.3.15 Réglage des paramètres HVAC.

Mise à jour de la section 6.4 Réglage des paramètres de contrôle du stockage d'énergie.

Ajouté de la section "Réglage de la limite de capacité".

Mise à jour de la section 6.7.2 Réglage du contrôle de la puissance active.

Mise à jour de la section 6.7.3 Réglage du contrôle de la puissance réactive.

Mise à jour de la section 6.7.5 Réglage des paramètres de limite d'exportation.

Mise à jour de la section 7.4.1 Mise à niveau de la version du firmware de l'appareil.

Mise à jour de la section 7.4.3 Envoi d'une commande de maintenance du système.

Mise à jour de la section 7.4.4 Exportation de journaux de périphériques.

Ajouté de la section 7.4.8 Gestion des utilisateurs.

Mise à jour de la section 7.4.9 Collecte des données de performance.

Mise à jour de la section 7.4.10 Ajustement du rendement d'énergie totale.

Mise à jour de la section 8.13 Quels modèles de compteurs électriques et d'EMI sont pris en charge par le SmartLogger ?.

## Version 05 (20/03/2021)

Mise à jour de la section 6.3.2 Définition des paramètres pour la connexion au système de gestion (V300R001C00).

Mise à jour de la section 6.3.9 Réglage des paramètres de l'onduleur.

Mise à jour de la section 6.3.17 Définition des paramètres de compteur électrique.

Mise à jour de la section 6.3.18 Définition des paramètres EMI.

Ajouté de la section 6.3.24 Algorithme de suivi intelligent.

Mise à jour de la section 6.7.2 Réglage du contrôle de la puissance active.

Mise à jour de la section 6.7.3 Réglage du contrôle de la puissance réactive.

Mise à jour de la section 6.7.5 Réglage des paramètres de limite d'exportation.

Mise à jour de la section 6.7.6 Définition des paramètres de compensation intelligente de la puissance réactive.

Ajouté de la section 6.7.8.2 Configuration de l'arrêt à distance de la protection NS.

Ajouté de la section 7.4.3.1 Exportation des fichiers de configuration complets

Ajouté de la section 7.4.3.2 Importation des fichiers de configuration complets

Ajouté de la section 8.15 L'interface utilisateur Web autorise la connexion uniquement en chinois et invite l'utilisateur à utiliser la langue chinoise.

Ajouté de la section C Liste des numéros de port.

## Version 04 (11/03/2020)

Mise à jour de la section 6.2.1 Préparations et connexion à l'interface utilisateur Web.

## Version 03 (10/01/2020)

Ajout de la description du SmartModule.

## Version 02 (18/12/2019)

Mise à jour de la section 6 Opérations de l'interface utilisateur Web.

Mise à jour de la section 9.1 Spécifications techniques du SmartLogger.

## Version 01 (24/09/2019)

Cette version est utilisée pour la première application de bureau (FOA).

## Sommaire

| A propos de ce document                                                                                                    | ii |
|----------------------------------------------------------------------------------------------------|----|
| 1 Informations de sécurité                                                                                                    | 1  |
| 1.1 Sécurité personnelle                                                                                                    | 2  |
| 1.2 Sécurité électrique                                                                                                    |    |
| 1.3 Exigences relatives à l'environnement                                                                                                    | 6  |
| 1.4 Sécurité mécanique                                                                                                    | 7  |
| 2 Présentation du produit                                                                                                    | 9  |
| 2.1 SmartLogger                                                                                                    | 9  |
| 2.1.1 Modèle                                                                                                    | 9  |
| 2.1.2 Mise en réseau.                                                                                                    | 11 |
| 2.1.3 Apparence.                                                                                                    | 16 |
| 2.2 SmartModule                                                                                                    |    |
| 2.2.1 Modèle                                                                                                    |    |
| 2.2.2 Mise en réseau                                                                                                    |    |
| 2.2.3 Apparence                                                                                                    |    |
| 3 Installation des appareils                                                                                                    | 32 |
| 3.1 Vérification avant installation                                                                                                    |    |
| 3.2 Outils                                                                                                    |    |
| 3.3 Conditions d'installation.                                                                                                    |    |
| 3.4 Installation du SmartLogger                                                                                                    |    |
| 3.5 Installation du SmartLogger et du SmartModule                                                                                                    |    |
| 3.6 Installation d'un adaptateur secteur                                                                                                    |    |
| 4 Branchements des câbles                                                                                                    | 41 |
| 4.1 Branchement des câbles sur le SmartLogger                                                                                                    | 41 |
| 4.1.1 Préparation des câbles                                                                                                    | 41 |
| 4.1.2 Branchement d'un câble PE                                                                                                    |    |
| 4.1.3 Branchement d'un câble de communication RS485                                                                                                    |    |
| 4.1.4 Description of the APPLIC                                                                                                    | 44 |
| 4.1.4 Branchement d'un cable MBUS                                                                                                    |    |
| 4.1.4 Branchement d'un cable MBOS         4.1.5 Branchement d'un câble de signaux DI                                                                                                    |    |
| <ul><li>4.1.4 Branchement d'un cable MBOS</li><li>4.1.5 Branchement d'un câble de signaux DI</li><li>4.1.6 Branchement du câble d'alimentation de sortie</li></ul>                                                       |    |
| <ul> <li>4.1.4 Branchement d'un cable MBOS</li> <li>4.1.5 Branchement d'un câble de signaux DI</li> <li>4.1.6 Branchement du câble d'alimentation de sortie</li> <li>4.1.7 Branchement du câble de signaux AI</li> </ul> |    |

| 4.1.9 Branchement du câble Ethernet                                                   |    |
|---------------------------------------------------------------------------------------|----|
| 4.1.10 Connexion de cavaliers fibre                                                   |    |
| 4.1.11 Installation d'une carte SIM et d'une antenne 4G                               |    |
| 4.1.12 Branchement du câble d'alimentation d'entrée 24 V                              |    |
| 4.2 Branchement des câbles sur le SmartModule                                         |    |
| 4.2.1 Préparation des câbles                                                          | 57 |
| 4.2.2 Branchement du câble PE                                                         |    |
| 4.2.3 Branchement du câble Ethernet                                                   |    |
| 4.2.4 Branchement du câble d'entrée d'alimentation 12 V                               |    |
| 4.2.5 Branchement du câble de communication RS485                                     | 60 |
| 4.2.6 Branchement du câble de signaux DI                                              |    |
| 4.2.7 Branchement du câble d'alimentation de sortie                                   |    |
| 4.2.8 Branchement du câble de signaux AI                                              |    |
| 4.2.9 Branchement du câble de signaux PT                                              | 64 |
| 4.2.10 Branchement du câble d'entrée d'alimentation 24 V                              |    |
| 5 Fonctionnement du système                                                           | 67 |
| 5.1 Vérification avant la mise sous tension                                           | 67 |
| 5.2 Mise sous tension du système                                                      | 67 |
| 6 Opérations de l'interface utilisateur Web                                           | 69 |
| 6.1 Présentation de l'interface utilisateur Web                                       | 69 |
| 6.1.1 Disposition de l'interface utilisateur Web                                      |    |
| 6.1.2 Description des icônes                                                          |    |
| 6.1.3 Menus de l'interface utilisateur Web                                            | 76 |
| 6.2 Mise en service de l'appareil                                                     |    |
| 6.2.1 Préparations et connexion à l'interface utilisateur Web                         |    |
| 6.2.2 Mise en service à l'aide de l'assistant de déploiement (V300R001C00)            |    |
| 6.2.3 Mise en service à l'aide de l'assistant de déploiement (V800R021C10)            |    |
| 6.2.4 Mise en service à l'aide de l'assistant de déploiement (V300R023C00)            |    |
| 6.3 Réglages des paramètres                                                           |    |
| 6.3.1 Définition des paramètres utilisateur.                                          |    |
| 6.3.2 Définition des paramètres pour la connexion au système de gestion (V300R001C00) |    |
| 6.3.3 Réglage des paramètres de connexion au système de gestion                       |    |
| 6.3.4 Définition des paramètres de communication RS485                                |    |
| 6.3.5 Réglage des paramètres de communication SPPC                                    |    |
| 6.3.6 Définition des paramètres du SmartLogger esclave                                |    |
| 6.3.7 Réglage des paramètres de communication GOOSE                                   |    |
| 6.3.8 Configuration des paramètres MBUS                                               |    |
| 6.3.8.1 Configuration des paramètres d'un module MBUS intégré                         |    |
| 6.3.8.2 Configuration de paramètres d'un module MBUS externe                          |    |
| 6.3.8.2.1 Configuration des paramètres du SmartMBUS CCO01A                            |    |
| 6.3.8.2.2 Configuration des paramètres du SmartMBUS CCO01B                            |    |
| 6.3.9 Réglage des paramètres de l'onduleur                                            |    |

| 6.3.9.1 Paramètres de fonctionnement.                                                 |  |
|---------------------------------------------------------------------------------------|--|
| 6.3.9.2 Système de suivi                                                              |  |
| 6.3.9.3 Courbes caractéristiques                                                      |  |
| 6.3.9.4 Batterie.                                                                     |  |
| 6.3.10 Réglage des paramètres du PCS                                                  |  |
| 6.3.10.1 Paramètres de fonctionnement                                                 |  |
| 6.3.10.2 Courbe caractéristique                                                       |  |
| 6.3.11 Réglage des paramètres CMU                                                     |  |
| 6.3.12 Réglage des paramètres ESU                                                     |  |
| 6.3.13 Réglage des paramètres ESC                                                     |  |
| 6.3.14 Réglage des paramètres ESR                                                     |  |
| 6.3.15 Réglage des paramètres HVAC                                                    |  |
| 6.3.16 Réglage des paramètres du module PID                                           |  |
| 6.3.16.1 Configuration des paramètres PID01                                           |  |
| 6.3.16.1.1 Paramètres de fonctionnement du module PID                                 |  |
| 6.3.16.1.2 Paramètres de fonctionnement du PID-PVBOX                                  |  |
| 6.3.16.1.3 Paramètres de fonctionnement PID-SSC                                       |  |
| 6.3.16.2 Configuration des paramètres SmartPID2000                                    |  |
| 6.3.17 Définition des paramètres de compteur électrique                               |  |
| 6.3.17.1 Définition des paramètres de compteur électrique DL/T645                     |  |
| 6.3.17.2 Définition des paramètres Modbus-RTU du compteur électrique                  |  |
| 6.3.18 Définition des paramètres EMI                                                  |  |
| 6.3.18.1 Définition des paramètres Modbus-RTU d'EMI                                   |  |
| 6.3.18.2 Définition des paramètres AI EMI                                             |  |
| 6.3.19 Définition des paramètres STS                                                  |  |
| 6.3.20 Définition des paramètres de l'appareil IEC103                                 |  |
| 6.3.21 Définition des paramètres d'appareil IEC104                                    |  |
| 6.3.22 Définition des paramètres pour un appareil personnalisé                        |  |
| 6.3.23 Réglage des paramètres du centre de surveillance de réduction de la pauvreté   |  |
| 6.3.24 Algorithme de suivi intelligent                                                |  |
| 6.4 Réglage des paramètres de contrôle du stockage d'énergie                          |  |
| 6.5 Réglage des paramètres de contrôle EMS                                            |  |
| 6.6 Réglage des paramètres de fonction                                                |  |
| 6.7 Planification de réseau électrique                                                |  |
| 6.7.1 Description du réglage de la puissance                                          |  |
| 6.7.2 Réglage du contrôle de la puissance active                                      |  |
| 6.7.3 Réglage du contrôle de la puissance réactive.                                   |  |
| 6.7.4 Réglage des paramètres d'arrêt en cas de puissance d'alimentation élevée        |  |
| 6.7.5 Réglage des paramètres de limite d'exportation                                  |  |
| 6.7.6 Définition des paramètres de compensation intelligente de la puissance réactive |  |
| 6.7.7 Définition des paramètres DRM                                                   |  |
| 6.7.8 Configuration de l'arrêt à distance                                             |  |

| 6.7.8.1 Configuration de l'arrêt à distance par contact sec                                                                                                    |                                                                                                    |
|----------------------------------------------------------------------------------------------------|----------------------------------------------------------------------------------------------------|
| 6.7.8.2 Configuration de l'arrêt à distance de la protection NS                                                                                                    |                                                                                                    |
| 7 Maintenance des appareils                                                                                                    | 280                                                                                                    |
| 7.1 Entretien régulier                                                                                                    |                                                                                                    |
| 7.2 Résolution des problèmes                                                                                                    |                                                                                                    |
| 7.3 Liste des alarmes                                                                                                    |                                                                                                    |
| 7.4 Maintenance de l'interface utilisateur Web                                                                                                    | 291                                                                                                    |
| 7.4.1 Mise à niveau de la version du firmware de l'appareil                                                                                                    |                                                                                                    |
| 7.4.2 Définition des paramètres de sécurité                                                                                                    |                                                                                                    |
| 7.4.3 Envoi d'une commande de maintenance du système                                                                                                    |                                                                                                    |
| 7.4.3.1 Exportation des fichiers de configuration complets                                                                                                    |                                                                                                    |
| 7.4.3.2 Importation des fichiers de configuration complets                                                                                                    |                                                                                                    |
| 7.4.4 Exportation de journaux de périphériques                                                                                                    |                                                                                                    |
| 7.4.5 Démarrage d'un test sur site                                                                                                    | 296                                                                                                    |
| 7.4.6 Gestion des licences                                                                                                    |                                                                                                    |
| 7.4.7 Gestion du SmartModule                                                                                                    | 299                                                                                                    |
| 7.4.8 Gestion des utilisateurs                                                                                                    |                                                                                                    |
| 7.4.9 Collecte des données de performance                                                                                                    |                                                                                                    |
| 7.4.10 Ajustement du rendement d'énergie totale                                                                                                    |                                                                                                    |
| 7.4.11 Démarrage forcé                                                                                                    |                                                                                                    |
| 7.5 Mise au rebut de l'appareil                                                                                                    |                                                                                                    |
| 2 FAO                                                                                                    | 202                                                                                                    |
| o FAQ                                                                                                    |                                                                                                    |
| <ul><li>8 FAQ.</li><li>8.1 Comment connecter le SmartLogger à l'application SUN2000 ou à l'application FusionSolar ?</li></ul>                                                                                                    |                                                                                                    |
| <ul> <li>8.1 Comment connecter le SmartLogger à l'application SUN2000 ou à l'application FusionSolar ?</li> <li>8.2 Comment définir les paramètres FTP ?</li> </ul>                                                                                                    |                                                                                                    |
| <ul> <li>8.1 Comment connecter le SmartLogger à l'application SUN2000 ou à l'application FusionSolar ?</li> <li>8.2 Comment définir les paramètres FTP ?</li> <li>8.3 Comment définir les paramètres d'e-mail ?</li> </ul>                                                                                                    |                                                                                                    |
| <ul> <li>8 FAQ.</li> <li>8.1 Comment connecter le SmartLogger à l'application SUN2000 ou à l'application FusionSolar ?</li> <li>8.2 Comment définir les paramètres FTP ?</li> <li>8.3 Comment définir les paramètres d'e-mail ?</li> <li>8.4 Comment modifier le SSID et le mot de passe du WLAN intégré ?</li> </ul>                                                                                                    |                                                                                                    |
| <ul> <li>8.1 Comment connecter le SmartLogger à l'application SUN2000 ou à l'application FusionSolar ?</li></ul>                                                                                                    |                                                                                                    |
| <ul> <li>8 FAQ.</li> <li>8.1 Comment connecter le SmartLogger à l'application SUN2000 ou à l'application FusionSolar ?</li> <li>8.2 Comment définir les paramètres FTP ?</li> <li>8.3 Comment définir les paramètres d'e-mail ?</li> <li>8.4 Comment modifier le SSID et le mot de passe du WLAN intégré ?</li> <li>8.5 Comment utiliser les ports DI ?</li> <li>8.6 Comment utiliser les ports DO ?</li> </ul>                                                                                                    |                                                                                                    |
| <ul> <li>8 FAQ.</li> <li>8.1 Comment connecter le SmartLogger à l'application SUN2000 ou à l'application FusionSolar ?</li></ul>                                                                                                    |                                                                                                    |
| <ul> <li>8 FAQ.</li> <li>8.1 Comment connecter le SmartLogger à l'application SUN2000 ou à l'application FusionSolar ?</li> <li>8.2 Comment définir les paramètres FTP ?</li> <li>8.3 Comment définir les paramètres d'e-mail ?</li> <li>8.4 Comment modifier le SSID et le mot de passe du WLAN intégré ?</li> <li>8.5 Comment utiliser les ports DI ?</li> <li>8.6 Comment utiliser les ports DO ?</li></ul>                                                                                                    |                                                                                                    |
| <ul> <li>8 FAQ.</li> <li>8.1 Comment connecter le SmartLogger à l'application SUN2000 ou à l'application FusionSolar ?</li></ul>                                                                                                    | 303<br>303<br>305<br>308<br>310<br>311<br>312<br>313<br>313<br>316<br>316                                                                                                    |
| <ul> <li>8 FAQ.</li> <li>8.1 Comment connecter le SmartLogger à l'application SUN2000 ou à l'application FusionSolar ?</li> <li>8.2 Comment définir les paramètres FTP ?</li> <li>8.3 Comment définir les paramètres d'e-mail ?</li> <li>8.4 Comment modifier le SSID et le mot de passe du WLAN intégré ?</li> <li>8.5 Comment utiliser les ports DI ?</li> <li>8.6 Comment utiliser les ports DO ?</li> <li>8.7 Comment utiliser le port USB ?</li> <li>8.8 Comment modifier un nom d'appareil ?</li> <li>8.9 Comment modifier l'adresse de communication ?</li> <li>8.10 Comment exporter des paramètres d'onduleur ?</li> </ul>                                                                                                    | 303<br>303<br>305<br>308<br>308<br>310<br>311<br>312<br>313<br>316<br>316<br>316<br>317                                                                                          |
| <ul> <li>8 FAQ.</li> <li>8.1 Comment connecter le SmartLogger à l'application SUN2000 ou à l'application FusionSolar ?</li></ul>                                                                                                    | 303<br>303<br>305<br>308<br>310<br>311<br>312<br>313<br>313<br>316<br>316<br>317<br>317                                                                                          |
| <ul> <li>8 FAQ.</li> <li>8.1 Comment connecter le SmartLogger à l'application SUN2000 ou à l'application FusionSolar ?</li></ul>                                                                                                    |                                                                                                    |
| <ul> <li>8 FAQ.</li> <li>8.1 Comment connecter le SmartLogger à l'application SUN2000 ou à l'application FusionSolar ?</li></ul>                                                                                                    | 303<br>303<br>305<br>308<br>310<br>311<br>312<br>313<br>313<br>316<br>316<br>316<br>317<br>317<br>317<br>318<br>318                                                              |
| <ul> <li>8.1 Comment connecter le SmartLogger à l'application SUN2000 ou à l'application FusionSolar ?</li></ul>                                                                                                    | 303<br>303<br>305<br>308<br>310<br>311<br>312<br>313<br>316<br>316<br>316<br>317<br>317<br>318<br>318<br>323                                                                     |
| <ul> <li>8.1 Comment connecter le SmartLogger à l'application SUN2000 ou à l'application FusionSolar ?</li></ul>                                                                                                    |                                                                                                    |
| <ul> <li>8.1 Comment connecter le SmartLogger à l'application SUN2000 ou à l'application FusionSolar ?</li></ul>                                                                                                    | 303<br>305<br>308<br>308<br>310<br>311<br>312<br>313<br>313<br>316<br>316<br>316<br>316<br>317<br>317<br>317<br>318<br>318<br>318<br>318<br>318<br>323<br>a langue<br>324<br>325 |
| <ul> <li>8.1 Comment connecter le SmartLogger à l'application SUN2000 ou à l'application FusionSolar ?</li></ul>                                                                                                    |                                                                                                    |
| <ul> <li>8.1 Comment connecter le SmartLogger à l'application SUN2000 ou à l'application FusionSolar ?</li> <li>8.2 Comment définir les paramètres FTP ?</li> <li>8.3 Comment définir les paramètres d'e-mail ?</li> <li>8.4 Comment modifier le SSID et le mot de passe du WLAN intégré ?</li> <li>8.5 Comment utiliser les ports DI ?</li> <li>8.6 Comment utiliser les ports DO ?</li> <li>8.7 Comment utiliser le port USB ?</li> <li>8.8 Comment modifier un nom d'appareil ?</li> <li>8.9 Comment modifier l'adresse de communication ?</li> <li>8.10 Comment exporter des paramètres d'onduleur ?</li> <li>8.11 Comment supprimer des alarmes ?</li> <li>8.12 Comment activer le port AI1 pour détecter les alarmes SPD ?</li> <li>8.13 Quels modèles de compteurs électriques et d'EMI sont pris en charge par le SmartLogger ?</li> <li>8.14 Comment vérifier le statut de la carte SIM ?</li> <li>8.15 L'interface utilisateur Web autorise la connexion uniquement en chinois et invite l'utilisateur à utiliser le chinoise.</li> <li>8.16 Réinitialisation du mot de passe.</li> <li>9 Spécifications techniques.</li> <li>9.1 Spécifications techniques du SmartLogger.</li> </ul> |                                                                                                    |
| <ul> <li>8.1 Comment connecter le SmartLogger à l'application SUN2000 ou à l'application FusionSolar ?</li></ul>                                                                                                    |                                                                                                    |

| A Listes des utilisateurs du produit                                                  |  |
|---------------------------------------------------------------------------------------|--|
| B Liste de noms de domaine des systèmes de gestion                                    |  |
| C Liste des numéros de port                                                           |  |
| D Gestion et maintenance des certificats                                              |  |
| D.1 Clauses de non-responsabilité relatives aux risques des certificats préconfigurés |  |
| D.2 Scénarios d'application de certificats préconfigurés                              |  |
| E Acronymes et abréviations                                                           |  |

## **1** Informations de sécurité

#### Déclaration

Avant le transport, le stockage, l'installation, l'opération, et/ou la maintenance de l'équipement, lisez ce document, respectez rigoureusement les instructions fournies dans le présent document et respectez toutes les consignes de sécurité figurant sur l'équipement et dans ce document. Dans le présent document, « équipement » fait référence aux produits, logiciels, composants, pièces détachées et/ou services associés à ce document ; « l'Entreprise » fait référence au fabricant (producteur), vendeur et/ou prestataire de service de l'équipement ; « vous » fait référence à l'entité qui transporte, stocke, installe, opère, utilise, et/ou maintient l'équipement.

Les mentions **Danger**, **Avertissement**, **Attention** et **Avis** décrites dans ce document ne couvrent pas toutes les mesures de sécurité. Vous devez également respecter les normes et pratiques du secteur internationales, nationales ou régionales en vigueur. L'Entreprise décline toute responsabilité relative aux conséquences résultant de la violation des exigences de sécurité ou des normes de sécurité concernant la conception, la production et l'utilisation de l'équipement.

L'équipement doit être utilisé dans un environnement conforme aux caractéristiques de conception. Dans le cas contraire, l'équipement pourrait mal fonctionner ou être endommagé, ce qui n'est pas couvert par la garantie. L'Entreprise ne pourra être tenue responsable des pertes de propriété, blessures ou même décès causés en conséquence.

Respectez les lois, réglementations, normes et spécifications applicables lors du transport, du stockage, de l'installation, de l'opération, de l'utilisation et de la maintenance.

N'effectuez pas de rétroconception, de décompilation, de désassemblage, d'adaptation, d'implantation ou d'autres opérations dérivées sur le logiciel de l'équipement. N'étudiez pas la logique d'installation interne de l'équipement, n'obtenez pas le code source du logiciel de l'équipement, n'enfreignez pas les droits de propriété intellectuelle ou ne divulguez pas les résultats des tests de performance du logiciel de l'équipement.

#### L'entreprise décline toute responsabilité dans les cas suivants ou leurs conséquences :

- L'équipement est endommagé en raison d'un cas de force majeure tel que des tremblements de terre, des inondations, des éruptions volcaniques, des flux de débris, la foudre, des incendies, des guerres, des conflits armés, des typhons, des ouragans, des tornades et d'autres conditions météorologiques extrêmes.
- L'équipement est utilisé en dehors des conditions indiquées dans le présent document.

- L'équipement est installé ou utilisé dans des environnements non conformes aux normes internationales, nationales ou régionales.
- L'équipement est installé ou utilisé par du personnel non qualifié.
- Vous n'avez pas respecté les instructions d'utilisation et les mesures de sécurité apposées sur le produit et indiquées dans le présent document.
- Vous retirez ou modifiez le produit ou le code logiciel sans autorisation.
- Vous ou un tiers autorisé par vous endommagez l'équipement pendant le transport.
- L'équipement est endommagé en raison de conditions de stockage qui ne répondent pas aux exigences spécifiées dans le document du produit.
- Vous ne préparez pas de matériaux et d'outils conformes aux lois, réglementations et normes correspondantes locales.
- L'équipement est endommagé en raison d'une négligence, d'une violation intentionnelle, d'une négligence grave ou d'opérations inappropriées de votre part ou de la part d'un tiers, ou de toute autre raison non liée à l'Entreprise.

## 1.1 Sécurité personnelle

#### A DANGER

Assurez-vous que l'alimentation est coupée pendant l'installation. N'installez pas ou ne retirez pas un câble lorsque l'équipement est sous tension. Un contact transitoire entre le fil central du câble et le conducteur génère des arcs électriques ou des étincelles qui peuvent entraîner un incendie ou des blessures corporelles.

#### **DANGER**

Toute opération non conforme et inappropriée de l'équipement sous tension peut provoquer un incendie, des électrocutions ou une explosion, entraînant des dommages matériels, des blessures corporelles, voire la mort.

#### A DANGER

Avant toute opération, retirez les objets conducteurs tels que les montres, bracelets, chaînes, bagues et colliers pour éviter les électrocutions.

#### A DANGER

Pendant les opérations, utilisez des outils isolés dédiés pour éviter les électrocutions ou les courts-circuits. Le niveau de tension de tenue diélectrique doit être conforme aux lois, réglementations, normes et spécifications locales.

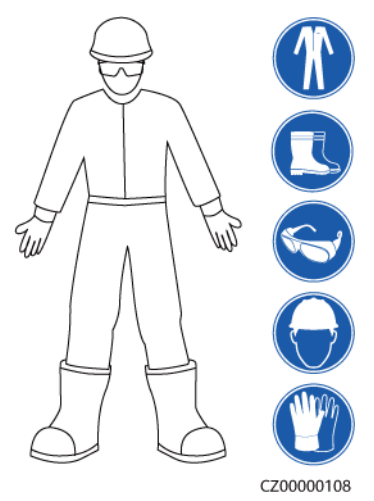

#### Figure 1-1 Équipement de protection individuelle

#### **Exigences** générales

- Utilisez toujours des dispositifs de protection. Faites attention aux avertissements, mises en garde et mesures de précaution associées indiqués dans ce document et apposés sur l'équipement.
- S'il existe une probabilité de blessures corporelles ou d'endommagement de l'équipement au cours de son utilisation, arrêtez immédiatement les opérations, informez-en le superviseur et prenez les mesures de protection appropriées.
- Ne mettez pas l'équipement sous tension avant qu'il ne soit installé ou confirmé par des professionnels.
- En cas d'incendie, quittez immédiatement le bâtiment ou le local de l'équipement, et activez l'alarme incendie ou appelez les services d'urgence. N'entrez en aucun cas dans le bâtiment ou la zone d'équipement concerné(e).

#### **Exigences relatives au personnel**

- Seuls des professionnels et du personnel formé sont autorisés à utiliser l'équipement.
  - Professionnels : personnel familiarisé avec les principes de fonctionnement et la structure de l'équipement, formé ou expérimenté dans l'utilisation de l'équipement et qui connaît parfaitement les sources et le degré des divers dangers potentiels pouvant survenir lors de l'installation, de l'exploitation et de la maintenance de l'équipement
  - Personnel formé : personnel qualifié en matière de technologie et de sécurité, qui possède l'expérience requise, est conscient des dangers possibles pour lui-même lors de certaines opérations et est capable de prendre des mesures de protection pour limiter les risques pour lui-même et pour les autres
- Le personnel qui prévoit d'installer ou d'entretenir l'équipement doit recevoir une formation adéquate, être capable d'effectuer correctement toutes les opérations et comprendre toutes les mesures de sécurité nécessaires et les normes locales applicables.
- Seuls les professionnels qualifiés ou le personnel formé sont autorisés à installer, utiliser et entretenir l'équipement.
- Seuls les professionnels qualifiés sont autorisés à retirer les installations de sécurité et à inspecter l'équipement.

- Le personnel chargé d'effectuer des tâches spéciales telles que des opérations électriques, des travaux en hauteur et des opérations sur des équipements spéciaux doit posséder les qualifications locales requises.
- Seuls les professionnels autorisés sont habilités à remplacer l'équipement ou les composants (y compris les logiciels).
- Seul le personnel ayant besoin d'intervenir sur l'équipement est autorisé à accéder à l'équipement.

## 1.2 Sécurité électrique

#### 🚹 DANGER

Les opérations inadaptées ou non standard peuvent engendrer un incendie ou des décharges électriques.

#### A DANGER

Empêchez les corps étrangers de pénétrer dans l'équipement pendant les opérations. Sinon, cela risque d'entraîner des dommages matériels, une réduction de la puissance de charge, une panne de courant ou des blessures.

#### 

Pour les équipements nécessitant une mise à la terre, installez le câble de terre en premier lors de l'installation et retirez-le en dernier lors de la désinstallation.

#### **Exigences générales**

- Suivez les procédures décrites dans le document pour l'installation, l'exploitation et la maintenance. Ne reconstruisez pas ou ne modifiez pas l'équipement, n'ajoutez pas de composants ou ne modifiez pas la séquence d'installation sans autorisation.
- Avant de connecter l'équipement au réseau électrique, obtenez l'accord du fournisseur d'électricité national ou local.
- Avant d'installer ou de retirer des câbles d'alimentation, désactivez les commutateurs de l'équipement et ses boutons en aval et en amont.
- Si un liquide est détecté à l'intérieur de l'équipement, déconnectez immédiatement l'alimentation et n'utilisez pas l'équipement.
- Avant d'effectuer des opérations sur l'équipement, vérifiez que tous les outils répondent aux exigences et enregistrez les outils. Une fois les opérations terminées, rassemblez tous les outils pour éviter qu'ils ne soient laissés à l'intérieur de l'équipement.
- Avant d'installer les câbles d'alimentation, vérifiez que les étiquettes de câbles sont correctes et que les bornes de câbles sont isolées.
- Lors de l'installation de l'équipement, utilisez un outil dynamométrique avec une plage de mesure appropriée pour serrer les vis. Lorsque vous utilisez une clé pour serrer les

vis, assurez-vous que celle-ci ne s'incline pas et que l'erreur de couple ne dépasse pas 10 % de la valeur spécifiée.

- Si l'équipement dispose de plusieurs entrées, déconnectez-les toutes avant d'utiliser l'équipement.
- Vérifiez régulièrement les connexions de l'équipement, en vous assurant que toutes les vis sont bien serrées.
- Seuls des professionnels qualifiés peuvent remplacer un câble endommagé.
- N'endommagez pas, n'occultez pas et ne griffonnez pas sur les étiquettes ou les plaques signalétiques apposées sur l'équipement. Remplacez rapidement les étiquettes usées.
- N'utilisez pas de solvants tels que de l'eau, de l'alcool ou de l'huile pour nettoyer les composants électriques à l'intérieur ou à l'extérieur de l'équipement.

#### Mise à la terre

- Assurez-vous que l'impédance de mise à la terre de l'équipement est conforme aux normes électriques locales.
- Assurez-vous que l'équipement est raccordé à la terre de protection en permanence. Avant d'utiliser l'équipement, vérifiez ses connexions électriques pour vous assurer qu'il est correctement mis à la terre.
- N'intervenez pas sur l'équipement en l'absence d'un conducteur de mise à la terre correctement installé.
- N'endommagez pas le conducteur de mise à la terre.
- Pour l'équipement qui utilise une prise à trois broches, assurez-vous que la borne de terre de la prise est connectée au point de mise à la terre de protection.
- Si un courant de contact élevé peut se produire sur l'équipement, mettez à la terre la borne de terre de protection du boîtier de l'équipement avant de connecter l'alimentation ; autrement, cela risque d'engendrer un courant de contact et de provoquer une électrocution.

#### Exigences relatives au câblage

- Lors de la sélection, de l'installation et de l'acheminement des câbles, respectez les réglementations et règles de sécurité locales.
- Lorsque vous acheminez des câbles d'alimentation, assurez-vous qu'ils ne sont ni emmêlés ni vrillés. Ne regroupez pas et ne soudez pas les câbles d'alimentation. Si nécessaire, utilisez un câble plus long.
- Assurez-vous que tous les câbles sont correctement connectés et isolés, et qu'ils sont conformes aux spécifications.
- Assurez-vous que les fentes et les trous d'acheminement des câbles sont exempts de bords tranchants et que les positions où les câbles sont acheminés à travers les tuyaux ou les trous de câble sont équipées de matériaux d'amortissement pour éviter que les câbles ne soient endommagés par des bords tranchants ou des bavures.
- Assurez-vous que les câbles du même type sont reliés les uns aux autres de manière nette et droite et que la gaine de câble est intacte. Lors de l'acheminement de câbles de différents types, assurez-vous qu'ils sont éloignés les uns des autres, sans enchevêtrement ni chevauchement.

## **1.3 Exigences relatives à l'environnement**

#### 🚹 DANGER

N'exposez pas l'équipement à de la fumée ou à des gaz inflammables ou explosifs. N'effectuez aucune opération sur l'équipement dans un environnement de ce type.

#### A DANGER

Ne placez pas l'équipement à proximité de sources de chaleur ou de sources de flammes, telles que de la fumée, des bougies, des radiateurs ou d'autres appareils de chauffage. Une surchauffe peut endommager l'équipement ou provoquer un incendie.

#### **AVERTISSEMENT**

Installez l'équipement dans une zone éloignée de tout liquide. Ne l'installez pas sous des zones sujettes à la condensation, telles que les canalisations d'eau et les grilles d'évacuation de l'air, ou dans des zones sujettes à des fuites d'eau, telles que les grilles de climatiseur, les grilles de ventilation ou les fenêtres d'alimentation de la salle d'équipement. Assurez-vous qu'aucun liquide ne pénètre dans l'équipement pour éviter les pannes ou les courts-circuits.

#### Exigences générales

- Assurez-vous que l'équipement est stocké dans un endroit propre, sec et bien ventilé, avec une température et une humidité appropriées, et qu'il est protégé de la poussière et de la condensation.
- Veillez à ce que les environnements d'installation et d'utilisation de l'équipement restent dans les plages autorisées. Autrement, ses performances et sa sécurité seront compromises.
- N'installez pas, ne manipulez pas et n'utilisez pas l'équipement et les câbles extérieurs (notamment, sans s'y limiter, ne pas déplacer l'équipement, utiliser l'équipement et les câbles, insérer ou retirer les connecteurs dans les ports de signal raccordés aux installations extérieures, travailler en hauteur, effectuer une installation à l'extérieur, ouvrir les portes) dans des conditions météorologiques difficiles, c'est-à-dire par temps de pluie, d'orage, de neige ou de vent de force 6 ou plus.
- N'installez pas l'équipement dans un environnement exposé à la lumière directe du soleil, à la poussière, à la fumée, aux gaz volatils ou corrosifs, aux rayons infrarouges et autres rayonnements, aux solvants organiques ou à l'air salé.
- N'installez pas l'équipement dans un environnement contenant du métal ou de la poussière magnétique conducteurs.
- N'installez pas l'équipement dans une zone propice à la croissance de micro-organismes tels que des champignons ou le mildiou.
- N'installez pas l'équipement dans une zone où les vibrations, le bruit ou les interférences électromagnétiques sont importants.

• Après avoir installé l'équipement, retirez les matériaux d'emballage (cartons, mousse, plastique, attaches de câble, etc.) du local de l'équipement.

## 1.4 Sécurité mécanique

#### A DANGER

En cas de travail en hauteur, portez un casque de sécurité et un harnais ou une ceinture de sécurité et fixez-les à une structure solide. Ne fixez pas l'équipement à un objet mobile non sécurisé ou à un objet métallique aux bords pointus. Assurez-vous que les mousquetons ne glissent pas.

#### 

Assurez-vous que tous les outils nécessaires sont prêts et ont été inspectés par une organisation professionnelle. N'utilisez pas d'outils présentant des signes de rayures, qui n'ont pas été validés pendant l'inspection ou dont la période de validité de l'inspection a expiré. Assurez-vous que les outils sont bien fixés et qu'ils ne sont pas surchargés.

#### 

Ne percez pas de trous dans l'équipement. Cela pourrait affecter les performances d'étanchéité et le confinement électromagnétique de l'équipement et endommager les composants ou les câbles internes. Les copeaux métalliques provenant du perçage peuvent court-circuiter les cartes à l'intérieur de l'équipement.

#### **Exigences générales**

- N'effectuez pas d'opérations telles que le soudage à l'arc et la découpe sur l'équipement sans une évaluation par l'Entreprise.
- N'installez pas d'autres appareils sur le dessus de l'équipement sans une évaluation par l'Entreprise.
- Utilisez les outils appropriés et utilisez-les correctement.

#### Déplacement d'objets lourds

• Soyez prudent afin d'éviter de vous blesser lors du déplacement d'objets lourds.

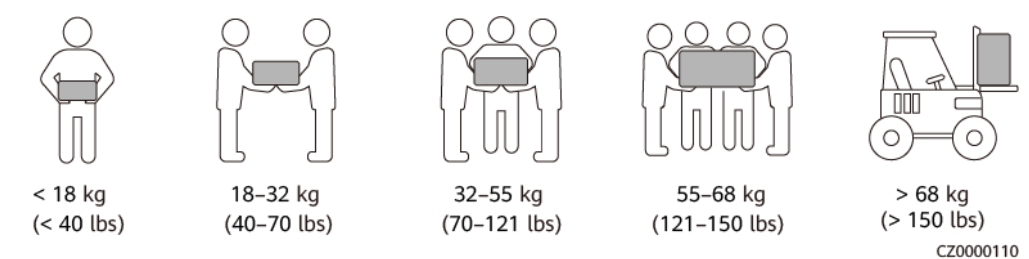

- Si plusieurs personnes doivent déplacer un objet lourd ensemble, déterminez la maind'œuvre et la répartition du travail en tenant compte de la hauteur et d'autres conditions pour garantir que le poids est réparti de manière égale.
- Si deux personnes ou plus déplacent un objet lourd ensemble, assurez-vous que l'objet est soulevé et posé simultanément et déplacé à un rythme uniforme sous la supervision d'une seule personne.
- Portez des équipements de protection individuelle tels que des gants et des chaussures de protection lors du déplacement manuel de l'équipement.
- Pour déplacer un objet à la main, approchez-vous de l'objet, accroupissez-vous, puis soulevez l'objet en douceur et de manière stable par la force des jambes et non du dos. Ne le soulevez pas brusquement et ne vous retournez pas.
- Déplacez ou soulevez l'équipement en le tenant par les poignées ou la partie inférieure. Ne tenez pas les poignées des modules installés dans l'équipement.
- Ne soulevez pas rapidement un objet lourd au-dessus de votre taille. Placez l'objet sur un établi à mi-hauteur ou à tout autre endroit approprié, ajustez la position de vos paumes, puis soulevez-le.
- Déplacez un objet lourd de manière stable avec une force équilibrée à une vitesse régulière et faible. Abaissez l'objet lentement et de manière stable pour éviter toute collision ou chute qui pourrait rayer la surface de l'équipement ou endommager les composants et les câbles.
- Lorsque vous déplacez un objet lourd, faites attention à l'établi, aux pentes, aux escaliers et aux endroits glissants. Lorsque vous déplacez un objet lourd à travers une porte, assurez-vous que la porte est suffisamment large pour déplacer l'objet et éviter tout choc ou blessure.
- Lorsque vous transférez un objet lourd, déplacez vos pieds au lieu de pivoter votre taille. Lors du levage et du transfert d'un objet lourd, assurez-vous que vos pieds sont orientés dans la direction cible du mouvement.

# **2** Présentation du produit

## 2.1 SmartLogger

## 2.1.1 Modèle

#### Description du modèle

Ce document examine les modèles SmartLogger suivants :

- SmartLogger3000A01CN
- SmartLogger3000B01CN
- SmartLogger3000B03CN
- SmartLogger3000A01EU
- SmartLogger3000A03EU
- SmartLogger3000B02EU
- SmartLogger3000A01NH
- SmartLogger3000B00NH
- SmartLogger3000A01KR
- SmartLogger3000A01AU
- SmartLogger3000A00GL

Figure 2-1 Modèle

# SmartLogger3000A01EU

| N° | Signification      | Description                                                                                                    |
|----|--------------------|----------------------------------------------------------------------------------------------------|
| 1  | Famille de produit | SmartLogger3000 : collecteur de données                                                                                                    |
| 2  | ID de matériel     | <ul> <li>A : ne prend pas en charge la mise en réseau par fibre et peut se connecter à un maximum de 80 onduleurs solaires.</li> <li>B : prend en charge la mise en réseau par fibre et un maximum de 150 onduleurs solaires.</li> </ul>                                                                                                    |
| 3  | ID fonctionnalité  | <ul> <li>00 : ne prend pas en charge la mise en réseau 4G ou la communication MBUS.</li> <li>01 : prend en charge la mise en réseau 4G, mais pas la communication MBUS.</li> <li>02 : prend en charge la communication MBUS, mais pas la mise en réseau 4G.</li> <li>03 : prend en charge la mise en réseau 4G et la communication MBUS.</li> </ul> |
| 4  | Région             | <ul> <li>CN : Chine</li> <li>EU : Europe</li> <li>NH : Japon</li> <li>KR : Corée du Sud</li> <li>AU : Australie</li> <li>GL : International</li> </ul>                                                                                                    |

 Tableau 2-1 Description du modèle

#### Identification du modèle

Le modèle de SmartLogger et le mode de communication sont inscrits sur la plaque signalétique.

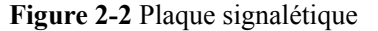

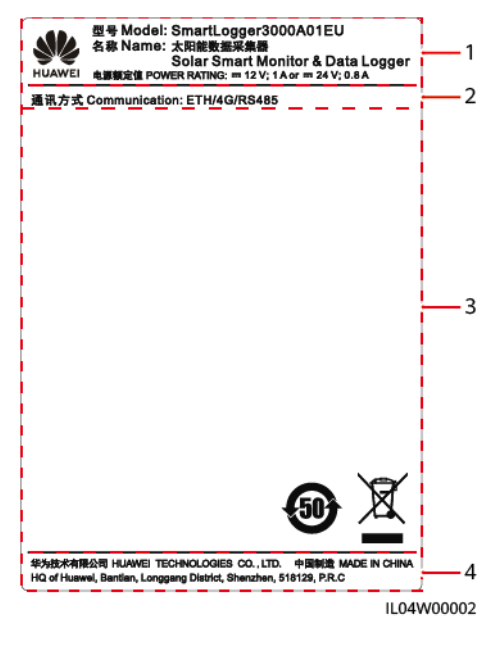

(1) Marque commerciale, modèle de produit et puissance nominale

(2) Mode de communication

(3) Symboles de conformité

(4) Nom d'entreprise et lieu de fabrication

#### 

L'image de la plaque signalétique est uniquement fournie à titre indicatif.

#### 2.1.2 Mise en réseau

#### Fonction

Le SmartLogger surveille et gère les systèmes PV et de stockage d'énergie. Il converge tous les ports, convertit les protocoles, collecte et stocke les données, et surveille et gère de manière centralisée les appareils des systèmes.

#### **Application réseau**

Le SmartLogger est compatible avec les systèmes PV et de stockage d'énergie. Il prend en charge les fonctions suivantes :

- Opérations locales sur le SmartLogger à l'aide de l'application de téléphone mobile via le WLAN intégré
- Mise en réseau RS485, qui permet au SmartLogger de se connecter à :
  - Appareils Huawei tels que des onduleurs solaires et modules PID
  - Onduleurs solaires tiers, instruments de surveillance d'environnement (EMI), postes de transformation et compteurs électriques qui utilisent le protocole Modbus-RTU
  - Compteurs électriques qui utilisent le protocole DL/T645
  - Appareils qui utilisent le protocole IEC103

- Mise en réseau Ethernet, qui se connecte à l'onduleur solaire, au système de contrôle de l'alimentation intelligent (Smart PCS), au système de stockage d'énergie (ESS) Smart String, au CCO MBUS et au STS.
- Mise en réseau MBUS, qui permet au SmartLogger de se connecter à des onduleurs solaires Huawei et à des PID-PVBOX qui prennent en charge la communication MBUS.
- La mise en réseau en redondance à double accès pour une transmission fiable.Connexion aux systèmes de gestion :
- Connexion aux systèmes de gestion :
  - Se connecte à un système de gestion ou un appareil tiers qui utilise le protocole Modbus TCP sur un réseau filaire ou sans fil.
  - Se connecte à un système de gestion ou un appareil tiers qui utilise le protocole CEI 104 dans le LAN sur un réseau filaire.
  - Se connecte à un système de gestion ou un appareil tiers qui utilise le protocole GOOSE sur un réseau filaire.

#### **REMARQUE**

Le SmartLogger ne peut pas se connecter à un système de gestion qui utilise le protocole IEC104 sur un réseau 4G/3G/2G ou LTE dédié.

#### Scénarios de mise en réseau standard

• Le SmartLogger prend en charge les réseaux filaires suivants : réseau en anneau à fibre optique, réseau en étoile fibre et réseau en étoile Ethernet.

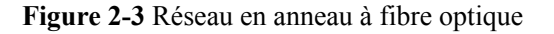

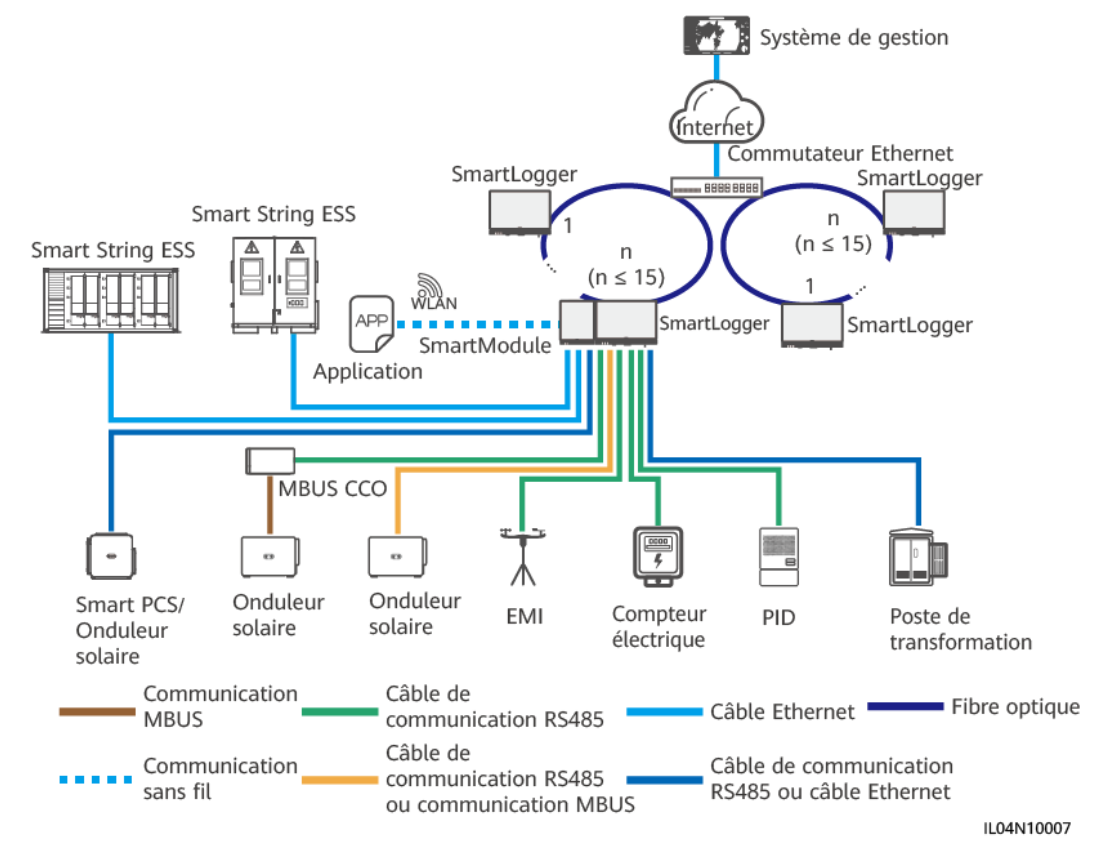

#### **REMARQUE**

- Il est possible de connecter un maximum de 15 SmartLogger en vue de former un réseau en anneau à fibre optique. Chaque SmartLogger peut se connecter à des appareils tels que des onduleurs solaires, des EMI et des compteurs électriques.
- Le commutateur à canal de fibre doit prendre en charge et activer le standard RSTP, et la priorité de pont du commutateur doit être réglée à une valeur supérieure à 0x8000 pour le SmartLogger (la valeur recommandée est : 0X7000 ; une valeur plus petite indique une priorité de pont plus élevée). Pour des informations plus détaillées sur la configuration du RSTP et de la priorité de pont du commutateur, veuillez contacter votre fournisseur. Dans le cas où le commutateur ne prend pas en charge le RSTP, il est nécessaire de reconfigurer la topologie de l'anneau de fibre en une topologie en chaîne ou en étoile.
- Plusieurs réseaux en anneau à fibre optique peuvent être connectés au système de gestion via un commutateur Ethernet.

#### Figure 2-4 Réseau en étoile fibre ou Ethernet

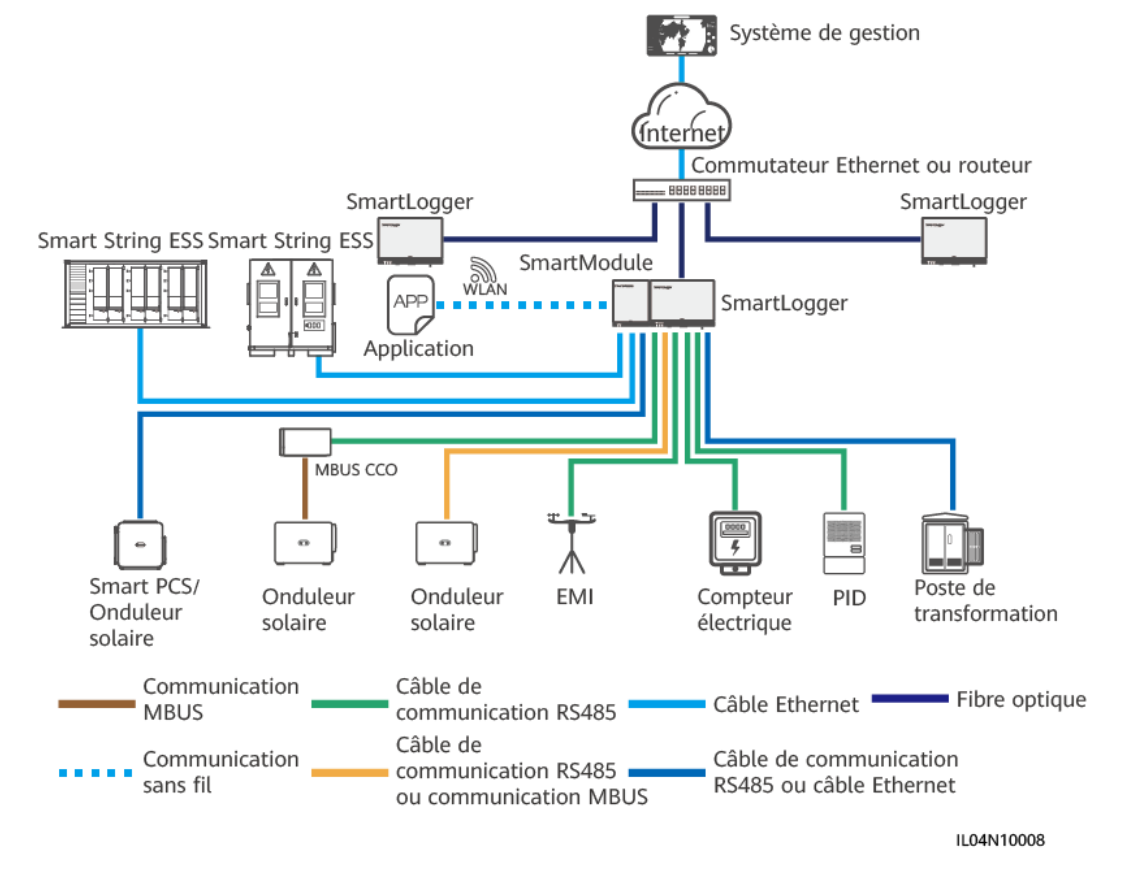

#### **REMARQUE**

- Plusieurs SmartLogger peuvent être connectés au système de gestion via un commutateur Ethernet.
- Lorsque le SmartLogger se connecte à un commutateur Ethernet sur des fibres optiques, la distance de communication maximale est de 12 km (avec le module optique 100M) ou de 10 km (avec le module optique 1000M). La distance de communication maximale est de 100 m lorsqu'un câble Ethernet est utilisé pour la connexion.
- Le SmartLogger prend en charge les réseaux sans fil suivants : Mise en réseau 4G/3G/2G et mise en réseau LTE dédiée.

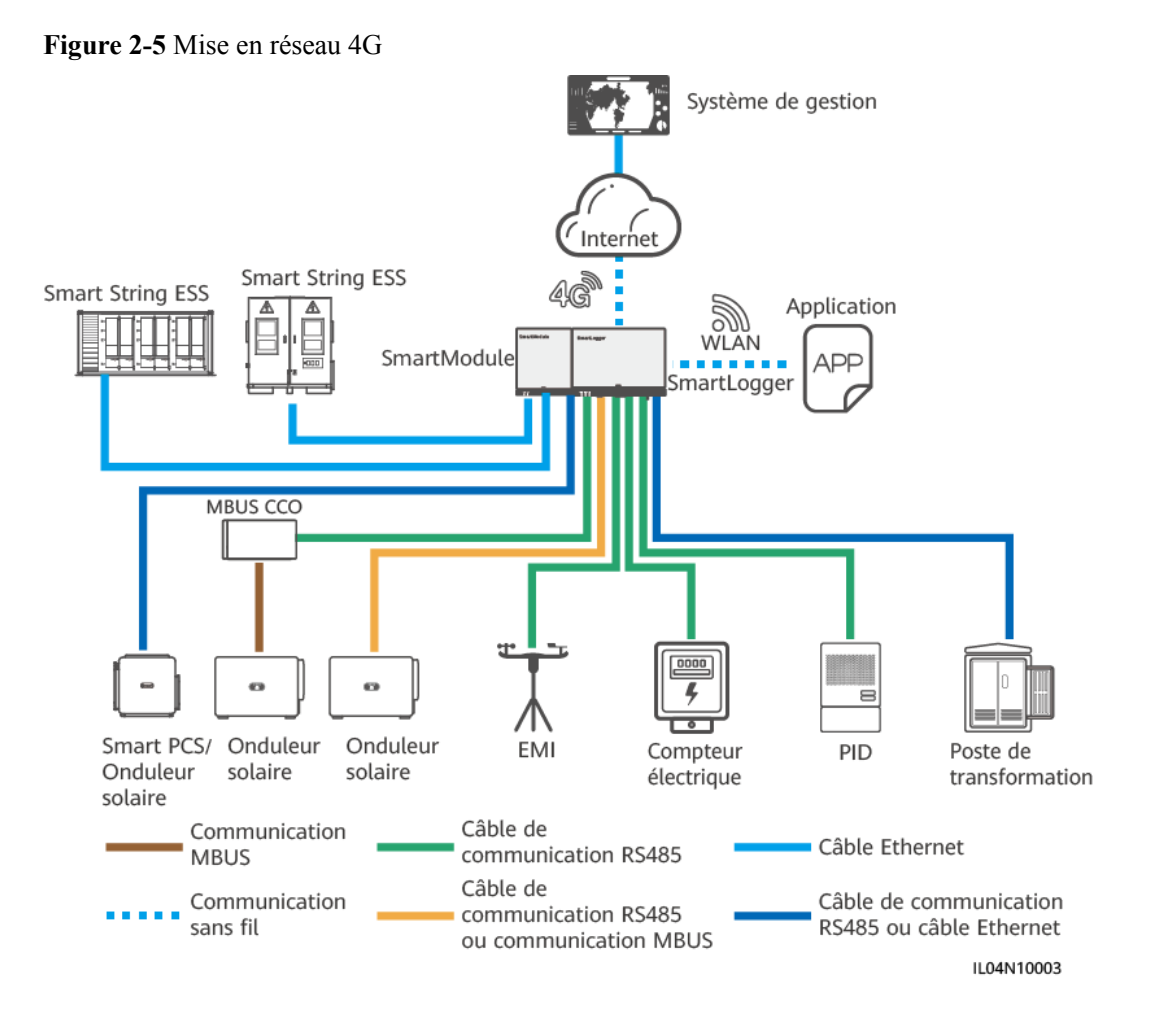

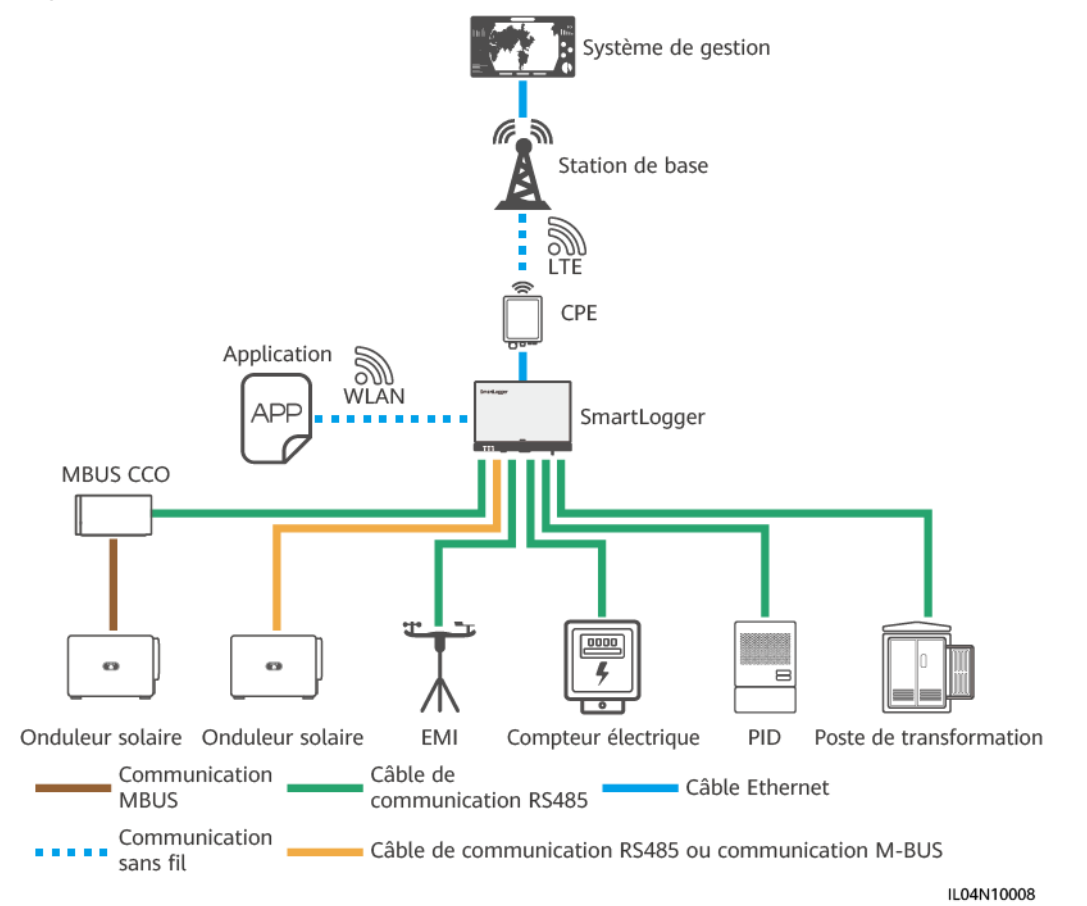

#### Figure 2-6 Mise en réseau LTE dédiée

#### **REMARQUE**

- Le port WAN du SmartLogger se connecte à l'équipement des locaux clients (CPE) via le module PoE (Power over Ethernet) et PoE SPD.
- Les adresses IP du SmartLogger et du CPE doivent se trouver sur le même segment de réseau.

## 2.1.3 Apparence

#### Apparence

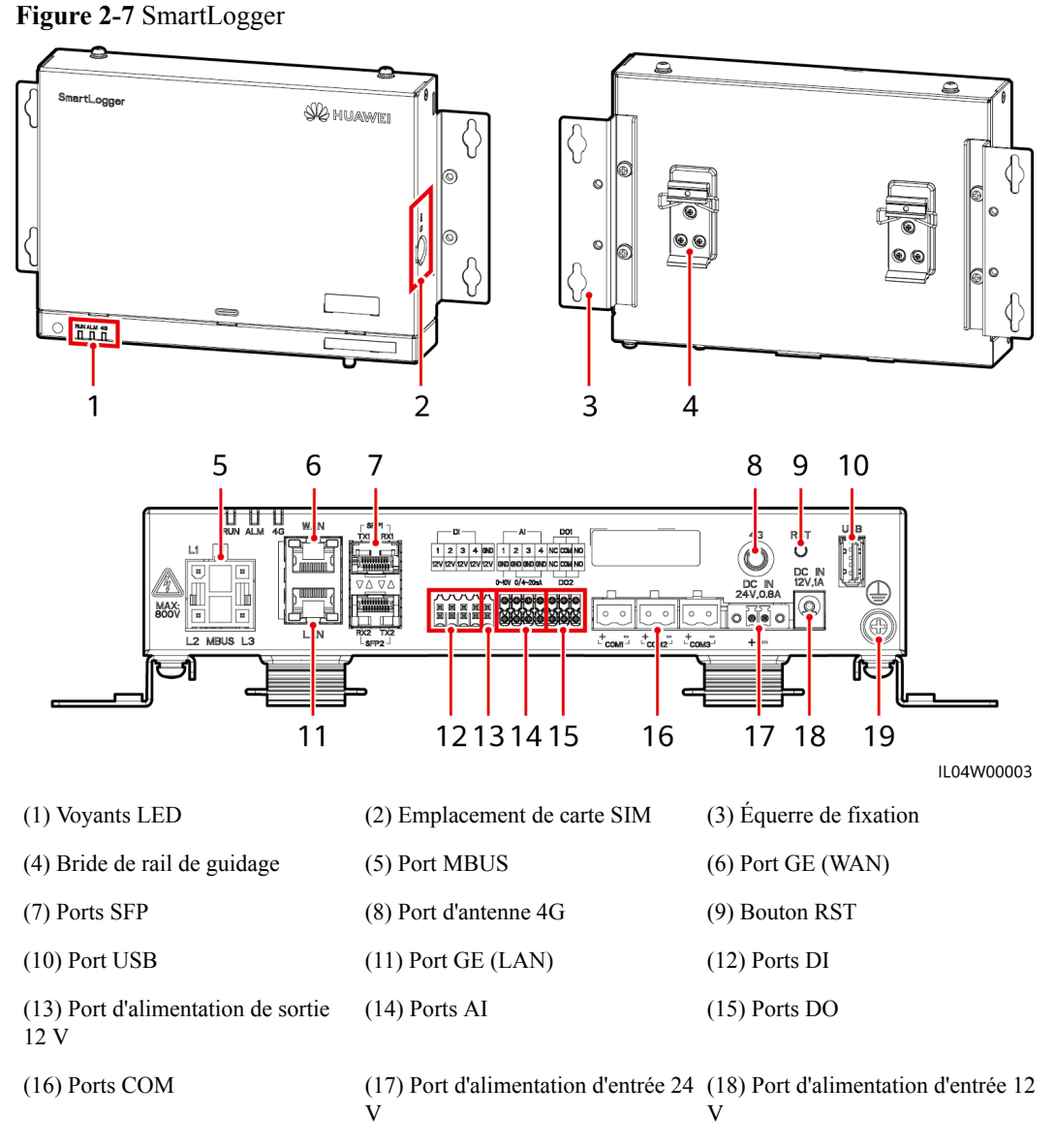

(19) Point de mise à la terre de protection

## Voyants

| Tableau 2-2 | Voyants |
|-------------|---------|
|-------------|---------|

| Voyant                                   | Statut                                                                                         |                                                                                                    | Description                                                                           |
|------------------------------------------|------------------------------------------------------------------------------------------------|----------------------------------------------------------------------------------------------------|---------------------------------------------------------------------------------------|
| Voyant de<br>fonctionnement              | vant de Vert, éteint ctionnement                                                               |                                                                                                    | Le SmartLogger n'est pas sous tension.                                                |
|                                          | Clignote en vert lentement (allumé<br>1 s, puis éteint 1 s)                                    |                                                                                                    | La communication avec le système de gestion est normale.                              |
|                                          | Le voyant vert clignote rapidement<br>(allumé pendant 0,125 s, puis<br>éteint pendant 0,125 s) |                                                                                                    | La communication avec le système de gestion est interrompue.                          |
| Voyant                                   | Statut d'alarme                                                                                | Rouge, éteint                                                                                              | Aucune alarme n'est générée.                                                          |
| d'alarme/<br>maintenance<br>(ALM)<br>ALM |                                                                                                | Clignote en<br>rouge lentement<br>(allumé 1 s puis<br>éteint 4 s)                                          | Le système génère une alarme<br>d'avertissement.                                      |
|                                          |                                                                                                | Clignote rouge<br>rapidement<br>(allumé 0,5 s<br>puis éteint 0,5<br>s)                                     | Le système génère une alarme mineure.                                                 |
|                                          |                                                                                                | Rouge fixe                                                                                                 | Le système génère une alarme majeure.                                                 |
|                                          | Statut de<br>maintenance                                                                       | Vert, éteint                                                                                               | Aucune maintenance locale n'est en cours.                                             |
|                                          |                                                                                                | Clignote en vert<br>lentement<br>(allumé 1 s,<br>puis éteint 1 s)                                          | Une maintenance locale est en cours.                                                  |
|                                          |                                                                                                | Le voyant vert<br>clignote<br>rapidement<br>(allumé pendant<br>0,125 s, puis<br>éteint pendant<br>0,125 s) | La maintenance locale échoue ou<br>la connexion à l'application doit<br>être établie. |
|                                          |                                                                                                | Vert fixe                                                                                                  | La maintenance locale réussit.                                                        |
| Voyant 4G (4G)                           | Vert, éteint                                                                                   |                                                                                                    | La fonction de mise en réseau<br>4G/3G/2G n'est pas activée.                          |
|                                          | Clignote en vert lentement (allumé<br>1 s, puis éteint 1 s)                                    |                                                                                                    | L'accès distant via le réseau<br>4G/3G/2G réussit.                                    |
|                                          | Le voyant vert clignote rapidement<br>(allumé pendant 0,125 s, puis<br>éteint pendant 0,125 s) |                                                                                                    | Le réseau 4G/3G/2G n'est pas<br>connecté ou la communication est<br>interrompue.      |

#### 

- La maintenance locale se réfère aux opérations exécutées en connectant un lecteur flash USB au port USB de SmartLogger, par exemple l'importation et l'exportation de données au moyen d'un lecteur flash USB, et en connectant le SmartLogger à l'application FusionSolar ou à l'application SUN2000 sur le point d'accès WLAN intégré.
- Si une alarme et une maintenance locale se produisent simultanément, le voyant d'alarme/ maintenance indique d'abord l'état de maintenance locale. À la fin de la maintenance locale, le voyant indique l'état d'alarme.

#### Port de communications

• Ports GE : Ports Ethernet, notamment un port WAN et un port LAN

| Apparence | Port GE |              | Description                                                              |
|-----------|---------|--------------|--------------------------------------------------------------------------|
| WAN       | Broches | Broche 1     | 1+                                                                       |
|           |         | Broche 2     | 1-                                                                       |
|           |         | Broche 3     | 2+                                                                       |
|           |         | Broche 4     | 3+                                                                       |
| LAN       |         | Broche 5     | 3–                                                                       |
|           |         | Broche 6     | 2–                                                                       |
|           |         | Broche 7     | 4+                                                                       |
|           |         | Broche 8     | 4                                                                        |
|           | Voyants | Voyant vert  | Si le voyant est au vert fixe, la ligne est normale.                     |
|           |         | Voyant jaune | Si le voyant clignote en jaune, la communication de données est normale. |

 Ports SFP : incluent deux ports optiques Ethernet (SFP1 et SFP2), prennent en charge l'accès aux modules optiques 100M/1000M SFP ou eSFP, et mettent en œuvre la mise en réseau en anneau au moyen du protocole RSTP ou STP.

#### **REMARQUE**

- En cas d'utilisation de RSTP, il est possible d'obtenir une protection par circuit en anneau à fibre optique dans les 10 secondes. En cas d'utilisation de STP, il est possible d'obtenir une protection par circuit en anneau à fibre optique dans les 60 secondes.
- Les ports SFP1 et SFP2 sont des ports optiques qui fonctionnent sur le même segment de réseau que le port WAN.

| Apparence         | Port SFP |              | Description                                                              |
|-------------------|----------|--------------|--------------------------------------------------------------------------|
| SFP1 7<br>TX1 RX1 | SFP1     | TX1          | Port d'émission                                                          |
|                   |          | RX1          | Port de réception                                                        |
|                   | SFP2     | RX2          | Port de réception                                                        |
| RX2 TX2           |          | TX2          | Port d'émission                                                          |
|                   | Voyants  | Voyant vert  | Si le voyant est au vert fixe, la ligne est normale.                     |
|                   |          | Voyant jaune | Si le voyant clignote en jaune, la communication de données est normale. |

• Ports DI : ports d'entrée numérique, qui sont utilisés pour établir une connexion aux commandes de planification de réseau d'alimentation DI ou aux signaux d'alarme.

| Apparence                  | Port DI |     | Description                        |
|----------------------------|---------|-----|------------------------------------|
|                            | DI1     | 1   | Peut se connecter à quatre signaux |
| 1 2 3 4<br>12V 12V 12V 12V |         | 12V | de contact sec passifs.            |
| ннннн                      | DI2     | 2   |                                    |
|                            |         | 12V |                                    |
|                            | DI3     | 3   |                                    |
|                            |         | 12V |                                    |
|                            | DI4     | 4   |                                    |
|                            |         | 12V |                                    |

• Ports AI : ports d'entrée analogique, qui sont utilisés pour établir une connexion aux commandes de planification de réseau d'alimentation AI ou des capteurs de surveillance d'environnement.

| Apparence                                                                                                    | Port AI |     | Description                                                                            |
|----------------------------------------------------------------------------------------------------|---------|-----|----------------------------------------------------------------------------------------|
| Al<br>1 2 3 4<br>GND GND GND GND GND<br>0-0V 0/4-20mA<br>8 8 8 9 6 6 6<br>9 9 9 9 9 6 6 6<br>9 9 6 6 6<br>9 9 6 6 6<br>9 9 6 6 6<br>9 9 6 6 6<br>9 9 6 6 6<br>9 9 6 6 6<br>9 9 6 6 6<br>9 9 6 6 6<br>9 9 6 6 6<br>9 9 6 6 6<br>9 9 6 6 6<br>9 9 6 6 6<br>9 9 6 6 6<br>9 9 6 6 6<br>9 9 6 6 6<br>9 9 6 6 6<br>9 9 6 6 6<br>9 9 6 6<br>9 9 6 6<br>9 9 6 6<br>9 9 6 6<br>9 9 6 6<br>9 9 6 6<br>9 9 6 6<br>9 9 6 6<br>9 9 6 6<br>9 9 6 6<br>9 9 6 6<br>9 9 6 6<br>9 9 6 6<br>9 9 6 6<br>9 9 6 6<br>9 9 6 6<br>9 9 6 6<br>9 9 6 6<br>9 9 6 6<br>9 9 6 6<br>9 9 6 6<br>9 9 6 6<br>9 9 6<br>9 9 6<br>9 9 6<br>9 9 6<br>9 9 6<br>9 9 6<br>9 9 6<br>9 9 6<br>9 9 6<br>9 9 6<br>9 9 6<br>9 9 6<br>9 9 6<br>9 9 6<br>9 9 6<br>9 9 6<br>9 9 6<br>9 9 7<br>9 9 7<br>9 7 | AI1     | 1   | Prend en charge un canal de<br>signaux AI de type tension (0-10<br>V).                 |
|                                                                                                    |         | GND |                                                                                        |
|                                                                                                    | AI2     | 2   | Prend en charge trois canaux de<br>signaux AI de type courant (0-20<br>mA ou 4-20 mA). |
|                                                                                                    |         | GND |                                                                                        |
|                                                                                                    | AI3     | 3   |                                                                                        |
|                                                                                                    |         | GND |                                                                                        |
|                                                                                                    | AI4     | 4   |                                                                                        |
|                                                                                                    |         | GND |                                                                                        |

• Ports DO : ports de sortie numérique, prenant en charge deux sorties de relais. Un port DO prend en charge une tension de signal maximale de 12 V.

| Apparence | Port DO |     | Description                                                                                                    |
|-----------|---------|-----|----------------------------------------------------------------------------------------------------|
|           | DO1     | NC  | <ul> <li>NC/COM est un contact<br/>normalement fermé.</li> <li>NO/COM est un contact<br/>normalement ouvert.</li> </ul> |
|           |         | СОМ |                                                                                                    |
|           |         | NO  |                                                                                                    |
|           | DO2     | NC  |                                                                                                    |
|           |         | СОМ |                                                                                                    |
|           |         | NO  |                                                                                                    |

• Port USB : prend en charge USB2.0 pour une connexion à un lecteur flash USB.

| Apparence | Port USB | Description                                                                                                    |
|-----------|----------|----------------------------------------------------------------------------------------------------|
|           | USB      | Après l'insertion d'un lecteur flash<br>USB dans le port USB, vous<br>pouvez effectuer des opérations de<br>maintenance locale sur le<br>SmartLogger, telles que la mise à<br>niveau du micrologiciel et<br>l'exportation de données. |

• Ports COM : Port de communications RS485, prenant en charge trois canaux RS485 indépendants et l'accès à des appareils conformes au protocole Modbus-RTU, IEC103 ou DL/T645.

| Apparence | Port COM              |   | Description                              |
|-----------|-----------------------|---|------------------------------------------|
|           | COM1, COM2<br>et COM3 | + | RS485A, RS485 à signal<br>différentiel + |
| + =       |                       | _ | RS485B, RS485 à signal<br>différentiel – |

#### Ports d'alimentation

• Ports d'alimentation d'entrée : Il y a deux ports d'alimentation d'entrée.

| Apparence         | Port d'alimentation d'entrée            |                      | Description                                                                                                    |
|-------------------|-----------------------------------------|----------------------|----------------------------------------------------------------------------------------------------|
|                   | Port<br>d'alimentation<br>d'entrée 12 V | DC IN<br>12 V, 1 A   | Port d'entrée DC2.0, qui prend en<br>charge une entrée 12 V CC et est<br>utilisé pour établir une connexion<br>à un adaptateur secteur.                              |
| DC IN<br>24V,0.8A | Port<br>d'alimentation<br>d'entrée 24 V | DC IN<br>24 V, 0,8 A | Borne de cordon à 2 broches,<br>prenant en charge une entrée 24 V<br>CC.                                                                                             |
| 1                 |                                         |                      | Lorsque l'appareil se connecte a<br>l'alimentation via le port<br>d'alimentation d'entrée 12 V, ce<br>port peut être utilisé comme port<br>d'alimentation de sortie. |

• Port d'alimentation de sortie 12 V : Il y a un port d'alimentation de sortie 12 V. Sa capacité de sortie maximale est de 0,1 A. Le port est utilisé pour commander la bobine du relais intermédiaire dans le scénario de limite d'exportation ou d'alarme sonore et visuelle.

#### AVIS

Sélectionnez le relais intermédiaire avec une diode à roue libre dans la bobine. Dans le cas contraire, l'appareil risque d'être endommagé.

| Apparence | Port d'alimentation de sortie |     | Description   |
|-----------|-------------------------------|-----|---------------|
| GND       | Port                          | GND | Alimentation- |
| 124       | de sortie 12 V                | 12V | Alimentation+ |
|           |                               |     |               |

#### Boutons

| Boutons                                     | Opération                                                  | Présentation de la fonction                                                                                                    |
|---------------------------------------------|------------------------------------------------------------|----------------------------------------------------------------------------------------------------|
| Bouton RST<br>RST<br>O                      | Maintenez<br>enfoncé le<br>bouton pendant<br>1 à 3 s.      | Lorsque WLAN est défini sur Éteint à l'état<br>d'inactivité, maintenez enfoncé le bouton RST<br>pendant 1 à 3 s pour mettre sous tension le module<br>WLAN. Le voyant d'alarme/maintenance (ALM)<br>clignote en vert rapidement pendant 2 minutes (les<br>autres voyants sont éteints) et le SmartLogger attend<br>la connexion de l'application. Si l'application n'est pas<br>connectée, le module WLAN est automatiquement<br>mis hors tension après avoir été sous tension pendant<br>4 heures. |
| Mainten<br>enfoncé<br>bouton p<br>plus de 6 | Maintenez<br>enfoncé le<br>bouton pendant<br>plus de 60 s. | Dans les 3 minutes suivant l'allumage du<br>SmartLogger, maintenez le bouton RST enfoncé<br>pendant plus de 60 s jusqu'à ce que tous les voyants<br>s'éteignent, puis attendez que le voyant RUN<br>s'allume. Le SmartLogger redémarre et restaure ses<br>paramètres d'usine.                                                                                                    |

#### Dimensions

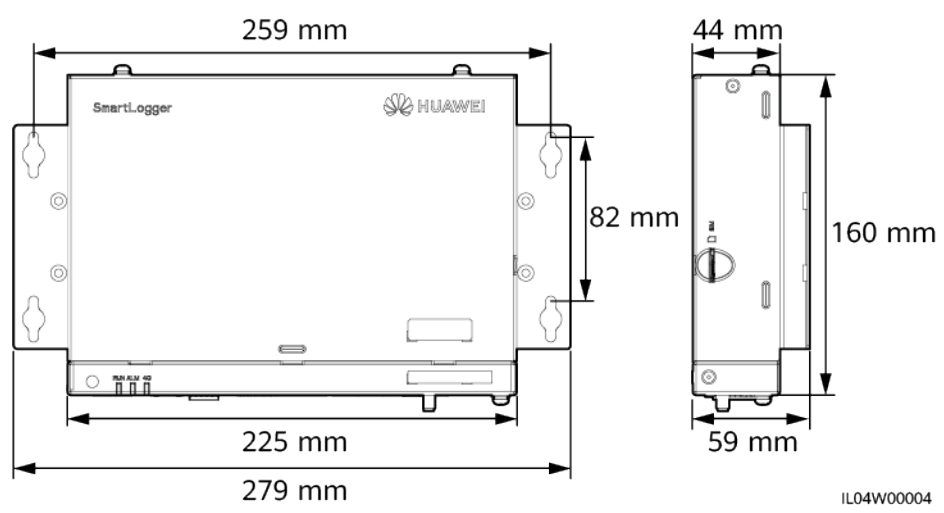

#### Figure 2-8 Dimensions

## 2.2 SmartModule

## 2.2.1 Modèle

#### Description du modèle

Ce document couvre le modèle SmartModule suivant :

SmartModule1000A01

Figure 2-9 Modèle

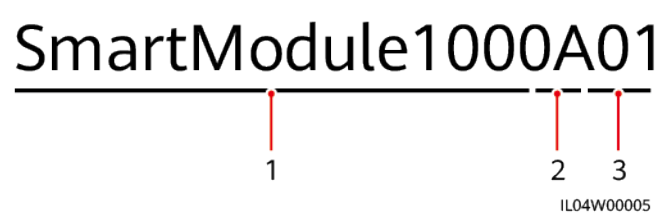

Tableau 2-3 Description du modèle

| N° | Signification      | Description                          |
|----|--------------------|--------------------------------------|
| 1  | Famille de produit | SmartModule1000 : module d'expansion |
| 2  | ID de matériel     | A : version A                        |
| 3  | ID fonctionnalité  | 01 : scénario SmartLogger            |

#### Identification du modèle

Vous pouvez voir le modèle SmartModule sur la plaque signalétique.

Figure 2-10 Plaque signalétique

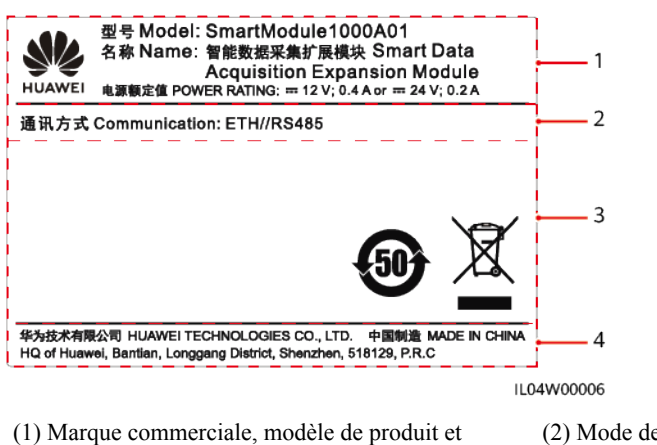

(3) Symboles de conformité

(2) Mode de communication

(4) Nom d'entreprise et lieu de fabrication

#### REMARQUE

puissance nominale

L'image de la plaque signalétique est uniquement fournie à titre indicatif.
### 2.2.2 Mise en réseau

#### Fonction

Le SmartModule surveille et gère les systèmes PV et de stockage d'énergie. Il converge les ports, convertit les protocoles et collecte les données pour les appareils des systèmes, et étend les ports pour le SmartLogger.

#### Mise en réseau

Le SmartModule est compatible avec les systèmes PV et de stockage d'énergie. Il prend en charge les fonctions suivantes :

- Mise en réseau RS485, qui permet au SmartModule de se connecter aux équipements suivants :
  - Appareils Huawei tels que des onduleurs solaires et modules PID
  - Onduleurs solaires tiers, instruments de surveillance environnementale (EMI), postes de transformation intelligents (STS) et compteurs électriques utilisant le protocole Modbus-RTU
  - Compteurs électriques qui utilisent le protocole DL/T645
  - Appareils qui utilisent le protocole IEC103
- Mise en réseau Ethernet, qui se connecte à l'onduleur solaire, au système de contrôle de l'alimentation intelligent (Smart PCS), au système de stockage d'énergie (ESS) Smart String et au STS.
- Le SmartLogger peut être connecté sur Ethernet.

#### Figure 2-11 Mise en réseau

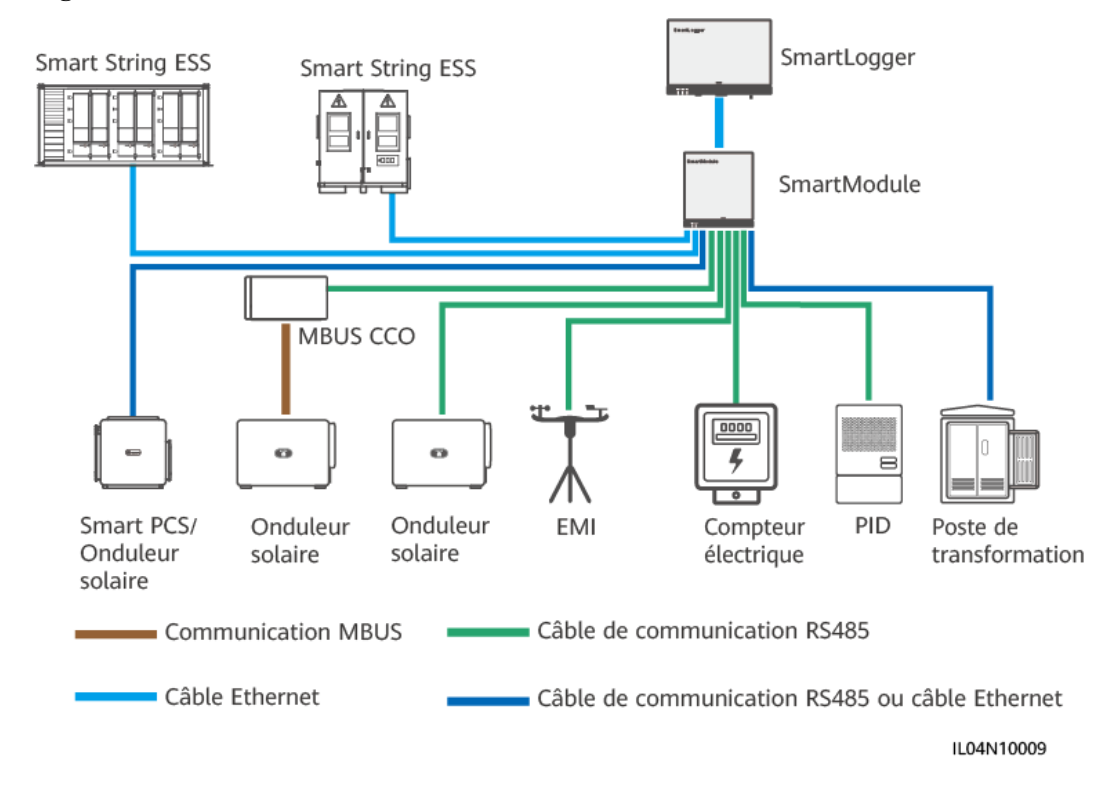

## 2.2.3 Apparence

#### Apparence

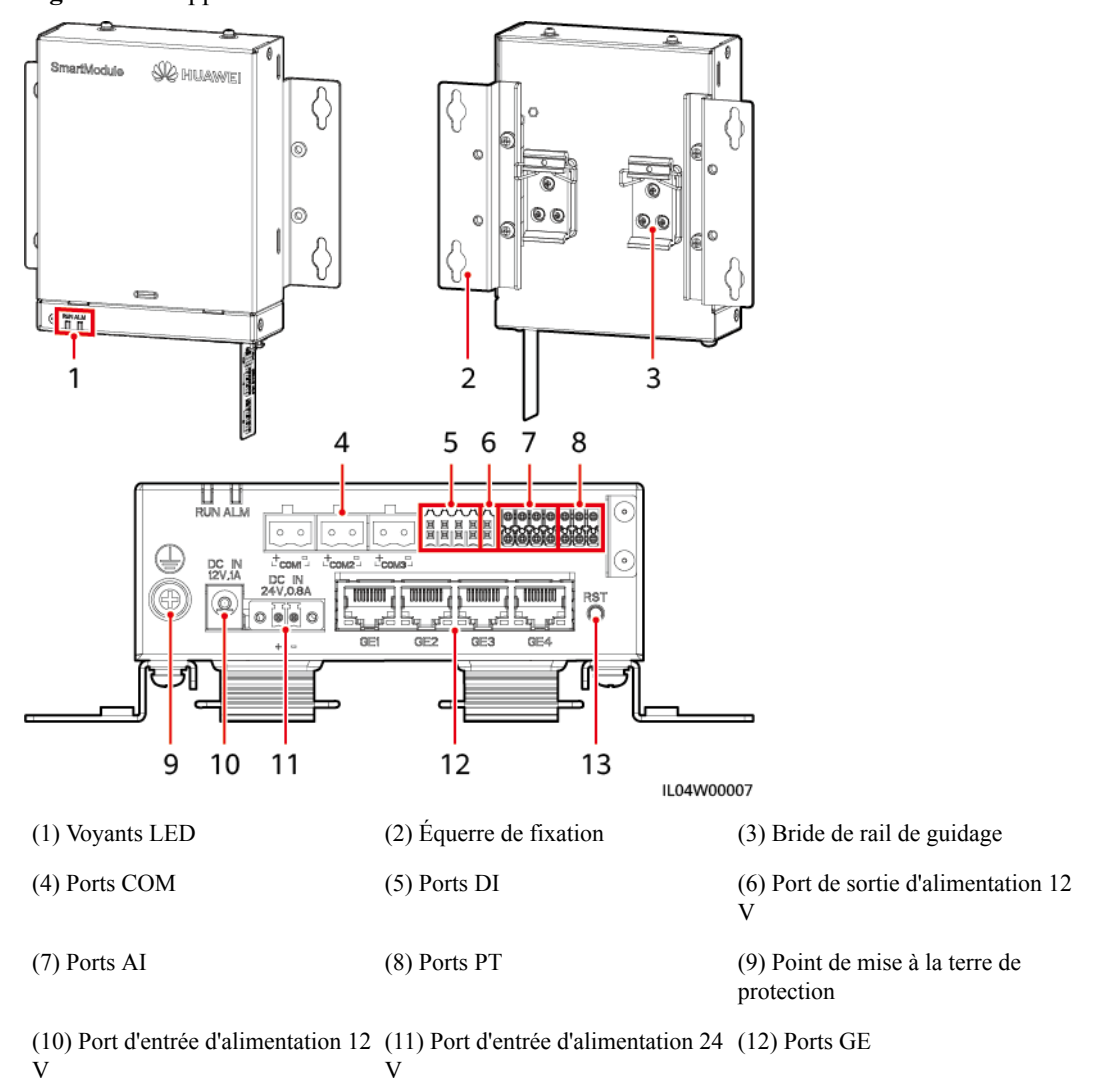

Figure 2-12 Apparence

(13) Bouton RST

#### Voyants

| Voyant                                             | Statut                                                                                        |                                                                        | Description                                                 |
|----------------------------------------------------|-----------------------------------------------------------------------------------------------|------------------------------------------------------------------------|-------------------------------------------------------------|
| Voyant de fonctionnement                           | Vert, éteint                                                                                  |                                                                        | Le SmartModule n'est pas sous tension.                      |
| RUN                                                | Clignote en vert lentement (allumé<br>1 s, puis éteint 1 s)                                   |                                                                        | La communication avec le<br>SmartLogger est normale.        |
|                                                    | Le voyant vert clignote rapidemen<br>(allumé pendant 0,125 s, puis<br>éteint pendant 0,125 s) | gnote rapidement<br>),125 s, puis<br>25 s)                             | La communication avec le<br>SmartLogger est interrompue.    |
| Voyant<br>d'alarme/<br>maintenance<br>(ALM)<br>ALM | Statut d'alarme                                                                               | Rouge, éteint                                                          | Aucune alarme n'est générée pour le SmartModule.            |
|                                                    |                                                                                               | Clignote en<br>rouge lentement<br>(allumé 1 s puis<br>éteint 4 s)      | Le SmartModule fonctionne en mode sans chiffrement.         |
|                                                    |                                                                                               | Clignote rouge<br>rapidement<br>(allumé 0,5 s<br>puis éteint 0,5<br>s) | Le certificat numérique du<br>SmartModule n'est pas valide. |
|                                                    |                                                                                               | Rouge fixe                                                             | Réservé.                                                    |

#### Port de communications

• Ports GE : quatre ports électriques Ethernet. Connectez le port LAN du SmartLogger à un port GE du SmartModule à l'aide d'un câble Ethernet. Le SmartModule obtient une adresse IP du serveur DHCP et s'enregistre automatiquement auprès du SmartLogger. Le SmartLogger peut utiliser tous les ports de communications du SmartModule.

| Apparence | Port GE |              | Description                                                              |
|-----------|---------|--------------|--------------------------------------------------------------------------|
| 1 8       | Broches | Broche 1     | 1+                                                                       |
|           |         | Broche 2     | 1-                                                                       |
|           |         | Broche 3     | 2+                                                                       |
|           |         | Broche 4     | 3+                                                                       |
|           |         | Broche 5     | 3–                                                                       |
|           |         | Broche 6     | 2–                                                                       |
|           |         | Broche 7     | 4+                                                                       |
|           |         | Broche 8     | 4                                                                        |
|           | Voyants | Voyant vert  | Si le voyant est au vert fixe, la ligne est normale.                     |
|           |         | Voyant jaune | Si le voyant clignote en jaune, la communication de données est normale. |

• Ports DI : ports d'entrée numérique, qui sont utilisés pour établir une connexion aux commandes de planification de réseau d'alimentation DI ou aux signaux d'alarme.

| Apparence                                                         | Port DI |     | Description                        |
|-------------------------------------------------------------------|---------|-----|------------------------------------|
| DI<br>1 2 3 4<br>12V 12V 12V<br>12V 12V 12V<br>12U 12V<br>12U 12V | DI1     | 1   | Peut se connecter à quatre signaux |
|                                                                   |         | 12V | de contact sec passifs.            |
|                                                                   | DI2     | 2   |                                    |
|                                                                   |         | 12V |                                    |
|                                                                   | DI3     | 3   |                                    |
|                                                                   |         | 12V |                                    |
|                                                                   | DI4     | 4   |                                    |
|                                                                   |         | 12V |                                    |

• Ports AI : ports d'entrée analogique, qui sont utilisés pour établir une connexion aux commandes de planification de réseau d'alimentation AI ou des capteurs de surveillance d'environnement.

| Apparence | Port AI |     | Description                                      |
|-----------|---------|-----|--------------------------------------------------|
| AI        | AI1     | 1   | Prend en charge un canal de                      |
|           |         | GND | V).                                              |
|           | AI2     | 2   | Prend en charge trois canaux de                  |
|           |         | GND | signaux AI de type courant (0-20 mA ou 4-20 mA). |
|           | AI3     | 3   |                                                  |
|           |         | GND |                                                  |
|           | AI4     | 4   |                                                  |
|           |         | GND |                                                  |

• Ports PT : peut se connecter à deux capteurs de température PT100/PT1000.

| Apparence | Port PT |     | Description                                                     |
|-----------|---------|-----|-----------------------------------------------------------------|
|           | PT1     | +   | Peut se connecter à un capteur de                               |
|           |         | -   | fils ou à deux fils.                                            |
|           |         | GND | • Trois fils : longueur de câble < 2 m nour PT100 : longueur de |
|           | PT2     | +   | câble < 20 m pour PT1000                                        |
|           |         | -   | • Deux fils : longueur de câble < 2 m pour un capteur de        |
|           |         | GND | température PT                                                  |

• Ports COM : Port de communications RS485, prenant en charge trois canaux RS485 indépendants et l'accès à des appareils conformes au protocole Modbus-RTU, IEC103 ou DL/T645.

| Apparence | Port COM              |   | Description                              |  |
|-----------|-----------------------|---|------------------------------------------|--|
|           | COM1, COM2<br>et COM3 | + | RS485A, RS485 à signal<br>différentiel + |  |
| + =       |                       | _ | RS485B, RS485 à signal<br>différentiel – |  |

#### Ports d'alimentation

• Ports d'alimentation d'entrée : Il y a deux ports d'alimentation d'entrée.

| Apparence         | Port d'alimentation d'entrée            |                      | Description                                                                                                    |
|-------------------|-----------------------------------------|----------------------|----------------------------------------------------------------------------------------------------|
|                   | Port<br>d'alimentation<br>d'entrée 12 V | DC IN<br>12 V, 1 A   | Port d'entrée DC2.0, qui prend en<br>charge une entrée 12 V CC et est<br>utilisé pour établir une connexion<br>à un adaptateur secteur.                              |
| DC IN<br>24V,0.8A | Port<br>d'alimentation<br>d'entrée 24 V | DC IN<br>24 V, 0,8 A | Borne de cordon à 2 broches,<br>prenant en charge une entrée 24 V<br>CC.                                                                                             |
| + =               |                                         |                      | Lorsque l'appareil se connecte à<br>l'alimentation via le port<br>d'alimentation d'entrée 12 V, ce<br>port peut être utilisé comme port<br>d'alimentation de sortie. |

• Port d'alimentation de sortie 12 V : Il y a un port d'alimentation de sortie 12 V. Sa capacité de sortie maximale est de 0,1 A. Le port est utilisé pour commander la bobine du relais intermédiaire dans le scénario de limite d'exportation ou d'alarme sonore et visuelle.

#### AVIS

Sélectionnez le relais intermédiaire avec une diode à roue libre dans la bobine. Dans le cas contraire, l'appareil risque d'être endommagé.

| Apparence | Port d'alimentation de sortie    |     | Description   |
|-----------|----------------------------------|-----|---------------|
| GND       | Port                             | GND | Alimentation- |
| 127       | d'alimentation<br>de sortie 12 V | 12V | Alimentation+ |
|           |                                  |     |               |

#### Boutons

| Boutons                | Opération                                                        | Présentation de la fonction                                                                                                    |
|------------------------|------------------------------------------------------------------|----------------------------------------------------------------------------------------------------|
| Bouton RST<br>RST<br>O | Maintenez<br>enfoncé le<br>bouton pendant<br>3 à 10<br>secondes. | Si la fonction <b>Communication par certificat expiré</b><br>est désactivée pour le SmartLogger et que le certificat<br>numérique du SmartModule devient non valide, après<br>l'activation de la fonction, appuyez sur le bouton RST<br>pendant 3 à 10 secondes pour permettre au<br>SmartModule de passer en mode d'ignorance de<br>l'expiration du certificat numérique et de restaurer la<br>communication avec le SmartLogger. Le voyant<br>d'alarme/maintenance (ALM) clignote en rouge<br>lentement.<br>Une fois le certificat numérique du SmartModule<br>rechargé via le SmartLogger, la communication<br>SmartModule peut reprendre. |
|                        | Maintenez<br>enfoncé le<br>bouton pendant<br>plus de 60 s.       | Dans les 3 minutes suivant l'allumage du<br>SmartLogger, maintenez le bouton RST enfoncé<br>pendant plus de 60 s jusqu'à ce que tous les voyants<br>s'éteignent, puis attendez que le voyant RUN<br>s'allume. Le SmartLogger redémarre et restaure ses<br>paramètres d'usine.                                                                                                    |

#### Dimensions

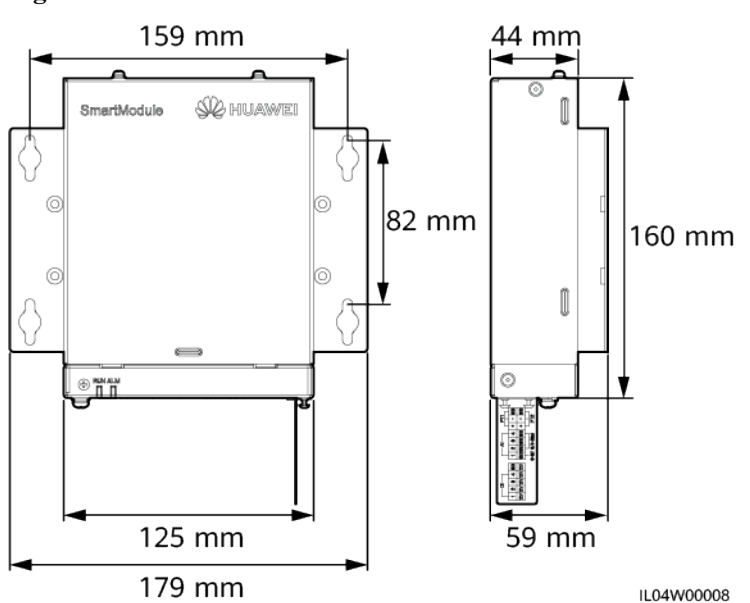

Figure 2-13 Dimensions

# **3** Installation des appareils

## 3.1 Vérification avant installation

| Élément à<br>vérifier | Critères                                                                                                    |
|-----------------------|----------------------------------------------------------------------------------------------------|
| Emballage extérieur   | L'emballage extérieur est intact. S'il est endommagé ou anormal, ne procédez pas au déballage et contactez votre revendeur.                                               |
| Livrables             | Vérifiez la quantité de livrables par rapport au <i>Bordereau d'expédition</i> dans l'emballage.<br>Si un composant est manquant ou endommagé, contactez votre revendeur. |

## 3.2 Outils

| Туре         | Outil      |                |                 |                     |
|--------------|------------|----------------|-----------------|---------------------|
| Installation | Perceuse à | Pince coupante | Pince à dénuder | Outil de sertissage |
|              | percussion | diagonale      |                 | outil de sertissage |

| Туре | Outil                       |                        |                                               |                                                   |
|------|-----------------------------|------------------------|-----------------------------------------------|---------------------------------------------------|
|      |                             |                        |                                               |                                                   |
|      | Outil de sertissage<br>RJ45 | Tournevis plat         | Tournevis<br>dynamométrique<br>isolé Phillips | Tournevis<br>dynamométrique<br>isolé à tête plate |
|      |                             |                        | A                                             | -                                                 |
|      | Couteau tout usage          | Coupe-câble            | Aspirateur                                    | Marqueur                                          |
|      |                             | 0>                     |                                               |                                                   |
|      | Mètre ruban                 | Attache de câble       | Pistolet thermique                            | Multimètre                                        |
|      |                             | <u></u>                |                                               | _                                                 |
|      | Tube<br>thermorétractable   | Niveau                 | Maillet en<br>caoutchouc                      |                                                   |
| EPI  |                             | C.                     |                                               | Certifie                                          |
|      | Gants d'isolation           | Lunettes de protection | Masque anti poussière                         | Chaussures de sécurité                            |

## 3.3 Conditions d'installation

#### AVIS

- N'installez pas le SmartLogger dans des zones exposées à la lumière directe du soleil et à des matériaux explosifs ou inflammables.
- Le SmartLogger doit être installé à une hauteur appropriée pour en faciliter le fonctionnement et l'entretien.

Figure 3-1 Position d'installation

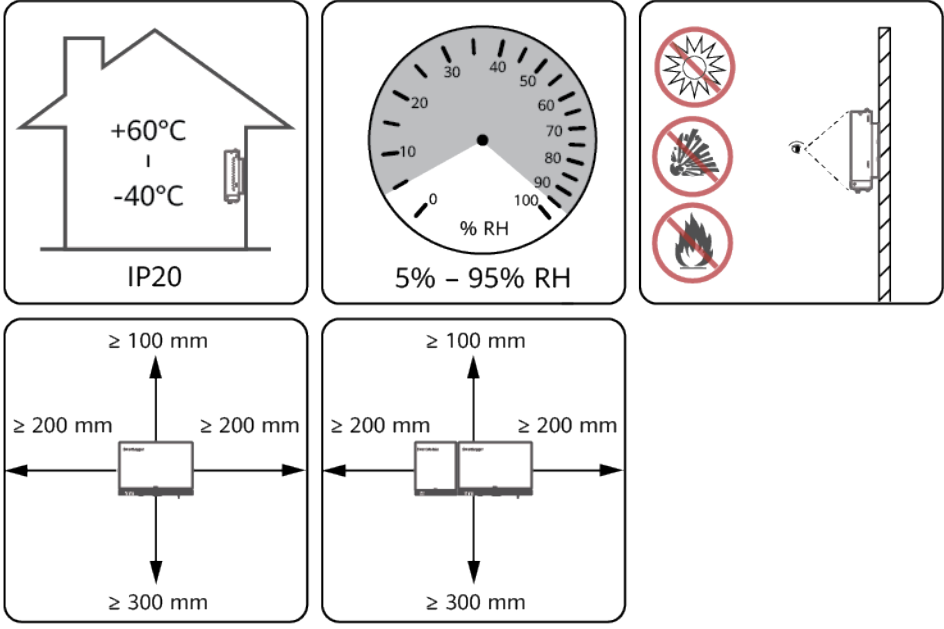

IL04Y00001

## 3.4 Installation du SmartLogger

Le SmartLogger peut être monté au mur ou sur rail de guidage.

#### Montage au mur

#### 

- Évitez de percer des trous dans la plomberie et les câbles d'alimentation encastrés dans le mur.
- Installez un SmartLogger sur un mur intérieur plat et sécurisé.
- Lors du montage mural du SmartLogger, assurez-vous que la zone de connexion du câble pointe vers le bas pour faciliter la maintenance et le branchement du câble.
- Il est conseillé d'utiliser les vis taraudeuses et les tubes d'expansion fournis avec le SmartLogger.

#### Figure 3-2 Montage au mur

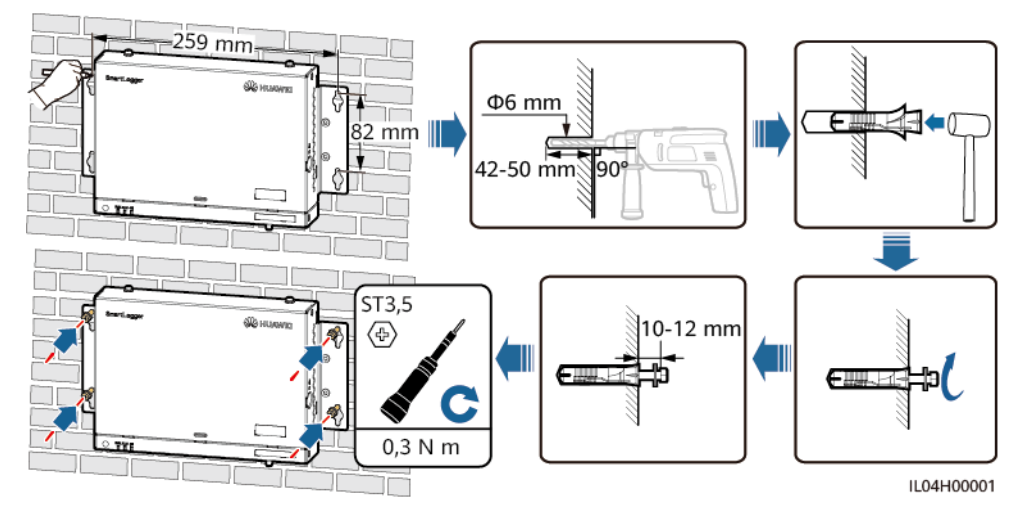

#### Montage sur rail de guidage

Préparez vous-même un rail de guidage standard de 35 mm. Assurez-vous que le rail de guidage :

- Est suffisamment long pour sécuriser le SmartLogger. La longueur effective recommandée est d'au moins 230 mm.
- A été sécurisé avant l'installation du SmartLogger.

Figure 3-3 Montage sur rail de guidage

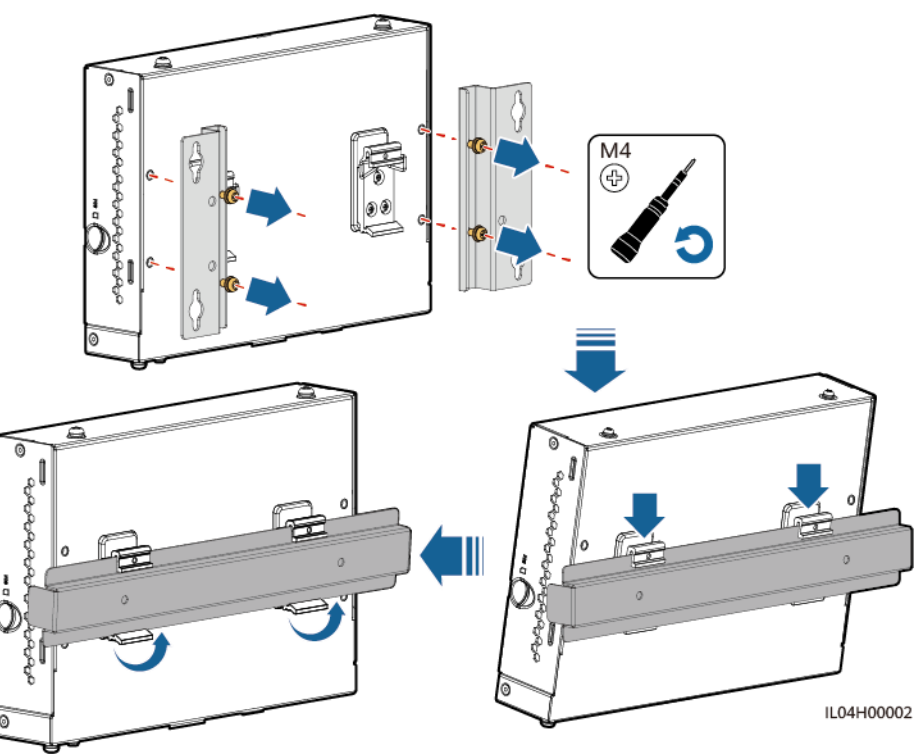

## 3.5 Installation du SmartLogger et du SmartModule

Combinez le SmartLogger et le SmartModule et installez-les sur un mur ou sur un rail de guidage.

#### Montage au mur

AVERTISSEMENT

Évitez de percer des trous dans la plomberie et les câbles d'alimentation encastrés dans le mur.

Étape 1 Combinez le SmartLogger et le SmartModule.

#### **REMARQUE**

Si le SmartLogger et le SmartModule ont été combinés avant la livraison, passez cette étape.

Figure 3-4 Connexion du SmartLogger au SmartModule à l'aide d'une plaque de connexion

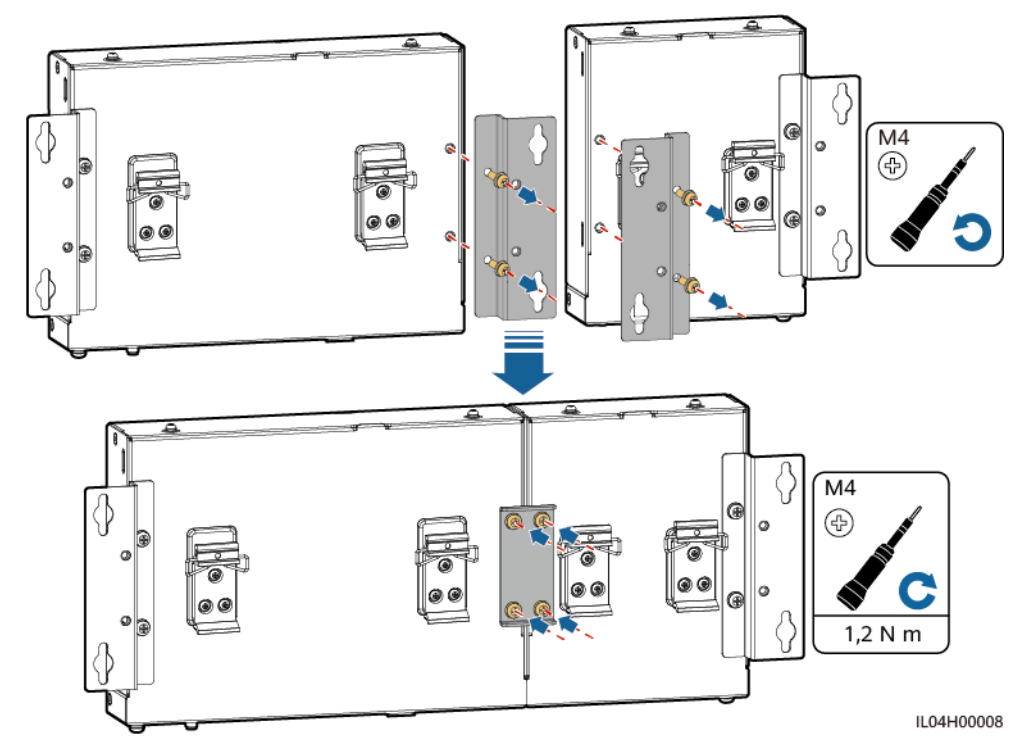

Étape 2 Installez le SmartLogger et le SmartModule.

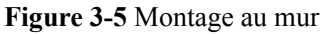

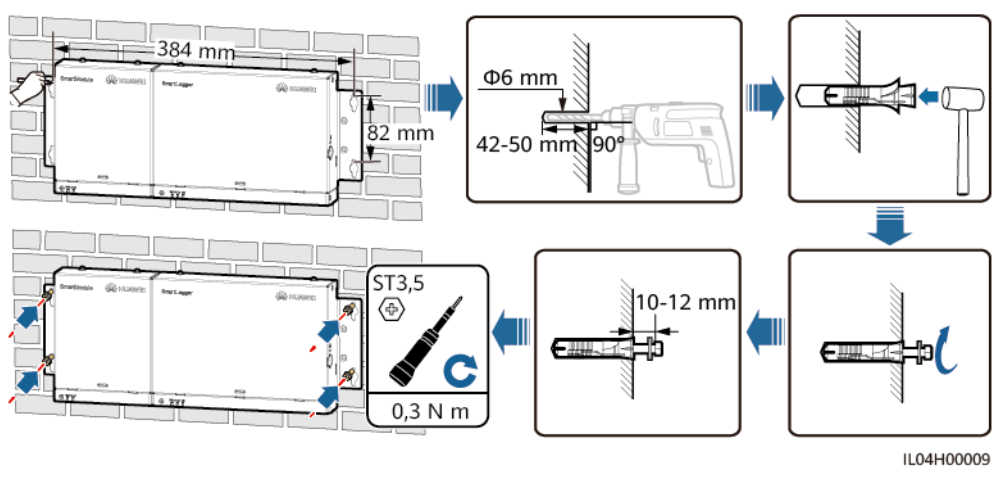

----Fin

#### Montage sur rail de guidage (autonome)

Préparez vous-même un rail de guidage standard de 35 mm. Assurez-vous que le rail de guidage :

- A une longueur suffisante pour fixer le SmartLogger et le SmartModule. La longueur effective recommandée est d'au moins 360 mm.
- A été sécurisé avant l'installation du SmartLogger et du SmartModule.

#### **REMARQUE**

Assurez-vous que l'emplacement carte SIM du SmartLogger n'est pas bloqué.

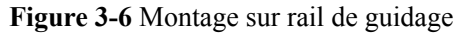

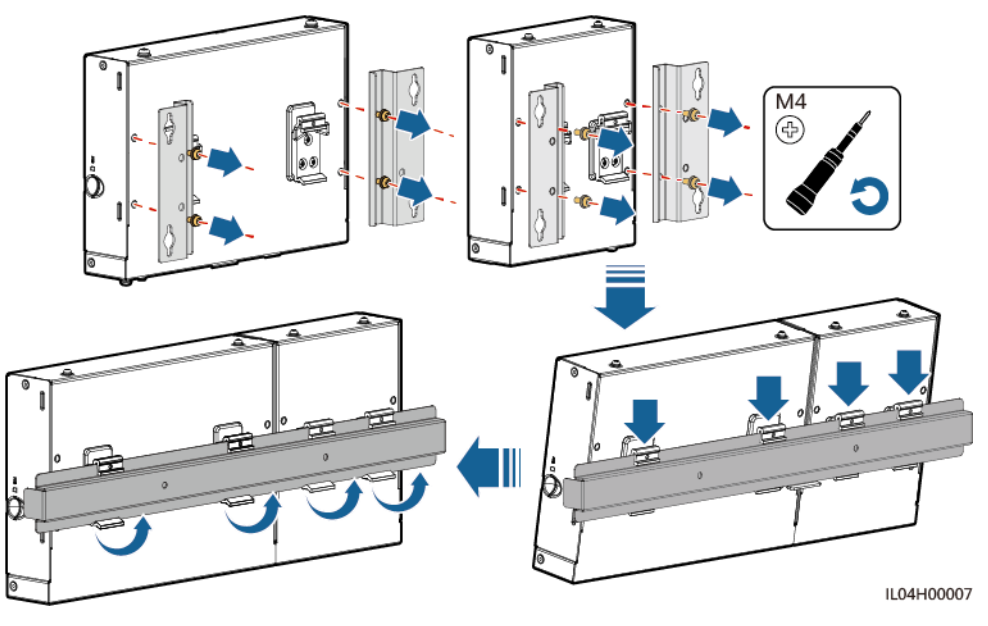

#### Montage sur rail de guidage (combiné)

Préparez vous-même un rail de guidage standard de 35 mm. Assurez-vous que le rail de guidage :

- A une longueur suffisante pour fixer le SmartLogger et le SmartModule. La longueur effective recommandée est d'au moins 360 mm.
- A été sécurisé avant l'installation du SmartLogger et du SmartModule.

#### **REMARQUE**

Assurez-vous que l'emplacement carte SIM du SmartLogger n'est pas bloqué.

Étape 1 Combinez le SmartLogger et le SmartModule.

#### 

Si le SmartLogger et le SmartModule ont été combinés avant la livraison, il vous suffit de retirer les équerres de fixation et les brides du rail de guidage au milieu. Vous n'avez pas besoin d'utiliser une plaque de connexion pour connecter le SmartLogger et le SmartModule.

Figure 3-7 Connexion du SmartLogger au SmartModule à l'aide d'une plaque de connexion

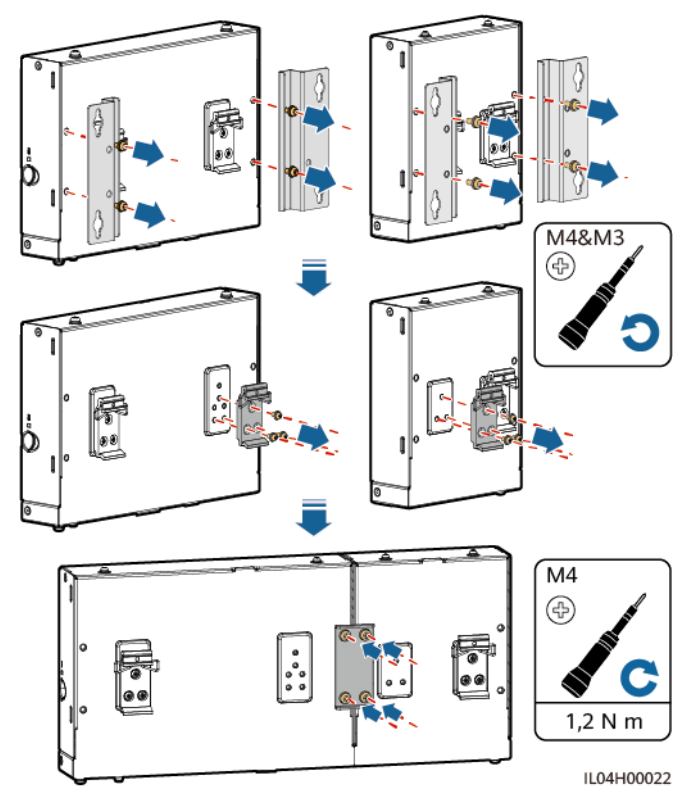

Étape 2 Installez le SmartLogger et le SmartModule.

#### Figure 3-8 Montage sur rail de guidage

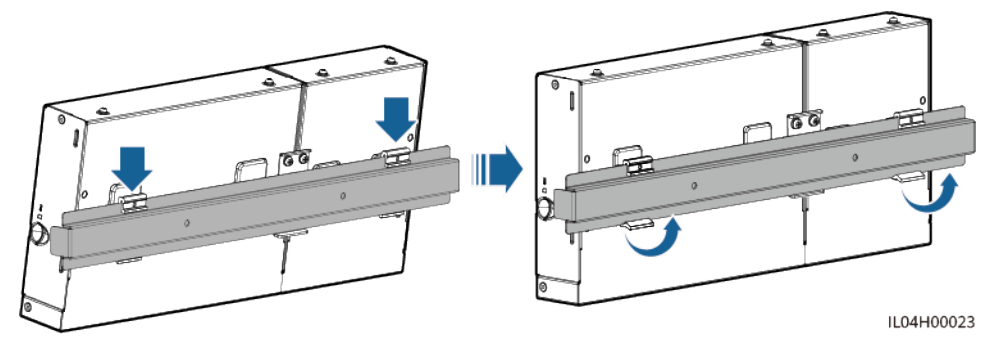

----Fin

## 3.6 Installation d'un adaptateur secteur

Un adaptateur secteur peut être installé sur un mur ou une surface plane.

Si le SmartLogger nécessite un adaptateur secteur pour l'alimentation, installez cet adaptateur.

#### Montage au mur

Il est recommandé d'installer l'adaptateur secteur sur le côté droit du SmartLogger. Maintenez le port du câble d'alimentation secteur orienté vers le haut.

**AVERTISSEMENT** 

Évitez de percer des trous dans la plomberie et les câbles d'alimentation encastrés dans le mur.

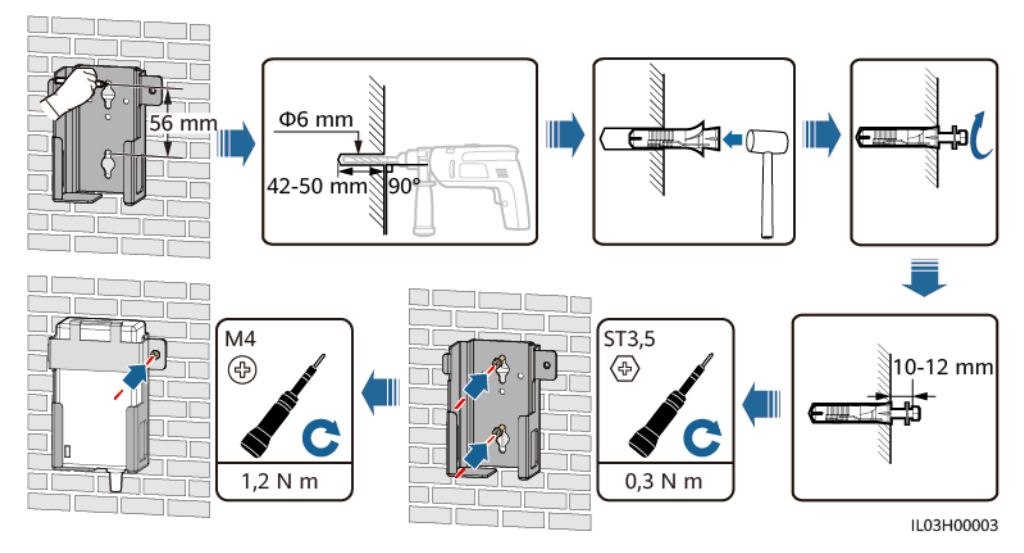

Figure 3-9 Montage mural (mode 1)

#### Figure 3-10 Montage mural (mode 2)

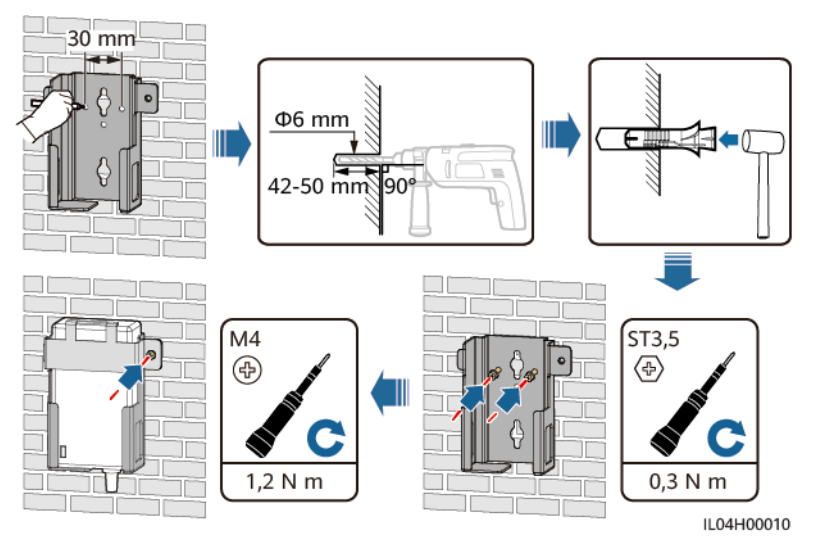

#### Montage sur une surface plane

Installez l'adaptateur secteur sur une surface plane. Cette section indique comment installer l'adaptateur secteur au-dessus du SmartLogger.

Étape 1 Placez l'adaptateur secteur horizontalement au-dessus du SmartLogger.

#### AVIS

- Assurez-vous que le voyant de l'adaptateur secteur est orienté vers le haut ou vers l'extérieur.
- Assurez-vous que l'adaptateur est correctement installé.
- Étape 2 Planifiez l'acheminement du câble de l'adaptateur secteur de manière à permettre d'installer correctement la carte SIM.

Figure 3-11 Montage sur une surface plane

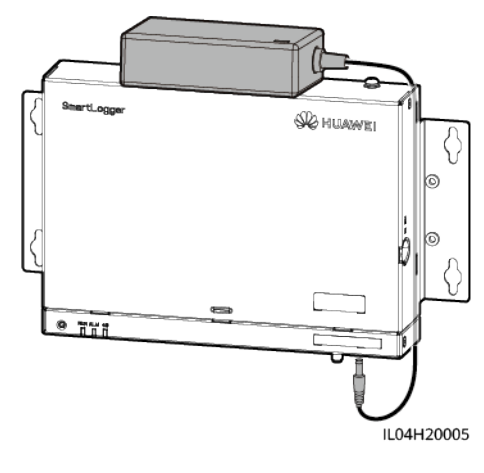

## **4** Branchements des câbles

## 4.1 Branchement des câbles sur le SmartLogger

| Туре                                 | Spécifications de câble recommandé                                                                                                    |
|--------------------------------------|----------------------------------------------------------------------------------------------------|
| Câble PE                             | Câble extérieur à âme en cuivre avec une section transversale de 4 à 6 mm <sup>2</sup> ou 12 à 10 AWG                                                                                               |
| Câble de<br>communication<br>RS485   | Câble d'extérieur blindé à deux conducteurs ou plus disposant d'une zone de section transversale de 0,2 à 2,5 mm <sup>2</sup> ou 24 à 14 AWG                                                        |
| (En option) Câble<br>MBUS            | Livré avec le SmartLogger, longueur de 1,5 m                                                                                                    |
| Câble de signaux<br>DI               | Câble deux brins ou multipolaire disposant d'une zone de section transversale de 0,2 à 1,5 mm <sup>2</sup> ou 24 à 16 AWG                                                                           |
| Câble<br>d'alimentation de<br>sortie |                                                                                                    |
| Câble de signaux<br>AI               |                                                                                                    |
| Câble de signaux<br>DO               |                                                                                                    |
| Câble réseau                         | Livré avec le SmartLogger, longueur de 2,2 m Si le câble réseau fourni est trop court, il est conseillé de préparer un câble réseau de catégorie 5e ou supérieure, et des connecteurs RJ45 blindés. |

| Туре                                                 | Spécifications de câble recommandé                                                                |
|------------------------------------------------------|---------------------------------------------------------------------------------------------------|
| (En option) Câble<br>d'alimentation<br>d'entrée 24 V | Câble deux brins disposant d'une section transversale de 0,2 à 1,5 mm <sup>2</sup> ou 24 à 16 AWG |

## 4.1.2 Branchement d'un câble PE

#### Procédure

Étape 1 Branchez un câble PE.

Figure 4-1 Branchement d'un câble PE

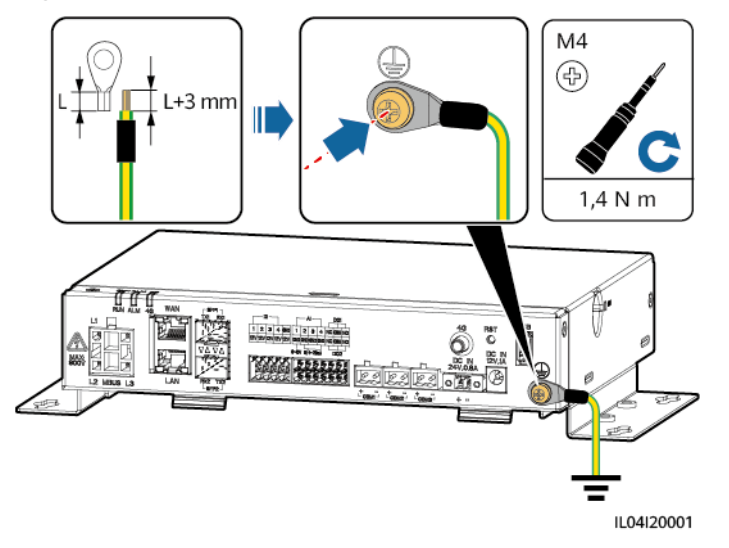

----Fin

## 4.1.3 Branchement d'un câble de communication RS485

#### Contexte

- Le SmartLogger peut se connecter à des appareils de communication RS485, tel qu'un onduleur solaire, un instrument de surveillance environnementale (EMI), un compteur électrique et un PID sur le port COM.
- Vérifiez que RS485+ est connecté à COM+ du SmartLogger et RS485 est connecté à COM- du SmartLogger.

#### Procédure

Étape 1 Branchez un câble de communication RS485.

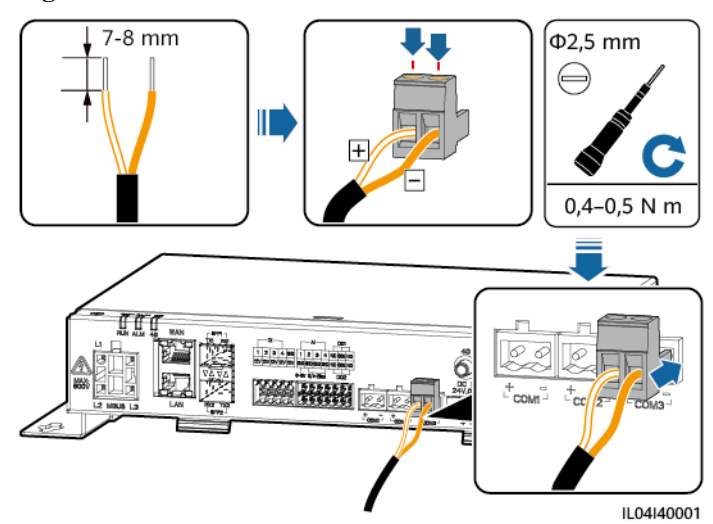

#### Figure 4-2 Branchement d'un câble de communication RS485

| Port               | Mention<br>sérigraphiée | Description                              |
|--------------------|-------------------------|------------------------------------------|
| COM1, COM2 et COM3 | +                       | RS485A, RS485 à signal<br>différentiel + |
|                    | _                       | RS485B, RS485 à signal<br>différentiel – |

Étape 2 Si des appareils doivent être mis en cascade, mettez-les en cascade, puis connectez-les au SmartLogger.

#### AVIS

- Il est conseillé de raccorder moins de 30 appareils à chaque ligne RS485.
- Le débit en bauds, le protocole de communication et le mode de parité de tous les appareils sur une liaison en cascade RS485 doivent être les mêmes que ceux du port COM du SmartLogger.

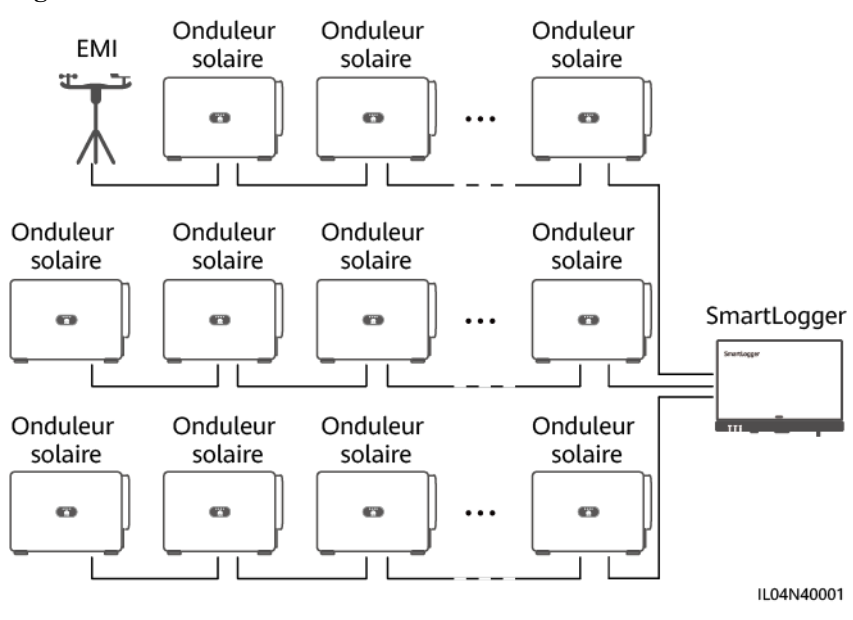

#### Figure 4-3 Connexion en cascade

----Fin

## 4.1.4 Branchement d'un câble MBUS

#### Contexte

Si le SmartLogger et l'onduleur solaire prennent en charge MBUS, le SmartLogger peut être connecté à l'onduleur solaire via un câble d'alimentation CA. Dans ce cas, vous n'avez pas besoin de brancher le câble de communication RS485 sur l'onduleur solaire.

Si le SmartLogger utilise un câble d'alimentation CA comme câble de communication, un MCB et un interrupteur à fusible couteau doivent être installés pour éviter d'endommager l'appareil en cas de court-circuit.

#### AVIS

La puissance nominale du système PV connecté au port MBUS du SmartLogger doit être supérieure à 75 kW.

#### Figure 4-4 Mise en réseau MBUS

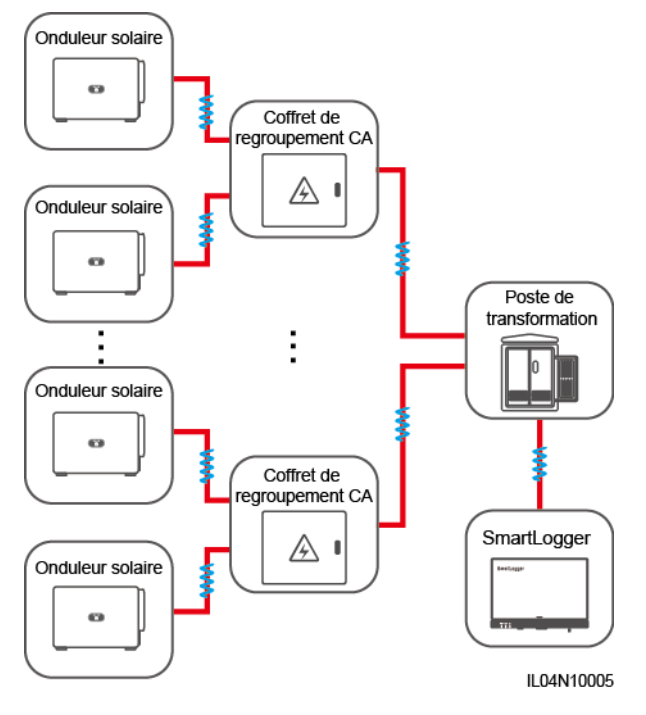

#### Procédure

Étape 1 Branchez un câble MBUS.

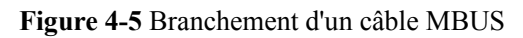

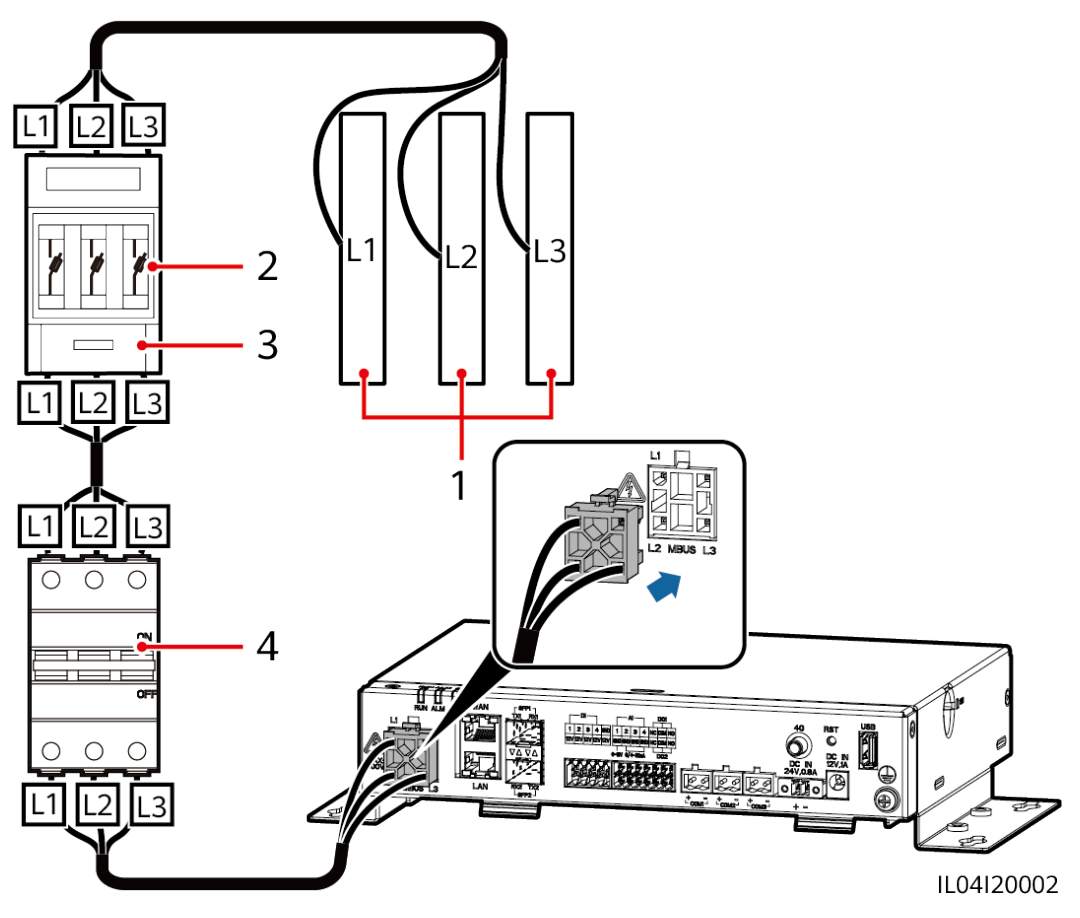

 Tableau 4-1 Composants

| N° | Composant                 | Caractéristiques | Quantité |
|----|---------------------------|------------------|----------|
| 1  | Barre omnibus<br>L1/L2/L3 | N/A              | 1        |

| N° | Composant                                       | Caractéristiques                                                                                                    | Quantité |
|----|-------------------------------------------------|----------------------------------------------------------------------------------------------------|----------|
| 2  | Fusible                                         | • Lorsque la tension CA nominale du<br>côté basse tension du transformateur<br>de type boîtier est inférieure ou égale<br>à 500 V, la tension nominale doit être<br>supérieure ou égale à 500 V. Lorsque<br>la tension CA nominale du côté basse<br>tension du transformateur de type<br>boîtier est supérieure à 500 V et<br>inférieure ou égale à 800 V, la tension<br>nominale doit être supérieure ou<br>égale à 800 V.                             | 3        |
|    |                                                 | • Lorsque la tension CA nominale du côté basse tension du transformateur de type boîtier est inférieure ou égale à 500 V, le courant nominal doit être supérieur ou égal à 6 A. Lorsque la tension CA nominale du côté basse tension du transformateur de type boîtier est supérieure à 500 V et inférieure ou égale à 800 V, le courant nominal doit être supérieur ou égal à 32 A.                                                                    |          |
| 3  | Boîtier<br>d'interrupteur de<br>fusible couteau | <ul> <li>Lorsque la tension CA nominale du<br/>côté basse tension du transformateur<br/>de type boîtier est inférieure ou égale<br/>à 500 V, la tension nominale doit être<br/>supérieure ou égale à 500 V. Lorsque<br/>la tension CA nominale du côté basse<br/>tension du transformateur de type<br/>boîtier est supérieure à 500 V et<br/>inférieure ou égale à 800 V, la tension<br/>nominale doit être supérieure ou<br/>égale à 800 V.</li> </ul> | 1        |
|    |                                                 | <ul> <li>Lorsque la tension CA nominale du côté basse tension du transformateur de type boîtier est inférieure ou égale à 500 V, le courant nominal doit être supérieur ou égal à 6 A. Lorsque la tension CA nominale du côté basse tension du transformateur de type boîtier est supérieure à 500 V et inférieure ou égale à 800 V, le courant nominal doit être supérieur ou égal à 32 A. Le nombre de pôles est de : 3</li> </ul>                    |          |

| N° | Composant | Caractéristiques                                                                                                    | Quantité |
|----|-----------|----------------------------------------------------------------------------------------------------|----------|
| 4  | МСВ       | <ul> <li>Lorsque la tension CA nominale du côté basse tension du transformateur de type boîtier est inférieure ou égale à 500 V, la tension nominale doit être supérieure ou égale à 500 V. Lorsque la tension CA nominale du côté basse tension du transformateur de type boîtier est supérieure à 500 V et inférieure ou égale à 800 V, la tension nominale doit être supérieure ou égale à 800 V.</li> </ul> | 1        |
|    |           | <ul> <li>Lorsque la tension CA nominale du côté basse tension du transformateur de type boîtier est inférieure ou égale à 500 V, le courant nominal doit être supérieur ou égal à 6 A et inférieur ou égal à 32 A. Lorsque la tension CA nominale du côté basse tension du transformateur de type boîtier est supérieure à 500 V et inférieure ou égale à 800 V, le courant nominal est égal à 32 A.</li> </ul> |          |

----Fin

## 4.1.5 Branchement d'un câble de signaux DI

#### Contexte

Le SmartLogger peut recevoir des signaux DI tels que des commandes de programmation du réseau électrique à distance et des alarmes sur les ports DI. Il peut uniquement recevoir des signaux par contact sec passif. Il est recommandé que la distance de transmission des signaux soit égale ou inférieure à 10 m.

#### Procédure

Étape 1 Branchez un câble de signaux DI.

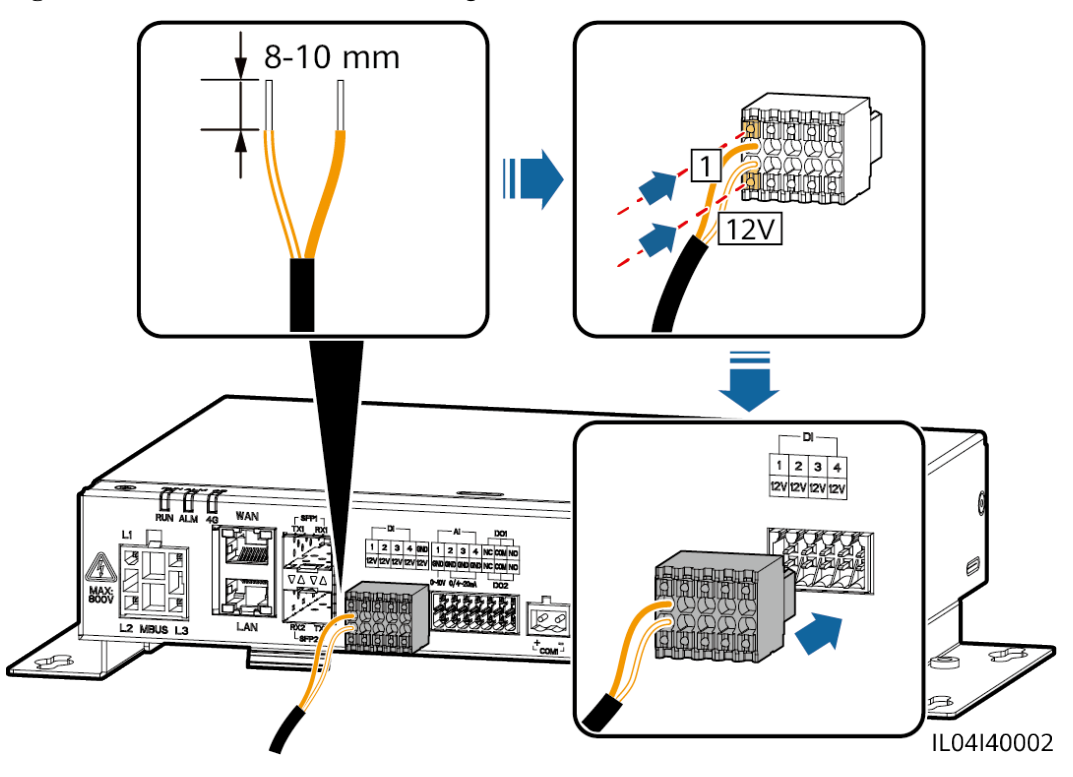

Figure 4-6 Branchement d'un câble de signaux DI

| Port |     | Mention<br>sérigraphiée | Description                        |
|------|-----|-------------------------|------------------------------------|
| DI   | DI1 | 1                       | Peut se connecter à quatre signaux |
|      |     | 12V                     | de contact sec passifs.            |
|      | DI2 | 2                       |                                    |
|      |     | 12V                     |                                    |
|      | DI3 | 3                       |                                    |
|      |     | 12V                     |                                    |
|      | DI4 | 4                       |                                    |
|      |     | 12V                     |                                    |

----Fin

## 4.1.6 Branchement du câble d'alimentation de sortie

#### Contexte

Dans le scénario de limite d'exportation ou d'alarme sonore et visuelle, le SmartLogger peut commander la bobine du relais intermédiaire via le port d'alimentation de sortie 12 V. Il est recommandé que la distance de transmission soit inférieure ou égale à 10 m.

#### Procédure

Étape 1 Branchez le câble d'alimentation de sortie.

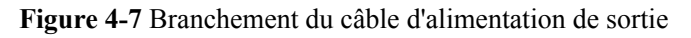

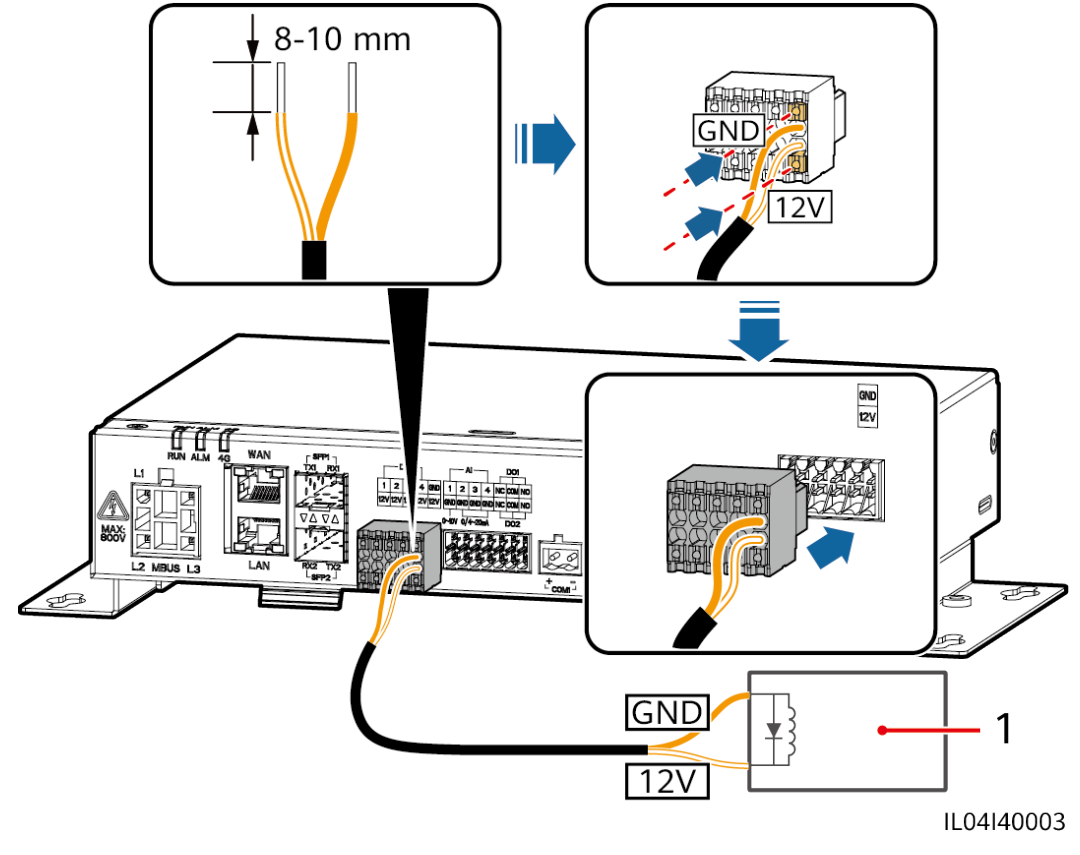

(1) Relais intermédiaire

----Fin

## 4.1.7 Branchement du câble de signaux AI

#### Contexte

Le SmartLogger peut recevoir des signaux d'EMI sur des ports AI. Il est recommandé que la distance de transmission des signaux soit égale ou inférieure à 10 m.

#### Procédure

Étape 1 Branchez le câble de signaux AI.

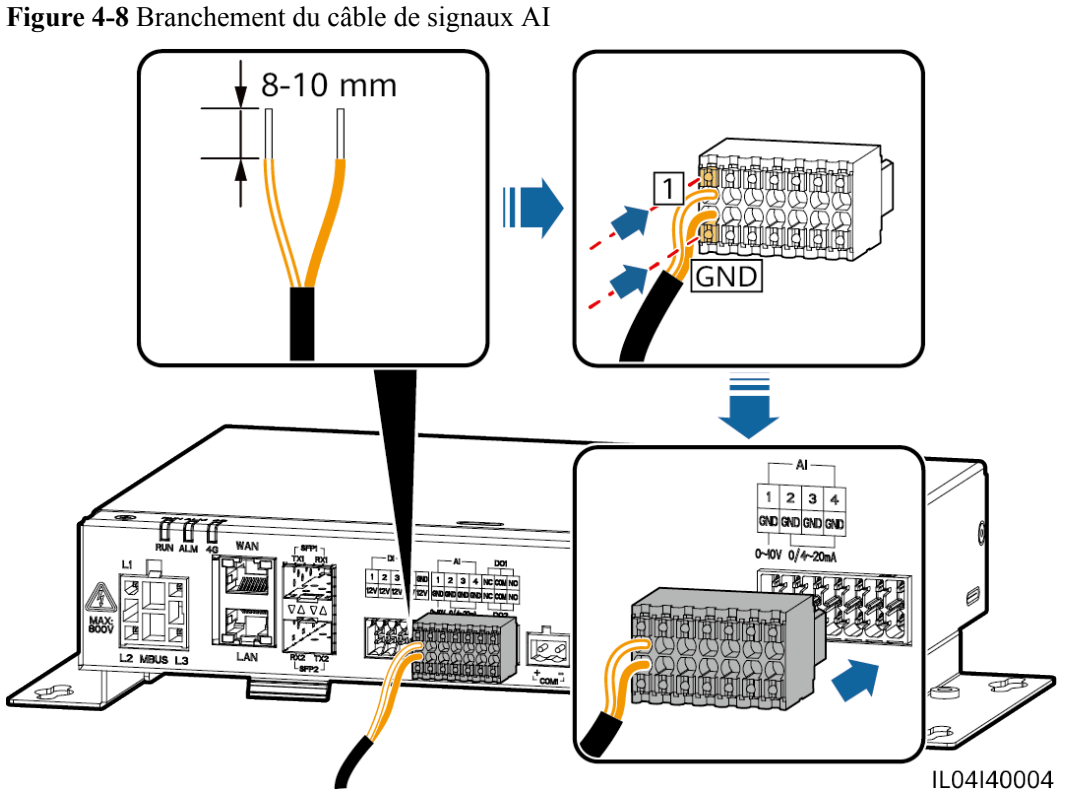

| ?ort |     | Mention<br>sérigraphiée | Description                              |
|------|-----|-------------------------|------------------------------------------|
| AI   | AI1 | 1                       | Prend en charge une tension              |
|      |     | GND                     | d'entree de 0 a 10 v.                    |
|      | AI2 | 2                       | Prend en charge un courant               |
|      |     | GND                     | d'entrée de 0 à 20 mA ou de 4 à 2<br>mA. |
|      | AI3 | 3                       |                                          |
|      |     | GND                     |                                          |
|      | AI4 | 4                       |                                          |
|      |     | GND                     |                                          |

#### 

Les ports AI 1, 2, 3 et 4 sont dédiés aux signaux AI+, et le port GND est dédié aux signaux AI-.

----Fin

## 4.1.8 Branchement du câble de signaux DO

#### Contexte

Le port DO prend en charge une tension de signal maximale de 12 V. NC/COM est un contact normalement fermé, tandis que NO/COM est un contact normalement ouvert. Il est recommandé que la distance de transmission des signaux soit égale ou inférieure à 10 m.

#### Procédure

Étape 1 Branchez le câble de signaux DO.

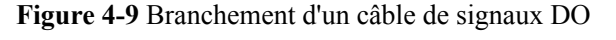

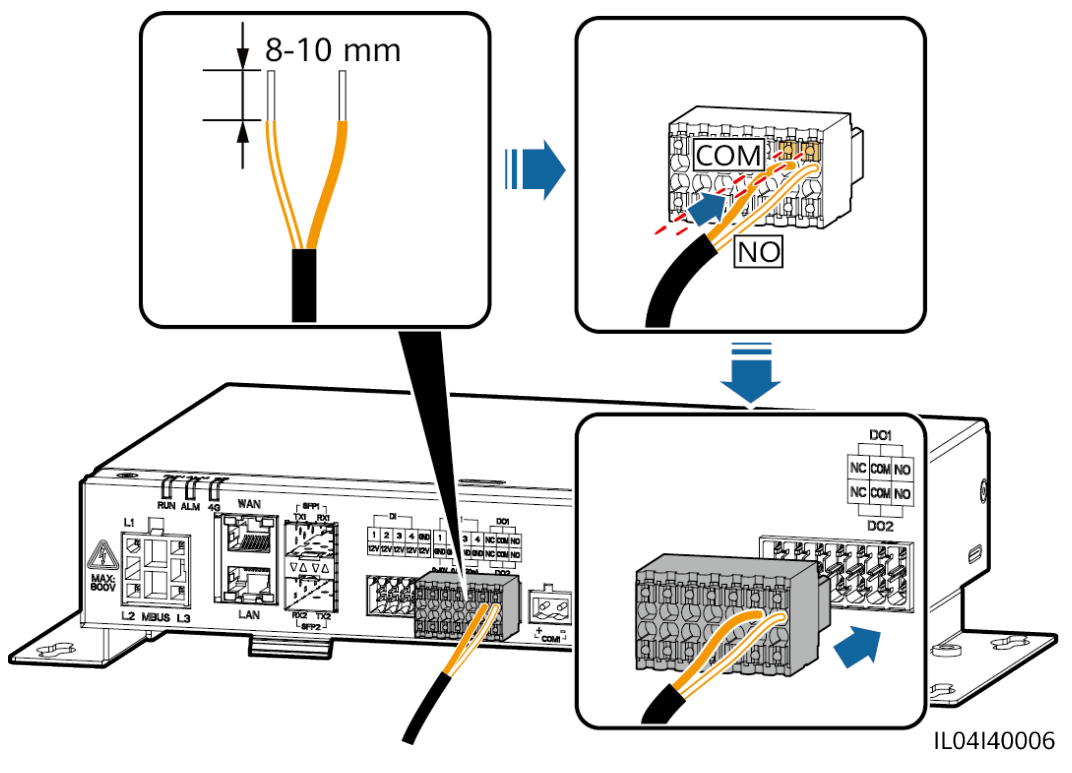

----Fin

## 4.1.9 Branchement du câble Ethernet

#### Contexte

- Le SmartLogger peut être branché sur un commutateur Ethernet, un routeur ou un PC sur un port WAN.
- Le SmartLogger peut être connecté à un SmartModule ou un PC sur le port LAN.

#### Procédure

Étape 1 Branchez le câble Ethernet.

#### **REMARQUE**

Lors du sertissage du câble réseau, assurez-vous que la couche de blindage du câble est correctement connectée à la coque métallique des connecteurs RJ45.

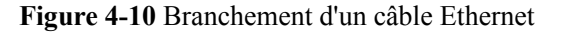

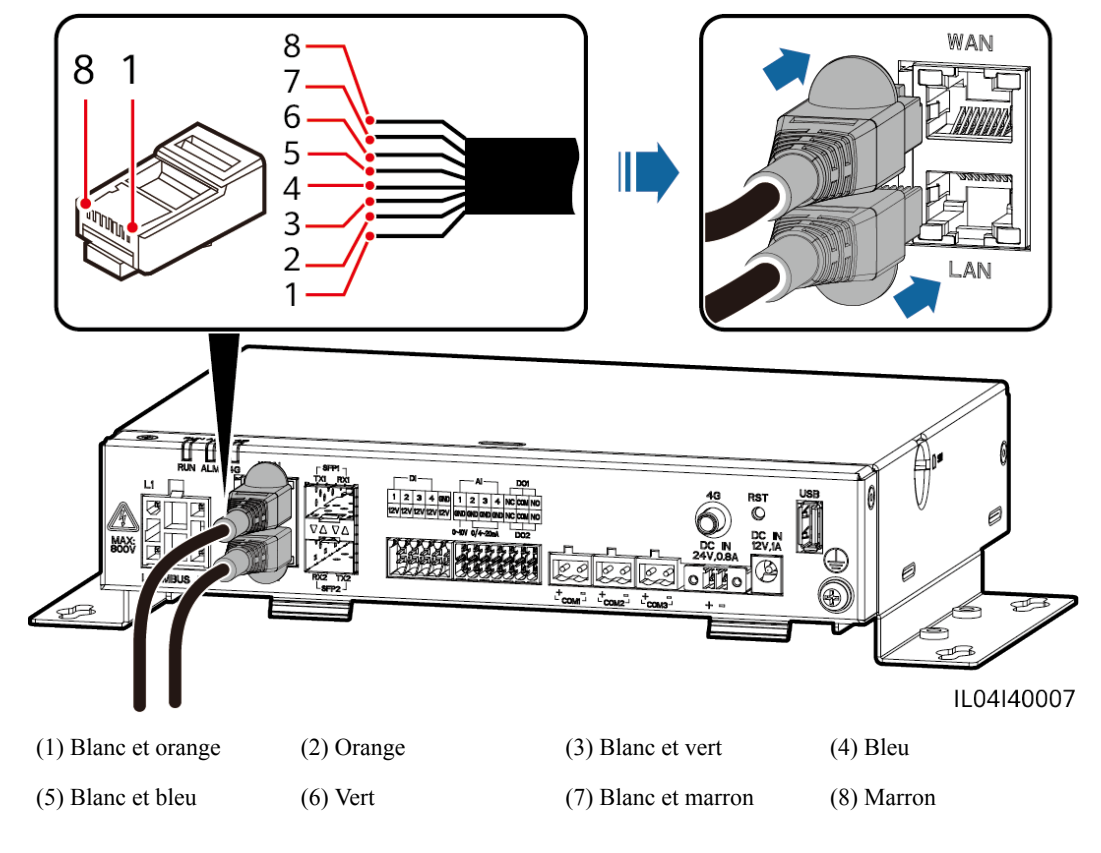

----Fin

## 4.1.10 Connexion de cavaliers fibre

#### Contexte

Le SmartLogger peut se connecter à des appareils tels qu'une boîte à bornes d'accès par fibres optiques.

#### Procédure

Étape 1 Insérez un module optique dans le port SFP1 ou SFP2 du SmartLogger. En cas de présence de deux modules, insérez un module dans chaque port.

#### AVIS

- Les modules optiques sont optionnels. Configurez le module optique 100M ou 1000M en fonction du port homologue du commutateur optique. Le module optique doit utiliser l'encapsulation SFP ou eSFP. La distance de transmission prise en charge par le module optique 100M doit être supérieure ou égale à 12 km, et la distance de transmission prise en charge par le module optique 1000M doit être supérieure ou égale à 10 km.
- Lors de l'insertion d'un module optique dans le port SFP1, vérifiez que le côté comportant une étiquette est orienté vers le haut. Lors de l'insertion d'un module optique dans le port SFP2, vérifiez que le côté comportant une étiquette est orienté vers le bas.
- En mode mise en réseau en redondance à double accès, SFP1 et SFP2 peuvent se connecter au système de surveillance ascendant (CEI104) du SmartLogger en même temps.

Étape 2 Connectez les cavaliers fibre livrés avec le module optique aux ports du module optique.

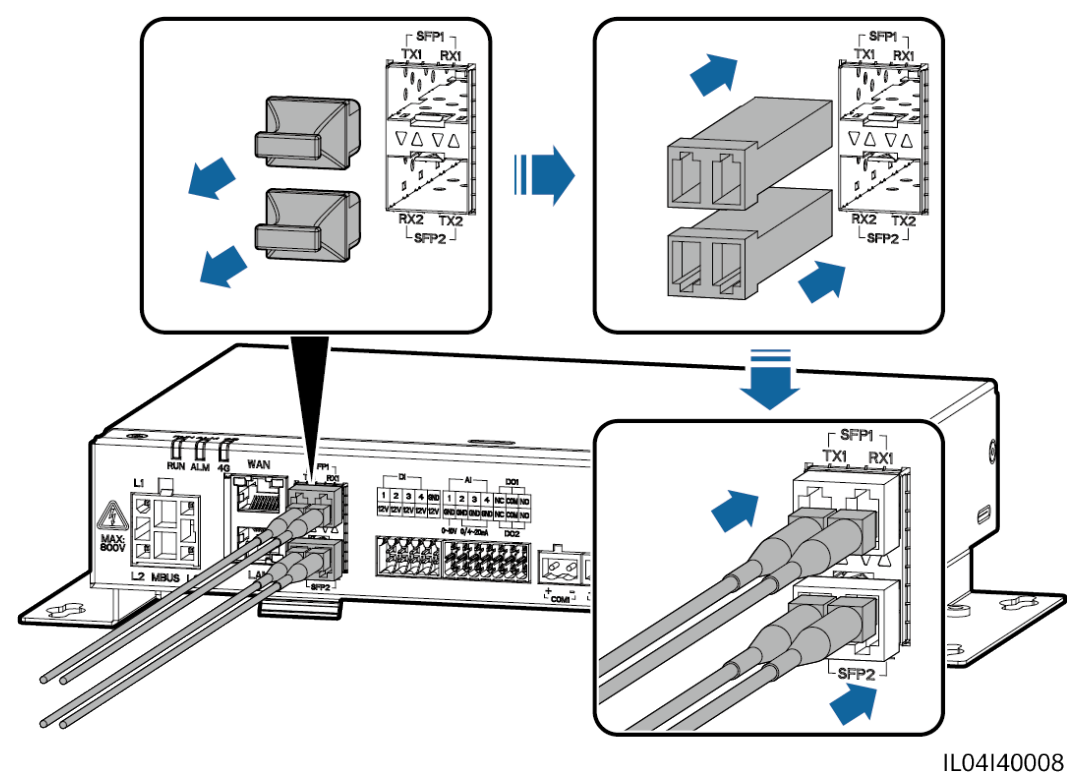

Figure 4-11 Connexion de cavaliers fibre

----Fin

#### Postrequis

La déconnexion peut être effectuée dans l'ordre inverse.

#### REMARQUE

- Lors du retrait d'une fibre optique, appuyez d'abord sur le loquet.
- Lors du retrait d'un module optique, extrayez-le par la poignée. Assurez-vous que l'intervalle entre le retrait et l'insertion d'un module optique est supérieur à 0,2 s.

## 4.1.11 Installation d'une carte SIM et d'une antenne 4G

#### Contexte

Le SmartLogger fournit la fonction de communication sans fil 4G. Une carte SIM de l'opérateur local peut être insérée pour un accès par numérotation.

Préparez une carte SIM standard (dimensions : 25 mm x 15 mm ; capacité  $\geq$  64 Ko). Trafic mensuel de la carte SIM  $\geq$  Trafic mensuel des onduleurs solaires + Trafic mensuel des EMI + Trafic mensuel des optimiseurs. Le modèle du système de stockage d'énergie dans le tableau ci-dessous est LUNA2000-(5-30)-S0. Si d'autres appareils sont connectés au SmartLogger sur le réseau, le trafic mensuel de la carte SIM doit être augmenté selon les besoins.

| Type<br>de<br>NMS<br>d'accès                   | Exigences mensuelles de trafic de la carte<br>SIM                                                                                                    |                                                                                                    |                                                                                              | Base de référence du<br>trafic                                                                          |
|------------------------------------------------|----------------------------------------------------------------------------------------------------|----------------------------------------------------------------------------------------------------|----------------------------------------------------------------------------------------------|----------------------------------------------------------------------------------------------------|
| Système<br>de<br>gestion<br>photovo<br>ltaïque | eme<br>ur<br>on<br>solaireOndule<br>ur<br>de puissance<br>ou sans<br>stockage<br>d'énergie10 Mo + 4 Mo ×<br>nombre d'onduleurs<br>solaires• Les données de<br>performances de<br>l'appareil peuver<br>mises à jour tout<br>minutes.on<br>ovo<br>ne<br>igeAvec capteur<br>d'énergie10 Mo + 7 Mo ×<br>nombre d'onduleurs<br>solaires• Les données de<br>performances de<br>l'appareil peuver<br>mises à jour tout<br>minutes.onSAvec capteur<br>de puissance10 Mo + 7 Mo ×<br>nombre d'onduleurs<br>solaires• Les journaux de<br>l'onduleur solaire<br>données de diagu<br>la courbe I-V pe | • Les données de<br>performances de<br>l'appareil peuvent être<br>mises à jour toutes les 5<br>minutes.                        |                                                                                              |                                                                                                    |
| intellige<br>nt<br>FusionS<br>olar             |                                                                                                    | Avec capteur de puissance                                                                                                    | 10 Mo + 7 Mo ×<br>nombre d'onduleurs<br>solaires                                             | • Les journaux de<br>l'onduleur solaire et les<br>données de diagnostic de<br>la courbe I-V peuvent êtr |
|                                                | Avec<br>stockage<br>d'énergie                                                                                                    | 13 Mo + 7 Mo ×<br>nombre d'onduleurs<br>solaires + 5 Mo ×<br>nombre de modules<br>de contrôle de<br>l'alimentation (CC-<br>CC) | exportés chaque mois.<br>Les onduleurs solaires<br>peuvent être mis à niveau<br>chaque mois. |                                                                                                    |
| EMI                                            |                                                                                                    |                                                                                                    | 3 Mo × nombre<br>d'EMI                                                                       |                                                                                                    |
|                                                | Optimiseur                                                                                                    |                                                                                                    | 2 Mo + 0,2 Mo ×<br>nombre d'optimiseurs                                                      |                                                                                                    |

Tableau 4-2 Description du trafic de la carte SIM

#### Procédure

Étape 1 Insérez une carte SIM dans la fente pour carte SIM.

AVIS

- Lors de l'installation de la carte SIM, pour savoir dans quel sens l'installer, référez-vous à la mention sérigraphiée.
- Appuyez sur la carte SIM pour la verrouiller. Dans ce cas, la carte SIM est correctement installée.
- Pour retirer la carte SIM, poussez-la vers l'intérieur pour l'éjecter.

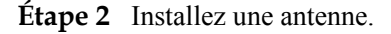

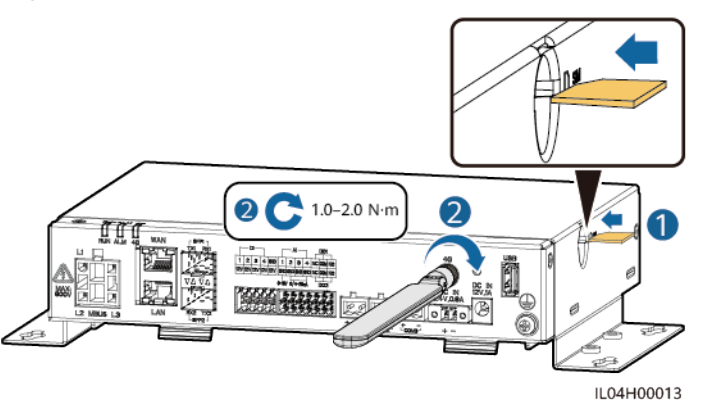

Figure 4-12 Installation de la carte SIM et de l'antenne

----Fin

## 4.1.12 Branchement du câble d'alimentation d'entrée 24 V

#### Contexte

Le câble d'alimentation d'entrée 24 V doit être branché dans les scénarios suivants :

- Scénario 1 : L'alimentation 24 V CC est utilisée.
- Scénario 2 : Le SmartLogger se connecte à l'alimentation via le port d'alimentation d'entrée 12 V, et le port d'alimentation d'entrée 24 V fonctionne comme le port d'alimentation de sortie 12 V pour alimenter les appareils.

#### Procédure

Étape 1 Branchez le câble d'alimentation d'entrée.

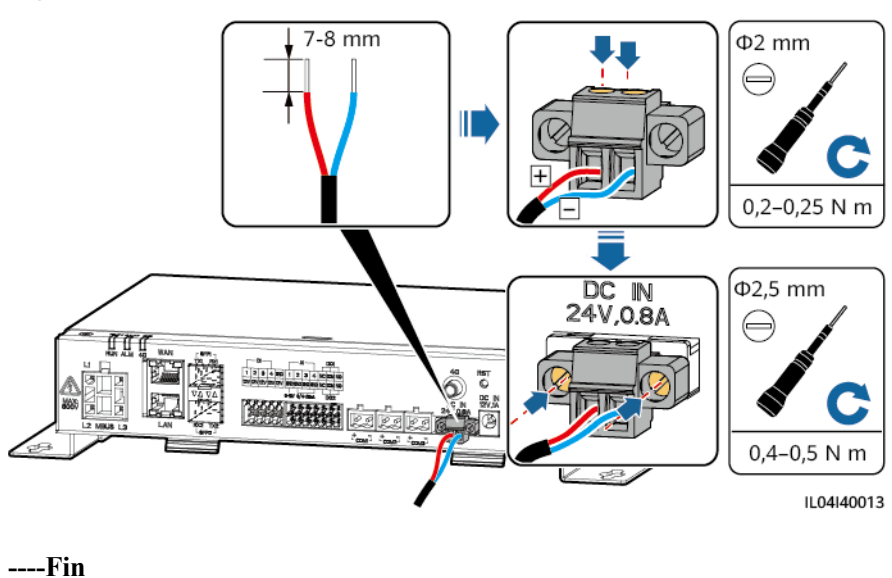

Figure 4-13 Branchement du câble d'alimentation d'entrée

## 4.2 Branchement des câbles sur le SmartModule

| 4.2. | 1 Pré | paration | des | câbles |
|------|-------|----------|-----|--------|
|------|-------|----------|-----|--------|

| Туре                                  | Spécifications de câble recommandé                                                                                                    |
|---------------------------------------|----------------------------------------------------------------------------------------------------|
| Câble PE                              | Câble extérieur à âme en cuivre avec une section transversale de 4 à 6 mm <sup>2</sup> ou 12 à 10<br>AWG                                                                                                    |
| Câble réseau                          | Le câble est livré avec le SmartModule et a une longueur de 0,35 m. Si le câble réseau fourni est trop court, il est conseillé de préparer un câble réseau de catégorie 5e ou supérieure, et des connecteurs RJ45 blindés. |
| Câble d'entrée<br>d'alimentation 12 V | Le câble est livré avec le SmartModule et a une longueur de 0,5 m.                                                                                                    |
| Câble de<br>communication<br>RS485    | Câble d'extérieur blindé à deux conducteurs ou plus disposant d'une zone de section transversale de 0,2 à 2,5 mm <sup>2</sup> ou 24 à 14 AWG                                                                               |
| Câble de signaux<br>DI                | Câble deux brins ou multipolaire disposant d'une zone de section transversale de 0,2 à 1,5 mm <sup>2</sup> ou 24 à 16 AWG                                                                                                  |
| Câble<br>d'alimentation de<br>sortie  |                                                                                                    |
| Câble de signaux<br>AI                |                                                                                                    |
| Câble de signaux<br>PT                | Pour en savoir plus sur les câbles et les opérations de branchement de câble, reportez-<br>vous aux documents fournis avec le PT100/PT1000.                                                                                |

| Туре                                                 | Spécifications de câble recommandé                                                                |
|------------------------------------------------------|---------------------------------------------------------------------------------------------------|
| (En option) Câble<br>d'entrée<br>d'alimentation 24 V | Câble deux brins disposant d'une section transversale de 0,2 à 1,5 mm <sup>2</sup> ou 24 à 16 AWG |

## 4.2.2 Branchement du câble PE

#### Procédure

**Étape 1** Branchez le câble PE.

Figure 4-14 Branchement d'un câble PE

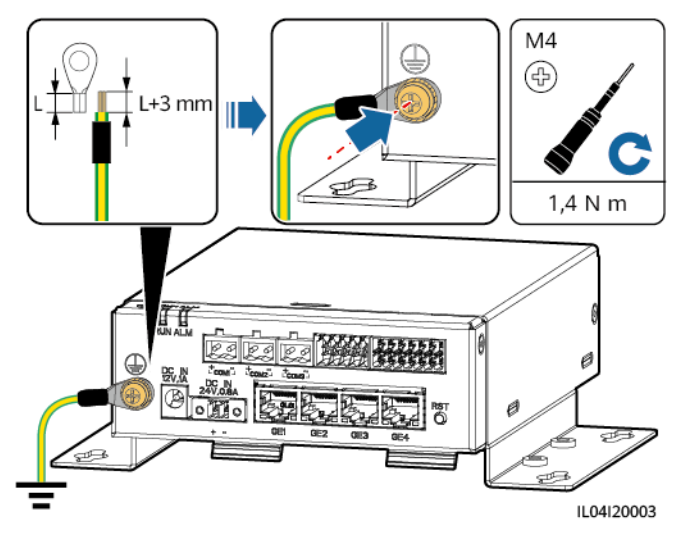

#### **REMARQUE**

Si le SmartLogger est connecté au SmartModule sur une plaque de connexion, branchez un câble PE sur le point de terre du SmartLogger ou du SmartModule en fonction des exigences du site.

----Fin

## 4.2.3 Branchement du câble Ethernet

#### Contexte

- Le SmartModule peut être connecté au SmartLogger et à un PC sur le port GE.
- Connectez le port LAN du SmartLogger à l'un des ports GE (GE1 et GE4 recommandés) du SmartModule à l'aide d'un câble Ethernet. Le SmartModule obtient une adresse IP du serveur DHCP et s'enregistre automatiquement auprès du SmartLogger.

#### Procédure

Étape 1 Branchez le câble Ethernet.

#### 

Lors du sertissage du câble réseau, assurez-vous que la couche de blindage du câble est correctement connectée à la coque métallique des connecteurs RJ45.

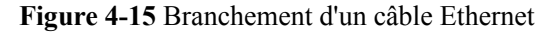

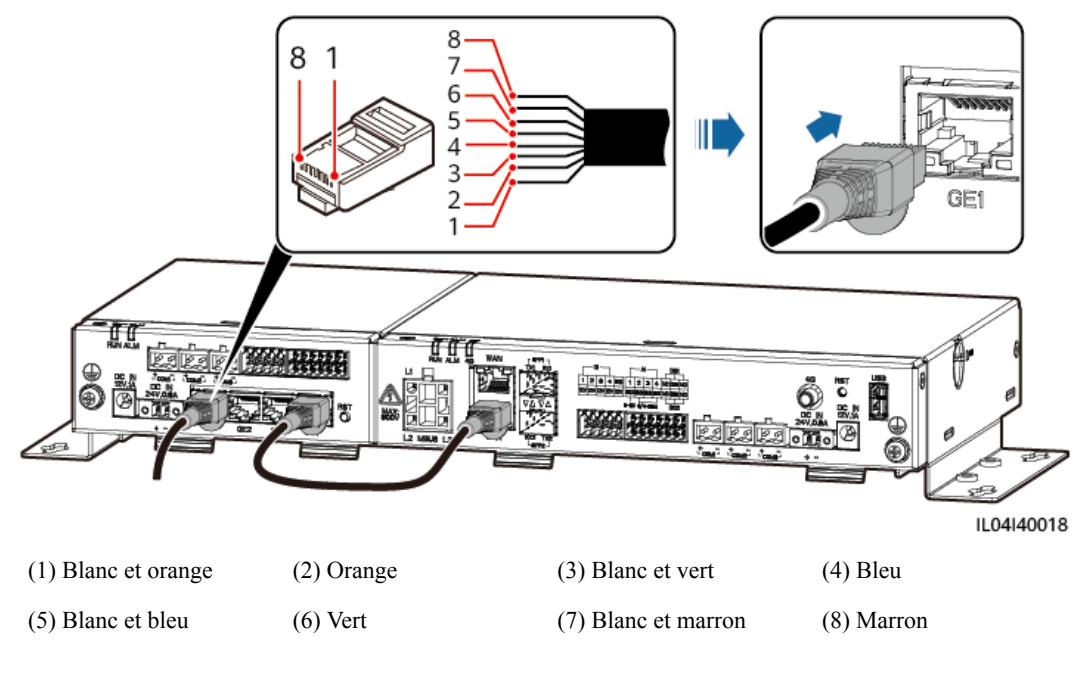

#### ----Fin

## 4.2.4 Branchement du câble d'entrée d'alimentation 12 V

#### Contexte

Le SmartLogger se connecte à l'alimentation via le port d'entrée d'alimentation 12 V et le port d'entrée d'alimentation 24 V du SmartLogger fonctionne comme le port de sortie d'alimentation 12 V pour alimenter le SmartModule.

#### Procédure

Étape 1 Branchement du câble d'entrée d'alimentation 12 V.

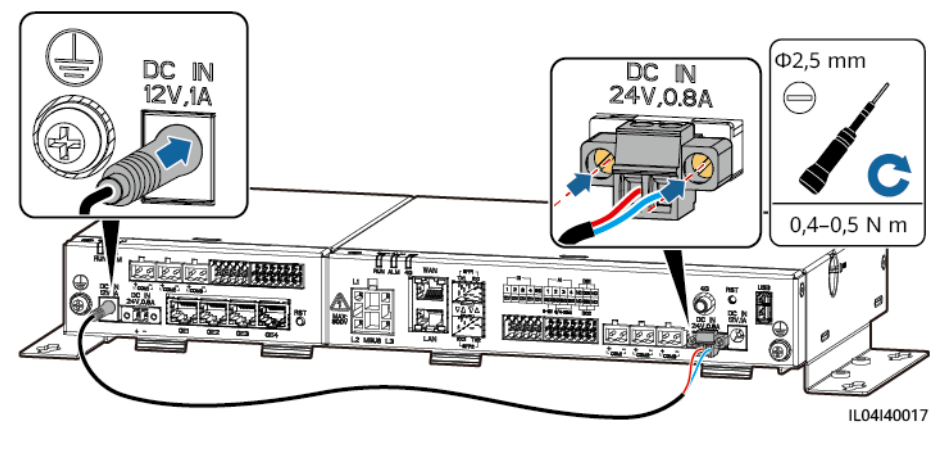

Figure 4-16 Branchement du câble d'entrée d'alimentation 12 V

----Fin

## 4.2.5 Branchement du câble de communication RS485

#### Contexte

- Le SmartModule peut se connecter à des appareils de communication RS485, par exemple un onduleur solaire, un EMI, un compteur électrique et un PID sur des ports COM.
- Vérifiez que RS485+ est connecté au port COM+ du SmartModule et que RS485 est connecté au port COM- du SmartModule.

#### Procédure

Étape 1 Branchez le câble de communication RS485.

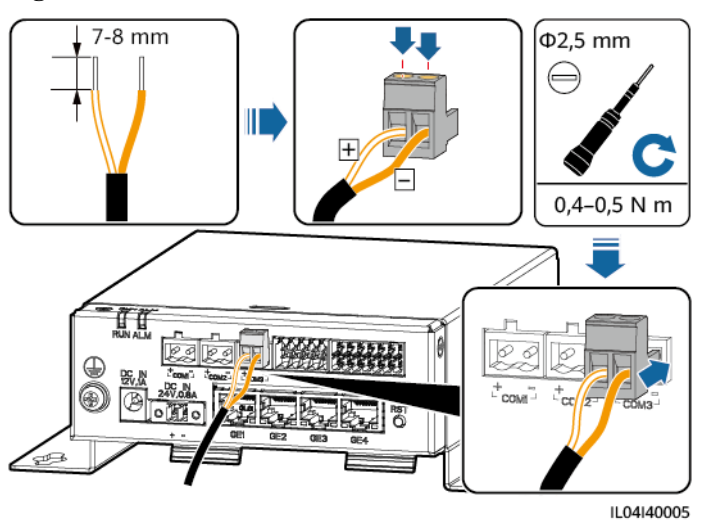

Figure 4-17 Branchement d'un câble de communication RS485
| Port               | Mention<br>sérigraphiée | Description                              |
|--------------------|-------------------------|------------------------------------------|
| COM1, COM2 et COM3 | +                       | RS485A, RS485 à signal<br>différentiel + |
|                    | -                       | RS485B, RS485 à signal<br>différentiel – |

Étape 2 Si des appareils doivent être mis en cascade, faites-le, puis connectez-les au SmartModule.

#### AVIS

- Il est conseillé de raccorder moins de 30 appareils à chaque ligne RS485.
- Le débit en bauds, le protocole de communication et le mode de parité de tous les appareils sur une liaison en cascade RS485 doivent être les mêmes que ceux du port COM du SmartModule.

Figure 4-18 Connexion en cascade

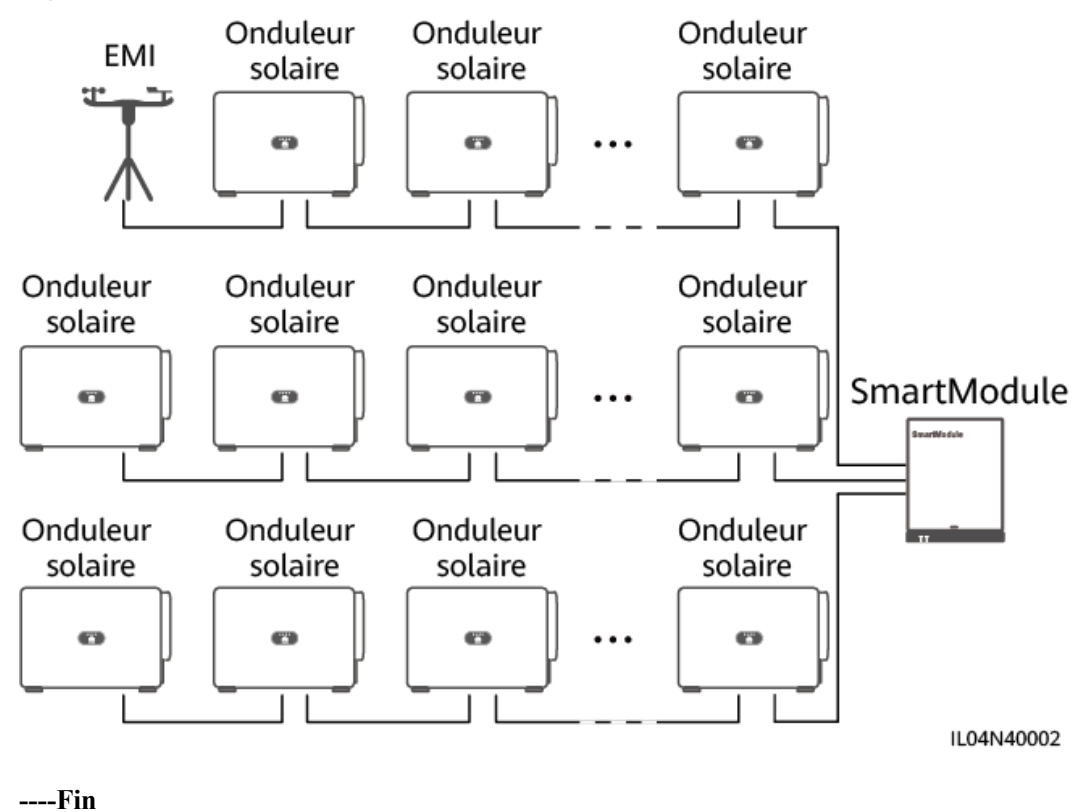

## 4.2.6 Branchement du câble de signaux DI

#### Contexte

Le SmartModule peut recevoir des signaux DI tels que des commandes et des alarmes à distance sur les ports DI. Il peut uniquement recevoir des signaux par contact sec passif. Il est recommandé que la distance de transmission des signaux soit égale ou inférieure à 10 m.

#### Procédure

Étape 1 Branchez le câble de signaux DI.

Figure 4-19 Branchement du câble de signaux DI

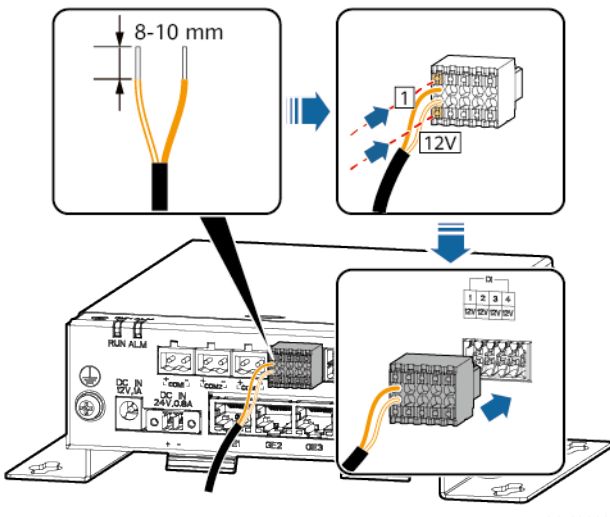

IL04I40009

| Port |     | Mention<br>sérigraphiée | Description                        |
|------|-----|-------------------------|------------------------------------|
| DI   | DI1 | 1                       | Peut se connecter à quatre signaux |
|      |     | 12V                     | de contact sec passifs.            |
|      | DI2 | 2                       |                                    |
|      |     | 12V                     |                                    |
|      | DI3 | 3                       |                                    |
|      |     | 12V                     |                                    |
|      | DI4 | 4                       |                                    |
|      |     | 12V                     |                                    |

## 4.2.7 Branchement du câble d'alimentation de sortie

#### Contexte

Dans le scénario de limite d'exportation ou d'alarme sonore et visuelle, le SmartModule peut commander la bobine du relais intermédiaire via le port d'alimentation de sortie 12 V. Il est recommandé que la distance de transmission soit inférieure ou égale à 10 m.

#### Procédure

Étape 1 Branchez le câble de sortie d'alimentation.

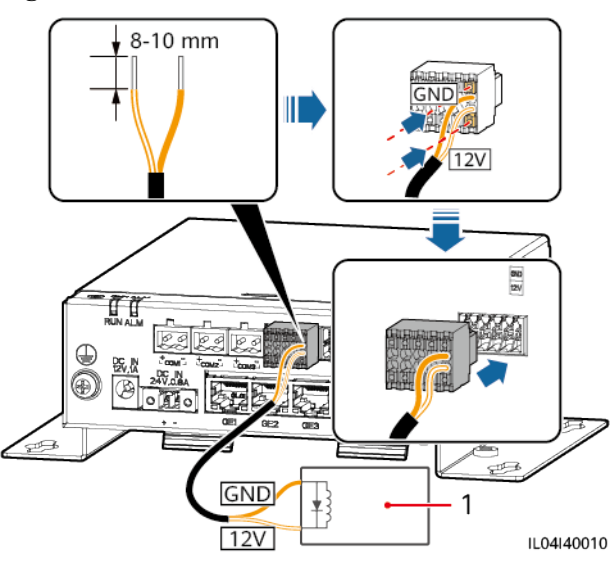

Figure 4-20 Branchement du câble de sortie d'alimentation

(1) Relais intermédiaire

----Fin

### 4.2.8 Branchement du câble de signaux AI

#### Contexte

Le SmartModule peut recevoir des signaux AI provenant d'EMI sur des ports AI. Il est recommandé que la distance de transmission des signaux soit égale ou inférieure à 10 m.

#### Procédure

Étape 1 Branchez le câble de signaux AI.

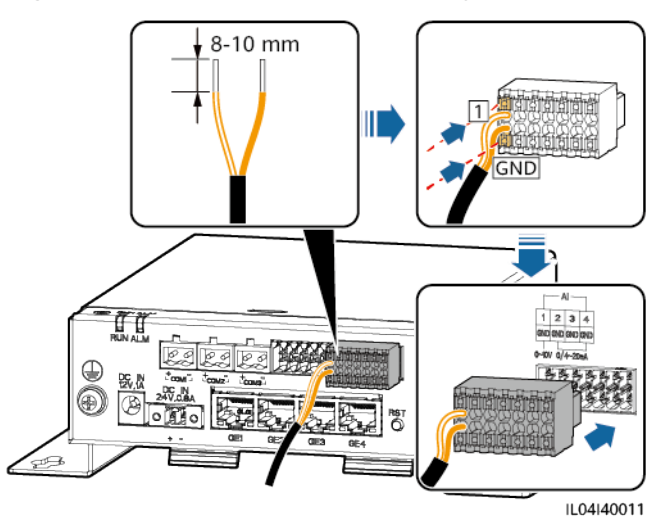

#### Figure 4-21 Branchement du câble de signaux AI

| Port |     | Mention<br>sérigraphiée | Description                               |
|------|-----|-------------------------|-------------------------------------------|
| AI   | AI1 | 1                       | Prend en charge une tension               |
|      |     | GND                     | d'entree de 0 a 10 V.                     |
|      | AI2 | 2                       | Prend en charge un courant                |
|      |     | GND                     | d'entree de 0 à 20 mA ou de 4 à 20<br>mA. |
|      | AI3 | 3                       |                                           |
|      |     | GND                     |                                           |
|      | AI4 | 4                       |                                           |
|      |     | GND                     |                                           |

#### **REMARQUE**

Les ports AI 1, 2, 3 et 4 sont dédiés aux signaux AI+, et le port GND est dédié aux signaux AI-.

----Fin

## 4.2.9 Branchement du câble de signaux PT

#### Contexte

Le SmartModule fournit deux ports PT, qui peuvent être utilisés pour se connecter à des capteurs de température PT100/PT1000 à trois ou deux fils.

Lorsqu'un port PT doit être connecté à un PT100/PT1000 à deux fils, utilisez un câble de court-circuit pour court-circuiter **GND** et - du port.

#### Procédure

**Étape 1** Branchez le câble de signaux PT.

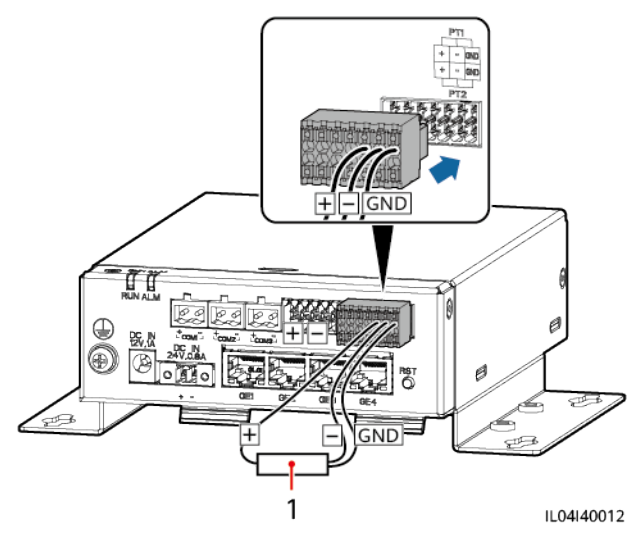

Figure 4-22 Branchement sur un PT100/PT1000 à trois fils

(1) Capteur de température PT100/PT1000

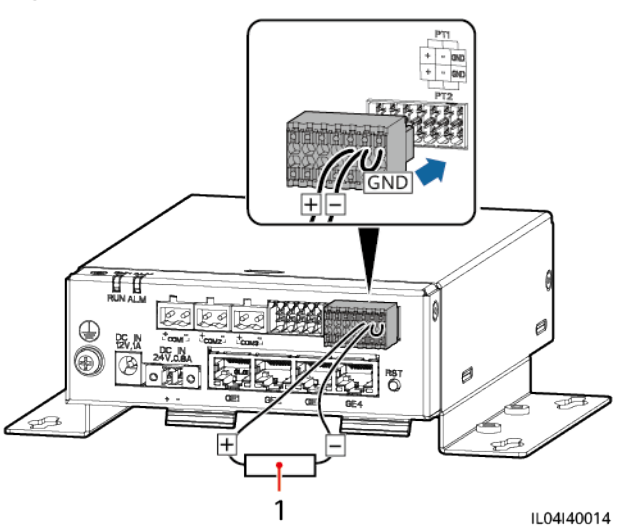

Figure 4-23 Branchement à un PT100/PT1000 à deux fils

(1) Capteur de température PT100/PT1000

----Fin

# 4.2.10 Branchement du câble d'entrée d'alimentation 24 V

#### Contexte

Le câble d'entrée d'alimentation 24 V doit être branché dans les scénarios suivants :

• Scénario 1 : L'alimentation 24 V CC est utilisée.

• Scénario 2 : Le SmartModule se connecte à l'alimentation via le port d'entrée d'alimentation 12 V, et le port d'entrée d'alimentation 24 V fonctionne comme le port de sortie d'alimentation 12 V pour alimenter un appareil.

#### Procédure

Étape 1 Branchez le câble d'entrée d'alimentation.

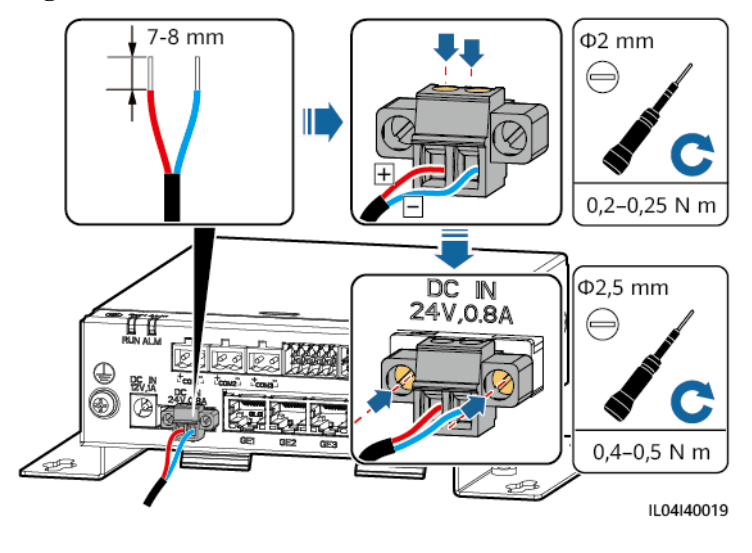

Figure 4-24 Branchement du câble d'entrée d'alimentation

----Fin

# **5** Fonctionnement du système

# 5.1 Vérification avant la mise sous tension

| N° | Vérifier ceci                                                                                                    |
|----|----------------------------------------------------------------------------------------------------|
| 1  | Le SmartLogger et le SmartModule sont correctement et solidement installés.                                                                                                    |
| 2  | Tous les câbles sont solidement connectés.                                                                                                    |
| 3  | L'acheminement du câble d'alimentation et du câble de signaux respecte les conditions requises pour les câbles de courant fort et de courant faible, et il respecte le plan d'acheminement des câbles. |
| 4  | Les câbles sont attachés soigneusement et les attaches de câble sont fixées de manière uniforme et correcte dans la même direction.                                                                    |
| 5  | Il n'y a pas d'articles divers tels que du ruban adhésif inutile ou des attaches de câble inutiles sur les câbles.                                                                                     |

# 5.2 Mise sous tension du système

Étape 1 Connectez l'alimentation.

• Méthode 1 : Lorsqu'un adaptateur secteur est utilisé, branchez le câble de l'adaptateur secteur et activez l'interrupteur côté prise secteur.

#### **REMARQUE**

- La tension d'entrée nominale de l'adaptateur secteur est de 100-240 V CA, et la fréquence d'entrée nominale est de 50/60 Hz.
- Sélectionnez une prise secteur correspondant à l'adaptateur secteur.

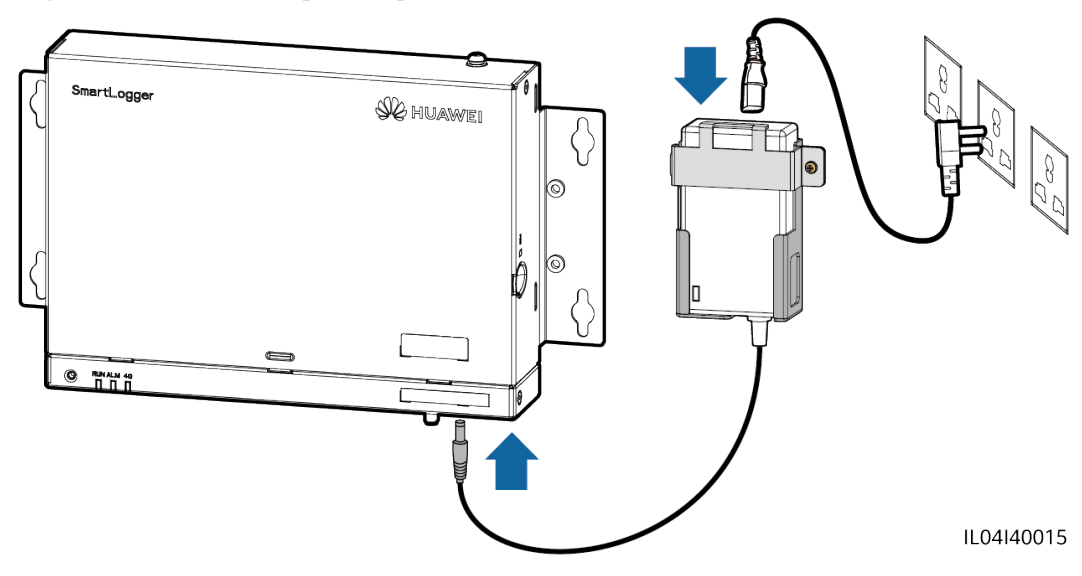

Figure 5-1 Alimentation par l'adaptateur secteur

- Méthode 2 : Lorsqu'une alimentation CC est utilisée, vérifiez que le câble entre l'alimentation CC et le SmartLogger et le SmartModule est correctement branché, et activez l'interrupteur d'alimentation en amont de l'alimentation CC.
- Étape 2 Lorsque MBUS est utilisé pour la communication, activez tous les interrupteurs en amont du port MBUS.

----Fin

# **6** Opérations de l'interface utilisateur Web

# 6.1 Présentation de l'interface utilisateur Web

#### AVIS

- Les versions du logiciel Web correspondant aux captures d'écran de l'interface utilisateur Web dans ce document sont V300R001C00SPC050 et V300R023C00. Les captures d'écran sont fournies à titre de référence uniquement.
- Le nom des paramètres, les plages de valeurs et les valeurs par défaut peuvent changer. L'écran peut s'avérer différent dans la réalité.
- L'envoi d'une commande de réinitialisation, d'arrêt ou de mise à niveau à l'onduleur et au Smart PCS peut entraîner un échec de la connexion au réseau électrique, ce qui affecte le rendement énergétique.
- Seuls les professionnels sont autorisés à définir les paramètres du réseau électrique, de la protection, des fonctionnalités, ainsi que les paramètres de réglage de la puissance de l'onduleur et du Smart PCS. Si les paramètres du réseau électrique, de la protection et des fonctionnalités ne sont pas définis correctement, l'onduleur et le Smart PCS pourraient ne pas se connecter au réseau électrique. Si les paramètres de réglage de la puissance ne sont pas définis correctement, l'onduleur et le Smart PCS pourraient ne pas se connecter au réseau électrique. Si les paramètres de réglage de la puissance ne sont pas définis correctement, l'onduleur et le Smart PCS pourraient ne pas se connecter au réseau électrique. Dans ces cas, le rendement énergétique pourrait être affecté.
- Seuls les professionnels sont autorisés à définir les paramètres de programmation du réseau électrique du SmartLogger. Des réglages incorrects peuvent empêcher la centrale PV de se connecter au réseau électrique comme requis, ce qui affecte le rendement énergétique.

# 6.1.1 Disposition de l'interface utilisateur Web

| Info. fonctionnement ce           | Jour Mois Année Hist                                                                                                    | torique    |            |         |                                                                                                    |           |       |        |
|-----------------------------------|----------------------------------------------------------------------------------------------------|------------|------------|---------|----------------------------------------------------------------------------------------------------|-----------|-------|--------|
| <ul> <li>Alarme active</li> </ul> | tendement Energie 💌                                                                                                    |            |            |         |                                                                                                    |           |       |        |
| • Électricité                     | Heure ( 2023                                                                                                    | ♥ 8        | ✓ 18 ✓     | Requête |                                                                                                    |           |       |        |
| <ul> <li>Données perf.</li> </ul> |                                                                                                    |            |            |         |                                                                                                    |           |       |        |
| Dispositif Courir Infos.          |                                                                                                    | kwh        |            |         |                                                                                                    |           |       |        |
| Données Mobiles                   | 1.00                                                                                                    | · ·        |            |         |                                                                                                    |           |       |        |
|                                   | 0.80                                                                                                    |            |            |         |                                                                                                    |           |       |        |
|                                   | 0.60                                                                                                    |            |            |         |                                                                                                    |           |       |        |
|                                   | 0.40                                                                                                    |            |            |         |                                                                                                    |           |       |        |
|                                   |                                                                                                    |            |            |         |                                                                                                    |           |       |        |
|                                   | 0.20                                                                                                    | , <u>,</u> |            |         |                                                                                                    |           |       |        |
|                                   | 0.00                                                                                                    | 00:00      | 04:00 08:0 | 0 12:   | 00 16                                                                                                    | :00 20:   | 00:00 | ►<br>h |
|                                   |                                                                                                    |            |            |         |                                                                                                    |           |       |        |
|                                   | Feure                                                                                                    |            |            |         | Rendement Éne                                                                                                    | rgie(kWh) |       |        |
|                                   | Feure<br>fotal                                                                                                    |            |            |         | Rendement Éne                                                                                                    | rgie(kWh) |       |        |
|                                   | Feure<br>fotal<br>0:00:00-01:00:00                                                                                                    |            |            |         | Rendement Éne           0.00         0.00                                                                                                    | rgie(kWh) |       |        |
|                                   | Peure<br>Total<br>0:00:00-01:00:00<br>01:00:00-02:00:00                                                                                                    |            |            |         | Rendement Éne           0.00         0.00           0.00         0.00                                                                                                    | rgie(kWh) |       |        |
|                                   | Feure<br>Total<br>00:00:00-01:00:00<br>01:00:00-02:00:00<br>02:00:00-03:00:00                                                                                                    |            |            |         | Rendement Ener           0.00         0.00           0.00         0.00           0.00         0.00                                                                                                    | rgie(kWh) |       |        |
|                                   | <ul> <li>► eure</li> <li>Total</li> <li>■ 00.00:00-01:00:00</li> <li>■ 1:00:00-02:00:00</li> <li>■ 1:00:00-02:00:00</li> <li>■ 1:00:0</li></ul> |            |            |         | Rendement Ener           0.00         0.00           0.00         0.00           0.00         0.00           0.00         0.00                                                                                                    | rgie(kWh) |       |        |
|                                   | Peure<br>otal<br>00.000.01.00.00<br>11.00.00-02.00.00<br>12.00.00-02.00.00<br>13.00.00-04.00.00<br>14.00.00-04.00.00                                                                                                    |            |            |         | Rendement Ener           0.00         0.00           0.00         0.00           0.00         0.00           0.00         0.00           0.00         0.00           0.00         0.00                                                                                       | rgie(kWh) |       |        |
|                                   | Foure           Total           10:000-020000           20:000-020000           20:000-020000           20:000-040000           4:0000-050000           5:0000-060000                                                                                                    |            |            |         | Rendement Ene           0.00           0.00           0.00           0.00           0.00           0.00           0.00           0.00           0.00           0.00           0.00           0.00                                                                            | rgie(kWh) |       |        |
|                                   | Parter           0x61           0x0000-0130000           0x0000-0130000           0x0000-0130000           0x0000-0400000           0x0000-060000           0x0000-070000           0x0000-070000                                                                                                    |            |            |         | Rendement Ene           0.00           0.00           0.00           0.00           0.00           0.00           0.00           0.00           0.00           0.00           0.00           0.00           0.00           0.00           0.00           0.00           0.00 | rgie(kWh) |       |        |

Figure 6-1 Disposition de l'interface utilisateur Web

| N° | Fonction                                          | Description                                                                                                    |
|----|---------------------------------------------------|----------------------------------------------------------------------------------------------------|
| 1  | Menu de premier<br>niveau                         | Sélectionnez le menu de premier niveau correspondant avant d'effectuer toute opération sur l'interface utilisateur Web.                                                                                                    |
| 2  | Menu de deuxième<br>niveau                        | Dans le menu de premier niveau, sélectionnez l'appareil à interroger ou le paramètre à définir dans le menu de deuxième niveau.                                                                                                    |
| 3  | Menu de troisième<br>niveau                       | <ul> <li>Après avoir sélectionné un menu de deuxième niveau, choisissez un<br/>menu de troisième niveau pour accéder à la page de requête ou de<br/>réglage.</li> <li>Cortains menus de deuxième niveau ne comportant pas de menus de</li> </ul> |
|    |                                                   | troisième niveau.                                                                                                    |
| 4  | Page de détails                                   | Affiche les détails des informations demandées ou le réglage des paramètres.                                                                                                    |
| 5  | Heure du système                                  | Affiche l'heure actuelle du système.                                                                                                    |
| 6  | Programmation de<br>réseau électrique             | Affiche le mode de programmation du réseau électrique et la valeur de programmation actuels du système.                                                                                                    |
| 7  | Icône d'intensité du<br>signal de la carte<br>SIM | Affiche l'intensité du signal de la carte SIM.                                                                                                    |
| 8  | Icône d'alarme                                    | Affiche les niveaux de gravité et le nombre d'alarmes système actives.<br>Vous pouvez cliquer sur un numéro pour accéder à la page d'alarme.                                                                                                    |
| 9  | Langue d'affichage                                | Sélectionne la langue d'affichage ou choisit de se déconnecter.                                                                                                    |

| F @ power system                         |                           |                             |                      |                      | English y 🔞 🕞 |
|------------------------------------------|---------------------------|-----------------------------|----------------------|----------------------|---------------|
| E iispii e                               | Deployment Wizard O       | verview Monitoring Query    | Settings Maintenance |                      |               |
| Plant Running Info.                      | Power Station Information |                             |                      |                      |               |
| <ul> <li>Active Alarm</li> </ul>         |                           | Plant name                  |                      |                      |               |
| O Plant Yield                            | Intering Intering         | Plant address               |                      |                      |               |
| • Performance Data                       |                           | HH A                        |                      |                      |               |
| <ul> <li>Device Running Info.</li> </ul> |                           | Quantity of inverte         | rs                   | 3                    |               |
| Mobile Data                              | A CONTRACTOR              | Total rated power           |                      | 101.000kW            |               |
|                                          | Active power              | Energy yield of current day | Total energy yield   | Reduced CO2 emission | Revenue       |
|                                          | 96.00kW                   | 0.03kWh                     | 0.03kWh              | 0.00kg               |               |
| alactics and a second                    | Power O Energy            |                             |                      |                      |               |
|                                          |                           |                             |                      |                      |               |
|                                          | Į.                        | Active power(kW)            |                      |                      |               |
| daha date darihin                        | 200.0                     |                             |                      |                      |               |
|                                          | 160.0                     |                             |                      |                      |               |
|                                          |                           |                             |                      | П                    |               |
| teles de de m                            | 120.0                     |                             |                      |                      |               |
|                                          | 80.0 -                    |                             |                      |                      |               |
| an an an an an an an an an an an an an a | 40.0                      |                             |                      |                      |               |
| t dagan daga dagan ja                    | 10.0                      |                             |                      |                      |               |
|                                          | 0.0 L                     | 0:00 04:00 04               | 3:00 12:00           | 16:00 20:00          | 00:00h        |
|                                          |                           |                             |                      |                      |               |
|                                          |                           |                             |                      |                      |               |
|                                          |                           |                             |                      |                      |               |

**Figure 6-2** Informations relatives à l'exécution de la centrale (sans batterie ni compteur électrique)

| N° | Paramètre                             | Description                                                                                                    |
|----|---------------------------------------|----------------------------------------------------------------------------------------------------|
| 1  | Puissance active                      | Puissance active totale des onduleurs                                                                                                    |
| 2  | Rendement<br>d'énergie<br>aujourd'hui | Rendement énergétique total des onduleurs pour la journée en cours                                                                                                    |
| 3  | Rendement<br>énergétique total        | Rendement énergétique total des onduleurs                                                                                                    |
| 4  | Émissions de CO2<br>réduites          | (Rendement énergétique total – Alimentation totale fournie par le réseau) x Coefficient de réduction des émissions de CO <sub>2</sub> . Si le résultat est négatif, la valeur est zéro. |
| 5  | Recettes                              | (Rendement énergétique total – Alimentation totale fournie par le réseau) x Coefficient de recettes. Si le résultat est négatif, la valeur est zéro.                                    |

| F @ power system                 |                             |                          |                       |                        | English - 🔞 🕞            |
|----------------------------------|-----------------------------|--------------------------|-----------------------|------------------------|--------------------------|
| E lispire                        | Deployment Wizard O         | verview Monitoring Query | Settings Maintenance  |                        |                          |
| Plant Running Info.              | Power Station Information   |                          |                       |                        |                          |
| <ul> <li>Active Alarm</li> </ul> | L                           | Plant name               |                       |                        |                          |
| Plant Yield                      |                             | Plant address            |                       |                        |                          |
| Performance Data                 |                             | ALL A                    |                       |                        |                          |
| Device Running Info.             |                             | Quantity of inverte      | ers                   | 3                      |                          |
| Mobile Data                      | A L                         | Total rated power        |                       | 101.000kW              |                          |
|                                  | Active power                | Reactive power           | Load power            | Grid-tied active power | Grid-tied reactive power |
|                                  | 96.00kW                     | 0.00kVar                 | 97.01kW               | 1.01kW                 | 1.01kVar                 |
|                                  | Energy yield of current day | Daily consumption        | Daily feed-in to grid | Daily supply from grid | Total energy yield       |
| 분석 학 22 등 22 - 것                 | 0.03kWh                     | 1.02kWh                  | 0.00kWh               | 0.99kWh                | 0.03kWh                  |
|                                  | Power O Energy              |                          |                       |                        |                          |
|                                  |                             |                          |                       |                        |                          |
| 분석 백 환동 관계                       | Ĵ,                          | Active power(kW)         |                       |                        |                          |
|                                  | 200.0 -                     |                          |                       |                        |                          |
|                                  | 160.0                       |                          |                       |                        |                          |
| 분석 학생동 않는 것                      | 100.0                       |                          |                       | п                      |                          |
|                                  | 120.0                       |                          |                       |                        |                          |
|                                  | 80.0                        |                          |                       |                        |                          |
| 보석 학원들 않으는                       |                             |                          |                       |                        |                          |
|                                  | 40.0                        |                          |                       |                        |                          |
| in an all the second second as   | 0.0                         |                          |                       |                        | →                        |
|                                  | 0                           | 0:00 04:00 0             | 8:00 12:00            | 16:00 20:00 0          | 0:00 <sub>h</sub>        |
| No. of the States of Constants   |                             |                          |                       |                        |                          |

**Figure 6-3** Informations relatives à l'exécution de la centrale (avec compteur électrique mais sans batterie)

| N° | Paramètre                                         | Description                                                                                                    |
|----|---------------------------------------------------|----------------------------------------------------------------------------------------------------|
| 1  | Puissance active                                  | Puissance active totale des onduleurs                                                                                                    |
| 2  | Puissance réactive                                | Somme vectorielle de la puissance réactive des onduleurs : une valeur<br>positive indique que la puissance est transmise au réseau et une valeur<br>négative indique que la puissance est transmise à partir du réseau. |
| 3  | Puissance de charge                               | Somme vectorielle de la puissance active et de la puissance active raccordée au réseau                                                                                                    |
| 4  | Puissance active raccordée au réseau              | Puissance active du compteur d'alimentation : une valeur positive indique<br>l'achat d'électricité et une valeur négative indique la vente d'électricité.                                                               |
| 5  | Puissance réactive<br>raccordée au réseau         | Puissance réactive du compteur d'alimentation : une valeur positive<br>indique que la puissance est transmise à partir du réseau et une valeur<br>négative indique que la puissance est transmise au réseau.            |
| 6  | Rendement<br>d'énergie<br>aujourd'hui             | Rendement énergétique total des onduleurs pour la journée en cours                                                                                                    |
| 7  | Consommation quotidienne                          | Rendement d'énergie aujourd'hui + Alimentation quotidienne à partir du<br>réseau - Alimentation quotidienne vers le réseau - Alimentation<br>électrique fournie par le réseau aujourd'hui                               |
| 8  | Alimentation<br>quotidienne vers le<br>réseau     | Énergie active négative totale actuelle du compteur d'alimentation –<br>Énergie active négative totale à 00:00 du jour                                                                                                  |
| 9  | Alimentation<br>quotidienne à partir<br>du réseau | Énergie active positive totale actuelle du compteur d'alimentation –<br>Énergie active positive totale à 00:00 du jour                                                                                                  |

| N° | Paramètre                      | Description                               |
|----|--------------------------------|-------------------------------------------|
| 10 | Rendement<br>énergétique total | Rendement énergétique total des onduleurs |

# **Figure 6-4** Informations relatives à l'exécution de la centrale (avec batterie mais sans compteur électrique)

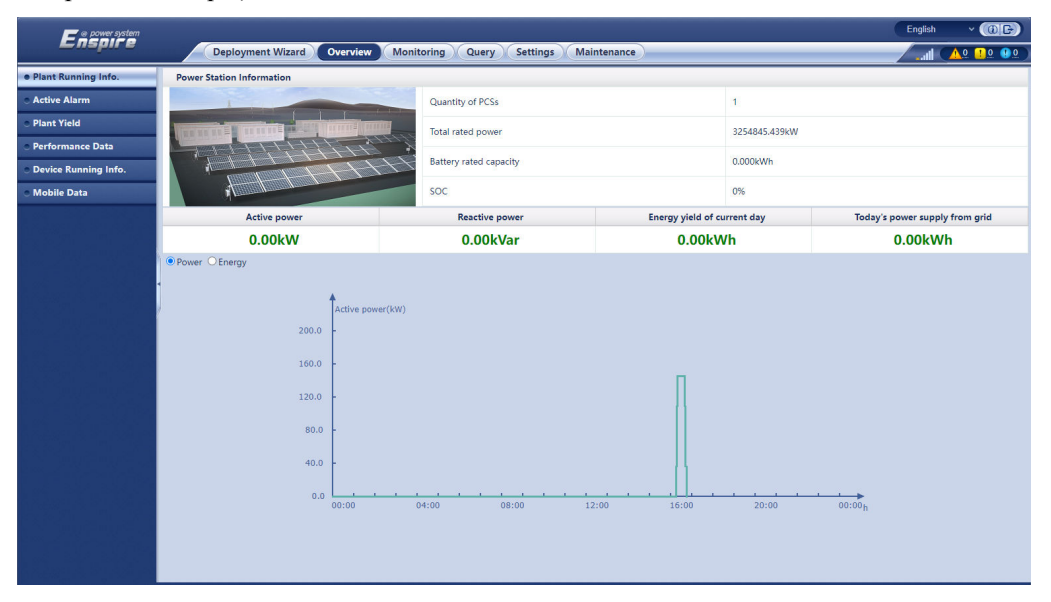

| N° | Paramètre                                                          | Description                                                                                                    |
|----|--------------------------------------------------------------------|----------------------------------------------------------------------------------------------------|
| 1  | Puissance active                                                   | Somme vectorielle de la puissance active des onduleurs et des Smart<br>PCS : une valeur positive indique que l'énergie est générée par le biais de<br>l'onduleur et une valeur négative indique que l'énergie est stockée par<br>l'intermédiaire du redresseur. |
| 2  | Puissance réactive                                                 | Somme vectorielle de la puissance réactive des onduleurs et des Smart<br>PCS : une valeur positive indique que la puissance est transmise au réseau<br>et une valeur négative indique que la puissance est transmise à partir du<br>réseau.                     |
| 3  | Rendement<br>d'énergie<br>aujourd'hui                              | Rendement énergétique total des onduleurs et des Smart PCS du jour                                                                                                    |
| 4  | Alimentation<br>électrique fournie<br>par le réseau<br>aujourd'hui | Alimentation totale fournie par le réseau aux onduleurs et aux Smart PCS<br>du jour                                                                                                    |

| Enspire                          | Deployment Wizard Over      | view Monitoring Query S | ettings Maintenance |                        |                          |  |
|----------------------------------|-----------------------------|-------------------------|---------------------|------------------------|--------------------------|--|
| Plant Running Info.              | Power Station Information   |                         |                     |                        |                          |  |
| <ul> <li>Active Alarm</li> </ul> |                             | Quantity of PCSs        |                     | i.                     |                          |  |
| Plant Yield                      |                             | Total rated power       |                     | 3254845 439FW          |                          |  |
| • Performance Data               |                             | iota rated power        |                     | JEJHOHJ.HJJKII         |                          |  |
| • Device Running Info.           | Battery rated capacity      |                         |                     | 0.000kWh               |                          |  |
| Mobile Data                      | 7                           | SOC                     |                     | 0%                     |                          |  |
|                                  | Active power                | Reactive power          | Load power          | Grid-tied active power | Grid-tied reactive power |  |
|                                  | 0.00kW                      | 0.00kVar                | 1.01kW              | 1.01kW                 | 1.01kVar                 |  |
|                                  | Energy yield of current day | Today's power supply fr | rom grid            | Daily consumption      | Daily supply from grid   |  |
|                                  | 0.00kWh                     | 0.00kWh                 |                     | 0.99kWh                | 0.99kWh                  |  |
|                                  | OEnergy                     |                         |                     |                        |                          |  |
|                                  |                             |                         |                     |                        |                          |  |
|                                  | Acti                        | ve power(kW)            |                     |                        |                          |  |
|                                  | 200.0 -                     |                         |                     |                        |                          |  |
|                                  | 160.0                       |                         |                     |                        |                          |  |
|                                  |                             |                         |                     | П                      |                          |  |
|                                  | 120.0                       |                         |                     |                        |                          |  |
|                                  | 80.0 -                      |                         |                     |                        |                          |  |
|                                  | 40.0                        |                         |                     |                        |                          |  |
|                                  | 40.0                        |                         |                     |                        |                          |  |
|                                  | 0.0                         | 0 04:00 08:00           | 12:00               | 16:00 20:00            | 00:00h                   |  |
|                                  |                             |                         |                     |                        |                          |  |

Figure 6-5 Informations relatives à l'exécution de la centrale

| N° | Paramètre                                                          | Description                                                                                                    |
|----|--------------------------------------------------------------------|----------------------------------------------------------------------------------------------------|
| 1  | Puissance active                                                   | Somme vectorielle de la puissance active entre l'onduleur et le Smart<br>PCS : une valeur positive indique que l'énergie est générée par le biais<br>de l'onduleur et une valeur négative indique que l'énergie est stockée par<br>l'intermédiaire du redresseur. |
| 2  | Puissance réactive                                                 | Somme vectorielle de la puissance réactive entre l'onduleur et le Smart<br>PCS : une valeur positive indique que la puissance est transmise au<br>réseau et une valeur négative indique que la puissance est transmise à<br>partir du réseau.                     |
| 3  | Puissance de charge                                                | Somme vectorielle de la puissance active et de la puissance active raccordée au réseau                                                                                                    |
| 4  | Puissance active<br>raccordée au réseau                            | Puissance active du compteur d'alimentation : une valeur positive<br>indique l'achat d'électricité et une valeur négative indique la vente<br>d'électricité.                                                                                                    |
| 5  | Puissance réactive<br>raccordée au réseau                          | Puissance réactive du compteur d'alimentation : une valeur positive<br>indique que la puissance est transmise à partir du réseau et une valeur<br>négative indique que la puissance est transmise au réseau.                                                      |
| 6  | Rendement d'énergie<br>aujourd'hui                                 | Rendement énergétique total de l'onduleur et du Smart PCS pour un jour donné                                                                                                    |
| 7  | Alimentation<br>électrique fournie<br>par le réseau<br>aujourd'hui | Alimentation totale fournie par le réseau à l'onduleur et au Smart PCS pour un jour donné                                                                                                    |
| 8  | Consommation quotidienne                                           | Rendement d'énergie aujourd'hui + Alimentation quotidienne à partir du<br>réseau - Alimentation quotidienne vers le réseau - Alimentation<br>électrique fournie par le réseau aujourd'hui                                                                         |

| N° | Paramètre                                         | Description                                                                                                    |
|----|---------------------------------------------------|----------------------------------------------------------------------------------------------------|
| 9  | Alimentation<br>quotidienne à partir<br>du réseau | Puissance active positive totale actuelle du compteur d'alimentation –<br>Puissance active positive totale à 00:00 du jour |

# 6.1.2 Description des icônes

| Icône                | Description                                                                                                    | Icône                         | Description                                                                                                    |
|----------------------|----------------------------------------------------------------------------------------------------|-------------------------------|----------------------------------------------------------------------------------------------------|
|                      | Cliquez sur l'icône À<br>propos de pour en savoir<br>plus sur la version de<br>l'interface utilisateur<br>Web.                         | <ul><li>✓</li><li>✓</li></ul> | Cliquez sur l'icône Liste<br>déroulante pour<br>sélectionner un paramètre<br>ou une heure.                                                                                                    |
| G                    | Cliquez sur l'icône<br>Quitter pour vous<br>déconnecter.                                                                               |                               | Les alarmes sont classées<br>par catégorie : majeure,<br>mineure et avertissement.<br>Cliquez sur l'icône<br>Alarme pour interroger<br>une alarme.                                                                                                    |
| <ul> <li></li> </ul> | Cliquez sur l'icône<br>Augmenter/Diminuer<br>pour régler l'heure.                                                                      | 0                             | Cliquez sur l'icône<br>Démarrer pour démarrer<br>l'appareil.                                                                                                    |
| •                    | L'icône Sélectionner<br>indique qu'un paramètre<br>est sélectionné.                                                                    | 0                             | Cliquez sur l'icône<br>Arrêter pour arrêter<br>l'appareil.                                                                                                    |
|                      | L'icône Sélectionner<br>indique qu'un paramètre<br>n'est pas sélectionné.<br>Cliquez sur l'icône pour<br>sélectionner un<br>paramètre. |                               | Cliquez sur l'icône<br>Réinitialiser pour<br>réinitialiser l'appareil.                                                                                                    |
| * ☆                  | Icônes Masquer et<br>Afficher.                                                                                                    | •                             | <ul> <li>L'onduleur et le Smart<br/>PCS sont en État de<br/>fonctionnement.</li> <li>L'appareil tel que<br/>l'EMI, le compteur<br/>électrique, le<br/>SmartLogger esclave<br/>ou MBUS est dans<br/>l'état En ligne.</li> <li>Le PID est dans l'état<br/>En cours<br/>d'exécution.</li> </ul> |

| Icône                                       | Description                                                                                                    | Icône | Description                                                                                                    |
|---------------------------------------------|----------------------------------------------------------------------------------------------------|-------|----------------------------------------------------------------------------------------------------|
|                                             | L'appareil est dans l'état<br><b>Déconnecté</b> .<br>Si un appareil est dans<br>l'état <b>Déconnecté</b> , ses<br>paramètres ne peuvent<br>pas être définis.                                                                                                    | •     | L'onduleur et le Smart<br>PCS sont en état de<br><b>Chargement</b> .                                                                                                    |
|                                             | <ul> <li>L'onduleur et le Smart<br/>PCS sont dans un état<br/>anormal de production<br/>d'énergie raccordée au<br/>réseau, tel que<br/>Initialisation, Arrêt<br/>et Inactif.</li> <li>L'appareil PID est<br/>dans l'état Power-off,<br/>Inactif ou dans un<br/>autre état dans lequel<br/>il ne fonctionne pas<br/>correctement.</li> </ul> | •     | Icône d'ordre croissant ou<br>d'ordre décroissant.<br>Cliquez sur l'icône pour<br>trier les éléments en ordre<br>croissant ou en ordre<br>décroissant pour la<br>colonne correspondante. |
| ▲ <table-cell-rows> 🛍 🖍 🚠</table-cell-rows> | Icônes affichées lors du<br>déploiement, notamment<br>Alarme de connexion<br>par câble, Ajouter<br>périph., Suppr. périph.,<br>Modif. infos appareil et<br>Affichage topologie.                                                                                                    | -     | -                                                                                                    |

# 6.1.3 Menus de l'interface utilisateur Web

| Tableau 0-1 Michus de l'internace demisateur web | Tableau 6 | -1 Menus | de l'interface | utilisateur Web | ) |
|--------------------------------------------------|-----------|----------|----------------|-----------------|---|
|--------------------------------------------------|-----------|----------|----------------|-----------------|---|

| Menu principal           | Menu de deuxième<br>niveau                                | Menu de<br>troisième<br>niveau | Fonction                                                                                                    |
|--------------------------|-----------------------------------------------------------|--------------------------------|----------------------------------------------------------------------------------------------------|
| Assistant de déploiement | N/A                                                       | N/A                            | Prend en charge la fonction d'assistant de<br>déploiement. Vous pouvez définir des<br>paramètres de déploiement, connecter des<br>appareils et vous connecter au système de<br>gestion selon l'assistant. |
| Vue d'ensemble           | Informations relatives à<br>l'exécution de la<br>centrale | N/A                            | Demande des informations sur la centrale<br>PV.                                                                                                    |
|                          | Alarme active                                             | N/A                            | Interroge les alarmes actives.                                                                                                    |

| Menu principal | Menu de deuxième<br>niveau                         | Menu de<br>troisième<br>niveau             | Fonction                                                                                                    |
|----------------|----------------------------------------------------|--------------------------------------------|----------------------------------------------------------------------------------------------------|
|                | Rendement                                          | N/A                                        | Demande l'énergie générée, consommée, achetée et vendue.                                                                    |
|                |                                                    |                                            | <ul> <li>Les données quotidiennes (avec une<br/>granularité horaire) peuvent être<br/>stockées pendant 30 jours.</li> </ul> |
|                |                                                    |                                            | • Les données mensuelles (avec une granularité quotidienne) peuvent être stockées pendant un an.                            |
|                |                                                    |                                            | <ul> <li>Les données annuelles (avec une<br/>granularité mensuelle) peuvent être<br/>stockées pendant 10 ans.</li> </ul>    |
|                |                                                    |                                            | • L'historique des données (avec une granularité annuelle) peut être stocké pendant 25 ans.                                 |
|                | Données de<br>performances                         | N/A                                        | Interroge ou exporte les données de performance.                                                                            |
|                | Informations relatives à l'exécution de l'appareil | N/A                                        | Demande ou exporte les informations relatives à l'exécution de l'appareil.                                                  |
|                | Données Mobiles                                    | N/A                                        | Interroge les données du réseau mobile.                                                                                     |
| Surveillance   | SmartLogger3000                                    | Informations<br>relatives à<br>l'exécution | Demande des informations relatives à l'exécution.                                                                           |
|                |                                                    | Alarme active                              | Interroge les alarmes actives.                                                                                              |
|                |                                                    | Module (M1)                                | Interroge le module d'extension.                                                                                            |
|                |                                                    | À propos                                   | Interroge la version et demande les<br>informations de communication du<br>SmartLogger maître.                              |
|                | SmartLogger                                        | À propos                                   | Interroge la version et demande les<br>informations de communication du<br>SmartLogger esclave.                             |
|                | Onduleur<br>REMARQUE<br>SUN2000 s'affiche pour     | Informations<br>relatives à<br>l'exécution | Demande des informations relatives à l'exécution.                                                                           |
|                | V300R001C00.                                       | Alarme active                              | Interroge les alarmes actives.                                                                                              |
|                |                                                    | Données de performances                    | Interroge ou exporte les données de performance.                                                                            |
|                |                                                    | Rendement                                  | Interroge le rendement énergétique.                                                                                         |
|                |                                                    | Param. exéc.                               | Définit les paramètres d'exécution.                                                                                         |

| Menu principal | Menu de deuxième<br>niveau | Menu de<br>troisième<br>niveau             | Fonction                                                           |
|----------------|----------------------------|--------------------------------------------|--------------------------------------------------------------------|
|                |                            | Système de suivi                           | Définit les paramètres du système de suivi.                        |
|                |                            | Batterie                                   | Demande ou définit les paramètres de la batterie.                  |
|                |                            | Courbe<br>caractéristique                  | Définit la courbe caractéristique.                                 |
|                |                            | À propos                                   | Interroge la version et demande les informations de communication. |
|                | PCS                        | Informations<br>relatives à<br>l'exécution | Demande des informations relatives à l'exécution.                  |
|                |                            | Alarme active                              | Interroge les alarmes actives.                                     |
|                |                            | Données de performances                    | Interroge ou exporte les données de performance.                   |
|                |                            | Rendement                                  | Interroge le rendement énergétique.                                |
|                |                            | Param. exéc.                               | Définit les paramètres d'exécution.                                |
|                |                            | Courbe<br>caractéristique                  | Définit la courbe caractéristique.                                 |
|                |                            | À propos                                   | Demande les informations relatives à la version.                   |
|                | СМИ                        | Informations<br>relatives à<br>l'exécution | Demande des informations relatives à l'exécution.                  |
|                |                            | Alarme active                              | Interroge les alarmes actives.                                     |
|                |                            | Données de performances                    | Interroge ou exporte les données de performance.                   |
|                |                            | Rendement                                  | Interroge le rendement énergétique.                                |
|                |                            | Param. exéc.                               | Définit les paramètres d'exécution.                                |
|                |                            | À propos                                   | Demande les informations relatives à la version.                   |
|                | ESU                        | Informations<br>relatives à<br>l'exécution | Demande des informations relatives à l'exécution.                  |
|                |                            | Alarme active                              | Interroge les alarmes actives.                                     |
|                |                            | Param. exéc.                               | Définit les paramètres d'exécution.                                |

| Menu principal | Menu de deuxième<br>niveau | Menu de<br>troisième<br>niveau             | Fonction                                                                     |
|----------------|----------------------------|--------------------------------------------|------------------------------------------------------------------------------|
|                |                            | À propos                                   | Demande les informations relatives à la version.                             |
|                | ESC                        | Informations<br>relatives à<br>l'exécution | Demande des informations relatives à l'exécution.                            |
|                |                            | Données de performances                    | Interroge ou exporte les données de performance.                             |
|                |                            | Param. exéc.                               | Définit les paramètres d'exécution.                                          |
|                |                            | À propos                                   | Demande les informations relatives à la version.                             |
|                | ESR                        | Informations<br>relatives à<br>l'exécution | Demande des informations relatives à l'exécution.                            |
|                |                            | Données de performances                    | Interroge ou exporte les données de performance.                             |
|                |                            | Rendement                                  | Interroge le rendement énergétique.                                          |
|                |                            | Param. exéc.                               | Définit les paramètres d'exécution.                                          |
|                |                            | Statut de l'unité<br>d'optimisation        | Interrogations du statut de fonctionnement de l'optimiseur du bloc batterie. |
|                | ESM                        | Informations<br>relatives à<br>l'exécution | Demande des informations relatives à l'exécution.                            |
|                |                            | Param. exéc.                               | Définit les paramètres d'exécution.                                          |
|                |                            | À propos                                   | Demande les informations relatives à la version.                             |
|                | HVAC                       | Informations<br>relatives à<br>l'exécution | Demande des informations relatives à l'exécution.                            |
|                |                            | Param. exéc.                               | Définit les paramètres d'exécution.                                          |
|                |                            | À propos                                   | Demande les informations relatives à la version.                             |
|                | TCU                        | Informations<br>relatives à<br>l'exécution | Demande des informations relatives à l'exécution.                            |
|                |                            | Alarme active                              | Interroge les alarmes actives.                                               |

| Menu principal | Menu de deuxième<br>niveau                     | Menu de<br>troisième<br>niveau             | Fonction                                                                               |
|----------------|------------------------------------------------|--------------------------------------------|----------------------------------------------------------------------------------------|
|                |                                                | À propos                                   | Demande les informations relatives à la version.                                       |
|                | MBUS                                           | Informations<br>relatives à<br>l'exécution | Demande des informations relatives à l'exécution.                                      |
|                |                                                | Liste STA                                  | • Définit ou synchronise les débits en bauds des appareils de communication MBUS.      |
|                |                                                |                                            | • Exporte la liste STA.                                                                |
|                |                                                | Param. mise en<br>rés.                     | <ul><li>Définit les paramètres d'exécution.</li><li>Exporte la liste des SN.</li></ul> |
|                |                                                | À propos                                   | Interroge la version et demande les informations de communication.                     |
|                | EMI                                            | Informations<br>relatives à<br>l'exécution | Demande des informations relatives à l'exécution.                                      |
|                |                                                | Données de performances                    | Interroge ou exporte les données de performance.                                       |
|                |                                                | Param. exéc.                               | Définit les paramètres d'exécution.                                                    |
|                |                                                | À propos                                   | Demande les informations de communication.                                             |
|                | Compteur<br>REMARQUE<br>Le compteur électrique | Informations<br>relatives à<br>l'exécution | Demande des informations relatives à l'exécution.                                      |
|                | s'affiche pour<br>V300R001C00.                 | Données de<br>performances                 | Interroge ou exporte les données de performance.                                       |
|                |                                                | Param. exéc.                               | Définit les paramètres de fonctionnement du compteur électrique DL/T645.               |
|                |                                                | Alarme active                              | Interroge les alarmes actives.                                                         |
|                |                                                | À propos                                   | Demande les informations de communication.                                             |
|                | PID                                            | Informations<br>relatives à<br>l'exécution | Demande des informations relatives à l'exécution.                                      |
|                |                                                | Alarme active                              | Interroge les alarmes actives.                                                         |
|                |                                                | Données de performances                    | Interroge ou exporte les données de performance.                                       |

| Menu principal | Menu de deuxième<br>niveau                                      | Menu de<br>troisième<br>niveau             | Fonction                                                                                                    |
|----------------|-----------------------------------------------------------------|--------------------------------------------|----------------------------------------------------------------------------------------------------|
|                |                                                                 | Param. exéc.                               | Définit les paramètres d'exécution.                                                                                                    |
|                |                                                                 | À propos                                   | Interroge la version et demande les informations de communication.                                                                                     |
|                | STS                                                             | Télésignalisation                          | Interroge les paramètres de télésignalisation.                                                                                                    |
|                |                                                                 | Télémesure                                 | Interroge les paramètres de télémesure.                                                                                                    |
|                |                                                                 | Télécontrôle                               | Définit les paramètres de télécontrôle.                                                                                                    |
|                |                                                                 | Données de<br>performances                 | Interroge ou exporte les données de performance.                                                                                                    |
|                |                                                                 | Param. exéc.                               | Définit les paramètres d'exécution.                                                                                                    |
|                |                                                                 | À propos                                   | Demande les informations de communication.                                                                                                    |
|                | Appareil personnalisé,<br>Appareil IEC103 et<br>Appareil IEC104 | Informations<br>relatives à<br>l'exécution | Demande des informations relatives à l'exécution.                                                                                                    |
|                |                                                                 | Télésignalisation                          | Interroge les paramètres de télésignalisation.                                                                                                    |
|                |                                                                 | Télémesure                                 | Interroge les paramètres de télémesure.                                                                                                    |
|                |                                                                 | Télécontrôle                               | Définit les paramètres de télécontrôle.                                                                                                    |
|                |                                                                 | Téléajustement                             | Définit les paramètres de téléajustement.                                                                                                    |
| Requête        | Historique des alarmes                                          | N/A                                        | Interroge l'historique des alarmes.                                                                                                    |
|                | Journ. opération                                                | N/A                                        | Interroge les journaux des opérations.                                                                                                    |
|                | Exp. données                                                    | N/A                                        | Exporte l'historique des alarmes, le<br>rendement énergétique, les journaux des<br>opérations et les données de<br>programmation du réseau électrique. |
|                | Évènements de sécurité                                          | N/A                                        | Interroge les évènements de sécurité.                                                                                                    |
| Paramètres     | Param. utilis.                                                  | Date et heure                              | Définit la date et l'heure.                                                                                                    |
|                |                                                                 | Centrale                                   | Définit les informations de la centrale PV.                                                                                                    |
|                |                                                                 | Recettes                                   | Définit les paramètres relatifs aux recettes.                                                                                                    |
|                |                                                                 | Période de sauvegarde                      | Définit la période de sauvegarde des données de performances.                                                                                          |

| Menu principal | Menu de deuxième<br>niveau        | Menu de<br>troisième<br>niveau                           | Fonction                                                                                                    |
|----------------|-----------------------------------|----------------------------------------------------------|----------------------------------------------------------------------------------------------------|
|                | Param. de comm.                   | Réseau sans fil                                          | <ul> <li>Définit les paramètres du réseau<br/>WLAN intégré.</li> <li>Définit les paramètres des données<br/>mobiles (4G/3G/2G).</li> </ul>                               |
|                |                                   | Réseau filaire                                           | Définit les paramètres du réseau filaire.                                                                                                    |
|                |                                   | RS485                                                    | Définit les paramètres RS485.                                                                                                    |
|                |                                   | Système de gestion                                       | <ul> <li>Définit les paramètres du système de gestion.</li> <li>Charge un certificat de sécurité.</li> </ul>                                                             |
|                |                                   | Modbus TCP                                               | Définit les paramètres Modbus TCP.                                                                                                    |
|                |                                   | IEC103                                                   | Définit les paramètres IEC103.                                                                                                    |
|                |                                   | IEC104                                                   | Définit les paramètres IEC104.                                                                                                    |
|                |                                   | FTP                                                      | Définit les paramètres FTP.                                                                                                    |
|                |                                   | Adresse email                                            | Définit les paramètres de messagerie.                                                                                                    |
|                |                                   | GOOSE                                                    | Définit les paramètres GOOSE.                                                                                                    |
|                | Réglage de la puissance           | Contrôle<br>puissance active                             | Définit les paramètres pour le contrôle de la puissance active.                                                                                                    |
|                |                                   | Contrôle de puissance réactive                           | Définit les paramètres pour le contrôle de la puissance réactive.                                                                                                    |
|                |                                   | Limite<br>d'exportation                                  | Fournit un assistant pour la limite<br>d'exportation. Vous pouvez définir les<br>paramètres en suivant les instructions de<br>l'assistant.                               |
|                |                                   | Compensation<br>intelligente de la<br>puissance réactive | Fournit un assistant pour la compensation<br>intelligente de la puissance réactive. Vous<br>pouvez définir les paramètres en suivant<br>les instructions de l'assistant. |
|                |                                   | DRM                                                      | Définit les paramètres DRM.                                                                                                    |
|                | Contrôle du stockage<br>d'énergie | N/A                                                      | Définit le mode de fonctionnement du contrôle de la batterie.                                                                                                    |
|                | Contrôle du stockage<br>d'énergie | Contrôle du<br>stockage<br>d'énergie                     | Définit le mode de fonctionnement du contrôle de la batterie.                                                                                                    |
|                |                                   | Limite de capacité                                       | Définit le mode de fonctionnement de la limite de capacité.                                                                                                    |

| Menu principal | Menu de deuxième<br>niveau         | Menu de<br>troisième<br>niveau             | Fonction                                                                    |
|----------------|------------------------------------|--------------------------------------------|-----------------------------------------------------------------------------|
|                | Arrêt à distance                   | Arrêt à distance par contact sec           | Définit les paramètres d'arrêt à distance sur contacts secs.                |
|                |                                    | Arrêt à distance<br>de la protection<br>NS | Définit les paramètres d'arrêt à distance pour la protection NS.            |
|                | DI                                 | Configuration de port DI                   | Configure la fonction de port DI.                                           |
|                |                                    | Délai de<br>démarrage                      | Définit le temps de délai de démarrage.                                     |
|                | Sortie d'alarme                    | N/A                                        | Définit le mappage entre les alarmes de l'onduleur solaire et les ports DO. |
|                | Algorithme de suivi<br>intelligent | N/A                                        | Définit les paramètres liés à l'algorithme de suivi intelligent.            |

| Menu principal | Menu de deuxième<br>niveau | Menu de<br>troisième<br>niveau | Fonction                                                                                                    |
|----------------|----------------------------|--------------------------------|----------------------------------------------------------------------------------------------------|
|                | Autres paramètres          | N/A                            | • Active ou désactive l'adaptation du taux de mise à niveau RS485.                                           |
|                |                            |                                | <ul> <li>Active ou désactive la transmission de<br/>données pour les appareils non<br/>connectés.</li> </ul> |
|                |                            |                                | <ul> <li>Définit la période de données push<br/>IEC104.</li> </ul>                                           |
|                |                            |                                | • Active ou désactive la détection de l'alarme SPD AI1.                                                      |
|                |                            |                                | • Active ou désactive la protection contre la surchauffe STS.                                                |
|                |                            |                                | <ul> <li>Définit le port de contrôle de<br/>réinitialisation du routeur externe.</li> </ul>                  |
|                |                            |                                | <ul> <li>Active ou désactive le partage de<br/>réseaux mobiles.</li> </ul>                                   |
|                |                            |                                | • Définit un serveur tiers.                                                                                  |
|                |                            |                                | • Définit le réseau cible.                                                                                   |
|                |                            |                                | • Active ou désactive SSH.                                                                                   |
|                |                            |                                | <ul> <li>Définit l'intervalle de collecte du<br/>MBUS intégré.</li> </ul>                                    |
|                |                            |                                | <ul> <li>Active ou désactive l'absence de<br/>réponse des appareils déconnectés.</li> </ul>                  |
|                |                            |                                | <ul> <li>Active ou désactive la maintenance<br/>locale via le port WAN.</li> </ul>                           |
|                |                            |                                | <ul> <li>Définit l'intervalle d'impression du<br/>journal de la batterie.</li> </ul>                         |
|                |                            |                                | • Active ou désactive le suivi de charge.                                                                    |
|                |                            |                                | • Active ou désactive la protection du reflux de la batterie.                                                |
|                |                            |                                | • Définit la puissance maximale du réseau lors de la décharge de la batterie.                                |
|                |                            |                                | • Définit la bande d'ajustement inutilisée.                                                                  |
|                |                            |                                | • Active ou désactive l'accès DER-AVM.                                                                       |
| Maintenance    | Mis niv. firmw.            | N/A                            | Met à niveau le firmware du SmartLogger,<br>de l'onduleur solaire, du MBUS ou du PID.                        |
|                | Informations produit       | N/A                            | Demande des informations produit.                                                                            |

| Menu principal | Menu de deuxième<br>niveau | Menu de<br>troisième<br>niveau | Fonction                                                                                                    |
|----------------|----------------------------|--------------------------------|----------------------------------------------------------------------------------------------------|
|                | Paramètres de sécurité     | N/A                            | <ul> <li>Modifie le mot de passe de l'utilisateur.</li> <li>Définit l'heure de déconnexion<br/>automatique.</li> <li>Charge un certificat de sécurité WebUI.</li> <li>Met à jour la clé.</li> <li>Définit la période de l'alarme de<br/>certificat.</li> <li>Charge un certificat de sécurité<br/>SmartModule.</li> <li>Active ou désactive la communication à<br/>l'aide d'un certificat SmartModule<br/>expiré.</li> <li>Définit le Web TLS1.0, 1.1.</li> <li>Définit la vérification de signature<br/>numérique.</li> <li>Active ou désactive la détection<br/>d'intrusion.</li> </ul> |
|                | Maintenance sys.           | N/A                            | <ul> <li>Réinitialise le système.</li> <li>Restaure les paramètres d'usine.</li> <li>Efface les données.</li> <li>Exporte tous les fichiers de configuration.</li> <li>Importe tous les fichiers de configuration.</li> <li>Vide le cache.</li> </ul>                                                                                                    |
|                | Journal de périphérique    | N/A                            | Exporte les journaux de périphériques.                                                                                                    |
|                | Test sur site              | Inspection                     | Démarre le bilan de santé des onduleurs solaires.                                                                                                    |
|                |                            | Vérif. ponctuelle              | Démarre la vérification ponctuelle des onduleurs solaires.                                                                                                    |
|                |                            | Test d'alarme                  | Simule ou efface les alarmes des onduleurs solaires.                                                                                                    |
|                | Gestion des licences       | N/A                            | <ul> <li>Affiche les informations de licence.</li> <li>Exporte le fichier de demande de licence.</li> <li>Charge ou révoque une licence.</li> </ul>                                                                                                    |
|                | Gestion utilisateurs       | -                              | Permet d'ajouter, de modifier ou de supprimer un utilisateur.                                                                                                    |

| Menu principal | Menu de deuxième<br>niveau | Menu de<br>troisième<br>niveau  | Fonction                                                                                                    |
|----------------|----------------------------|---------------------------------|----------------------------------------------------------------------------------------------------|
|                | Gestion des appareils      | Connecter<br>appareil           | <ul><li>Ajoute ou supprime un appareil.</li><li>Importe ou exporte des configurations.</li></ul>                        |
|                |                            | SmartModule                     | <ul> <li>Supprime le SmartModule.</li> <li>Définit le mot de passe<br/>d'authentification.</li> </ul>                   |
|                |                            | Liste des<br>appareils          | <ul> <li>Modifie les informations de l'appareil.</li> <li>Importe ou exporte les informations de l'appareil.</li> </ul> |
|                |                            | Exporter param.                 | Exporte les paramètres de l'appareil.                                                                                   |
|                |                            | Supprimer alarme                | Efface les alarmes de l'appareil.                                                                                       |
|                |                            | Nouvelle collecte<br>de données | Collecte à nouveau les données de performances et le rendement énergétique historiques des appareils.                   |
|                |                            | Calibr rendemt<br>énerg         | Ajuste le rendement énergétique total.                                                                                  |
|                |                            | Démarrage forcé                 | Envoie une commande de démarrage forcé à tous les appareils du panneau.                                                 |

#### 

Le menu de troisième niveau varie en fonction du modèle de l'appareil et du code du réseau. Le menu affiché peut varier.

# 6.2 Mise en service de l'appareil

#### Prérequis

- L'installation des appareils et des câbles a été vérifiée conformément aux spécifications et aux exigences des centrales PV et de stockage d'énergie.
- Les appareils des centrales PV et des centrales de stockage d'énergie, ainsi que le SmartLogger sont sous tension.
- Vous avez obtenu l'adresse IP du SmartLogger, ainsi que le nom d'utilisateur et le mot de passe utilisés pour la connexion à l'interface utilisateur Web.

#### Contexte

Après l'installation ou le remplacement d'un appareil ou du SmartLogger, vous devez définir les paramètres de l'appareil et ajouter ce dernier.

# 6.2.1 Préparations et connexion à l'interface utilisateur Web

#### Prérequis

- Les systèmes d'exploitation Windows 7 et versions ultérieures sont pris en charge.
- Navigateur : il est recommandé d'utiliser Chrome 52, Firefox 58, Internet Explorer 9 ou une version ultérieure.
- Le SmartLogger permet à un maximum de deux utilisateurs de se connecter à l'interface utilisateur Web en même temps.

#### Procédure

- Étape 1 Connectez le câble réseau entre le port réseau du PC et le port WAN ou LAN du SmartLogger.
- Étape 2 Configurez l'adresse IP du PC sur le même segment de réseau que l'adresse IP du SmartLogger.

| Port connecté | Élément                   | Valeur par défaut<br>du SmartLogger | Exemple de<br>configuration du<br>PC |  |
|---------------|---------------------------|-------------------------------------|--------------------------------------|--|
| Ports LAN     | Adresse IP                | 192.168.8.10                        | 192.168.8.11                         |  |
|               | Masque de sous-<br>réseau | 255.255.255.0                       | 255.255.255.0                        |  |
|               | Passerelle par défaut     | 192.168.8.1                         | 192.168.8.1                          |  |
| Port WAN      | Adresse IP                | 192.168.0.10                        | 192.168.0.11                         |  |
|               | Masque de sous-<br>réseau | 255.255.255.0                       | 255.255.255.0                        |  |
|               | Passerelle par défaut     | 192.168.0.1                         | 192.168.0.1                          |  |

#### **REMARQUE**

- Lorsque l'adresse IP du port WAN se trouve dans le segment de réseau entre 192.168.8.1 et 192.168.8.255, définissez la passerelle par défaut sur 192.168.8.1 et l'adresse IP du port LAN sur 192.168.3.10. Si le port connecté est un port LAN, vous devez modifier la configuration réseau du PC.
- Il est recommandé de connecter le PC au port LAN du SmartLogger ou au port GE du SmartModule. Lorsque le PC est connecté au port GE du SmartModule, réglez la configuration réseau du PC sur le mode de configuration lorsque le PC est connecté au port LAN du SmartLogger.

Étape 3 Définissez les paramètres LAN.

AVIS

- Si le SmartLogger est connecté à un réseau local (LAN) et qu'un serveur proxy a été défini, vous devez annuler la configuration du serveur proxy.
- Si le SmartLogger est connecté à Internet, mais que le PC est connecté au réseau LAN, n'annulez pas les paramètres du serveur proxy.
- 1. Ouvrez Internet Explorer.
- 2. Sélectionnez Tools > Internet Options.
- 3. Cliquez sur l'onglet Connections, puis sur LAN settings
- 4. Décochez la case Use a proxy server for your LAN.
- 5. Cliquez sur **OK**.

Étape 4 Connectez-vous à l'interface utilisateur Web du SmartLogger.

 Dans la zone d'adresse d'un navigateur, saisissez https://XX.XX.XX.XX (XX.XX.XX est l'adresse IP du SmartLogger) et appuyez sur Entrée. La page de connexion s'affiche. Si vous vous connectez à l'interface utilisateur Web pour la première fois, un avertissement au sujet des risques de sécurité s'affiche. Cliquez sur Continue to this website pour vous connecter à l'interface utilisateur Web.

#### **REMARQUE**

- Il est recommandé aux utilisateurs d'utiliser leurs propres certificats. Si le certificat n'est pas remplacé, l'avertissement au sujet des risques de sécurité s'affichera à chaque connexion.
- Une fois connecté à l'interface utilisateur Web, vous pouvez importer un certificat sous Maintenance > Paramètres de sécurité > Certificat de sécurité réseau.
- Le certificat de sécurité importé doit être lié à l'adresse IP du SmartLogger. Sinon, l'avertissement au sujet des risques de sécurité continuera de s'afficher à chaque connexion.
- 2. Sélectionnez la langue souhaitée.
- 3. Sélectionnez le **Nom d'utilisateur** et saisissez le **Mot de passe** conformément au tableau suivant, puis cliquez sur **Connexion**.

| Si                                                                                           | Alors                                                                                                    |
|----------------------------------------------------------------------------------------------|----------------------------------------------------------------------------------------------------|
| Sur la page de<br>connexion, le <b>Nom<br/>d'utilisateur</b> est<br><b>admin</b> par défaut. | <ol> <li>Saisissez le mot de passe initial Changeme dans Mot de<br/>passe et cliquez sur Connexion.</li> <li>Modifiez le mot de passe initial lorsque vous y êtes<br/>invité, puis utilisez le nom d'utilisateur admin et le<br/>nouveau mot de passe pour vous reconnecter.</li> </ol> |
| Sur la page de<br>connexion, le <b>Nom</b><br><b>d'utilisateur</b> est vide<br>par défaut.   | Sélectionnez <b>installer</b> dans <b>Nom d'utilisateur</b> , définissez le mot de passe de connexion lorsque vous y êtes invité, puis cliquez sur <b>Connexion</b> .                                                                                                    |

#### **REMARQUE**

- Mettez à jour le logiciel SmartLogger si nécessaire.
- Protégez le mot de passe en le modifiant régulièrement et en le conservant dans un endroit sécurisé. Si vous perdez le mot de passe, les paramètres d'usine de l'appareil devront être restaurés. Huawei ne sera pas tenu responsable des pertes résultant d'une mauvaise gestion des mots de passe.
- Après cinq tentatives de mot de passe échouées en cinq minutes, l'appareil sera verrouillé pendant 10 minutes.
- Une boîte de dialogue avec les informations de connexion récentes s'affiche après la connexion. Cliquez sur OK.
- Si vous perdez un mot de passe de passe de compte non administrateur, vous devez le réinitialiser à l'aide d'un compte administrateur. L'administrateur réinitialise le mot de passe et saisit le mot de passe initial. L'utilisateur non administrateur se connecte au système avec le mot de passe initial fourni par l'administrateur. Après sa connexion, l'utilisateur est forcé de modifier le mot de passe.
- Si vous perdez le mot de passe d'un compte administrateur, appuyez et maintenez la touche RST sur le SmartLogger pendant 10 à 20 s pour passer au mode sans échec. Lorsque le SmartLogger passe en mode sans échec, les réglages des paramètres de l'appareil sont maintenus. Les données de vie privée et les données sensibles telles que les mots de passe de connexion et les adresses e-mail seront supprimées. Le SmartLogger V300R023C00 et ses versions ultérieures prennent en charge cette fonction
- 4. Sélectionnez Surveillance > Logger (Local) > À propos pour afficher la version logicielle du SmartLogger et vérifier si une mise à niveau logicielle est nécessaire.
- 5. (Facultatif) Pour mettre à niveau la version logicielle du SmartLogger, contactez les ingénieurs de l'entreprise afin d'obtenir le package et le guide de mise à niveau et effectuez la mise à niveau en conséquence.

#### **REMARQUE**

- Une fois la mise à niveau logicielle terminée, le SmartLogger redémarre automatiquement. Attendez 3 minutes et reconnectez-vous à l'interface utilisateur Web du SmartLogger.
- Si le SmartLogger est mis à niveau depuis V300R001C00, l'utilisateur **admin** d'origine devient un utilisateur avancé et le mot de passe de connexion reste inchangé. Si des droits d'administrateur sont requis, connectez-vous au SmartLogger en tant qu'utilisateur **installer**. Le mot de passe est le même que pour la connexion à l'application mobile (le mot de passe initial est **00000a**).

----Fin

#### Postrequis

En cas de page vierge ou d'une impossibilité d'accéder à un menu après vous être connecté à l'interface utilisateur Web, videz le cache, actualisez la page ou connectez-vous à nouveau.

# 6.2.2 Mise en service à l'aide de l'assistant de déploiement (V300R001C00)

#### Contexte

Le SmartLogger prend en charge l'assistant de déploiement pour définir les paramètres de base du SmartLogger, connecter les appareils Huawei, les compteurs électriques et les EMI, configurer Huawei NMS, configurer les NMS tiers et interfonctionner avec les appareils tiers.

Une fois que le SmartModule communique correctement avec le SmartLogger, ce dernier identifie automatiquement le SmartModule. Le nom d'appareil du SmartModule est **Module(M1)**, et le port correspondant est **M1. port**.

#### Procédure

- Étape 1 Connectez-vous en tant qu'utilisateur admin pour accéder à la page de l'assistant de déploiement.
- Étape 2 Définissez les paramètres en réponse aux invites. Pour plus de détails, cliquez sur Aide sur la page.

Pendant la définition des paramètres, cliquez sur Précédent, Suivant ou sur Passer selon les besoins.

#### Figure 6-6 Assistant de déploiement

| 🗲 e power system         |                                               |                             | França      | ais 🗸 🛈 🕞      |
|--------------------------|-----------------------------------------------|-----------------------------|-------------|----------------|
| Enspire                  | Assistant de déploiement Vue d'ensemble Surve | eillance Requête Paramètres | Maintenance | I (🛕 💷 🔍 🛄     |
| Assistant de déploiement | 2                                             | 3 4                         | 5 6         | 7              |
| Paramètres de base       | Assistant de déploiement                      |                             |             |                |
| Appareils Huawei         |                                               |                             |             | 🚱 Aide         |
| Compteur élec.           | Pays/Région                                   | CN(China, People's Re       | Aide        | e 🔽            |
| EMI                      | Fuseau horaire local                          | (UTC+08:00)Pékin            |             |                |
| NMS Huawei               | • Date                                        | (YYYY-MM-DD)                |             | _              |
| NMS tiers                | Heure                                         | (HH:MM:SS)                  |             |                |
| Appareils tiers          | Source de l'horloge                           | Système de gestion          |             |                |
|                          | Serveur de synchronisation                    | NA                          |             |                |
|                          | Date et heure de la dernière synchronisation  |                             |             | ~              |
|                          |                                               |                             |             | Sulvant Passer |
|                          |                                               |                             |             | 11 03 100003   |

Étape 3 Après la définition des paramètres, cliquez sur Terminer.

----Fin

# 6.2.3 Mise en service à l'aide de l'assistant de déploiement (V800R021C10)

#### Contexte

L'assistant de déploiement vous permet de définir les paramètres SmartLogger de base, de connecter des appareils Huawei, des compteurs électriques et des EMI, de configurer le Smart PCS, le NMS Huawei et tiers, et de mettre en œuvre l'interfonctionnement avec des appareils tiers.

Une fois que le SmartModule communique correctement avec le SmartLogger, le SmartLogger identifie automatiquement le SmartModule. Le nom de l'appareil du SmartModule est **Module (M1)** et le port correspondant est **Port M1.** 

Procédure

- Étape 1 Connectez-vous à l'interface utilisateur Web et accédez à la page de l'assistant de déploiement.
- Étape 2 Définissez les paramètres correspondants comme demandé. Pour plus de détails, consultez la section Aide sur la page.

#### 

Pendant le réglage des paramètres, cliquez sur Précédent, Suivant ou Passer le cas échéant.

1. Définissez les paramètres sur la page Paramètres de base.

#### Figure 6-7 Réglage des paramètres de base

| Enspire                 |                                                        | English v (@]@)                                                                     |
|-------------------------|--------------------------------------------------------|-------------------------------------------------------------------------------------|
|                         | Deployment Wizard Overview Monitoring Query            | Settings Maintenance                                                                |
| Deployment Wizard       | <b>0</b> 2 3 4                                         | 5 6 7 8 9                                                                           |
| Basic Parameters        | Basic Parameters Huawei Devices Power Meter EMI Batter | y Control Huawei NMS Third-party NMS Third-party Configuration<br>Devices Completed |
| Huawei Devices          |                                                        |                                                                                     |
| Power Meter             | ▼ Date&Time                                            | Help                                                                                |
| EMI                     | Country/Region                                         | CN(China, People's Rej 🛩                                                            |
| Battery Control         | Time zone                                              | (UTC+08:00) Beijing 💙                                                               |
| Huawei NMS              | Date                                                   | (YYYY-MM-DD)                                                                        |
| Third-party NMS         | Time                                                   | (HH:MM:SS)                                                                          |
| Third party Devices     | Clock source                                           | Management System 👻                                                                 |
| C C V C V               | Synchronization server                                 | NA                                                                                  |
| Configuration Completed | Latest synchronization time                            |                                                                                     |
|                         |                                                        | Next Skip                                                                           |

2. Après avoir connecté les appareils Huawei, cliquez sur **Recherche d'appareil** pour vérifier les connexions des câbles, identifier la topologie et corriger les alarmes.

Figure 6-8 Détection de la connexion des câbles

| 🗲 🛛 power system        |            |            |                        |               |                 |                    |                 |                        |                            | English       | · (if)              |
|-------------------------|------------|------------|------------------------|---------------|-----------------|--------------------|-----------------|------------------------|----------------------------|---------------|---------------------|
| Liispii e               |            | Deployme   | nt Wizard Over View    | Monitoring    | Query Sett      | ngs Maintenand     | :e              |                        |                            | ati (         | <u>A12</u> []3 ()0) |
|                         | 0          |            | -23                    |               |                 | 6                  | 7               |                        | 9                          |               |                     |
| Basic parameters        | Basic para | meters Hua | wei Devices Power Mete | r EMI         | Battery cont    | rol Huawei NMS     | Third-party NMS | Third-party<br>Devices | Configuration<br>Completed |               |                     |
| Huawei Devices          |            |            |                        |               |                 |                    |                 |                        |                            |               |                     |
|                         |            |            | Number of PCS          | /Inverters: 2 |                 |                    |                 | Number                 | of SmartESSs: 1            |               |                     |
|                         |            |            |                        |               |                 |                    |                 |                        |                            |               | 002                 |
|                         |            | No.        | Device ©               |               | port            | Comm Address 🗢     | SN ©            |                        |                            | Device status |                     |
|                         |            | 1          | PCS                    |               | LAN             |                    |                 |                        |                            |               |                     |
|                         |            | 2          | PCS(Net.8.130)         |               | LAN             |                    |                 |                        |                            |               |                     |
|                         |            | 3          |                        |               | LAIN            |                    |                 |                        |                            | •             |                     |
| Configuration Completed |            |            |                        |               | Cable connectio | n detection status |                 |                        |                            |               |                     |
|                         |            |            |                        |               |                 |                    |                 |                        |                            |               |                     |
|                         |            |            |                        |               |                 |                    |                 |                        |                            |               |                     |
|                         |            |            |                        |               |                 | 31%                |                 |                        |                            |               |                     |
|                         |            |            |                        |               |                 | Cable connections  | check           |                        |                            |               |                     |
|                         |            |            |                        |               |                 | <b>Control</b>     |                 |                        |                            |               |                     |
|                         |            |            |                        |               |                 | Exit               |                 |                        |                            |               |                     |
|                         |            |            |                        |               |                 | _                  |                 |                        |                            |               |                     |
|                         |            |            |                        |               |                 | Search for Device  |                 |                        |                            |               |                     |
|                         |            |            |                        |               |                 |                    |                 |                        |                            | Previous      | Next Skip           |

#### **REMARQUE**

- Au cours du processus de Recherche d'appareil, n'effectuez aucune opération de mise à niveau, quelles que soient les opérations effectuées via l'application, le système de gestion de réseau ou l'interface utilisateur Web.
- Lorsqu'un utilisateur clique sur Recherche d'appareil, les connexions des câbles (CC et CA) sont vérifiées avant la recherche d'appareil (non applicable aux appareils tiers) et l'adresse de l'appareil est automatiquement attribuée.
- Une fois la vérification de la connexion des câbles et la recherche d'appareils terminées, si une

alarme de connexion des câbles se déclenche, vous pouvez cliquer sur l'icône d'alarme pour afficher les informations d'alarme correspondantes.

- Si une alarme se déclenche lorsque la vérification de la connexion des câbles échoue, cliquez

sur l'icône d'alarme A pour afficher la cause de l'alarme et les suggestions de gestion. Une fois le problème corrigé, vérifiez à nouveau la connexion des câbles.

- Une fois la vérification de la connexion des câbles et la recherche d'appareils terminées,

cliquez sur 🔤 pour afficher les informations de topologie correspondantes.

 Après avoir ajouté ou supprimé un appareil, vous devez cliquer à nouveau sur Recherche d'appareil. À défaut, la topologie du système ne sera pas mise à jour. 3. Connectez-vous au compteur électrique.

Figure 6-9 Configuration des paramètres du compteur électrique

| Fe power system         |                  |                   |                   |                      |              |               |                 |                        |                            | English    | ~ (0 <b>b</b> ) |
|-------------------------|------------------|-------------------|-------------------|----------------------|--------------|---------------|-----------------|------------------------|----------------------------|------------|-----------------|
| Enspire                 | Deplo            | yment Wizard      | Over View Mo      | onitoring Query      | Setting      | s Maintenan   | ce              |                        |                            | 🚬 atl 🔼    | 13 13 90        |
| Deployment Wizard       | 0                | -0                |                   | - 4                  | - 5          | 6             | 7               |                        | 9                          |            | -               |
| Basic parameters        | Basic parameters | Huawei Devices    | Power Meter       | EMI Bat              | tery control | Huawei NMS    | Third-party NMS | Third-party<br>Devices | Configuration<br>Completed |            |                 |
| Huawel Devices          |                  |                   |                   |                      |              |               |                 |                        |                            |            |                 |
| Power Meter             | * Modbus RTU     |                   |                   |                      |              |               |                 |                        |                            |            | 😮 Help          |
| EMI                     |                  |                   |                   | Port                 | COM1         | ~             |                 |                        |                            |            |                 |
| Battery control         |                  |                   |                   | Protocol             | Modbus       | ~             |                 |                        |                            |            |                 |
| Huawei NMS              |                  |                   |                   | Baud rate            | 9600         | ~             |                 |                        |                            |            |                 |
| Third-party NMS         |                  |                   |                   | Parity               | None         | ~             |                 |                        |                            |            |                 |
| Third-party Devices     |                  |                   |                   | Stop Bit             | 1            | •             |                 |                        |                            |            |                 |
| Configuration Completed |                  |                   |                   | Address              | 1            | (1, ;         | 247]            |                        |                            |            |                 |
|                         |                  |                   |                   |                      | Add Devic    | es            |                 |                        |                            |            |                 |
|                         | • Power Meter    | Running Paramete  | rs                |                      |              |               |                 |                        |                            |            |                 |
|                         |                  |                   |                   | Device               | Meter(CO     | M1-1) 💙       |                 |                        |                            |            |                 |
|                         |                  |                   | Intellig          | ent Power Meter Type | Janitza-U    | MG604 🗸       |                 |                        |                            |            |                 |
|                         |                  |                   |                   | Voltage change ratio | 1.0          | [0.1          | , 65535.0]      |                        |                            |            |                 |
|                         |                  |                   |                   | Current change ratio | 1.0          | (0.1          | , 65535.0]      |                        |                            |            |                 |
|                         |                  |                   |                   | Meter usage          | Export+in    | nport meter 🗸 |                 |                        |                            |            |                 |
|                         |                  |                   |                   |                      | Submit       |               |                 |                        |                            |            |                 |
|                         | • Power Meter    | Running Informati | on                |                      |              |               |                 |                        |                            |            |                 |
|                         | Meter(COM1-1)    | ✓ 1               | Signal Name       |                      |              |               | Value           |                        |                            | Unit       |                 |
|                         |                  |                   | Device status     |                      |              |               | NA              |                        |                            |            | ^               |
|                         |                  |                   | Meter usage       |                      |              |               | NA              |                        |                            |            |                 |
|                         |                  |                   | Line voltage betv | veen phases A and B  |              |               | NA              |                        |                            | v          |                 |
|                         |                  |                   | Line voltage betv | veen phases B and C  |              |               | NA              |                        |                            | V          |                 |
|                         |                  |                   | Line voltage betv | veen phases C and A  |              |               | NA              |                        |                            | v          | -               |
|                         |                  |                   |                   |                      |              |               |                 |                        |                            | Previous N | ext Skip        |

4. Connectez-vous à l'EMI.

Figure 6-10 Réglage des paramètres EMI

| F @ power system        |                                             |                         |               |               |                 |                        |                            | English    | ~ (0 B)   |
|-------------------------|---------------------------------------------|-------------------------|---------------|---------------|-----------------|------------------------|----------------------------|------------|-----------|
| E iispir e              | Deployment Wizard                           | Over View Monitoring Qu | uery Setti    | igs Maintenan | ice             |                        |                            | att 🔼      | 13 13 00  |
| Deployment Wizard       | 0 0                                         | -0                      |               | 6             |                 |                        | 9                          |            |           |
| Basic parameters        | Basic parameters Huawei Devices             | Power Meter EMI         | Battery contr | Huawei NMS    | Third-party NMS | Third-party<br>Devices | Configuration<br>Completed |            |           |
| Huawei Devices          |                                             |                         |               |               |                 |                        |                            |            |           |
| Power Meter             | Modbus RTU                                  |                         |               |               |                 |                        |                            |            | 😮 Help    |
| EMI                     |                                             |                         | Port COM      | ~             |                 |                        |                            |            |           |
| Battery control         |                                             | Bau                     | d rate 9600   | ~             |                 |                        |                            |            |           |
| Huawei NMS              |                                             |                         | Parity None   | ~             |                 |                        |                            |            |           |
| Third-party NMS         |                                             | Sti                     | op Bit 1      | ~             |                 |                        |                            |            |           |
| Third-party Devices     |                                             | EMIr                    | nodel Kipp&   | Zonen SMPx V  |                 |                        |                            |            |           |
| Configuration Completed |                                             | Ad                      | idress 1      | p.            | , 247]          |                        |                            |            |           |
|                         |                                             |                         | Add E         | evices        |                 |                        |                            |            |           |
|                         | <ul> <li>EMI Running Information</li> </ul> |                         |               |               |                 |                        |                            |            |           |
|                         | Device                                      | Signal Name             |               |               | Value           |                        |                            | Uni        | t         |
|                         |                                             |                         |               |               |                 |                        |                            |            |           |
|                         |                                             |                         |               |               |                 |                        |                            | Previous N | lext Skip |

5. Définissez le mode de fonctionnement de la batterie.

Figure 6-11 Modes de fonctionnement

| Fø power system         |                                     |                       |                                |                                        |                            | English v 🔞 🕞           |
|-------------------------|-------------------------------------|-----------------------|--------------------------------|----------------------------------------|----------------------------|-------------------------|
| E iispii e              | Deployment Wizard Over              | View Monitoring Query | Settings Maintenand            | e                                      |                            | II ( <u>A13 83 90</u> ) |
| Deployment Wizard       | 0 0                                 | 6 4                   | 66                             |                                        | 9                          |                         |
| Basic parameters        | Basic parameters Huawei Devices Pow | er Meter EMI Batter   | y control Huawei NMS           | Third-party NMS Third-party<br>Devices | Configuration<br>Completed | 😮 Help                  |
| Huawel Devices          |                                     |                       |                                |                                        |                            |                         |
| Power Meter             | Battery control                     |                       |                                |                                        |                            |                         |
| EMI                     | Battery control                     |                       |                                |                                        |                            |                         |
| Battery control         |                                     | Working Mode          | Maximum self-use               | ~                                      |                            |                         |
| Huawei NMS              |                                     | (null)                | No control<br>Maximum colf use | (0, 1000) W                            |                            |                         |
| Third-party NMS         |                                     | (null)                | Time Of Use                    | [0, 100] W                             |                            |                         |
| Third-party Devices     |                                     | (null)                | Dispatching charge and disc    | harge                                  |                            |                         |
| Configuration Completed |                                     |                       |                                |                                        |                            |                         |
|                         |                                     |                       |                                |                                        |                            | Previous Next Skip      |

6. Connectez-vous au NMS Huawei.

#### Figure 6-12 NMS Huawei

| <b>E</b> nspire         | Deployment Wizard Over View Monitoring Query         | Settings Maintenance                                             | English v 🛞 🕞      |
|-------------------------|------------------------------------------------------|------------------------------------------------------------------|--------------------|
| Deployment Wizard       | 0 0 0 0                                              | <b>9 6 7 8 9</b>                                                 | ·                  |
| Basic parameters        | Basic parameters Huawei Devices Power Meter EMI Batt | ery control Huawei NMS Third-party NMS Third-party Configuration |                    |
| Huawei Devices          |                                                      |                                                                  |                    |
| Power Meter             | Management System                                    |                                                                  | Help               |
| EMI                     | Server                                               | intl.fusionsolar.huawei.com                                      |                    |
| Battery control         | Port                                                 | [1, 65535]                                                       |                    |
| Huawei NMS              | Address mode                                         | Logical address V                                                |                    |
| Third-party NMS         | TLS encryption                                       | Enable                                                           |                    |
| Third-party Devices     | (null)                                               | TLS 1.2 or later                                                 |                    |
| Configuration Completed | Second challenge authentication                      | Enable                                                           |                    |
|                         | NMS connection status                                | Domain name resolution failed                                    |                    |
|                         | 4G module status                                     | Card absent                                                      |                    |
|                         | Ethernet state                                       | The DNS server cannot be connected.                              |                    |
|                         |                                                      | Submit                                                           |                    |
|                         |                                                      |                                                                  | S More 🔻           |
|                         |                                                      |                                                                  | Proviour Novt Skip |

7. Connectez-vous au NMS tiers, sélectionnez IEC104.

#### Figure 6-13 NMS tiers

| F e power system  |                                   |                 |            |                 |            |                 |                        |                            | English    | * (CE)     |
|-------------------|-----------------------------------|-----------------|------------|-----------------|------------|-----------------|------------------------|----------------------------|------------|------------|
| - mapin e         | Deployment Wizard                 | Over View N     | lonitoring | Query Settings  | Maintenanc | e               |                        |                            | , all 🔼    | 13 13 (10) |
| Deployment Wizard | 0 0                               |                 |            |                 |            | -0              |                        | 9                          |            |            |
| Basic parameters  | Basic parameters Huawei Devices   | Power Meter     | EMI        | Battery control | Huawei NMS | Third-party NMS | Third-party<br>Devices | Configuration<br>Completed |            |            |
| Huawei Devices    |                                   |                 |            |                 |            |                 |                        |                            |            |            |
| Power Meter       | Select the connection mode of the | third-party NMS |            |                 |            |                 |                        |                            |            | 🕜 Help     |
| EMI               |                                   |                 |            | Modbus TCP      | Modbus RTU | IEC104          |                        |                            |            |            |
| Battery control   |                                   |                 |            |                 |            |                 |                        |                            |            |            |
| Huawei NMS        |                                   |                 |            |                 |            |                 |                        |                            | Previous N | lext Skip  |

8. Connectez-vous aux appareils tiers.

#### Figure 6-14 Appareil tiers

| F @ power system        |                               |                   |                     |                         |              |                |                 |                        |               | English      | ~ (CC)     |
|-------------------------|-------------------------------|-------------------|---------------------|-------------------------|--------------|----------------|-----------------|------------------------|---------------|--------------|------------|
| Enspire                 | De                            | ployment Wizar    | d Over View         | Monitoring Query        | Settings     | Maintenan      | ce              |                        |               | II 🔼         | 13 1 3 1 0 |
| Deployment Wizard       | 0-                            |                   |                     |                         | -0           | -6-            | 7               |                        | 9             |              |            |
| Basic parameters        | Basic paramet                 | ers Huawei Devi   | ces Power Meter     | EMI Bat                 | tery control | Huawei NMS     | Third-party NMS | Third-party<br>Devices | Configuration |              |            |
| Huawei Devices          |                               |                   |                     |                         |              |                |                 |                        |               |              |            |
| Power Meter             | The SmartLog                  | iger works in ma  | ster mode and conne | ects to third-party dev | ces via Mod  | bus RTU protoc | ol.             |                        |               |              | 🕑 Help     |
| EMI                     |                               |                   |                     |                         |              |                |                 |                        |               |              |            |
| Battery control         | <ul> <li>Configura</li> </ul> | ition Import/Expo | ort                 |                         |              |                |                 |                        |               |              |            |
| Huawei NMS              |                               |                   |                     |                         | Import Co    | onfig. Export  | Config          |                        |               |              |            |
| Third-party NMS         | Modbus F                      | ετυ               |                     |                         |              |                |                 |                        |               |              |            |
| Third-party Devices     |                               |                   |                     | Por                     | COM1         | ~              |                 |                        |               |              |            |
| Configuration Completed |                               |                   |                     | Protoco                 | Modbus       | ~              |                 |                        |               |              |            |
|                         |                               |                   |                     | Baud rate               | 9600         | *              |                 |                        |               |              |            |
|                         |                               |                   |                     | Parity                  | None         | ~              |                 |                        |               |              |            |
|                         |                               |                   |                     | Stop Bi                 | 1            | *              |                 |                        |               |              |            |
|                         |                               |                   |                     | Device Type             | Custom E     | Device1 Y      |                 |                        |               |              |            |
|                         |                               |                   |                     | Addres                  | 1            | p.             | 247]            |                        |               |              |            |
|                         | <ul> <li>Device M</li> </ul>  | gmt.              |                     |                         |              |                |                 |                        |               |              |            |
|                         |                               | o. Device         |                     | port C                  | omm Addres   | s Logica       | addr.           | SN                     |               | Device statu | s          |
|                         |                               |                   |                     |                         |              |                |                 |                        |               |              |            |
|                         |                               |                   |                     |                         |              |                |                 |                        |               |              |            |
|                         |                               |                   |                     |                         | Add Devi     | ces Remove I   | Devices         |                        |               |              |            |
|                         |                               |                   |                     |                         |              |                |                 |                        |               |              |            |
|                         |                               |                   |                     |                         |              |                |                 |                        |               | Previous N   | ext Skip   |

9. Terminez la configuration.

#### Figure 6-15 Fin de la configuration

| Enspire                 | -           |                                 |             |                |                 | ×             |          |                       |                        |                            | English     | ~ (0E)     |
|-------------------------|-------------|---------------------------------|-------------|----------------|-----------------|---------------|----------|-----------------------|------------------------|----------------------------|-------------|------------|
| Deployment Wizard       | 0           | Deployment Wizard               | Over View N | Ionitoring     | Query Settings  | Mainte        | nance    |                       | 8                      | 9                          |             | 13 13 00   |
| Basic parameters        | Basic parar | neters Huawei Devices           | Power Meter | EMI            | Battery control | Huawei N      | IMS 1    | Third-party NMS       | Third-party<br>Devices | Configuration<br>Completed |             |            |
| Huawei Devices          |             |                                 |             |                |                 |               |          |                       |                        |                            |             |            |
| Power Meter             | ▼ 组网面       | 置详情                             |             |                |                 |               |          |                       |                        |                            |             |            |
| EMI                     |             |                                 |             |                | NMS connection  | on status Do  | imain na | ame resolution failed | d i                    |                            |             |            |
| Battery control         |             | MODBUS TCP Link setting Disable |             |                |                 |               |          |                       |                        |                            |             |            |
| Huawei NMS              |             |                                 |             |                | IEC104 Lini     | k setting Dis | sable    |                       |                        |                            |             |            |
| Third-party NMS         |             |                                 |             |                |                 |               |          |                       |                        |                            |             |            |
| Third-party Devices     | • Conn      | act Device                      |             |                |                 |               |          |                       |                        |                            |             |            |
| Configuration Completed | Number of   | PCS/Inverters:2                 | Num         | iber of SmartE | SSs:1           | 电             | 表个数:1    |                       |                        |                            |             |            |
|                         | No.         | Device ©                        |             | Port           | Comm            | Address 🗢     |          | SN                    |                        |                            | Device stat | us 0       |
|                         | 1           | Meter(COM1-1)                   |             | COM1           |                 |               |          |                       |                        |                            | 0           |            |
|                         | 2           | PCS                             |             |                |                 |               |          |                       | •                      |                            |             |            |
|                         | 3           | PCS(Net.8.130)                  |             | LAN            |                 |               |          |                       |                        |                            | •           |            |
|                         | 4           |                                 |             | LAN            |                 |               |          |                       |                        |                            | •           |            |
|                         |             |                                 |             |                |                 |               |          |                       |                        |                            | Previo      | ous Finish |

----Fin

# 6.2.4 Mise en service à l'aide de l'assistant de déploiement (V300R023C00)

#### Contexte

L'assistant de déploiement vous permet de définir les paramètres de base du SmartLogger, connecter les appareils Huawei, les compteurs électriques et les EMI ; de configurer le NMS Huawei, et le NMS tiers et de mettre en œuvre l'inter-fonctionnement avec les appareils tiers. Dans les scénarios de stockage uniquement à grande échelle et de micro-centrales, fonction de détection de la défaillance d'isolation du PCS intelligent est ajoutée pour améliorer la sécurité du système et réduire les coûts.

Une fois que le SmartModule communique correctement avec le SmartLogger, le SmartLogger identifie automatiquement le SmartModule. Le nom de l'appareil du SmartModule est **Module(M1)** et le port correspondant est **M1.port**.

#### Prérequis

Dans les scénarios de stockage uniquement à grande échelle et de micro-centrales, fonction de détection de la défaillance d'isolation du PCS intelligent ne prend en charge que les appareils Huawei suivants.

| Nom de l'appareil         | Modèle de l'appareil                                                                                                    |
|---------------------------|----------------------------------------------------------------------------------------------------|
| ESS de chaîne intelligent | LUNA2000-2.0MWH-4H1, LUNA2000-2.0MWH-2H1,<br>LUNA2000-2.0MWH-2H0, LUNA2000-2.0MWH-1H1,<br>LUNA2000-2.0MWH-1H0, LUNA2000-1.0MWH-1H1, LUNA2000-200KTL-<br>H1 et LUNA2000-200KTL-H0 |
| STS                       | STS-6000K-H1, STS-3000K-H1, et JUPITER-9000K-H0,                                                                                                    |
| SACU                      | SmartACU2000D, D-03                                                                                                    |

Tableau 6-2 Noms des appareils et modèles

#### Procédure

#### 

Pendant le réglage des paramètres, cliquez sur **Précédent**, **Suivant** ou **Passer** le cas échéant. Pour plus de détails, consulter la section **Aide** sur la page.

#### Étape 1 Cliquez sur Assistant de déploiement et réglez les paramètres de base.

• Réglez les paramètres de base.

Figure 6-16 Réglage des paramètres de base

| 🗲 @ power system         |                                   |                     | 1                      |                        |               |                |                     |                           | Fi | ançais 🚿 | (ic)       |  |
|--------------------------|-----------------------------------|---------------------|------------------------|------------------------|---------------|----------------|---------------------|---------------------------|----|----------|------------|--|
| Enspire                  | Assista                           | nt de déploiement   | Vue d'ensem            | ble Surveillance       | Requête       | Paramètr       | es Maintenanc       | e                         |    | II 🔼 ²   | <u>.</u> . |  |
| Assistant de déploiement | 0                                 | 2                   |                        | 4                      | 5             | 6              | 7                   | 8                         |    |          |            |  |
| Paramètres de base       | Paramètres de<br>base             | Appareils<br>Huawei | Compteur               | EMI NMS                | Huawei        | NMS tiers      | Appareils tiers     | Configuration<br>terminée |    |          |            |  |
| Appareils Huawei         |                                   |                     |                        |                        |               |                |                     |                           |    |          |            |  |
| Compteur électrique      | <ul> <li>Date et heure</li> </ul> |                     |                        |                        |               |                |                     |                           |    |          | 🕜 Aide     |  |
| EMI                      |                                   |                     |                        | Pays/Région            | CN(China, P   | People's Rej 🗸 |                     |                           |    |          |            |  |
| NMS Huawei               |                                   |                     |                        | Fuseau horaire         | (UTC+01:00    | )) Belgrade 💙  |                     |                           |    |          |            |  |
| NMS tiers                |                                   |                     |                        | Activer l'heure d'été  | Oui           | ~              |                     |                           |    |          |            |  |
| Appareils tiers          |                                   |                     |                        | Date                   | 2023-07-25    | 6              | (YYY-MM-DD)         |                           |    |          |            |  |
| Configuration terminée   |                                   |                     |                        | Heure                  | 09:47:37      | 0              | H:MM:SS)            |                           |    |          |            |  |
|                          |                                   |                     |                        | Source de l'horloge    | NTP           | ~              | Test de synchronisa | tion NTP                  |    |          |            |  |
|                          |                                   |                     |                        | Serveur                |               |                |                     |                           |    |          |            |  |
|                          |                                   |                     |                        | Serveur2               |               |                |                     |                           |    |          |            |  |
|                          |                                   |                     |                        | Port                   | 123           |                | 1, 65535]           |                           |    |          |            |  |
|                          |                                   | h                   | ntervalle de temps p   | our la synchronisation | 1440          | )              | 1, 1440] min        |                           |    |          |            |  |
|                          |                                   |                     | Etat de la der         | nière synchronisation  | Echec de la o | connexion au s | erveur              |                           |    |          |            |  |
|                          |                                   |                     | Serve                  | ur de synchronisation  | n NA          |                |                     |                           |    |          |            |  |
|                          |                                   | Da                  | ite et heure de la dei | nière synchronisation  | 2023-07-24    | 21:19:17       |                     |                           |    |          |            |  |
|                          |                                   |                     |                        |                        |               |                |                     |                           |    |          |            |  |
|                          |                                   |                     |                        |                        |               |                |                     |                           |    |          |            |  |
|                          |                                   |                     |                        |                        |               |                |                     |                           |    |          |            |  |
|                          |                                   |                     |                        |                        |               |                |                     |                           |    |          |            |  |
|                          |                                   |                     |                        |                        |               |                |                     |                           |    |          |            |  |
|                          |                                   |                     |                        |                        |               |                |                     |                           |    |          |            |  |
|                          |                                   |                     |                        |                        |               |                |                     |                           |    |          |            |  |
|                          |                                   |                     |                        |                        |               |                |                     |                           |    | _        |            |  |
|                          |                                   |                     |                        |                        |               |                |                     |                           |    | Suivant  | Passer     |  |

• Sélectionnez un mode de communication en fonction des exigences du site.

Étape 2 Connectez des appareils Huawei.

• Cliquez sur **Recherche d'appareil** pour vérifier la connexion des câbles et allouer des adresses.

#### Figure 6-17 Recherche d'appareils

| F e power system         | _                 |           |                     |                  |     |            |         |                    |                |               |                   | Français   | ~ (0e)            |
|--------------------------|-------------------|-----------|---------------------|------------------|-----|------------|---------|--------------------|----------------|---------------|-------------------|------------|-------------------|
| E lispir e               |                   | Assistant | t de déploiement    | Vue d'ensemble   | Su  | rveillance | Requête | Paramètres         | Maintenar      | ice           |                   |            | <u>A2 💶 0 🔮 0</u> |
| Assistant de déploiement | 0-                |           | -0                  |                  | 4   | 5          | )       | 6                  | 7              | 8             |                   |            |                   |
| Paramètres de base       | Paramètro<br>base | es de     | Appareils<br>Huawei | Compteur         | EMI | NMS H      | uawei   | NMS tiers          | Appareils tier | Configuration |                   |            |                   |
| Appareils Huawei         |                   |           |                     |                  |     |            |         |                    |                |               |                   |            |                   |
| Compteur électrique      |                   |           |                     | Nombre de STS: 1 |     |            |         |                    |                | Nombre d      | e PCS/Inverter: 1 |            |                   |
| EMI                      |                   |           |                     |                  |     |            |         |                    |                |               |                   |            | 012               |
| NMS Huawei               |                   | N*        | Appareil            |                  |     | Port       | _       | Adresse com        | SN             | 1             |                   | État appai | eil               |
| NMS tiers                |                   | 2         | PCS-1               | 12-1)            |     | LAN        |         | 192.168.21.1       | PCS            | 780107000     |                   | 0          |                   |
| Appareils tiers          |                   |           | La faccon           | (2-1)            |     | COME       |         |                    | 110            | 0102110045540 |                   | Ŭ          |                   |
| Configuration terminée   |                   |           |                     |                  |     |            |         |                    |                |               |                   |            |                   |
|                          |                   |           |                     |                  |     |            |         |                    |                |               |                   |            |                   |
| 4                        |                   |           |                     |                  |     |            |         |                    |                |               |                   |            |                   |
|                          |                   |           |                     |                  |     |            |         |                    |                |               |                   |            |                   |
|                          |                   |           |                     |                  |     |            |         |                    |                |               |                   |            |                   |
|                          |                   |           |                     |                  |     |            |         |                    |                |               |                   |            |                   |
|                          | 4                 |           |                     |                  |     |            |         |                    | 0              |               |                   |            |                   |
|                          |                   |           |                     |                  |     |            | Re      | cherche d'appareil |                |               |                   |            |                   |
|                          |                   |           |                     |                  |     |            |         |                    | _              |               |                   |            |                   |
|                          |                   |           |                     |                  |     |            |         |                    |                |               |                   |            |                   |
|                          |                   |           |                     |                  |     |            |         |                    |                |               |                   |            |                   |
|                          |                   |           |                     |                  |     |            |         |                    |                |               |                   |            |                   |
|                          |                   |           |                     |                  |     |            |         |                    |                |               |                   |            |                   |
|                          |                   |           |                     |                  |     |            |         |                    |                |               |                   |            |                   |
|                          |                   |           |                     |                  |     |            |         |                    |                |               | Defect            | dant Suin  | Dareas            |
|                          |                   |           |                     |                  |     |            |         |                    |                |               | Prece             | dent Suiva | nt Passer         |

#### REMARQUE

- Au cours du processus de Recherche d'appareil, n'effectuez aucune opération de mise à jour (comme la mise à jour via l'application, le système de gestion de ou l'interface utilisateur Web).
- Lorsque vous cliquez sur Recherche d'appareil, les connexions des câbles (CC et CA) sont vérifiées avant la recherche d'appareil (non applicable aux appareils tiers) et les adresses des appareils sont automatiquement attribuées.
- Une fois la vérification de la connexion des câbles et la recherche d'appareils terminées, si une

alarme de connexion des câbles se déclenche, vous pouvez cliquer sur l'icône d'alarme 4 pour afficher les informations d'alarme correspondantes.

- Si une alarme se déclenche lorsque la vérification de la connexion des câbles échoue, cliquez

sur l'icône d'alarme A pour afficher la cause de l'alarme et les suggestions de gestion. Une fois le problème corrigé, vérifier à nouveau les connexions des câbles.

- Une fois la vérification de la connexion des câbles et la recherche d'appareils terminées,

cliquez sur 🔤 pour afficher les informations de topologie correspondantes.

- Après avoir ajouté ou supprimé un appareil, vous devez cliquer à nouveau sur Recherche d'appareil dans Assistant de déploiement. Sinon, la topologie du système ne sera pas mise à jour.
- Définissez l'État de la connexion du réseau, la Compatibilité avec les micro-réseaux et le Code du réseau.

**Tableau 6-3** Réglage des paramètres après la recherche de l'appareil (pour les versionsantérieures à SmartLogger V300R023C10)

| Paramètre                                          | Description                                                                                                    |
|----------------------------------------------------|----------------------------------------------------------------------------------------------------|
| Fonctionnement sous État de<br>connexion au réseau | Réglez ce paramètre uniquement pour le PCS, mais pas pour le SUN2000.                                                                                                |
|                                                    | <ul> <li>Dans un scénario sur réseau, réglez ce<br/>paramètre sur Sur réseau (PQ).</li> </ul>                                                                        |
|                                                    | <ul> <li>Dans un scénario hors réseau, réglez<br/>ce paramètre sur Hors réseau (VSG).</li> </ul>                                                                     |
| Compatibilité avec les micro-réseaux               | <ul> <li>Dans un scénario sur réseau, réglez ce<br/>paramètre sur Désactiver.</li> <li>Dans un scénario hors réseau, réglez<br/>ce paramètre sur Activer.</li> </ul> |
| Code du réseau                                     | Réglez ce paramètre en fonction du code<br>de réseau du pays ou de la région où les<br>appareils sont utilisés.                                                      |

#### AVIS

Pour des PCS situés sur le même bus CC, assurez vous que les paramètres de **Fonctionnement** sous **État de la connexion du réseau** et **Compatibilité avec les micro-réseaux** sont les mêmes.
**Tableau 6-4** Réglage des paramètres après la recherche de l'appareil (pour le SmartLogger V300R023C10 ou les versions ultérieures)

| Paramètre                                                            | Description                                                                                                    |
|----------------------------------------------------------------------|----------------------------------------------------------------------------------------------------|
| Scénario sous Scénario d'opération des groupes                       | Réglez ce paramètre uniquement pour le PCS, mais pas pour le SUN2000.                                                                                                    |
|                                                                      | <ul> <li>Dans le cas d'un scénario sur réseau,<br/>réglez ce paramètre sur "Sur réseau".</li> </ul>                                                                                   |
|                                                                      | <ul> <li>Dans le cas d'un scénario hors réseau,<br/>réglez ce paramètre sur "Hors<br/>réseau".</li> </ul>                                                                             |
| Code du réseau                                                       | Définissez ce paramètre sur la base du<br>code du réseau du pays ou de la région où<br>les appareils sont utilisés.                                                                   |
| Mode de fonctionnement sous<br>Paramétrage                           | <ul> <li>Réglez ce paramètre sur PQ pour le<br/>mode source actuel.</li> </ul>                                                                                                    |
|                                                                      | <ul> <li>Réglez ce paramètre sur VSG pour le mode source de tension.</li> </ul>                                                                                                    |
| <b>Compatibilité avec les micro-réseaux</b> sous <b>Paramétrage</b>  | <ul> <li>Dans le cas d'un scénario sur réseau,<br/>réglez ce paramètre sur "Désactiver".</li> </ul>                                                                                   |
|                                                                      | <ul> <li>Dans le cas d'un scénario hors réseau,<br/>réglez ce paramètre sur "Activer".</li> </ul>                                                                                     |
| Valeur de référence de puissance active<br>(kW) sous Paramétrage     | Définissez la limite inférieure de la<br>puissance apparente maximale, laquelle<br>est également utilisée comme base de<br>référence pour la programmation de la<br>puissance active. |
| Valeur de référence de puissance<br>apparente (kVA) sous Paramétrage | Définissez la limite supérieure de la<br>puissance active maximale, laquelle est<br>également utilisée comme base de<br>référence pour la programmation de la<br>puissance réactive.  |
| Puissance active de surcharge<br>maximum (kW) sous Paramétrage       | Définissez la puissance active de<br>surcharge maximale pour la formation du<br>réseau.                                                                                               |
| Puissance apparentede surcharge<br>maximum (kVA) sous Paramétrage    | Définissez la puissance apparente de<br>surcharge maximale pour la formation du<br>réseau.                                                                                            |

Étape 3 Connectez-vous aux compteurs électriques.

|                            |                                      |                     |                    |                         |            |              |                 |                           | -         |          | -         |   |
|----------------------------|--------------------------------------|---------------------|--------------------|-------------------------|------------|--------------|-----------------|---------------------------|-----------|----------|-----------|---|
| E @ power system           |                                      |                     |                    |                         |            |              |                 |                           | Fra       | nçais 🗸  |           | 2 |
|                            | Assistar                             | t de déploiement    | Vue d'ensen        | nble Surveillanc        | Requêt     | e Paramètr   | es Maintenance  |                           |           | .ul (🔼 🗌 | <u>10</u> |   |
| - Assistant de déploiement | 0                                    | -0                  |                    |                         | - 5        | 6            | 7               |                           |           |          |           | 1 |
| Paramètres de base         | Paramètres de                        | Appareils<br>Huawei | Compteur           | EMI NI                  | MS Huawei  | NMS tiers    | Appareils tiers | Configuration<br>terminée |           |          |           |   |
| Appareils Huawei           |                                      |                     | ereenique          |                         |            |              |                 |                           |           |          |           |   |
| Compteur électrique        | * Modbus RTU                         |                     |                    |                         |            |              |                 |                           |           |          | 3 Aide    |   |
| EMI                        |                                      |                     |                    | Port                    | COM1       | ~            |                 |                           |           |          |           |   |
| NMS Huawei                 |                                      |                     |                    | Protocole               | Modbus     | ~            |                 |                           |           |          |           |   |
| NMS tiers                  |                                      |                     |                    | Débit en bauds          | 9600       | •            |                 |                           |           |          |           |   |
| Appareils tiers            |                                      |                     |                    | Parité                  | Aucun      | ~            |                 |                           |           |          |           |   |
| Configuration terminée     |                                      |                     |                    | Bit d'arrêt             | 1          | <b>*</b>     |                 |                           |           |          |           |   |
|                            |                                      |                     |                    | Adresse                 | 1          | p,           | 247]            |                           |           |          |           |   |
| -                          |                                      |                     |                    |                         | Ajouter pé | riph.        |                 |                           |           |          |           |   |
|                            | <ul> <li>Paramètres de la</li> </ul> | fonctionnement du   | compteur électric  | lue                     |            |              |                 |                           |           |          |           | 1 |
|                            |                                      |                     |                    | Appareil                | Meter(COI  | v11-1) 💙     |                 |                           |           |          |           |   |
|                            |                                      | Ту                  | rpe de compteur de | e puissance intelligent | Janitza-UN | 1G604 ¥      |                 |                           |           |          |           |   |
|                            |                                      |                     | Taux de ch         | nangement de tension    | 1.0        | [0.1         | 1, 65535.0]     |                           |           |          |           |   |
|                            |                                      |                     | Taux de ch         | angement de courant     | 1.0        | [0.1         | 1, 65535.0]     |                           |           |          |           |   |
|                            |                                      |                     | Ut                 | tilisation du compteur  | Compteur   | d'exportat 🗸 |                 |                           |           |          |           |   |
|                            |                                      |                     |                    |                         | Soumettre  |              |                 |                           |           |          |           |   |
|                            | <ul> <li>Informations d</li> </ul>   | e fonctionnement o  | du compteur électi | rique                   |            |              |                 |                           |           |          |           |   |
|                            | Meter(COM1-1)                        | ∼ 💼                 | Nom du signal      |                         |            |              | Valeur          |                           |           | Unité    |           |   |
|                            |                                      |                     | État appareil      |                         |            |              | NA              |                           |           |          | -         |   |
|                            |                                      |                     | Utilisation du cor | npteur                  |            |              | NA              |                           |           |          |           |   |
|                            |                                      |                     | Tension de ligne   | entre phases A et B     |            |              | NA              |                           |           | v        |           |   |
|                            |                                      |                     | Tension de ligne   | entre phases B et C     |            |              | NA              |                           |           | v        |           | ÷ |
|                            |                                      |                     |                    |                         |            |              |                 |                           | Précédent | Suivant  | Passer    |   |

Figure 6-18 Réglage des paramètres du compteur

Étape 4 Connectez-vous aux EMI.

Figure 6-19 Réglage des paramètres EMI

| E @ power system         |                                     |                     |                        |         |            |                  |             |                 |                           | F         | rançais | ~ (ib)      |
|--------------------------|-------------------------------------|---------------------|------------------------|---------|------------|------------------|-------------|-----------------|---------------------------|-----------|---------|-------------|
| Enspire                  | Assistan                            | nt de déploiement   | Vue d'ensemble         | e) Surv | eillance   | Requête          | Paramètr    | res Maintenance |                           |           |         | . 💶 🔍 🔍 🔍 🔍 |
| Assistant de déploiement | 0                                   | -0                  | -0                     | -0      |            | 5                | 6           | 7               | 8                         |           |         |             |
| Paramètres de base       | Paramètres de<br>base               | Appareils<br>Huawei | Compteur<br>électrique | EMI     | NMS        | Huawei           | NMS tiers   | Appareils tiers | Configuration<br>terminée |           |         |             |
| Appareils Huawei         |                                     |                     | •                      |         |            |                  |             |                 |                           |           |         |             |
| Compteur électrique      | Modbus RTU                          |                     |                        |         |            |                  |             |                 |                           |           |         | 😮 Aide      |
| EMI                      |                                     |                     |                        |         | Port       | COM1             | ~           |                 |                           |           |         |             |
| NMS Huawei               |                                     |                     |                        | Débit e | n bauds    | 9600             | ~           |                 |                           |           |         |             |
| NMS tiers                |                                     |                     |                        |         | Parité     | Aucun            | ~           |                 |                           |           |         |             |
| Appareils tiers          |                                     |                     |                        | Bi      | it d'arret | 1<br>Vinn®i7onoi | CMDy W      |                 |                           |           |         |             |
| Configuration terminée   |                                     |                     |                        | MOC     | Adresse    | 1                | 1 31011-X - | 2471            |                           |           |         |             |
|                          | 1                                   |                     |                        |         | naresse [  |                  |             |                 |                           |           |         |             |
|                          | •                                   |                     |                        |         |            | Ajouter peri     | pn.         |                 |                           |           |         |             |
|                          | <ul> <li>Informations de</li> </ul> | e fonctionnement E  | EMI                    |         |            |                  |             |                 |                           |           |         |             |
|                          | Appareil                            |                     | Nom du signal          |         |            |                  |             | Valeur          |                           |           | Unité   |             |
|                          |                                     |                     |                        |         |            |                  |             |                 |                           |           |         |             |
|                          |                                     |                     |                        |         |            |                  |             |                 |                           |           |         |             |
|                          |                                     |                     |                        |         |            |                  |             |                 |                           |           |         |             |
|                          |                                     |                     |                        |         |            |                  |             |                 |                           |           |         |             |
|                          |                                     |                     |                        |         |            |                  |             |                 |                           |           |         |             |
|                          |                                     |                     |                        |         |            |                  |             |                 |                           |           |         |             |
|                          |                                     |                     |                        |         |            |                  |             |                 |                           |           |         |             |
|                          |                                     |                     |                        |         |            |                  |             |                 |                           |           |         |             |
|                          |                                     |                     |                        |         |            |                  |             |                 |                           |           |         |             |
|                          |                                     |                     |                        |         |            |                  |             |                 |                           |           |         |             |
|                          |                                     |                     |                        |         |            |                  |             |                 |                           | Précédent | Suivant | Passer      |
|                          |                                     |                     |                        |         |            |                  |             |                 |                           |           |         |             |

- Étape 5 (Facultatif) Réglez les paramètres de contrôle de la batterie. Si aucune CMU n'est connectée, passez cette étape dans l'assistant de déploiement. Au cas contraire, effectuez cette étape.
  - Définissez le mode de fonctionnement du contrôle de la batterie.

#### Figure 6-20 Mode de fonctionnement

| E e power system         | _                     |                     |                        |                    |                         |               |            |                 |                           | Français       | * (0E)      |
|--------------------------|-----------------------|---------------------|------------------------|--------------------|-------------------------|---------------|------------|-----------------|---------------------------|----------------|-------------|
|                          | Assistar              | nt de déploieme     | nt Vue d'enser         | mble Surveil       | lance Requé             | te Paramètres | Maintenand | :e)             |                           | II 🔼           | 2 💶 🤉 🙂 🖉 🔔 |
| Assistant de déploiement | 1                     | 2                   |                        |                    |                         | 6             |            |                 | 9                         |                |             |
| Paramètres de base       | Paramètres de<br>base | Appareils<br>Huawei | Compteur<br>électrique | EMI                | Contrôle du<br>stockage | NMS Huawei    | NMS tiers  | Appareils tiers | Configuration<br>terminée |                |             |
| Appareils Huawei         |                       |                     |                        |                    | d'énergie               |               |            |                 |                           |                |             |
| Compteur électrique      | Contrôle du stoc      | kage d'énergie      |                        |                    |                         |               |            |                 |                           |                |             |
| EMI                      | Contrôle du stock     | age d'énergie       |                        |                    |                         |               |            |                 |                           |                |             |
| Contrôle du stockage d'  |                       |                     | Mo                     | ode de fonctionne  | ment Personn            | lisation      | v          | 0               |                           |                |             |
| NMS Huawei               |                       |                     | Heure de débu          | ut de décharge de  | l'ESS 1110              |               |            | (0, 1440] min   |                           |                |             |
| NMS tiers                |                       |                     | Heure de fi            | n de décharge de   | l'ESS 1230              |               |            | [0, 1440] min   |                           |                |             |
| Appareils tiers          |                       |                     | Puissance of           | de décharge adapt  | tative Activer          |               | *          |                 |                           |                |             |
| Configuration terminée   |                       |                     | Paramètr               | es de réglage ada  | ptatif Activer          |               | *          |                 |                           |                |             |
| •                        | Calibrage automat     | tique               |                        |                    | -                       |               |            |                 |                           |                |             |
|                          |                       |                     | Calibratio             | n automatique du   | SOC Activer             |               | *          | U               |                           |                |             |
|                          |                       |                     | Calibratio             | n automatique du   | SOH Activer             |               | ~          | v               |                           |                |             |
|                          | Détection de la rés   | istance d'isolatio  | n des PCS              |                    |                         |               |            |                 |                           |                |             |
|                          |                       |                     | Heure de               | e début de la déte | ction 120               | [0, 14        | 439] min   |                 |                           |                |             |
|                          |                       |                     |                        |                    |                         |               |            |                 |                           |                |             |
|                          |                       |                     |                        |                    |                         |               |            |                 |                           |                |             |
|                          |                       |                     |                        |                    |                         |               |            |                 |                           |                |             |
|                          |                       |                     |                        |                    |                         |               |            |                 |                           |                |             |
|                          |                       |                     |                        |                    |                         |               |            |                 |                           |                |             |
|                          |                       |                     |                        |                    |                         |               |            |                 |                           |                |             |
|                          |                       |                     |                        |                    |                         |               |            |                 |                           |                |             |
|                          |                       |                     |                        |                    |                         |               |            |                 |                           |                |             |
|                          |                       |                     |                        |                    |                         |               |            |                 | _                         |                | _           |
|                          |                       |                     |                        |                    |                         |               |            |                 | Préc                      | cédent Suivant | Passer      |

Tableau 6-5 Modes de fonctionnement du contrôle du stockage d'énergie

| Mode de<br>fonctionnement    | Description du mode                                                                                                    |
|------------------------------|----------------------------------------------------------------------------------------------------|
| Pas de commande              | Le SmartLogger fournit directement la limite de<br>puissance de la programmation externe. Aucun autre<br>contrôle de programmation de la puissance n'est<br>effectué. La puissance est contrôlée automatiquement<br>par l'appareil.                                                                                                    |
| Autoconsommation<br>maximale | <ul> <li>Ce mode s'applique aux zones dans lesquelles le prix<br/>de l'électricité est élevé ou les subventions de FIT<br/>sont faibles ou inexistantes.</li> </ul>                                                                                                    |
|                              | <ul> <li>L'énergie photovoltaïque est fournie aux charges de préférence et le surplus d'énergie est utilisé pour charger les batteries. Si les batteries sont complètement chargées ou chargées à pleine puissance, le surplus d'énergie est redirigé vers le réseau. Lorsque l'énergie photovoltaïque est insuffisante ou ne peut être générée pendant la nuit, les batteries alimentent les charges. Ceci augmente les taux d'autoconsommation et de d'autosuffisance énergétique, tout en réduisant les coûts d'électricité. Le réseau ne peut pas charger les batteries.</li> <li>Le SmartLogger planifie les batteries en fonction de la limite de puissance de la programmation externe et des politiques précédentes.</li> </ul> |

| Mode de<br>fonctionnement              | Description du mode                                                                                                    |
|----------------------------------------|----------------------------------------------------------------------------------------------------|
| Entièrement redirigé vers<br>le réseau | <ul> <li>Ce paramètre ne s'applique qu'aux scénarios<br/>distribués.</li> </ul>                                                                                                    |
|                                        | <ul> <li>Ce mode maximise l'énergie PV redirigée vers le réseau. Lorsque l'énergie PV générée pendant la journée est supérieure à la capacité de sortie maximale de l'onduleur, le surplus d'énergie est utilisé pour charger les batteries. Lorsque l'énergie PV générée est inférieure à la capacité de sortie maximale de l'onduleur, les batteries alimentent l'onduleur afin de maximiser l'énergie redirigée de l'onduleur vers le réseau. Le réseau ne peut pas charger les batteries.</li> </ul> |
|                                        | <ul> <li>Le SmartLogger fournit directement la limite de<br/>puissance de la programmation externe.</li> </ul>                                                                                                    |
|                                        | <b>REMARQUE</b><br>Si la CMU est connectée, le mode de fonctionnement<br><b>Entièrement redirigé vers le réseau</b> ne s'affiche pas.                                                                                                    |

| Mode de<br>fonctionnement | Description du mode                                                                                                    |
|---------------------------|----------------------------------------------------------------------------------------------------|
| TOU                       | <ul> <li>Il est applicable au système PV+ESS et au système<br/>avec ESS uniquement dans lesquels les prix de<br/>l'électricité de pic et de vallée sont différents et les<br/>compteurs électriques sont disponibles.</li> </ul>                                                                                                    |
|                           | <ul> <li>Vous pouvez définir manuellement les segments<br/>horaires de charge et de décharge. Par exemple, si<br/>vous réglez la période de prix de l'électricité bas<br/>pendant la nuit comme période de charge, le système<br/>charge les batteries à la puissance maximale pendant<br/>la période de charge. Si vous réglez la période de prix<br/>de l'électricité haut comme période de décharge, les<br/>batteries ne peuvent se décharger que pendant la<br/>période de décharge en fonction de la puissance de<br/>charge réelle, ce qui réduit les coûts de l'électricité.</li> </ul>                                                                         |
|                           | <ul> <li>Cliquez sur Ajouter pour définir les segments<br/>horaires de charge et décharge. Vous pouvez définir<br/>un maximum de 14 segments horaires. Pendant la<br/>période de charge, le réseau peut charger les batteries.<br/>Pendant la période de décharge, les batteries peuvent<br/>alimenter les charges en électricité. Pendant les autres<br/>segments horaires, les batteries ne se déchargent pas.<br/>Le système PV et le réseau fournissent alimentent les<br/>charges et le système PV peut charger les batteries.<br/>(En mode réseau/hors réseau, si le réseau est<br/>défaillant, les batteries peuvent se décharger à tout<br/>moment.)</li> </ul> |
|                           | <ul> <li>Dans certains pays, le réseau n'est pas autorisé à<br/>charger les batteries. Dans de tels cas, ce mode ne<br/>peut pas être utilisé.</li> </ul>                                                                                                    |
|                           | <ul> <li>Le SmartLogger planifie les batteries en fonction de<br/>la limite de puissance de la programmation externe et<br/>des politiques précédentes.</li> </ul>                                                                                                    |

| Mode de<br>fonctionnement           | Description du mode                                                                                                    |
|-------------------------------------|----------------------------------------------------------------------------------------------------|
| TOU (puissance fixe) <sup>[1]</sup> | <ul> <li>Il est applicable au système PV+ESS et au système<br/>avec ESS uniquement dans lesquels les prix de<br/>l'électricité de pic et de vallée sont différents et les<br/>compteurs électriques ne sont pas disponibles.</li> </ul>                                                                                                    |
|                                     | <ul> <li>Vous pouvez définir manuellement les segments<br/>horaires de charge et de décharge. Par exemple, si<br/>vous réglez la période de prix de l'électricité bas<br/>pendant la nuit comme période de charge, le système<br/>charge les batteries à la puissance fixe pendant la<br/>période de charge. Si vous réglez la période de prix<br/>de l'électricité haut comme période de décharge, les<br/>batteries ne peuvent se décharger que pendant la<br/>période de décharge à la puissance fixe, ce qui réduit<br/>les coûts de l'électricité.</li> </ul> |
|                                     | <ul> <li>Cliquez sur Ajouter pour définir les segments<br/>horaires de charge et décharge. Vous pouvez définir<br/>un maximum de 14 segments horaires. Pendant la<br/>période de charge, le réseau peut charger les batteries.<br/>Pendant la période de décharge, les batteries peuvent<br/>alimenter les charges en électricité. Pendant les autres<br/>segments horaires, les batteries ne se déchargent pas<br/>et ne sont pas chargées.</li> </ul>                                                                                                    |
|                                     | <ul> <li>Dans certains pays, le réseau n'est pas autorisé à<br/>charger les batteries. Dans de tels cas, ce mode ne<br/>peut pas être utilisé.</li> </ul>                                                                                                    |
|                                     | <ul> <li>Le SmartLogger planifie les batteries en fonction de<br/>la limite de puissance de la programmation externe et<br/>des politiques précédentes.</li> </ul>                                                                                                    |

| Mode de<br>fonctionnement                                      | Description du mode                                                                                                    |
|----------------------------------------------------------------|----------------------------------------------------------------------------------------------------|
| Charge/décharge en<br>fonction de la distribution<br>du réseau | <ul> <li>Ce mode s'applique aux scénario de planification de<br/>centrale à grande échelle où un contrôleur tiers donne<br/>des commandes de planification de la puissance<br/>active.</li> </ul>                                                                                                    |
|                                                                | <ul> <li>L'objectif de la décharge programmée est de concorder avec la valeur cible de la planification de la puissance active sur le point d'accès au réseau.</li> <li>L'énergie PV est préférée. Si l'énergie PV générée est insuffisante, les batteries se déchargent et leur énergie est redirigée vers le réseau en fonction de la valeur cible de la planification de la puissance active. Si l'énergie PV générée est suffisante, l'enrgie est redirigée vers le réseau en fonction de la valeur cible de la planification de la puissance active. Si l'énergie PV générée est suffisante, l'enrgie est redirigée vers le réseau en fonction de la valeur cible de la planification de la puissance active, et le surplus d'énergie PV est utilisé pour charger les batteries.</li> </ul> |
|                                                                | <ul> <li>L'objectif de la charge programmée est de concorder<br/>avec la valeur cible de la planification de la puissance<br/>active sur le point d'accès au réseau. Si la puissance<br/>de charge des batteries est insuffisante ou le PCS<br/>intelligent limite la puissance, le réseau charge les<br/>batteries à la capacité maximale. Si les batteries ne<br/>sont pas complètement chargées lorsque la valeur de<br/>planification cible est atteinte, l'énergie PV est<br/>utilisée pour charger les batteries.</li> </ul>                                                                                                    |
| Personnalisation <sup>[2]</sup>                                | <ul> <li>Ce mode s'applique aux scénarios de planification de<br/>centrales à grande échelle (avec ESS). Les clients<br/>peuvent contrôler la puissance de décharge des<br/>batteries.</li> </ul>                                                                                                    |
|                                                                | <ul> <li>Période de non décharge : Les batteries ne peuvent<br/>pas se décharger et peuvent être chargées en fonction<br/>de la commande de programmation.</li> </ul>                                                                                                    |
|                                                                | <ul> <li>Période de décharge : Si le paramètre Puissance de décharge adaptative est activé, la logique de contrôle est la même que celle de la charge et de la décharge programmées. La puissance de charge de la batterie et la puissance de décharge sont déterminées par la commande de couche supérieure. Si le paramètre Puissance de décharge adaptative est désactivé, la puissance de décharge de la batterie est fixe conformément à la valeur de référence définie par le client. Dans ce cas, la commande de planification de couche supérieure contrôle uniquement les onduleurs PV, mais pas les batteries.</li> </ul>                                                                                                    |

| Mode de<br>fonctionnement                                                                                            | Description du mode |  |  |  |  |
|----------------------------------------------------------------------------------------------------|---------------------|--|--|--|--|
| Remarque [1] : Vous pouvez régler ce paramètre dans le SmartLogger<br>V300R023C00SPC150 et les versions ultérieures. |                     |  |  |  |  |
| Remarque [2] : Vous pouvez régler ce paramètre dans le SmartLogger<br>V300R023C00SPC120 et les versions ultérieures. |                     |  |  |  |  |

**Tableau 6-6** Paramètres de fonctionnement de chaque mode de fonctionnement du contrôle de batterie

| Mode de<br>fonctionnement    | Paramètre                                                                    | Description                                                                                                    |
|------------------------------|------------------------------------------------------------------------------|----------------------------------------------------------------------------------------------------|
| Autoconsommation<br>maximale | Seuil de puissance active<br>du réseau pendant la<br>décharge de la batterie | Définissez la puissance<br>maximale du réseau cible<br>lorsque la puissance du point<br>de connexion au réseau est<br>nulle.                                                                                                    |
|                              | Bande d'ajustement<br>inutilisée                                             | Définissez la fluctuation<br>autorisée de la puissance du<br>réseau cible pour le point de<br>connexion au réseau                                                                                                    |
|                              | Paramètres de réglage<br>adaptatif <sup>[1]</sup>                            | <ul> <li>Définissez les paramètres de<br/>la période et des étapes<br/>d'ajustement pour augmenter<br/>la puissance des onduleurs.</li> <li>Activer : Ce paramètre est<br/>activé par défaut. La<br/>période et les étapes<br/>d'ajustement définies dans<br/>les SmartLogger sont<br/>utilisées. La période et les<br/>étapes d'ajustement sont<br/>généralement calculées en<br/>fonction du nombre<br/>d'appareils connectés au<br/>port ainsi que leurs<br/>spécifications.</li> </ul> |
|                              |                                                                              | - <b>Désactiver</b> : Utilisez cette<br>valeur en fonction des<br>exigences du site.                                                                                                    |

| Mode de<br>fonctionnement | Paramètre                            | Description                                                                                                    |
|---------------------------|--------------------------------------|----------------------------------------------------------------------------------------------------|
|                           | Période d'ajustement <sup>[1]</sup>  | Ce paramètre s'affiche lorsque<br>l'option <b>Paramètres de</b><br><b>réglage adaptatif</b> est réglée<br>sur <b>Désactiver</b> . Vous pouvez<br>régler ce paramètre en<br>fonction des exigences du site.<br>Dans ce cas, le contrôle du<br>stockage d'énergie est exécuté<br>selon la période prédéfinie.  |
|                           | Étape d'ajustement PV <sup>[1]</sup> | Ce paramètre s'affiche lorsque<br>l'option <b>Paramètres de</b><br><b>réglage adaptatif</b> est réglée<br>sur <b>Désactiver</b> . Vous pouvez<br>régler ce paramètre en<br>fonction des exigences du site.<br>Dans ce cas, l'étape<br>d'augmentation de<br>l'égalisation PV+ESS est la<br>valeur prédéfinie. |

| Mode de<br>fonctionnement | Paramètre                                                                    | Description                                                                                                    |
|---------------------------|------------------------------------------------------------------------------|----------------------------------------------------------------------------------------------------|
| TOU                       | Utilisation recommandée<br>du surplus de puissance<br>PV                     | <ul> <li>Charger : Lorsque la<br/>puissance PV générée est<br/>supérieure à la puissance<br/>des charges, le surplus<br/>d'énergie PV est utilisé<br/>pour charger les batteries.<br/>Une fois la puissance de<br/>charge maximale atteinte,<br/>ou lorsque les batteries<br/>sont complètement<br/>chargées, le surplus<br/>d'énergie PV est redirigé<br/>vers le réseau.</li> </ul>                                                                                                    |
|                           |                                                                              | <ul> <li>Redirigé vers le réseau:<br/>Lorsque la puissance PV<br/>générée est supérieure à la<br/>puissance des charges, le<br/>surplus d'énergie PV est<br/>redirigé vers le réseau de<br/>préférence. Lorsque la<br/>puissance de sortie<br/>maximale de l'appareil est<br/>atteinte, le surplus<br/>d'énergie est utilisé pour<br/>charger les batteries. Ce<br/>paramètre s'applique<br/>lorsque le FIT est supérieur<br/>au prix de l'électricité. Le<br/>réseau ne peut pas charger<br/>les batteries.</li> </ul> |
|                           | Puissance maximale du<br>chargement des batteries<br>depuis le réseau        | Définissez le puissance<br>maximale à laquelle le réseau<br>charge les batteries.                                                                                                    |
|                           | Seuil de puissance active<br>du réseau pendant la<br>décharge de la batterie | Définissez la puissance<br>maximale du réseau cible<br>lorsque la puissance du point<br>de connexion au réseau est<br>nulle.                                                                                                    |
|                           | Bande d'ajustement<br>inutilisée                                             | Définissez la fluctuation<br>autorisée de la puissance du<br>réseau cible pour le point de<br>connexion au réseau                                                                                                    |

| Mode de<br>fonctionnement | Paramètre                                         | Description                                                                                                    |
|---------------------------|---------------------------------------------------|----------------------------------------------------------------------------------------------------|
|                           | Paramètres de réglage<br>adaptatif <sup>[1]</sup> | <ul> <li>Définissez les paramètres de la période et des étapes d'ajustement pour augmenter la puissance des onduleurs.</li> <li>Activer : Ce paramètre est activé par défaut. La période et les étapes d'ajustement définies dans les SmartLogger sont utilisées. La période et les étapes d'ajustement calculées en fonction du nombre d'appareils connectés au port ainsi que leurs spécifications.</li> <li>Désactiver : Utilisez cette valeur en fonction des exigences du site.</li> </ul> |
|                           | Période d'ajustement <sup>[1]</sup>               | Ce paramètre s'affiche lorsque<br>l'option <b>Paramètres de</b><br><b>réglage adaptatif</b> est réglée<br>sur <b>Désactiver</b> . Vous pouvez<br>régler ce paramètre en<br>fonction des exigences du site.<br>Dans ce cas, le contrôle du<br>stockage d'énergie est exécuté<br>selon la période prédéfinie.                                                                                                    |
|                           | Étape d'ajustement PV <sup>[1]</sup>              | Ce paramètre s'affiche lorsque<br>l'option <b>Paramètres de</b><br><b>réglage adaptatif</b> est réglée<br>sur <b>Désactiver</b> . Vous pouvez<br>régler ce paramètre en<br>fonction des exigences du site.<br>Dans ce cas, l'étape<br>d'augmentation de<br>l'égalisation PV+ESS est la<br>valeur prédéfinie.                                                                                                    |
|                           | Heure de début                                    | Définissez l'heure de début et                                                                                                    |
|                           | Heure de fin                                      | de la décharge. Vous pouvez                                                                                                    |
|                           | Charge/Décharge                                   | définir un maximum de 14<br>segments horaires. Vous<br>pouvez définir un cycle<br>hebdomadaire en cliquant sur<br>les boutons correspondant aux<br>jours de la semaine de Lun. à                                                                                                    |

| Mode de<br>fonctionnement                                      | Paramètre                                         | Description                                                                                                    |
|----------------------------------------------------------------|---------------------------------------------------|----------------------------------------------------------------------------------------------------|
|                                                                | Répétition                                        | <b>Dim.</b> dans la zone <b>Répétition</b> .<br>Par défaut, les boutons sont<br>bleus, ce qui indique qu'ils<br>sont sélectionnés. Après avoir<br>cliqué sur un bouton, celui-ci<br>devient gris.                                                                                                    |
| TOU (puissance fixe)                                           | Heure de début                                    | Définissez l'heure de début,                                                                                                    |
|                                                                | Heure de fin                                      | de charge et de décharge. Vous                                                                                                    |
|                                                                | Charge/Décharge                                   | pouvez définir un maximum<br>de 14 segments horaires. Vous                                                                                                    |
|                                                                | Puissance de charge/<br>décharge (kW)             | pouvez définir un cycle<br>hebdomadaire en cliquant sur                                                                                                    |
|                                                                | Répétition                                        | jours de la semaine de Lun. à<br>Dim. dans la zone Répétition.<br>Par défaut, les boutons sont<br>bleus, ce qui indique qu'ils<br>sont sélectionnés. Après avoir<br>cliqué sur un bouton, celui-ci<br>devient gris.                                                                                                    |
| Charge/décharge en<br>fonction de la<br>distribution du réseau | Paramètres de réglage<br>adaptatif <sup>[1]</sup> | <ul> <li>Définissez les paramètres de<br/>la période et des étapes<br/>d'ajustement pour augmenter<br/>la puissance des onduleurs.</li> <li>Activer : Ce paramètre est<br/>activé par défaut. La<br/>période et les étapes<br/>d'ajustement définies dans<br/>les SmartLogger sont<br/>utilisées. La période et les<br/>étapes d'ajustement sont<br/>généralement calculées en<br/>fonction du nombre<br/>d'appareils connectés au<br/>port ainsi que leurs<br/>spécifications.</li> <li>Désactiver : Utilisez cette<br/>valeur en fonction des<br/>exigences du site.</li> </ul> |

| Mode de<br>fonctionnement | Paramètre                               | Description                                                                                                    |
|---------------------------|-----------------------------------------|----------------------------------------------------------------------------------------------------|
|                           | Période d'ajustement <sup>[1]</sup>     | Ce paramètre s'affiche lorsque<br>l'option <b>Paramètres de</b><br><b>réglage adaptatif</b> est réglée<br>sur <b>Désactiver</b> . Vous pouvez<br>régler ce paramètre en<br>fonction des exigences du site.<br>Dans ce cas, le contrôle du<br>stockage d'énergie est exécuté<br>selon la période prédéfinie.        |
|                           | Étape d'ajustement PV <sup>[1]</sup>    | Ce paramètre s'affiche lorsque<br>l'option <b>Paramètres de</b><br><b>réglage adaptatif</b> est réglée<br>sur <b>Désactiver</b> . Vous pouvez<br>régler ce paramètre en<br>fonction des exigences du site.<br>Dans ce cas, l'étape<br>d'augmentation de<br>l'égalisation PV+ESS est la<br>valeur prédéfinie.       |
| Personnalisation          | Heure de début de la<br>décharge du ESS | Réglez l'heure de début de la<br>décharge des batteries. Au<br>cours de la période allant de<br>l'heure début à l'heure de la<br>fin, les batteries peuvent être<br>chargées et peuvent se<br>décharger. Au delà de cette<br>période, les batteries ne<br>peuvent pas se décharger et<br>sont chargées uniquement. |
|                           | Heure de fin de la<br>décharge du ESS   | Réglez l'heure de fin de la<br>décharge des batteries. Au<br>cours de la période allant de<br>l'heure début à l'heure de la<br>fin, les batteries peuvent être<br>chargées et peuvent se<br>décharger. Au delà de cette<br>période, les batteries ne<br>peuvent pas se décharger et<br>sont chargées uniquement.   |

| Mode de<br>fonctionnement | Paramètre                                         | Description                                                                                                    |
|---------------------------|---------------------------------------------------|----------------------------------------------------------------------------------------------------|
|                           | Puissance de décharge<br>adaptative               | <ul> <li>Activer : La puissance PV<br/>est préférée. Si la<br/>puissance PV est<br/>insuffisante, les batteries<br/>alimentent les charges ; si<br/>l'alimentation PV est<br/>suffisante, le système<br/>fournit la valeur cible et le<br/>surplus d'énergie PV est<br/>utilisé pour charger les<br/>batteries.</li> <li>Désactiver : Les batteries</li> </ul> |
|                           |                                                   | se déchargent en fonction<br>de la puissance de<br>décharge définie sur le<br>GUI.                                                                                                    |
|                           | Paramètres de réglage<br>adaptatif <sup>[1]</sup> | Définissez les paramètres de<br>la période et des étapes<br>d'ajustement pour augmenter<br>la puissance des onduleurs.                                                                                                    |
|                           |                                                   | <ul> <li>Activer : Ce paramètre est<br/>activé par défaut. La<br/>période et les étapes<br/>d'ajustement définies dans<br/>les SmartLogger sont<br/>utilisées. La période et les<br/>étapes d'ajustement sont<br/>généralement calculées en<br/>fonction du nombre<br/>d'appareils connectés au<br/>port ainsi que leurs<br/>spécifications.</li> </ul>        |
|                           |                                                   | <ul> <li>Désactiver : Utilisez cette<br/>valeur en fonction des<br/>exigences du site.</li> </ul>                                                                                                    |
|                           | Période d'ajustement <sup>[1]</sup>               | Ce paramètre s'affiche lorsque<br>l'option <b>Paramètres de</b><br><b>réglage adaptatif</b> est réglée<br>sur <b>Désactiver</b> . Vous pouvez<br>régler ce paramètre en<br>fonction des exigences du site.<br>Dans ce cas, le contrôle du<br>stockage d'énergie est exécuté<br>selon la période prédéfinie.                                                    |

| Mode de<br>fonctionnement                             | Paramètre                                                          | Description                                                                                                    |
|-------------------------------------------------------|--------------------------------------------------------------------|----------------------------------------------------------------------------------------------------|
|                                                       | Étape d'ajustement PV <sup>[1]</sup>                               | Ce paramètre s'affiche lorsque<br>l'option <b>Paramètres de</b><br><b>réglage adaptatif</b> est réglée<br>sur <b>Désactiver</b> . Vous pouvez<br>régler ce paramètre en<br>fonction des exigences du site.<br>Dans ce cas, l'étape<br>d'augmentation de<br>l'égalisation PV+ESS est la<br>valeur prédéfinie. |
| Remarque [1] : Ce param<br>versions ultérieures. Ce p | nètre est ajouté au SmartLogge<br>paramètre s'affiche et doit être | er V300R023C00SPC120 et aux<br>réglé uniquement lorsque le                                                                                                    |

• (Optionnel) Réglez le **Calibrage automatique**. Si une CMU est connectée, **Calibrage automatique** s'affiche et vous devez exécuter cette étape. Au cas contraire, passez cette étape (**Calibrage automatique** ne s'affiche pas).

PCS intelligent est connecté.

| Paramètre                      | Description                                                                                                    |
|--------------------------------|----------------------------------------------------------------------------------------------------|
| Calibration automatique du SOC | <ul> <li>Si ce paramètre est défini sur Activer,<br/>l'étalonnage automatique de la charge<br/>et de la décharge est autorisé pour les<br/>racks de batteries. Pendant la<br/>calibration, les paramètres de rupture<br/>de SOC seront inopérants et la<br/>réponse de la puissance de charge et<br/>de décharge peut être impacté par<br/>pendant quelques temps.</li> <li>Si ce paramètre est défini sur<br/>Désactiver, l'étalonnage automatique<br/>de la charge et de la décharge n'est<br/>pas autorisé pour les racks de<br/>batteries.</li> </ul> |
| Calibration automatique du SOH | <ul> <li>La valeur par défaut est Désactiver.</li> <li>Si ce paramètre est défini sur Activer,<br/>du ESS étalonne la précision SOH et<br/>charge et décharge complètement<br/>chaque ESR tour à tour.</li> </ul>                                                                                                    |

• Réglez la Détection de la résistance d'isolation du PCS.

**Tableau 6-7** Configuration de paramètres relatifs à la détection de la résistance d'isolation du PCS

| Paramètre                                           | Description                                                                                               |
|-----------------------------------------------------|----------------------------------------------------------------------------------------------------|
| Heure de<br>début de la<br>détection <sup>[1]</sup> | Elle indique l'heure à laquelle la fonction de détection de la résistance d'isolation du PCS est activée. |
| Remarque [1] :<br>V300R023C005                      | Vous pouvez régler ce paramètre dans le SmartLogger<br>SPC153 et les versions ultérieures.                |

#### Étape 6 Connectez-vous au NMS Huawei.

| F @ power system         |                                    |                     |                    |                      |             |                    |                 |                           |           | Français | ~ (0e)    |
|--------------------------|------------------------------------|---------------------|--------------------|----------------------|-------------|--------------------|-----------------|---------------------------|-----------|----------|-----------|
| Enspire                  | Assistan                           | t de déploiement    | Vue d'ensemb       | ole Surveillance     | Requête     | Paramètres         | Maintenance     |                           |           | il 🔼     |           |
| Assistant de déploiement | 0                                  | -0                  | -0                 | -0                   | -0          | 6                  |                 | 8                         |           |          |           |
| Paramètres de base       | Paramètres de<br>base              | Appareils<br>Huawei | Compteur           | EMI NN               | IS Huawei   | NMS tiers          | Appareils tiers | Configuration<br>terminée |           |          |           |
| Appareils Huawei         |                                    |                     |                    |                      |             |                    |                 |                           |           |          |           |
| Compteur électrique      | <ul> <li>Système de ges</li> </ul> | stion               |                    |                      |             |                    |                 |                           |           |          | 🕜 Aide    |
| EMI                      |                                    |                     |                    | Serveur              | 122.9.129.4 | 7                  | ~               |                           |           |          |           |
| NMS Huawei               |                                    |                     |                    | Port                 | 27250       |                    |                 | 1, 65535]                 |           |          |           |
| NMS tiers                |                                    |                     |                    | Port réseau          | Ports WAN   |                    | ~               |                           |           |          |           |
| Appareils tiers          |                                    |                     |                    | Mode adresse         | Adr. logiqu | e                  | ~               |                           |           |          |           |
| Configuration terminée   |                                    |                     |                    | Chiffrement TLS      | Activer     |                    | ~               |                           |           |          |           |
|                          |                                    |                     |                    | Version TLS          | TLS 1.2 ou  | version ultérieure | ~               |                           |           |          |           |
|                          |                                    |                     | Authentification d | e deuxième tentative | Activer     |                    | ~               |                           |           |          |           |
|                          |                                    |                     | État d             | de la connexion NMS  | Déconnexio  | n de liaison anorn | nale            |                           |           |          |           |
|                          |                                    |                     |                    |                      | Soumettre   |                    |                 |                           |           |          |           |
|                          |                                    |                     |                    |                      |             |                    |                 |                           |           |          | 😒 Plus    |
|                          |                                    |                     |                    |                      |             |                    |                 |                           |           |          | • • • • • |
|                          |                                    |                     |                    |                      |             |                    |                 |                           |           |          |           |
|                          |                                    |                     |                    |                      |             |                    |                 |                           |           |          |           |
|                          |                                    |                     |                    |                      |             |                    |                 |                           |           |          |           |
|                          |                                    |                     |                    |                      |             |                    |                 |                           |           |          |           |
|                          |                                    |                     |                    |                      |             |                    |                 |                           |           |          |           |
|                          |                                    |                     |                    |                      |             |                    |                 |                           |           |          |           |
|                          |                                    |                     |                    |                      |             |                    |                 |                           |           |          |           |
|                          |                                    |                     |                    |                      |             |                    |                 |                           |           |          |           |
|                          |                                    |                     |                    |                      |             |                    |                 |                           |           |          |           |
|                          |                                    |                     |                    |                      |             |                    |                 |                           |           |          |           |
|                          |                                    |                     |                    |                      |             |                    |                 |                           | Précédent | Suivant  | Passer    |

Figure 6-21 NMS Huawei

Étape 7 Pour un accès au NMS tiers, sélectionnez un protocole en fonction du protocole NMS tiers utilisé.

#### Figure 6-22 NMS tiers

| E @ power system         |                       |                     |                   |             |                    |            |                 |                           |           | Français 🕚 | ( <b>6b</b> ) |
|--------------------------|-----------------------|---------------------|-------------------|-------------|--------------------|------------|-----------------|---------------------------|-----------|------------|---------------|
| Enspire                  | Assistan              | nt de déploiement   | Vue d'ensemt      | ole Su      | rveillance Requête | Paramètres | Maintenance     |                           |           | ll 🔼       | <u></u>       |
| Assistant de déploiement | 0                     | -0                  | -6                | -0-         | -0                 | -6         |                 | 8                         |           |            |               |
| Paramètres de base       | Paramètres de<br>base | Appareils<br>Huawei | Compteur          | EMI         | NMS Huawei         | NMS tiers  | Appareils tiers | Configuration<br>terminée |           |            |               |
| Appareils Huawei         |                       |                     |                   |             |                    |            |                 |                           |           |            |               |
| Compteur électrique      | Sélectionnez un pro   | otocole pour vou    | s connecter au NM | S ou à l'ap | ppareil tiers.     |            |                 |                           |           |            | 🕑 Aide        |
| EMI                      |                       |                     |                   |             | Modbus TCP         | Modbus RTU | EC104           |                           |           |            |               |
| NMS Huawei               |                       |                     |                   |             |                    |            |                 |                           |           |            |               |
| NMS tiers                |                       |                     |                   |             |                    |            |                 |                           |           |            |               |
| Appareils tiers          |                       |                     |                   |             |                    |            |                 |                           |           |            |               |
| Configuration terminée   |                       |                     |                   |             |                    |            |                 |                           |           |            |               |
|                          |                       |                     |                   |             |                    |            |                 |                           |           |            |               |
|                          | 4                     |                     |                   |             |                    |            |                 |                           |           |            |               |
|                          | 2                     |                     |                   |             |                    |            |                 |                           |           |            |               |
|                          |                       |                     |                   |             |                    |            |                 |                           |           |            |               |
|                          |                       |                     |                   |             |                    |            |                 |                           |           |            |               |
|                          |                       |                     |                   |             |                    |            |                 |                           |           |            |               |
|                          |                       |                     |                   |             |                    |            |                 |                           |           |            |               |
|                          |                       |                     |                   |             |                    |            |                 |                           |           |            |               |
|                          |                       |                     |                   |             |                    |            |                 |                           |           |            |               |
|                          |                       |                     |                   |             |                    |            |                 |                           |           |            |               |
|                          |                       |                     |                   |             |                    |            |                 |                           |           |            |               |
|                          |                       |                     |                   |             |                    |            |                 |                           |           |            |               |
|                          |                       |                     |                   |             |                    |            |                 |                           |           |            |               |
|                          |                       |                     |                   |             |                    |            |                 |                           |           |            |               |
|                          |                       |                     |                   |             |                    |            |                 |                           | Précédent | Suivant    | Passer        |

Étape 8 Connectez-vous aux appareils tiers.

## Figure 6-23 Appareils tiers

| E @ power system         |                    |                           |                        |                   |               |               |                 |                           |          | Français      | ~ (8 B)     |
|--------------------------|--------------------|---------------------------|------------------------|-------------------|---------------|---------------|-----------------|---------------------------|----------|---------------|-------------|
| spire                    | A                  | ssistant de déploiement   | Vue d'ensemble         | Surveillance      | Requête       | Paramètres    | Maintenance     | )(                        |          | il 🔼          | 2 💶 🤨 🖓 🔍 🗎 |
| Assistant de déploiement | 0-                 | 2                         | -0                     | -0                | -6            | -6            | -0              | 8                         |          |               |             |
| Paramètres de base       | Paramètres<br>base | de Appareils<br>Huawei    | Compteur<br>électrique | EMI NN            | S Huawei      | NMS tiers     | Appareils tiers | Configuration<br>terminée |          |               |             |
| Appareils Huawei         |                    |                           |                        |                   |               |               |                 |                           |          |               |             |
| Compteur électrique      | SmartLogger        | r est en mode maître et   | se connecte aux péri   | phériques tiers v | a le protocol | e Modbus-RTU  |                 |                           |          |               | 😮 Aide      |
| EMI                      |                    |                           |                        |                   |               |               |                 |                           |          |               |             |
| NMS Huawei               | • Importer         | r/exporter une configurat | ion                    |                   |               |               |                 |                           |          |               |             |
| NMS tiers                |                    |                           |                        |                   | Config. imp   | ortation Exp  | orter config.   |                           |          |               |             |
| Appareils tiers          | Modbus             | RTU                       |                        |                   |               |               |                 |                           |          |               |             |
| Configuration terminée   |                    |                           |                        | Port              | COM1          | ~             |                 |                           |          |               |             |
|                          |                    |                           |                        | Protocole         | Modbus        | ~             |                 |                           |          |               |             |
|                          | •                  |                           |                        | Débit en bauds    | 9600          | ~             |                 |                           |          |               |             |
|                          |                    |                           |                        | Parité            | Aucun         | ~             |                 |                           |          |               |             |
|                          |                    |                           |                        | Bit d'arrêt       | 1             | ~             |                 |                           |          |               |             |
|                          |                    |                           |                        | Type d'appareil   | Appareil pe   | ersonnalis( 🗙 |                 |                           |          |               |             |
|                          |                    |                           |                        | Adresse           | 1             | [1, 2         | 47]             |                           |          |               |             |
|                          | ▼ Gestion          | des appareils             |                        |                   |               |               |                 |                           |          |               |             |
|                          | tous               | N° Appareil               |                        | Port A            | dresse com    | Adresse       | logique         | SN                        |          | État appareil |             |
|                          |                    |                           |                        |                   |               |               |                 |                           |          |               |             |
|                          |                    |                           |                        |                   |               |               |                 |                           |          |               |             |
|                          |                    |                           |                        |                   |               |               |                 |                           |          |               |             |
|                          | _                  |                           |                        |                   |               |               |                 |                           |          |               |             |
|                          |                    |                           |                        |                   | Ajouter pér   | iph. Suppr. p | ériph.          |                           |          |               |             |
|                          |                    |                           |                        |                   |               |               |                 |                           |          |               |             |
|                          |                    |                           |                        |                   |               |               |                 |                           | Précéder | t Suivant     | Passer      |

Étape 9 Définir Démarrage/arrêt du réseau en fonction des exigences du site. La configuration est terminée.

#### Figure 6-24 Fin de la configuration

| Encoursystem             |                                 |                        |                        |                 |                         |                    |                      |                  |                           | Français     | ~ (0 B)  |  |  |
|--------------------------|---------------------------------|------------------------|------------------------|-----------------|-------------------------|--------------------|----------------------|------------------|---------------------------|--------------|----------|--|--|
|                          | Assis                           | tant de déploiemen     | Vue d'ensem            | ble Surve       | eillance Requêt         | e Paramètre        | es Maintenan         | ce               |                           | tl 🔼         | 2 10 90  |  |  |
| Assistant de déploiement | 1                               | 2                      | 3                      | - 4             | 5                       | 6                  | 7                    |                  | 9                         |              |          |  |  |
| Paramètres de base       | Paramètres de<br>base           | Appareils<br>Huawei    | Compteur<br>électrique | EMI             | Contrôle du<br>stockage | NMS Huawei         | NMS tiers            | Appareils tiers  | Configuration<br>terminée |              |          |  |  |
| Appareils Huawei         |                                 |                        |                        |                 | d'énergie               |                    |                      |                  |                           |              |          |  |  |
| Compteur électrique      | <ul> <li>Démarrage</li> </ul>   | /arrêt du réseau       |                        |                 |                         |                    |                      |                  |                           |              |          |  |  |
| EMI                      |                                 |                        |                        | Démarrage/a     | arrêt du réseau Arré    | t 👻                |                      |                  |                           |              |          |  |  |
| Contrôle du stockage d'  |                                 | Configuration par lots |                        |                 |                         |                    |                      |                  |                           |              |          |  |  |
| NMS Huawei               | T Dátails do s                  | onfiguration récord    |                        |                 |                         |                    |                      |                  |                           |              |          |  |  |
| NMS tiers                | Details de c                    | omguration reseau      |                        |                 | État de la connexi      | on NMS Échec d     | le la connevion au s | erveur           |                           |              |          |  |  |
| Appareils tiers          |                                 |                        |                        | M               | DBUS TCP Paramètre      | de lien Act (illin | nité)                | or voui          |                           |              |          |  |  |
| Configuration terminée   |                                 |                        |                        |                 | IEC104 Paramètri        | de lien Act.(illin | nité)                |                  |                           |              |          |  |  |
| •                        |                                 |                        |                        |                 |                         |                    | ,                    |                  |                           |              |          |  |  |
|                          |                                 |                        |                        |                 |                         |                    |                      |                  |                           |              |          |  |  |
|                          | <ul> <li>Connecter :</li> </ul> | appareil               |                        |                 |                         |                    |                      |                  |                           |              |          |  |  |
|                          | Nombre de STS:1                 |                        | Nomb                   | re de PCS/Inver | ter:1                   | Nombre             | e de SmartESS:1      |                  |                           |              |          |  |  |
|                          | N° App                          | areil 🗢                | P                      | ort             | Adresse                 | com 🕈              |                      | SN ≑             |                           | Etat apparei | ÷        |  |  |
|                          | 1 STS(                          | COM1-1)                |                        | COM1            | 1                       |                    |                      | TF00102110049940 |                           | •            |          |  |  |
|                          | 2 PCS-                          | 1                      |                        | LAN             | 192.16                  | 3.17.12            |                      | PCS780107000     |                           | 0            |          |  |  |
|                          | 3 ESS(                          | Net.17.12)             |                        | LAN             | 192.16                  | 5.17.12            |                      | CM0980105000     |                           | 9            |          |  |  |
|                          |                                 |                        |                        |                 |                         |                    |                      |                  |                           |              |          |  |  |
|                          |                                 |                        |                        |                 |                         |                    |                      |                  |                           |              |          |  |  |
|                          |                                 |                        |                        |                 |                         |                    |                      |                  |                           |              |          |  |  |
|                          |                                 |                        |                        |                 |                         |                    |                      |                  |                           |              |          |  |  |
|                          |                                 |                        |                        |                 |                         |                    |                      |                  |                           |              |          |  |  |
|                          |                                 |                        |                        |                 |                         |                    |                      |                  |                           | Précédent    | Terminer |  |  |

----Fin

# 6.3 Réglages des paramètres

#### AVIS

- Si les paramètres répertoriés dans cette section ont été configurés dans l'Assistant de déploiement, ignorez les paramètres correspondants.
- Si les centrales PV et de stockage d'énergie ne contiennent pas certains appareils, tels que les compteurs électriques, les EMI, les appareils IEC103, les appareils personnalisés et les appareils IEC104, ignorez les paramètres correspondants.

# 6.3.1 Définition des paramètres utilisateur

Définissez les paramètres utilisateur et cliquez sur Soumettre.

| Espowersystem     | _     |                   |                                      |                    |              |             | Français | - (DP       | )  |
|-------------------|-------|-------------------|--------------------------------------|--------------------|--------------|-------------|----------|-------------|----|
| Enspire           | Assi  | stant de déploier | nent Vue d'ensemble Sur              | veillance Requêt   | e Paramètres | Maintenance | (i)      | 🛕 0 🚺 0 🕦 0 |    |
| = Param. utilis   | 2     |                   |                                      |                    |              |             |          |             | ~  |
| Date et heure     | Paran | n. utilis.        | Fuseau horaire local                 | (UTC+09:00) Tokyo  | ~            | Paramet     | res      |             |    |
| Centrale          |       |                   | Date                                 |                    | (YYYY-MM-DD) |             |          |             |    |
| Recettes          |       |                   | Heure                                |                    | (HH:MM:SS)   |             |          |             |    |
| Période de sauv.  |       |                   | Source de l'horloge                  | Système de gestion | ~            |             |          |             |    |
| A Comm Param      |       |                   | Serveur de synchronisation           |                    |              |             |          |             |    |
|                   |       | Date et           | heure de la dernière synchronisation |                    |              |             |          |             |    |
| Réglage puissance | ~     |                   |                                      | Soumettre          |              |             |          |             | ~  |
|                   |       |                   |                                      |                    |              |             |          | IL04J0000   | )1 |

Figure 6-25 Définition des paramètres utilisateur

## Date et heure

| Paramètre            | Description                                                                                                    |  |
|----------------------|----------------------------------------------------------------------------------------------------|--|
| Fuseau horaire local | Sélectionnez un fuseau horaire en fonction de la région où se trouve la centrale PV.                                                                                                    |  |
| Act. HA              | Définissez ce paramètre selon vos besoins.<br><b>REMARQUE</b><br>Ce paramètre n'est pas disponible pour les zones<br>sans DST.                                                                                                    |  |
| Date                 | Définissez ce paramètre sur la date locale.                                                                                                    |  |
| Heure                | Définissez ce paramètre sur l'heure locale.                                                                                                    |  |
| Source de l'horloge  | Définissez ce paramètre selon vos besoins.<br>La valeur peut être <b>NTP</b> , <b>Système de</b><br><b>gestion</b> , <b>IEC104</b> ou <b>Modbus TCP</b> . En cas<br>d'absence de système de gestion, ignorez le<br>paramètre correspondant. |  |

## AVIS

- Une fois la date et l'heure définies, la date et l'heure de tous les onduleurs connectés au SmartLogger sont mises à jour en conséquence. Vérifiez que les paramètres sont corrects.
- La modification de la date et de l'heure affecte l'enregistrement des données de rendement d'énergie et de performance du système. Ne modifiez le fuseau horaire ou l'heure système que si cela s'avère nécessaire.

## Centrale

| Paramètre                              | Description                                                                           |  |
|----------------------------------------|---------------------------------------------------------------------------------------|--|
| Nom de la centrale                     | Définissez ce paramètre selon vos besoins.                                            |  |
| Adresse de la centrale                 | <b>REMARQUE</b><br>Dans l'état demi-largeur anglais, vous ne pouvez                   |  |
| Propriétaire de la centrale            | pas entrer les caractères suivants : <>:,`'?()#&\\$ <br>%+;~^"                        |  |
| Adresse du propriétaire de la centrale |                                                                                       |  |
| Pays/Région                            | Sélectionnez un pays/une région en fonction de la région où se trouve la centrale PV. |  |

## Recettes

## 

Ce paramètre peut être configuré uniquement dans le scénario PV.

| Paramètre                                     | Description                                                                                                    |
|-----------------------------------------------|----------------------------------------------------------------------------------------------------|
| Devise                                        | Définissez ce paramètre selon vos besoins.<br>La valeur peut être EUR, GBP, USD, CNY<br>ou JPY.                                                 |
| Prix de l'électricité/kWh                     | Configurez ce paramètre sur le prix local de<br>l'électricité, qui est utilisé pour calculer les<br>recettes converties du rendement d'énergie. |
| Coefficient de réduction des émissions de CO2 | Configurez ce paramètre en fonction de la norme locale.                                                                                         |

## Période de sauvegarde

| Paramètre                                            | Description                                                                                                    |
|------------------------------------------------------|----------------------------------------------------------------------------------------------------|
| Période de sauvegarde des données de<br>performances | Configurez ce paramètre sur la période de<br>sauvegarde des données de performance.<br>Après le réglage, les données s'affichent<br>conformément au contenu de la page des<br>données de performance. |

# 6.3.2 Définition des paramètres pour la connexion au système de gestion (V300R001C00)

## Procédure

Étape 1 Configurez une connexion réseau.

• Méthode1: Lorsque le SmartLogger se connecte au système de gestion sur le réseau 4G/3G/2G, définissez les paramètres de données mobiles et cliquez sur Soumettre.

Figure 6-26 Définition des paramètres de données mobiles

| E @ power system                     |                           |                              | Français 🗸 📢 🕞                                                               |
|--------------------------------------|---------------------------|------------------------------|------------------------------------------------------------------------------|
| Enspire                              | Assistant de déploiement  | Vue d'ensemble Surve         | veillance Requête Paramètres Maintenance                                     |
| 🗉 Param. utilis.                     | WLAN                      |                              | Paramètres                                                                   |
| Comm. Param.                         |                           | WLAN                         | Éteint à l'état d'inac                                                       |
| Réseau sans fil                      | Péseau sans fil           | SSID                         |                                                                              |
| Réseau filaire                       | Reseau sans ni            | Mot de passe                 | 'a~z','A~Z','0~9'(8 à 19 caractères, avec au moins deux types de caractères) |
| RS485                                |                           |                              | Soumettre                                                                    |
| Compteur élec.                       | Données Mobiles(4G/3G/2G) |                              |                                                                              |
| Système de gestion                   |                           | Pack de trafic mensuel       | 100.00 [0.00, 1024.00] MB                                                    |
| Modbus TCP                           |                           | Mode réseau                  | Sélection 4G/3G/2G                                                           |
| IEC103                               |                           | Mode APN                     | Automatique                                                                  |
| IEC104                               |                           | Type d'authentification      | Non                                                                          |
| FTP                                  |                           | APN                          |                                                                              |
| Email                                | Nom                       | bre de numérotations APN     |                                                                              |
| ESGCC                                |                           | Nom d'utilisateur APN        |                                                                              |
| Réglage puissance                    | M                         | lot de passe utilisateur APN | ******                                                                       |
| <ul> <li>Arrêt à distance</li> </ul> | ✓                         |                              | Soumettre                                                                    |

IL04J00002

| Paramètre                      | Description                                                                                                    |
|--------------------------------|----------------------------------------------------------------------------------------------------|
| Pack de trafic mensuel         | Définissez ce paramètre en fonction du module de trafic de la carte SIM.                                                                                                    |
| Mode réseau                    | Définissez ce paramètre en fonction du mode réseau de la carte SIM.                                                                                                    |
| ModeAPN                        | La valeur par défaut est <b>Automatique</b> . Définissez ce<br>paramètre sur <b>Manuel</b> si la connexion d'accès à distance ne<br>peut pas être établie en mode <b>Automatique</b> . |
| Type d'authentification        | Lorsque ModeAPN est défini sur Manuel, vous devez définir                                                                                                    |
| APN                            | informations sur les paramètres auprès de l'opérateur de la                                                                                                    |
| Nombre de<br>numérotationsAPN  | carte SIM.                                                                                                    |
| Nom d'utilisateurAPN           |                                                                                                    |
| Mot de passe<br>utilisateurAPN |                                                                                                    |

• Méthode 2: Lorsque le SmartLogger se connecte au système de gestion sur un réseau filaire, définissez les paramètres du réseau filaire, puis cliquez sur Soumettre.

Figure 6-27 Définition des paramètres du réseau filaire

| Ensaire<br>Ensaire                   |                                 |                                     | Français v ((), C-                                      |
|--------------------------------------|---------------------------------|-------------------------------------|---------------------------------------------------------|
|                                      | Assistant de déploiement        | Vue d'ensemble Surveillance         | Requête Paramètres Maintenance                          |
| 🛛 Param. utilis.                     | Configuration du réseau filaire |                                     | T al alliettes                                          |
| Comm. Param.                         | Mode o                          | le fonctionnement des ports WAN/LAN | WAN+LAN                                                 |
| Réseau sans fil                      | Paramètres des ports WAN et SFP |                                     | WAN+DAW<br>WAN+WAN                                      |
| Réseau filaire                       |                                 | DHCP                                | Désactiver (Régler en utilisant l'application SUN2000.) |
| DS485                                |                                 | Adresse IP                          | 10, 160, 119, 199                                       |
| Cushing de partire                   | Réseau filaire                  | Masque de sous-réseau               | 255, 255, 255, 0                                        |
| Système de gestion                   | Reseau maire                    | Passerelle par défaut               | 10, 160, 119, 1                                         |
| Modbus TCP                           |                                 | Serveur DNS principal               | 8. 8. 8. 8                                              |
| IEC103                               |                                 | Serveur DNS secondaire              | 0, 0, 0, 0                                              |
| IEC104                               | Paramètres du port LAN          |                                     |                                                         |
| FTP                                  |                                 | Adresse IP                          | 192, 168, 8, 10                                         |
| Email                                |                                 | Masque de sous-réseau               | 255, 255, 255, 0                                        |
| Réglage de la puissance              |                                 |                                     | Soumettre                                               |
| <ul> <li>Arrêt à distance</li> </ul> |                                 |                                     |                                                         |

IL03J00006

| Paramètre                          | Description                                                                                                    |  |  |  |
|------------------------------------|----------------------------------------------------------------------------------------------------|--|--|--|
| Mode de<br>fonctionnementdes ports | Les trois modes de fonctionnement suivants sont pris<br>encharge : WAN+LAN, LAN+LAN et WAN+WAN.                                                                                                    |  |  |  |
| WAN/LAN                            | <ul> <li>Si le mode WAN+LAN est sélectionné, les<br/>fonctionnalitéset adresses IP des ports WAN et LAN du<br/>SmartLoggerrestent inchangées.</li> </ul>                                                                                                    |  |  |  |
|                                    | <ul> <li>Si le mode LAN+LAN est sélectionné, les ports WAN<br/>etLAN du SmartLogger fonctionnent comme des<br/>portsLAN, et les ports WAN et LAN du SmartLogger<br/>partagentune adresse IP LAN.</li> </ul>                                                     |  |  |  |
|                                    | <ul> <li>Si le mode WAN+WAN est sélectionné, les ports WAN<br/>etLAN du SmartLogger fonctionnent comme des<br/>portsWAN, et les ports WAN et LAN du SmartLoggerpart-<br/>agent une adresse IP WAN.</li> </ul>                                                   |  |  |  |
|                                    | Lorsque le mode de fonctionnement du port WAN/LAN est modifié,il<br>est possible que la page Web arrête de fonctionner et que<br>leSmartModule s'éteigne.                                                                                                    |  |  |  |
| DHCP                               | Le port WAN du SmartLogger prend en charge l'obtention de<br>l'adresse IP à l'aide de DHCP et l'inscription automatique.                                                                                                    |  |  |  |
|                                    | AV1S         Une fois le SmartLogger connecté à l'application SUN2000 ou         FusionSolar, appuyez sur Plus > Paramètres > Comm. Param. >         Ethernet pour ouvrir l'écran de définition des paramètres Ethernet et         définissez DHCP sur Activer. |  |  |  |
| Adresse IP                         | Définissez ce paramètre en fonction du plan de la centrale PV.<br><b>REMARQUE</b><br>Si l'adresse IP a changé, utilisez la nouvelle adresse IP pour vous<br>reconnecter.                                                                                        |  |  |  |
| Masque de sous-réseau              | Définissez ce paramètre en fonction du masque de sous-<br>réseau du réseau local où se trouve le SmartLogger.                                                                                                    |  |  |  |
| Passerelle par défaut              | Définissez ce paramètre en fonction de la passerelle du réseau local où se trouve le SmartLogger.                                                                                                    |  |  |  |
| Serveur DNS principal              | Vous pouvez ignorer ce paramètre si le SmartLogger se connecte au réseau local.                                                                                                    |  |  |  |
|                                    | Définissez ce paramètre sur l'adresse IP du routeur du réseau<br>local lorsque le SmartLogger se connecte au réseau public<br>(par exemple, connexion au serveur cloud d'hébergement, à<br>un serveur e-mail ou à un serveur FTP tiers).                        |  |  |  |
| Serveur DNS secondaire             | Dans les cas normaux, vous pouvez ignorer ce paramètre.<br>Si le serveur DNS principal est dans l'incapacité de résoudre<br>le nom de domaine, le serveur DNS secondaire est utilisé.                                                                           |  |  |  |

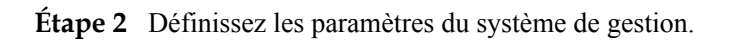

• Méthode1: Lorsque le SmartLogger se connecte à un système de gestion Huawei ou d'un tiers à l'aide du protocole Modbus TCP chiffré, définissez les paramètres du système de gestion, puis cliquez sur Soumettre.

Figure 6-28 Réglage des paramètres du système de gestion

| Enspire            | Arristant de déploiemen | nt Vue d'ancomble Supr             | illance Reguête | Daramètre  |  |
|--------------------|-------------------------|------------------------------------|-----------------|------------|--|
|                    | Assistant de deploiemen | nt vue a ensemble Surve            | emance Requete  | Parametres |  |
| © Param. utilis.   | Système de gestion      |                                    |                 |            |  |
| Comm. Param.       |                         | Serveur                            |                 | ~          |  |
| Réseau sans fil    |                         | Port                               |                 | [1, 65535] |  |
|                    |                         | Mode adresse                       | Adr. logique    | ~          |  |
| Keseau filaire     | Système de gestion      | Chiffrement SSL                    | Activer         | ~          |  |
| RS485              |                         | entification de deuxième tentative |                 | ~          |  |
| Compteur élec.     |                         | État de la connexion NMS           | Connecté        |            |  |
| Système de ges don |                         |                                    |                 |            |  |
| Modbus TCP         |                         |                                    | Soumettre       |            |  |
| IEC103             | Certificat de sécurité  |                                    |                 |            |  |
| IEC104             | ×                       |                                    |                 |            |  |

IL04J00003

| Paramètre                              | Description                                                                                                    |
|----------------------------------------|----------------------------------------------------------------------------------------------------|
| Serveur                                | Définissez ce paramètre sur l'adresse IP ou le nom de domaine du système de gestion.                                                                                                    |
| Port                                   | Définissez ce paramètre en fonction du système de gestion connecté.                                                                                                    |
| Mode adresse                           | La valeur peut être <b>Comm. Adresse</b> ou <b>Adresse logique</b> .<br>Si l'adresse de communication de l'appareil connecté au<br>SmartLogger est unique, il est conseillé de sélectionner.                                                                                            |
|                                        | Comm. Adresse. Dans les autres cas, vous devez sélectionner<br>Adresse logique.                                                                                                    |
| Chiffrement SSL                        | Conservez la valeur par défaut Activer.                                                                                                    |
|                                        | <b>REMARQUE</b><br>Si ce paramètre est défini sur <b>Désactiver</b> , l'échange de données entre<br>le SmartLogger et le système de gestion ne sera pas chiffré, ce qui<br>pose des problèmes liés à la sécurité.                                                                       |
| Authentification de deuxième tentative | Définissez ce paramètre en fonction du système de gestion connecté.                                                                                                    |
|                                        | <b>REMARQUE</b><br>Si ce paramètre est défini sur <b>Désactiver</b> , le résultat de<br>l'authentification de deuxième tentative n'est pas vérifié et les données<br>de l'utilisateur peuvent être volées. Par conséquent, soyez très prudent<br>lors de la définition de ce paramètre. |
| Certificat de sécurité                 | Facultatif. Définissez ce paramètre uniquement lorsque le certificat a expiré ou que le client doit utiliser son propre certificat.                                                                                                    |

| Espower system        |                          |                          |                               | Français v 🔞 🕞 |
|-----------------------|--------------------------|--------------------------|-------------------------------|----------------|
|                       | Assistant de déploiement | t Vue d'ensemble Surve   | eillance Requête Paramètres   |                |
| 🗉 Param. utilis.      | Système de gestion Systè | me de gestion-1          |                               | Parametres     |
| Comm. Param.          | Paramètres de base       |                          | _                             | 3 Aide         |
| Pácasu cape fil       |                          | Serveur                  |                               | ]              |
|                       |                          | Port                     | 16100                         | [1,65535]      |
| Reseau maire          |                          | Mode adresse             | Adr. logique                  |                |
| RS485                 | stàme de destion         | Chiffrement TLS          | Activer                       |                |
| Système de gestion Jy | sterne de gestion        | Version TLS              | TLS 1.2 ou version ultérieure |                |
| Modbus TCP            | 1                        | Accès à distance         | Surveillance uniquement       | 1              |
| IEC103                |                          | État de la connexion NMS | Non connecté                  |                |
| IEC104                |                          |                          |                               |                |
| FTP                   | 1                        |                          | Soumettre                     |                |
| Email                 | Sertificat de sécurité   |                          |                               |                |
| cmail                 |                          |                          |                               |                |

Figure 6-29 Réglage des paramètres du système de gestion-1

Paramètre Description Serveur Définissez ce paramètre sur l'adresse IP ou le nom de domaine du système de gestion-1. Port Définissez ce paramètre en fonction du système de gestion-1 connecté. Mode adresse L'adresse de communication et l'adresse logique sont prises en charge. Si l'adresse de communication de l'appareil connecté au SmartLogger est unique, il est conseillé de sélectionner l'adresse de communication. Sinon, vous devez sélectionner l'adresse logique. Chiffrement TLS Conservez la valeur par défaut Activer. REMAROUE Si ce paramètre est défini sur Désactiver, l'échange de données entre le SmartLogger et le système de gestion n'est pas crypté, ce qui pose des risques de sécurité. Version TLS Définissez ce paramètre en fonction du système de gestion-1 connecté. TLS1.2 ou une version ultérieure est recommandée. Accès à distance Les accès Surveillance uniquement, Gestion (autorisation permanente) et Gestion (autorisation temporaire) sont pris en charge. Lorsque la durée d'autorisation restante atteint 0, le système passe automatiquement en mode Surveillance uniquement.

• Méthode 2: Lorsque le SmartLogger se connecte au système de gestion tiers à l'aide de du protocole non chiffré Modbus TCP, définissez les paramètres Modbus TCP et cliquez sur Soumettre.

Figure 6-30 Définition des paramètres Modbus TCP

| E @ power system   |   |                            |                    |                |               | Fran        | çais 🗸 🔞 🕞  |
|--------------------|---|----------------------------|--------------------|----------------|---------------|-------------|-------------|
| Enspire            |   | Assistant de déploiement V | ue d'ensemble Surv | eillance Requê | te Paramètres | Maintenance | <u></u>     |
| e Param. utilis.   | ^ | Modbus TCP                 |                    |                |               | Daramètres  |             |
| - Comm. Param.     |   |                            | Paramètre de lien  | Désactiver     | $\sim$        | rarametres  |             |
| Réseau sans fil    |   |                            |                    | Soumettre      |               |             |             |
| Réseau filaire     |   |                            |                    |                |               |             |             |
| RS485              |   | 0                          | )                  |                |               |             |             |
| Compteur élec.     |   | Modbus TCP                 |                    |                |               |             |             |
| Système de gestion | 1 |                            | J                  |                |               |             |             |
| Modbus TCP         | Y |                            |                    |                |               |             |             |
|                    |   |                            |                    |                |               |             | 11.03100008 |

Édition 09 (20-09-2023)

| Paramètre                                                 | Description                                                                                                    |  |  |  |
|-----------------------------------------------------------|----------------------------------------------------------------------------------------------------|--|--|--|
| Paramètre de lien                                         | Modbus TCP est un protocole standard universel utilisé pour<br>se connecter à un système de gestion tiers. Comme il n'y a pas<br>de mécanisme d'authentification sécurisé, les données<br>transmises par Modbus TCP ne sont pas chiffrées. Pour<br>réduire les risques liés à la sécurité du réseau, la fonction de<br>connexion à un système de gestion tiers à l'aide de Modbus<br>TCP est désactivée par défaut. Ce protocole peut transmettre<br>des données d'exécution et des commandes de contrôle de<br>centrales PV, ce qui peut provoquer la violation des données<br>de l'utilisateur et l'usurpation des autorisations de contrôle.<br>Par conséquent, il convient d'être prudent lors de l'utilisation<br>de ce protocole. Les utilisateurs sont responsables de toute<br>perte causée par l'utilisation de ce protocole pour se connecter<br>à un système de gestion tiers (protocole non sécurisé). Il est<br>conseillé aux utilisateurs de prendre des mesures au niveau de<br>la centrale PV pour réduire les risques en matière de sécurité,<br>ou d'utiliser le système de gestion Huawei pour atténuer les<br>risques.<br>Pour utiliser cette fonction, définissez ce paramètre sur <b>Act.</b> |  |  |  |
|                                                           | (limité) ou Act.(illimité).                                                                                                    |  |  |  |
|                                                           | • Si ce paramètre est défini sur Act.(limité), le SmartLogger peut se connecter à un maximum de cinq systèmes de gestion tiers prédéfinis.                                                                                                    |  |  |  |
|                                                           | • Si ce paramètre est défini sur Act.(illimité), le<br>SmartLogger peut se connecter à un maximum de cinq<br>systèmes de gestion tiers disposant d'une adresse IP valide.                                                                                                    |  |  |  |
| Adresse IP Client N<br>REMARQUE<br>N est 1, 2, 3, 4 ou 5. | Si <b>Paramètre de lien</b> est défini sur <b>Act.(limité)</b> , définissez ce paramètre en fonction de l'adresse IP du système de gestion tiers.                                                                                                    |  |  |  |
| Mode adresse                                              | La valeur peut être Comm. Adresse ou Adresse logique.                                                                                                    |  |  |  |
|                                                           | Si l'adresse de communication de l'appareil connecté au<br>SmartLogger est unique, il est conseillé de sélectionner<br><b>Comm. Adresse</b> . Dans les autres cas, vous devez sélectionner<br><b>Adresse logique</b> .                                                                                                    |  |  |  |
| Adresse SmartLogger                                       | Définissez ce paramètre sur l'adresse de communication du SmartLogger.                                                                                                    |  |  |  |

• Méthode 3: Lorsque le SmartLogger se connecte à un système de gestion tiers sur IEC104, définissez les paramètres IEC104 et cliquez sur Soumettre.

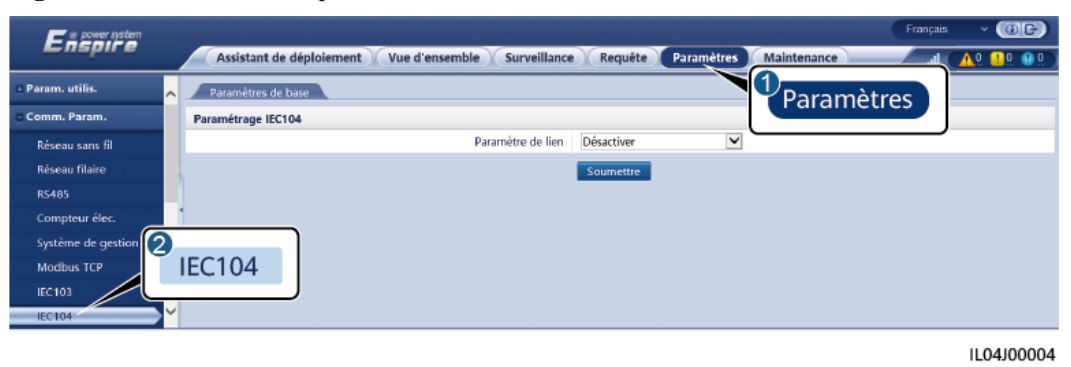

| Onglet             | Paramètre         | Description                                                                                                    |
|--------------------|-------------------|----------------------------------------------------------------------------------------------------|
| Paramètres de base | Paramètre de lien | IEC104 est un protocole standard universel<br>utilisé pour se connecter à un système de<br>gestion tiers. Comme il n'y a pas de<br>mécanisme d'authentification sécurisé, les<br>données transmises par IEC104 ne sont pas<br>chiffrées. Pour réduire les risques liés à la<br>sécurité réseau, la fonction de connexion à un<br>système de gestion tiers à l'aide du protocole<br>IEC104 est désactivée par défaut. Ce<br>protocole peut transmettre des données<br>d'exécution et des commandes de contrôle de<br>centrales PV, ce qui peut provoquer la<br>violation des données de l'utilisateur et<br>l'usurpation des autorisations de contrôle. Par<br>conséquent, il convient d'être prudent lors de<br>l'utilisation de ce protocole. Les utilisateurs<br>sont responsables de toute perte causée par<br>l'utilisation de ce protocole pour se connecter<br>à un système de gestion tiers (protocole non<br>sécurisé). Il est conseillé aux utilisateurs de<br>prendre des mesures au niveau de la centrale<br>PV pour réduire les risques en matière de<br>sécurité, ou d'utiliser les système de gestion<br>Huawei pour atténuer les risques. |
|                    |                   | Pour utiliser cette fonction, définissez ce paramètre sur Act.(limité) ou Act.(illimité).                                                                                                    |
|                    |                   | • Si ce paramètre est défini sur Act.(limité),<br>le SmartLogger peut se connecter à un<br>maximum de cinq systèmes de gestion tiers<br>prédéfinis.                                                                                                    |
|                    |                   | <ul> <li>Si ce paramètre est défini sur Act.<br/>(illimité), le SmartLogger peut se<br/>connecter à un maximum de cinq systèmes<br/>de gestion tiers disposant d'une adresse IP<br/>valide</li> </ul>                                                                                                    |

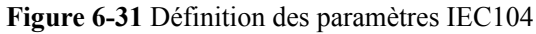

| Onglet                                                | Paramètre                            | Description                                                                                                    |  |  |
|-------------------------------------------------------|--------------------------------------|----------------------------------------------------------------------------------------------------|--|--|
|                                                       | Adresse IP<br>publique               | Définissez ces paramètres si nécessaires.                                                                                                    |  |  |
| IEC104-N<br><b>REMARQUE</b><br>N est 1, 2, 3, 4 ou 5. | IP IEC104-N                          | Si <b>Paramètre de lien</b> est défini sur <b>Act.</b><br>( <b>limité</b> ), définissez ce paramètre en fonction<br>de l'adresse IP du système de gestion tiers.                                                                                                    |  |  |
|                                                       | Segment par défaut de téléindication | Définissez ces paramètres si nécessaires.<br>REMARQUE                                                                                                    |  |  |
|                                                       | Segment par défaut de télémesure     | Apres l'exportation du fichier de configuration<br>IEC104 depuis le SmartLogger et la livraison des<br>fichiers d'information IEC104 avec des appareils                                                                                                    |  |  |
|                                                       | Tableau de transfert                 | tiers, ce dernier sera en mesure de surveiller les<br>appareils connectés au SmartLogger sur le<br>protocole IEC104.                                                                                                    |  |  |
| Configuration commune                                 | Segment par défaut de téléindication | Si <b>Paramètre de lien</b> est défini sur <b>Act.</b><br>(illimité), définissez ces paramètres en                                                                                                    |  |  |
|                                                       | Segment par défaut de télémesure     | fonction des besoins.<br><b>REMARQUE</b><br>Après l'exportation du fichier de configuration                                                                                                    |  |  |
|                                                       | Tableau de transfert                 | IEC104 depuis le SmartLogger et la livraison des<br>fichiers d'information IEC104 avec des appareils<br>correctement configurés dans le système de gestion<br>tiers, ce dernier sera en mesure de surveiller les<br>appareils connectés au SmartLogger sur le<br>protocole IEC104. |  |  |

### **REMARQUE**

Choisissez **Paramètres** > **Autres paramètres** et définissez **IEC104 Période de données push** pour spécifier l'intervalle auquel le SmartLogger envoie les données à un système de gestion tiers sur IEC104. Si **IEC104 Période de données push** est défini sur 0s, il n'y a pas de limite quant à l'intervalle auquel le SmartLogger envoie les données IEC104.

----Fin

## 6.3.3 Réglage des paramètres de connexion au système de gestion

## Procédure

Étape 1 Configurez une connexion réseau.

 Méthode 1 : Si le SmartLogger se connecte au système de gestion via un réseau 4G/3G/2G, sélectionnez Paramètres > Param. de comm. > Réseau sans fil, définissez les paramètres de données mobiles, puis cliquez sur Soumettre.

| Paramètre              | Description                                                        |  |  |
|------------------------|--------------------------------------------------------------------|--|--|
| Pack de trafic mensuel | Réglez ce paramètre en fonction du pack de trafic de la carte SIM. |  |  |

| Paramètre                       | Description                                                                                                    |  |  |  |
|---------------------------------|----------------------------------------------------------------------------------------------------|--|--|--|
| Mode réseau                     | Réglez ce paramètre en fonction du mode réseau de la carte SIM.                                                                                                    |  |  |  |
| Mode APN                        | La valeur par défaut est <b>Automatique</b> . Réglez ce paramètre<br>sur <b>Manuel</b> si la connexion par numérotation ne peut pas être<br>réglée en mode <b>Automatique</b> . |  |  |  |
| Type d'authentification         | Lorsque le <b>mode APN</b> est réglé sur <b>Manuel</b> , vous devez                                                                                                    |  |  |  |
| APN                             | informations sur les paramètres auprès de l'opérateur de la                                                                                                    |  |  |  |
| Nombre de numérotations<br>APN  | carte SIM.                                                                                                    |  |  |  |
| Nom d'utilisateur APN           |                                                                                                    |  |  |  |
| Mot de passe utilisateur<br>APN |                                                                                                    |  |  |  |

• Méthode 2 : Si le SmartLogger se connecte au système de gestion via un réseau filaire, sélectionnez **Paramètres > Param. de comm. > Réseau filaire**, définissez les paramètres du réseau filaire, puis cliquez sur **Soumettre**.

| Paramètre        | Description                                                                                                    |  |  |  |
|------------------|----------------------------------------------------------------------------------------------------|--|--|--|
| Port WAN/LAN/SFP | Prend en charge cinq configurations : Ethernet1/Ethernet2/<br>Ethernet1, Ethernet2/Ethernet2/Ethernet1, Ethernet1/<br>Ethernet1/Ethernet1, Ethernet1/Ethernet2 et<br>Ethernet1/Ethernet2/Ethernet3.                                                                                                    |  |  |  |
|                  | • Ethernet1/Ethernet2/Ethernet1 est utilisé pour un réseau en anneau à fibre optique entre les SACU ou un réseau FE entre les appareils southbound et les SACU, indiquant que le port WAN/SFP est Ethernet1 et que le port LAN est Ethernet2.                                                               |  |  |  |
|                  | • Ethernet2/Ethernet1 est utilisé pour connecter le port LAN d'un appareil tiers ou pour un réseau northbound des SACU via le port optique, indiquant que le port WAN/LAN est Ethernet2 et que le port SFP est Ethernet1.                                                                                   |  |  |  |
|                  | • Ethernet1/Ethernet1/Ethernet1 est utilisé pour la communication entre le port WAN/LAN/SFP, indiquant que le port WAN/LAN/SFP est Ethernet1.                                                                                                    |  |  |  |
|                  | • Ethernet1/Ethernet2/Ethernet2 est utilisé pour un réseau<br>northbound des SACU via le port WAN lorsque le port<br>optique est directement connecté au CMU, indiquant que<br>le port WAN est Ethernet1 et que le port LAN/SFP est<br>Ethernet2.                                                           |  |  |  |
|                  | • Ethernet1/Ethernet2/Ethernet3 est utilisé lorsque les trois réseaux sont isolés et que différents segments de réseau sont configurés, indiquant que le port WAN est Ethernet1, que le port LAN est Ethernet2 et que le port SFP est Ethernet3.                                                            |  |  |  |
| Nœud racine RSTP | Ce paramètre s'affiche lorsque l'option <b>port WAN/LAN/SFP</b><br>est définie sur <b>Ethernet1/Ethernet2/Ethernet2</b> pour un<br>réseau northbound des SACU via le port WAN lorsque le port<br>optique est directement connecté au CMU. Définissez ce<br>paramètre sur <b>Activé</b> .<br><b>REMARQUE</b> |  |  |  |
|                  | <ul> <li>Une fois ce paramètre défini sur Activé ou Désactivé, le<br/>SmartLogger redémarre automatiquement.</li> </ul>                                                                                                    |  |  |  |
|                  | <ul> <li>Si ce paramètre est défini sur Désactivé, le réseau de communications peut être instable. Faites preuve de prudence lorsque vous configurez ce paramètre.</li> </ul>                                                                                                    |  |  |  |
| DHCP             | Le port WAN du SmartLogger prend en charge l'obtention de l'adresse IP à l'aide de DHCP et l'inscription automatique.                                                                                                    |  |  |  |
|                  | <b>REMARQUE</b><br>Une fois le SmartLogger connecté à l'application SUN2000 ou<br>FusionSolar, appuyez sur pour ouvrir l'écran de réglage des<br>paramètres Ethernet et définissez <b>DHCP</b> sur <b>Activer</b> .                                                                                         |  |  |  |
| Adresse IP       | Réglez ce paramètre en fonction du plan de la centrale .<br><b>REMARQUE</b><br>Si l'adresse IP est modifiée, utilisez la nouvelle adresse IP pour vous<br>connecter à nouveau.                                                                                                    |  |  |  |

| Paramètre              | Description                                                                                                    |
|------------------------|----------------------------------------------------------------------------------------------------|
| Masque de sous-réseau  | Définissez ce paramètre en fonction du masque de sous-<br>réseau réel du réseau LAN dans lequel se trouve le<br>SmartLogger.                                                                                                    |
| Passerelle par défaut  | Définissez ce paramètre en fonction de la passerelle réelle du réseau LAN dans lequel se trouve le SmartLogger.                                                                                                    |
| Serveur DNS principal  | Vous pouvez ignorer ce paramètre si le SmartLogger se connecte au LAN.                                                                                                    |
|                        | Définissez ce paramètre sur l'adresse IP du routeur LAN<br>lorsque le SmartLogger se connecte au réseau public (par<br>exemple, en se connectant au serveur cloud d'hébergement, au<br>serveur de messagerie ou au serveur FTP tiers). |
| Serveur DNS secondaire | Dans des cas normaux, vous pouvez ignorer ce paramètre.<br>Si le serveur DNS principal est dans l'incapacité de résoudre<br>le nom de domaine, le serveur DNS secondaire est utilisé.                                                  |

- Étape 2 Sélectionnez Paramètres > Param. de comm. > Système de gestion et définissez les paramètres du système de gestion.
  - Méthode 1 : Lorsque le SmartLogger se connecte à un système de gestion Huawei ou tiers à l'aide du protocole Modbus TCP chiffré, définissez les paramètres du système de gestion et cliquez sur Soumettre.

### 

Lorsqu'un NMS Huawei ou un NMS tiers est connecté au SmartLogger dans **Système de gestion**, un autre NMS tiers peut être connecté via **Système de gestion-1** pour obtenir les données du SmartLogger et configurer ce dernier.

| Ensource          |                                              |                      | English v 🔞 🕞           |
|-------------------|----------------------------------------------|----------------------|-------------------------|
| =napn c           | Deployment Wizard Over View Monitoring Query | Settings Maintenance | ( <u>A</u> 13 💶 3 🔍 2 ) |
| 🛚 User Param.     | Management System 😗                          |                      |                         |
| 🗆 Comm. Param.    | Basic parameters                             |                      |                         |
| Wireless Network  | Server                                       | ·                    |                         |
| Wired Network     | Port                                         | 27250                | [1,65535]               |
| RS485             | Address mode                                 | Logical address 🗸    |                         |
| K3405             | TLS encryption                               | Enable 🗸             |                         |
| Management System | TLS Version                                  | TLS 1.2 or later 👻   |                         |
| Modbus TCP        | Second challenge authentication              | Enable               | Resetting the au        |
| IEC103            | NMS connection status                        |                      |                         |
| IEC104            | 4G module status                             |                      |                         |
| FTP               | Ethernet state                               |                      |                         |
| Email             |                                              |                      |                         |
| ESGCC             |                                              | Submit               |                         |

Figure 6-32 Réglage des paramètres du système de gestion

## Tableau 6-8 Système de gestion

| Paramètre | Description                                                                                  |
|-----------|----------------------------------------------------------------------------------------------|
| Serveur   | Définissez ce paramètre sur l'adresse IP ou le nom de domaine du <b>Système de gestion</b> . |
| Port      | Définissez ce paramètre en fonction du <b>Système de gestion</b> connecté.                   |

| Paramètre                              | Description                                                                                                    |
|----------------------------------------|----------------------------------------------------------------------------------------------------|
| Mode adresse                           | La valeur peut être Adresse de communication ou Adresse<br>logique.<br>Si l'adresse de communication de l'appareil connecté au<br>SmartLogger est unique, il est conseillé de sélectionner l'adresse<br>Adresse de communication. Dans d'autres cas, vous devez<br>sélectionner Adresse logique.                                                                   |
| Chiffrement TLS                        | Conservez la valeur par défaut Activer.<br><b>REMARQUE</b><br>Si ce paramètre est défini sur <b>Désactiver</b> , l'échange de données entre le<br>SmartLogger et le système de gestion n'est pas chiffré, ce qui pose des<br>risques de sécurité.                                                                                                    |
| Version TLS                            | Définissez ce paramètre en fonction du <b>Système de gestion</b><br>connecté. Il est recommandé d'utiliser TLS1.2 ou une version<br>ultérieure.                                                                                                    |
| Authentification de deuxième tentative | Définissez ce paramètre en fonction du système de gestion<br>connecté.<br><b>REMARQUE</b><br>Si ce paramètre est défini sur <b>Désactiver</b> , le résultat de l'authentification de<br>deuxième tentative n'est pas vérifié et les données utilisateur peuvent être<br>volées. Par conséquent, faites preuve de prudence lorsque vous configurez<br>ce paramètre. |
| Certificat de sécurité                 | Facultatif. Définissez ce paramètre uniquement lorsque le certificat a expiré ou que le client doit utiliser son propre certificat.                                                                                                    |

#### Figure 6-33 Réglage des paramètres du système de gestion-1

| Enspire           | Deployment Wizard Over 1        | View Monitoring Query     | settings        |           | English v (1) (2)<br>46 ( 10 0 0 0 |
|-------------------|---------------------------------|---------------------------|-----------------|-----------|------------------------------------|
| © User Param.     | Management System Management Sy | ystem-1                   |                 |           |                                    |
| Comm. Param.      | Basic parameters                |                           |                 |           | 😢 Help                             |
| Wireless Network  |                                 | Server                    |                 |           |                                    |
| Wired Network     |                                 | Port                      | 16100           | [1,65535] |                                    |
| RS485             | anagement System                | Address mode              | Logical address | *         |                                    |
| Downers Masters   |                                 | TLS encryption            | Enable          | *         |                                    |
|                   |                                 | TLS Version               | TLS 1.2         | *         |                                    |
| Management 9/stem |                                 | Remote Access             | Only monitoring | *         |                                    |
| Modbus TCP        |                                 | Client2 connection status |                 |           |                                    |
| IEC103            |                                 |                           | Submit          |           |                                    |
| IEC104            | X Security Cartificate          |                           | JULIAN          |           |                                    |
| FTP               | · secondy conclude              |                           |                 |           |                                    |

## Tableau 6-9 Système de gestion-1

| Paramètre | Description                                                                                    |
|-----------|------------------------------------------------------------------------------------------------|
| Serveur   | Définissez ce paramètre sur l'adresse IP ou le nom de domaine du <b>Système de gestion-1</b> . |
| Port      | Définissez ce paramètre en fonction du <b>Système de gestion-1</b> connecté.                   |

| Paramètre        | Description                                                                                                    |  |  |  |  |
|------------------|----------------------------------------------------------------------------------------------------|--|--|--|--|
| Mode adresse     | L'adresse de communication et l'Adresse logique sont prises en<br>charge. Si l'adresse de communication de l'appareil connecté au<br>SmartLogger est unique, il est conseillé de sélectionner Adresse<br>de communication. Sinon, vous devez sélectionner Adresse<br>logique. |  |  |  |  |
| Chiffrement TLS  | Conservez la valeur par défaut Activer.                                                                                                    |  |  |  |  |
|                  | <b>REMARQUE</b><br>Si ce paramètre est défini sur <b>Désactiver</b> , l'échange de données entre le<br>SmartLogger et le système de gestion n'est pas chiffré, ce qui pose des<br>risques de sécurité.                                                                        |  |  |  |  |
| Version TLS      | Définissez ce paramètre en fonction du <b>Système de gestion-1</b> connecté. Il est recommandé d'utiliser TLS1.2 ou une version ultérieure.                                                                                                    |  |  |  |  |
| Accès à distance | Les accès <b>Surveillance uniquement</b> , <b>Gestion (autorisation permanente)</b> et <b>Gestion (autorisation temporaire)</b> sont pris en charge. Lorsque le temps d'autorisation restant atteint 0, le système passe automatiquement en mode Surveillance uniquement.     |  |  |  |  |

• Méthode 2 : Lorsque le SmartLogger se connecte à un système de gestion tiers à l'aide du protocole Modbus TCP non chiffré, définissez les paramètres du Modbus TCP et cliquez sur **Soumettre**.

Figure 6-34 Réglage des paramètres Modbus TCP

| Enspire           |   | Deployment Wizard Over View Monitoring Query Settings Settings |
|-------------------|---|----------------------------------------------------------------|
| 🗉 User Param.     | ^ | Modbus TCP                                                     |
| Comm. Param.      |   | Link setting Disable                                           |
| Wireless Network  |   | Submit                                                         |
| Wired Network     |   |                                                                |
| R\$485            |   |                                                                |
| Power Meter       |   | Modbus TCP                                                     |
| Management System | 1 |                                                                |
| Modbus TCP        | ~ |                                                                |
|                   |   |                                                                |

IL03J00008

| Paramètre                                                                        | Description                                                                                                    |  |  |  |  |  |
|----------------------------------------------------------------------------------|----------------------------------------------------------------------------------------------------|--|--|--|--|--|
| Paramètre de lien                                                                | Modbus TCP est un protocole standard universel utilisé pour<br>se connecter à un système de gestion tiers. Comme il n'y a pas<br>de mécanisme d'authentification de sécurité, les données<br>transmises par Modbus TCP ne sont pas chiffrées. Pour<br>réduire les risques de sécurité réseau, la fonction de<br>connexion à un système de gestion tiers en utilisant Modbus<br>TCP est désactivée par défaut. Ce protocole peut transmettre<br>les données de fonctionnement et les commandes de contrôle<br>des centrales PV, ce qui peut entraîner une violation des<br>données de l'utilisateur et le vol des autorisations de contrôle.<br>Prenez donc vos précautions avant d'utiliser ce protocole. Les<br>utilisateurs sont responsables de toute perte causée par<br>l'utilisation de ce protocole pour se connecter à un système de<br>gestion tiers (protocole non sécurisé). Il est conseillé aux<br>utilisateurs de prendre des mesures au niveau de la centrale<br>PV pour réduire les risques de sécurité, ou d'utiliser le<br>système de gestion Huawei pour atténuer les risques. |  |  |  |  |  |
|                                                                                  | Pour utiliser cette fonction, définissez ce paramètre sur Act. (limité) ou Act.(aucune limite).                                                                                                    |  |  |  |  |  |
|                                                                                  | • Si ce paramètre est défini sur Act.(limité), le SmartLogger peut se connecter à un maximum de cinq systèmes de gestion tiers prédéfinis.                                                                                                    |  |  |  |  |  |
|                                                                                  | <ul> <li>Si ce paramètre est défini sur Act.(aucune limite), le<br/>SmartLogger peut se connecter à un maximum de cinq<br/>systèmes de gestion tiers ayant une adresse IP valide.</li> </ul>                                                                                                    |  |  |  |  |  |
| Adresse IP N du client<br><b>REMARQUE</b><br>La valeur N est 1, 2, 3, 4 ou<br>5. | Si le <b>Paramètre de lien</b> est défini sur <b>Act.(limité</b> ), définissez ce paramètre en fonction de l'adresse IP du système de gestion tiers.                                                                                                    |  |  |  |  |  |
| Mode adresse                                                                     | La valeur peut être <b>Adresse de communication</b> ou <b>Adresse</b><br>logique.                                                                                                    |  |  |  |  |  |
|                                                                                  | Si l'adresse de communication de l'appareil connecté au<br>SmartLogger est unique, il est conseillé de sélectionner<br>l'adresse <b>Adresse de communication</b> . Dans d'autres cas, vous<br>devez sélectionner <b>Adresse logique</b> .                                                                                                    |  |  |  |  |  |
| Adresse du SmartLogger                                                           | Définissez ce paramètre sur l'adresse de communication du SmartLogger.                                                                                                    |  |  |  |  |  |

• Méthode 3 : Lorsque le SmartLogger se connecte à un système de gestion tiers via IEC104, définissez les paramètres IEC104 et cliquez sur Soumettre.

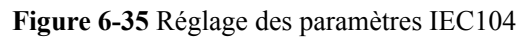

| Enspire           |   | Deployment Wizard Over View Monitoring Query | Settings | Settings | English • (@@) |
|-------------------|---|----------------------------------------------|----------|----------|----------------|
| 🖻 User Param.     | ^ | Basic parameters                             |          |          |                |
| 🗆 Comm. Param.    |   | IEC104 Parameter Settings                    |          |          |                |
| Wireless Network  |   | Link setting                                 | Disable  | ~        |                |
| Wired Network     |   |                                              | Submit   |          |                |
| R5485             |   |                                              |          |          |                |
| Power Meter       |   |                                              |          |          |                |
| Management System |   |                                              |          |          |                |
| Modbus TCP        | 1 | EC104                                        |          |          |                |
| IEC103            |   |                                              |          |          |                |
| IEC104            | ~ |                                              |          |          |                |
|                   |   |                                              |          |          | IL04J00004     |

| Onglet Paramètre   |                   | Description                                                                                                    |
|--------------------|-------------------|----------------------------------------------------------------------------------------------------|
| Paramètres de base | Paramètre de lien | IEC104 est un protocole standard universel<br>utilisé pour se connecter à un système de<br>gestion tiers. Comme il n'y a pas de<br>mécanisme d'authentification de sécurité, les<br>données transmises par la norme IEC104 ne<br>sont pas chiffrées. Pour réduire les risques de<br>sécurité réseau, la fonction de connexion à un<br>système de gestion tiers en utilisant IEC104<br>est désactivée par défaut. Ce protocole peut<br>transmettre les données de fonctionnement et<br>les commandes de contrôle des centrales PV,<br>ce qui peut entraîner une violation des<br>données de l'utilisateur et le vol des<br>autorisations de contrôle. Prenez donc vos<br>précautions avant d'utiliser ce protocole. Les<br>utilisateurs sont responsables de toute perte<br>causée par l'utilisation de ce protocole pour se<br>connecter à un système de gestion tiers<br>(protocole non sécurisé). Il est conseillé aux<br>utilisateurs de prendre des mesures au niveau<br>de la centrale PV pour réduire les risques de<br>sécurité, ou d'utiliser le système de gestion<br>Huawei pour atténuer les risques. |
|                    |                   | Pour utiliser cette fonction, définissez ce<br>paramètre sur <b>Act.(limité)</b> ou <b>Act.(aucune</b><br><b>limite)</b> .                                                                                                    |
|                    |                   | • Si ce paramètre est défini sur Act.(limité),<br>le SmartLogger communique avec le<br>système de gestion de l'adresse IP<br>spécifiée, c'est à dire qu'elle utilise une<br>liste de confiance.                                                                                                    |
|                    |                   | • Si ce paramètre est défini sur Act.(illimité),<br>le SmartLogger définit les segments et les<br>tableaux de transfert communs de<br>télésignalisation et de télémesure via la<br>Configuration commune.                                                                                                    |

| Onglet                                                                                                    | Paramètre                              | Description                                                                                                    |  |  |  |  |  |
|----------------------------------------------------------------------------------------------------|----------------------------------------|----------------------------------------------------------------------------------------------------|--|--|--|--|--|
|                                                                                                    | Adresse IP<br>publique                 | Réglez ces paramètres selon vos besoins.                                                                                                    |  |  |  |  |  |
| IEC104-N<br>REMARQUE<br>• Sur le                                                                                                    | IP IEC104-N                            | Si le <b>Paramètre de lien</b> est défini sur <b>Act.</b><br>( <b>limité</b> ), définissez ce paramètre en fonction<br>de l'adresse IP du système de gestion tiers.                                                                                                    |  |  |  |  |  |
| SmartLogger<br>V300R023C00S<br>PC120 et les                                                                                                    | Segment par défaut de téléindication   | Réglez ces paramètres selon vos besoins.<br>REMARQUE                                                                                                    |  |  |  |  |  |
| versions<br>ultérieures, les<br>CEI104-1 à                                                                                                    | Segment par défaut de télémesure       | Une fois que le fichier de configuration IEC104 est<br>exporté du SmartLogger et que les fichiers<br>d'informations IEC104 livrés avec les appareils sont                                                                                                    |  |  |  |  |  |
| <ul> <li>CEI104-10 sont<br/>affichés.</li> <li>Sur les versions<br/>antérieures à<br/>SmartLogger<br/>V300R023C00S<br/>PC120, les<br/>CEI104-1 à<br/>IEC104-5 sont<br/>affichés.</li> </ul> | Configuration de la table de transfert | correctement configures dans un système de gestion<br>tiers, ce dernier sera en mesure de surveiller les<br>appareils connectés au SmartLogger sur le<br>protocole IEC104.                                                                                                    |  |  |  |  |  |
| Configuration commune                                                                                                    | Segment par défaut de téléindication   | Si le <b>Paramètre de lien</b> est défini sur <b>Act.</b><br>(aucune limite), définissez ces paramètres<br>selon vos besoins.<br><b>REMARQUE</b><br>Une fois que le fichier de configuration IEC104 est                                                                       |  |  |  |  |  |
|                                                                                                    | Segment par défaut de télémesure       |                                                                                                    |  |  |  |  |  |
|                                                                                                    | Configuration de la table de transfert | exporté du SmartLogger et que les fichiers<br>d'informations IEC104 livrés avec les appareils so<br>correctement configurés dans un système de gestic<br>tiers, ce dernier sera en mesure de surveiller les<br>appareils connectés au SmartLogger sur le<br>protocole IEC104. |  |  |  |  |  |

### **REMARQUE**

Sélectionnez **Paramètres** > **Autres paramètres**, et définissez **IEC104 Période de données push** pour spécifier l'intervalle de transmission des données par le SmartLogger à un système de gestion tiers via IEC104. Si **IEC104 Période de données push** est défini sur 0 s, il n'y a pas de limite sur l'intervalle auquel le SmartLogger envoie des données IEC104.

----Fin

# 6.3.4 Définition des paramètres de communication RS485

Définissez les paramètres RS485 et cliquez sur Soumettre.

#### Figure 6-36 Définition des paramètres RS485

| Enspire            |   | Assistant   | t de déploieme | nt Vi    | ue d'ensemb | le Surv | reillance | Requête | Paramètres  | 1        | )      |         | Français | ~ (6):<br>40 <u>- 0</u> 9 | <b>)</b> |
|--------------------|---|-------------|----------------|----------|-------------|---------|-----------|---------|-------------|----------|--------|---------|----------|---------------------------|----------|
| e Param. utilis.   | ~ | RS485       |                |          |             |         |           |         |             | 7        | Par    | ametre  | 25       |                           | ,        |
| - Comm. Param.     |   | RS485       | Protocole      |          | Taux de Ba  | ud      | Parité    |         | Bit d'arrêt | <u> </u> | Adress | e début | Adress   | fin                       |          |
| Réseau sans fil    |   | COM1        | Modbus         | ~        | 9600        | ~       | Aucun     | ~       | 1           | ~        | 1      | (1-247) | 247      | (1-247)                   |          |
| Réseau filaire 🏾 🌀 |   |             | pdbus          | ~        | 9600        | ~       | Aucun     | ~       | 1           | ~        | 1      | (1-247) | 247      | (1-247)                   |          |
| R\$485             |   | 281/20      | odbus          | ~        | 9600        | ~       | Aucun     | ~       | 1           | ~        | 1      | (1-247) | 247      | (1-247)                   |          |
| Compteur élec.     |   | 13405       | J              |          |             |         | Soumettre |         |             |          |        |         |          |                           |          |
| Système de gestion |   | ≈ Paramètre | s de communica | tion noc | turne       |         |           |         |             |          |        |         |          |                           |          |
| Modbus TCP         |   |             |                |          |             |         |           |         |             |          |        |         |          |                           | ٩.       |
| IEC103             | Ľ | Enregistrer | ments          |          |             |         |           |         |             |          |        |         |          |                           | ľ        |

IL03J00010

#### REMARQUE

Lorsque le SmartModule est connecté au SmartLogger, le nom d'appareil du SmartModule est **Module(M1)** et le port correspondant est **M1.COM**.

## **RS485**

**Protocole**, **Débit en bauds**, **Parité** et **Bit d'arrêt** doivent être définis aux mêmes valeurs que celles des appareils connectés au même port COM.

| Paramètre        | Description                                                                                                    |  |  |  |  |
|------------------|----------------------------------------------------------------------------------------------------|--|--|--|--|
| Protocole        | Définissez ce paramètre en fonction du type de protocole de l'appareil connecté.                                                                                                    |  |  |  |  |
|                  | La valeur peut être Modbus, IEC103, DL/T645, Modbus-<br>Slave ou Modbus-Control.                                                                                                    |  |  |  |  |
|                  | REMARQUE                                                                                                    |  |  |  |  |
|                  | <ul> <li>Lorsque le SmartLogger agit comme nœud esclave pour<br/>s'interconnecter avec un appareil tiers sur Modbus-RTU,<br/>définissez Protocole sur Modbus-Slave.</li> </ul>             |  |  |  |  |
|                  | <ul> <li>Lorsque l'onduleur solaire connecté effectue une rapide<br/>planification du réseau électrique à l'aide de MBUS et RS485,<br/>définissez Protocole sur Modbus-Control.</li> </ul> |  |  |  |  |
| Débit en bauds   | Définissez ce paramètre en fonction du débit en bauds de l'appareil connecté.                                                                                                    |  |  |  |  |
|                  | Cette valeur peut être <b>1200</b> , <b>2400</b> , <b>4800</b> , <b>9600</b> , <b>19200</b> ou <b>115200</b> .                                                                             |  |  |  |  |
| Parité           | Définissez ce paramètre en fonction du mode de parité de l'appareil connecté.                                                                                                    |  |  |  |  |
|                  | Cette valeur peut être Aucun, Parité impaire ou Parité paire.                                                                                                    |  |  |  |  |
| Bit d'arrêt      | Définissez ce paramètre en fonction du bit d'arrêt de l'appareil connecté.                                                                                                    |  |  |  |  |
|                  | La valeur peut être 1 ou 2.                                                                                                    |  |  |  |  |
| Adresse de début | $1 \le Adresse de début \le Adresse de communication de l'appareil connecté \le Adresse de fin \le 247$                                                                                    |  |  |  |  |
| Paramètre      | Description                                                                                                    |
|----------------|----------------------------------------------------------------------------------------------------|
| Adresse de fin | Les segments d'adresse des ports COM peuvent se<br>chevaucher.<br><b>REMARQUE</b><br>Les adresses de début et de fin n'ont aucun impact sur les appareils<br>qui ont été connectés. |

#### Comm. nuit Paramètres

Si une demande d'information sur un appareil n'est pas requise la nuit, activez Silence nuit.

| Paramètre         | Description                                         |
|-------------------|-----------------------------------------------------|
| Silence nuit      | Spécifie si le mode silence nuit est activé.        |
| Heure d'entrée    | Spécifie l'heure de passage en mode silence nuit.   |
| Heure de sortie   | Spécifie l'heure de sortie du mode silence nuit.    |
| Période de réveil | Spécifie la période de réveil du mode silence nuit. |

#### Historiques

Le SmartLogger prend en charge l'exportation des paquets de communications MBUS et RS485.

Définissez **Choisissez le port** et cliquez sur **Démarrer** pour démarrer l'enregistrement des paquets. Cliquez ensuite sur **Exporter** pour arrêter l'enregistrement des paquets et exporter ces derniers.

| Paramètre          | Description                                         |
|--------------------|-----------------------------------------------------|
| Choisissez le port | Spécifie le port pour l'enregistrement des paquets. |

# 6.3.5 Réglage des paramètres de communication SPPC

#### 

Les paramètres ne peuvent être configurés que pour les versions V300R023C10 et ultérieures.

Sélectionnez **Paramètres > Comm. Param. > SPPC**, définissez les paramètres SPPC, puis cliquez sur **Soumettre**.

| Paramètre                                                                                                 |                                                   | Description                                                                                                    |
|----------------------------------------------------------------------------------------------------|---------------------------------------------------|----------------------------------------------------------------------------------------------------|
| SPPC                                                                                                    | SPPC IP                                           | Adresse IP du SPPC. En l'absence de configuration de<br>l'adresse SPPC, le SmartLogger obtiendra cette adresse<br>grâce au processus de découverte automatique. Vous<br>pouvez définir l'adresse IP sur <b>0.0.0.0</b> et le numéro de port<br>sur <b>65535</b> pour lancer manuellement la découverte<br>automatique des appareils.                                                                                                    |
|                                                                                                    | Numéro de<br>port SPPC                            | Le numéro de port utilisé par le SmartLogger pour se connecter au SPPC.                                                                                                    |
|                                                                                                    | Connection<br>Status (État<br>de la<br>connexion) | État de la connexion SPPC.                                                                                                    |
| Certificat<br>de sécurité<br>de sécurité<br>d'autorité de<br>certificat<br>d'autorité de<br>certification |                                                   | Mise à jour du fichier de certificat CA. Un certificat CA<br>est un certificat racine émis par une CA. Il est<br>communément désigné comme un certificat de confiance<br>et il est employé pour authentifier l'identité de l'entité<br>correspondante.                                                                                                    |
|                                                                                                    | Charger le<br>fichier de<br>certificat<br>local   | Mise à jour du fichier de certificat local. Il s'agit d'un<br>certificat d'identité obtenu auprès d'une CA. Il est aussi<br>parfois nommé certificat d'appareil, renfermant la clé<br>publique d'un dispositif. Lors de l'établissement d'une<br>connexion avec l'entité correspondante, celle-ci utilise son<br>certificat CA pour vérifier l'authenticité et inspecte le<br>certificat afin d'extraire la clé publique de l'entité locale. |
|                                                                                                    | Charger le<br>fichier de clé                      | Mise à jour du fichier de clé. Le fichier de clé secrète est<br>une clé privée de certificat et est utilisé de manière<br>autonome. Une fois que la liaison avec l'autre entité<br>correspondante est établie, le fichier de clé secrète est<br>employé pour chiffrer et transmettre des données.                                                                                                    |
|                                                                                                    | Activer le mot<br>de passe clé                    | Cette fonction indique s'il faut chiffrer le fichier de clé. Si cette fonction est activée, réglez les options <b>Mot de passe clé</b> et <b>Confirmer le mot de passe clé</b> .                                                                                                    |

# 6.3.6 Définition des paramètres du SmartLogger esclave

Étape 1 Connectez-vous à l'interface utilisateur Web du SmartLogger esclave, définissez les paramètres Modbus TCP et cliquez sur Soumettre.

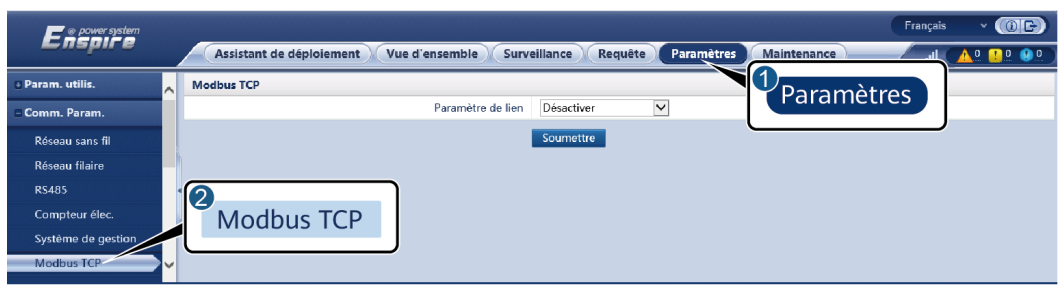

Figure 6-37 Définition des paramètres Modbus TCP

IL03J00008

| Paramètre                                                                                                    | Description                                                                                                    |  |
|----------------------------------------------------------------------------------------------------|----------------------------------------------------------------------------------------------------|--|
| Paramètre de lien                                                                                                    | Définissez ce paramètre sur Act.(limité).                                                                                                    |  |
| Adresse IP Client N                                                                                                    | Définissez ce paramètre sur l'adresse IP du SmartLogger maître.                                                                                                    |  |
| Mode adresse                                                                                                    | La valeur peut être <b>Comm. Adresse</b> ou <b>Adresse logique</b> .<br>Si l'adresse de communication de l'appareil connecté au<br>SmartLogger est unique, il est conseillé de sélectionner<br><b>Comm. Adresse</b> . Dans les autres cas, vous devez sélectionner<br><b>Adresse logique</b> .                                              |  |
| Adresse SmartLogger                                                                                                    | Définissez ce paramètre sur l'adresse de communication du SmartLogger esclave.                                                                                                    |  |
| Programmation rapide <sup>[1]</sup>                                                                                                    | <ul> <li>La valeur par défaut est Activer.</li> <li>Définissez ce paramètre sur Activer pour activer la fonction de programmation rapide de l'interface Modbus TCP du SmartLogger.</li> <li>Définissez ce paramètre sur Désactiver pour désactiver la fonction de programmation rapide de l'interface Modbus TCP du SmartLogger.</li> </ul> |  |
| Remarque [1] : Ce paramètre peut être défini uniquement pour les versions V300R023C00<br>et ultérieures. La fonction de programmation rapide de l'interface Modbus TCP est<br>mutuellement exclusive avec la fonction de programmation rapide GOOSE. La fonction de<br>programmation rapide d'un seul protocole prend effet à la fois. |                                                                                                    |  |

Étape 2 Connectez-vous à l'interface utilisateur Web du SmartLogger maître, définissez les paramètres d'accès du SmartLogger esclave, puis cliquez sur Ajouter périph.

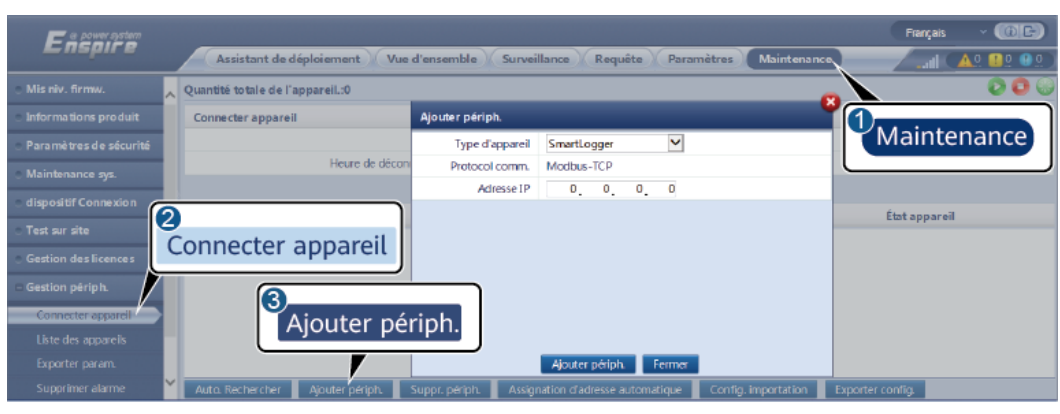

IL03J00011

| Paramètre       | Description                                                      |
|-----------------|------------------------------------------------------------------|
| Type d'appareil | Définissez ce paramètre sur SmartLogger.                         |
| Adresse IP      | Définissez ce paramètre sur l'adresse IP du SmartLogger esclave. |

----Fin

# 6.3.7 Réglage des paramètres de communication GOOSE

Figure 6-38 Définition des paramètres d'accès

#### **REMARQUE**

Les paramètres GOOSE ne peuvent être configurés que pour les versions V300R023C00 et ultérieures.

Sélectionnez **Paramètres > Param. de comm. > GOOSE**, définissez les paramètres GOOSE, puis cliquez sur **Soumettre**.

#### Paramètres de base

| Paramètre             | Description                                                                                                    | Remarques                                                                                    |
|-----------------------|----------------------------------------------------------------------------------------------------|----------------------------------------------------------------------------------------------|
| Connexion             | <ul> <li>La valeur par défaut est Désactiver.</li> <li>Définissez ce paramètre sur Activer pour activer la communication GOOSE pour le SmartLogger.</li> <li>Définissez ce paramètre sur Désactiver pour désactiver la communication GOOSE pour le SmartLogger.</li> </ul>                                                                       | -                                                                                            |
| Rapport de<br>données | <ul> <li>La valeur par défaut est Désactiver.</li> <li>Définissez ce paramètre sur Activer pour activer la fonction de rapport des messages GOOSE du SmartLogger vers l'appareil pair.</li> <li>Définissez ce paramètre sur Désactiver pour désactiver la fonction de rapport des messages GOOSE du SmartLogger vers l'appareil pair.</li> </ul> | Ce paramètre ne<br>s'affiche que si<br><b>Connexion</b> est<br>réglé sur<br><b>Activer</b> . |

| Paramètre                                                                                                    | Description                                                                                                    | Remarques |
|----------------------------------------------------------------------------------------------------|----------------------------------------------------------------------------------------------------|-----------|
| Réception de                                                                                                    | La valeur par défaut est <b>Désactiver</b> .                                                                                                    |           |
| données                                                                                                    | • Définissez ce paramètre sur Activer pour activer la fonction de réception de messages GOOSE du SmartLogger.                                                                                                    |           |
|                                                                                                    | <ul> <li>Définissez ce paramètre sur Désactiver pour<br/>désactiver la fonction de réception de messages<br/>GOOSE du SmartLogger.</li> </ul>                                                                                         |           |
| Port réseau                                                                                                    | Indique le type de port réseau utilisé par le<br>SmartLogger pour envoyer et recevoir des messages<br>GOOSE. Définissez ce paramètre en fonction du<br>scénario de mise en réseau réel. La valeur par défaut est<br><b>Port WAN</b> . |           |
| Programmati                                                                                                    | La valeur par défaut est <b>Désactiver</b> .                                                                                                    |           |
| on rapide <sup>[1]</sup>                                                                                                    | • Définissez ce paramètre sur <b>Activer</b> pour activer la fonction de programmation rapide de l'interface GOOSE du SmartLogger.                                                                                                    |           |
|                                                                                                    | • Définissez ce paramètre sur <b>Désactiver</b> pour désactiver la fonction de programmation rapide de l'interface GOOSE du SmartLogger.                                                                                              |           |
| Remarque [1] : La fonction de programmation rapide GOOSE est mutuellement exclusive avec la fonction de programmation rapide de l'interface Modbus TCP. La fonction de programmation rapide d'un seul protocole prend effet à la fois. |                                                                                                    |           |

### Importation/exportation du fichier de configuration

- Ce paramètre ne s'affiche que si Connexion est réglé sur Activer.
- Vous pouvez contacter le fournisseur pour obtenir les fichiers CID du SmartLogger et le contrôleur pair. Compressez les fichiers CID du SmartLogger et du contrôleur pair dans un package de configuration .zip, puis cliquez sur Config. importation. Importez le package de configuration. Une fois la configuration analysée avec succès, les champs Nom de l'appareil, Type de contrôleur, Nom du contrôleur, État de la configuration et Heure de la dernière importation s'affichent. Pour plus de détails sur l'interconnexion et les interfaces GOOSE, reportez-vous à la description de l'interface du protocole SmartLogger IEC61850 GOOSE.

Si le fichier de configuration est importé et analysé avec succès, l'état de la configuration est **Configuré**. Si l'importation du fichier de configuration échoue, contactez le fournisseur du contrôleur pair pour obtenir le fichier CID correct.

| Message<br>indiquant<br>l'échec de la<br>configuration                                            | Message indiquant l'échec<br>de la configuration                                                                  | Suggestion                                                                             |
|---------------------------------------------------------------------------------------------------|----------------------------------------------------------------------------------------------------|----------------------------------------------------------------------------------------|
| L'importation a<br>échoué. Le fichier<br>de configuration<br>est incomplet.                       | Le fichier CID de l'appareil<br>local ou pair est manquant.                                                       | Contactez le fournisseur du<br>contrôleur pair pour obtenir le<br>fichier CID correct. |
| L'importation a<br>échoué. Le fichier<br>de configuration<br>n'est pas destiné à<br>cet appareil. | Le fichier ne correspond pas au<br>fournisseur ou au type<br>d'appareil.                                          |                                                                                        |
| L'importation a<br>échoué.<br>Impossible<br>d'analyser le<br>fichier de<br>configuration.         | Le format de fichier CID est<br>incorrect. Échec de l'analyse ou<br>aucun signal correspondant n'a<br>été trouvé. |                                                                                        |

• Cliquez sur **Config. exportation** pour obtenir le fichier ICD de la version actuelle du SmartLogger. Le fichier CID est exporté en même temps s'il a été importé avec succès.

# 6.3.8 Configuration des paramètres MBUS

### 6.3.8.1 Configuration des paramètres d'un module MBUS intégré

#### Procédure

1. Réglage des paramètres d'accès.

Figure 6-39 Configuration des paramètres d'un module MBUS intégré

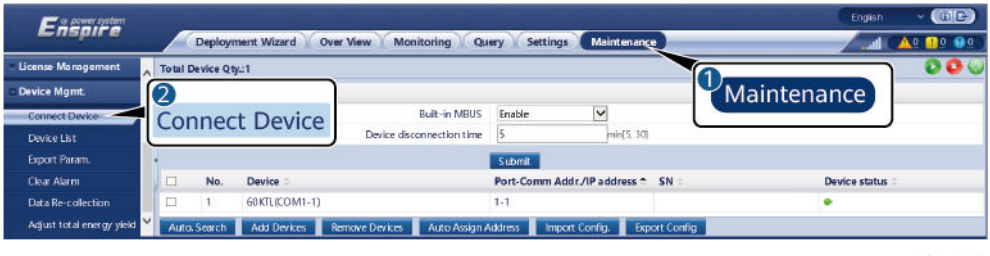

IL03J00012

| Paramètre                               | Description                                                                                                    |  |
|-----------------------------------------|----------------------------------------------------------------------------------------------------|--|
| MBUS intégré                            | • Lorsque le SmartLogger communique avec l'onduleur via un module MBUS intégré, réglez ce paramètre sur <b>Activé</b> .                      |  |
|                                         | • Si le SmartLogger communique avec l'onduleur et d'autres appareils tiers via RS485 uniquement, réglez ce paramètre sur <b>Désactiver</b> . |  |
| Heure de déconnexion<br>du périphérique | Précise l'heure de déconnexion du périphérique.                                                                                              |  |

2. Réglez les paramètres de mise en réseau.

#### Figure 6-40 Configuration de la mise en réseau MBUS

| Ensi 1<br>Monito                                   | oring            | Monitoring Qu            | ery Settings Maintenar | nce          | English |   |
|----------------------------------------------------|------------------|--------------------------|------------------------|--------------|---------|---|
| s SmartLogger1 STAList Networking Settings About 3 |                  |                          |                        |              |         |   |
| MBUS     ORunn                                     | ning Param. 🔿 SN | List                     | Networkir              | na Settinas  |         |   |
| MBUS-                                              |                  | Signal Name              |                        | ig sectings  | Unit    |   |
| MIDLIC in                                          | side             | Baud rate                | 115200                 | >            |         | ^ |
| MBUS-Inside                                        | side             | Anti-crosstalk           | Disable                | $\checkmark$ |         |   |
|                                                    |                  | Network frequency band   | 2-12 (MHz)             | $\checkmark$ |         |   |
|                                                    | 4                | Box-type transformer No. | 0                      | [0, 511]     |         |   |
|                                                    | 5                | Winding No.              | 0                      | [0, 7]       |         | × |
| Subm                                               | it               |                          |                        |              |         |   |

IL03J00014

| Catégorie    | Paramètre                               | Description                                                                                                    |
|--------------|-----------------------------------------|----------------------------------------------------------------------------------------------------|
| Param. exéc. | Anti-diaphonie                          | Réglez ce paramètre sur <b>Activé</b> . Lorsque le<br>numéro de poste de transformation et le numéro<br>de bobine de l'onduleur sont identiques à ceux<br>du MBUS, ou que le numéro de série de<br>l'onduleur figure dans la liste des SN,<br>l'onduleur peut se connecter au SmartLogger<br>via un réseau MBUS. |
|              | Bande de<br>fréquence du<br>réseau      | Réglez ce paramètre selon vos besoins.                                                                                                    |
|              | N°<br>transformateur<br>de type boîtier | Réglez ce paramètre en fonction du nombre de postes de transformation connectés SmartLogger.                                                                                                    |
|              | N° bobine                               | Dans un scénario de postes de transformation<br>multiblocs, réglez ce paramètre en fonction du<br>numéro de bobine du poste de transformation<br>connecté SmartLogger.                                                                                                    |

| Catégorie | Paramètre                                          | Description                                                                                                    |
|-----------|----------------------------------------------------|----------------------------------------------------------------------------------------------------|
|           | Mise en réseau                                     | <ul> <li>Lorsque le SmartLogger communique avec<br/>l'onduleur via MBUS, réglez la Mise en<br/>réseau sur Activé.</li> </ul>                                                                                                    |
|           |                                                    | <ul> <li>Lorsque le SmartLogger communique avec<br/>l'onduleur uniquement via RS485, réglez la<br/>Mise en réseau sur Désactiver.</li> </ul>                                                                                                    |
|           | Paramètres<br>d'alimentation                       | Ce paramètre est utilisé pour ajuster la<br>puissance de transmission des signaux MBUS.<br>Une valeur plus élevée indique une puissance<br>de transmission plus élevée et de meilleures<br>capacités de mise en réseau. La valeur par<br>défaut est de <b>8</b> ( <b>NA</b> s'affiche). Vous pouvez<br>régler ce paramètre en fonction des exigences<br>réelles. |
|           | Mode de<br>transmission <sup>[1]</sup>             | • Réglez ce paramètre sur <b>Phase simple</b> dans<br>un scénario de planification rapide du<br>réseau et sur <b>Triphasé</b> dans les autres<br>scénarios.                                                                                                    |
|           |                                                    | • Si ce paramètre est réglé sur <b>Phase simple</b> ,<br>assurez-vous que la connexion du câble<br>d'alimentation CA triphasée du MBUS sur<br>le SmartLogger est identique à celle de<br>l'onduleur. Sinon, la communication de<br>l'onduleur pourrait être déconnectée et des<br>commandes pourraient être perdues.                                             |
|           | Type de cadre de<br>contrôle rapide <sup>[1]</sup> | <ul> <li>Ce paramètres précise le type de cadre<br/>utilisé par le module MBUS pour la<br/>planification rapide du réseau.</li> <li>Le module MBUS sélectionne Cadre EC</li> </ul>                                                                                                    |
|           |                                                    | ou <b>Cadre courant</b> de façon adaptative.                                                                                                    |

| Catégorie                 | Paramètre      | Description                                                                                                    |
|---------------------------|----------------|----------------------------------------------------------------------------------------------------|
| Catégorie<br>Liste des SN | Paramètre<br>- | <ul> <li>Description</li> <li>Gardez desonduleur la liste des SN.</li> <li>Vous pouvez cliquer sur Synchroniser pour synchroniser le numéros de poste de transformation et de bobine du MBUS avec les onduleurs figurant dans la liste des SN. AVIS</li> <li>Si la mise en réseau MBUS est utilisée, une liste des SN, c'est à dire une liste de confiance, doit être définie pour les onduleurs.</li> <li>Les listes de confiance des onduleurs peuvent être définies une à une ou par lot.</li> <li>Une à une : Cliquez sur Ajouter, saisissez le SN de l'onduleur correspondant, puis cliquez sur Soumettre.</li> <li>Par lot :<br/>Méthode 1 : Si vous définissez la liste de confiance pour la première fois, cliquez sur Modèle, téléchargez le package .zip sur le PC local, décompressez-le, puis saisissez les SN de plusieurs onduleurs dans le fichier .csv en vous référant au format du modèle. Cliquez sur Importer pour importer le fichier .csv modifié, puis cliquez sur Soumettre.</li> </ul> |
|                           |                | puis cliquez sur Soumettre.<br>Méthode 2 : Si vous ne définissez pas la<br>liste de confiance pour la première fois,<br>cliquez sur Exporter, téléchargez le<br>package .zip sur le PC local,<br>décompressez-le, puis ajoutez les SN de<br>plusieurs onduleurs dans le fichier .csv<br>en vous suivant le format du fichier .csv<br>exporté. Cliquez sur Importer pour<br>importer le fichier .csv modifié, puis<br>cliquez sur Soumettre.                                                                                                    |

Remarque [1] : Ces réglages ne sont pris en charge que sur le SmartMBUS V100R001C00SPC212 et les versions ultérieures

### 6.3.8.2 Configuration de paramètres d'un module MBUS externe

Configurez les paramètres d'un module MBUS externe en fonction du modèle de l'appareil connecté. Les modèle de modules MBUS externes incluent le SmartMBUS CCO01A et le SmartMBUS CCO01B.

#### 6.3.8.2.1 Configuration des paramètres du SmartMBUS CCO01A

### Procédure

- 1. Réglage des paramètres d'accès.
  - Méthode 1 : Cliquez sur Recherche automatique pour vous connecter au module MBUS.

- Méthode 2 : Cliquez sur Ajouter périph., définissez les paramètres d'accès, puis cliquez sur Ajouter périph.

| I guite o Ti configuration de parametres à acces à un module mises externe |
|----------------------------------------------------------------------------|
|----------------------------------------------------------------------------|

| Fa power system                   |                                         |                                                                                                    |                                                                                                    |                                                                                                    | English       | - (0E) |
|-----------------------------------|-----------------------------------------|----------------------------------------------------------------------------------------------------|----------------------------------------------------------------------------------------------------|----------------------------------------------------------------------------------------------------|---------------|--------|
| E nspir e                         | Deployment Wizard Over Vie              | w Monitoring Q                                                                                                    | uery Settings                                                                                                    | Maintenance                                                                                                    | 0             |        |
|                                   | Total Device Qty.:0                     | -                                                                                                    |                                                                                                    |                                                                                                    | Mainten       | ance   |
|                                   | Connect Device                          | Add Devices                                                                                                    |                                                                                                    |                                                                                                    | ·             |        |
|                                   |                                         | Device Type                                                                                                    | MBUS                                                                                                    | >                                                                                                    |               |        |
| <ul> <li>System Maint.</li> </ul> | De                                      | Comm. Protocol                                                                                                    | Modbus-RTU                                                                                                    |                                                                                                    |               |        |
| -<br>Davice Lon                   |                                         | Port number                                                                                                    | CDM1                                                                                                    | ~                                                                                                    |               |        |
| - Device Log                      |                                         |                                                                                                    |                                                                                                    |                                                                                                    | Device status |        |
| _ Onsite Test                     | Connect Device                          |                                                                                                    |                                                                                                    |                                                                                                    |               | 1      |
| License Management                |                                         |                                                                                                    |                                                                                                    |                                                                                                    |               |        |
| Device Mgmt.                      |                                         |                                                                                                    |                                                                                                    |                                                                                                    |               |        |
| Connect Device                    | Add Davicas                             |                                                                                                    |                                                                                                    |                                                                                                    |               |        |
| Device List                       | Add Devices                             |                                                                                                    |                                                                                                    |                                                                                                    |               |        |
|                                   |                                         |                                                                                                    | Add Devices                                                                                                    | Close                                                                                                    |               |        |
|                                   | Auto Search Add Devices Remo            | ve Devices Auto Assi                                                                                                    | an Address 📕 Impo                                                                                                    | rt Config Export Config                                                                                                    |               |        |
|                                   | Contraction of the second second second | Contraction of the second second seco | Contraction of the local division of the local division of the loc | Contraction (Contraction of Contraction of Contract |               |        |

IL03J00013

| Paramètre       | Description                                                  |
|-----------------|--------------------------------------------------------------|
| Type d'appareil | Réglez ce paramètre sur MBUS.                                |
| Numéro de port  | Réglez ce paramètre sur le port COM connecté au module MBUS. |

2. Réglez les paramètres de mise en réseau.

Figure 6-42 Configuration de la mise en réseau du MBUS externe

| E @ power system | _           |          |                         |           |               |          | En                         | ıglish | * (6 <b>e</b> )                           |
|------------------|-------------|----------|-------------------------|-----------|---------------|----------|----------------------------|--------|-------------------------------------------|
|                  | Deploym     | nent Wiz | ard Over View           |           | 1onitoring)   | ce       |                            | II 🤇   | <u>A</u> <u>e</u> <u>11</u> () <u>1</u> ) |
| SmartLogger3000  | Running In  | fo. ) S1 | A List Networking Sett  | ings Abou |               |          |                            |        |                                           |
| Logger(Local)    | Running Par | am. OSI  | N List                  |           |               | <u> </u> |                            |        |                                           |
| E MBUS           |             | No.      | Signal Name             | 3         |               |          |                            | Unit   |                                           |
| MBUS-inside      |             | 1        | Baud rate               | Networki  | na Settinas   | ~        |                            |        |                                           |
| MBNS(COM1-249)   |             | 2        | Anti-crosstalk          |           | 5 5           | ) ~      | •                          |        |                                           |
|                  |             | 3        | Network frequency band  |           | 0.5-3.7 (MHz) | ~        |                            |        |                                           |
| - 50142000       |             | 4        | Box-type transformer No |           | 0             |          | [0, 511]                   |        |                                           |
| 185KTL-H1        |             | 5        | Winding No.             |           | 0             |          | [0, 7]                     |        |                                           |
| MB               | US          | 6        | Networking              |           | Enable        | ~        |                            |        |                                           |
|                  |             | 7        | Power settings          |           | 8             |          | [0, 10]                    | dB     |                                           |
|                  |             | 8        | Transmit mode           |           | Single-phase  | v        |                            |        |                                           |
|                  |             | 9        | Network interface       |           | Enable        | v        | •                          |        |                                           |
|                  |             | 10       | IP address              |           | 192.168.8.99  |          | [0.0.0.0, 255.255.255.255] |        |                                           |
|                  |             | 11       | Fast control frame type |           | FC frame      | ~        | •                          |        |                                           |
|                  | Submit      |          |                         |           |               |          |                            |        |                                           |

| Catégorie    | Paramètre      | Description                                                                                       |
|--------------|----------------|---------------------------------------------------------------------------------------------------|
| Param. exéc. | Débit en bauds | Conservez la valeur par défaut de <b>115200</b> pour des performances de communication optimales. |

| Catégorie | Paramètre                               | Description                                                                                                    |
|-----------|-----------------------------------------|----------------------------------------------------------------------------------------------------|
|           | Anti-diaphonie                          | Réglez ce paramètre sur <b>Activé</b> . Lorsque le<br>numéro de poste de transformation et le<br>numéro de bobine de l'onduleur sont<br>identiques à ceux du MBUS, ou que le numéro<br>de série de l'onduleur figure dans la liste des<br>SN, l'onduleur peut se connecter au<br>SmartLogger via un réseau MBUS.                                                                                                    |
|           | Bande de<br>fréquence du<br>réseau      | Réglez ce paramètre en fonction des exigences du site.                                                                                                    |
|           | N°<br>transformateur de<br>type boîtier | Réglez ce paramètre en fonction du nombre de<br>postes de transformation connectés<br>SmartLogger.                                                                                                    |
|           | N° bobine                               | Dans un scénario de postes de transformation<br>multiblocs, réglez ce paramètre en fonction du<br>numéro de bobine du poste de transformation<br>connecté SmartLogger.                                                                                                    |
|           | Mise en réseau                          | • Lorsque le SmartLogger communique avec l'onduleur via MBUS, réglez la <b>Mise en réseau</b> sur <b>Activé</b> .                                                                                                    |
|           |                                         | • Lorsque le SmartLogger communique avec l'onduleur uniquement via RS485, réglez la <b>Mise en réseau</b> sur <b>Désactiver</b> .                                                                                                    |
|           | Paramètres<br>d'alimentation            | Ce paramètre est utilisé pour ajuster la<br>puissance de transmission des signaux MBUS.<br>Une valeur plus élevée indique une puissance<br>de transmission plus élevée et de meilleures<br>capacités de mise en réseau. La valeur par<br>défaut est de <b>8</b> (NA s'affiche). Vous pouvez<br>régler ce paramètre en fonction des exigences<br>réelles.                                                                                                    |
|           | Mode de<br>transmission <sup>[1]</sup>  | <ul> <li>Réglez ce paramètre sur Phase simple<br/>dans un scénario de planification rapide du<br/>réseau et sur Triphasé dans les autres<br/>scénarios.</li> <li>Si ce paramètre est réglé sur Phase simple,<br/>assurez-vous que la connexion du câble<br/>d'alimentation CA triphasée du MBUS sur<br/>le SmartLogger est identique à celle de<br/>l'onduleur. Sinon, la communication de<br/>l'onduleur pourrait être déconnectée et des<br/>commandes pourraient être perdues.</li> </ul> |

| Catégorie | Paramètre                                          | Description                                                                                                    |
|-----------|----------------------------------------------------|----------------------------------------------------------------------------------------------------|
|           | Interface réseau                                   | <ul> <li>Ce paramètre permet d'activer la<br/>communication entre le module MBUS et<br/>l'interface réseau du SmartLogger.</li> </ul>                                                                                                    |
|           |                                                    | • La valeur par défaut est <b>Désactiver</b> .<br>Réglez ce paramètre sur <b>Activé</b><br>uniquement dans un scénario de<br>planification rapide du réseau. Assurez-<br>vous que l'interface LAN du SmartLogger<br>ou du SmartModule est connectée à<br>l'interface réseau du module MBUS. |
|           | Adresse IP                                         | Adresse IP du module MBUS. La valeur par<br>défaut est <b>192.168.8.249</b> . Modifiez cette<br>valeur uniquement en cas de conflit d'adresse<br>IP.                                                                                                    |
|           | Type de cadre de<br>contrôle rapide <sup>[1]</sup> | <ul> <li>Ce paramètres précise le type de cadre<br/>utilisé par le module MBUS pour la<br/>planification rapide du réseau.</li> <li>Le module MBUS sélectionne Cadre FC</li> </ul>                                                                                                    |
|           |                                                    | • Le module MBUS sélectionne <b>Cadre FC</b><br>ou <b>Cadre courant</b> de façon adaptative.                                                                                                    |

| Catégorie            | Paramètre               | Description                                                                                                    |
|----------------------|-------------------------|----------------------------------------------------------------------------------------------------|
| Liste des SN         | -                       | • Gardez desonduleur la liste des SN.                                                                                                    |
|                      |                         | • Vous pouvez cliquer sur <b>Synchroniser</b><br>pour synchroniser le numéros de poste de<br>transformation et de bobine du MBUS<br>avec les onduleurs figurant dans la liste des<br>SN.                                                                                                    |
|                      |                         | AVIS                                                                                                    |
|                      |                         | <ul> <li>Si la mise en réseau MBUS est utilisée, une<br/>liste des SN, c'est à dire une liste de<br/>confiance, doit être définie pour les<br/>onduleurs.</li> </ul>                                                                                                    |
|                      |                         | <ul> <li>Les listes de confiance des onduleurs<br/>peuvent être définies une à une ou par lot.</li> </ul>                                                                                                    |
|                      |                         | <ul> <li>Une à une : Cliquez sur Ajouter,<br/>saisissez le SN de l'onduleur<br/>correspondant, puis cliquez sur<br/>Soumettre.</li> </ul>                                                                                                    |
|                      |                         | <ul> <li>Par lot :<br/>Méthode 1 : Si vous définissez la liste<br/>de confiance pour la première fois,<br/>cliquez sur Modèle, téléchargez le<br/>package .zip sur le PC local,<br/>décompressez-le, puis saisissez les SN<br/>de plusieurs onduleurs dans le<br/>fichier .csv en vous référant au format<br/>du modèle. Cliquez sur Importer pour<br/>importer le fichier .csv modifié, puis<br/>cliquez sur Soumettre.</li> </ul> |
|                      |                         | Méthode 2 : Si vous ne définissez pas la<br>liste de confiance pour la première fois,<br>cliquez sur Exporter, téléchargez le<br>package .zip sur le PC local,<br>décompressez-le, puis ajoutez les SN de<br>plusieurs onduleurs dans le fichier .csv<br>en vous suivant le format du fichier .csv<br>exporté. Cliquez sur Importer pour<br>importer le fichier .csv modifié, puis<br>cliquez sur Soumettre.                        |
| Remarque [1] : Ces r | églages ne sont pris en | charge que sur le SmartMBUS                                                                                                    |

V100R001C00SPC212 et les versions ultérieures

### 6.3.8.2.2 Configuration des paramètres du SmartMBUS CCO01B

La version logicielle V300R023C00SPC110 et les versions ultérieures smartLogger3000 prennent en charge l'accès FE.

#### Procédure

1. (Optionnel) Si le SmartMBUS CCO01B est installé dans le STS, réglez **MBUS intégré** sur **Désactiver** sur le SmartLogger3000, comme illustré dans **Figure 6-43**. Si le SACU est du modèle SmartACU2000D-D-02 ou SmartACU2000D-D-03, débranchez

l'alimentation électrique pour désactiver le module CCO installé dans le SACU afin d'empêcher des interférence de communication entre les deux modules CCO. Si les conditions ci-dessus ne sont pas respectées, passez cette étape.

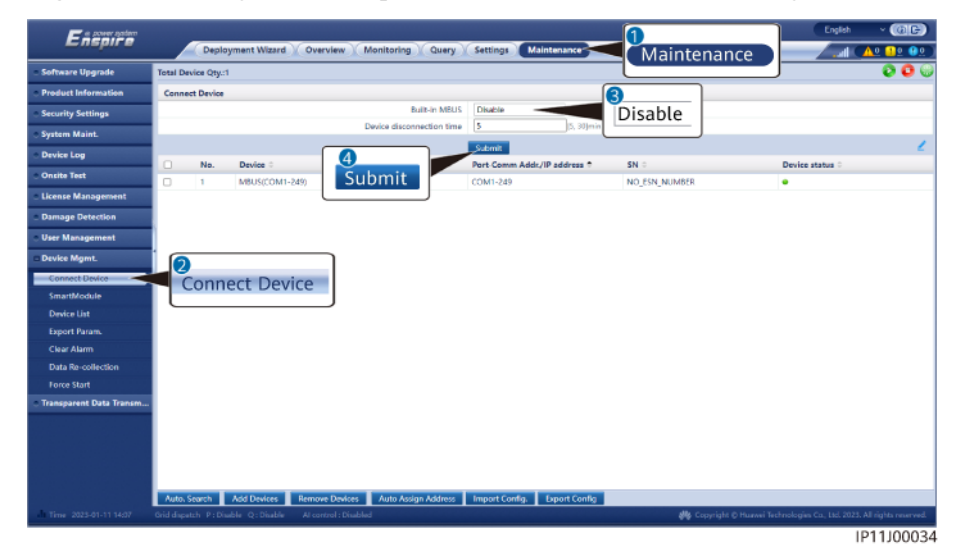

Figure 6-43 Configuration des paramètres d'un module MBUS intégré

- 2. Réglage des paramètres d'accès.
  - Si vous sélectionnez la communication FE pour le SmartMBUS CCO01B, le SmartMBUS CCO01B s'ajoute automatiquement.
  - Si vous sélectionnez la communication RS485 pour le SmartMBUS CCO01B, vous pouvez ajouter un appareil de deux façons.

Méthode 1 : Cliquez sur **Recherche automatique** pour vous connecter au module MBUS.

Méthode 2 : Cliquez sur **Ajouter périph.**, définissez les paramètres d'accès, puis cliquez sur **Ajouter périph.** 

Figure 6-44 Configuration de paramètres d'accès d'un module MBUS externe

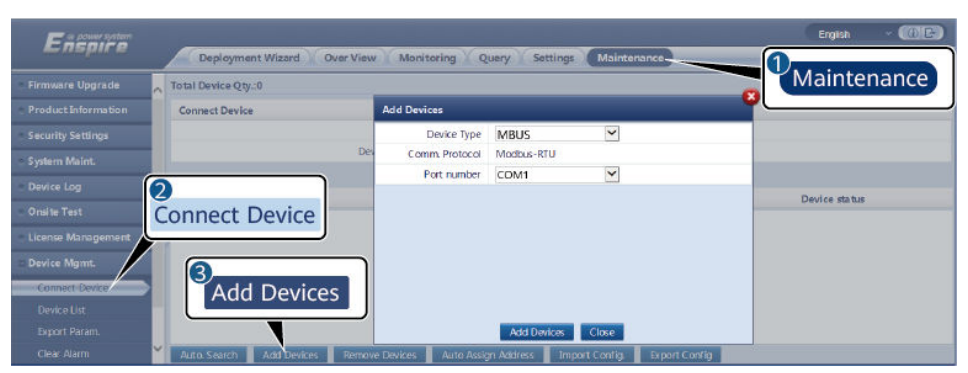

IL03J00013

| Paramètre       | Description                           |
|-----------------|---------------------------------------|
| Type d'appareil | Réglez ce paramètre sur <b>MBUS</b> . |

| Paramètre      | Description                                                  |
|----------------|--------------------------------------------------------------|
| Numéro de port | Réglez ce paramètre sur le port COM connecté au module MBUS. |

3. Réglez les paramètres de mise en réseau.

| Catégori<br>e   | Paramètre                            | Description                                                                                                    |  |
|-----------------|--------------------------------------|----------------------------------------------------------------------------------------------------|--|
| Param.<br>exéc. | Débit en bauds                       | Conservez la valeur par défaut de <b>115200</b> pour des performances de communication optimales. Ce paramètre se règle uniquement lorsque le mode de communication du SmartMBUS CCO est défini sur RS485.                                                                                                    |  |
|                 | Anti-diaphonie                       | Réglez ce paramètre sur <b>Activé</b> . Lorsque le<br>numéro de poste de transformation et le numéro de<br>bobine de l'onduleur sont identiques à ceux du<br>MBUS, ou que le numéro de série de l'onduleur<br>figure dans la liste des SN, l'onduleur peut se<br>connecter au SmartLogger3000 via un réseau<br>MBUS.                           |  |
|                 | N° transformateur de<br>type boîtier | Réglez ce paramètre en fonction du nombre de postes de transformation connectés SmartLogger3000.                                                                                                    |  |
|                 | N° bobine                            | Dans un scénario de postes de transformation<br>multiblocs, réglez ce paramètre en fonction du<br>numéro de bobine du poste de transformation<br>connecté SmartLogger3000.                                                                                                    |  |
|                 | Mise en réseau                       | <ul> <li>Lorsque le SmartLogger3000 communique<br/>avec l'onduleur via MBUS, réglez la Mise en<br/>réseau sur Activé.</li> <li>Lorsque le SmartLogger3000 communique<br/>avec l'onduleur uniquement via RS485, réglez</li> </ul>                                                                                                    |  |
|                 |                                      | la <b>Mise en réseau</b> sur <b>Désactiver</b> .                                                                                                    |  |
|                 | Paramètres<br>d'alimentation         | Ce paramètre est utilisé pour ajuster la puissance<br>de transmission des signaux MBUS. Une valeur<br>plus élevée indique une puissance de transmission<br>plus élevée et de meilleures capacités de mise en<br>réseau. La valeur par défaut est de 8 (NA<br>s'affiche). Vous pouvez régler ce paramètre en<br>fonction des exigences réelles. |  |

| Catégori<br>e | Paramètre                       | Description                                                                                                    |  |
|---------------|---------------------------------|----------------------------------------------------------------------------------------------------|--|
|               | Programmation rapide            | Réglez ce paramètre en fonction de mise en réseau réelle.                                                                                                    |  |
|               |                                 | • Si la fonction de programmation rapide est requise, réglez ce paramètre sur <b>Activé</b> .                                                                                                    |  |
|               |                                 | <ul> <li>Si la fonction de programmation rapide n'est<br/>pas requise, réglez ce paramètre sur<br/>Désactiver.</li> </ul>                                                                                                    |  |
|               | Bande de fréquence<br>du réseau | Conservez la valeur par défaut. Si vous avez des questions, contactez le fournisseur ou l'assistance technique.                                                                                                    |  |
| Liste des     | -                               | • Gardez desonduleur la liste des SN.                                                                                                    |  |
| SN            |                                 | <ul> <li>Vous pouvez cliquer sur Synchroniser pour<br/>synchroniser le numéros de poste de<br/>transformation et de bobine du MBUS avec les<br/>onduleurs figurant dans la liste des SN.</li> <li>AVIS</li> </ul>                                                                                                    |  |
|               |                                 | <ul> <li>Si la mise en réseau MBUS est utilisée, une liste<br/>des SN, c'est à dire une liste de confiance, doit<br/>être définie pour les onduleurs.</li> </ul>                                                                                                    |  |
|               |                                 | • Les listes de confiance des onduleurs peuvent<br>être définies une à une ou par lot.                                                                                                    |  |
|               |                                 | <ul> <li>Une à une : Cliquez sur Ajouter, saisissez le<br/>SN de l'onduleur correspondant, puis cliquez<br/>sur Soumettre.</li> </ul>                                                                                                    |  |
|               |                                 | <ul> <li>Par lot :<br/>Méthode 1 : Si vous définissez la liste de<br/>confiance pour la première fois, cliquez sur<br/>Modèle, téléchargez le package .zip sur le PC<br/>local, décompressez-le, puis saisissez les SN<br/>de plusieurs onduleurs dans le fichier .csv en<br/>vous référant au format du modèle. Cliquez<br/>sur Importer pour importer le fichier .csv<br/>modifié, puis cliquez sur Soumettre.</li> </ul> |  |
|               |                                 | Méthode 2 : Si vous ne définissez pas la liste<br>de confiance pour la première fois, cliquez<br>sur Exporter, téléchargez le package .zip sur<br>le PC local, décompressez-le, puis ajoutez les<br>SN de plusieurs onduleurs dans le fichier .csv<br>en vous suivant le format du fichier .csv<br>exporté. Cliquez sur Importer pour importer<br>le fichier .csv modifié, puis cliquez sur<br>Soumettre.                   |  |

# 6.3.9 Réglage des paramètres de l'onduleur

SUN2000 s'affiche pour V300R001C00.

#### Procédure

Étape 1 Sélectionnez Maintenance > Connecter appareil et définissez les paramètres d'accès.

- Méthode 1 : Cliquez sur Recherche automatique pour vous connecter à l'onduleur solaire.
- Méthode 2 : Cliquez sur Ajouter périph., définissez les paramètres d'accès, puis cliquez sur Ajouter périph.

Figure 6-45 Réglage des paramètres d'accès

|                    |                               |                             |                      |                  | English       | - (IE) |
|--------------------|-------------------------------|-----------------------------|----------------------|------------------|---------------|--------|
| - nspire           | Deployment Wizard Over View   | Monitoring Q                | uery Settings Mai    | ntenance         | 0             |        |
|                    | Total Device Qty:0            |                             |                      |                  | Mainten       | ance   |
|                    | Connect Device                | Add Devices                 |                      |                  | ·             |        |
| Security Settings  |                               | Device Type                 | SUN2000              |                  |               |        |
| System Maint.      | Dev                           | Connection mode             | COM1                 | 1.17.11.11.12.12 |               |        |
| Device Log         |                               | Address                     | 1                    | [1, 247]         |               |        |
| Onsite Test        | Connact Dovica                |                             |                      |                  | Device status |        |
| License Management | Connect Device                |                             |                      |                  |               |        |
|                    |                               |                             |                      |                  |               |        |
| - Device migritt.  | 3                             |                             |                      |                  |               |        |
| Connect Device     | Add Devices                   |                             |                      |                  |               |        |
|                    |                               |                             |                      |                  |               |        |
| Clear Alarm        |                               | - Douboor of the Astrony of | Add Devices Close    | a Dupart Cardia  |               |        |
| Clear Marin        | Auto search Add Levices Nemow | P Devices Auto Assig        | n vadress import com | g. Export Coning |               |        |

IL03J00015

| Paramètre            | Description                                                                                                    |  |
|----------------------|----------------------------------------------------------------------------------------------------|--|
| Type d'appareil      | Définissez ce paramètre sur SUN2000.                                                                                                    |  |
| Mode de raccordement | • Si l'onduleur solaire utilise le MBUS pour la communication, définissez ce paramètre sur <b>MBUS</b> .                                                      |  |
|                      | <ul> <li>Si l'onduleur solaire utilise RS485 pour la communication,<br/>définissez ce paramètre sur le port COM connecté à<br/>l'onduleur solaire.</li> </ul> |  |
| Adresse              | Définissez ce paramètre sur l'adresse de communication de l'onduleur solaire.                                                                                 |  |

Étape 2 Sélectionnez Surveillance > Onduleur > Param. exéc. et définissez les paramètres de fonctionnement, cliquez sur Soumettre.

#### AVIS

Avant de définir les paramètres de fonctionnement de l'onduleur solaire, assurez-vous que le côté CC de l'onduleur solaire est sous tension.

----Fin

## 6.3.9.1 Paramètres de fonctionnement

## Paramètres de réseau

| Paramètre                                                       | Description                                                                                                    |  |
|-----------------------------------------------------------------|----------------------------------------------------------------------------------------------------|--|
| Code de réseau                                                  | Définissez ce paramètre en fonction du code de réseau du pays ou de la région où l'onduleur est utilisé et du scénario d'application de l'onduleur.                                                                                                    |  |
| Configuration d'isolation                                       | Définissez le mode de fonctionnement de l'onduleur en fonction de l'état de mise à la terre côté CC et de la connexion au réseau électrique.                                                                                                    |  |
| Mode de sortie                                                  | Indique si la sortie de l'onduleur possède un fil neutre en fonction du scénario d'application.                                                                                                    |  |
| V-phasé mis à la terre                                          | La valeur par défaut est <b>Désactiver</b> . Définissez ce paramètre sur <b>Activer</b> lorsque le fil de phase entre le transformateur et l'onduleur est mis à la terre.                                                                                                    |  |
| Mode PQ                                                         | Si ce paramètre est défini sur <b>Mode PQ 1</b> , la puissance de sortie CA maximale est égale à la puissance apparente maximale. Si ce paramètre est défini sur <b>Mode PQ 2</b> , la puissance de sortie CA maximale est égale à la puissance de sortie maximale.                                                                         |  |
| Démarrage automatique après récupération du réseau              | Indique si l'onduleur est autorisé à démarrer automatiquement après le rétablissement du réseau électrique.                                                                                                    |  |
|                                                                 | • Activer : L'onduleur démarre automatiquement lorsque le réseau électrique se rétablit suite à une panne ou une coupure de courant.                                                                                                    |  |
|                                                                 | • Désactiver : L'onduleur ne démarre pas automatiquement lorsque le réseau électrique se rétablit suite à une panne ou une coupure de courant. L'onduleur ne démarre qu'après l'envoie d'une commande de démarrage.                                                                                                    |  |
| Temps de connexion après récupération du réseau (s)             | Indique l'intervalle de temps après lequel l'onduleur commence à redémarrer une fois que le réseau électrique est rétabli.                                                                                                    |  |
| Limite sup. de tension de reconnexion au réseau (V)             | Les normes de certains pays et régions exigent qu'après l'arrêt de l'onduleur<br>pour des raisons de protection suite à un défaut, si la tension du réseau<br>électrique est supérieure à la <b>Limite sup. de tension de reconnexion au</b><br><b>réseau</b> , l'onduleur ne soit pas autorisé à se reconnecter au réseau.                 |  |
| Limite inf. de tension de reconnexion au réseau (V)             | Les normes de certains pays et régions exigent qu'après l'arrêt de l'onduleur<br>pour des raisons de protection suite à un défaut, si la tension du réseau<br>électrique est inférieure à la <b>Limite inf. de tension de reconnexion au</b><br><b>réseau</b> , l'onduleur ne soit pas autorisé à se reconnecter au réseau.                 |  |
| Limite supérieure de fréquence<br>de reconnexion de réseau (Hz) | Les normes de certains pays et régions exigent qu'après l'arrêt de l'onduleur<br>pour des raisons de protection suite à un défaut, si la fréquence du réseau<br>électrique est supérieure à la <b>limite supérieure de la fréquence de</b><br><b>reconnexion au réseau</b> , l'onduleur ne soit pas autorisé à se reconnecter au<br>réseau. |  |
| Limite inférieure de fréquence<br>de reconnexion de réseau (Hz) | Les normes de certains pays et régions exigent qu'après l'arrêt de l'onduleur<br>pour des raisons de protection suite à un défaut, si la fréquence du réseau<br>électrique est inférieure à la <b>limite inférieure de la fréquence de</b><br><b>reconnexion au réseau</b> , l'onduleur ne soit pas autorisé à se reconnecter au<br>réseau. |  |

| Paramètre                                                                       | Description                                                                                                    |
|---------------------------------------------------------------------------------|----------------------------------------------------------------------------------------------------|
| Tension de déclencheur de<br>compensation de puissance<br>réactive (cosφ-P) (%) | Spécifie le seuil de tension pour actionner la compensation de puissance réactive en fonction de la courbe cos $\varphi$ -P. |
| Tension de sortie de<br>compensation de puissance<br>réactive (cosφ-P) (%)      | Spécifie le seuil de tension pour arrêter la compensation de puissance réactive en fonction de la courbe cos $\varphi$ -P.   |

# Paramètres de protection

| Paramètre                                             | Description                                                                                                    |
|-------------------------------------------------------|----------------------------------------------------------------------------------------------------|
| Seuil de protection de résistance<br>d'isolation (MΩ) | Pour garantir la sécurité de l'appareil, l'onduleur détecte la résistance<br>d'isolement du côté entrée par rapport à la terre lors du démarrage du<br>contrôle automatique. Si la valeur détectée est inférieure à la valeur<br>préréglée, l'onduleur ne se connecte pas au réseau. |
| Seuil de protection de déséquilibre de tension (%)    | Indique le seuil de protection de l'onduleur lorsque la tension du réseau électrique est déséquilibrée.                                                                                                    |
| Point de protection de phase (°)                      | La norme japonaise exige que pendant la détection d'îlotage passif, la protection soit déclenchée si un brusque changement de phase de tension est détecté.                                                                                                    |
| Protection de décalage d'angle de phase               | Les normes de certains pays et régions exigent que l'onduleur soit protégé<br>lorsque le décalage d'angle de phase du réseau électrique triphasé dépasse<br>une certaine valeur.                                                                                                    |
| Seuil de protection de surtension<br>de 10 min (V)    | Ce paramètre définit le seuil de protection contre les surtensions pendant 10 minutes.                                                                                                    |
| Durée de protection de<br>surtension de 10 min (ms)   | Ce paramètre définit la durée de protection de 10 minutes contre les surtensions.                                                                                                    |
| Protection OV niveau N (Hz)                           | Ce paramètre définit le seuil de protection contre les surtensions de niveauN du réseau électrique.                                                                                                    |
| Délai de protection OV niveau N<br>(ms)               | Ce paramètre définit la durée de protection contre les surtensions de niveauN du réseau électrique.                                                                                                    |
| Protection UV niveau N (Hz)                           | Ce paramètre définit le seuil de protection contre les sous-tensions deniveau<br>N du réseau électrique.                                                                                                    |
| Délai de protection UV niveau N<br>(ms)               | Ce paramètre définit la durée de protection contre les sous-tensions deniveau N du réseau électrique.                                                                                                    |
| Protection OF niveau N (Hz)                           | Ce paramètre définit le seuil de protection contre les surfréquences deniveau N du réseau électrique.                                                                                                    |
| Délai de protection OF niveau N<br>(ms)               | Ce paramètre définit la durée de protection contre les surfréquences deniveau N du réseau électrique.                                                                                                    |

| Paramètre                               | Description                                                                                             |
|-----------------------------------------|----------------------------------------------------------------------------------------------------|
| Protection UF niveau N (Hz)             | Ce paramètre définit le seuil de protection contre les sous-fréquences deniveau N du réseau électrique. |
| Délai de protection UF niveau N<br>(ms) | Ce paramètre définit la durée de protection contre les sous-fréquences deniveau N du réseau électrique. |

#### 

La valeur N est 1, 2, 3, 4, 5 ou 6.

### Paramètres de fonction

| Paramètre                                         | Description                                                                                                    | Remarques                                                                                                    |
|---------------------------------------------------|----------------------------------------------------------------------------------------------------|----------------------------------------------------------------------------------------------------|
| Balayage<br>multicrêtes MPPT                      | Lorsque l'onduleur est utilisé dans les scénarios<br>où les chaînes PV sont fortement ombragées,<br>réglez ce paramètre sur <b>Activer</b> , puis l'onduleur<br>effectue une analyse MPPT à intervalles<br>réguliers afin de localiser la puissance maximale.                                                                                                    | -                                                                                                    |
| Intervalle d'analyse<br>multicrêtes MPPT<br>(min) | Indique l'intervalle d'analyse MPPT.                                                                                                    | Ce paramètre s'affiche lorsque<br>l'option <b>Balayage multicrêtes</b><br><b>MPPT</b> est définie sur <b>Activer</b> .                            |
| Renforcement RCD                                  | RCD fait référence au courant résiduel de<br>l'onduleur à la terre. Pour assurer la sécurité de<br>l'appareil et des personnes, le RCD doit être<br>limité à la valeur spécifiée dans la norme. Si un<br>commutateur CA avec une fonction de détection<br>de courant résiduel est installé à l'extérieur de<br>l'onduleur, cette fonction doit être activée pour<br>réduire le courant résiduel généré au cours du<br>fonctionnement de l'onduleur, pour empêcher<br>ainsi tout dysfonctionnement du commutateur<br>CA. | -                                                                                                    |
| Production de<br>puissance réactive<br>de nuit    | Dans certains scénarios d'application, une<br>société de réseau électrique exige que l'onduleur<br>puisse effectuer une compensation de puissance<br>réactive la nuit afin que le facteur de puissance<br>du réseau électrique local réponde aux<br>exigences.                                                                                                    | Ce paramètre s'affiche lorsque<br>l'option <b>Paramètres Isolation</b> est<br>définie sur <b>Entrée non relié à la</b><br><b>terre(avec TF)</b> . |
| Protection PID<br>nocturne                        | Si l'onduleur fournit une puissance réactive la<br>nuit et que ce paramètre est défini sur <b>Activer</b> ,<br>l'onduleur s'éteint automatiquement lorsque la<br>compensation PID est dans un état anormal.                                                                                                    | -                                                                                                    |

| Paramètre                                               | Description                                                                                                    | Remarques                                                                                                    |
|---------------------------------------------------------|----------------------------------------------------------------------------------------------------|----------------------------------------------------------------------------------------------------|
| Forte adaptabilité                                      | Si la capacité de court-circuit du réseau<br>électrique ou la capacité installée de la centrale<br>PV est inférieure à 3, la qualité du réseau<br>électrique sera affectée si l'impédance du réseau<br>électrique est trop élevée, ce qui peut entraîner<br>un mauvais fonctionnement de l'onduleur. Dans<br>ce cas, pour que l'onduleur fonctionne<br>correctement, définissez ce paramètre sur<br><b>Activer</b> .                                                                                             | -                                                                                                    |
| Mode<br>d'optimisation de<br>qualité de la<br>puissance | Si le paramètre est défini sur <b>Activer</b> , les<br>harmoniques de courant de sortie fournis par<br>l'onduleur seront optimisés.                                                                                                    | -                                                                                                    |
| Type de module PV                                       | Ce paramètre permet de définir différents types<br>de modules PV et l'heure d'arrêt du module PV<br>de concentration. Si les modules PV de<br>concentration sont ombragés, l'alimentation<br>baisse radicalement jusqu'à 0 et l'onduleur<br>s'arrête. Le rendement énergétique sera alors<br>altéré, car la reprise de l'alimentation et le<br>redémarrage de l'onduleur prendront trop de<br>temps. Le paramètre n'a pas besoin d'être défini<br>pour du silicium cristallin et des modules PV<br>transparents. | <ul> <li>Si ce paramètre est défini sur<br/>Silicium cristallin ou Film,<br/>l'onduleur détecte<br/>automatiquement la puissance des<br/>modules PV lorsqu'ils sont<br/>ombragés et s'arrête si<br/>l'alimentation est trop faible.</li> <li>Lorsque les modules PV de<br/>concentration sont utilisés :         <ul> <li>Si ce paramètre est défini sur<br/>CPV 1, l'onduleur peut<br/>redémarrer rapidement en 60<br/>minutes lorsque la puissance<br/>d'entrée des modules PV<br/>baisse considérablement en<br/>raison d'une exposition à<br/>l'ombre.</li> <li>Si ce paramètre est défini sur<br/>CPV 2, l'onduleur peut<br/>redémarrer rapidement en<br/>raison d'une exposition à<br/>l'ombre.</li> </ul> </li> </ul> |
| Direction de la<br>compensation PID<br>intégrée         | Lorsque le module PID externe compense la<br>tension PID du système PV, définissez le<br>paramètre <b>Direction de la compensation PID</b><br><b>intégrée</b> en fonction de la direction de la<br>compensation réelle du module PID afin que<br>l'onduleur puisse fournir une puissance réactive<br>la nuit.                                                                                                    | Le paramètre <b>Direction de la</b><br>compensation PID intégrée doit être<br>cohérent avec le paramètre <b>Direction</b><br>de la tension de compensation du<br>module photovoltaïque du module<br>PID.                                                                                                    |

| Paramètre                                                                          | Description                                                                                                    | Remarques                                                                                                    |  |
|------------------------------------------------------------------------------------|----------------------------------------------------------------------------------------------------|----------------------------------------------------------------------------------------------------|--|
| Mode de<br>fonctionnement<br>PID                                                   | Indique le mode de fonctionnement du PID<br>intégré de l'onduleur.                                                                                                    | -                                                                                                    |  |
| Réparation PID<br>hors réseau de nuit                                              | Indique s'il faut activer la réparation PID hors réseau de nuit.                                                                                                    | Si le <b>Mode de fonctionnement PID</b><br><b>intégré</b> n'est pas défini sur                                                                                                    |  |
| Réparation PID<br>hors réseau de jour                                              | Indique s'il faut activer la réparation PID hors réseau de jour.                                                                                                    | <b>Désactiver</b> , le paramètre peut être défini.                                                                                                    |  |
| Mode de connexion<br>de chaîne                                                     | Indique le mode de connexion des chaînes PV.                                                                                                    | <ul> <li>Lorsque les chaînes PV se connectent à l'onduleur séparément (toutes chaînes PV séparées), il n'est pas nécessaire de définir ce paramètre.<br/>L'onduleur peut détecter automatiquement le mode de connexion des chaînes PV.</li> <li>Lorsque les chaînes PV se connectent les unes aux autres en parallèle à l'extérieur de l'onduleur, puis se connectent à l'onduleur de manière indépendante (Toutes lignes photovoltaïques connectées), définissez ce paramètre sur Toutes lignes photovoltaïques connectées.</li> </ul> |  |
| Arrêt d'interruption<br>de communication                                           | Les normes de certains pays et de certaines<br>régions exigent que l'onduleur s'arrête après une<br>certaine durée d'interruption de la<br>communication.                                                                                                    | Si Arrêt d'interruption de<br>communication est défini sur<br>Activer et si la communication avec<br>l'onduleur a été interrompue pendant<br>un intervalle de temps défini (défini<br>par Durée d'interruption de la<br>communication), l'onduleur s'arrête<br>automatiquement.                                                                                                    |  |
| Durée<br>d'interruption de la<br>communication<br>(min)                            | Indique la durée déterminant l'interruption de la<br>communication. Permet d'arrêter<br>automatiquement l'appareil afin de le protéger en<br>cas d'interruption de la communication.                                                                                     | -                                                                                                    |  |
| Mise en marche<br>automatique en<br>raison d'une reprise<br>de la<br>communication | Si ce paramètre est défini sur Activer, l'onduleur<br>démarre automatiquement après le<br>rétablissement de la communication. Si ce<br>paramètre est défini sur Désactiver, l'onduleur<br>doit être démarré manuellement après le<br>rétablissement de la communication. | Ce paramètre s'affiche lorsque<br>l'option <b>Arrêt d'interruption de</b><br><b>communication</b> est définie sur<br><b>Activer</b> .                                                                                                    |  |

| Paramètre                                                                                  | Description                                                                                                    | Remarques                                                                                                    |
|--------------------------------------------------------------------------------------------|----------------------------------------------------------------------------------------------------|----------------------------------------------------------------------------------------------------|
| Heure de<br>démarrage/<br>démarrage<br>progressif (s)                                      | Indique la durée d'augmentation progressive de la puissance lorsque l'onduleur démarre.                                                                                                    | -                                                                                                    |
| Gradient d'arrêt<br>(%/s)                                                                  | Indique la vitesse de variation de la puissance lorsque l'onduleur s'éteint.                                                                                                    | -                                                                                                    |
| AFCI                                                                                       | La norme nord-américaine exige que l'onduleur<br>soit doté de la fonction de détection d'arcs CC.                                                                                                    | -                                                                                                    |
| Mode adaptatif de la détection AFCI                                                        | Règle la sensibilité de la détection d'arcs.                                                                                                    | Ce paramètre s'affiche uniquement<br>lorsque <b>AFCI</b> est défini sur <b>Activer</b> .                                                                                                    |
| Auto-test AFCI                                                                             | Permet d'envoyer manuellement la commande d'auto-test AFCI.                                                                                                    | -                                                                                                    |
| Erreur sur le<br>courant pendant<br>l'analyse (A)                                          | Afin d'éviter une analyse inexacte causée par le<br>changement de la lumière du soleil, le<br>changement de courant des chaînes PV qui<br>fonctionne correctement doit être surveillé<br>lorsque les courbes I-V des chaînes PV sont en<br>cours d'analyse. Lorsque le courant dépasse la<br>valeur spécifiée, il est établi que la lumière du<br>soleil change. Dans ce cas, les courbes I-V<br>doivent être analysées à nouveau. | -                                                                                                    |
| Arrêt OVGR<br>associé                                                                      | Si ce paramètre est défini sur <b>Activer</b> , l'onduleur<br>s'arrête après avoir reçu le signal OVGR. Si ce<br>paramètre est défini sur <b>Désactiver</b> , l'onduleur<br>ne s'arrête pas après avoir reçu le signal OVGR.                                                                                                    | Ce paramètre s'affiche lorsque le<br>code du réseau japonais est<br>sélectionné.                                                                                                    |
| Fonction contact<br>sec                                                                    | Identifie les signaux à contact sec provenant du SmartLogger.                                                                                                    | Définissez ce paramètre sur <b>OVGR</b><br>pour les signaux OVGR, et sur <b>NC</b><br>pour les autres signaux. Ce paramètre<br>s'affiche lorsque le code du réseau<br>japonais est sélectionné. |
| Mise en attente de<br>l'arrêt par<br>commande après<br>rétablissement de<br>l'alimentation | Selon les normes en vigueur dans certains pays<br>et certaines régions, l'onduleur doit toujours être<br>en état d'arrêt par commande s'il est mis hors<br>tension après avoir reçu une commande et remis<br>sous tension après le rétablissement de<br>l'alimentation.                                                                                                    | -                                                                                                    |
| Hibernation<br>nocturne                                                                    | L'onduleur surveille les chaînes PV la nuit. Si ce<br>paramètre est défini sur <b>Activer</b> , la fonction de<br>surveillance de l'onduleur hiberne la nuit pour<br>réduire la consommation d'énergie.                                                                                                    | -                                                                                                    |

| Paramètre                                                                    | Description                                                                                                    | Remarques                                                                                                    |
|------------------------------------------------------------------------------|----------------------------------------------------------------------------------------------------|----------------------------------------------------------------------------------------------------|
| Communication<br>MBUS                                                        | Pour les onduleurs qui prennent en charge la<br>communication RS485 et la communication<br>MBUS, nous vous recommandons de régler ce<br>paramètre sur <b>Désactiver</b> pour réduire la<br>consommation d'énergie.                                                                                                    | -                                                                                                    |
| Communication<br>RS485-2                                                     | Si ce paramètre est défini sur <b>Activer</b> , le port<br>RS485-2 peut être utilisé. Si le port n'est pas en<br>cours d'utilisation, nous vous recommandons de<br>définir ce paramètre sur <b>Désactiver</b> pour réduire<br>la consommation d'énergie.                                                              | -                                                                                                    |
| Mise à niveau<br>retardée                                                    | Ce paramètre est principalement utilisé dans les<br>scénarios de mise à niveau où l'alimentation PV<br>est déconnectée durant la nuit en l'absence de<br>luminosité, ou instable à l'aube ou à la nuit<br>tombante en raison d'un faible ensoleillement.                                                              | Après le démarrage de la mise à<br>niveau de l'onduleur, si <b>Mise à</b><br><b>niveau retardée</b> est défini sur<br><b>Activer</b> , le package de mise à niveau<br>est chargé en premier. Après le<br>rétablissement de l'alimentation PV<br>et une fois les conditions d'activation<br>remplies, l'onduleur active<br>automatiquement la mise à niveau. |
| Surveill.<br>intelligente des<br>chaînes                                     | L'onduleur surveille les chaînes PV en temps<br>réel. Si une chaîne PV est dans un état anormal<br>(par ex. chaîne PV ombragée ou réduction du<br>rendement énergétique), l'onduleur génère une<br>alarme pour rappeler au personnel de<br>maintenance d'assurer la maintenance de la<br>chaîne PV en temps opportun. | Si les chaînes PV sont souvent<br>ombragées, nous vous<br>recommandons de définir <b>Surveill.</b><br><b>intelligente des chaînes</b> sur<br><b>Désactiver</b> pour éviter de fausses<br>alarmes.                                                                                                    |
| Coefficient<br>asymétrique de<br>référence de<br>détection de chaîne         | Indique le seuil pour déterminer l'exception de<br>chaîne PV. Les fausses alarmes provoquées par<br>un ombrage fixe peuvent être contrôlées au<br>moyen de ce paramètre.                                                                                                    | Ce paramètre s'affiche lorsque<br>l'option <b>Surveill. intelligente des</b><br><b>chaînes</b> est définie sur <b>Activer</b> .                                                                                                    |
| Pourcentage de<br>puissance de<br>démarrage de<br>détection de chaîne<br>(%) | Indique le seuil de lancement de la détection<br>d'exception de chaîne PV. Les fausses alarmes<br>provoquées par un ombrage fixe peuvent être<br>contrôlées au moyen de ce paramètre.                                                                                                    |                                                                                                    |
| Éteindre lorsque la<br>limite de sortie<br>atteint 0 %                       | Si ce paramètre est défini sur <b>Activer</b> , l'onduleur<br>s'arrête après avoir reçu la commande de limite<br>de puissance 0 %. Si ce paramètre est défini sur<br><b>Désactiver</b> , l'onduleur ne s'arrête pas après avoir<br>reçu la commande de limite de puissance 0 %.                                       | -                                                                                                    |
| Puissance<br>apparente<br>maximale (kVA)                                     | Indique le seuil supérieur de sortie pour<br>l'adaptation de la puissance apparente maximale<br>aux exigences de capacité que doivent remplir<br>les onduleurs standard et personnalisés.                                                                                                    | Si la puissance active maximale est<br>égale à la valeur de Smax_limit, ce<br>paramètre ne s'affiche pas.                                                                                                    |

| Paramètre                                                                                | Description                                                                                                    | Remarques                                                                                                    |
|------------------------------------------------------------------------------------------|----------------------------------------------------------------------------------------------------|----------------------------------------------------------------------------------------------------|
| Puissance active<br>maximale (kW)                                                        | Indique le seuil supérieur de sortie pour<br>l'adaptation de la puissance active maximale à<br>différentes exigences du marché.                                                                                                    | Pour les onduleurs 1 000 V, ce<br>paramètre est configurable<br>uniquement pour le<br>SUN2000-25KTL-US et la valeur<br>maximale est de 27,5 kW. |
| Contrôleur de suivi                                                                      | Sélectionne un fournisseur de contrôleur.                                                                                                    | -                                                                                                    |
| Calib rendemnt<br>énerg (kWh)                                                            | Indique le rendement énergétique initial de<br>l'onduleur. Ce paramètre est utilisé en cas de<br>remplacement de l'onduleur. Configurez le<br>rendement énergétique initial du nouvel<br>onduleur sur le rendement énergétique total de<br>l'onduleur précédent pour assurer la continuité<br>des statistiques de rendement énergétique<br>cumulatif. | -                                                                                                    |
| Durée pour la<br>détermination de la<br>déconnexion de<br>réseau de courte<br>durée (ms) | Les normes de certains pays et de certaines<br>régions exigent que l'onduleur ne soit pas<br>déconnecté du réseau électrique si ce dernier<br>présente une panne de courte durée. Une fois la<br>panne corrigée, la puissance de sortie de<br>l'onduleur doit être rétablie rapidement.                                                               | -                                                                                                    |
| Avertisseur                                                                              | Si ce paramètre est défini sur <b>Activer</b> , un signal<br>sonore est émis lorsque le câble d'entrée CC est<br>connecté de manière inappropriée. Si ce<br>paramètre est défini sur <b>Désactiver</b> , aucun signal<br>sonore n'est émis lorsque le câble d'entrée CC est<br>connecté de manière inappropriée.                                      | -                                                                                                    |
| LVRT                                                                                     | LVRT est l'abréviation de « low voltage ride-<br>through » (alimentation continue à basse<br>tension). Lorsque la tension du réseau est<br>anormalement basse pendant un court laps de<br>temps, l'onduleur ne peut pas se déconnecter<br>immédiatement du réseau électrique et doit<br>fonctionner pendant un certain temps.                         | -                                                                                                    |
| Seuil de<br>déclenchement du<br>LVRT (V)                                                 | Indique le seuil de déclenchement LVRT. Les<br>paramètres de seuil doivent respecter les normes<br>de réseau électrique locales.                                                                                                    | Ce paramètre ne s'affiche que si<br><b>LVRT</b> est défini sur <b>Activer</b> .                                                                 |

| Paramètre                                                  | Description                                                                                                    | Remarques |
|------------------------------------------------------------|----------------------------------------------------------------------------------------------------|-----------|
| Gradient K1 LVRT                                           | Pendant la phase LVRT, l'onduleur solaire doit<br>générer une puissance réactive positive pour<br>prendre en charge le réseau électrique. Ce<br>paramètre permet de définir la puissance réactive<br>positive produite par l'onduleur solaire.                                                                                                    |           |
|                                                            | Par exemple, si vous définissez le paramètre<br><b>Gradient K1 LVRT</b> sur 2, l'augmentation du<br>courant réactif en séquence positive généré par<br>l'onduleur solaire représente 20 % du courant<br>nominal lorsque la tension CA diminue de 10 %<br>au cours de la phase LVRT. Si vous définissez le<br>paramètre <b>Gradient K1 LVRT</b> sur 0,<br>l'augmentation du courant réactif en séquence<br>positive généré par l'onduleur solaire est de 0<br>peu importe la diminution de la tension CA au<br>cours de la phase LVRT.                 |           |
| Gradient K2 LVRT                                           | Pendant la phase LVRT, l'onduleur solaire doit<br>générer une puissance réactive négative pour<br>prendre en charge le réseau électrique. Ce<br>paramètre permet de définir la puissance réactive<br>négative produite par l'onduleur solaire.                                                                                                    |           |
|                                                            | Par exemple, si vous définissez le paramètre<br><b>Gradient K2 LVRT</b> sur <b>2</b> , l'augmentation du<br>courant réactif en séquence négative généré par<br>l'onduleur solaire représente 20 % du courant<br>nominal lorsque la tension CA diminue de 10 %<br>au cours de la phase LVRT. Si vous définissez le<br>paramètre <b>Gradient K2 LVRT</b> sur <b>0</b> ,<br>l'augmentation du courant réactif en séquence<br>négative généré par l'onduleur solaire est de 0<br>peu importe la diminution de la tension CA au<br>cours de la phase LVRT. |           |
| Pourcentage de<br>limitation du<br>courant réactif<br>LVRT | Lors de la phase LVRT, l'appareil doit limiter le<br>courant réactif.<br>Par exemple, si vous définissez le paramètre<br><b>Pourcentage de limitation du courant réactif</b><br>LVRT sur 50, la limite supérieure du courant<br>réactif de l'appareil représente 50 % du courant                                                                                                    |           |
| Seuil du mode sans<br>courant LVRT                         | nominal lors de la phase LVR1.<br>Lorsque le paramètre <b>Courant nul en raison</b><br><b>d'une défaillance du réseau électrique</b> est<br>défini sur <b>Activer</b> , si la tension du réseau<br>électrique est inférieure à la valeur du paramètre<br><b>Seuil du mode sans courant LVRT</b> lors de la<br>phase LVRT, le mode courant nul est utilisé.<br>Autrement, le mode configuré dans le mode<br>LVRT est utilisé.                                                                                                    |           |

| Paramètre                                                                           | Description                                                                                                    | Remarques                                                                       |
|-------------------------------------------------------------------------------------|----------------------------------------------------------------------------------------------------|---------------------------------------------------------------------------------|
| Mode LVRT                                                                           | Définit le mode LVRT. Les options sont <b>Mode</b><br>sans courant, <b>Mode courant constant</b> , <b>Mode</b><br>priorité de puissance réactive et <b>Mode</b><br>priorité de puissance active.                                                                                                    |                                                                                 |
| HVRT                                                                                | HVRT est l'acronyme de « high voltage ride-<br>through » (alimentation continue à haute<br>tension). Lorsque la tension du réseau est<br>anormalement élevée pendant un court laps de<br>temps, l'onduleur ne peut pas se déconnecter<br>immédiatement du réseau électrique et doit<br>fonctionner pendant un certain temps.                                                                                                    | -                                                                               |
| Seuil de<br>déclenchement du<br>HVRT (V)                                            | Indique le seuil de déclenchement HVRT. Les<br>paramètres de seuil doivent respecter les normes<br>de réseau électrique locales.                                                                                                    | Ce paramètre ne s'affiche que si<br><b>HVRT</b> est défini sur <b>Activer</b> . |
| Facteur de<br>compensation de<br>puissance réactive<br>HVRT en séquence<br>positive | Pendant la phase HVRT, l'onduleur solaire doit<br>générer une puissance réactive positive pour<br>prendre en charge le réseau électrique. Ce<br>paramètre permet de définir la puissance réactive<br>positive produite par l'onduleur solaire.<br>Par exemple, si vous définissez le paramètre<br><b>Facteur de compensation de puissance</b><br><b>réactive HVRT en séquence positive</b> sur <b>2</b> ,<br>l'augmentation du courant réactif en séquence<br>positive généré par l'onduleur solaire représente<br>20 % du courant nominal lorsque la tension CA |                                                                                 |
| Bouclier de<br>protection contre<br>les sous-tensions<br>LVRT                       | Indique s'il faut créer un bouclier de protection<br>contre les sous-tensions durant la phase LVRT.                                                                                                    | Ce paramètre ne s'affiche que si<br><b>LVRT</b> est défini sur <b>Activer</b> . |
| Bouclier de<br>protection de<br>tension réseau pour<br>VRT                          | Indique s'il faut créer un bouclier de protection<br>contre les sous-tensions durant la phase LVRT<br>ou HVRT.                                                                                                    | Ce paramètre ne s'affiche que si<br>LVRT ou HVRT est défini sur<br>Activer.     |
| Limitation du<br>courant actif VRT<br>(%)                                           | Indique le pourcentage du courant actif maximal<br>par rapport au courant nominal en situation de<br>maintien sans panne (FRT).                                                                                                    | -                                                                               |
| Gradient de<br>récupération de la<br>puissance active<br>VRT                        | Indique le taux de récupération lorsque le<br>courant actif revient à la valeur qui précède la<br>FRT.                                                                                                    | -                                                                               |

| Paramètre                                                                                                    | Description                                                                                                    | Remarques                                                                                                    |
|----------------------------------------------------------------------------------------------------|----------------------------------------------------------------------------------------------------|----------------------------------------------------------------------------------------------------|
| Seuil de<br>déclenchement du<br>saut de la tension<br>réseau (%)                                                   | Indique le seuil LVRT ou HVRT permettant de<br>déclencher un saut de tension passager du réseau<br>électrique. Le saut de tension passager indique<br>que l'onduleur ne peut pas se déconnecter<br>immédiatement du réseau électrique lorsque le<br>réseau électrique se comporte anormalement en<br>raison de changements passagers.                                                            | Ce paramètre s'affiche lorsque<br>l'option <b>code du réseau</b> est définie<br>sur <b>VDE 4120</b> .                                                                                                    |
| Courant nul en<br>raison d'une<br>défaillance du<br>réseau électrique                                              | Certains pays et certaines régions ont des<br>exigences spécifiques en matière de courant de<br>sortie en situation de maintien haute ou basse<br>tension. Dans ce cas, définissez ce paramètre sur<br><b>Activer</b> . Une fois ce paramètre défini sur<br><b>Activer</b> , le courant de sortie est inférieur à 10 %<br>du courant nominal en situation de maintien<br>haute ou basse tension. | Ce paramètre ne s'affiche que si<br>LVRT ou HVRT est réglé sur<br>Activer.                                                                                                    |
| Protection anti-<br>îlotage active                                                                                 | Indique s'il faut définir la fonction de protection anti-îlotage active.                                                                                                    | -                                                                                                    |
| Protection anti-<br>îlotage passive                                                                                | Indique s'il faut définir la fonction de protection anti-îlotage passive.                                                                                                    | Ce paramètre s'affiche lorsque le<br>code de réseau japonais est<br>sélectionné.                                                                                                    |
| Suppression de<br>l'augmentation de<br>la tension                                                                  | Les normes de certains pays et de certaines<br>régions exigent que lorsque la tension de sortie<br>dépasse une certaine valeur, l'onduleur arrête<br>l'augmentation de tension en produisant une<br>puissance réactive et en réduisant la puissance<br>active.                                                                                                    | -                                                                                                    |
| Point d'ajustement<br>de la puissance<br>réactive pour la<br>suppression de<br>l'augmentation de<br>la tension (%) | Les normes de certains pays et de certaines<br>régions exigent que l'onduleur produise une<br>certaine quantité de puissance réactive lorsque la<br>tension de sortie dépasse une certaine valeur.                                                                                                    | <ul> <li>Ce paramètre s'affiche lorsque<br/>l'option Suppression de<br/>l'augmentation de la tension est<br/>définie sur Activer.</li> <li>La valeur du Point de réduction<br/>de puissance active pour la</li> </ul> |
| Point de réduction<br>de puissance active<br>pour la suppression<br>de l'augmentation<br>de la tension (%)         | Les normes de certains pays et de certaines<br>régions exigent que la puissance active de<br>l'onduleur soit réduite en fonction d'une certaine<br>pente lorsque la tension de sortie dépasse une<br>certaine valeur.                                                                                                    | suppression de l'augmentation<br>de la tension doit être supérieure<br>au Point d'ajustement de la<br>puissance réactive pour la<br>suppression de l'augmentation<br>de la tension.                                   |
| Suppression de<br>l'augmentation de<br>tension de la<br>courbe P-U                                                 | Les normes de certains pays et de certaines<br>régions exigent que la courbe P-U soit définie.                                                                                                    | Ce paramètre s'affiche lorsque<br>l'option <b>Suppression de</b><br><b>l'augmentation de la tension</b> est<br>définie sur <b>Activer</b> .                                                                           |

| Paramètre                                                                   | Description                                                                                                    | Remarques                                                                                                    |
|-----------------------------------------------------------------------------|----------------------------------------------------------------------------------------------------|----------------------------------------------------------------------------------------------------|
| Suppression de<br>l'augmentation de<br>tension de la<br>courbe Q-U          | Les normes de certains pays et de certaines<br>régions exigent que la courbe Q-U soit définie.                                                                                                    |                                                                                                    |
| Protection du taux<br>de modification de<br>la fréquence                    | Définissez ce paramètre sur <b>Activer</b> pour<br>protéger l'onduleur lorsque la fréquence du<br>réseau varie trop vite.                                                                                                    | -                                                                                                    |
| Seuil de protection<br>du taux de<br>modification de la<br>fréquence (Hz/s) | Indique le seuil de protection du taux de modification de la fréquence.                                                                                                    | Ce paramètre s'affiche lorsque<br>l'option <b>Protection du taux de</b><br><b>modification de la fréquence</b> est<br>définie sur <b>Activer</b> . |
| Durée de protection<br>du taux de<br>modification de la<br>fréquence (s)    | L'onduleur est protégé lorsque la durée de<br>modification de fréquence du réseau dépasse<br>cette valeur.                                                                                                    |                                                                                                    |
| Heure de<br>démarrage<br>progressif après<br>une panne de<br>réseau (s)     | Indique le temps d'augmentation progressive de<br>l'énergie après le redémarrage de l'onduleur suite<br>au rétablissement du réseau électrique.                                                                                                    | -                                                                                                    |
| Détection des<br>anomalies de CT                                            | Si ce paramètre est défini sur <b>Activer</b> , l'onduleur<br>vérifie automatiquement si les câbles CT sont<br>débranchés ou connectés en polarité inversée et<br>signale une alarme au SmartLogger.                                                   | -                                                                                                    |
| Mode hors réseau                                                            | Si ce paramètre est défini sur <b>Activer</b> , le Backup<br>Box bascule sur ce mode (mode hors réseau) en<br>cas d'échec du réseau.                                                                                                    | -                                                                                                    |
| Capacité de<br>sauvegarde<br>réservée                                       | Lorsque le <b>Mode hors réseau</b> est défini sur<br><b>Activer</b> et que le SOC de la batterie atteint cette<br>valeur, la batterie cesse de se décharger pour<br>s'assurer que le SOC est supérieur à cette valeur.                                 | L'association s'affiche lorsque le<br>Mode hors réseau est défini sur<br>Activer.                                                                  |
| Commutation mode<br>réseau/hors réseau                                      | Si ce paramètre est défini sur <b>Automatique</b> , le<br>système passe en mode hors réseau en cas<br>d'échec du réseau, puis repasse en mode de<br>raccordement au réseau lorsque le réseau est<br>rétabli.                                           |                                                                                                    |
| Passer à un<br>fonctionnement<br>hors réseau                                | Ce paramètre s'affiche uniquement lorsque le<br><b>Commutation mode réseau/hors réseau</b> est<br>défini sur <b>Manuel</b> . Pour passer manuellement à<br>un fonctionnement hors réseau, cochez la case à<br>gauche et cliquez sur <b>Soumettre</b> . |                                                                                                    |

| Paramètre                                   | Description                                                                                                    | Remarques                                                                                             |
|---------------------------------------------|----------------------------------------------------------------------------------------------------|----------------------------------------------------------------------------------------------------|
| Tension en<br>fonctionnement<br>indépendant | Le niveau de tension de fonctionnement CA de<br>l'onduleur en mode hors réseau peut être de <b>101</b><br>V ou de <b>202</b> V.                                                                                                    |                                                                                                    |
| Compatibilité avec<br>les micro-réseaux     | La valeur par défaut est <b>Désactiver</b> . Si<br>l'onduleur et le générateur diesel fonctionnent en<br>parallèle, définissez ce paramètre sur <b>Activer</b> .<br>Lorsque la <b>Compatibilité avec les micro-</b><br><b>réseaux</b> est définie sur <b>Activer</b> , l'onduleur<br>source de courant raccordé au réseau prend en<br>charge un rapport plus élevé entre le PV et le<br>stockage d'énergie en plus de la fonction du code<br>de réseau du pays d'origine. | Si ce paramètre n'est pas défini<br>correctement, l'onduleur peut<br>fonctionner de manière anormale. |

## Paramètres de réglage de la puissance

| Paramètre                                            | Description                                                                                                    | Remarques                                                                                                    |
|------------------------------------------------------|----------------------------------------------------------------------------------------------------|----------------------------------------------------------------------------------------------------|
| Planification de puissance<br>distante               | Si ce paramètre est réglé sur <b>Activer</b> ,<br>l'onduleur répond à l'instruction de<br>programmation du port distant. Si ce<br>paramètre est réglé sur <b>Désactiver</b> , l'onduleur<br>ne répond pas à l'instruction de<br>programmation du port distant.                   | -                                                                                                    |
| Durée de validité des<br>instructions de planif. (s) | Spécifie l'heure de gestion de l'instruction de<br>programmation.<br>Lorsque ce paramètre est réglé sur 0,<br>l'instruction de programmation prend effet de<br>façon permanente.                                                                                                 | Lorsque ce paramètre est réglé<br>sur 0, l'instruction de<br>programmation prend effet de<br>façon permanente. |
| Puissance active maximale<br>(kVA)                   | Ce paramètre définit le seuil supérieur de<br>sortie pour l'adaptation de la puissance<br>apparente maximale aux exigences de<br>capacité que doivent remplir les onduleurs<br>standard et personnalisés.                                                                        | Si la puissance active maximale<br>est égale à la valeur de<br>Smax_limit, ce paramètre ne<br>s'affiche pas.   |
| Alimentation active<br>maximale (kW)                 | Indique le seuil supérieur de sortie pour<br>l'adaptation de la puissance active maximale<br>à différentes demandes du marché.                                                                                                    | -                                                                                                    |
| Désactivation à 0% de la<br>limite de puissance      | Si ce paramètre est réglé sur <b>Activer</b> ,<br>l'onduleur s'arrête après avoir reçu la<br>commande de limite de puissance 0 %. Si ce<br>paramètre est réglé sur <b>Désactiver</b> , l'onduleur<br>ne s'arrête pas après avoir reçu la commande<br>de limite de puissance 0 %. | -                                                                                                    |
| Gradient de variation de la puissance active (%/s)   | Spécifie la vitesse de changement de la puissance active de l'onduleur.                                                                                                    | -                                                                                                    |

| Paramètre                                                        | Description                                                                                                    | Remarques                                                                                                    |
|------------------------------------------------------------------|----------------------------------------------------------------------------------------------------|----------------------------------------------------------------------------------------------------|
| Réduit par la puissance<br>active fixe (kW)                      | Définit la sortie de puissance active de l'onduleur sur une valeur fixe.                                                                                                    | Ce paramètre s'affiche si le<br>Planification de puissance<br>distante est réglé sur Activer.                           |
|                                                                  |                                                                                                    | Pour les onduleurs 1 000 V, la<br>valeur maximale de ce<br>paramètre pour le<br>SUN2000-25KTL-US est de<br>27,5 kW.     |
| Réduit par le % de puissance active (%)                          | Définit la sortie de puissance active de l'onduleur en pourcentage.                                                                                                    | Ce paramètre s'affiche si le<br>Planification de puissance                                                              |
|                                                                  | Si ce paramètre est réglé sur <b>100</b> , les valeurs                                                                                                    | distante est réglé sur Activer.                                                                                         |
|                                                                  | fonction de la puissance de sortie maximale.                                                                                                    | <b>100</b> , les valeurs de sortie de<br>l'onduleur sont définies en<br>fonction de la puissance de<br>sortie maximale. |
| Gradient de variation de la puissance réactive (%/s)             | Spécifie la vitesse de changement de la puissance réactive de l'onduleur.                                                                                                    | -                                                                                                    |
| Gradient de puissance<br>active de l'installation (min/<br>100%) | Indique le taux d'augmentation de la<br>puissance active due aux variations de la<br>lumière du soleil.                                                                                                    | -                                                                                                    |
| Durée de filtration de la<br>puissance active moyenne<br>(ms)    | Indique la période d'augmentation de la<br>puissance active due aux variations de la<br>lumière du soleil. Ce paramètre est utilisé<br>avec le <b>Gradient de puissance active de</b><br><b>l'installation</b> . | -                                                                                                    |
| Temps de filtre de détection<br>de tension PF (U) (s)            | Indique le temps de filtrage de la tension du réseau dans la courbe PF-U.                                                                                                    | -                                                                                                    |
| Heure d'ajustement de la puissance réactive (s)                  | Spécifie le temps de réglage pour que la puissance réactive atteigne la valeur de consigne pendant le réglage de la puissance réactive.                                                                          | -                                                                                                    |
| Facteur de puissance                                             | Indique le facteur de puissance de l'onduleur.                                                                                                    | Ce paramètre s'affiche si le                                                                                            |
| Compensation puissance<br>réactive (Q/S)                         | Indique la valeur de sortie de la puissance réactive de l'onduleur.                                                                                                    | distante est réglé sur Activer.                                                                                         |
| Comp. puiss. réactive de nuit (Q/S)                              | Pendant la compensation de la puissance<br>réactive de nuit, la puissance réactive est<br>programmée en pourcentage.                                                                                             | -                                                                                                    |

| Paramètre                                                                  | Description                                                                                                    | Remarques                                                                                                    |
|----------------------------------------------------------------------------|----------------------------------------------------------------------------------------------------|----------------------------------------------------------------------------------------------------|
| Production de puissance<br>réactive de nuit                                | Dans certains scénarios d'application, un<br>opérateur de réseau exige que l'onduleur<br>puisse effectuer une compensation de<br>puissance réactive la nuit afin que le facteur<br>de puissance du réseau électrique local<br>réponde aux exigences.             | Ce paramètre s'affiche lorsque<br>Configuration d'isolation est<br>réglée sur Entrée non reliée à<br>la terre (avec TF).                                                                                                    |
| Activer les paramètres de puissance réactive de nuit                       | Lorsque ce paramètre est réglé sur Activer,<br>l'onduleur fournit une puissance réactive en<br>fonction du réglage de la Compensation de<br>puissance réactive de nuit. Dans le cas<br>contraire, l'onduleur exécute la commande de<br>programmation à distance. | Ce paramètre s'affiche lorsque<br>la <b>Sortie de puissance réactive</b><br><b>de nuit</b> est réglée sur <b>Activer</b> .                                                                                                    |
| Compensation de puissance<br>réactive nocturne (kVar)                      | Pendant la compensation de la puissance<br>réactive de nuit, la puissance réactive est<br>programmée sur une valeur fixe.                                                                                                    | Ce paramètre s'affiche lorsque<br>les paramètres <b>Sortie de</b><br><b>puissance réactive de nuit</b> et<br><b>Activer les paramètres de</b><br><b>puissance réactive de nuit</b> sont<br>définis sur <b>Activer</b> .                                                                                                    |
| Déclassement surfréquence                                                  | Si ce paramètre est réglé sur <b>Activer</b> , la<br>puissance active de l'onduleur sera réduite en<br>fonction d'une certaine pente lorsque la<br>fréquence du réseau dépasse la fréquence qui<br>déclenche le déclassement de surfréquence.                    | -                                                                                                    |
| Fréquence de déclencheur<br>de déclassement<br>surfréquence (Hz)           | Les normes de certains pays et régions<br>exigent que la puissance active de sortie des<br>onduleurs soit réduite lorsque la fréquence du<br>réseau électrique dépasse une certaine valeur.                                                                      | • Ce paramètre s'affiche<br>lorsque le <b>Déclassement de</b><br><b>surfréquence MPPT</b> est<br>réglé sur <b>Activer</b> .                                                                                                    |
| Fréquence de sortie de<br>déclassement de<br>surfréquence (Hz)             | Ce paramètre définit le seuil de fréquence<br>permettant de quitter le mode de<br>déclassement de surfréquence.                                                                                                    | <ul> <li>Lors du réglage de ce<br/>paramètre, assurez-vous que<br/>la condition suivante est<br/>remplie : Fréquence de<br/>sortie de déclassement de<br/>surfréquence ≤ Fréquence<br/>de déclencheur de<br/>déclassement de<br/>surfréquence &lt; Fréquence<br/>de coupure du<br/>déclassement de<br/>surfréquence.</li> </ul> |
| Fréquence de coupure du déclassement surfréquence (Hz)                     | Ce paramètre définit le seuil de fréquence<br>entraînant la coupure du mode de<br>déclassement de surfréquence.                                                                                                    |                                                                                                    |
| Puissance de coupure du<br>déclassement surfréquence<br>(%)                | Indique le seuil de puissance entraînant la coupure du déclassement de surfréquence.                                                                                                    |                                                                                                    |
| Temps de filtre de détection<br>de fréquence (ms)                          | Spécifie le temps du filtre de détection de fréquence.                                                                                                    |                                                                                                    |
| Gradient de chute de<br>puissance du déclassement<br>de surfréquence (%/s) | Indique le taux de réduction de la puissance de déclassement de la surfréquence.                                                                                                    |                                                                                                    |

| Paramètre                                                                     | Description                                                                                                    | Remarques                                                                                                    |
|-------------------------------------------------------------------------------|----------------------------------------------------------------------------------------------------|----------------------------------------------------------------------------------------------------|
| Gradient de récupération<br>d'énergie du déclassement<br>surfréquence (%/min) | Indique le taux de récupération de la<br>puissance de déclassement de la<br>surfréquence.                                                                                                    |                                                                                                    |
| Réduction de la tension                                                       | Si ce paramètre est réglé sur <b>Activer</b> , la<br>puissance active de l'onduleur sera réduite en<br>fonction d'une certaine pente lorsque la<br>tension du réseau dépasse la tension qui<br>déclenche le déclassement de surfréquence.                                                                                                    | -                                                                                                    |
| Point de démarrage de réduction de la tension (V)                             | Indique le point de départ de la réduction de tension.                                                                                                    | • Ce paramètre s'affiche lorsque la <b>Réduction de</b>                                                                                                    |
| Point d'arrêt de réduction de<br>la tension (V)                               | Indique le point d'arrêt de la réduction de tension.                                                                                                    | <ul> <li>tension est reglee sur</li> <li>Activer.</li> <li>Lors du réglage de ce</li> </ul>                                                                                                    |
| Puissance d'arrêt de<br>réduction de la tension (V)                           | Indique le seuil de puissance entraînant la<br>coupure du déclassement de réduction de la<br>tension.                                                                                                    | <ul> <li>Lois du legiage de ce</li> <li>paramètre, assurez-vous que<br/>la condition suivante est</li> <li>remplie : Point de</li> <li>démarrage de réduction de</li> <li>la tension &lt; Point d'arrêt</li> <li>de réduction de la tension.</li> </ul> |
| Déconnexion de<br>communication à sécurité<br>intégrée                        | Dans le scénario d'une limitation de<br>l'exportation de l'onduleur, si ce paramètre est<br>réglé sur <b>Activer</b> , l'onduleur effectuera une<br>réduction de puissance active en pourcentage<br>lorsque la communication entre l'onduleur et<br>le SmartLogger ou le Smart Dongle est<br>déconnectée pendant une durée supérieure au<br>temps spécifié par le <b>Temps de détection de</b><br><b>déconnexion de communication</b> . | -                                                                                                    |
| Temps de détection de<br>déconnexion de<br>communication (s)                  | Indique le temps de détection de sécurité pour<br>la déconnexion entre l'onduleur et le<br>SmartLogger ou le Smart Dongle.                                                                                                    | Ce paramètre s'affiche lorsque<br>la <b>Déconnexion de</b><br><b>communication à sécurité</b>                                                                                                    |
| Seuil de puissance de sécurité (%)                                            | Indique la valeur de déclassement de la puissance active de l'onduleur en pourcentage.                                                                                                    | intégrée est réglée sur Activer.                                                                                                    |
| Ajout référence puiss.<br>apparente (Smax) (kVA)                              | Définit la valeur de base de sortie apparente de l'onduleur.                                                                                                    | -                                                                                                    |
| Ajout référence puiss.<br>Active (Pmax) (kW)                                  | Définit la valeur de base de sortie active de l'onduleur.                                                                                                    | -                                                                                                    |

| Paramètre                                                                            | Description                                                                                                    | Remarques                                                                                                    |
|--------------------------------------------------------------------------------------|----------------------------------------------------------------------------------------------------|----------------------------------------------------------------------------------------------------|
| Mode sensible à la<br>fréquence                                                      | Les normes de certains pays et de certaines<br>régions exigent que si la fréquence du réseau<br>électrique fluctue autour d'une certaine<br>valeur, l'onduleur doit ajuster avec précision<br>la puissance active en fonction de<br><b>l'inclinaison du mode sensible à la</b><br><b>fréquence</b> pour aider à stabiliser la fréquence<br>du réseau électrique. Dans ce cas, réglez ce<br>paramètre sur <b>Activer</b> | -                                                                                                    |
| Inclinaison du mode<br>sensible à la fréquence                                       | Indique l'inclinaison de la sortie de puissance active.                                                                                                    | Ce paramètre s'affiche lorsque<br>le <b>Mode sensible à la</b><br><b>fréquence</b> est réglé sur <b>Activer</b> .              |
| Puissance de montée en<br>sousfréquence                                              | Les normes de certains pays et de certaines<br>régions exigent que si la fréquence du réseau<br>électrique est inférieure à la <b>Fréquence de</b><br><b>déclenchement de la puissance de montée</b><br><b>en sous-fréquence</b> , l'onduleur doit augmenter<br>la puissance active pour aider à augmenter la<br>fréquence du réseau électrique. Dans ce cas,<br>réglez ce paramètre sur <b>Activer</b> .               | -                                                                                                    |
| Fréquence de<br>déclenchement de la<br>puissance de montée en<br>sous-fréquence (Hz) | Spécifie le seuil de fréquence de la <b>Puissance</b><br>de montée en sous-fréquence.                                                                                                    | Ce paramètre s'affiche lorsque<br>la <b>Puissance de montée en</b><br><b>sous-fréquence</b> est réglée sur<br><b>Activer</b> . |
| Gradient de récupération de<br>puissance de montée en<br>sous-fréquence (%/min)      | Spécifie le taux de récupération de la <b>Puissance de montée en sous-fréquence</b> .                                                                                                    |                                                                                                    |
| Fréquence de coupure de la puissance de montée en sousfréquence (Hz)                 | Spécifie la fréquence de coupure de la <b>Puissance de montée en sous-fréquence</b> .                                                                                                    |                                                                                                    |
| Puissance de coupure de la puissance de montée en sousfréquence (%)                  | Spécifie la puissance de coupure de la <b>Puissance de montée en sous-fréquence</b> .                                                                                                    |                                                                                                    |
| Fréquence d'arrêt de la<br>puissance de montée en<br>sous-fréquence (Hz)             | Spécifie la fréquence d'arrêt de la <b>Puissance</b><br>de montée en sous-fréquence.                                                                                                    |                                                                                                    |

### Détection d'accès à la chaîne PV

- La détection d'accès à la chaîne PV s'applique aux centrales PV terrestres commerciales à grande échelle avec des chaînes PV orientées dans la même direction.
- Dans les scénarios de limitation de puissance CA ou CC :
  - Si l'état d'accès à la chaîne PV N n'a pas été identifié, le paramètre État d'accès à la chaîne PV N s'affiche sous l'état Déconnecté. L'état d'accès à la chaîne PV N ne

peut être identifié que lorsque les onduleurs solaires se rétablissent à l'état de non limitation de puissance et que le courant de toutes les chaînes PV connectées atteint le **courant de démarrage.** 

- Si l'état d'accès à la chaîne PV N a été identifié, lorsqu'une certaine chaîne PV connectée aux bornes 2 en 1 est perdue, aucune alarme n'est générée. Si une chaîne PV connectée aux bornes 2 en 1 est restaurée, le type d'accès ne peut pas être identifié. Vous pouvez déterminer si les deux chaînes PV 2 en 1 sont restaurées uniquement lorsque le courant de la chaîne PV atteint le Courant de démarrage pour la détection 2 en 1.
- Après avoir défini les paramètres, vous pouvez accéder à la page de l'onglet Informations relatives à l'exécution pour vérifier si l'état de la connexion de la chaîne PV est normal.

| Paramètre                                                                                                    | Description du paramètre                                                                                                    |  |  |  |
|----------------------------------------------------------------------------------------------------|----------------------------------------------------------------------------------------------------|--|--|--|
| Détection d'accès à la chaîne<br>PV                                                                                           | La Détection d'accès à la chaîne PV est définie sur Désactiver par défaut.<br>Une fois les onduleurs solaires connectés au réseau électrique, définissez la<br>Détection d'accès à la chaîne PV sur Activer.                                                                                                    |  |  |  |
| Courant de démarrage                                                                                                    | <ul> <li>Lorsque le courant de toutes les chaînes PV connectées atteint la valeur prédéfinie, la fonction de détection d'accès à la chaîne PV est activée.</li> <li><b>REMARQUE</b> Règles de configuration du Courant de démarrage : <ul> <li>Courant de démarrage = I<sub>sc</sub> (S<sub>tc</sub>) x 0,6 (arrondi à la valeur supérieure). Pour plus de détails sur I<sub>sc</sub> (S<sub>tc</sub>), voir la plaque signalétique du module PV. </li> <li>Courant de démarrage par défaut (5 A) : applicable aux scénarios où le courant de court-circuit I<sub>sc</sub> (S<sub>tc</sub>) est supérieur à 8 A pour les modules PV monocristallins et polycristallins. </li> </ul></li></ul> |  |  |  |
| Courant de démarrage pour la détection 2 en 1                                                                                 | Lorsque le courant d'une chaîne PV atteint le <b>Courant de démarrage pour la détection 2 en 1</b> , la chaîne PV est automatiquement identifiée sous l'état <b>2 en 1</b> .<br>Il est recommandé de conserver les paramètres par défaut.                                                                                                    |  |  |  |
| Type d'accès N de chaîne PV<br><b>REMARQUE</b><br><i>N</i> est le numéro de la borne<br>d'entrée CC de l'onduleur<br>solaire. | <ul> <li>Définissez ce paramètre en fonction du type de chaîne PV connectée à la borne d'entrée CC N de l'onduleur solaire. Actuellement, les options sont les suivantes : Identification automatique (valeur par défaut), Déconnexion, Seule chaîne PV et 2 en 1.</li> <li>Il est recommandé de conserver la valeur par défaut. Si la valeur n'est pas correctement définie, l'état d'accès à la chaîne PV N peut être mal identifié et des alarmes peuvent être générées par erreur pour l'état d'accès à la chaîne PV.</li> </ul>                                                                                                    |  |  |  |

|  | Tableau | 6-11 | Description | du | paramètre |
|--|---------|------|-------------|----|-----------|
|--|---------|------|-------------|----|-----------|

### 6.3.9.2 Système de suivi

• Les versions du logiciel Web correspondant aux captures d'écran de l'interface utilisateur Web dans ce document sont V300R001C00SPC050. Les captures d'écran sont fournies à titre de référence uniquement.

• Si une branche PV utilise un système de suivi doté d'un contrôleur, définissez les paramètres du système de suivi sur la page de l'onglet Système de suivi.

#### Procédure

 Avant de définir les paramètres du système de suivi, vous devez définir la valeur Contrôleur de suivi dans l'onglet Paramètres de fonction de la page Param. exéc. Sélectionnez le fournisseur en fonction des informations disponibles sur le contrôleur de suivi. Si le fournisseur ne figure pas dans la liste, sélectionnez Autres fournisseurs.

#### 

Cette section utilise Autres fournisseurs comme exemple.

Figure 6-46 Configuration du contrôleur du système de suivi

| Enspire         | 4         | 1            |                                 |                        |                                      |                    |            | Franç     | ais 🗸 🕧  | C           |
|-----------------|-----------|--------------|---------------------------------|------------------------|--------------------------------------|--------------------|------------|-----------|----------|-------------|
| SmartLogger3000 | Infor     | Su           | rveillance                      | Surveillance           | Requête Paramétres                   | Param. exéc.       | - 3<br>Par | am exéc   |          | <u>99</u> ) |
| Compteur élec.  | Paramèt   | res de résea | au / Paramètres de protection   | Paramètres de fonction | Réglage de la puissance              | Référence de puiss | ance       |           | ►J       |             |
| - SUN2000       |           | <u> </u>     | Nom du signal                   |                        |                                      |                    |            |           | Unité    |             |
| GAKTI (MI CO    |           | _            | Balayage multi-crêtes MPPT      |                        | 4                                    |                    |            |           |          | <u>^</u>    |
| S               |           | 0            | Renforcement RCD                |                        | r Param                              | . de fonc          | tion       |           |          |             |
|                 | 011200    |              | Sortie de puissance réactive la | nuit                   |                                      |                    |            |           |          |             |
| <u> </u>        | U         | 4            | Protection PID nocturne         |                        | Désactiver                           | ~                  |            |           |          |             |
|                 | 0         | 5            | Mode d'optimisation de qualité  | de la puissance        | Activer                              | ~                  |            |           |          |             |
|                 |           | 6            | Type de module PV               |                        | silicium cristallin                  | ~                  |            |           |          |             |
|                 |           | 7            | Direction de la compensation P  | ID                     | Sortie désactivée                    | ~                  |            |           |          |             |
|                 |           | 8            | Mode de connexion de ligne      |                        | Détection automatique                | ~                  |            |           |          |             |
|                 | 10        | 9            | Arrêt d'interruption de commu   | nication               | Désactiver                           | ~                  |            |           |          |             |
|                 |           | 10           | Durée d'interruption de la com  | munication             | 1                                    | [                  | [1, 120]   |           | min      |             |
|                 |           | 11           | Durée de démarrage souple       |                        | 2                                    | (                  | [1, 1800]  |           | s        |             |
|                 |           | 12           | Arrêt associé OVGR              |                        | Activer                              | ~                  |            |           |          |             |
|                 | 0         | 13           | Fonction contact sec            |                        | NC                                   | ~                  |            |           |          |             |
|                 |           | 14           | Heure d'hiver                   |                        | Désactiver                           | ~                  |            |           |          |             |
|                 |           | 15           | Communication MBUS              |                        | Désactiver                           | ~                  |            |           |          |             |
|                 |           | 16           | Communication RS485-2           |                        | Activer                              | ~                  |            |           |          |             |
|                 | 0         | 17           | Délai de mise à niveau          |                        | Désactiver                           | ~                  |            |           |          |             |
|                 |           | 18           | Surveillance de chaîne          |                        | Désactiver                           | ~                  |            |           |          |             |
|                 |           | 19           | Contrôleur de suivi             |                        | Autres fournisseurs                  | ~                  |            |           |          |             |
|                 |           | 20           | LVRT                            |                        | Pas de contrôleur de suivi           |                    |            |           |          |             |
|                 | 0         | 21           | HVRT                            |                        | Technologie Crystal Growin           | iq i               |            |           |          |             |
|                 |           | 22           | llotage actif                   |                        | SFCE                                 | -                  |            |           |          |             |
|                 |           | 23           | llotage passif                  |                        | GCL                                  |                    |            |           |          | -           |
|                 | Soumettre | Config       | uration par lots                |                        | Arctech Solar<br>Autres fournisseurs |                    |            | 44 1 F FF | 1/1 Page | Aller à     |

2. Sur la page de l'onglet Système de suivi, sélectionnez Config. param.

Figure 6-47 Configuration des paramètres de configuration (système de suivi)

| Espowers         | ystem    | 6         |                  |                                                        |                      |                   | Français 🗸 🔞 🕞            |
|------------------|----------|-----------|------------------|--------------------------------------------------------|----------------------|-------------------|---------------------------|
|                  |          |           | Surve            |                                                        | quête Paramètres M   |                   |                           |
| SmartLogger2000  | _        | Inft      |                  | 🕅 Rendement 🖉 Param. exéc.                             | Système de suivi     | Système de        | suivi                     |
| ⊕ PID            | C        | Système o | le support   Cor | nfig. param.                                           |                      | - Systeme de      |                           |
| MBUS             | 0        | tous      | N°               | Nom du signal                                          | Valeur               |                   | Unité                     |
| + Compteur é     |          |           |                  | Mode de fonctionnement                                 | Contrôle automatique | ~                 | ^                         |
| 4                | ~ (      |           |                  | Type de système de support                             | Axe simple incliné   | $\checkmark$      |                           |
| C EMI            | Cont     | ig. p     | aram.            | Synchronisation date/heure du contrôleur               | Désactiver           | Y                 |                           |
| ■ SUN2000        |          |           |                  | Version de protocole de la technologie Crystal Growing | Nouveau protocole    | $\checkmark$      |                           |
| = SUN2000        |          | -         | 5                | Vérification Southbound RS485                          | Aucun                | ¥                 |                           |
| 63KTLD COMB-     | 12)0     | -         |                  | Débit en bauds Southbound RS485                        | 9600                 | Y                 |                           |
| SUN2000-100KT    | $\leq 2$ |           |                  | Bit d'arrêt RS485 Southbound                           | 1-bit stop bit       | ¥                 |                           |
| - JONEOGO TOORTE |          | SUN       | 2000             | Période de contrôle                                    | 10                   | [1, 120]          | min                       |
| 6 SUN2000        |          | 0011      | 2000             | Longitude d'installation                               | -0.66                | [-180.00, 180.00] | •                         |
|                  |          | _         | 10               | Latitude d'installation                                | 39.47                | [-90.00, 90.00]   | •                         |
|                  |          |           | 11               | Nombre total de supports                               | 8                    | [1, 16]           |                           |
|                  |          |           | 12               | Moteurs contrôlés en cours maximum                     | 4                    | [1, 16]           |                           |
|                  |          |           | 13               | Fuseau horaire                                         | 60                   | [-720, 720]       | min                       |
|                  |          |           | 14               | Gamme de mesure du capteur                             | 60                   | [1, 90]           | ٠                         |
|                  |          | ]         | 15               | Précision de contrôle                                  | 0.50                 | [0.20, 2.00]      | •                         |
|                  |          |           | 16               | Limite supérieure de contrôle d'angle d'inclinaison    | 55.00                | [-90.00, 90.00]   | ٠                         |
|                  |          | -         | 17               | Limite inférieure de contrôle d'angle d'inclinaison    | -55.00               | [-90.00, 90.00]   | •                         |
|                  |          |           | 18               | Limite supérieure de contrôle d'azimuts                | 90.00                | [-90.00, 90.00]   | ٠                         |
|                  |          |           | 19               | Limite inférieure de contrôle d'azimuts                | -90.00               | [-90.00, 90.00]   | •                         |
|                  |          |           | 20               | Nombre de coffrets de contrôle                         | 4                    | [1, 16]           |                           |
|                  |          |           | 21               | Adresse de contrôle 1                                  | 1                    | [1, 247]          |                           |
|                  |          |           | 22               | Adresse de contrôle 2                                  | 2                    | [1, 247]          |                           |
|                  |          |           | 23               | Adresse de contrôle 3                                  | 3                    | [1, 247]          | ~                         |
|                  |          | Soumettre | Configuration    | n nar lots                                             |                      |                   | 44 4 1 ▶ ₩ 1/1 Page Aller |
| Paramètre                                                    | Description                                                                                                    |
|--------------------------------------------------------------|----------------------------------------------------------------------------------------------------|
| Mode de<br>fonctionnement                                    | Les six modes de fonctionnement suivants sont pris en<br>charge : Contrôle automatique, Contrôle manuel, Mode de<br>maintenance, Mode vent, Mode neige et Mode pluie.                                                                                                    |
|                                                              | Définissez le <b>Mode de fonctionnement</b> en fonction du statut d'exploitation réel de l'onduleur.                                                                                                    |
| Type de système de<br>support                                | Les quatre types de systèmes de support sont pris en charge :<br><b>Axe simple incliné</b> , <b>Axe simple horizontal</b> , <b>Axe simple</b><br><b>vertical</b> et <b>Axe double</b> .<br><b>REMARQUE</b><br>Ce type de système de support peut être défini uniquement lorsque le<br>fournisseur <b>Tonking</b> ou <b>Technologie Crystal Growing</b> est<br>sélectionné. Pour les autres fournisseurs, le type de système de<br>support est sélectionné automatiquement en fonction de la<br>configuration de l'onduleur. |
| Synchronisation date/<br>heure du contrôleur                 | Ce paramètre peut être défini sur <b>Activer</b> ou <b>Désactiver</b> .<br>Lorsque ce paramètre est défini sur <b>Activer</b> , l'heure est<br>synchronisée avec le système de suivi toutes les 15 minutes.                                                                                                    |
| Version de protocole<br>de la technologie<br>Crystal Growing | Lorsque le fournisseur <b>Crystal Growing Technology</b> est<br>sélectionné, vous pouvez définir ce paramètre sur <b>Nouveau</b><br><b>protocole</b> ou sur <b>Ancien protocole</b> en fonction des exigences<br>du site.                                                                                                    |
| Vérification<br>Southbound RS485                             | Ce paramètre peut être défini sur <b>Aucun</b> , <b>Parité impaire</b> ou <b>Parité paire</b> .                                                                                                    |
| Débit en bauds<br>Southbound RS485                           | Ce paramètre peut être défini sur <b>4800</b> , <b>9600</b> , <b>19200</b> ou <b>115200</b> .                                                                                                    |
| Bit d'arrêt RS485<br>Southbound                              | Ce paramètre peut être défini sur <b>1-bit stop bit</b> ou <b>2-bit stop bit</b> .                                                                                                    |
| Période de contrôle                                          | Lorsque le fournisseur <b>Tonking</b> est sélectionné, vous pouvez définir la période d'actualisation de l'angle cible.                                                                                                    |
| Longitude<br>d'installation                                  | Il est possible de définir la longitude et la latitude.                                                                                                    |
| Latitude d'installation                                      |                                                                                                    |
| Nombre total de<br>supports                                  | L'onduleur obtient le nombre de supports sous chaque coffret<br>de contrôle en fonction du nombre de coffrets configurés et<br>de leurs adresses, puis calcule et obtient le nombre total de<br>supports.<br><b>REMARQUE</b><br>Ce paramètre peut être défini uniquement lorsque le fournisseur<br><b>Tonking</b> ou <b>Technologie Crystal Growing</b> est sélectionné.                                                                                                    |
| Moteurs contrôlés en cours maximum                           | Ce paramètre peut être défini lorsque le fournisseur <b>Tonking</b> est sélectionné.                                                                                                    |
| Fuseau horaire                                               | Le fuseau horaire peut être défini.                                                                                                    |

| Paramètre                                                 | Description                                                                                                    |
|-----------------------------------------------------------|----------------------------------------------------------------------------------------------------|
| Gamme de mesure du capteur                                | Ce paramètre peut être défini lorsque le fournisseur <b>Tonking</b> est sélectionné.                                                                                                    |
| Précision de contrôle                                     | Ce paramètre peut être défini lorsque le fournisseur <b>Tonking</b> est sélectionné.                                                                                                    |
| Limite supérieure de<br>contrôle d'angle<br>d'inclinaison | Ces paramètres peuvent être définis uniquement lorsque le <b>Mode de fonctionnement</b> est défini sur <b>Contrôle manuel</b> .                                                                                                    |
| Limite inférieure de<br>contrôle d'angle<br>d'inclinaison |                                                                                                    |
| Limite supérieure de contrôle d'azimuts                   |                                                                                                    |
| Limite inférieure de contrôle d'azimuts                   |                                                                                                    |
| Nombre de coffrets de contrôle                            | Définissez ce paramètre en fonction du nombre de coffrets de contrôle connectés à l'onduleur.                                                                                                    |
|                                                           | <b>REMARQUE</b><br>Ce paramètre peut être défini uniquement lorsque la valeur <b>Autres</b><br><b>fournisseurs</b> est sélectionnée.                                                                                                 |
| Adresse de contrôle<br>1-16                               | Définissez ce paramètre en fonction de l'adresse de<br>communication du coffret de contrôle.<br><b>REMARQUE</b><br>Ce paramètre peut être défini uniquement lorsque la valeur <b>Autres</b><br><b>fournisseurs</b> est sélectionnée. |

3. Sur la page de l'onglet **Système de suivi**, cliquez sur **Système de support** et contrôlez le **Nombre total de supports**, puis vérifiez que les valeurs **État d'accès** et **État du système** sont normales.

#### **REMARQUE**

- Vérifiez que la valeur du Nombre total de supports est identique à celle figurant dans Config. param.
- Si le Mode de fonctionnement de la page Config. param. est défini sur Contrôle manuel, vous pouvez définir manuellement certains paramètres, notamment En cours de démarrage, Arrêter, Dépannage et Azimut sur la page Système de support.

| • SmartLogger2000    | Système de su | rveillance       | res perf. Rendeme  | urveillance<br>nt <sup>y</sup> Param | Requête       | Paramètres Mair<br>ème ce suivi <del>n prope</del> | <b>3</b><br>Système | e de suivi | Français v () C |
|----------------------|---------------|------------------|--------------------|--------------------------------------|---------------|----------------------------------------------------|---------------------|------------|-----------------|
| • MBUS               | Système de su | pport            |                    |                                      |               |                                                    |                     |            |                 |
| 4                    |               |                  | Contrôl            | leur de suivi                        | Autres fourni | sseurs                                             |                     |            |                 |
| Système (            | de supr       | ort              | Type de système    | de support                           | Axe simple in | cliné                                              |                     |            |                 |
| a by second          | ac sapp       |                  | Nombre total       | de supports                          | 8             |                                                    |                     |            | 1               |
|                      | anthour       | Liai a accès     | État du système    | Azimut(°)                            |               | En cours de démarrage                              | Arrêter             | Dépannage  | Azimut          |
| - SUN2000            | 1             | Non connecté     | Anormal            | 0.00                                 |               | Confirm.                                           | Confirm.            | Confirm.   | Paramètres      |
| 63KTL(M1.COM3-12)C   | 2             | Non connecté     | Anormal            | 0.00                                 |               | Confirm.                                           | Confirm.            | Confirm.   | Paramètres      |
| SUN 900-100KTL-USH01 | 3             | Non connecté     | Anormal            | 0.00                                 |               | Confirm.                                           | Confirm.            | Confirm.   | Paramètres      |
| = SUN2000            |               | n connecté       | Anormal            | 0.00                                 |               | Confirm.                                           | Confirm.            | Confirm.   | Paramètres      |
|                      | 12000         | n connecté       | Anormal            | 0.00                                 |               | Confirm.                                           | Confirm.            | Confirm.   | Paramètres      |
| 50                   | N2000         | n connecté       | Anormal            | 0.00                                 |               | Confirm.                                           | Confirm.            | Confirm.   | Paramètres      |
|                      |               | n connecté       | Anormal            | 0.00                                 |               | Confirm.                                           | Confirm.            | Confirm.   | Paramètres      |
|                      | 8             | Non connecté     | Anormal            | 0.00                                 |               | Confirm.                                           | Confirm.            | Confirm.   | Paramètres      |
|                      | Démarrage gro | upé Arrêt groupé | Dépannage groupé P | aramètres lot                        | Az            |                                                    |                     |            |                 |

Figure 6-48 Système de support (système de suivi)

### 6.3.9.3 Courbes caractéristiques

Les versions logicielles Web correspondant aux captures d'écran du WebUI dans ce document sont V300R001C00SPC050. Les captures d'écran sont fournies à titre de référence uniquement.

Étape 1 Définissez les paramètres de la courbe caractéristique, puis cliquez sur Soumettre.

#### ----Fin

| Nom de la courbe<br>caractéristique                       | Description                                                                                                    |
|-----------------------------------------------------------|----------------------------------------------------------------------------------------------------|
| Courbe caractéristique LVRT                               | Configurez cette courbe caractéristique en fonction du standard de réseau électrique.                                                                                                    |
|                                                           | <b>REMARQUE</b><br>Le SmartLogger prend uniquement en charge la configuration<br>de la courbe caractéristique LVRT sur 60 secondes. Si le<br>standard de réseau électrique nécessite que la durée de LVRT<br>soit supérieure à 60 secondes, <b>Courbe caractéristique LVRT</b><br>n'est pas affiché pour le code réseau. |
| Suppression de l'augmentation de la tension Courbe Q-U    | 1. Définissez Suppression de l'augmentation de la tension sur Activer.                                                                                                    |
|                                                           | 2. Configurez cette courbe caractéristique en fonction du standard de réseau électrique.                                                                                                    |
| Suppression de l'augmentation<br>de la tension Courbe P-U | 1. Définissez Suppression de l'augmentation de la tension sur Activer.                                                                                                    |
|                                                           | 2. Configurez cette courbe caractéristique en fonction du standard de réseau électrique.                                                                                                    |

#### 6.3.9.4 Batterie

Cette section décrit comment interroger ou définir les paramètres de la batterie lorsque l'onduleur est connecté à une batterie.

## Informations sur la batterie

| Nom du paramètre             | Description du paramètre                                                                                                    |
|------------------------------|----------------------------------------------------------------------------------------------------|
| Statut de fonctionnement     | Indique le statut de fonctionnement actuel de la<br>batterie, qui peut être <b>Hors ligne</b> , <b>Repos</b> , <b>En</b><br><b>fonctionnement</b> , <b>Défectueux</b> ou <b>En hibernation</b> .            |
| Mode de fonctionnement       | Indique le mode de fonctionnement actuel du contrôle de la batterie de l'onduleur.                                                                                                    |
| Puissance de charge/décharge | Puissance totale de charge et de décharge de toutes<br>les batteries connectées à l'onduleur.                                                                                                    |
| SOC                          | Indique le statut de puissance de toutes les batteries connectées à l'onduleur.                                                                                                    |
| Tension de bus               | Indique la tension sur le bus CC de la batterie.                                                                                                    |
| Courant de bus               | Indique le courant sur le bus CC de la batterie.                                                                                                    |
| Capacité nominale            | Capacité nominale totale de toutes les batteries<br>connectées à l'onduleur. La capacité nominale<br>correspond à la quantité totale d'énergie déchargée<br>par les batteries dans des conditions normales. |
| Capacité de charge du jour   | Énergie chargée totale dans les batteries le jour en cours.                                                                                                    |
| Capacité de décharge du jour | Énergie déchargée totale des batteries le jour en cours.                                                                                                    |
| Charge totale                | Énergie chargée totale dans les batteries.                                                                                                    |
| Décharge totale              | Énergie déchargée totale des batteries.                                                                                                    |

## Unité de batterie

| Nom du paramètre         | Description du paramètre                                                                                                    |
|--------------------------|----------------------------------------------------------------------------------------------------|
| Version du micrologiciel | Version logicielle du module CC/CC.                                                                                                    |
| SN                       | Numéro de série du module CC/CC.                                                                                                    |
| Statut de fonctionnement | Indique le statut de fonctionnement actuel de l'unité de<br>batterie, qui peut être Hors ligne, Repos, En<br>fonctionnement, Défectueux ou En hibernation. |
| Capacité nominale        | Quantité totale d'énergie déchargée par l'unité de batterie dans des conditions normales.                                                                  |
| Tension                  | Tension de l'unité de batterie.                                                                                                    |
| Courant                  | Courant de l'unité de batterie.                                                                                                    |
| Température interne      | Température à l'intérieur de l'unité de batterie.                                                                                                    |

| Nom du paramètre             |                                     | Description du paramètre                                                                                                    |
|------------------------------|-------------------------------------|----------------------------------------------------------------------------------------------------|
| SOC                          |                                     | Indique le statut de puissance de l'unité de batterie.                                                                                                    |
| Puissance de charge/décharge |                                     | Indique la puissance de charge ou de décharge de l'unité de batterie.                                                                                     |
| Capacité de ch               | arge du jour                        | Énergie chargée totale dans l'unité de batterie le jour en cours.                                                                                         |
| Capacité de dé               | charge du jour                      | Énergie déchargée totale de l'unité de batterie le jour en cours.                                                                                         |
| Charge totale                |                                     | Énergie chargée totale dans l'unité de batterie.                                                                                                    |
| Décharge total               | e                                   | Énergie déchargée totale de l'unité de batterie.                                                                                                    |
| Modèle de batterie           |                                     | Modèles d'unité de batterie, y compris LG-RESU et LUNA2000.                                                                                               |
| Module de batterie           | Version du<br>micrologiciel         | Version logicielle du module de batterie.                                                                                                    |
|                              | SN                                  | Numéro de série du module de batterie.                                                                                                    |
|                              | Statut de fonctionnement            | Indique le statut de fonctionnement actuel du module de<br>batterie, qui peut être Hors ligne, Repos, En<br>fonctionnement, Défectueux ou En hibernation. |
|                              | Tension                             | Tension du module de batterie.                                                                                                    |
|                              | Puissance de<br>charge/<br>décharge | Indique la puissance de charge ou de décharge de l'unité de batterie.                                                                                     |
|                              | Température<br>supérieure           | Indique la température la plus élevée détectée dans le module de batterie.                                                                                |
|                              | Température<br>inférieure           | Indique la température la plus basse détectée dans le module de batterie.                                                                                 |
|                              | SOC                                 | Statut de puissance du module de batterie.                                                                                                    |
|                              | Décharge<br>totale                  | Énergie déchargée totale du module de batterie.                                                                                                    |

# Paramètres configurables

| Nom du paramètre  | Description                                                                                                    |
|-------------------|----------------------------------------------------------------------------------------------------|
| Unité de batterie | Affiche ou définit le modèle de batterie. Le système<br>identifie et affiche automatiquement le modèle<br>correct. En général, vous n'avez pas besoin de<br>modifier manuellement les informations. |

| Nom du paramètre                                    | Description                                                                                                    |
|-----------------------------------------------------|----------------------------------------------------------------------------------------------------|
| Puissance de charge maximale                        | Définit la puissance maximale pour la charge de la batterie.                                                      |
| Puissance de décharge maximale                      | Définit la puissance maximale pour la décharge de la batterie.                                                    |
| Chargement secteur                                  | Si ce paramètre est réglé sur <b>Activer</b> , les batteries peuvent être chargées à partir du réseau électrique. |
| Puissance de charge maximale<br>autorisée du réseau | Définit la puissance maximale pour charger les batteries à partir du réseau électrique.                           |
| Capacité de coupure de charge                       | Lorsque le SOC de la batterie atteint cette valeur, la charge s'arrête.                                           |
| Profondeur de décharge max.                         | Lorsque le SOC de la batterie atteint cette valeur, la décharge s'arrête.                                         |
| Réseau coupure de charge SOC                        | Lorsque le SOC de la batterie atteint cette valeur, le réseau cesse de charger la batterie.                       |

## Charge/décharge

| Nom du paramètre                    | Description                                                                                                    |
|-------------------------------------|----------------------------------------------------------------------------------------------------|
| Charge/décharge                     | Charge et décharge de la batterie de manière forcée,<br>qui peut être <b>Charge</b> , <b>Décharge</b> ou <b>Arrêt</b> .                                                                                                    |
| Mode de fonctionnement de la charge | Pour passer en mode de charge/décharge forcée,<br>définissez la <b>Durée</b> ou le <b>SOC cible</b> .                                                                                                    |
| Durée                               | Définit la durée de la charge et de la décharge<br>forcées. Lorsque le délai est atteint, la charge et la<br>décharge forcées s'arrêtent automatiquement. Il<br>s'affiche lorsque le <b>Mode de fonctionnement de la</b><br><b>charge</b> est réglé sur <b>Durée</b> .                |
| Énergie chargée                     | Définit le SOC cible de la charge et de la décharge<br>forcées. Lorsque le SOC atteint cette valeur, la charge<br>et la décharge forcées s'arrêtent automatiquement. Il<br>s'affiche lorsque le <b>Mode de fonctionnement de la</b><br><b>charge</b> est réglé sur <b>SOC cible</b> . |
| Énergie déchargée                   | Énergie chargée actuelle en mode de charge/décharge forcée                                                                                                    |

# 6.3.10 Réglage des paramètres du PCS

Cette section ne s'applique pas à V300R001C00.

### Procédure

Étape 1 Sélectionnez Surveillance > PCS > Param. exéc. et définissez les paramètres de fonctionnement, puis cliquez sur Soumettre.

#### AVIS

Avant de configurer les paramètres de fonctionnement du Smart PCS, assurez-vous que le côté CC est sous tension.

----Fin

### 6.3.10.1 Paramètres de fonctionnement

#### Paramètres de réseau

| Paramètre                                                                          | Description                                                                                                    |
|------------------------------------------------------------------------------------|----------------------------------------------------------------------------------------------------|
| Code du réseau                                                                     | Définissez ce paramètre sur la base du code de réseau du pays ou de la région où l'appareil est utilisé.                                                                                                    |
| Mode de sortie                                                                     | Indique les types de réseaux électriques pris en charge.                                                                                                    |
| Paramètres Isolation                                                               | Indique l'état de mise à la terre de l'appareil côté CC et la connexion au réseau électrique.                                                                                                    |
| Démarrage automatique<br>après récupération de la<br>grille                        | Indique si l'appareil est autorisé à démarrer automatiquement une fois que le réseau électrique est rétabli.                                                                                                    |
| Durée de récupération sur réseau (s)                                               | Indique l'intervalle de temps après lequel l'appareil commence à redémarrer une fois que le réseau électrique est rétabli.                                                                                                    |
| Démarrage rapide pour une<br>déconnexion du réseau de<br>courte durée              | Indique si l'appareil est autorisé à démarrer rapidement après le rétablissement<br>du réseau électrique suite à une panne de courte durée.                                                                                                    |
| Durée pour la détermination<br>de la déconnexion de réseau<br>de courte durée (ms) | Les normes de certains pays et de certaines régions exigent que l'appareil ne soit<br>pas déconnecté du réseau électrique si ce dernier présente une panne de courte<br>durée. Une fois la panne corrigée, la puissance de sortie de l'appareil doit être<br>rétablie rapidement. |
| Heure de démarrage<br>progressif après une panne<br>de réseau (s)                  | Indique le temps d'augmentation progressive de l'énergie après le redémarrage de l'appareil une fois que le réseau électrique est rétabli.                                                                                                    |
| Seuil supérieur de tension<br>(V) pour la connexion au<br>réseau                   | Selon les normes de certains pays et de certaines régions, la connexion au réseau initial n'est pas autorisée lorsque la tension de ce dernier est supérieure à la tension maximale de connexion au réseau.                                                                       |
| Seuil inférieur de tension<br>(V) pour la connexion au<br>réseau                   | Selon les normes de certains pays et de certaines régions, la connexion au réseau initial n'est pas autorisée lorsque la tension de ce dernier est inférieure à la tension minimale de connexion au réseau.                                                                       |

| Paramètre                                                           | Description                                                                                                    |
|---------------------------------------------------------------------|----------------------------------------------------------------------------------------------------|
| Seuil supérieur de fréquence<br>(Hz) pour la connexion au<br>réseau | Selon les normes de certains pays et de certaines régions, la connexion au réseau initial n'est pas autorisée lorsque la fréquence de ce dernier est supérieure à la fréquence maximale de connexion au réseau.    |
| Seuil inférieur de fréquence<br>(Hz) pour la connexion au<br>réseau | Selon les normes de certains pays et de certaines régions, la connexion au réseau initial n'est pas autorisée lorsque la fréquence de ce dernier est inférieure à la fréquence minimale de connexion au réseau.    |
| Limite supérieure de tension<br>de reconnexion au réseau<br>(V)     | Selon les normes de certains pays et de certaines régions, la reconnexion au réseau n'est pas autorisée lorsque la tension de ce dernier est supérieure à la tension maximale de reconnexion au réseau.            |
| Limite inférieure de tension<br>de reconnexion au réseau<br>(V)     | Selon les normes de certains pays et de certaines régions, la reconnexion au réseau n'est pas autorisée lorsque la tension de ce dernier est inférieure à la tension réseau minimale de reconnexion au réseau.     |
| Limite supérieure de<br>fréquence de reconnexion au<br>réseau (Hz)  | Selon les normes de certains pays et de certaines régions, la reconnexion au réseau n'est pas autorisée lorsque la fréquence de ce dernier est supérieure à la fréquence réseau maximale de reconnexion au réseau. |
| Limite inférieure de<br>fréquence de reconnexion au<br>réseau (Hz)  | Selon les normes de certains pays et de certaines régions, la reconnexion au réseau n'est pas autorisée lorsque la fréquence de ce dernier est inférieure à la fréquence réseau minimale de reconnexion au réseau. |
| Temps de reconnexion<br>automatique au réseau                       | Indique l'intervalle de temps après lequel l'appareil commence à redémarrer une fois que le réseau électrique est rétabli.                                                                                         |

## Paramètres de protection

| Paramètre                                                   | Description                                                                                                    |
|-------------------------------------------------------------|----------------------------------------------------------------------------------------------------|
| Seuil de protection de la résistance<br>de l'isolation (MΩ) | Pour garantir la sécurité de l'appareil, celui-ci détecte la résistance<br>d'isolation de la mise à la terre du côté CC lorsqu'il commence une auto-<br>vérification. Si la valeur détectée est inférieure à la valeur préréglée,<br>l'appareil ne se connecte pas au réseau et ne démarre pas non plus. |
| Protection anti-îlotage active                              | Indique s'il faut définir la fonction de protection anti-îlotage active.                                                                                                    |
| Protection anti-îlotage passive                             | Indique s'il faut définir la fonction de protection anti-îlotage passive.                                                                                                    |
| Déséquilibre de la protection de la tension (%)             | Indique le seuil de protection de l'appareil lorsque la tension du réseau électrique est déséquilibrée.                                                                                                    |
| Seuil de protection de phase (°)                            | La norme japonaise exige que pendant la détection d'îlotage passif, la protection soit déclenchée si un brusque changement de phase de tension est détecté.                                                                                                    |
| Protection de décalage d'angle de phase                     | Les normes de certains pays et de certaines régions exigent que<br>l'appareil soit protégé lorsque le décalage d'angle de phase du réseau<br>électrique triphasé dépasse une certaine valeur.                                                                                                    |
| Protection UV de 10 minutes                                 | Indique le seuil de protection contre les sous-tensions de 10 minutes.                                                                                                    |

| Paramètre                                                                            | Description                                                                                                    |
|--------------------------------------------------------------------------------------|----------------------------------------------------------------------------------------------------|
| Délai de protection UV de 10<br>minutes                                              | Indique la durée de protection contre les sous-tensions de 10 minutes.                                                                   |
| Protection OV 10 minutes (V)                                                         | Indique le seuil de protection contre les surtensions de 10 minutes.                                                                     |
| Heure de protection OV 10 minutes<br>(ms)                                            | Indique la durée de protection contre les surtensions de 10 minutes.                                                                     |
| Protection OV niveau N (V)                                                           | Indique le seuil de protection du réseau contre les surtensions de niveau N.                                                             |
| Délai de protection OV niveau N<br>(ms)                                              | Indique la durée de protection du réseau contre les surtensions de niveau N.                                                             |
| Protection UV niveau N (V)                                                           | Indique le seuil de protection du réseau contre les sous-tensions de niveau N.                                                           |
| Délai de protection UV niveau N<br>(ms)                                              | Indique la durée de protection du réseau contre les sous-tensions de niveau N.                                                           |
| Protection du taux de modification de la fréquence                                   | Si ce paramètre est défini sur <b>Activer</b> , l'appareil est protégé lorsque la fréquence du réseau électrique change trop rapidement. |
| Seuil du taux de modification de fréquence (Hz/s)                                    | Indique le seuil de protection du taux de modification de la fréquence.                                                                  |
| Seuil de durée (s) pour une<br>protection du taux de modification<br>de la fréquence | L'appareil est protégé lorsque la durée de modification de fréquence du réseau dépasse cette valeur.                                     |
| Protection OF niveau N (Hz)                                                          | Indique le seuil de protection du réseau contre les surfréquences de niveau N.                                                           |
| Délai de protection OF niveau N<br>(ms)                                              | Indique la durée de protection du réseau contre les surfréquences de niveau N.                                                           |
| Protection UF niveau N (Hz)                                                          | Indique le seuil de protection du réseau contre les sous-fréquences de niveau N.                                                         |
| Délai de protection UF niveau N<br>(ms)                                              | Indique la durée de protection du réseau contre les sous-fréquences de niveau N.                                                         |

### 

La valeur N peut être 1, 2, 3, 4, 5 ou 6.

## Paramètres de fonction

| Paramètre                                                                   | Description                                                                                                    | Remarques                                                                                                    |
|-----------------------------------------------------------------------------|----------------------------------------------------------------------------------------------------|----------------------------------------------------------------------------------------------------|
| Durée<br>d'interruption de<br>la communication                              | Indique la durée d'interruption de communication entre<br>l'appareil et le SmartLogger.                                                                                                    | -                                                                                                    |
| Arrêt en cas<br>d'échec de<br>communication                                 | Les normes de certains pays et de certaines régions exigent<br>que l'appareil s'arrête après une certaine durée<br>d'interruption de la communication.                                                                                                    | Si ce paramètre est défini<br>sur Activer, l'appareil<br>s'arrête automatiquement<br>une fois que la Durée<br>d'interruption de la<br>communication est atteinte.                                                                                                    |
| Démarrage auto<br>lors de récup. de<br>commu.                               | Si ce paramètre est défini sur <b>Activer</b> , l'appareil démarre<br>automatiquement après le rétablissement de la<br>communication. Si ce paramètre est défini sur <b>Désactiver</b> ,<br>l'appareil doit être démarré manuellement après le<br>rétablissement de la communication.                                                                                                    | Ce paramètre s'affiche<br>lorsque l'option <b>Arrêt en</b><br><b>cas d'échec de</b><br><b>communication</b> est définie<br>sur <b>Activer</b> .                                                                                                    |
| Protection en cas<br>d'échec de<br>communication                            | Dans les scénarios de prévention contre l'inversion du<br>courant, si ce paramètre est défini sur <b>Activer</b> , l'appareil<br>applique une réduction du pourcentage de puissance active<br>lorsque la communication entre l'appareil et le<br>SmartLogger ou le Smart Dongle est interrompue pour une<br>période plus longue que le <b>Temps de détection de la</b><br><b>déconnexion de la communication</b> . L'appareil assure une<br>protection en fonction de la puissance définie. | -                                                                                                    |
| Temps de<br>détection de la<br>déconnexion de la<br>communication<br>(s)    | Indique le temps de détection de sécurité en cas de<br>déconnexion entre l'appareil et le SmartLogger ou le Smart<br>Dongle.                                                                                                    | Ce paramètre s'affiche<br>lorsque l'option <b>Protection</b><br><b>en cas d'échec de</b><br><b>communication</b> est définie<br>sur <b>Activer</b> .                                                                                                    |
| Mode de<br>puissance active<br>lors d'un échec de<br>communication          | Indique le seuil de protection de la puissance active après<br>l'interruption de la communication. La valeur peut être un<br>pourcentage ou une valeur fixe.                                                                                                    | Ce paramètre s'affiche<br>lorsque l'option <b>Protection</b><br><b>en cas d'échec de</b><br><b>communication</b> est définie<br>sur <b>Activer</b> .                                                                                                    |
| Limite de<br>puissance active<br>lors d'un échec de<br>communication<br>(%) | Indique le seuil de puissance active en pourcentage.                                                                                                    | Ce paramètre s'affiche<br>lorsque l'option <b>Protection</b><br><b>en cas d'échec de</b><br><b>communication</b> est définie<br>sur <b>Activer</b> et que le <b>Mode</b><br><b>de puissance active lors</b><br><b>d'un échec de</b><br><b>communication</b> est défini<br>sur un pourcentage. |

| Paramètre                                                                     | Description                                                                                                    | Remarques                                                                                                    |
|-------------------------------------------------------------------------------|----------------------------------------------------------------------------------------------------|----------------------------------------------------------------------------------------------------|
| Limite de<br>puissance active<br>lors d'un échec de<br>communication<br>(kW)  | Indique le seuil de puissance active sous forme de valeur fixe.                                                                                                    | Ce paramètre s'affiche<br>lorsque l'option <b>Protection</b><br><b>en cas d'échec de</b><br><b>communication</b> est définie<br>sur <b>Activer</b> et que le <b>Mode</b><br><b>de puissance active lors</b><br><b>d'un échec de</b><br><b>communication</b> est défini<br>sur une valeur fixe.                |
| Mode de<br>puissance réactive<br>lors d'un échec de<br>communication          | Indique le seuil de protection de la puissance réactive après<br>l'interruption de la communication, incluant le ratio Q/S et<br>le facteur de puissance.                                                                                                    | Ce paramètre s'affiche<br>lorsque l'option <b>Protection</b><br><b>en cas d'échec de</b><br><b>communication</b> est définie<br>sur <b>Activer</b> .                                                                                                    |
| Limite de<br>puissance réactive<br>lors d'un échec de<br>communication<br>(%) | Indique le seuil du ratio Q/S de la puissance réactive (%).                                                                                                    | Ce paramètre s'affiche<br>lorsque l'option <b>Protection</b><br><b>en cas d'échec de</b><br><b>communication</b> est définie<br>sur <b>Activer</b> et que le <b>Mode</b><br><b>de puissance réactive lors</b><br><b>d'un échec de</b><br><b>communication</b> est défini<br>sur <b>Facteur de puissance</b> . |
| Limite de<br>puissance réactive<br>lors d'un échec de<br>communication        | Indique le seuil du facteur de puissance de la puissance réactive.                                                                                                    | Ce paramètre s'affiche<br>lorsque l'option <b>Protection</b><br><b>en cas d'échec de</b><br><b>communication</b> est définie<br>sur <b>Activer</b> et que le <b>Mode</b><br><b>de puissance réactive lors</b><br><b>d'un échec de</b><br><b>communication</b> est défini<br>sur <b>Q/S</b> .                  |
| Heure de<br>démarrage<br>progressif (s)                                       | Indique la durée d'augmentation progressive de l'énergie<br>lorsque l'appareil démarre.                                                                                                    | -                                                                                                    |
| Gradient d'arrêt<br>(%/s)                                                     | Indique le taux de variation de la puissance lorsque<br>l'appareil s'éteint.                                                                                                    | -                                                                                                    |
| Éteindre lorsque<br>la limite de sortie<br>atteint 0 %                        | Si ce paramètre est défini sur <b>Activer</b> , l'appareil s'arrête<br>après avoir reçu la commande de limite de puissance 0 %.<br>Si ce paramètre est défini sur <b>Désactiver</b> , l'appareil ne<br>s'arrête pas après avoir reçu la commande de limite de<br>puissance 0 %. | -                                                                                                    |
| Heure d'hiver                                                                 | L'appareil exécute la fonction de surveillance la nuit. Si ce<br>paramètre est défini sur <b>Activer</b> , la fonction de surveillance<br>de l'appareil hiberne la nuit pour réduire la consommation<br>d'énergie.                                                              | -                                                                                                    |

| Paramètre                                                                                   | Description                                                                                                    | Remarques                                                                                                    |
|---------------------------------------------------------------------------------------------|----------------------------------------------------------------------------------------------------|----------------------------------------------------------------------------------------------------|
| Délai de mise à<br>niveau                                                                   | Ce paramètre est principalement utilisé dans les scénarios<br>de mise à niveau où l'alimentation côté CC est déconnectée.                                                                                                    | Après le démarrage de la<br>mise à niveau, si le<br>paramètre <b>Délai de mise à</b><br><b>niveau</b> est défini sur<br><b>Activer</b> , le package de mise<br>à niveau est chargé en<br>premier. Après le<br>rétablissement de<br>l'alimentation côté CC et<br>une fois les conditions<br>d'activation remplies,<br>l'appareil active<br>automatiquement la mise à<br>niveau. |
| HVRT                                                                                        | HVRT est l'acronyme de « high voltage ride-through »<br>(alimentation continue à haute tension). Lorsque la tension<br>du réseau est anormalement élevée pendant un court laps de<br>temps, l'appareil ne peut pas se déconnecter immédiatement<br>du réseau électrique et doit fonctionner pendant un certain<br>temps.                                                                                                    | -                                                                                                    |
| Seuil HVRT (V)                                                                              | Indique le seuil de déclenchement HVRT. Les paramètres de seuil doivent respecter les normes de réseau électrique locales.                                                                                                    | Ce paramètre ne s'affiche<br>que si <b>HVRT</b> est défini sur<br><b>Activer</b> .                                                                                                    |
| Facteur de<br>compensation de<br>puissance réactive<br>en séquence<br>positive dans<br>HVRT | Pendant la phase HVRT, l'appareil doit générer une<br>puissance réactive en séquence positive pour prendre en<br>charge le réseau électrique. Ce paramètre permet de définir<br>la puissance réactive en séquence positive produite par<br>l'appareil.<br>Par exemple, si vous définissez le paramètre sur <b>2</b> ,<br>l'augmentation du courant réactif en séquence positive<br>généré par l'appareil représente 20 % du courant nominal<br>lorsque la tension CA augmente de 10 % au cours de la<br>phase HVRT. |                                                                                                    |
| Facteur de<br>compensation de<br>puissance réactive<br>en séquence<br>négative dans<br>HVRT | Pendant la phase HVRT, l'appareil doit générer une<br>puissance réactive en séquence négative pour prendre en<br>charge le réseau électrique. Ce paramètre permet de définir<br>la puissance réactive en séquence négative produite par<br>l'appareil.<br>Par exemple, si vous définissez le paramètre sur <b>2</b> ,<br>l'augmentation du courant réactif en séquence négative<br>généré par l'appareil représente 20 % du courant nominal                                                                         |                                                                                                    |
|                                                                                             | phase HVRT.                                                                                                    |                                                                                                    |

| Paramètre                                                                                   | Description                                                                                                    | Remarques                                                                          |
|---------------------------------------------------------------------------------------------|----------------------------------------------------------------------------------------------------|------------------------------------------------------------------------------------|
| LVRT                                                                                        | LVRT est l'abréviation de « low voltage ride-through »<br>(alimentation continue à basse tension). Lorsque la tension<br>du réseau est anormalement basse pendant un court laps de<br>temps, l'appareil ne peut pas se déconnecter immédiatement<br>du réseau électrique et doit fonctionner pendant un certain<br>temps.                                                                                                    | -                                                                                  |
| Seuil LVRT (V)                                                                              | Indique le seuil de déclenchement LVRT. Les paramètres de seuil doivent respecter les normes de réseau électrique locales.                                                                                                    | Ce paramètre ne s'affiche<br>que si <b>LVRT</b> est défini sur<br><b>Activer</b> . |
| Facteur de<br>compensation de<br>puissance réactive<br>en séquence<br>positive dans<br>LVRT | <ul> <li>Pendant la phase LVRT, l'appareil doit générer une puissance réactive en séquence positive pour prendre en charge le réseau électrique. Ce paramètre permet de définir la puissance réactive en séquence positive produite par l'appareil.</li> <li>Par exemple, si vous définissez le paramètre sur 2, l'augmentation du courant réactif en séquence positive généré par l'appareil représente 20 % du courant nominal lorsque la tension CA diminue de 10 % au cours de la phase LVRT.</li> </ul>       |                                                                                    |
| Facteur de<br>compensation de<br>puissance réactive<br>en séquence<br>négative dans<br>LVRT | Pendant la phase LVRT, l'appareil doit générer une<br>puissance réactive en séquence négative pour prendre en<br>charge le réseau électrique. Ce paramètre permet de définir<br>la puissance réactive en séquence négative produite par<br>l'appareil.<br>Par exemple, si vous définissez le paramètre sur <b>2</b> ,<br>l'augmentation du courant réactif en séquence négative<br>généré par l'appareil représente 20 % du courant nominal<br>lorsque la tension CA diminue de 10 % au cours de la<br>phase LVRT. |                                                                                    |
| Coefficient de<br>maintenance du<br>courant actif<br>LVRT                                   | Indique le coefficient proportionnel du courant actif avant<br>et au cours de la phase LVRT.                                                                                                    |                                                                                    |
| Pourcentage de<br>limitation du<br>courant réactif<br>LVRT                                  | Lors de la phase LVRT, l'appareil doit limiter le courant<br>réactif.<br>Par exemple, si vous définissez le paramètre <b>Pourcentage</b><br><b>de limitation du courant réactif LVRT</b> sur <b>50</b> , la limite<br>supérieure du courant réactif de l'appareil représente 50 %<br>du courant nominal lors de la phase LVRT.                                                                                                    |                                                                                    |
| Seuil du mode<br>sans courant<br>LVRT                                                       | Lorsque le paramètre <b>Courant nul en raison d'une</b><br><b>défaillance du réseau électrique</b> est défini sur <b>Activer</b> , si<br>la tension du réseau électrique est inférieure à la valeur du<br>paramètre <b>Seuil du mode sans courant LVRT</b> lors de la<br>phase LVRT, le mode courant nul est utilisé. Autrement, le<br>mode configuré dans le mode LVRT est utilisé.                                                                                                    |                                                                                    |

| Paramètre                                                                         | Description                                                                                                    | Remarques                                                                                                    |
|-----------------------------------------------------------------------------------|----------------------------------------------------------------------------------------------------|----------------------------------------------------------------------------------------------------|
| Mode LVRT                                                                         | Définit le mode LVRT. Les options sont <b>Mode sans</b><br>courant, Mode courant constant, Mode priorité de<br>puissance réactive et Mode priorité de puissance active.                                                                                  |                                                                                                    |
| Courbe<br>caractéristique<br>LVRT                                                 | Indique la capacité de l'appareil en situation de maintien basse tension.                                                                                                    | -                                                                                                    |
| Désactiver la<br>protection de<br>tension réseau<br>pendant la phase<br>HVRT/LVRT | Indique s'il faut créer un bouclier de protection contre les sous-tensions durant la phase LVRT ou HVRT.                                                                                                    | Ce paramètre ne s'affiche<br>que si <b>LVRT</b> ou <b>HVRT</b> est<br>défini sur <b>Activer</b> .                                                                                                    |
| Seuil d'hystérésis<br>de sortie VRT                                               | Indique le seuil de récupération LVRT/HVRT.                                                                                                    | <ul> <li>Ce paramètre ne<br/>s'affiche que si LVRT ou<br/>HVRT est défini sur<br/>Activer.</li> <li>Seuil de récupération<br/>LVRT = seuil LVRT +<br/>Seuil d'hystérésis de<br/>sortie VRT</li> <li>Seuil de récupération<br/>HVRT = seuil HVRT -<br/>Seuil d'hystérésis de<br/>sortie VRT</li> </ul> |
| Limitation du<br>courant actif VRT<br>(%)                                         | Indique le pourcentage du courant actif maximal par<br>rapport au courant nominal en situation de maintien sans<br>panne (FRT).                                                                                                    | -                                                                                                    |
| Gradient de<br>récupération de la<br>puissance active<br>VRT                      | Indique le taux de récupération lorsque le courant actif<br>revient à la valeur qui précède la FRT.                                                                                                    | -                                                                                                    |
| Courant nul en<br>raison d'une<br>défaillance du<br>réseau électrique             | Indique s'il faut activer la fonction <b>Courant nul en raison</b><br>d'une défaillance du réseau électrique.                                                                                                    | -                                                                                                    |
| Seuil de<br>déclenchement de<br>saut de la tension<br>réseau                      | Ce paramètre peut être configuré uniquement pour le VDE4120.                                                                                                    | -                                                                                                    |
| Suppression de<br>l'augmentation de<br>la tension                                 | Les normes de certains pays et de certaines régions exigent<br>que lorsque la tension de sortie dépasse une certaine valeur,<br>l'appareil arrête l'augmentation de tension en produisant<br>une puissance réactive et en réduisant la puissance active. | -                                                                                                    |

| Paramètre                                                                                                    | Description                                                                                                    | Remarques                                                                                                    |
|----------------------------------------------------------------------------------------------------|----------------------------------------------------------------------------------------------------|----------------------------------------------------------------------------------------------------|
| Point<br>d'ajustement<br>réactif de<br>suppression<br>d'augmentation de<br>la tension                            | Les normes de certains pays et de certaines régions exigent<br>que l'appareil produise une certaine quantité de puissance<br>réactive lorsque la tension de sortie dépasse une certaine<br>valeur.                                                                                                    | <ul> <li>Ce paramètre s'affiche<br/>lorsque l'option</li> <li>Suppression de<br/>l'augmentation de la<br/>tension est définie sur<br/>Activer.</li> <li>La valeur du paramètre<br/>Point de réduction de<br/>suppression active<br/>d'augmentation de la<br/>tension doit être<br/>supérieure à celle du<br/>paramètre Point<br/>d'ajustement réactif de<br/>suppression<br/>d'augmentation de la<br/>tension.</li> </ul> |
| Seuil de réduction<br>de la puissance<br>active (%) pour la<br>suppression de<br>l'augmentation de<br>la tension | Les normes de certains pays et de certaines régions exigent<br>que la puissance active de l'appareil soit réduite en fonction<br>d'une certaine pente lorsque la tension de sortie dépasse une<br>certaine valeur.                                                                                                    | -                                                                                                    |
| Courbe<br>caractéristique P-<br>U                                                                                | L'appareil ajuste le ratio P/Pn (le rapport entre la puissance<br>active et la puissance nominale) en temps réel en fonction<br>du ratio U/Un(%) (le rapport entre la tension réelle du<br>réseau électrique et la tension nominale du réseau<br>électrique).                                                                                                    | -                                                                                                    |
| Temps<br>d'ajustement de la<br>courbe<br>caractéristique P-<br>U                                                 | Indique le temps d'attente entre la réponse et la fin de<br>l'ajustement en fonction de la courbe P-U.                                                                                                    | -                                                                                                    |
| Mode sensible à la fréquence                                                                                     | Les normes de certains pays et de certaines régions exigent<br>que si la fréquence du réseau électrique fluctue autour d'une<br>certaine valeur, l'appareil doit ajuster avec précision la<br>sortie de puissance active en fonction du rapport de<br>régulation de fréquence pour aider à stabiliser la fréquence<br>du réseau électrique. Dans ce cas, définissez ce paramètre<br>sur <b>Activer</b> . | -                                                                                                    |
| Rapport<br>d'ajustement ou<br>contrôle de la<br>modulation de<br>fréquence                                       | Indique le rapport d'ajustement de la sortie de puissance active.                                                                                                    | Ce paramètre s'affiche<br>lorsque l'option <b>Mode</b><br><b>sensible à la fréquence</b> est<br>définie sur <b>Activer</b> .                                                                                                    |

| Paramètre                                                                           | Description                                                                                                    | Remarques                                                                                                    |
|-------------------------------------------------------------------------------------|----------------------------------------------------------------------------------------------------|----------------------------------------------------------------------------------------------------|
| Zone morte de<br>réponse du<br>contrôle basé sur<br>la fréquence                    | Indique le seuil de déclenchement du contrôle de la modulation de fréquence. Par exemple, si ce paramètre est défini sur 0,1 Hz, le contrôle de la modulation de fréquence ne se déclenche pas lorsque la fréquence est comprise dans la fréquence de référence $\pm 0,1$ Hz. | -                                                                                                    |
| Gradient de<br>variation de la<br>puissance du<br>contrôle basé sur<br>la fréquence | Indique le gradient de variation de la puissance active de la modulation de fréquence.                                                                                                    | -                                                                                                    |
| Limite de<br>variation de la<br>puissance du<br>contrôle basé sur<br>la fréquence   | Indique la limite supérieure pour l'ajustement de puissance<br>active de la modulation de fréquence.                                                                                                    | -                                                                                                    |
| Temps de réponse<br>du contrôle basé<br>sur la fréquence                            | Indique le temps de réponse de la modulation de fréquence.                                                                                                    | -                                                                                                    |
| Réduction de surfréquence                                                           | Si ce paramètre est défini sur <b>Activer</b> , la puissance active<br>de l'appareil sera réduite en fonction d'une certaine pente<br>lorsque la fréquence du réseau dépasse la fréquence qui<br>déclenche la réduction de surfréquence.                                      | -                                                                                                    |
| Fréquence de<br>coupure du<br>déclassement<br>surfréquence (Hz)                     | Indique le seuil de fréquence entraînant la coupure du mode de réduction de surfréquence.                                                                                                    | <ul> <li>Ce paramètre s'affiche<br/>lorsque l'option</li> <li>Réduction de<br/>surfréquence est définie</li> </ul>                                                       |
| Puissance de<br>coupure du<br>déclassement<br>surfréquence (%)                      | Indique le seuil de puissance entraînant la coupure de la réduction due à une surfréquence.                                                                                                    | <ul> <li>sur Activer.</li> <li>Le réglage des<br/>paramètres doit respecter<br/>les conditions suivantes :<br/>Fréquence de</li> </ul>                                   |
| Fréquence de<br>sortie de<br>réduction de sur-<br>fréquence (Hz)                    | Les normes de certains pays et de certaines régions exigent<br>que la puissance active de sortie des appareils soit réduite<br>lorsque la fréquence du réseau électrique dépasse une<br>certaine valeur.                                                                      | déclencheur de<br>réduction de sur-<br>fréquence ≤ Fréquence<br>de sortie de réduction<br>de sur-fréquence <<br>Fréquence de coupure<br>du déclassement<br>surfréquence. |
| Fréquence de<br>déclencheur de<br>réduction de sur-<br>fréquence (Hz)               | Indique le seuil de fréquence permettant de quitter le mode de réduction de surfréquence.                                                                                                    |                                                                                                    |
| Gradient de chute<br>de puissance de<br>réduction de<br>surfréquence<br>(%/s)       | Indique le taux de réduction de la puissance de réduction de la surfréquence.                                                                                                    |                                                                                                    |

| Paramètre                                                                                         | Description                                                                                                    | Remarques                                                                                                    |
|---------------------------------------------------------------------------------------------------|----------------------------------------------------------------------------------------------------|----------------------------------------------------------------------------------------------------|
| Gradient de<br>récupération<br>d'énergie de<br>réduction de<br>surfréquence (%/<br>min)           | Indique le taux de récupération de la puissance de réduction de la surfréquence.                                                                                                    |                                                                                                    |
| Temps de filtre de<br>détection de<br>fréquence (ms)                                              | Indique le temps du filtre de détection de fréquence.                                                                                                    | -                                                                                                    |
| Délai de<br>rétablissement de<br>la puissance<br>décroissante<br>active basée sur la<br>fréquence | Indique le délai de sortie une fois que la fréquence atteint la fréquence de sortie de réduction de surfréquence.                                                                                                    | -                                                                                                    |
| Délai d'exécution<br>de la puissance<br>décroissante<br>active basée sur la<br>fréquence          | Indique le délai effectif de la réduction de surfréquence<br>quand la fréquence atteint la fréquence de déclencheur de<br>réduction de surfréquence.                                                                                                    | -                                                                                                    |
| Hystérésis de la<br>puissance<br>décroissante<br>active basée sur la<br>fréquence                 | Indique s'il faut activer l'hystérésis de réduction de surfréquence.                                                                                                    | -                                                                                                    |
| Puissance de<br>montée en sous-<br>fréquence                                                      | Les normes de certains pays et de certaines régions exigent<br>que lorsque la fréquence du réseau électrique est inférieure<br>à la <b>Fréquence de déclenchement de la puissance de</b><br><b>montée en sous-fréquence</b> , l'appareil doit augmenter la<br>puissance active pour aider à augmenter la fréquence du<br>réseau électrique. Dans ce cas, définissez ce paramètre sur<br><b>Activer</b> . | -                                                                                                    |
| Gradient de<br>récupération de<br>puissance de<br>montée en sous-<br>fréquence (%/<br>min)        | Indique le taux de récupération de la puissance de montée<br>due à une sous-fréquence.                                                                                                    | Ce paramètre s'affiche<br>lorsque l'option <b>Puissance<br/>de montée en sous-<br/>fréquence</b> est définie sur<br><b>Activer</b> . |
| Puissance de<br>coupure de la<br>puissance de<br>montée en sous-<br>fréquence (Hz)                | Indique le seuil de fréquence pour arrêter la montée due à une sous-fréquence.                                                                                                    |                                                                                                    |

| Paramètre                                                                                | Description                                                                                                    | Remarques                                                                                                  |
|------------------------------------------------------------------------------------------|----------------------------------------------------------------------------------------------------|----------------------------------------------------------------------------------------------------|
| Puissance de<br>coupure de la<br>puissance de<br>montée en sous-<br>fréquence (%)        | Indique la puissance de coupure de la puissance de montée<br>en sous-fréquence.                                                                                                    |                                                                                                    |
| Fréquence de<br>déclenchement de<br>la puissance de<br>montée en sous-<br>fréquence (Hz) | Indique le seuil de fréquence pour la montée de puissance<br>due à une sous-fréquence.                                                                                                    |                                                                                                    |
| Fréquence de<br>sortie de la<br>puissance de<br>montée en sous-<br>fréquence (Hz)        | Indique la fréquence de sortie de la puissance de montée en sous-fréquence.                                                                                                    |                                                                                                    |
| O&M via une<br>connexion USB                                                             | Indique l'état du port USB pour les opérations<br>d'exploitation et de maintenance : <b>Toujours activé, Éteint</b><br><b>à l'état d'inactivité</b> ou <b>Toujours éteint</b> .                                                                                                    | -                                                                                                    |
| Sortie de veille<br>USB                                                                  | Permet de réactiver à distance le port USB pour les<br>opérations d'exploitation et de maintenance. Après 4 heures<br>d'inactivité, le port est automatiquement désactivé.                                                                                                    | -                                                                                                    |
| Démarrage rapide<br>pour une<br>déconnexion du<br>réseau de courte<br>durée              | La valeur par défaut est <b>Désactiver</b> . Indique si l'appareil est<br>autorisé à démarrer rapidement après le rétablissement du<br>réseau électrique suite à une panne de courte durée.                                                                                                    | -                                                                                                    |
| Compatibilité<br>avec les micro-<br>réseaux                                              | La valeur par défaut est <b>Désactiver</b> . Si le PCS et le<br>générateur diesel fonctionnent en parallèle et que le PCS<br>fonctionne en mode PQ, définissez ce paramètre sur<br><b>Activer</b> . Lorsque la <b>Compatibilité avec les micro-réseaux</b><br>est définie sur <b>Activer</b> , le PCS source de courant raccordé<br>au réseau prend en charge un rapport plus élevé entre le PV<br>et le stockage d'énergie en plus de la fonction du code de<br>réseau du pays d'origine. | Si ce paramètre n'est pas<br>défini correctement, le<br>Smart PCS peut fonctionner<br>de manière anormale. |
| Mode de<br>fonctionnement                                                                | La valeur par défaut est <b>PQ</b> . Vous devez définir le mode de<br>fonctionnement pendant le déploiement. Définissez le<br><b>Mode de fonctionnement</b> sur <b>VSG</b> dans les scénarios hors<br>réseau et <b>PQ</b> dans les scénarios raccordés au réseau.                                                                                                    | Une fois ce paramètre<br>défini, l'appareil s'arrête.                                                      |
| Résistance de<br>l'induit par unité                                                      | La valeur par défaut est <b>2</b> . Indique la valeur de résistance par unité pour les bobines d'induit du générateur synchrone virtuel.                                                                                                    | Ce paramètre s'affiche<br>lorsque l'option <b>Mode de</b><br><b>fonctionnement</b> est définie             |
| Réactance<br>inductive de<br>l'induit par unité                                          | La valeur par défaut est <b>1</b> . Indique la valeur de réactance inductive par unité pour les bobines d'induit du générateur synchrone virtuel.                                                                                                    | 501 V <b>3G</b> .                                                                                          |

| Paramètre                                                                        | Description                                                                                                    | Remarques                                                                                                    |
|----------------------------------------------------------------------------------|----------------------------------------------------------------------------------------------------|----------------------------------------------------------------------------------------------------|
| Constante de<br>temps d'inertie<br>VSG                                           | La valeur par défaut est <b>1</b> . Indique le temps nécessaire au rotor virtuel du générateur synchrone virtuel pour atteindre la vitesse nominale à partir de l'état statique sous le couple nominal. | REMARQUE<br>Ce paramètre doit être réglé<br>par des professionnels. Des<br>paramètres incorrects peuvent<br>entraîner des exceptions des  |
| Coefficient<br>d'ajustement P-F                                                  | La valeur par défaut est <b>1</b> . Indique la déviation de fréquence correspondant à la puissance active nominale du générateur synchrone virtuel.                                                     | appareils.                                                                                                    |
| Coefficient<br>d'ajustement Q-V                                                  | La valeur par défaut est <b>3</b> . Indique la déviation de tension correspondant à la puissance réactive nominale du générateur synchrone virtuel.                                                     |                                                                                                    |
| Coefficient<br>d'ajustement P-V                                                  | La valeur par défaut est <b>0</b> . Indique la déviation de tension correspondant à la puissance active nominale du générateur synchrone virtuel.                                                       |                                                                                                    |
| Coefficient<br>d'ajustement Q-F                                                  | La valeur par défaut est <b>0</b> . Indique la déviation de fréquence correspondant à la puissance réactive nominale du générateur synchrone virtuel.                                                   |                                                                                                    |
| Coefficient de<br>correction de<br>tension de sortie<br>VSG                      | La valeur par défaut est <b>100</b> . Corrige la déviation causée par l'erreur de rapport du transformateur.                                                                                            |                                                                                                    |
| Coefficient de<br>correction de<br>fréquence de<br>sortie VSG                    | La valeur par défaut est <b>100</b> . Corrige la déviation de fréquence de sortie du PCS.                                                                                                    |                                                                                                    |
| Coefficient<br>d'amortissement<br>de fréquence<br>VSG                            | La valeur par défaut est <b>7,2</b> . Indique le facteur de puissance<br>qui empêche le changement de fréquence du générateur<br>synchrone virtuel.                                                     |                                                                                                    |
| Constante de<br>temps d'excitation<br>VSG                                        | La valeur par défaut est <b>0</b> . Indique le temps nécessaire à l'excitation du générateur synchrone virtuel pour atteindre la tension nominale.                                                      |                                                                                                    |
| Coefficient<br>d'amortissement<br>d'excitation VSG                               | La valeur par défaut est <b>0</b> . Indique le facteur de puissance<br>qui empêche le changement de tension du générateur<br>synchrone virtuel.                                                         |                                                                                                    |
| Synchronisation<br>de l'opérateur<br>filaire                                     | Active ou désactive la synchronisation de l'opérateur filaire.<br>La valeur par défaut est <b>Désactiver</b> .                                                                                          | -                                                                                                    |
| Compensation du<br>délai pour la<br>synchronisation<br>de l'opérateur<br>filaire | La valeur par défaut est <b>0</b> . Indique la valeur de compensation de délai pour la synchronisation de l'opérateur filaire.                                                                          | Ce paramètre s'affiche<br>lorsque l'option<br><b>Synchronisation de</b><br><b>l'opérateur filaire</b> est<br>définie sur <b>Activer</b> . |

| Paramètre                                                                                           | Description                                                                                                    | Remarques                                                                                                    |
|----------------------------------------------------------------------------------------------------|----------------------------------------------------------------------------------------------------|----------------------------------------------------------------------------------------------------|
| Synchronisation<br>de la fréquence<br>d'alimentation<br>filaire                                     | Active ou désactive la synchronisation de la fréquence d'alimentation filaire. La valeur par défaut est <b>Désactiver</b> .                          | -                                                                                                    |
| Compensation du<br>délai pour la<br>synchronisation<br>de la fréquence<br>d'alimentation<br>filaire | La valeur par défaut est <b>0</b> . Indique la valeur de<br>compensation de délai pour la synchronisation de la<br>fréquence d'alimentation filaire. | Ce paramètre s'affiche<br>lorsque l'option<br><b>Synchronisation de la</b><br><b>fréquence d'alimentation</b><br><b>filaire</b> est définie sur<br><b>Activer</b> .                                                                                                    |
| Valeur<br>d'ajustement de la<br>tension pour le<br>contrôle<br>synchrone VSG<br>(%)                 | La valeur par défaut est <b>0</b> . Indique la valeur d'ajustement de<br>la tension de sortie de contrôle PCS en mode VSG.                           | <ul> <li>Plage de valeurs : [-10,0, 10,0]</li> <li>La valeur est ajustée en fonction du décalage par valeur d'unité. Par exemple, si la tension de sortie nominale est de 800 V et que la tension de sortie doit être ajustée à 805 V, la valeur d'ajustement est de 5/800 x 100 %.</li> </ul>        |
| Valeur<br>d'ajustement de la<br>fréquence pour le<br>contrôle<br>synchrone VSG<br>(%)               | La valeur par défaut est <b>0</b> . Indique la valeur d'ajustement de<br>la fréquence de sortie du PCS en mode VSG.                                  | <ul> <li>Plage de valeurs : [-10,0, 10,0]</li> <li>La valeur est ajustée en fonction du décalage par valeur d'unité. Par exemple, si la fréquence de sortie nominale est de 50 Hz et que la fréquence de sortie doit être ajustée à 50,5 Hz, la valeur d'ajustement est de 0,5/50 x 100 %.</li> </ul> |

# Paramètres de réglage de la puissance

| Paramètre                                        | Description                                                                                                    | Remarques |
|--------------------------------------------------|----------------------------------------------------------------------------------------------------|-----------|
| Programmation de<br>l'alimentation à<br>distance | Si ce paramètre est défini sur <b>Activer</b> ,<br>l'appareil répond à l'instruction de<br>programmation du port distant. Si ce<br>paramètre est défini sur <b>Désactiver</b> ,<br>l'appareil ne répond pas à l'instruction de<br>programmation du port distant. | -         |

| Paramètre                                                  | Description                                                                                                    | Remarques                                                                                                    |
|------------------------------------------------------------|----------------------------------------------------------------------------------------------------|----------------------------------------------------------------------------------------------------|
| Validité des<br>instructions de<br>programmation (s)       | Indique la période de validité des instructions de programmation.                                                                                                    | Lorsque ce paramètre est défini sur 0,<br>l'instruction de programmation prend<br>effet de façon permanente.                            |
| Gradient de variation<br>de la puissance active<br>(%/s)   | Indique le taux de modification de la puissance active de l'appareil.                                                                                                    | Ce paramètre s'affiche si la<br><b>Programmation de l'alimentation à</b><br><b>distance</b> est définie sur <b>Activer</b> .            |
| Puissance active (kW)                                      | Définit la sortie de puissance active de l'appareil sur une valeur fixe.                                                                                                    |                                                                                                    |
| Puissance active (%)                                       | Définit la sortie de puissance active de l'appareil en pourcentage.                                                                                                    |                                                                                                    |
| Gradient de variation<br>de la puissance réactive<br>(%/s) | Indique le taux de modification de la puissance réactive de l'appareil.                                                                                                    |                                                                                                    |
| Facteur de puissance                                       | Indique le facteur de puissance de l'appareil.                                                                                                    |                                                                                                    |
| Compensation de<br>puissance réactive<br>(Q/S)             | Indique la puissance réactive de l'appareil.                                                                                                    |                                                                                                    |
| Sortie de puissance<br>réactive la nuit                    | Dans certains scénarios d'application, une<br>société de réseau électrique exige que<br>l'appareil puisse effectuer une compensation<br>de puissance réactive la nuit afin que le<br>facteur de puissance du réseau électrique<br>local réponde aux exigences.               | Ce paramètre s'affiche lorsque<br>l'option <b>Isolation</b> est définie sur<br><b>Entrée non relié à la terre (avec</b><br><b>TF)</b> . |
| Activer les paramètres<br>de puissance réactive<br>de nuit | Lorsque ce paramètre est défini sur Activer,<br>l'appareil fournit une puissance réactive en<br>fonction du réglage de la Sortie de<br><b>puissance réactive la nuit</b> . Dans le cas<br>contraire, l'appareil exécute la commande de<br>programmation à distance.          | Ce paramètre s'affiche lorsque<br>l'option <b>Sortie de puissance réactive</b><br><b>la nuit</b> est définie sur <b>Activer</b> .       |
| Puissance réactive de nuit fixe                            | L'appareil fournit une puissance réactive en<br>fonction du réglage de cette valeur s'il n'y a<br>pas de commande de programmation à<br>distance, la <b>Sortie de puissance réactive la</b><br><b>nuit</b> est définie sur <b>Activer</b> et l'entrée CC est<br>déconnectée. | -                                                                                                    |
| Courbe caractéristique<br>Q-U                              | L'appareil ajuste le ratio Q/S (le rapport<br>entre la puissance réactive de sortie et la<br>puissance apparente) en temps réel en<br>fonction du ratio U/Un(%) (le rapport entre<br>la tension réelle du réseau électrique et la<br>tension nominale du réseau électrique). | -                                                                                                    |
| Mode courbe<br>caractéristique Q-U                         | Indique le mode de compensation de puissance réactive de la sortie de l'appareil.                                                                                                    | -                                                                                                    |

| Paramètre                                                                       | Description                                                                                                    | Remarques |
|---------------------------------------------------------------------------------|----------------------------------------------------------------------------------------------------|-----------|
| Délai de prise d'effet de<br>la courbe<br>caractéristique Q-U                   | Indique le délai d'ajustement Q-U.                                                                                                    | -         |
| Pourcentage de<br>puissance pour le<br>déclenchement de la<br>programmation Q-U | Indique la référence de puissance apparente<br>en pourcentage. Lorsque la puissance<br>apparente réelle de l'appareil est supérieure à<br>la valeur de ce paramètre, la fonction de<br>programmation de la courbe caractéristique<br>Q-U est activée. | -         |
| Pourcentage de<br>puissance pour la<br>programmation Q-U<br>existante           | Indique la valeur P/Pn lorsque l'appareil<br>quitte la programmation Q-U.                                                                                                    | -         |
| Facteur de puissance<br>minimal de la courbe<br>caractéristique Q-U             | Indique le facteur de puissance minimal pour l'ajustement Q-U.                                                                                                    | -         |
| Courbe caractéristique<br>Q-P                                                   | L'appareil ajuste le ratio Q/Pmax (le rapport<br>entre la puissance réactive et la puissance<br>active maximale) en temps réel en fonction<br>du ratio <b>P/Pmax</b> (le rapport entre la<br>puissance active et la puissance active<br>maximale).    | -         |
| Courbe caractéristique<br>PF-U                                                  | L'appareil ajuste le facteur puissance en<br>temps réel en fonction du ratio U/Un(%) (le<br>rapport entre la tension réelle du réseau<br>électrique et la tension nominale du réseau<br>électrique).                                                  | -         |
| Temps de filtre de<br>détection de tension<br>PF-U                              | Indique le temps de filtrage de la tension du réseau dans la courbe PF-U.                                                                                                    | -         |
| Courbe caract. cosφ-<br>P/Pn                                                    | L'appareil ajuste le facteur de puissance de<br>sortie cos\u03c6 en temps r\u00e9el en fonction du<br>ratio P/Pn(%).                                                                                                    | -         |
| Tension de<br>déclenchement cosφ-<br>P/Pn                                       | Indique le seuil de tension pour déclencher<br>la compensation de puissance réactive en<br>fonction de la courbe cosφ-P.                                                                                                    | -         |
| Tension de sortie cosφ-<br>P/Pn                                                 | Indique le seuil de tension pour arrêter la compensation de puissance réactive en fonction de la courbe cosφ-P.                                                                                                    | -         |
| Heure d'ajustement de la puissance réactive                                     | Indique le temps de réglage pour que la<br>puissance réactive atteigne la valeur de<br>consigne pendant l'ajustement de la<br>puissance réactive.                                                                                                    | -         |

| Paramètre                        | Description du paramètre                                                                                                    |
|----------------------------------|----------------------------------------------------------------------------------------------------|
| Puissance apparente de référence | Définit la puissance apparente de référence pour la programmation de la puissance. La valeur ne peut pas être supérieure à la puissance apparente maximale. |
| Puissance active de référence    | Définit la puissance active de référence pour la programmation de la puissance.<br>La valeur ne peut pas être supérieure à la puissance active maximale.    |

### Paramètres de puissance de référence

## Calibration du rendement énergétique

| Paramètre                                                       | Description du paramètre                                                                                                    |
|-----------------------------------------------------------------|----------------------------------------------------------------------------------------------------|
| Ajustement du rendement<br>énergétique total                    | Coefficient de calibration du rendement énergétique total permettant de garantir<br>que le rendement énergétique indiqué est cohérent avec le rendement énergétique<br>réel au point de connexion du réseau |
| Ajustement de<br>l'alimentation totale fournie<br>par le réseau | Coefficient de calibration de l'alimentation totale fournie par le réseau afin de garantir que le rendement énergétique indiqué est cohérent avec l'alimentation réelle fournie par le réseau               |

## 6.3.10.2 Courbe caractéristique

Étape 1 Sélectionnez Surveillance > PCS > Courbe caractéristique, définissez les paramètres de courbe caractéristique, puis cliquez sur Soumettre.

| Nom de la courbe<br>caractéristique                          | Description du paramètre                                                                                                    |
|--------------------------------------------------------------|----------------------------------------------------------------------------------------------------|
| Courbe caractéristique LVRT                                  | Configurez cette courbe caractéristique en fonction de la<br>norme du réseau électrique.<br><b>REMARQUE</b><br>Le SmartLogger prend uniquement en charge la configuration<br>de la courbe pour la LVRT qui ne dure pas plus de 60 s. Si une<br>norme de réseau électrique exige que la LVRT soit supérieure à<br>60 s, la <b>courbe caractéristique LVRT</b> ne s'affichera pas pour le<br>code du réseau. |
| Suppression de l'augmentation<br>de tension de la courbe P-U | <ol> <li>Ce paramètre s'affiche lorsque l'option Suppression<br/>de l'augmentation de la tension est définie sur<br/>Activer.</li> <li>Configurez cette courbe caractéristique en fonction de<br/>la norme du réseau électrique.</li> </ol>                                                                                                    |

# 6.3.11 Réglage des paramètres CMU

Cette section ne s'applique pas à V300R001C00.

#### Procédure

Sélectionnez Surveillance > ESS > CMU > Param. exéc., définissez les paramètres de fonctionnement, puis cliquez sur Soumettre.

### Contrôle de la température et de l'humidité

| Paramètre                               | Description du paramètre                                                                                                    |
|-----------------------------------------|----------------------------------------------------------------------------------------------------|
| Mode de contrôle                        | • Automatique (par défaut) : le statut et le mode de fonctionnement du climatiseur sont contrôlés automatiquement par le module de contrôle T/H.                                                                                                    |
|                                         | • <b>Manuel</b> : vous pouvez configurer manuellement le statut et le mode de fonctionnement du climatiseur pour la mise en service. Une fois la mise en service terminée, repassez en mode automatique. Sinon, il est possible que la température et l'humidité ne soient pas contrôlables. |
| Contrôle de la déshumidification forcée | Lors du premier démarrage après le déploiement ou une longue période de stockage, il est recommandé de lancer la déshumidification forcée afin de réduire le risque de dommages matériels causés par la condensation.                                                                        |

### Contrôle de l'évacuation

| Paramètre                                                                            | Description du paramètre                                                                                                    |
|--------------------------------------------------------------------------------------|----------------------------------------------------------------------------------------------------|
| Heure de l'auto-vérification du<br>module de contrôle du<br>ventilateur d'évacuation | Heure à laquelle la fonction d'évacuation est vérifiée automatiquement tous les jours                                                                                                    |
| Auto-vérification du module de<br>contrôle du ventilateur<br>d'évacuation            | Après le lancement de l'auto-vérification de la fonction d'évacuation, le ventilateur d'évacuation s'allume pendant un certain temps pour vérification. Si le ventilateur d'évacuation ne répond pas aux exigences de la fonction d'évacuation, le système ne peut pas démarrer.                                                                                                    |
| Commande du ventilateur<br>d'évacuation                                              | Après le démarrage, le ventilateur d'évacuation s'arrête automatiquement au<br>bout d'une heure. Si une alarme de gaz inflammable est générée, le<br>ventilateur d'évacuation ne peut pas être arrêté. Le ventilateur d'évacuation<br>ne peut pas être démarré manuellement après le déclenchement de la<br>réponse incendie tant que l'alarme incendie n'est pas effacée ou dans les 24<br>heures suivant le déclenchement de l'alarme. |

### **Protection incendie**

#### 

Seul l'ESS Smart String série LUNA2000-2.0MWH prend en charge la distribution de l'alimentation de sortie CC.

| Paramètre                 | Description du paramètre                                                                                                    |
|---------------------------|----------------------------------------------------------------------------------------------------|
| Distribution de sortie CC | • Démarrage en cours : active la distribution de l'alimentation de sortie<br>CC pour fournir une alimentation de 48 V CC au ventilateur du bloc<br>batterie, à l'unité de gestion de batterie et au système de surveillance<br>ESC. |
|                           | • Arrêter : désactive la distribution de l'alimentation de sortie CC pour arrêter l'alimentation de 48 V CC vers le ventilateur du bloc batterie, l'unité de gestion de batterie et le système de surveillance ESC.                 |

### 

Seul l'ESS Smart String série LUNA2000-200KWH prend en charge les paramètres de seuil d'alarme de température.

| Paramètre                     | Description du paramètre                                                                                                    |
|-------------------------------|----------------------------------------------------------------------------------------------------|
| Seuil d'alarme de température | Indique le seuil de température pour le déclenchement d'une alarme incendie et le traitement de la logique de réponse incendie. |

# 6.3.12 Réglage des paramètres ESU

Cette section ne s'applique pas à la version V300R001C00.

### Procédure

Sélectionnez Surveillance > ESS > ESU > Param. exéc. définissez les paramètres de fonctionnement, puis cliquez sur Soumettre.

| Paramètre                         | Description du paramètre                                                                                                    |
|-----------------------------------|----------------------------------------------------------------------------------------------------|
| Activer la mise à niveau différée | <ul> <li>Activé par défaut. Lorsque la mise à niveau différée est configurée, une fois le package de mise à niveau chargé, l'ESU effectue automatiquement la mise à niveau lorsque le SOC est supérieur ou égal à 30 %, que la tension du rack est supérieure ou égale à 400 V et que la communication entre l'ESC et l'ESM est normale.</li> <li>Si ce paramètre est défini sur Désactiver, la mise à niveau peut être effectuée immédiatement. La mise à niveau peut échouer si les conditions de mise à niveau ne sont nas remplies.</li> </ul> |
| Supprimer le module de batterie   | Supprime les modules de batterie non connectés. Cette fonction est utilisée                                                                                                    |
| non valide                        | lors du remplacement des modules de batterie.                                                                                                    |
| Délai d'arrêt du bloc batterie    | Une fois ce paramètre défini, le système peut toujours surveiller la batterie pendant une période donnée après la mise hors tension.                                                                                                    |

## Paramètres de fonctionnement

| Paramètre                                                                                     | Description du paramètre                                                                                                    |  |
|-----------------------------------------------------------------------------------------------|----------------------------------------------------------------------------------------------------|--|
| Arrêt causé par une interruption<br>de communication entre le<br>contrôleur de rack et le PCS | <ul> <li>La valeur par défaut est Désactiver.</li> <li>Si ce paramètre est défini sur Activer, le ESS s'éteint lorsque la communication entre le PCS et le contrôleur de rack est interrompue.</li> </ul> |  |

# 6.3.13 Réglage des paramètres ESC

Cette section ne s'applique pas à V300R001C00.

### Procédure

Sélectionnez Surveillance > ESS > ESU > ESC > Param. exéc., définissez les paramètres de fonctionnement, puis cliquez sur Soumettre.

### Paramètres de fonctionnement

| Paramètre                                           | Description du paramètre                                                                                                    |  |
|-----------------------------------------------------|----------------------------------------------------------------------------------------------------|--|
| Seuil de protection de la résistance de l'isolation | Pour garantir la sécurité de l'appareil, celui-ci détecte la résistance<br>d'isolation de la mise à la terre du côté CC lorsqu'il commence une auto-<br>vérification. Si la valeur détectée est inférieure à la valeur prédéfinie,<br>l'appareil ne démarre pas. |  |

# 6.3.14 Réglage des paramètres ESR

Cette section ne s'applique pas à V300R001C00.

### Procédure

Sélectionnez Surveillance > ESS > ESU > ESR > Param. exéc., définissez les paramètres de fonctionnement, puis cliquez sur Soumettre.

### Réglages des paramètres

| Paramètre                             | Description du paramètre                                                                   |
|---------------------------------------|--------------------------------------------------------------------------------------------|
| Mode de fonctionnement de la batterie | Définit la batterie sur En cours d'exécution ou Hibernation.                               |
| SOC de coupure de charge              | Définit le seuil d'arrêt du chargement des modules de batterie dans un rack de batterie.   |
| SOC de coupure de décharge            | Définit le seuil d'arrêt du déchargement des modules de batterie dans un rack de batterie. |

| Paramètre                                    | Description du paramètre                                                                                                    |
|----------------------------------------------|----------------------------------------------------------------------------------------------------|
| Nombre de blocs batterie<br>fonctionnels     | Définit le nombre de blocs batterie fonctionnels dans un rack de batterie. Si le nombre indiqué ne correspond pas au nombre réel, le système ne peut pas démarrer. |
| Diagnostic de résistance<br>d'isolation      | Agit sur ou arrête la détection de la résistance d'isolation de l'alimentation du rack de batterie.                                                                |
| Détection de la position du bloc<br>batterie | Démarre ou arrête l'identification des positions des blocs batterie dans un rack de batterie.                                                                      |

## Calibration du rendement énergétique

| Paramètre                                    | Description du paramètre            |
|----------------------------------------------|-------------------------------------|
| Calibration de l'énergie chargée totale      | Calibre l'énergie chargée totale.   |
| Calibration de l'énergie<br>déchargée totale | Calibre l'énergie déchargée totale. |

# 6.3.15 Réglage des paramètres HVAC

Cette section ne s'applique pas à V300R001C00.

### Procédure

Sélectionnez Surveillance > ESS > HVAC > Param. exéc., définissez les paramètres de fonctionnement, puis cliquez sur Soumettre.

| Réglages | des | paramètres |
|----------|-----|------------|
|----------|-----|------------|

| Paramètre              | Description du paramètre                                                                                                    |  |
|------------------------|----------------------------------------------------------------------------------------------------|--|
| Mode de fonctionnement | La valeur par défaut est Automatique. Le mode de fonctionnement du climatiseur peut être défini sur Automatique, Sec, Chaud ou Froid. ATTENTION                  |  |
|                        | • Le mode de fonctionnement du climatiseur est réglé de façon intelligente. Le personnel non qualifié n'est pas autorisé à configurer le mode de fonctionnement. |  |
|                        | • Le mode Sec du climatiseur est utilisé pour protéger le système. Ne réglez pas manuellement le climatiseur en mode Sec.                                        |  |
|                        | • Les modes Chaud et Froid du climatiseur sont uniquement utilisés pour la mise en service de l'équipement. Ne les configurez pas manuellement.                  |  |

| Paramètre                               | Description du paramètre                                                                                                    |
|-----------------------------------------|----------------------------------------------------------------------------------------------------|
| Température de début de réfrigération   | Définit la température cible du refroidissement lorsque le climatiseur<br>fonctionne en mode automatique.<br><b>ATTENTION</b><br>Ce paramètre affecte la puissance de charge/décharge du système et la durée de vie<br>des cellules. Le personnel non qualifié n'est pas autorisé à configurer ce paramètre.                      |
| Température d'arrêt de<br>réfrigération | Indique la température cible lorsque le climatiseur arrête le refroidissement<br>en mode automatique.         ATTENTION<br>Ce paramètre affecte la puissance de charge/décharge du système et la durée de vie<br>des cellules. Le personnel non qualifié n'est pas autorisé à configurer ce paramètre.                            |
| Température de début de chauffage       | <ul> <li>Définit la température cible du chauffage lorsque le climatiseur fonctionne<br/>en mode automatique.</li> <li>ATTENTION</li> <li>Ce paramètre affecte la puissance de charge/décharge du système et la durée de vie<br/>des cellules. Le personnel non qualifié n'est pas autorisé à configurer ce paramètre.</li> </ul> |
| Température d'arrêt de chauffage        | <ul> <li>Indique la température cible lorsque le climatiseur arrête le chauffage en mode automatique.</li> <li>ATTENTION</li> <li>Ce paramètre affecte la puissance de charge/décharge du système et la durée de vie des cellules. Le personnel non qualifié n'est pas autorisé à configurer ce paramètre.</li> </ul>             |
| Seuil d'alarme de haute température     | Définit le seuil d'alarme de température interne élevée pour le climatiseur.                                                                                                    |
| Seuil d'alarme de basse<br>température  | Définit le seuil d'alarme de température interne faible pour le climatiseur.                                                                                                    |
| Seuil d'alarme de surtension CA         | Définit le seuil supérieur de la tension d'entrée CA du climatiseur.<br><b>REMARQUE</b><br>Ce paramètre s'applique uniquement aux climatiseurs dans l'armoire de batterie de<br>l'ESS Smart String série LUNA2000-2.0MWH.                                                                                                    |
| Seuil d'alarme de sous-tension<br>CA    | Définit le seuil inférieur de la tension d'entrée CA du climatiseur.<br><b>REMARQUE</b><br>Ce paramètre s'applique uniquement aux climatiseurs dans l'armoire de batterie de<br>l'ESS Smart String série LUNA2000-2.0MWH.                                                                                                    |
| Seuil d'alarme de surtension CC         | Définit le seuil supérieur de la tension d'entrée CC du climatiseur.<br><b>REMARQUE</b><br>Ce paramètre s'applique uniquement aux climatiseurs de l'armoire de l'ESS Smart<br>String série LUNA2000-200KWH et aux climatiseurs de l'armoire de l'unité de<br>contrôle de l'ESS Smart String série LUNA2000-2.0MWH.                |
| Seuil d'alarme de sous-tension<br>CC    | Définit le seuil inférieur de la tension d'entrée CC du climatiseur.<br><b>REMARQUE</b><br>Ce paramètre s'applique uniquement aux climatiseurs de l'armoire de l'ESS Smart<br>String série LUNA2000-200KWH et aux climatiseurs de l'armoire de l'unité de<br>contrôle de l'ESS Smart String série LUNA2000-2.0MWH.                |

# 6.3.16 Réglage des paramètres du module PID

### Procédure

1. Réglage des paramètres d'accès.

Méthode 1 : Cliquez sur Recherche automatique pour vous connecter au module PID. Méthode 2 : Cliquez sur Ajouter périph., définissez les paramètres d'accès, puis cliquez sur Ajouter périph.

|                                |                                                                                         |                                                                                                    | English - 🔞 🕞                                                                                                    |
|--------------------------------|-----------------------------------------------------------------------------------------|----------------------------------------------------------------------------------------------------|----------------------------------------------------------------------------------------------------|
| Deployment Wizard Over View    | w Monitoring Q                                                                          | uery Settings Maintenance                                                                                                    |                                                                                                    |
| Total Device Qty.:0            |                                                                                         |                                                                                                    | Maintenance                                                                                                    |
| Connect Device                 | Add Devices                                                                             |                                                                                                    | °                                                                                                    |
|                                | Device Type                                                                             | PID 💌                                                                                                    |                                                                                                    |
| De                             | Comm. Protocol                                                                          | Modbus-RTU                                                                                                    |                                                                                                    |
|                                | Port number                                                                             | COM1 ¥                                                                                                    |                                                                                                    |
| 2                              | Address                                                                                 | 1 [1, 247]                                                                                                    | Device status                                                                                                    |
| Connect Device                 |                                                                                         |                                                                                                    |                                                                                                    |
|                                |                                                                                         |                                                                                                    |                                                                                                    |
|                                |                                                                                         |                                                                                                    |                                                                                                    |
| Add Devices                    |                                                                                         |                                                                                                    |                                                                                                    |
| Add Devices                    |                                                                                         |                                                                                                    |                                                                                                    |
|                                |                                                                                         | Add Devices Close                                                                                                    |                                                                                                    |
| Auto. Search Add Devices Remov | ve Devices 🔹 Auto Assi                                                                  | gn Address Import Config. Export Config                                                                                                    |                                                                                                    |
|                                | Deployment Wizard Over View<br>To tai Device Qty::3<br>Connect Device<br>Connect Device | Deployment Wizard     Over View     Monitoring     Q       To tal Device Qy:3     Add Devices       Connect Device     Device Type       Connect Device     Device Type       Connect Device     Device Type       Add Devices     Address       Optimized Device     Device Type       Connect Device     Device Type       Add Devices     Address | Deployment Wizard     Over View     Monitoring     Query     Setting:     Maintenance       To bil Device Qty:3     Connect Device     Add Devices     Device Type     PlD     Image: Connect Device       Device Type     Device Type     PlD     Image: Connect Device     Device Type     PlD     Image: Connect Device       Connect Device     Device Type     PlD     Image: Connect Device     Image: Connect Device     Image: Connect Device       Sadd Devices     Address     Image: Connect Device     Image: Connect Device     Image: Connect Device       Address     Image: Connect Device     Image: Connect Device     Image: Connect Device     Image: Connect Device |

IL03J00017

#### Tableau 6-12

| Paramètre       | Description                                                                                                    |
|-----------------|----------------------------------------------------------------------------------------------------|
| Type d'appareil | Réglez ce paramètre sur <b>PID</b> .                                                                                                    |
| Numéro de port  | <ul> <li>Si le PID- PVBOX utilise le MBUS<br/>pour la communication, définissez ce<br/>paramètre sur MBUS.</li> <li>Si le module PID utilise RS485 pour<br/>la communication, définissez ce<br/>paramètre sur le port COM connecté<br/>au module PID.</li> </ul> |
| Adresse         | Définissez ce paramètre sur l'adresse de communication du module PID.                                                                                                    |

2. (Optionnel) Demandez et chargez la licence PID. Exécutez cette étape si vous utilisez un module PID pour détecter la résistance d'isolation de la terre. Sinon, ignorez cette étape.

a. Sélectionnez **Maintenance > Gestion de la licence > Demande de licence**, sélectionnez l'appareil PID pour lequel vous demandez une licence, cliquez sur **Exporter fich. de demande**, puis achetez un fichier de licence auprès du fournisseur.

b. Sélectionnez **Maintenance > Gestion de la licence > Chargement de licence**, cliquez sur **Télécharger la licence**, sélectionnez l'appareil PID dans lequel le fichier de licence sera chargé, puis cliquez sur **Charger la licence**.

#### **REMARQUE**

SmartPID2000 V100R001SPC112, SmartLogger V300R023C00SPC153 et les versions ultérieures prennent en charge la fonction de contrôle intelligent de l'isolation du module PID. Vous pouvez vérifier cette fonction en vous rendant sur Surveillance > PID > À propos. Si le **PN** est **02350XQD-001**, cela signifie que la fonction est prise en charge. Dans le cas contraire, la fonction n'est pas prise en charge.

3. Configurez les paramètres de fonctionnement puis cliquez sur Soumettre.

Figure 6-49 Réglage des paramètres de fonctionnement

| Ens 1           | lonitorin |            | Monit                                 | oring Query Settings Ma | intenance               | English       |            |
|-----------------|-----------|------------|---------------------------------------|-------------------------|-------------------------|---------------|------------|
| SmartLogge      |           |            | tive Alarm / Performance Dat          | a Running Param. About  | 3<br>Pupping Pa         | ram           |            |
| PD 2            |           | 1          | Operation mode                        | Normal                  |                         |               |            |
| PID(COM1-2)     | PID       | 2          | Repair time<br>Voltage to be repaired | 0.0<br>NA               | [0.0, 6.0]<br>[50, 500] | h<br>V        |            |
| Custo m1-BeiHen | Submit    | Clear Data |                                       |                         |                         | * * 1 + H 1/1 | Page Go to |
|                 |           |            |                                       |                         |                         |               | IL03J00018 |

Réglez les paramètres de fonctionnement du module PID en fonction du modèle de l'appareil connecté. Les modèles d'appareils PID sont le PID01 et le SmartPID2000.

### 6.3.16.1 Configuration des paramètres PID01

#### 6.3.16.1.1 Paramètres de fonctionnement du module PID

#### 

La liste de paramètres fournie dans ce document inclut tous les paramètres configurables. Ces paramètres configurables varient selon le modèle de l'appareil. L'écran réel peut être différent.

| Paramètre         | Description                                                                                                    |  |  |
|-------------------|----------------------------------------------------------------------------------------------------|--|--|
| Mode de décalage  | Indique le mode de décalage du module PID.                                                                                                    |  |  |
|                   | • Sélectionnez <b>Désactivé</b> si le module PID n'est pas requis.                                                                                                   |  |  |
|                   | • Sélectionnez N/PE si le module PID est requis pour utiliser la tension de sortie du point médian virtuel de l'inducteur.                                           |  |  |
|                   | • Sélectionnez <b>PV/PE</b> si le module PID est requis pour utiliser la tension de sortie de la borne PV négative. Ce mode s'applique uniquement au Huawei SUN8000. |  |  |
|                   | • Dans le scénario avec SUN2000, <b>Automatique</b> indique le mode de décalage <b>N/PE</b> .                                                                        |  |  |
| Sortie activée    | Indique si la sortie du module PID est activée.                                                                                                    |  |  |
| Type de module PV | Indique le type de module PV utilisé dans la centrale électrique. Pour plus de détails concernant le type de module PV, demandez conseil au fabricant.               |  |  |

| Paramètre                                    | Description                                                                                                    |
|----------------------------------------------|----------------------------------------------------------------------------------------------------|
| Tension de décalage PV/PE                    | <ul> <li>Indique la tension de sortie CC lorsque le mode de décalage est défini sur PV/PE.</li> <li>Si le type de module PV est P, réglez ce paramètre sur P-type. Dans ce cas, la tension en sortie du module PID est positive.</li> <li>Si le type de module PV est N, réglez ce paramètre sur N-type. Dans ce cas, la tension en sortie du module PID est négative.</li> </ul>                                                                                                    |
| Mode d'opération                             | <ul> <li>Indique le mode de fonctionnement du module PID.</li> <li>Mode Manuel : Si le Mode de décalage est défini sur N/PE ou PV/PE et Sortie activée est réglé sur Activer, le module PID affiche les données en fonction de la Tension de sortie (manuelle).</li> <li>Mode Automatique : Une fois la connexion est bien établie entre le module PID, l'onduleur et le SmartLogger, le module PID se met automatiquement en marche.</li> <li>REMARQUE</li> <li>Avant le premier démarrage, et afin de vérifier si le PID fonctionne correctement, il est recommandé de définir le Mode d'opération sur Manuel.</li> <li>Après avoir vérifié que le module PID fonctionne correctement, réglez le Mode d'opération sur Automatique.</li> </ul> |
| Tension de sortie (manuelle)                 | Précise la tension en sortie.<br><b>REMARQUE</b><br>Une fois ce paramètre défini et la sortie du module PID stable, utilisez un multimètre<br>réglé sur la position CC pour mesurer les tensions triphasées (A, B et C) du réseau<br>électrique à la terre et vérifiez si les tensions sont identiques aux valeurs configurées.                                                                                                    |
| Tension CC maximale                          | Indique la tension PV-PE lorsque le mode d'exploitation normal est utilisé.<br>Si le type de module PV est P, la valeur de paramètre indique la tension CC<br>la plus élevée entre PV+ et PE. Si le type de module PV est N, la valeur de<br>paramètre indique la tension CC la plus élevée entre PV- et PE.                                                                                                    |
| Tension de sortie maximale                   | Indique la tension de sortie maximale du module PID.<br>Si le mode de décalage est <b>PV/PE</b> , la valeur du paramètre indique la tension<br>de sortie CC la plus élevée entre PV et PE. Si le mode de décalage est<br><b>N/PE</b> , la valeur du paramètre indique la tension de sortie CC la plus élevée<br>entre N et PE.                                                                                                    |
| Accès IMD                                    | <ul> <li>Spécifie si le module PID et le dispositif de surveillance d'isolement (IMD) peut fonctionner en mode cycle.</li> <li>Seuls les IMD des fournisseurs traditionnels (DOLD et BENDER, par exemple) sont pris en charge, et les contacts secs des IMD doivent avoir été activés.</li> <li>AVIS <ul> <li>Vous pouvez régler la Durée de fonctionnement périodique du PID, Durée de fonctionnement périodique du IMD et Contact sec du contrôle IMD seulement lorsque Accès IMD est réglé sur Activer.</li> </ul> </li> </ul>                                                                                                    |
| Durée de fonctionnement<br>périodique du PID | Indique la durée de fonctionnement du module PID lorsque le module PID<br>et l'IMD fonctionnent en mode cycle.<br>L'IMD s'arrête lorsque le module PID fonctionne.                                                                                                    |

| Paramètre                                             | Description                                                                                                    |
|-------------------------------------------------------|----------------------------------------------------------------------------------------------------|
| Durée de fonctionnement<br>périodique de l'IMD        | Indique la durée de fonctionnement de l'IMD lorsque le module PID et<br>l'IMD fonctionnent en mode cycle.                                                                                                    |
|                                                       | Le module PID est en veille lorsque l'IMD fonctionne.                                                                                                    |
| Contact sec du contrôle IMD                           | Indique le numéro de contact sec via lequel le SmartLogger contrôle l'IMD.<br>Définissez les ports appropriés en fonction du raccordement des câbles<br>entre l'IMD et le SmartLogger.                                                                                                    |
| Direction de la tension de                            | Indique la direction de compensation du module PID.                                                                                                    |
| compensation du module PV                             | <ul> <li>Photovoltaïque– décalage positif : La tension entre le PV– et la terre est portée à une valeur supérieure à 0 V par compensation de tension. Sélectionnez Photovoltaïque– décalage positif pour des modules photovoltaïques de type P ou pour des modules photovoltaïques de type P ou pour des modules photovoltaïques de type N qui comprennent des cellules dont les polarités positives et négatives ne sont pas situées du même côté. Par exemple, les modules PV de type P, HIT, CIS, les modules PV en couches minces et les modules PV CdTe respectent les exigences du décalage positif PV</li> </ul>             |
|                                                       | <ul> <li>Décalage négatif photovoltaïque+ : La tension entre le PV+ et la terre est réduite à une valeur inférieure à 0 V par compensation de tension. Sélectionnez Décalage négatif photovoltaïque+ pour les modules photovoltaïques de type N qui comprennent des cellules dont les polarités positives et négatives se trouvent du même côté.</li> <li>REMARQUE         Lors de la conception d'une centrale PV, l'institut de conception et l'utilisateur doivent se mettre d'accord avec le vendeur de modules PV à propos de la direction de la compensation de tension pour l'effet anti-PID des modules PV.     </li> </ul> |
| Mode de fonctionnement                                | Indique le mode de fonctionnement du module PID.                                                                                                    |
|                                                       | • <b>Manuel</b> : Le module PID fournit l'alimentation de sortie selon le paramètre <b>Tension de sortie (manuelle)</b> .                                                                                                    |
|                                                       | <ul> <li>Mode Automatique : Une fois la connexion est bien établie entre le<br/>module PID, l'onduleur et le SmartLogger, le module PID se met<br/>automatiquement en marche.</li> <li>REMARQUE</li> </ul>                                                                                                    |
|                                                       | <ul> <li>Avant le premier démarrage, et afin de vérifier si le PID fonctionne correctement,<br/>il est recommandé de définir le Mode d'opération sur Manuel.</li> </ul>                                                                                                    |
|                                                       | • Après avoir vérifié que le module PID fonctionne correctement, réglez le <b>Mode</b><br>d'opération sur Automatique.                                                                                                    |
| Tension de tenue maximale CC<br>vers terre du système | Indique les tensions entre le côté photovoltaïque et la terre et entre le côté<br>CA et la terre en mode normal.                                                                                                    |
|                                                       | Indique le seuil inférieur de la plage de tension maximale entre le côté CC de l'onduleur (y compris l'onduleur, le module PV, le câble, le SPD et le commutateur) et la terre.                                                                                                    |
|                                                       | La valeur par défaut est 1 000 V. Pour un onduleur 1 500 V, la valeur recommandée est 1 500 V.                                                                                                    |

| Paramètre                                                          | Description                                                                                                    |  |
|--------------------------------------------------------------------|----------------------------------------------------------------------------------------------------|--|
| Seuil d'alerte de la résistance<br>entre le circuit CA et la terre | Indique le seuil d'alarme pour l'impédance entre le côté CA du module PID et la terre.                                                                                                    |  |
|                                                                    | Vous pouvez définir un seuil d'alarme pour l'impédance entre le réseau CA<br>et la terre pour le module PID. Si l'impédance détectée est inférieure au<br>seuil, le module PID déclenche une alarme.                                                                                                    |  |
| Tension de décalage de la<br>compensation                          | Indique la tension de décalage de compensation entre le module PV et la terre une fois que le module PID fonctionne de manière stable.                                                                                                    |  |
|                                                                    | La valeur absolue est comprise entre 0 et 500 V et la valeur par défaut est 50 V.                                                                                                    |  |
|                                                                    | <ul> <li>Si la Direction de la tension de compensation du module PV est réglée<br/>sur Photovoltaïque- décalage positif, ce paramètre indique la tension<br/>positive entre le PV- et la terre. La plage de compensation varie de 0 V à<br/>+500 V.</li> </ul>                                                                                                    |  |
|                                                                    | <ul> <li>Si la Direction de la tension de compensation du module PV est réglée<br/>sur Décalage négatif photovoltaïque+, ce paramètre indique la tension<br/>négative entre le PV+ et la terre. La plage de compensation varie de -500<br/>V à 0 V.</li> </ul>                                                                                                    |  |
|                                                                    | REMARQUE                                                                                                    |  |
|                                                                    | • Si la <b>Tension de décalage de la compensation</b> est définie sur <b>500</b> V, le module<br>PID délivre la puissance de sortie maximale pour améliorer l'effet de<br>compensation de la tension. L'amplitude de la tension de sortie du module PID est<br>automatiquement limitée pour garantir la sécurité d'une installation<br>photovoltaïque. L'amplitude de la tension de sortie est également liée à la tension<br>de sortie maximale et à la tension de tenue maximale entre le côté CC du réseau et<br>la terre. |  |
|                                                                    | • Une fois ce paramètre réglé, attendez que le module PID fonctionne normalement<br>et servez-vous d'un multimètre pour mesurer la tension entre la borne d'entrée PV<br>de l'onduleur et la terre. ( <b>Photovoltaïque– décalage positif</b> : la tension entre PV-<br>et la terre est supérieure ou égale à 0 V ; <b>Décalage négatif photovoltaïque+</b> : la<br>tension entre le PV+ et la masse est inférieure ou égale à 0 V.)                                                                                          |  |
| Effacer les données                                                | Supprime les alarmes actives et historiques stockées sur le module PID.                                                                                                    |  |
|                                                                    | Vous pouvez sélectionner <b>Effacer les données</b> pour effacer les alarmes actives et historiques du module PID.                                                                                                    |  |

| Paramètre                    | Description                                                                                                    |  |
|------------------------------|----------------------------------------------------------------------------------------------------|--|
| Mode de fonctionnement       | <ul> <li>Indique le mode de fonctionnement actuel du module PID.</li> <li>Avant de régler ce paramètre sur Manuel, assurez-vous que les onduleurs de la groupe PV sont éteints et que les commutateurs CC des onduleurs sont en position OFF. Ce mode de fonctionnement est utilisé pendant la mise en service initiale ou la localisation de panne. Dans cette condition, le PID-PVBOX fournit la tension de sortie en fonction de la valeur de la tension de sortie mise en service.</li> <li>Après avoir vérifié que le Module PID fonctionne correctement, définissez ce paramètre sur Automatique.</li> </ul> |  |
| Tension de sortie (manuelle) | Indique la tension de sortie lorsque le module PID fonctionne en mode mise en service.                                                                                                    |  |
| Temps de réparation          | Indique le temps de récupération pour chaque jour.                                                                                                    |  |
| Tension à réparer            | Indique la tension de sortie lorsque le module PID fonctionne en mode mise en service.                                                                                                    |  |

#### 6.3.16.1.2 Paramètres de fonctionnement du PID-PVBOX

### 6.3.16.1.3 Paramètres de fonctionnement PID-SSC

| Paramètre                    | Description                                                                                                    |
|------------------------------|----------------------------------------------------------------------------------------------------|
| Mode de fonctionnement       | Indique le mode de fonctionnement actuel du module PID.                                                                                                    |
|                              | • Réglez ce paramètre sur <b>Manuel</b> pendant la mise en service après le déploiement ou la localisation de la panne. Dans ce cas, le PID-SSC fournit la tension de sortie en fonction de la valeur de la tension de sortie mise en service. |
|                              | • Après avoir vérifié que le Module PID fonctionne correctement, définissez ce paramètre sur <b>Automatique</b> .                                                                                                    |
| Tension de sortie (manuelle) | Indique la tension de sortie lorsque le module PID fonctionne en mode mise<br>en service. Il est recommandé que la <b>Tension de sortie (manuelle)</b> soit<br>définie sur une valeur supérieure à 250 V.                                      |

## 6.3.16.2 Configuration des paramètres SmartPID2000

| Catégorie    | Paramètre        | Description                                                                     |
|--------------|------------------|---------------------------------------------------------------------------------|
| Param. exéc. | Mode de décalage | Indique le mode de décalage du module PID.                                      |
|              |                  | • Désactivé : Le module PID n'est pas requis.                                   |
|              |                  | • N/PE : Le module PID est requis pour qu'il y ait tension en sortie du réseau. |

 Tableau 6-13 Configuration des paramètres de fonctionnement du PID

| Catégorie                                                                           | Paramètre                                                     | Description                                                                                                    |
|-------------------------------------------------------------------------------------|---------------------------------------------------------------|----------------------------------------------------------------------------------------------------|
| Direction de la tension de compensation du module PV         Mode de fonctionnement | Direction de la<br>tension de<br>compensation du<br>module PV | <ul> <li>Indique la direction de compensation du module PID.</li> <li>Photovoltaïque- décalage positif : La tension entre le PV- et la terre est portée à une valeur supérieure à 0 V par compensation de tension.</li> <li>Sélectionnez Photovoltaïque- décalage positif pour des modules photovoltaïques de type P ou pour des modules photovoltaïques de type P ou pour des cellules dont les polarités positives et négatives ne sont pas situées du même côté. Par exemple, les modules PV de type P, HIT, CIS, les modules PV en couches minces et les modules PV CdTe respectent les exigences du décalage positif PV</li> </ul>                                                                                                    |
|                                                                                     |                                                               | <ul> <li>Décalage négatif photovoltaïque+ : La tension entre le PV+ et la terre est réduite à une valeur inférieure à 0 V par compensation de tension.</li> <li>Sélectionnez Décalage négatif photovoltaïque+ pour les modules photovoltaïques de type N qui comprennent des cellules dont les polarités positives et négatives se trouvent du même côté.</li> <li>REMARQUE         <ul> <li>Lors de la conception d'une centrale PV, l'institut de conception et l'utilisateur doivent se mettre d'accord avec le vendeur de modules PV à propos de la direction de la compensation de tension pour l'effet anti-PID des modules PV.</li> </ul> </li> </ul>                                                                                                    |
|                                                                                     | Mode de<br>fonctionnement                                     | <ul> <li>Indique le mode de fonctionnement du module PID.</li> <li>Automatique : En mode normal, le module PID fonctionne automatiquement après que le module PID, l'onduleur et le SmartLogger communiquent correctement les uns avec les autres.</li> </ul>                                                                                                    |
|                                                                                     |                                                               | <ul> <li>Manuel : En mode mise en service, vous n'avez pas besoin de connecter d'onduleur. Le module PID peut fonctionner en autonome et sert uniquement à la mise ne service.</li> <li>AVIS</li> <li>La Tension de décalage de la compensation s'affiche et ne peut être réglée que si le Mode de fonctionnement est réglé sur Automatique.</li> <li>La Tension de sortie (manuelle) s'affiche et ne peut être réglée que si le Mode de fonctionnement est réglé sur Manuelle.</li> <li>Avant la première mise sous tension, et afin de vérifier si le module PID fonctionne correctement, il est recommandé de définir le Mode de fonctionnement sur Manuel. Si le module PID fonctionne correctement, régler le Mode de fonctionnement sur Automatique.</li> </ul> |

| Catégorie | Paramètre                                 | Description                                                                                                    |
|-----------|-------------------------------------------|----------------------------------------------------------------------------------------------------|
|           | Tension de décalage<br>de la compensation | Indique la tension de décalage de la compensation PV à la terre dès que le fonctionnement du module PID en mode automatique est stable. La valeur absolue est comprise entre 0 et 500 V et la valeur par défaut est 50 V.                                                                                                    |
|           |                                           | • Si la Direction de la tension de compensation du module PV est réglée sur <b>Photovoltaïque– décalage positif</b> , ce paramètre indique la tension positive entre le PV- et la terre. La plage de compensation varie de 0 V à +500 V.                                                                                                    |
|           |                                           | • Si la Direction de la tension de compensation du module PV est réglée sur <b>Décalage négatif photovoltaïque</b> +, ce paramètre indique la tension négative entre le PV+ et la terre. La plage de compensation varie de -500 V à 0 V.                                                                                                    |
|           |                                           | <ul> <li>Si la Tension de décalage de la compensation est définie sur<br/>500 V, le module PID délivre la puissance de sortie maximale<br/>pour améliorer l'effet de compensation de la tension. L'amplitude<br/>de la tension de sortie du module PID est automatiquement<br/>limitée pour garantir la sécurité d'une installation photovoltaïque.<br/>L'amplitude de la tension de sortie est également liée à la tension<br/>de sortie maximale et à la tension de tenue maximale entre le<br/>côté CC du réseau et la terre.</li> </ul> |
|           |                                           | <ul> <li>Une fois ce paramètre réglé, attendez que le module PID<br/>fonctionne normalement et servez-vous d'un multimètre pour<br/>mesurer la tension entre la borne d'entrée PV de l'onduleur et la<br/>terre. (Photovoltaïque– décalage positif : la tension entre PV- et<br/>la terre est supérieure ou égale à 0 V ; Décalage négatif<br/>photovoltaïque+ : la tension entre le PV+ et la masse est<br/>inférieure ou égale à 0 V.)</li> </ul>                                                                                         |
|           | Tension de sortie<br>(manuelle)           | Indique la tension d'élévation lorsque en mode de fonctionnement<br>manuel. La valeur de ce paramètre varie de 0 V à 800 V.                                                                                                    |
|           |                                           | Il est recommandé que la tension en sortie de mise en service d'un<br>onduleur 1000 V/1100 V soit réglée sur une valeur comprise entre<br>50 V et 400 V, et que la tension en sortie un onduleur de 1500 V soit<br>comprise entre 50 V et 600 V.                                                                                                    |
|           |                                           | <b>REMARQUE</b><br>La tension de sortie maximale peut être affichée et réglée en fonction du réseau actuel s'il n'y a pas de batterie dans le réseau.                                                                                                    |
| Catégorie | Paramètre                                                | Description                                                                                                    |
|-----------|----------------------------------------------------------|----------------------------------------------------------------------------------------------------|
|           | Tension de sortie<br>maximale                            | La valeur de ce paramètre varie de 0 V à 800 V. La valeur par défaut<br>est 500 V. Pour un onduleur de 1 500 V, la valeur recommandée est<br>800 V.                                                                                   |
|           |                                                          | <ul> <li>Pour un onduleur de 1000 V/1100 V, la valeur est comprise entre<br/>0 V et 550 V. La valeur du paramètre indique la tension<br/>d'élévation CC maximale entre PV et la masse.</li> </ul>                                     |
|           |                                                          | <ul> <li>Pour un onduleur de 1500 V, la valeur est comprise entre 0 V et<br/>800 V. La valeur du paramètre indique la tension d'élévation CC<br/>maximale entre PV et la masse.</li> </ul>                                            |
|           |                                                          | La <b>Tension de sortie maximale</b> peut être affichée et réglée selon la mise<br>en réseau réelle s'il n'y a aucune batterie sur le réseau.                                                                                         |
|           | Tension de tenue<br>maximale CC vers<br>terre du système | Indique les tensions entre le côté PV et la masse, et entre le côté CA et la masse en mode normal. La valeur de ce paramètre varie de 500 V à 1500 V.                                                                                 |
|           |                                                          | Indique le seuil inférieur de la plage de tension maximale entre le<br>côté CC de l'onduleur (y compris l'onduleur, le module PV, le câble,<br>le SPD et le commutateur) et la terre.                                                 |
|           |                                                          | La valeur par défaut est 1 000 V. Pour un onduleur 1 500 V, la valeur recommandée est 1 500 V.                                                                                                    |
|           |                                                          | AVIS<br>La Tension de tenue maximale CC vers terre du système peut être affichée<br>et réglée selon la mise en réseau réelle s'il n'y a aucune batterie sur le réseau.                                                                |
|           | Accès IMD                                                | Spécifie si le module PID et le dispositif de surveillance d'isolement (IMD) peut fonctionner en mode cycle.                                                                                                    |
|           |                                                          | • Sélectionnez <b>Activer</b> si vous autorisez le module PID et l'IMD à fonctionner en mode cycle.                                                                                                    |
|           |                                                          | • Sélectionnez <b>Désactiver</b> si vous interdisez l'accès des IMD.                                                                                                    |
|           |                                                          | <ul> <li>Ce paramètre ne s'affiche et ne peut être réglé que si la Surveillance<br/>intelligent de l'isolation est réglée sur Désactiver.</li> </ul>                                                                                  |
|           |                                                          | • La Durée de fonctionnement périodique du PID et la Durée de<br>fonctionnement périodique de l'IMD ne peuvent s'afficher et être<br>réglées que si Accès IMD est réglé sur Activé.                                                   |
|           | Durée de<br>fonctionnement<br>périodique du PID          | Indique la durée de fonctionnement du module PID lorsque le<br>module PID et l'IMD fonctionnent en mode cycle. La valeur de ce<br>paramètre est comprise entre 60 min et 480 min. L'IMD s'éteint<br>lorsque le module PID fonctionne. |
|           | Durée de<br>fonctionnement<br>périodique de l'IMD        | Indique la durée de fonctionnement de l'IMD lorsque le module PID<br>et l'IMD fonctionnent en mode cycle. La valeur de ce paramètre est<br>comprise entre 15 min et 480 min. Le PID se met en veille lorsque<br>l'IMD fonctionne.     |

| Catégorie | Paramètre                                                                             | Description                                                                                                    |
|-----------|---------------------------------------------------------------------------------------|----------------------------------------------------------------------------------------------------|
|           | Surveillance<br>intelligente de<br>l'isolation <sup>[1]</sup>                         | <ul> <li>Si aucun IMD n'est configuré dans la mise en réseau réelle, nous vous conseillons d'acheter et de charger la licence PID. Après avoir chargé la licence, réglez la Surveillance intelligente de l'isolation sur Activé pour activer la fonction de détection de la résistance d'isolation du PID à la masse. Si vous n'avez pas besoin de cette fonction, réglez ce paramètre sur Désactiver.</li> <li>AVIS</li> <li>Accès IMD est protégée uniquement si ce paramètre est réglé sur Activé.</li> <li>Résistance d'isolation du système à la masse s'affiche uniquement si ce paramètre est réglé sur Activé.</li> <li>Les paramètres Seuil d'alarme de la résistance du système à la masse, Seuil d'avertissement de résistance du système à la masse, Temps de détection de l'impédance du système à la masse, Déclenchement de l'ACB en cas d'alarme IMD et Bobine du transformateur correspondant ne s'affichent et ne peuvent être réglés que si Surveillance intelligente de l'isolation est réglé sur Active.</li> <li>Dans le scénario PV uniquement, si le Contrôle intelligent de l'isolation est réglé sur Activer : <ol> <li>Choisissez Surveillance &gt; Onduleur &gt; Param. exéc. &gt; Paramètres de fonction et vérifiez si la Protection PID nocturne est réglé sur Activer.</li> <li>Choisissez Surveillance &gt; Inverter &gt; Param. exéc. &gt; Paramètres de fonction et vérifiez si le paramètre de la Direction de la compensation PID est cohérent avec celui de la Direction de la compensation PID est cohérent avec celui de la Direction de la compensation PID &gt; Param. exéc. Si les paramètres ne sont pas cohérents, modifiez le paramètre de la Direction de la compensation PID.</li> </ol></li></ul> |
|           | Seuil d'alarme de la<br>résistance du<br>système à la masse <sup>[1]</sup>            | Spécifie le seuil d'alarme pour la résistance système-résistance de<br>mise à la terre du module PID. Lorsque la résistance est inférieure à<br>ce seuil, le module PID génère une alarme. La valeur recommandée<br>est comprise entre 5,0 k $\Omega$ et 50,0 k $\Omega$ . La valeur par défaut est de 8,0<br>k $\Omega$ .<br>Seuil d'alarme de la résistance du système à la masse < Seuil<br>d'avertissement de la résistance du système à la masse.                                                                                                    |
|           | Seuil d'<br>avertissement de la<br>résistance du<br>système à la masse <sup>[1]</sup> | Spécifie le seuil d'avertissement pour la résistance système-<br>résistance de mise à la terre du module PID. Lorsque la résistance<br>est inférieure à ce seuil, le module PID génère un avertissement. La<br>valeur recommandée est comprise entre 5,0 k $\Omega$ et 50,0 k $\Omega$ . La valeur<br>par défaut est de 10,0 k $\Omega$ .<br>Seuil d'alarme de la résistance du système à la masse < Seuil<br>d'avertissement de la résistance du système à la masse.                                                                                                    |
|           | Temps de détection<br>de l'impédance du<br>système à la masse <sup>[1]</sup>          | Spécifie le temps de détection de l'impédance du système mis à la masse. Lorsque l'impédance est inférieure au point de détection sur une période plus longue que le temps de détection, le système génère une alarme ou un avertissement. La valeur de ce paramètre varie de 10 s à 1800 s. La valeur par défaut est de 100 s.                                                                                                    |

| Catégorie                                  | Paramètre                                                         | Description                                                                                                    |
|--------------------------------------------|-------------------------------------------------------------------|----------------------------------------------------------------------------------------------------|
|                                            | Déclenchement de<br>l'ACB en cas<br>d'alarme IMD <sup>[1]</sup>   | Spécifie si l'ACB du poste de transformation doit être déclenché<br>lorsqu'un alarme de résistance du système à la masse est générée.<br>Réglez ce paramètre sur <b>Désactiver</b> ou <b>Activé</b> en fonction du<br>scénario d'application réel. Si ce paramètre est réglé sur <b>Activé</b> ,<br>l'ensemble du système s'arrête lorsqu'une alarme de résistance du<br>système à la masse est générée. |
|                                            | Bobine du<br>transformateur<br>correspondant <sup>[1]</sup>       | Configurer le numéro de bobine du poste de transformation<br>correspondant au module PID actuel. Sélectionnez <b>Tension sur</b><br><b>armoire à basse tension A</b> ou <b>Tension sur armoire à basse</b><br><b>tension B</b> en fonction du scénario d'application réel.                                                                                                    |
| Informations<br>relatives à<br>l'exécution | Résistance<br>d'isolation du<br>système à la masse <sup>[2]</sup> | Lorsque la résistance d'isolation du système à la masse est inférieure<br>au seuil d'alarme de la résistance du système à la masse et au seuil<br>d'avertissement, le système génère une alarme.                                                                                                    |
| l'exécution                                | système à la masse <sup>[2]</sup>                                 | d'avertissement, le système génère une alarme.                                                                                                    |

Remarque [1] : Ce paramètre s'affiche et peut être réglé dans SmartPID2000 V100R001SPC112, SmartLogger V300R023C00SPC153 et les versions ultérieures.

Remarque [2] : Ce paramètre s'affiche et peut être réglé dans SmartPID2000 V100R001SPC112, SmartLogger V300R023C00SPC153 et les versions ultérieures.

# 6.3.17 Définition des paramètres de compteur électrique

## 6.3.17.1 Définition des paramètres de compteur électrique DL/T645

### Procédure

Étape 1 Définissez les paramètres d'accès, puis cliquez sur Ajouter périph.

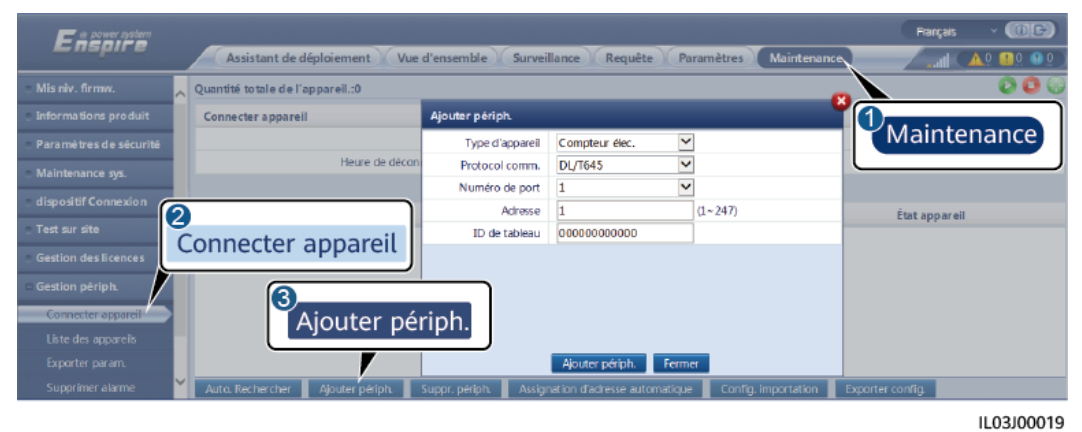

Figure 6-50 Définition des paramètres d'accès

| Paramètre       | Description                                                                                 |
|-----------------|---------------------------------------------------------------------------------------------|
| Type d'appareil | Définissez ce paramètre sur <b>Compteur élec.</b> .                                         |
| Comm. Protocole | Définissez ce paramètre sur DL/T645.                                                        |
| Numéro de port  | Définissez ce paramètre sur le numéro de série du port COM connecté au compteur électrique. |
| Adresse         | Définissez ce paramètre sur l'adresse de communication du compteur électrique.              |
| ID de tableau   | Définissez ce paramètre sur l'ID du compteur.                                               |

Étape 2 Sélectionnez Surveillance > Compteur > Param. exéc., définissez les paramètres d'exécution, puis cliquez sur Soumettre.

| Paramètre                     | Description                                                                                                    |
|-------------------------------|----------------------------------------------------------------------------------------------------|
| Version de protocole          | Sélectionnez <b>DL/T645-2007</b> ou <b>DL/T645-1997</b> en fonction de la version de protocole du compteur électrique.                                                                                                    |
| Nb. octets de début           | Conservez la valeur par défaut sauf instruction contraire.                                                                                                    |
| Taux de changement de tension | • Définissez ce paramètre sur 1 lorsque le compteur<br>électrique envoie une valeur une seule fois.                                                                                                    |
| Taux de changement de courant | • Lorsque le compteur électrique envoie une valeur à deux reprises, définissez ce paramètre en fonction du taux du transformateur.                                                                                                    |
| Utilisation du compteur       | Utilisation du compteur : les mesures incluent les compteurs<br>d'exportation et importation, de production, de consommation<br>et de production externe. Compteur d'exportation et<br>importation : utilisé pour le point de contrôle raccordé au<br>réseau. Chaque baie permet la connexion d'un seul compteur<br>d'exportation et importation. Compteur de production :<br>compteur de sortie PV. Plusieurs compteurs de production<br>peuvent être connectés. Compteur de consommation :<br>compteur de la consommation de charge. Plusieurs compteurs<br>de consommation peuvent être connectés. Compteur de<br>production externe : compteur de sortie PV d'une tierce partie.<br>Plusieurs compteurs de production externes peuvent être<br>connectés. |

----Fin

# 6.3.17.2 Définition des paramètres Modbus-RTU du compteur électrique

# Procédure

Étape 1 Définissez les paramètres d'accès, puis cliquez sur Ajouter périph.

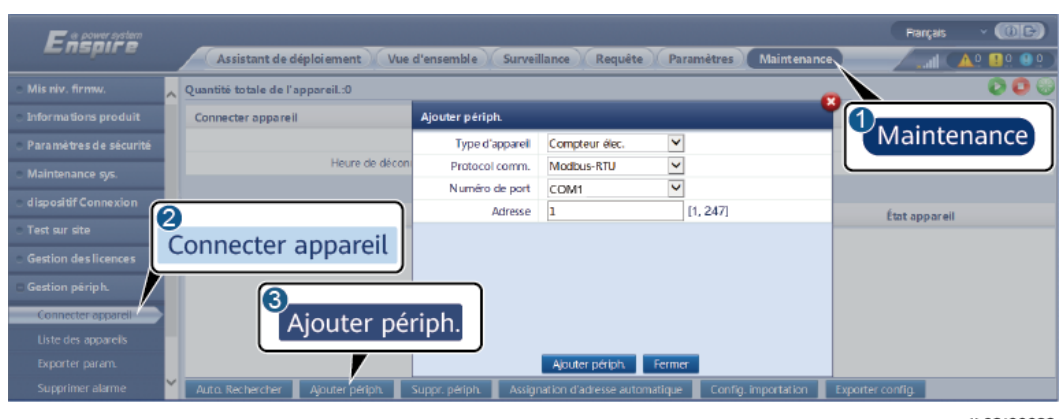

Figure 6-51 Définition des paramètres d'accès

| Paramètre       | Description                                                                                 |
|-----------------|---------------------------------------------------------------------------------------------|
| Type d'appareil | Définissez ce paramètre sur Compteur élec.                                                  |
| Comm. Protocole | Définissez ce paramètre sur Modbus-RTU.                                                     |
| Numéro de port  | Définissez ce paramètre sur le numéro de série du port COM connecté au compteur électrique. |
| Adresse         | Définissez ce paramètre sur l'adresse de communication du compteur électrique.              |

- Étape 2 Sélectionnez Surveillance > Compteur > Param. exéc., définissez les paramètres du compteur électrique, puis cliquez sur Soumettre.
  - Si le modèle de l'appareil connecté s'affiche dans la liste déroulante **Type de compteur de puissance intelligent**, définissez les paramètres de la façon suivante.

| Paramètre                                 | Description                                                                                                    |
|-------------------------------------------|----------------------------------------------------------------------------------------------------|
| Type de compteur de puissance intelligent | Définissez ce paramètre sur le modèle de compteur correspondant.                                                                   |
| Taux de changement de tension             | • Définissez ce paramètre sur 1 lorsque le compteur<br>électrique envoie une valeur une seule fois.                                |
| Taux de changement de courant             | • Lorsque le compteur électrique envoie une valeur à deux reprises, définissez ce paramètre en fonction du taux du transformateur. |

| Paramètre                                                                                                    | Description                                                                                                    |  |
|----------------------------------------------------------------------------------------------------|----------------------------------------------------------------------------------------------------|--|
| Utilisation du compteur                                                                                                    | Utilisation du compteur : les mesures incluent les compteurs<br>d'exportation et importation, de production, de consommation<br>et de production externe. Compteur d'exportation et<br>importation : utilisé pour le point de contrôle raccordé au<br>réseau. Chaque baie permet la connexion d'un seul compteur<br>d'exportation et importation. Compteur de production :<br>compteur de sortie PV. Plusieurs compteurs de production<br>peuvent être connectés. Compteur de consommation :<br>compteur de la consommation de charge. Plusieurs compteurs<br>de consommation peuvent être connectés. Compteur de<br>production externe : compteur de sortie PV d'une tierce partie.<br>Plusieurs compteurs de production externes peuvent être<br>connectés. |  |
| Sens d'accès au<br>compteur <sup>[1]</sup>                                                                                                    | <ul> <li>Ce commutateur est utilisé lorsque le câblage physique du compteur est inversé. Vous pouvez ajuster le commutateur de logiciel pour éviter la reconstitution du câblage du compteur. Seuls les trois scénarios suivants sont pris en charge. Si le sens d'accès au compteur est mal réglé, les données signalées seront erronées.</li> <li>Positif : La valeur par défaut est Positif, ce qui s'appliquent aux scénarios où les câbles sont correctement connectés au compteur.</li> <li>Inversé : Si la connexion du compteur est inversée et le NMS ne prend pas en charge la connexion inversée réglez</li> </ul>                                                                                                    |  |
|                                                                                                    | ce paramètre sur Inversé. Le SmartLogger ajuste<br>automatiquement la puissance et les autres données du<br>compteur afin d'assurer la précision des données de la<br>centrale et du compteur.                                                                                                    |  |
| Remarque [1] : Le Sens d'accès au compteur ne peut être configuré que sur les versions<br>V300R001C00SPC609 et les versions ultérieures, V800R021C10SPC140 et les versions<br>ultérieures et V300R023C00 et les versions ultérieures                                                                                                    |                                                                                                    |  |
| Remarque [2] : Si la connexion des câbles au compteur est inversée et le NMS peut<br>correctement afficher les données en temps réel du compteur, l'on considère que le NMS<br>prend en charge la connexion inversée. Cela signifie que le NMS inverse la puissance<br>active, la puissance réactive, le facteur de puissance, la puissance active phase A, la<br>puissance active phase B et la puissance active phase C ; permute la puissance active<br>positive totale et la puissance active négative totale, et permute la puissance réactive |                                                                                                    |  |

• Si le compteur électrique connecté est d'un autre modèle, définissez les paramètres de la façon suivante.

| Paramètre                                 | Description                                |
|-------------------------------------------|--------------------------------------------|
| Type de compteur de puissance intelligent | Définissez ce paramètre sur <b>autre</b> . |

positive totale et la puissance réactive négative totale.

| Paramètre                                                                                                    | Description                                                                                                    |
|----------------------------------------------------------------------------------------------------|----------------------------------------------------------------------------------------------------|
| Code de fonction de lecture                                                                                                    | Définissez ce paramètre sur <b>Registre d'exploitation d'entrée</b><br><b>03H</b> ou <b>Registre d'exploitation d'entrée 04H</b> en fonction du<br>protocole adopté par le fournisseur.                                                                                                    |
| Mode lecture                                                                                                    | La valeur peut être <b>Lecture multiple</b> ou <b>Lecture simple</b> .                                                                                                    |
| Mise en ordre des mots                                                                                                    | Définissez ce paramètre sur <b>Grand boutien</b> ou <b>Petit-boutien</b><br>en fonction du protocole adopté par le fournisseur.                                                                                                    |
| Adresse de début                                                                                                    | Si <b>Mode lecture</b> est défini sur <b>Lecture multiple</b> , définissez l'adresse de début pour la lecture.                                                                                                    |
| Adresse de fin                                                                                                    | Si <b>Mode lecture</b> est défini sur <b>Lecture multiple</b> , définissez l'adresse de fin pour la lecture.                                                                                                    |
| Taux de changement de tension                                                                                                    | • Définissez ce paramètre sur 1 lorsque le compteur<br>électrique envoie une valeur une seule fois.                                                                                                    |
| Taux de changement de courant                                                                                                    | • Lorsque le compteur électrique envoie une valeur à deux reprises, définissez ce paramètre en fonction du taux du transformateur.                                                                                                    |
| Paramètres de signaux<br>REMARQUE<br>Les paramètres de signaux<br>sont Nom du signal,<br>Adresse signal, Nombre de<br>registres, Gain, Type de<br>données et Unité. | Définissez ce paramètre en fonction du protocole du<br>fournisseur.<br><b>REMARQUE</b><br>Si le compteur électrique peut collecter un signal, définissez <b>Adresse</b><br><b>signal</b> pour le signal sur l'adresse de registre correspondante. Si le<br>compteur électrique ne peut pas collecter de signal, définissez<br><b>Adresse signal</b> pour le signal sur <b>65535</b> . |

#### ----Fin

# 6.3.18 Définition des paramètres EMI

# 6.3.18.1 Définition des paramètres Modbus-RTU d'EMI

#### Procédure

Étape 1 Définissez les paramètres d'accès, puis cliquez sur Ajouter périph.

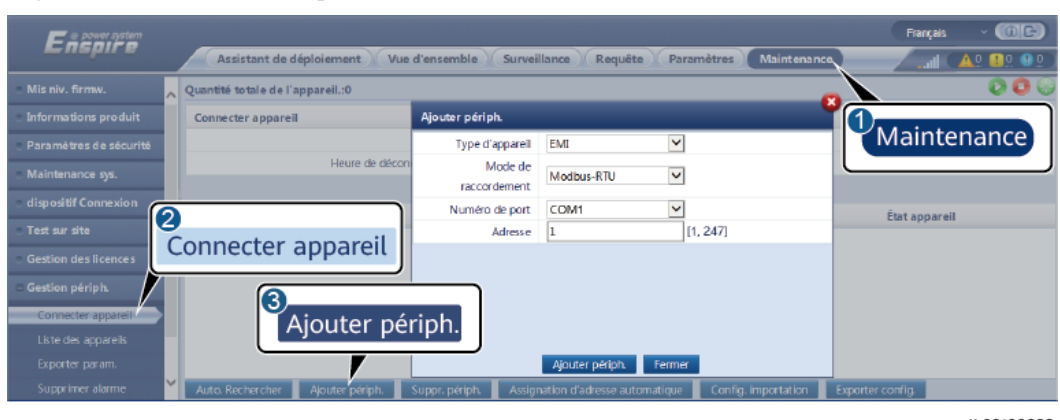

Figure 6-52 Définition des paramètres d'accès

| Paramètre            | Description                                                                  |
|----------------------|------------------------------------------------------------------------------|
| Type d'appareil      | Définissez ce paramètre sur EMI.                                             |
| Mode de raccordement | Définissez ce paramètre sur Modbus-RTU.                                      |
| Numéro de port       | Définissez ce paramètre sur le numéro de série du port COM connecté à l'EMI. |
| Adresse              | Définissez ce paramètre sur l'adresse de communication de l'EMI.             |

- Étape 2 Sélectionnez Surveillance > EMI > Param. exéc., définissez les paramètres d'exécution, puis cliquez sur Soumettre.
  - Si le modèle de l'EMI connecté s'affiche dans la liste déroulante **Modèle EMI**, définissez les paramètres de la façon suivante.

| Paramètre                       | Description                                                                                                    |
|---------------------------------|----------------------------------------------------------------------------------------------------|
| Modèle EMI                      | Définissez ce paramètre sur le modèle de l'EMI connecté.                                                                                                    |
| Synch. données<br>environnement | Il est conseillé de conserver la valeur par défaut <b>Désactiver</b> .<br><b>REMARQUE</b><br>Lorsque ce paramètre est défini sur <b>Activer</b> , le SmartLogger transmet<br>les données de vitesse et de direction du vent à l'onduleur solaire dans<br>une centrale PV disposant du système de suivi. |

| Paramètre                                | Description                                                                                                    |
|------------------------------------------|----------------------------------------------------------------------------------------------------|
| Seuil de sync. rapide de vitesse du vent | • Ce paramètre peut être défini manuellement. Les valeurs admises sont comprises entre 15,0 et 30,0.                                                                                                    |
|                                          | • Lorsque la vitesse du vent réelle captée par tous les EMI<br>actifs ne dépasse pas le seuil de synchronisation rapide de<br>la vitesse du vent, tous les EMI synchronisent la vitesse du<br>vent en temps réel sur les onduleurs chaque minute par<br>défaut. Les onduleurs transmettent la vitesse du vent en<br>temps réel aux trackers. |
|                                          | • Lorsque la vitesse du vent réelle captée par un EMI actif<br>dépasse le seuil, tous les EMI actifs envoient la vitesse du<br>vent en temps réel cinq fois à 10 secondes d'intervalle.<br>Ensuite, la vitesse du vent en temps réel est synchronisée<br>sur les onduleurs chaque minute.                                                    |
| Maître/Esclave                           | Lorsque le SmartLogger se connecte à plusieurs EMI,<br>définissez l'un d'entre eux sur <b>Maître</b> . Les données de<br>performance de l'onduleur solaire affichées correspondent aux<br>données de l'EMI dans <b>Maître</b> .                                                                                                    |

• Si l'EMI connecté est un EMI divisé prenant en charge Modbus-RTU, définissez les paramètres de la façon suivante.

| Paramètre                       | Description                                                                                                    |
|---------------------------------|----------------------------------------------------------------------------------------------------|
| Modèle EMI                      | Définissez ce paramètre sur Capteur (ADAM).                                                                                                    |
| Synch. données<br>environnement | Il est conseillé de conserver la valeur par défaut <b>Désactiver</b> .<br><b>REMARQUE</b><br>Lorsque ce paramètre est défini sur <b>Activer</b> , le SmartLogger transmet<br>les données de vitesse et de direction du vent à l'onduleur solaire dans<br>une centrale PV disposant du système de suivi. |

| Paramètre                                                                                                    | Description                                                                                                    |  |
|----------------------------------------------------------------------------------------------------|----------------------------------------------------------------------------------------------------|--|
| Maître/Esclave                                                                                                    | Lorsque le SmartLogger se connecte à plusieurs EMI,<br>définissez l'un d'eux en mode Maître. Les pages des données<br>de performances de l'onduleur et des données de performance<br>de la centrale affichent toutes deux des données sur l'EMI en<br>mode Maître.<br><b>REMARQUE</b><br>• Si un EMI est défini sur le <b>mode Maître</b> ou le <b>mode Esclave</b> , les |  |
|                                                                                                    | données de l'EMI s'affichent à la fois sur la page des données de<br>performance de l'onduleur et sur la page des données de<br>performance de la centrale.                                                                                                    |  |
|                                                                                                    | • Lorsque le SmartLogger se connecte à plusieurs EMI, un seul<br>EMI peut être défini sur le <b>mode Maître</b> . Si plusieurs EMI sont<br>définis sur le <b>mode Maître</b> , seule la dernière configuration est<br>effective : le dernier EMI est défini sur le <b>mode Maître</b> et les<br>autres EMI passent automatiquement en <b>mode Esclave</b> .               |  |
|                                                                                                    | <ul> <li>Si plusieurs EMI sont connectés au SmartLogger et sont définis<br/>sur le mode Esclave, les données de performance du premier<br/>EMI connecté s'affichent à la fois sur la page des données de<br/>performance de l'onduleur et sur la page des données de<br/>performance de la centrale.</li> </ul>                                                           |  |
| Code de fonction de lecture                                                                                                    | Définissez ce paramètre sur <b>Registre d'exploitation d'entrée</b><br><b>03H</b> ou <b>Registre d'exploitation d'entrée 04H</b> en fonction du<br>protocole adopté par le fournisseur.                                                                                                    |  |
| Mode rapport données                                                                                                    | Définissez ce paramètre sur <b>Entier</b> ou <b>Virgule flottante</b> en fonction du protocole adopté par le fournisseur.                                                                                                    |  |
| Mise en ordre des mots                                                                                                    | Définissez ce paramètre sur <b>Grand boutien</b> ou <b>Petit-boutien</b><br>en fonction du protocole adopté par le fournisseur.                                                                                                    |  |
| Mode lecture                                                                                                    | La valeur peut être Lecture multiple ou Lecture simple.                                                                                                    |  |
| Adresse de début                                                                                                    | Si <b>Mode lecture</b> est défini sur <b>Lecture multiple</b> , définissez l'adresse de début pour la lecture.                                                                                                    |  |
| Adresse de fin                                                                                                    | Si <b>Mode lecture</b> est défini sur <b>Lecture multiple</b> , définissez l'adresse de fin pour la lecture.                                                                                                    |  |
| Paramètres de signaux<br><b>REMARQUE</b><br>Les paramètres de signaux<br>sont <b>Nom du signal</b> ,<br><b>Adresse signal</b> , <b>Seuil</b><br>inférieur, Seuil supérieur,<br>Spécifications, Début (mV/<br>mA), Fin (mV/mA) et<br>Unité. | <ul> <li>Définissez ces paramètres en fonction du protocole du fournisseur.</li> <li><b>REMARQUE</b> Si l'EMI peut collecter un signal, définissez Adresse signal pour le signal sur l'adresse de registre correspondante. Si l'EMI ne peut pas collecter de signal, définissez Adresse signal pour le signal sur 65535. </li> </ul>                                      |  |

• Si l'EMI connecté est d'un autre modèle, définissez les paramètres de la manière suivante.

| Paramètre                                                                                                    | Description                                                                                                    |
|----------------------------------------------------------------------------------------------------|----------------------------------------------------------------------------------------------------|
| Modèle EMI                                                                                                    | Définissez ce paramètre sur <b>autre</b> .                                                                                                    |
| Synch. données<br>environnement                                                                                                    | Il est conseillé de conserver la valeur par défaut <b>Désactiver</b> .<br><b>REMARQUE</b><br>Lorsque ce paramètre est défini sur <b>Activer</b> , le SmartLogger transmet<br>les données de vitesse et de direction du vent à l'onduleur solaire dans<br>une centrale PV disposant du système de suivi.                                        |
| Maître/Esclave                                                                                                    | Lorsque le SmartLogger se connecte à plusieurs EMI,<br>définissez l'un d'entre eux sur <b>Maître</b> . Les données de<br>performance de l'onduleur solaire affichées correspondent aux<br>données de l'EMI dans <b>Maître</b> .                                                                                                    |
| Code de fonction de lecture                                                                                                    | Définissez ce paramètre sur <b>Registre d'exploitation d'entrée</b><br><b>03H</b> ou <b>Registre d'exploitation d'entrée 04H</b> en fonction du<br>protocole adopté par le fournisseur.                                                                                                    |
| Mode rapport données                                                                                                    | Définissez ce paramètre sur <b>Entier</b> ou <b>Virgule flottante</b> en fonction du protocole adopté par le fournisseur.                                                                                                    |
| Mise en ordre des mots                                                                                                    | Définissez ce paramètre sur <b>Grand boutien</b> ou <b>Petit-boutien</b><br>en fonction du protocole adopté par le fournisseur.                                                                                                    |
| Mode lecture                                                                                                    | La valeur peut être <b>Lecture multiple</b> ou <b>Lecture simple</b> .                                                                                                    |
| Adresse de début                                                                                                    | Si <b>Mode lecture</b> est défini sur <b>Lecture multiple</b> , définissez l'adresse de début pour la lecture.                                                                                                    |
| Adresse de fin                                                                                                    | Si <b>Mode lecture</b> est défini sur <b>Lecture multiple</b> , définissez l'adresse de fin pour la lecture.                                                                                                    |
| Paramètres de signaux<br>REMARQUE<br>Les paramètres de signal<br>sont Nom du signal,<br>Adresse signal, Gain,<br>Décalage et Unité. | Définissez ces paramètres en fonction du protocole du<br>fournisseur.<br><b>REMARQUE</b><br>Si l'EMI peut collecter un signal, définissez <b>Adresse signal</b> pour le<br>signal sur l'adresse de registre correspondante. Si l'EMI ne peut pas<br>collecter de signal, définissez <b>Adresse signal</b> pour le signal sur<br><b>65535</b> . |

#### ----Fin

# 6.3.18.2 Définition des paramètres AI EMI

## Procédure

Étape 1 Définissez les paramètres d'accès, puis cliquez sur Ajouter périph.

| Enspire                                                         |                                    |                         |                             |                     | Rançais 🗸 🔞 🕞    |
|-----------------------------------------------------------------|------------------------------------|-------------------------|-----------------------------|---------------------|------------------|
| . Mis niv. firmw.                                               | Assistant de déploiement Vue o     | d'ensemble Surveil      | lance Requete Paran         | netres Maintenance  |                  |
| <ul> <li>Informations produit</li> </ul>                        | Connecter appareil                 | Ajouter périph.         |                             |                     | 0                |
| Paramètres de sécurité                                          |                                    | Type d'appareil         | EMI                         |                     | Maintenance      |
| Maintenance sys.                                                | Heure de décon                     | Mode de<br>raccordement | AI                          |                     |                  |
| dispositif Connexion                                            | 2                                  | Adresse                 | 1 [1,                       | 247]                | État appareil    |
| <ul> <li>Test sur site</li> <li>Gestion des licences</li> </ul> | Connecter appareil                 |                         |                             |                     |                  |
| Connecter appareil                                              | Aiouter pér                        | riph.                   |                             |                     |                  |
| Liste des appareils                                             |                                    |                         |                             |                     |                  |
| Supprimer alarme                                                | Auto. Rechercher Ajouter périph. S | Suppr. périph. 📃 Assign | ation d'adresse automatique | Config. importation | Exporter config. |

Figure 6-53 Définition des paramètres d'accès

IL03J00025

| Paramètre            | Description                                                      |
|----------------------|------------------------------------------------------------------|
| Type d'appareil      | Définissez ce paramètre sur EMI.                                 |
| Mode de raccordement | Définissez ce paramètre sur AI.                                  |
| Adresse              | Définissez ce paramètre sur l'adresse de communication de l'EMI. |

Étape 2 Définissez les paramètres d'exécution, puis cliquez sur Soumettre.

| nar trogger |          | Données pe                         | rf. 🖉 Param. exéc. • | A propos     | 3                   |              |                      |        |
|-------------|----------|------------------------------------|----------------------|--------------|---------------------|--------------|----------------------|--------|
| BUS         | Instr. s | urveillance environnement          | ale                  |              | 🖉 / Param. ex       | éc.          |                      |        |
| JN2000      |          | Synch.                             | données environner   | nent Dés     | acti                |              | <ul> <li></li> </ul> |        |
|             |          | Seuil de sync. i                   | apide de vitesse du  | vent 18.0    |                     |              | [15.0, 30.0]         |        |
|             | 41       |                                    | Maître/Esc           | lave Escla   | ave                 |              | <ul> <li></li></ul>  |        |
| EINI        | /11      | m du signal                        | Numéro de port       | Seuil inféri | eur Seuil supérieur | Début (V/mA) | Fin (V/mA)           | Unité  |
|             | 1        | total                              | Non                  | 0.0          | 0.0                 | 0.0          | 20.0                 | W/m^2  |
|             | z        | Éclairement énergétique<br>total 2 | Non                  | 0.0          | 0.0                 | 0.0          | 20.0                 | W/m^2  |
|             | 3        | Température ambiante               | Non 🗸                | 0.0          | 0.0                 | 0.0          | 20.0                 | DegC   |
|             | 4        | Température du module<br>PV        | Non                  | 0.0          | 0.0                 | 0.0          | 20.0                 | ] DegC |
|             | 5        | Vitesse du vent                    | Non 🗸                | 0.0          | 0.0                 | 0.0          | 20.0                 | m/s    |
|             | 6        | Orientation du vent                | Non 🗸                | 0.0          | 0.0                 | 0.0          | 20.0                 |        |
|             | 7        | Personnalisation 1                 | Non 🗸                | 0.0          | 0.0                 | 0.0          | 20.0                 |        |
|             | 8        | Personnalisation 2                 | Non 🖌                | 0.0          | 0.0                 | 0.0          | 20.0                 | 1      |

Figure 6-54 Définition des paramètres d'exécution

| Paramètre                                                                                                    | Description                                                                                                    |
|----------------------------------------------------------------------------------------------------|----------------------------------------------------------------------------------------------------|
| Synch. données environnement                                                                                                    | Il est conseillé de conserver la valeur par défaut <b>Désactiver</b> .                                                                                                    |
|                                                                                                    | <b>REMARQUE</b><br>Lorsque ce paramètre est défini sur <b>Activer</b> , le<br>SmartLogger transmet les données de vitesse et<br>de direction du vent à l'onduleur solaire dans une<br>centrale PV disposant du système de suivi. |
| Maître/Esclave                                                                                                    | Lorsque le SmartLogger se connecte à plusieurs EMI, définissez l'un d'entre eux sur <b>Maître</b> . Les données de performance de l'onduleur solaire affichées correspondent aux données de l'EMI dans <b>Maître</b> .           |
| Paramètres de signaux<br><b>REMARQUE</b><br>Les paramètres de signal sont <b>Nom du signal</b> ,<br><b>Numéro de port</b> , <b>Seuil inférieur</b> , <b>Seuil</b><br><b>supérieur</b> , <b>Début (V/mA)</b> , <b>Fin (V/mA)</b> et<br><b>Unité</b> . | Définissez ces paramètres si nécessaires.<br><b>REMARQUE</b><br>Lorsque vous devez modifier le numéro de port<br>configuré, définissez <b>Numéro de port</b> d'abord<br>sur <b>Non</b> , puis sur le numéro de port requis.      |

Étape 3 Si Numéro de port est défini sur le numéro du port PT connecté, cliquez sur Correction T PT pour corriger la température.

----Fin

# 6.3.19 Définition des paramètres STS

Le STS peut être connecté au SmartLogger via RS485 ou FE. Si le STS est connecté au SmartLogger via RS485, vous devez ajouter manuellement des appareils et définir les paramètres d'accès. Si le STS est connecté via FE, le SmartLogger identifie automatiquement le STS.

## Procédure

Étape 1 (Facultatif) Si le STS se connecte au SmartLogger via RS485, cliquez sur Ajouter périph. et définissez les paramètres d'accès.

 Forget
 Forget

 Assistant de déploiement
 Vue d'ensemble
 Surveillance
 Requête
 Paramètres
 Maintenance

 Mis niv. firmw.
 Quantité totale de l'appareil.34
 Informations produit
 Ajouter périph.
 Informations produit
 Informations produit

 Paramètres de sécurité
 Heure de décor
 Type d'appareil
 STS
 Informations produit
 Informations produit

 Maintenance sys.
 Heure de décor
 Protocol comm.
 Modbus-RTU
 Numéro de port
 Maintenance

 Maintenance sys.
 Information de port
 COM1
 Information de port
 Information de port
 Information de port
 Information de port
 Information de port
 Information de port
 Information de port
 Information de port
 Information de port
 Information de port
 Information de port
 Information de port
 Information de port
 Information de port
 Information de port
 Information de port
 Information de port
 Information de port
 Information de port
 Information de port
 Information de port
 Information de port
 Information de port
 Information de port
 Information de port
 Information de port
 Information de port
 Information de port
 Information de port
 Information de po

Figure 6-55 Définition des paramètres d'accès

| Paramètre       | Description                                                        |
|-----------------|--------------------------------------------------------------------|
| Type d'appareil | Définissez ce paramètre sur STS.                                   |
| Numéro de port  | Définissez ce paramètre sur le numéro du port COM connecté au STS. |
| Adresse         | Définissez ce paramètre sur l'adresse de communication du STS.     |

Étape 2 Sélectionnez Surveillance > STS, définissez les paramètres de surveillance de l'appareil, puis cliquez sur Soumettre.

| Onglet            | Fonction                                                                                                    | Description                                   |
|-------------------|----------------------------------------------------------------------------------------------------|-----------------------------------------------|
| Télésignalisation | Affiche les paramètres de statut<br>de l'appareil, par exemple l'état<br>allumé ou éteint.                              | S/O                                           |
| Télémesure        | Affiche les données de l'appareil<br>en temps réel, par exemple la<br>tension.                                          | S/O                                           |
| Télécontrôle      | Définit les paramètres de<br>contrôle de statut, par exemple le<br>paramètre de contrôle de l'état<br>allumé ou éteint. | Définissez ce paramètre selon<br>vos besoins. |
| Données perf.     | Affiche ou exporte les données de performance de l'appareil.                                                            | S/O                                           |
| Param. exéc.      | Définit les signaux de veille pour<br>la télésignalisation, la télémesure<br>et le téléajustement.                      | Définissez ce paramètre selon vos besoins.    |
| Alarme active     | Interroge les alarmes actives.                                                                                          | -                                             |
| À propos          | Demande des informations sur la communication.                                                                          | S/O                                           |

Étape 3 Choisissez Paramètres > Autres paramètres et définissez STS protection contre la surchauffe selon les besoins.

----Fin

# 6.3.20 Définition des paramètres de l'appareil IEC103

## Description

Un appareil IEC103 prend en charge deux modes de transmission de données :

• Mode de transmission transparent : Lors de la connexion au système de gestion, le SmartLogger transmet de façon transparente les informations de l'appareil IEC103 au système de gestion. Le SmartLogger n'analyse pas les données de l'appareil IEC103. • **Mode d'analyse** : L'appareil IEC103 est connecté au SmartLogger, et le SmartLogger analyse les données de l'appareil IEC103.

#### Mode de transmission transparent

Étape 1 Définissez les paramètres IEC103 et cliquez sur Soumettre.

#### Figure 6-56 Réglage des paramètres IEC103

| Ensour system      |                                              | Français 🗸 🛈 🕞                          |
|--------------------|----------------------------------------------|-----------------------------------------|
|                    | Assistant de déploiement Vue d'ensemble Surv | eillance) Requête Paramètres Maintenanc |
| E Comm. Param.     | IEC103                                       | Parametres                              |
| Réseau sans fil    | N* de port IEC103                            | Non 🔽                                   |
| Réseau filaire     | Adresse IEC103                               | 126 [1, 255]                            |
| RS485              | IP IEC103                                    | 0, 0, 0, 0                              |
| Compteur élec.     |                                              | Soumettre                               |
| Système de gestion |                                              |                                         |
| Modbus TC P        | EC103                                        |                                         |
| IEC103             |                                              |                                         |

IL03J00027

| Paramètre         | Description                                                            |
|-------------------|------------------------------------------------------------------------|
| N° de port IEC103 | Définissez ce paramètre en fonction du port COM connecté à l'appareil. |
| Adresse IEC103    | Définissez ce paramètre sur l'adresse de l'appareil IEC103.            |
| IP IEC103         | Définissez ce paramètre sur l'adresse IP du système de gestion.        |

Étape 2 Choisissez Paramètres > Autres paramètres et vérifiez que Transmission de données est défini sur Activer.

#### AVIS

- Si **Transmission de données** est défini sur **Activer**, le SmartLogger transmet de façon transparente des informations sur les appareils déconnectés au système de gestion sans analyse des données des appareils.
- Si **Transmission de données** est défini sur **Désactiver**, le SmartLogger ne transmet pas d'informations sur les appareils déconnectés au système de gestion.

----Fin

#### Mode d'analyse

Le SmartLogger peut se connecter à des appareils tiers prenant en charge IEC103, par exemple un appareil de protection de relais ou de surveillance tel que la sous-station de transformateur. Les points d'informations du protocole varient selon les fournisseurs. Par conséquent, vous devez obtenir un fichier d'informations de protocole au format **.cfg** auprès de Huawei et importer les fichiers dans le SmartLogger afin d'établir une connexion à un appareil personnalisé.

Les types d'appareils pris en charge sont Appareil IEC103-1 à Appareil IEC103-5. Les noms de fichiers de configuration correspondants sont **iec103\_equip\_custom\_1.cfg** à **iec103\_equip\_custom\_5.cfg**. Plusieurs appareils de même type peuvent être connectés.

Étape 1 Configurez un fichier de points d'informations au format .cfg et importez le fichier dans le SmartLogger.

Enspire istant de dé Par <u>A0 🔢0 </u> Gestion des lice té totale de l'appareil. Q Maintenance stion périph 2 MBUS intégré Connecter appareil du périphérique 3 Config. importation er alarme tat appareil lecte do Aiouter périph.

Figure 6-57 Importation d'une configuration

IL03J00028

Étape 2 Définissez les paramètres d'accès, puis cliquez sur Ajouter périph.

Figure 6-58 Définition des paramètres d'accès

| F @ powersystem                          |                                  |                      |                                          | Français - 🌀 🕞               |
|------------------------------------------|----------------------------------|----------------------|------------------------------------------|------------------------------|
| <b>E</b> nspire                          | Assistant de déploiement Vue     | d'ensemble Survei    | illance Requête Paramètres               | Maintenance                  |
| Mis niv. firmw.                          | Quantité totale de l'appareil.:0 |                      |                                          |                              |
| <ul> <li>Informations produit</li> </ul> | Connecter appareil               | Ajouter périph.      |                                          |                              |
| Paramètres de sécurité                   |                                  | Type d'appareil      | Apparell IEC103 - 1                      | Maintenance                  |
| Maintenance sys.                         | Heure de décon                   | Protocol comm.       | IEC103                                   |                              |
| o dispositif Connexion                   |                                  | Numéro de port       | COM1 Y                                   |                              |
| Test sur site                            | 2                                | Adresse              | 1 [1, 24/]                               | Étot appareil                |
| Gestion des licences                     | Connecter appareil               |                      |                                          |                              |
| 🗆 Gestion périph. 🛛                      |                                  | <u> </u>             |                                          |                              |
| Connecter appareil                       | Aiouter né                       | rinh                 |                                          |                              |
| Liste des appareils                      | Ajouter pe                       |                      |                                          |                              |
| Exporter param.                          |                                  |                      | Ajouter périph. Fermer                   |                              |
| Supprimer alarme                         | Auto. Rechercher Ajouter périph. | Suppr. périph. Assig | nation d'adresse automatique 👘 Config. i | importation Exporter config. |

IL03J00029

| Paramètre       | Description                                                                                                    |
|-----------------|----------------------------------------------------------------------------------------------------|
| Type d'appareil | La valeur peut être <b>Appareil IEC103 - 1</b> à <b>Appareil IEC103 - 5</b> .                                                                                                  |
|                 | Sélectionnez une valeur en fonction du fichier de configuration. Par exemple, si <b>iec103_equip_custom_1.cfg</b> doit être importé, sélectionnez <b>Appareil IEC103 - 1</b> . |
| Numéro de port  | Définissez ce paramètre sur le port COM connecté à l'appareil IEC103.                                                                                                    |
| Adresse         | Définissez ce paramètre à l'adresse de communication de l'appareil IEC103.                                                                                                    |

Étape 3 Définissez les paramètres de surveillance et cliquez sur Soumettre.

#### Figure 6-59 Surveillance des appareils

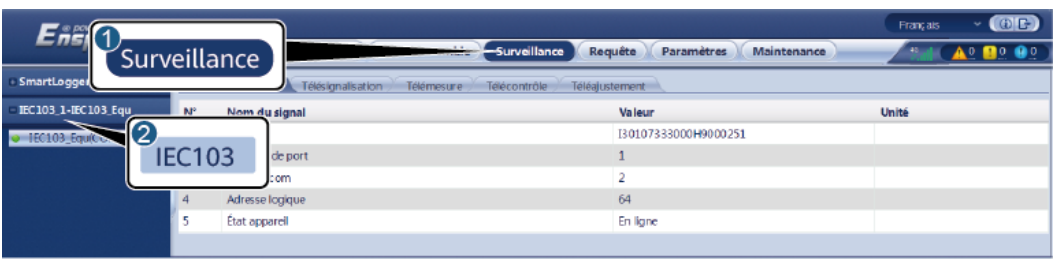

IL03J00030

| Onglet            | Fonction                                                                                                    | Description                                                            |
|-------------------|----------------------------------------------------------------------------------------------------|------------------------------------------------------------------------|
| Info. exécution   | Affichez les informations<br>d'exécution relatives à<br>l'appareil IEC103.                                                                    | S/O                                                                    |
| Télésignalisation | Affichez l'état de l'appareil,<br>par exemple l'état de<br>commutation.                                                                       | S/O                                                                    |
| Télémesure        | Affichez les données<br>analogiques en temps réel de<br>l'appareil, par exemple la<br>tension.                                                | S/O                                                                    |
| Télécontrôle      | Définissez les paramètres de<br>contrôle de statut, par<br>exemple les paramètres<br>d'activation ou de<br>désactivation des<br>commutateurs. | Définissez des paramètres<br>sur la page de l'onglet si<br>nécessaire. |
| Téléajustement    | Définissez des paramètres<br>analogiques, par exemple les<br>paramètres de protection<br>contre les risques liés à la<br>tension.             | Définissez des paramètres<br>sur la page de l'onglet si<br>nécessaire. |

----Fin

# 6.3.21 Définition des paramètres d'appareil IEC104

#### Contexte

Le SmartLogger peut se connecter à des appareils tiers prenant en charge IEC104, tels qu'un appareil de protection ou un appareil de surveillance (par exemple, la sous-station de transformateur). Les points d'information de protocole varient selon les fournisseurs. Par conséquent, vous devez configurer un fichier de points d'information de protocole au format .cfg et importer le fichier sur le SmartLogger pour établir une connexion à un appareil tiers.

Les types d'appareils pris en charge sont l'appareil IEC104 - 1 à l'appareil IEC104 - 5. Les noms de fichiers de configuration correspondants sont **iec104\_equip\_custom\_1.cfg** à **iec104\_equip\_custom\_5.cfg**. Plusieurs appareils de même type peuvent être connectés.

#### Procédure

Étape 1 Configurez un fichier de points d'informations au format .cfg et importez le fichier dans le SmartLogger.

Figure 6-60 Importation d'une configuration

| Enspire               | Assistant de déploiement Vue d'ensemble Surveillance Requête Paramètres Maintenance                                   | Français - (BC) |
|-----------------------|----------------------------------------------------------------------------------------------------|-----------------|
| Gestion des licences  | Quantité totale de l'appareil:0                                                                                       |                 |
| - Gestion périph.     |                                                                                                    | Maintenance     |
| Connecter apparel     | Connecter annareil                                                                                                    |                 |
| Liste des appareils   | connecter apparent exion du périphérique 5                                                                            |                 |
| Exporter param.       | Soumetire Config importation                                                                                          |                 |
| Supprimer alarme      | N" Appareil      Port-Adresse                                                                                         | État appareil 🗧 |
| Nouv. collecte don.   |                                                                                                    |                 |
| Calibr rendemit énerg | Auto. Rechercher Ajouter périph. Suppr. périph. Assignation d'adresse automatique Config Importation Exporter config. |                 |
|                       |                                                                                                    | IL03J00028      |

Étape 2 Définissez les paramètres d'accès, puis cliquez sur Ajouter périph.

| F e power system                         |                                  |                      |                                                   | Français 🗸 🕧 🕞   |
|------------------------------------------|----------------------------------|----------------------|---------------------------------------------------|------------------|
| Laspire                                  | Assistant de déploiement Vu      | e d'ensemble Surve   | tillance Requête Paramètres Maintenanc            | ( 🤐 🔐 🗚 ) In 🔪   |
| <ul> <li>Mis niv. firmw.</li> </ul>      | Quantité totale de l'appareil.:4 |                      |                                                   |                  |
| <ul> <li>Informations produit</li> </ul> | Connecter appareil               | Ajouter périph.      |                                                   |                  |
| Paramètres de sécurité                   |                                  | Type d'appareil      | Appareil IEC104 - 1                               | Maintenance      |
| Maintenance sys.                         | Heure de décor                   | Protocol comm.       | IEC104                                            |                  |
| a dispositif Conneylon                   |                                  | Adresse IP           | 0. 0. 0. 0                                        |                  |
| C dispositir Connexion                   | 2                                | Adresse commune      | 1 [0, 65535]                                      | État appareil 🗘  |
| <ul> <li>Test sur site</li> </ul>        | Connecter appareil               | Adresse              | 1 [1, 247]                                        | •                |
| <ul> <li>Gestion des licences</li> </ul> | connecter apparent               |                      |                                                   | •                |
| Gestion périph.                          |                                  | <u> </u>             |                                                   | •                |
| Connecter appareil                       |                                  | iriph                |                                                   | •                |
| SmartModule                              | Ajouter pe                       | inpn.                |                                                   |                  |
| Liste des appareils                      |                                  |                      | Aiputer périph. Fermer                            |                  |
| Exporter param.                          | Auto. Rechercher Ajouter périph. | Suppr. périph. Assiç | gnation d'adresse automatique Config. importation | Exporter config. |

Figure 6-61 Définition des paramètres d'accès

IL04J00012

| Paramètre       | Description                                                                                                    |
|-----------------|----------------------------------------------------------------------------------------------------|
| Type d'appareil | La valeur peut être <b>Appareil IEC104 - 1</b> à <b>Appareil IEC104 - 5</b> .                                                                                                    |
|                 | Sélectionnez une valeur basée sur le fichier de configuration<br>importé. Par exemple, si <b>iec104_equip_custom_1.cfg</b> est<br>importé, sélectionnez <b>Appareil IEC104 - 1</b> . |
| Adresse IP      | Définissez ce paramètre sur l'adresse IP de l'appareil IEC104.                                                                                                    |
| Adresse commune | Définissez ce paramètre sur l'adresse commune de l'appareil IEC104.                                                                                                    |

| Paramètre | Description                                                                  |
|-----------|------------------------------------------------------------------------------|
| Adresse   | Définissez ce paramètre sur l'adresse de communication de l'appareil IEC104. |

Étape 3 Définissez les paramètres de surveillance et cliquez sur Soumettre.

## Figure 6-62 Surveillance des appareils

| East                |                                                      |                               | Français Y 🔞 🕞 |
|---------------------|------------------------------------------------------|-------------------------------|----------------|
| Surv                | eillance                                             | equête Paramètres Maintenance | (A. 🔐 🕐        |
| © SmartLogger       | Télésignalisation 🗡 Télémesure 🗡 Télécontrôle 🗡 Télé | ajustement                    |                |
| MBUS                | N" Nom du signal                                     | Valeur                        | Unité          |
| © SUN2000           |                                                      | 140020190619FX02              |                |
| - IEC104            | C104                                                 | 16                            |                |
| Vuandong(Net:0.100) | A Adverse com                                        | 25                            |                |
|                     | 5 Adresse logique                                    | 38                            |                |
|                     | 6 État appareil                                      |                               |                |
|                     |                                                      |                               |                |

IL04J00013

| Onglet            | Fonction                                                                                                    | Description                                                            |  |
|-------------------|----------------------------------------------------------------------------------------------------|------------------------------------------------------------------------|--|
| Info. exécution   | Affichez les informations<br>d'exécution sur l'appareil<br>personnalisé.                                                                      | S/O                                                                    |  |
| Télésignalisation | Affichez l'état de l'appareil,<br>par exemple l'état de<br>commutation.                                                                       | S/O                                                                    |  |
| Télémesure        | Affichez les données<br>analogiques en temps réel de<br>l'appareil, par exemple la<br>tension.                                                | S/O                                                                    |  |
| Télécontrôle      | Définissez les paramètres de<br>contrôle de statut, par<br>exemple les paramètres<br>d'activation ou de<br>désactivation des<br>commutateurs. | Définissez des paramètres<br>sur la page de l'onglet si<br>nécessaire. |  |
| Téléajustement    | Définissez des paramètres<br>analogiques, par exemple les<br>paramètres de protection<br>contre les risques liés à la<br>tension.             | Définissez des paramètres<br>sur la page de l'onglet si<br>nécessaire. |  |

----Fin

# 6.3.22 Définition des paramètres pour un appareil personnalisé

#### Contexte

Le SmartLogger peut se connecter à des appareils tiers prenant en charge le protocole Modbus-RTU, par exemple la sous-station de transformateur et EMI. Les points d'informations du protocole varient selon les fournisseurs. Par conséquent, vous devez configurer un fichier d'informations de protocole au format **.cfg** et importer le fichier dans le SmartLogger pour vous connecter à un appareil personnalisé.

Les types d'appareils pris en charge sont appareil personnalisé 1 à appareil personnalisé 10. Les noms de fichiers de configuration correspondants sont **modbus\_equip\_custom\_1.cfg** à **modbus\_equip\_custom\_10.cfg**. Plusieurs appareils de même type peuvent être connectés.

#### Procédure

Étape 1 Configurez un fichier de points d'informations au format .cfg et importez le fichier dans le SmartLogger.

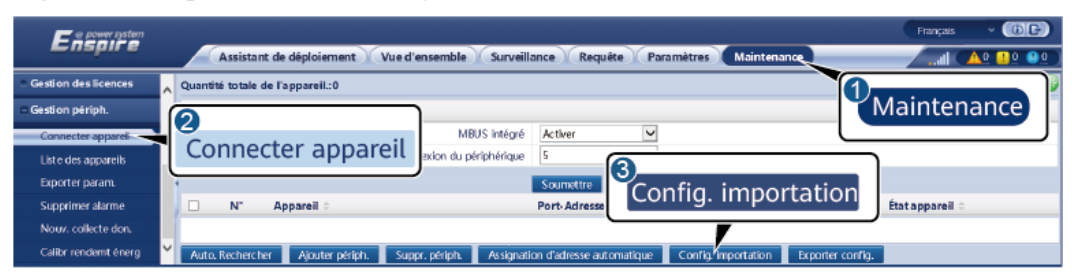

Figure 6-63 Importation d'une configuration

IL03J00028

Étape 2 Définissez les paramètres d'accès, puis cliquez sur Ajouter périph.

Figure 6-64 Définition des paramètres d'accès

|                                          |   |                                  |                         |                              |                     | Français         | - (BB)          |
|------------------------------------------|---|----------------------------------|-------------------------|------------------------------|---------------------|------------------|-----------------|
| E iispir e                               |   | Assistant de déploiement Vue     | d'ensemble Survei       | llance Requête Parar         | mètres Maintenance  | Call G           | A.º. 😫 º. 🔍 🔍 🗎 |
| Mis niv. firmw.                          | ~ | Quantité totale de l'appareil.:0 |                         |                              |                     |                  | 000             |
| <ul> <li>Informations produit</li> </ul> |   | Connecter appareil               | Ajouter périph.         |                              |                     | 1                |                 |
| Paramètres de sécurité                   |   |                                  | Type d'appareil         | Personnalisé 1 💙             |                     | Mainte           | nance           |
| <ul> <li>Maintenance sys.</li> </ul>     |   | Heure de décon                   | Protocol comm.          | Modbus-RTU                   |                     |                  |                 |
| dispositif Connexion                     |   |                                  | Numéro de port          | COM1 Y                       |                     |                  |                 |
| Test sur site                            | 2 | 1                                | Adresse                 | 1 [1                         | , 247]              | État appareil    |                 |
| Gestion deslicences                      | C | Connecter appareil               |                         |                              |                     |                  |                 |
| - Gestion périnh                         | / |                                  |                         |                              |                     |                  |                 |
|                                          |   | 3                                |                         |                              |                     |                  |                 |
| Liste des appareils                      |   | Ajouter pér                      | riph.                   |                              |                     |                  |                 |
| Exporter param.                          |   |                                  |                         | Alouter périph. Fermer       |                     |                  |                 |
| Supprimer alarme                         | ~ | Auto. Rechercher Ajouter périph. | Suppr. périph. 🛛 Assign | nation d'adresse automatique | Config. importation | Exporter config. |                 |

| Paramètre       | Description                                                                                                    |
|-----------------|----------------------------------------------------------------------------------------------------|
| Type d'appareil | La valeur peut être <b>Personnalisé 1</b> à <b>Personnalisé 10</b> .<br>Sélectionnez une valeur basée sur le fichier de configuration<br>importé. Par exemple, si <b>modbus_equip_custom_1.cfg</b> est<br>importé, sélectionnez <b>Personnalisé 1</b> . |
| Numéro de port  | Définissez ce paramètre sur le numéro du port COM connecté à l'appareil personnalisé.                                                                                                    |
| Adresse         | Définissez ce paramètre sur l'adresse de communication de l'appareil personnalisé.                                                                                                    |

Étape 3 Définissez les paramètres de surveillance et cliquez sur Soumettre.

#### Figure 6-65 Surveillance des appareils

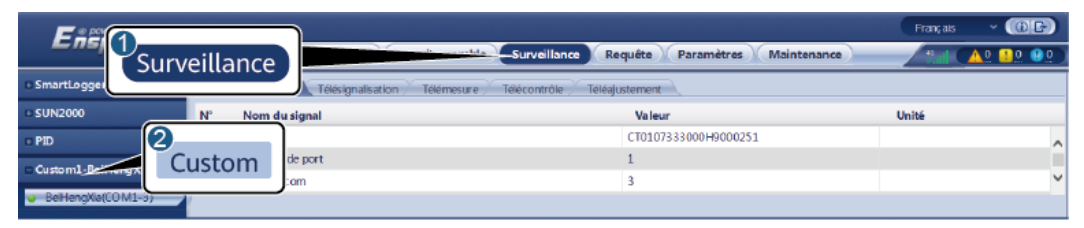

| Onglet            | Fonction                                                                                                    | Description                                                            |
|-------------------|----------------------------------------------------------------------------------------------------|------------------------------------------------------------------------|
| Info. exécution   | Affichez les informations<br>d'exécution sur l'appareil<br>personnalisé.                                                                      | S/O                                                                    |
| Télésignalisation | Affichez l'état de l'appareil,<br>par exemple l'état de<br>commutation.                                                                       | S/O                                                                    |
| Télémesure        | Affichez les données<br>analogiques en temps réel de<br>l'appareil, par exemple la<br>tension.                                                | S/O                                                                    |
| Télécontrôle      | Définissez les paramètres de<br>contrôle de statut, par<br>exemple les paramètres<br>d'activation ou de<br>désactivation des<br>commutateurs. | Définissez des paramètres<br>sur la page de l'onglet si<br>nécessaire. |
| Téléajustement    | Définissez des paramètres<br>analogiques, par exemple les<br>paramètres de protection<br>contre les risques liés à la<br>tension.             | Définissez des paramètres<br>sur la page de l'onglet si<br>nécessaire. |

----Fin

# 6.3.23 Réglage des paramètres du centre de surveillance de réduction de la pauvreté

#### Contexte

Le SmartLogger peut être connecté au centre de surveillance de réduction de la pauvreté dans l'un des modes suivants :

- Méthode 1 : Le SmartLogger se connecte au centre de surveillance de réduction de la pauvreté par le biais du cloud d'hébergement FusionSolar. Méthode 1 (recommandée) : Utilisez le cloud d'hébergement FusionSolar pour importer le package de configuration des informations de la centrale PV fourni par le centre de surveillance de réduction de la pauvreté dans le SmartLogger.
- Méthode 2 : Le SmartLogger se connecte directement au centre de surveillance de réduction de la pauvreté. Méthode 2 : Sur la base du package de configuration des informations de la centrale PV fourni par le centre de surveillance de réduction de la pauvreté, sélectionnez Paramètres > ESGCC et définissez les paramètres du centre de surveillance de réduction de la pauvreté du SmartLogger. Internet Explorer 8 est utilisé comme exemple.

## Procédure

Étape 1 Définissez les paramètres du centre de surveillance de réduction de la pauvreté et cliquez sur Soumettre.

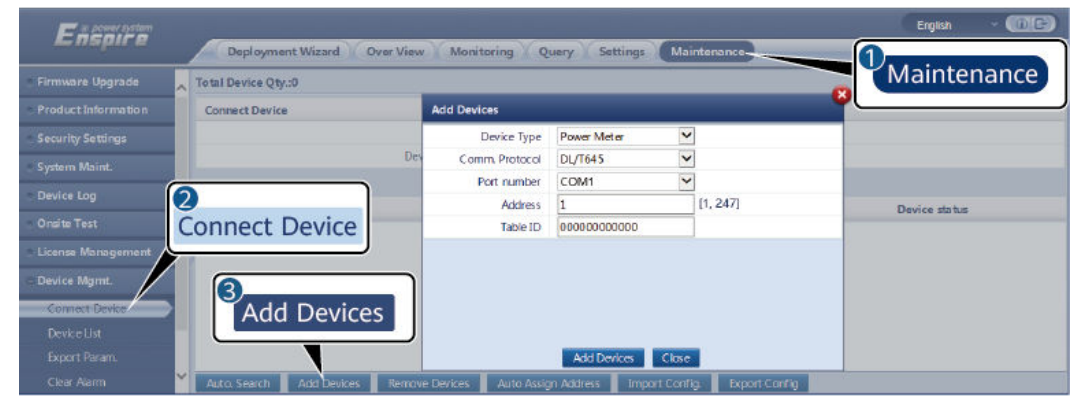

Figure 6-66 Centre de surveillance de réduction de la pauvreté

| Paramètre            |         | Description du paramètre                                                                                         |
|----------------------|---------|----------------------------------------------------------------------------------------------------|
| Informations de base | Serveur | Définissez ce paramètre sur<br>l'adresse du serveur du centre de<br>surveillance de réduction de la<br>pauvreté. |

| Paramètre               |                                                         | Description du paramètre                                                                                                 |
|-------------------------|---------------------------------------------------------|----------------------------------------------------------------------------------------------------|
|                         | Port                                                    | Définissez ce paramètre sur le<br>numéro de port du serveur du<br>centre de surveillance de<br>réduction de la pauvreté. |
|                         | Nom d'utilisateur                                       | Configurez le package des                                                                                                |
|                         | Mot de passe                                            | électrique en fonction des                                                                                               |
|                         | Numéro de série de l'appareil :                         | informations de la centrale<br>électrique fournies par le centre                                                         |
|                         | ID de la centrale PV de surveillance de pauvreté        | de surveillance de réduction de la pauvreté                                                                              |
|                         | Cet objet indique le nom d'un fichier de certificat AC. |                                                                                                    |
| Tableau de<br>transfert | Onduleur solaire                                        |                                                                                                    |

----Fin

# 6.3.24 Algorithme de suivi intelligent

#### Contexte

- Avant d'utiliser l'algorithme de suivi intelligent, vérifiez que la centrale respecte les exigences relatives à l'utilisation de cette fonctionnalité. Pour cela, aidez-vous de la liste de contrôle de livraison de l'algorithme de suivi intelligent sur site. Vérifiez également que les versions des protocoles Modbus des différents appareils de mise en réseau de la centrale sont compatibles.
- L'algorithme de suivi intelligent peut être configuré uniquement après l'achat et le chargement d'une licence.
- Pour en savoir plus sur le chargement des licences, consultez la section **7.4.6 Gestion** des licences.

## Procédure

Les trackers sont mis en service lors de la livraison sur site. Ensuite, leurs paramètres peuvent être contrôlés de manière intelligente par l'algorithme de suivi intelligent.

 Sélectionnez Paramètres > Algorithme de suivi intelligent, définissez Mode de fonctionnement du tracker sur Automatique et Algorithme de suivi intelligent sur Activer. Ensuite, l'algorithme de suivi intelligent ajuste automatiquement les paramètres du tracker, notamment l'angle selon la lumière du soleil, pour maximiser le rendement énergétique.

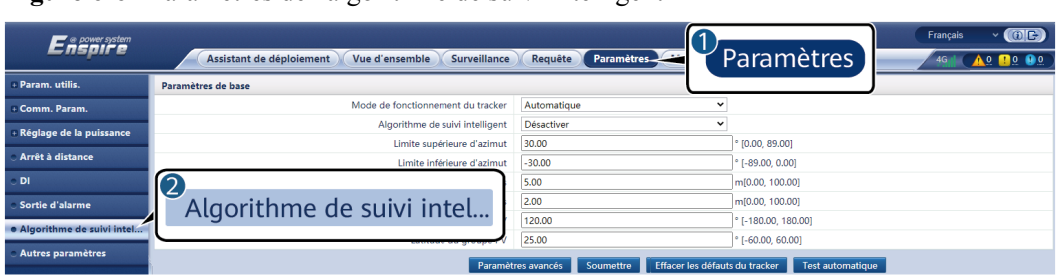

Figure 6-67 Paramètres de l'algorithme de suivi intelligent

# 6.4 Réglage des paramètres de contrôle du stockage d'énergie

Cette section ne s'applique pas à la version V300R001C00SPC602 et aux versions antérieures.

## Contrôle du stockage d'énergie

1. Sélectionnez **Paramètres** > **Contrôle du stockage d'énergie** pour définir le mode de fonctionnement du contrôle de stockage d'énergie.

| Mode de<br>fonctionnement | Description du mode                                                                                                    |
|---------------------------|----------------------------------------------------------------------------------------------------|
| Pas de commande           | Le SmartLogger fournit directement la limite de<br>puissance de la programmation externe. Aucun autre<br>contrôle de programmation de la puissance n'est<br>effectué. La puissance est contrôlée automatiquement<br>par l'appareil.                                                                                                    |
| Autoconsommation maximale | • Ce mode s'applique aux zones dans lesquelles le prix de l'électricité est élevé ou les subventions de FIT sont faibles ou inexistantes.                                                                                                    |
|                           | <ul> <li>L'énergie photovoltaïque est fournie aux charges de préférence et le surplus d'énergie est utilisé pour charger les batteries. Si les batteries sont complètement chargées ou chargées à pleine puissance, le surplus d'énergie est redirigé vers le réseau. Lorsque l'énergie photovoltaïque est insuffisante ou ne peut être générée pendant la nuit, les batteries alimentent les charges. Ceci augmente les taux d'autoconsommation et de d'autosuffisance énergétique, tout en réduisant les coûts d'électricité. Le réseau ne peut pas charger les batteries.</li> <li>Le SmartLogger planifie les batteries en fonction de la limite de puissance de la programmation externe et des politiques précédentes.</li> </ul> |

Tableau 6-14 Modes de fonctionnement du contrôle du stockage d'énergie

| Mode de<br>fonctionnement              | Description du mode                                                                                                    |  |
|----------------------------------------|----------------------------------------------------------------------------------------------------|--|
| Entièrement redirigé vers<br>le réseau | <ul> <li>Ce paramètre ne s'applique qu'aux scénarios<br/>distribués.</li> </ul>                                                                                                    |  |
|                                        | <ul> <li>Ce mode maximise l'énergie PV redirigée vers le<br/>réseau. Lorsque l'énergie PV générée pendant la<br/>journée est supérieure à la capacité de sortie<br/>maximale de l'onduleur, le surplus d'énergie est<br/>utilisé pour charger les batteries. Lorsque l'énergie<br/>PV générée est inférieure à la capacité de sortie<br/>maximale de l'onduleur, les batteries alimentent<br/>l'onduleur afin de maximiser l'énergie redirigée de<br/>l'onduleur vers le réseau. Le réseau ne peut pas<br/>charger les batteries.</li> </ul> |  |
|                                        | • Le SmartLogger fournit directement la limite de puissance de la programmation externe.                                                                                                    |  |
|                                        | REMARQUE<br>Si la CMU est connectée, le mode de fonctionnement<br>Entièrement redirigé vers le réseau ne s'affiche pas.                                                                                                    |  |

| Mode de<br>fonctionnement | Description du mode                                                                                                    |
|---------------------------|----------------------------------------------------------------------------------------------------|
| TOU                       | • Il est applicable au système PV+ESS et au système<br>avec ESS uniquement dans lesquels les prix de<br>l'électricité de pic et de vallée sont différents et les<br>compteurs électriques sont disponibles.                                                                                                    |
|                           | • Vous pouvez définir manuellement les segments<br>horaires de charge et de décharge. Par exemple, si<br>vous réglez la période de prix de l'électricité bas<br>pendant la nuit comme période de charge, le système<br>charge les batteries à la puissance maximale pendant<br>la période de charge. Si vous réglez la période de prix<br>de l'électricité haut comme période de décharge, les<br>batteries ne peuvent se décharger que pendant la<br>période de décharge en fonction de la puissance de<br>charge réelle, ce qui réduit les coûts de l'électricité.                                                                                                    |
|                           | <ul> <li>Cliquez sur Ajouter pour définir les segments<br/>horaires de charge et décharge. Vous pouvez définir<br/>un maximum de 14 segments horaires. Pendant la<br/>période de charge, le réseau peut charger les batteries.<br/>Pendant la période de décharge, les batteries peuvent<br/>alimenter les charges en électricité. Pendant les autres<br/>segments horaires, les batteries ne se déchargent pas.<br/>Le système PV et le réseau fournissent alimentent les<br/>charges et le système PV peut charger les batteries.<br/>(En mode réseau/hors réseau, si le réseau est<br/>défaillant, les batteries peuvent se décharger à tout<br/>moment.)</li> </ul> |
|                           | • Dans certains pays, le réseau n'est pas autorisé à charger les batteries. Dans de tels cas, ce mode ne peut pas être utilisé.                                                                                                    |
|                           | • Le SmartLogger planifie les batteries en fonction de la limite de puissance de la programmation externe et des politiques précédentes.                                                                                                    |

| Mode de<br>fonctionnement           | Description du mode                                                                                                    |
|-------------------------------------|----------------------------------------------------------------------------------------------------|
| TOU (puissance fixe) <sup>[1]</sup> | • Il est applicable au système PV+ESS et au système<br>avec ESS uniquement dans lesquels les prix de<br>l'électricité de pic et de vallée sont différents et les<br>compteurs électriques ne sont pas disponibles.                                                                                                    |
|                                     | • Vous pouvez définir manuellement les segments<br>horaires de charge et de décharge. Par exemple, si<br>vous réglez la période de prix de l'électricité bas<br>pendant la nuit comme période de charge, le système<br>charge les batteries à la puissance fixe pendant la<br>période de charge. Si vous réglez la période de prix<br>de l'électricité haut comme période de décharge, les<br>batteries ne peuvent se décharger que pendant la<br>période de décharge à la puissance fixe, ce qui réduit<br>les coûts de l'électricité. |
|                                     | • Cliquez sur Ajouter pour définir les segments<br>horaires de charge et décharge. Vous pouvez définir<br>un maximum de 14 segments horaires. Pendant la<br>période de charge, le réseau peut charger les batteries.<br>Pendant la période de décharge, les batteries peuvent<br>alimenter les charges en électricité. Pendant les autres<br>segments horaires, les batteries ne se déchargent pas<br>et ne sont pas chargées.                                                                                                    |
|                                     | • Dans certains pays, le réseau n'est pas autorisé à charger les batteries. Dans de tels cas, ce mode ne peut pas être utilisé.                                                                                                    |
|                                     | • Le SmartLogger planifie les batteries en fonction de la limite de puissance de la programmation externe et des politiques précédentes.                                                                                                    |

| Mode de<br>fonctionnement                                      | Description du mode                                                                                                    |
|----------------------------------------------------------------|----------------------------------------------------------------------------------------------------|
| Charge/décharge en<br>fonction de la distribution<br>du réseau | <ul> <li>Ce mode s'applique aux scénario de planification de<br/>centrale à grande échelle où un contrôleur tiers donne<br/>des commandes de planification de la puissance<br/>active.</li> </ul>                                                                                                    |
|                                                                | <ul> <li>L'objectif de la décharge programmée est de concorder avec la valeur cible de la planification de la puissance active sur le point d'accès au réseau. L'énergie PV est préférée. Si l'énergie PV générée est insuffisante, les batteries se déchargent et leur énergie est redirigée vers le réseau en fonction de la valeur cible de la planification de la puissance active. Si l'énergie PV générée est suffisante, l'enrgie est redirigée vers le réseau en fonction de la valeur cible de la planification de la puissance active. Si l'énergie PV générée est suffisante, l'enrgie est redirigée vers le réseau en fonction de la valeur cible de la planification de la puissance active, et le surplus d'énergie PV est utilisé pour charger les batteries.</li> </ul> |
|                                                                | • L'objectif de la charge programmée est de concorder<br>avec la valeur cible de la planification de la puissance<br>active sur le point d'accès au réseau. Si la puissance<br>de charge des batteries est insuffisante ou le PCS<br>intelligent limite la puissance, le réseau charge les<br>batteries à la capacité maximale. Si les batteries ne<br>sont pas complètement chargées lorsque la valeur de<br>planification cible est atteinte, l'énergie PV est<br>utilisée pour charger les batteries.                                                                                                    |
| Personnalisation <sup>[2]</sup>                                | • Ce mode s'applique aux scénarios de planification de centrales à grande échelle (avec ESS). Les clients peuvent contrôler la puissance de décharge des batteries.                                                                                                    |
|                                                                | • Période de non décharge : Les batteries ne peuvent<br>pas se décharger et peuvent être chargées en fonction<br>de la commande de programmation.                                                                                                    |
|                                                                | <ul> <li>Période de décharge : Si le paramètre Puissance de décharge adaptative est activé, la logique de contrôle est la même que celle de la charge et de la décharge programmées. La puissance de charge de la batterie et la puissance de décharge sont déterminées par la commande de couche supérieure. Si le paramètre Puissance de décharge adaptative est désactivé, la puissance de décharge de la batterie est fixe conformément à la valeur de référence définie par le client. Dans ce cas, la commande de planification de couche supérieure contrôle uniquement les onduleurs PV, mais pas les batteries.</li> </ul>                                                                                                    |

| Mode de<br>fonctionnement                                                                                            | Description du mode |  |
|----------------------------------------------------------------------------------------------------|---------------------|--|
| Remarque [1] : Vous pouvez régler ce paramètre dans le SmartLogger<br>V300R023C00SPC150 et les versions ultérieures. |                     |  |
| Remarque [2] : Vous pouvez régler ce paramètre dans le SmartLogger<br>V300R023C00SPC120 et les versions ultérieures. |                     |  |

| Tableau 6-15 Paramètres de fonctionnement de chaque mode de fonctionnement du |  |
|-------------------------------------------------------------------------------|--|
| contrôle de batterie                                                          |  |

| Mode de<br>fonctionnement    | Paramètre                                                                    | Description                                                                                                    |
|------------------------------|------------------------------------------------------------------------------|----------------------------------------------------------------------------------------------------|
| Autoconsommation<br>maximale | Seuil de puissance active<br>du réseau pendant la<br>décharge de la batterie | Définissez la puissance<br>maximale du réseau cible<br>lorsque la puissance du point<br>de connexion au réseau est<br>nulle.                                                                                                    |
|                              | Bande d'ajustement<br>inutilisée                                             | Définissez la fluctuation<br>autorisée de la puissance du<br>réseau cible pour le point de<br>connexion au réseau                                                                                                    |
|                              | Paramètres de réglage<br>adaptatif <sup>[1]</sup>                            | <ul> <li>Définissez les paramètres de<br/>la période et des étapes<br/>d'ajustement pour augmenter<br/>la puissance des onduleurs.</li> <li>Activer : Ce paramètre est<br/>activé par défaut. La<br/>période et les étapes<br/>d'ajustement définies dans<br/>les SmartLogger sont<br/>utilicées. La période et les</li> </ul> |
|                              |                                                                              | étapes d'ajustement sont<br>généralement calculées en<br>fonction du nombre<br>d'appareils connectés au<br>port ainsi que leurs<br>spécifications.                                                                                                    |
|                              |                                                                              | • Désactiver : Utilisez cette<br>valeur en fonction des<br>exigences du site.                                                                                                    |

| Mode de<br>fonctionnement | Paramètre                            | Description                                                                                                    |
|---------------------------|--------------------------------------|----------------------------------------------------------------------------------------------------|
|                           | Période d'ajustement <sup>[1]</sup>  | Ce paramètre s'affiche lorsque<br>l'option <b>Paramètres de</b><br><b>réglage adaptatif</b> est réglée<br>sur <b>Désactiver</b> . Vous pouvez<br>régler ce paramètre en<br>fonction des exigences du site.<br>Dans ce cas, le contrôle du<br>stockage d'énergie est exécuté<br>selon la période prédéfinie.  |
|                           | Étape d'ajustement PV <sup>[1]</sup> | Ce paramètre s'affiche lorsque<br>l'option <b>Paramètres de</b><br><b>réglage adaptatif</b> est réglée<br>sur <b>Désactiver</b> . Vous pouvez<br>régler ce paramètre en<br>fonction des exigences du site.<br>Dans ce cas, l'étape<br>d'augmentation de<br>l'égalisation PV+ESS est la<br>valeur prédéfinie. |

| Mode de<br>fonctionnement | Paramètre                                                                    | Description                                                                                                    |
|---------------------------|------------------------------------------------------------------------------|----------------------------------------------------------------------------------------------------|
| TOU                       | Utilisation recommandée<br>du surplus de puissance<br>PV                     | • Charger : Lorsque la<br>puissance PV générée est<br>supérieure à la puissance<br>des charges, le surplus<br>d'énergie PV est utilisé<br>pour charger les batteries.<br>Une fois la puissance de<br>charge maximale atteinte,<br>ou lorsque les batteries<br>sont complètement<br>chargées, le surplus<br>d'énergie PV est redirigé<br>vers le réseau.                                                                                                    |
|                           |                                                                              | • Redirigé vers le réseau:<br>Lorsque la puissance PV<br>générée est supérieure à la<br>puissance des charges, le<br>surplus d'énergie PV est<br>redirigé vers le réseau de<br>préférence. Lorsque la<br>puissance de sortie<br>maximale de l'appareil est<br>atteinte, le surplus<br>d'énergie est utilisé pour<br>charger les batteries. Ce<br>paramètre s'applique<br>lorsque le FIT est supérieur<br>au prix de l'électricité. Le<br>réseau ne peut pas charger<br>les batteries. |
|                           | Puissance maximale du<br>chargement des batteries<br>depuis le réseau        | Définissez le puissance<br>maximale à laquelle le réseau<br>charge les batteries.                                                                                                    |
|                           | Seuil de puissance active<br>du réseau pendant la<br>décharge de la batterie | Définissez la puissance<br>maximale du réseau cible<br>lorsque la puissance du point<br>de connexion au réseau est<br>nulle.                                                                                                    |
|                           | Bande d'ajustement<br>inutilisée                                             | Définissez la fluctuation<br>autorisée de la puissance du<br>réseau cible pour le point de<br>connexion au réseau                                                                                                    |

| Mode de<br>fonctionnement | Paramètre                                         | Description                                                                                                    |
|---------------------------|---------------------------------------------------|----------------------------------------------------------------------------------------------------|
|                           | Paramètres de réglage<br>adaptatif <sup>[1]</sup> | <ul> <li>Définissez les paramètres de la période et des étapes d'ajustement pour augmenter la puissance des onduleurs.</li> <li>Activer : Ce paramètre est activé par défaut. La période et les étapes d'ajustement définies dans les SmartLogger sont utilisées. La période et les étapes d'ajustement calculées en fonction du nombre d'appareils connectés au port ainsi que leurs spécifications.</li> <li>Désactiver : Utilisez cette valeur en fonction des exigences du site.</li> </ul> |
|                           | Période d'ajustement <sup>[1]</sup>               | Ce paramètre s'affiche lorsque<br>l'option <b>Paramètres de</b><br><b>réglage adaptatif</b> est réglée<br>sur <b>Désactiver</b> . Vous pouvez<br>régler ce paramètre en<br>fonction des exigences du site.<br>Dans ce cas, le contrôle du<br>stockage d'énergie est exécuté<br>selon la période prédéfinie.                                                                                                    |
|                           | Étape d'ajustement PV <sup>[1]</sup>              | Ce paramètre s'affiche lorsque<br>l'option <b>Paramètres de</b><br><b>réglage adaptatif</b> est réglée<br>sur <b>Désactiver</b> . Vous pouvez<br>régler ce paramètre en<br>fonction des exigences du site.<br>Dans ce cas, l'étape<br>d'augmentation de<br>l'égalisation PV+ESS est la<br>valeur prédéfinie.                                                                                                    |
|                           | Heure de début                                    | Définissez l'heure de début et<br>l'heure de fin de la charge et<br>de la décharge. Vous pouvez<br>définir un maximum de 14<br>segments horaires. Vous<br>pouvez définir un cycle<br>hebdomadaire en cliquant sur<br>les boutons correspondant aux<br>jours de la semaine de <b>Lun.</b> à                                                                                                    |
|                           | Heure de fin                                      |                                                                                                    |
|                           | Charge/Décharge                                   |                                                                                                    |

| Mode de<br>fonctionnement                                      | Paramètre                                         | Description                                                                                                    |
|----------------------------------------------------------------|---------------------------------------------------|----------------------------------------------------------------------------------------------------|
|                                                                | Répétition                                        | <b>Dim.</b> dans la zone <b>Répétition</b> .<br>Par défaut, les boutons sont<br>bleus, ce qui indique qu'ils<br>sont sélectionnés. Après avoir<br>cliqué sur un bouton, celui-ci<br>devient gris.                                                                                                    |
| TOU (puissance fixe)                                           | Heure de début                                    | Définissez l'heure de début,                                                                                                    |
|                                                                | Heure de fin                                      | de charge et de décharge. Vous                                                                                                    |
|                                                                | Charge/Décharge                                   | pouvez définir un maximum<br>de 14 segments horaires. Vous                                                                                                    |
|                                                                | Puissance de charge/<br>décharge (kW)             | pouvez définir un cycle<br>hebdomadaire en cliquant sur                                                                                                    |
|                                                                | Répétition                                        | les boutons correspondant aux<br>jours de la semaine de Lun. à<br>Dim. dans la zone Répétition.<br>Par défaut, les boutons sont<br>bleus, ce qui indique qu'ils<br>sont sélectionnés. Après avoir<br>cliqué sur un bouton, celui-ci<br>devient gris.                                                                                                    |
| Charge/décharge en<br>fonction de la<br>distribution du réseau | Paramètres de réglage<br>adaptatif <sup>[1]</sup> | <ul> <li>Définissez les paramètres de la période et des étapes d'ajustement pour augmenter la puissance des onduleurs.</li> <li>Activer : Ce paramètre est activé par défaut. La période et les étapes d'ajustement définies dans les SmartLogger sont utilisées. La période et les étapes d'ajustement sont généralement calculées en fonction du nombre d'appareils connectés au port ainsi que leurs spécifications.</li> <li>Désactiver : Utilisez cette valeur en fonction des exigences du site.</li> </ul> |

| Mode de<br>fonctionnement | Paramètre                               | Description                                                                                                    |
|---------------------------|-----------------------------------------|----------------------------------------------------------------------------------------------------|
|                           | Période d'ajustement <sup>[1]</sup>     | Ce paramètre s'affiche lorsque<br>l'option <b>Paramètres de</b><br><b>réglage adaptatif</b> est réglée<br>sur <b>Désactiver</b> . Vous pouvez<br>régler ce paramètre en<br>fonction des exigences du site.<br>Dans ce cas, le contrôle du<br>stockage d'énergie est exécuté<br>selon la période prédéfinie.        |
|                           | Étape d'ajustement PV <sup>[1]</sup>    | Ce paramètre s'affiche lorsque<br>l'option <b>Paramètres de</b><br><b>réglage adaptatif</b> est réglée<br>sur <b>Désactiver</b> . Vous pouvez<br>régler ce paramètre en<br>fonction des exigences du site.<br>Dans ce cas, l'étape<br>d'augmentation de<br>l'égalisation PV+ESS est la<br>valeur prédéfinie.       |
| Personnalisation          | Heure de début de la<br>décharge du ESS | Réglez l'heure de début de la<br>décharge des batteries. Au<br>cours de la période allant de<br>l'heure début à l'heure de la<br>fin, les batteries peuvent être<br>chargées et peuvent se<br>décharger. Au delà de cette<br>période, les batteries ne<br>peuvent pas se décharger et<br>sont chargées uniquement. |
|                           | Heure de fin de la<br>décharge du ESS   | Réglez l'heure de fin de la<br>décharge des batteries. Au<br>cours de la période allant de<br>l'heure début à l'heure de la<br>fin, les batteries peuvent être<br>chargées et peuvent se<br>décharger. Au delà de cette<br>période, les batteries ne<br>peuvent pas se décharger et<br>sont chargées uniquement.   |

| Mode de<br>fonctionnement | Paramètre                                         | Description                                                                                                    |
|---------------------------|---------------------------------------------------|----------------------------------------------------------------------------------------------------|
|                           | Puissance de décharge<br>adaptative               | • Activer : La puissance PV<br>est préférée. Si la<br>puissance PV est<br>insuffisante, les batteries<br>alimentent les charges ; si<br>l'alimentation PV est<br>suffisante, le système<br>fournit la valeur cible et le<br>surplus d'énergie PV est<br>utilisé pour charger les<br>batteries.                             |
|                           |                                                   | • Désactiver : Les batteries<br>se déchargent en fonction<br>de la puissance de<br>décharge définie sur le<br>GUI.                                                                                                    |
|                           | Paramètres de réglage<br>adaptatif <sup>[1]</sup> | Définissez les paramètres de<br>la période et des étapes<br>d'ajustement pour augmenter<br>la puissance des onduleurs.                                                                                                    |
|                           |                                                   | • Activer : Ce paramètre est<br>activé par défaut. La<br>période et les étapes<br>d'ajustement définies dans<br>les SmartLogger sont<br>utilisées. La période et les<br>étapes d'ajustement sont<br>généralement calculées en<br>fonction du nombre<br>d'appareils connectés au<br>port ainsi que leurs<br>spécifications. |
|                           |                                                   | • Désactiver : Utilisez cette valeur en fonction des exigences du site.                                                                                                    |
|                           | Période d'ajustement <sup>[1]</sup>               | Ce paramètre s'affiche lorsque<br>l'option <b>Paramètres de</b><br><b>réglage adaptatif</b> est réglée<br>sur <b>Désactiver</b> . Vous pouvez<br>régler ce paramètre en<br>fonction des exigences du site.<br>Dans ce cas, le contrôle du<br>stockage d'énergie est exécuté<br>selon la période prédéfinie.                |

| Mode de<br>fonctionnement                             | Paramètre                                                          | Description                                                                                                    |
|-------------------------------------------------------|--------------------------------------------------------------------|----------------------------------------------------------------------------------------------------|
|                                                       | Étape d'ajustement PV <sup>[1]</sup>                               | Ce paramètre s'affiche lorsque<br>l'option <b>Paramètres de</b><br><b>réglage adaptatif</b> est réglée<br>sur <b>Désactiver</b> . Vous pouvez<br>régler ce paramètre en<br>fonction des exigences du site.<br>Dans ce cas, l'étape<br>d'augmentation de<br>l'égalisation PV+ESS est la<br>valeur prédéfinie. |
| Remarque [1] : Ce param<br>versions ultérieures. Ce p | tètre est ajouté au SmartLogge<br>paramètre s'affiche et doit être | er V300R023C00SPC120 et aux<br>réglé uniquement lorsque le                                                                                                    |

(Optionnel) Sélectionnez Paramètres > Contrôle du stockage d'énergie pour régler le calibrage automatique du contrôle du stockage d'énergie. Si une CMU est connectée, Calibrage automatique s'affiche et vous devez exécuter cette étape. Au cas contraire, passez cette étape (Calibrage automatique ne s'affiche pas).

PCS intelligent est connecté.

| Paramètre                      | Description                                                                                                    |
|--------------------------------|----------------------------------------------------------------------------------------------------|
| Calibration automatique du SOC | <ul> <li>Si ce paramètre est défini sur Activer,<br/>l'étalonnage automatique de la charge<br/>et de la décharge est autorisé pour les<br/>racks de batteries. Pendant la<br/>calibration, les paramètres de rupture<br/>de SOC seront inopérants et la<br/>réponse de la puissance de charge et<br/>de décharge peut être impacté par<br/>pendant quelques temps.</li> <li>Si ce paramètre est défini sur<br/>Désactiver, l'étalonnage automatique<br/>de la charge et de la décharge n'est<br/>pas autorisé pour les racks de<br/>batteries.</li> </ul> |
| Calibration automatique du SOH | • La valeur par défaut est <b>Désactiver</b> .                                                                                                    |
|                                | • Si ce paramètre est défini sur Activer,<br>du ESS étalonne la précision SOH et<br>charge et décharge complètement<br>chaque ESR tour à tour.                                                                                                    |

# Limite de capacité

Sélectionnez **Paramètres** > **Limite de capacité** pour définir le mode de limite de capacité. Si une CMU est connectée, **Limite de capacité** s'affiche.
Figure 6-68 Configuration de la limite de capacité

| F @ power system |                                              |                                     | English v 🔞 🕞 |
|------------------|----------------------------------------------|-------------------------------------|---------------|
| Enspire          | Deployment Wizard Over View Monitoring Query | Settings Maintenance                | 🔔 🛄 🔒         |
| 🛛 User Param.    | Battery control Capacity Limit               |                                     |               |
| e Comm. Param.   | Capacity Limit                               |                                     | 🕑 Help        |
| Power Adjustment | Capacity limit mode                          | No control 🗸                        |               |
| Battery control  |                                              | No control<br>Active capacity limit |               |
| Remote Shutdown  |                                              | Apparent capacity innit             |               |
| e DI             |                                              | Submit                              |               |

#### Tableau 6-16 Modes de limite de capacité

| Paramètre                          | Description du mode                                                                                                    |
|------------------------------------|----------------------------------------------------------------------------------------------------|
| Pas de<br>commande                 | Si ce mode est défini sur <b>Pas de commande</b> , la capacité du point de connexion au réseau n'est pas limitée. L'onduleur et le Smart PCS fonctionnent conformément à la politique de contrôle prédéfinie.                       |
| Limite de capacité active          | Si ce mode est défini sur <b>Limite de capacité active</b> , la puissance active du point de connexion au réseau pour l'alimentation ou l'achat d'électricité ne peut pas dépasser la limite de capacité prédéfinie.                |
| Limite de<br>capacité<br>apparente | Si ce mode est défini sur <b>Limite de capacité apparente</b> , la puissance<br>apparente du point de connexion au réseau pour l'alimentation ou<br>l'achat d'électricité ne peut pas dépasser la limite de capacité<br>prédéfinie. |

#### **REMARQUE**

- Si la limite de capacité est atteinte 24 heures par jour, le rapport entre le ESS et le Smart PCS et la puissance des charges doit être correctement configuré pour garantir que la capacité du ESS et du PCS intelligent est suffisante pour atteindre la limite de capacité.
- Lorsque le ESS est utilisé uniquement pour la limite de capacité, vous pouvez définir la fenêtre de charge à 24 heures en définissant le **TOU** sans toutefois définir le fenêtre de décharge ou la fenêtre de non-charge/décharge.
- Lorsque la limite de capacité est activée en mode **TOU**, la durée de charge/décharge définie dans la fenêtre **TOU** doit être de 24 heures par jour. La limite de capacité n'est pas prise en charge dans le temps de non-charge/décharge.
- La capacité de surcharge des transformateurs, des commutateurs de distribution d'alimentation et des câbles doit être supérieure à la somme du courant de charge maximal et du courant de charge maximal du ESS.

| Tableau 6-17 I | Paramètres de | fonctionnement | de chaque | mode de | limite de capacité |
|----------------|---------------|----------------|-----------|---------|--------------------|
|----------------|---------------|----------------|-----------|---------|--------------------|

| Mode de limite<br>de capacité | Paramètre                   | Description                                                                                                    |
|-------------------------------|-----------------------------|----------------------------------------------------------------------------------------------------|
| Limite de capacité<br>active  | Capacité active<br>maximale | Configurez ce paramètre en fonction de la<br>capacité de charge indiquée dans le contrat<br>de la société de réseau électrique. Une fois<br>définie, la puissance active du point de<br>connexion au réseau pour l'alimentation ou<br>l'achat d'électricité ne peut pas être<br>supérieure à la valeur prédéfinie. |

| Mode de limite<br>de capacité   | Paramètre                                                                  | Description                                                                                                    |
|---------------------------------|----------------------------------------------------------------------------|----------------------------------------------------------------------------------------------------|
|                                 | Limite de puissance<br>PV en cas de panne<br>du compteur<br>électrique     | Définissez la limite de puissance active de<br>l'onduleur lorsque la communication du<br>compteur d'alimentation est anormale. Vous<br>pouvez modifier manuellement le<br>pourcentage de puissance active de<br>l'onduleur selon vos besoins.                                                                         |
|                                 | Limite de puissance<br>du PCS en cas de<br>panne du compteur<br>électrique | Définissez la limite de puissance active du<br>PCS lorsque la communication du compteur<br>d'alimentation est anormale. Vous pouvez<br>modifier manuellement le pourcentage de<br>puissance active du PCS selon vos besoins.                                                                                          |
| Limite de capacité<br>apparente | Capacité apparente<br>maximale                                             | Configurez ce paramètre en fonction de la<br>capacité de charge indiquée dans le contrat<br>de la société de réseau électrique. Une fois<br>définie, la puissance apparente du point de<br>connexion au réseau pour l'alimentation ou<br>l'achat d'électricité ne peut pas être<br>supérieure à la valeur prédéfinie. |
|                                 | Limite de puissance<br>PV en cas de panne<br>du compteur<br>électrique     | Définissez la limite de puissance active de<br>l'onduleur lorsque la communication du<br>compteur d'alimentation est anormale. Vous<br>pouvez modifier manuellement le<br>pourcentage de puissance active de<br>l'onduleur selon vos besoins.                                                                         |
|                                 | Limite de puissance<br>du PCS en cas de<br>panne du compteur<br>électrique | Définissez la limite de puissance active du<br>PCS lorsque la communication du compteur<br>d'alimentation est anormale. Vous pouvez<br>modifier manuellement le pourcentage de<br>puissance active du PCS selon vos besoins.                                                                                          |

# 6.5 Réglage des paramètres de contrôle EMS

Cette section ne s'applique pas à la version V300R001C00SPC603 et aux versions ultérieures.

## Procédure

Pour définir le mode de fonctionnement de la batterie, sélectionnez **Paramètres** > **Contrôle EMS**.

| r                                            |                                            |                                        |                                                                        |
|----------------------------------------------|--------------------------------------------|----------------------------------------|------------------------------------------------------------------------|
| 🗲 e power system                             |                                            |                                        | English v 🔞 🕞                                                          |
| Enspire                                      | Deployment Wizard Over View Monitoring Que | ry Settings Maintenance                | / 🔔 🔒 🧶                                                                |
| 🗆 User Param.                                | Battery control                            |                                        |                                                                        |
| Date&Time                                    | Working mode                               | No control                             | ×.                                                                     |
| Plant                                        |                                            | No control<br>Maximum self-consumption | _                                                                      |
| Revenue                                      |                                            | Fully fed to grid                      |                                                                        |
| Save Period                                  |                                            | 100                                    |                                                                        |
| © Comm. Param.                               |                                            |                                        |                                                                        |
| e Power Adjustment                           |                                            |                                        |                                                                        |
| e EMS Control                                |                                            |                                        |                                                                        |
| Remote Shutdown                              |                                            |                                        |                                                                        |
| C DI                                         |                                            |                                        |                                                                        |
| Alarm Output                                 |                                            |                                        |                                                                        |
| <ul> <li>Smart Tracking Algorithm</li> </ul> |                                            |                                        |                                                                        |
| • Other Parameters                           |                                            |                                        |                                                                        |
|                                              |                                            |                                        |                                                                        |
|                                              |                                            |                                        |                                                                        |
|                                              |                                            |                                        |                                                                        |
|                                              |                                            |                                        |                                                                        |
|                                              |                                            |                                        |                                                                        |
|                                              |                                            |                                        |                                                                        |
|                                              |                                            | Submit                                 |                                                                        |
| di Time 2021-06-21 09:32                     | Grid dispatch P: Disable PF: 1.000         |                                        | ₩ Copyright © Huswei Technologies Co., Ltd. 2020. All rights reserved. |

Figure 6-69 Mode de fonctionnement

 Tableau 6-18 Modes de fonctionnement du contrôle du stockage d'énergie

| Mode de fonctionnement    | Description du mode                                                                                                    |
|---------------------------|----------------------------------------------------------------------------------------------------|
| Pas de commande           | Le SmartLogger fournit directement la<br>limite de puissance de la programmation<br>externe. Aucun autre contrôle de<br>programmation de la puissance n'est<br>effectué. La puissance est contrôlée<br>automatiquement par l'appareil.                                                                                                    |
| Autoconsommation maximale | • Ce mode s'applique aux zones dans<br>lesquelles le prix de l'électricité est élevé<br>ou les subventions de FIT sont faibles ou<br>inexistantes.                                                                                                    |
|                           | <ul> <li>L'énergie photovoltaïque est fournie aux charges de préférence et le surplus d'énergie est utilisé pour charger les batteries. Si les batteries sont complètement chargées ou chargées à pleine puissance, le surplus d'énergie est redirigé vers le réseau. Lorsque l'énergie photovoltaïque est insuffisante ou ne peut être générée pendant la nuit, les batteries alimentent les charges. Ceci augmente les taux d'autoconsommation et de d'autosuffisance énergétique, tout en réduisant les coûts d'électricité. Le réseau ne peut pas charger les batteries.</li> <li>Le SmartLogger planifie les batteries en fonction de la limite de puissance de la programmation externe et des politiques précédentes.</li> </ul> |

| Mode de fonctionnement              | Description du mode                                                                                                    |
|-------------------------------------|----------------------------------------------------------------------------------------------------|
| Entièrement redirigé vers le réseau | <ul> <li>Ce paramètre ne s'applique qu'aux<br/>scénarios distribués.</li> </ul>                                                                                                    |
|                                     | <ul> <li>Ce mode maximise l'énergie PV<br/>redirigée vers le réseau. Lorsque<br/>l'énergie PV générée pendant la journée<br/>est supérieure à la capacité de sortie<br/>maximale de l'onduleur, le surplus<br/>d'énergie est utilisé pour charger les<br/>batteries. Lorsque l'énergie PV générée<br/>est inférieure à la capacité de sortie<br/>maximale de l'onduleur, les batteries<br/>alimentent l'onduleur afin de maximiser<br/>l'énergie redirigée de l'onduleur vers le<br/>réseau. Le réseau ne peut pas charger les<br/>batteries.</li> </ul> |
|                                     | • Le SmartLogger fournit directement la limite de puissance de la programmation externe.                                                                                                    |

| Mode de fonctionnement | Description du mode                                                                                                    |
|------------------------|----------------------------------------------------------------------------------------------------|
| TOU                    | • Il est applicable au système PV+ESS et<br>au système avec ESS uniquement dans<br>lesquels les prix de l'électricité de pic et<br>de vallée sont différents et les compteurs<br>électriques sont disponibles.                                                                                                    |
|                        | <ul> <li>Vous pouvez définir manuellement les segments horaires de charge et de décharge. Par exemple, si vous réglez la période de prix de l'électricité bas pendant la nuit comme période de charge, le système charge les batteries à la puissance maximale pendant la période de charge. Si vous réglez la période de prix de l'électricité haut comme période de décharge, les batteries ne peuvent se décharger que pendant la période de décharge en fonction de la puissance de charge réelle, ce qui réduit les coûts de l'électricité.</li> </ul>                                                                 |
|                        | <ul> <li>Cliquez sur Ajouter pour définir les segments horaires de charge et décharge. Vous pouvez définir un maximum de 14 segments horaires. Pendant la période de charge, le réseau peut charger les batteries. Pendant la période de décharge, les batteries peuvent alimenter les charges en électricité. Pendant les autres segments horaires, les batteries ne se déchargent pas. Le système PV et le réseau fournissent alimentent les charges et le système PV peut charger les batteries. (En mode réseau/hors réseau, si le réseau est défaillant, les batteries peuvent se décharger à tout moment.)</li> </ul> |
|                        | • Dans certains pays, le réseau n'est pas<br>autorisé à charger les batteries. Dans de<br>tels cas, ce mode ne peut pas être utilisé.                                                                                                    |
|                        | • Le SmartLogger planifie les batteries en fonction de la limite de puissance de la programmation externe et des politiques précédentes.                                                                                                    |

| Mode de<br>fonctionnemen<br>t | Paramètre                                                                       | Description                                                                                                    |
|-------------------------------|---------------------------------------------------------------------------------|----------------------------------------------------------------------------------------------------|
| Autoconsommati<br>on maximale | Suivi de la charge                                                              | <ul> <li>Activer : La sortie de l'appareil varie avec<br/>la charge afin que la sortie soit<br/>approximativement égale à la charge.</li> <li>Désactivé : La puissance de sortie de<br/>l'appareil est la plus élevée possible.<br/>Cependant, la puissance de sortie est<br/>toujours affectée par des paramètres tels<br/>que la programmation externe.</li> </ul>                                                                                                    |
|                               | Protection contre<br>l'inversion du<br>courant de la batterie                   | <ul> <li>Activer : Si la batterie alimente le réseau électrique en énergie tout en se déchargeant, le système envoie une commande de veille à la batterie afin d'éliminer la puissance inversée. Lorsque la batterie doit décharger de l'énergie, le système envoie une commande de fonctionnement à la batterie.</li> <li>Désactivé : Lorsqu'une alimentation inversée de la batterie est détectée au point de connexion au réseau, elle est éliminée en réduisant la puissance de sortie de la batterie. La commande de mise en veille de la batterie n'est pas émise.</li> </ul> |
|                               | Seuil de puissance<br>active du réseau<br>pendant la décharge<br>de la batterie | Définissez la puissance maximale du réseau<br>cible lorsque la puissance du point de<br>connexion au réseau est nulle.                                                                                                    |
|                               | Bande d'ajustement<br>inutilisée                                                | Définissez la fluctuation autorisée de la puissance du réseau cible pour le point de connexion au réseau                                                                                                    |
| TOU                           | Suivi de la charge                                                              | <ul> <li>Activer : La sortie de l'appareil varie avec<br/>la charge afin que la sortie soit<br/>approximativement égale à la charge.</li> <li>Désactivé : La puissance de sortie de<br/>l'appareil est la plus élevée possible.<br/>Cependant, la puissance de sortie est<br/>toujours affectée par des paramètres tels<br/>que la programmation externe.</li> </ul>                                                                                                    |

**Tableau 6-19** Paramètres de fonctionnement de chaque mode de fonctionnement du contrôle de batterie

| Mode de<br>fonctionnemen<br>t | Paramètre                                                                       | Description                                                                                                    |
|-------------------------------|---------------------------------------------------------------------------------|----------------------------------------------------------------------------------------------------|
|                               | Protection contre<br>l'inversion du<br>courant de la batterie                   | <ul> <li>Activer : Si la batterie alimente le réseau<br/>électrique en énergie tout en se<br/>déchargeant, le système envoie une<br/>commande de veille à la batterie afin<br/>d'éliminer la puissance inversée. Lorsque la<br/>batterie doit décharger de l'énergie, le<br/>système envoie une commande de<br/>fonctionnement à la batterie.</li> <li>Désactivé : Lorsqu'une alimentation</li> </ul>                                 |
|                               |                                                                                 | inversée de la batterie est détectée au point<br>de connexion au réseau, elle est éliminée en<br>réduisant la puissance de sortie de la<br>batterie. La commande de mise en veille de<br>la batterie n'est pas émise.                                                                                                    |
|                               | Utilisation<br>recommandée du<br>surplus de puissance<br>PV                     | • Charger : Lorsque la puissance PV générée<br>est supérieure à la puissance des charges, le<br>surplus d'énergie PV est utilisé pour charger<br>les batteries. Une fois la puissance de<br>charge maximale atteinte, ou lorsque les<br>batteries sont complètement chargées, le<br>surplus d'énergie PV est redirigé vers le<br>réseau.                                                                                              |
|                               |                                                                                 | • Redirigé vers le réseau: Lorsque la puissance PV générée est supérieure à la puissance des charges, le surplus d'énergie PV est redirigé vers le réseau de préférence. Lorsque la puissance de sortie maximale de l'appareil est atteinte, le surplus d'énergie est utilisé pour charger les batteries. Ce paramètre s'applique lorsque le FIT est supérieur au prix de l'électricité. Le réseau ne peut pas charger les batteries. |
|                               | Puissance maximale<br>du chargement des<br>batteries depuis le<br>réseau        | Définissez le puissance maximale à laquelle le réseau charge les batteries.                                                                                                    |
|                               | Seuil de puissance<br>active du réseau<br>pendant la décharge<br>de la batterie | Définissez la puissance maximale du réseau<br>cible lorsque la puissance du point de<br>connexion au réseau est nulle.                                                                                                    |
|                               | Bande d'ajustement<br>inutilisée                                                | Définissez la fluctuation autorisée de la puissance du réseau cible pour le point de connexion au réseau                                                                                                    |

| Mode de<br>fonctionnemen<br>t | Paramètre       | Description                                                                                                    |
|-------------------------------|-----------------|----------------------------------------------------------------------------------------------------|
|                               | Heure de début  | Définissez l'heure de début et l'heure de fin de                                                                                                    |
|                               | Heure de fin    | la charge et de la decharge. Vous pouvez<br>définir un maximum de 14 segments horaires.                                                                                                    |
|                               | Charge/Décharge | Vous pouvez définir un cycle hebdomadaire en<br>cliquant sur les boutons correspondant aux                                                                                                    |
|                               | Répétition      | jours de la semaine de <b>Lun.</b> à <b>Dim.</b> dans la<br>zone <b>Répétition</b> . Par défaut, les boutons sont<br>bleus, ce qui indique qu'ils sont sélectionnés.<br>Après avoir cliqué sur un bouton, celui-ci<br>devient gris. |

# 6.6 Réglage des paramètres de fonction

# Détection de la résistance d'isolation du PCS

Sélectionnez **Paramètres > Paramètres de fonction** pour définir la résistance d'isolation du PCS.

 Tableau 6-20 Configuration de paramètres relatifs à la détection de la résistance d'isolation du PCS

| Paramètre                                                                                                    | Description                                                                                               |
|----------------------------------------------------------------------------------------------------|----------------------------------------------------------------------------------------------------|
| Heure de début<br>de la détection<br>[1]                                                                             | Elle indique l'heure à laquelle la fonction de détection de la résistance d'isolation du PCS est activée. |
| Remarque [1] : Vous pouvez régler ce paramètre dans le SmartLogger<br>V300R023C00SPC153 et les versions ultérieures. |                                                                                                    |

# 6.7 Planification de réseau électrique

# 6.7.1 Description du réglage de la puissance

Conformément aux conditions standard, le SmartLogger peut régler de manière fiable et en temps réel la puissance des onduleurs solaires/Smart PCS connectés pour s'assurer que la centrale peut répondre rapidement aux exigences de la société de réseau électrique.

AVIS

- Pour vous assurer que le SmartLogger enverra les commandes de programmation aux onduleurs solaires ou Smart PCS connectés, vous devez sélectionner le mode de contrôle de la puissance active ou réactive avant de régler la puissance active ou réactive d'une centrale PV.
- Si Mode contrôle puissance active est défini sur Aucune limite ou si Mode contrôle puissance réactive est défini sur Aucune sortie, le SmartLogger n'envoie pas de commandes de programmation aux onduleurs solaires ou Smart PCS connectés.

# 6.7.2 Réglage du contrôle de la puissance active

Si la centrale PV a des exigences de limitation de la puissance, le personnel chargé de la programmation du réseau électrique doit limiter la puissance active ou désactiver toutes les puissances actives de la centrale PV, c'est-à-dire, activer le mode de réduction de la puissance active.

- Étape 1 Sélectionnez Surveillance > Onduleur/PCS > Param. exéc. > Réglage de la puissance. Sur la page qui s'affiche, vérifiez que Programmation de l'alimentation à distance est défini sur Activer.
- Étape 2 Définissez les paramètres du contrôle de la puissance active et cliquez sur Soumettre.

| F @ power system          |                                                      |                                | Français 🗸 🔞 🕞 |
|---------------------------|------------------------------------------------------|--------------------------------|----------------|
| <u>– nspri e</u>          | Assistant de déploiement Vue d'ensemble Surveillance | Requête Paramètres Maintenance |                |
| 🛛 Param. utilis.          | Contrôle de la puissance active                      |                                |                |
| E Comm. Param.            | Mode commande de puissance active                    | Aucune limite 🗸                | ]              |
| Réglage de la puissance   |                                                      |                                |                |
| Contrôle puissance active |                                                      |                                |                |
| Contrôle de puissance ré  |                                                      |                                |                |
| Arrêt en cas de puissanc  |                                                      |                                |                |
| Limite d'exportation      |                                                      |                                |                |
|                           |                                                      |                                |                |

Figure 6-70 Contrôle de la puissance active

----Fin

#### Aucune limite

| Paramètre                      | Description                                                                                                    |
|--------------------------------|----------------------------------------------------------------------------------------------------|
| Mode contrôle puissance active | Si ce paramètre est défini sur <b>Aucune limite</b> , l'appareil fonctionne à pleine charge et le Smart PCS limite la puissance en fonction de la politique de contrôle du stockage d'énergie. |

# **Planification active DI**

#### AVIS

- Lorsque vous configurez cette fonctionnalité, assurez-vous que le port DI défini par l'utilisateur est libre. Sinon, le réglage échouera.
- Lors de la configuration de cette fonction, assurez-vous que le SmartLogger est correctement connecté au récepteur de contrôle centralisé. (En Allemagne et dans d'autres régions européennes qui requièrent un contact sec, un récepteur de contrôle centralisé est utilisé pour convertir le signal de programmation du réseau électrique en signal à contact sec.)
- Lorsque les paramètres **Programmation de la communication à distance** et **DI** sont activés, la commande avec une valeur de pourcentage de puissance active inférieure est traitée en priorité.

| Paramètre                                                                                                 | Description                                                                                                    |
|----------------------------------------------------------------------------------------------------|----------------------------------------------------------------------------------------------------|
| Mode contrôle puissance active                                                                            | Définissez ce paramètre sur <b>Planification active DI</b> .                                                                                                    |
| Programmation de la communication à distance                                                              | Définissez ce paramètre sur <b>Début</b> ; <b>Planification active DI</b><br>et Programmation de la communication à distance<br>fonctionnent simultanément.                                                                                                    |
| DI<br>Remarque                                                                                            | • 16 niveaux sont pris en charge pour le pourcentage de réduction de puissance active.                                                                                                    |
| Les paramètres DI sont les<br>suivants : <b>DI1, DI2, DI3</b> ,<br><b>DI4</b> et <b>Pourcentage (%)</b> . | <ul> <li>« √ » indique un niveau faible. Lorsque les quatre ports<br/>DI du SmartLogger sont connectés, les ports sont à faible<br/>niveau. Lorsqu'ils ne sont pas connectés, les ports sont à<br/>niveau élevé.</li> </ul>                                         |
|                                                                                                    | • Les niveaux de pourcentage de DI1 à DI4 doivent différer les uns des autres. Dans le cas contraire, une commande anormale sera générée.                                                                                                    |
|                                                                                                    | • Si le signal DI d'entrée réel ne correspond pas à celui configuré sur l'interface utilisateur Web, le SmartLogger commande à l'appareil de fonctionner à pleine charge et l'alarme <b>Instruction de programmation de puissance active anormale</b> se déclenche. |

## Pourcentage de limitation des valeurs fixes (boucle ouverte)

Le SmartLogger fournit une configuration simplifiée du pourcentage de la puissance active, ainsi que l'automatisation du contrôle de la puissance, c'est-à-dire qu'il ajuste automatiquement le pourcentage de réduction de la puissance active durant différentes périodes d'une journée.

| Paramètre                      | Description                                                                                                    |
|--------------------------------|----------------------------------------------------------------------------------------------------|
| Mode contrôle puissance active | Définissez ce paramètre sur <b>Pourcentage de limitation des</b><br><b>valeurs fixes (boucle ouverte)</b> pour contrôler la puissance de<br>sortie maximale des appareils par segment horaire.                                                                                                    |
| Heure de début                 | Si l'appareil doit fonctionner avec une puissance maximale<br>spécifique à certaines périodes de la journée, ajoutez des<br>enregistrements de paramètres basés sur les exigences du site.                                                                                                    |
| Pourcentage (%)                |                                                                                                    |
|                                | Lorsque plusieurs heures sont définies, l'appareil fonctionnera<br>avec la puissance maximale spécifiée pour l'heure précédente<br>la plus proche de l'heure actuelle du système. Par exemple, si<br>vous ajoutez 00:00:00 et 12:00:00 sur l'interface utilisateur<br>Web et que l'heure actuelle du système est 14:30:00, l'appareil<br>fonctionnera avec la puissance maximale spécifiée pour<br>12:00:00. |

# Programmation de la communication à distance

Le système de gestion ou le dispositif de réglage de la puissance indépendant envoie les commandes de programmation via le port de communication qui fonctionne avec le protocole Modbus-TCP, GOOSE ou IEC104, sans que l'utilisateur n'ait besoin de configurer ni d'intervenir. Le SmartLogger peut basculer automatiquement entre les modes de programmation et envoyer des commandes de programmation.

| Paramètre                      | Description                                                                                                    |
|--------------------------------|----------------------------------------------------------------------------------------------------|
| Mode contrôle puissance active | Définissez ce paramètre sur <b>Programmation de la communication à distance</b> .                                                                                                    |
|                                | Le SmartLogger analyse la commande de programmation<br>fournie par le système de gestion de la couche supérieure aux<br>données d'instruction valides qui peuvent être identifiées par<br>les appareils de la centrale PV et fournit les données à tous les<br>appareils connectés au SmartLogger.                                                       |
|                                | Comme le mode <b>Programmation de la communication à</b><br><b>distance</b> a une priorité plus élevée, le SmartLogger passe<br>automatiquement du <b>Mode contrôle puissance active</b> à la<br><b>Programmation de la communication à distance</b> après<br>avoir reçu une commande de programmation du système de<br>gestion de la couche supérieure. |

| Paramètre                                | Description                                                                                                    |
|------------------------------------------|----------------------------------------------------------------------------------------------------|
| Stratégie de program.                    | La valeur peut être Désactiver, Stratégie 1, Stratégie 2 ou<br>Stratégie 3. La valeur par défaut est Stratégie 1.                                                                                                    |
|                                          | • Désactiver : Le SmartLogger commande à l'appareil de fonctionner à pleine charge et ne recevra pas les commandes de programmation envoyées par le système de gestion.                                                                                                    |
|                                          | • Stratégie 1 : Politique de programmation en boucle<br>ouverte. C'est-à-dire que le SmartLogger répartit<br>uniformément la puissance d'après la programmation et<br>fournit la valeur moyenne à chaque appareil, qui<br>fonctionne alors avec la puissance spécifique. La valeur de<br>réglage fournie par le SmartLogger est constante. Si<br>Coefficient d'ajustement est défini, la valeur de<br>puissance est envoyée à l'appareil après avoir été<br>multipliée par le coefficient prédéfini. |
|                                          | • Stratégie 2 : La fonction personnalisée est fournie pour<br>une centrale électrique spécifique. Définissez les<br>paramètres Dépassement, Période d'ajustement et<br>Bande d'ajustement inutilisée en fonction des exigences<br>de programmation de la centrale électrique.                                                                                                    |
|                                          | <ul> <li>Dépassement : Indique le pourcentage de dépassement<br/>maximum pendant l'ajustement. Si une centrale PV ne<br/>peut pas atteindre la valeur cible prédéfinie en raison<br/>de facteurs tels qu'une lumière du soleil insuffisante, la<br/>valeur cible définie est la valeur actuelle plus le<br/>dépassement.</li> </ul>                                                                                                    |
|                                          | <ul> <li>Période d'ajustement : Indique le temps requis entre<br/>la livraison de l'instruction d'ajustement, la réponse de<br/>l'appareil à l'instruction et la détection des actions<br/>précédentes par le SmartLogger.</li> </ul>                                                                                                    |
|                                          | <ul> <li>Bande d'ajustement inutilisée : Indique le<br/>pourcentage de la valeur de déviation d'ajustement par<br/>rapport à la capacité de sortie nominale. Dans la bande<br/>d'ajustement inutilisée, la stratégie 2 ne fournit pas<br/>d'instructions de contrôle, mais détecte toujours la<br/>déviation en temps réel.</li> </ul>                                                                                                    |
|                                          | • Stratégie 3 : Dans le scénario de limitation d'alimentation des SmartLoggers maître et esclave, définissez ce paramètre sur Stratégie 3 pour le SmartLogger esclave.                                                                                                    |
| Coefficient d'ajustement                 | Coefficient de calcul de la valeur cible de l'ajustement de puissance active. La valeur par défaut est de 1,000.                                                                                                    |
| Arrêt lors d'exceptions de communication | La valeur par défaut est <b>Désactiver</b> . Si ce paramètre est défini<br>sur <b>Activer</b> , le SmartLogger arrête l'appareil lorsque la<br>communication entre le SmartLogger et le back-end de<br>programmation est interrompue pendant une période<br>supérieure à la valeur <b>Durée de détection d'excep. de</b><br><b>commu.</b>                                                                                                    |

| Paramètre                                                                                                    | Description                                                                                                    |
|----------------------------------------------------------------------------------------------------|----------------------------------------------------------------------------------------------------|
| Durée de détection<br>d'excep. de commu. (s)                                                                                              | La valeur par défaut est <b>300</b> . Ce paramètre est utilisé<br>uniquement pour la protection contre l'extinction lorsque la<br>communication entre le SmartLogger et le back-end de<br>programmation est anormale. Si la communication est<br>interrompue pendant une période supérieure à la valeur<br>définie, elle est considérée comme anormale.                                                                                                    |
| Démarrage auto lors de récup. de commu.                                                                                                   | La valeur par défaut est <b>Activer</b> . Si ce paramètre est défini<br>sur <b>Activer</b> , cela permet de démarrer automatiquement un<br>appareil si la communication est rétablie après une exception.                                                                                                    |
| Limiter la puissance de<br>l'onduleur solaire après<br>expiration du délai de<br>programmation de la<br>puissance active                  | La valeur par défaut est <b>Désactiver</b> . Si ce paramètre est défini<br>sur <b>Activer</b> , le SmartLogger contrôle l'appareil de la manière<br>suivante après l'interruption de la communication entre le<br>SmartLogger et le back-end de programmation pendant une<br>période supérieure à la valeur définie du paramètre <b>Seuil</b><br><b>d'expiration délai de programmation de puissance active</b><br><b>pour déclencher limitation de puissance onduleur solaire</b> .                                                                                    |
|                                                                                                    | • Limitez la puissance active de l'appareil en fonction de la valeur du paramètre Puissance (pourcentage de puissance nominale) onduleur solaire en cas d'expiration délai programmation puissance active.                                                                                                    |
|                                                                                                    | • Limitez la puissance active du PCS en fonction de la valeur du paramètre <b>Puissance (pourcentage de la puissance nominale) d'ESS en cas d'expiration du délai de programmation de puissance active</b> .                                                                                                    |
| Seuil d'expiration délai de<br>programmation de<br>puissance active pour<br>déclencher limitation de<br>puissance onduleur solaire<br>(s) | La valeur par défaut est <b>300,0</b> . Ce paramètre est utilisé<br>uniquement pour la protection contre la limitation de<br>puissance active lorsque la communication entre le<br>SmartLogger et le back-end de programmation est anormale.<br>Si la communication est interrompue pendant une période<br>supérieure à la valeur définie, la protection contre la<br>limitation de puissance active est lancée.                                                                                                    |
| Puissance (pourcentage de                                                                                                    | La valeur par défaut est de <b>0,0</b> .                                                                                                    |
| puissance nominale)<br>onduleur solaire en cas<br>d'expiration délai<br>programmation puissance<br>active (%)                             | Une fois que l'option Limiter la puissance de l'onduleur<br>solaire après expiration du délai de programmation de la<br>puissance active est activée, si la communication entre le<br>SmartLogger et le back-end de programmation est<br>interrompue pendant une période supérieure à la valeur<br>définie du paramètre Seuil d'expiration délai de<br>programmation de puissance active pour déclencher<br>limitation de puissance onduleur solaire, le SmartLogger<br>limite la puissance active de l'onduleur en fonction de la<br>valeur définie pour ce paramètre. |

| Paramètre                                                                                                    | Description                                                                                                    |
|----------------------------------------------------------------------------------------------------|----------------------------------------------------------------------------------------------------|
| Puissance (pourcentage de<br>la puissance nominale)<br>d'ESS en cas d'expiration<br>du délai de<br>programmation de<br>puissance active (%) | La valeur par défaut est de 0,0.<br>Une fois que l'option Limiter la puissance de l'onduleur<br>solaire après expiration du délai de programmation de la<br>puissance active est activée, si la communication entre le<br>SmartLogger et le back-end de programmation est<br>interrompue pendant une période supérieure à la valeur<br>définie du paramètre Seuil d'expiration délai de<br>programmation de puissance active pour déclencher limitation<br>de puissance onduleur solaire, le SmartLogger limite la<br>puissance active du Smart PCS en fonction de la valeur<br>définie pour ce paramètre. |

# Limite d'exportation (kW)

#### AVIS

- Il est conseillé de sélectionner **Paramètres** > **Limite d'exportation** et d'activer le raccordement au réseau avec fonction de limite d'exportation.
- Pour activer cette fonction, vous devez définir les paramètres de compteur électrique, d'onduleur, de Smart PCS et de raccordement au réseau avec limite d'exportation. Cette section décrit comment définir les paramètres de raccordement au réseau avec limite d'exportation.
- Avant de définir les paramètres, assurez-vous qu'un compteur électrique est connecté au SmartLogger.
- Étape 1 Définissez les paramètres de limitation de l'exportation, puis cliquez sur Soumettre.

| Paramètre                      | Description                                                                                          |
|--------------------------------|----------------------------------------------------------------------------------------------------|
| Mode contrôle puissance active | Définissez ce paramètre sur Limite d'exportation (kW).                                               |
| Commande de démarrage          | Lorsque ce paramètre est défini sur <b>Oui</b> , la fonction de limitation de puissance prend effet. |

| Paramètre                                                    | Description                                                                                                    |
|--------------------------------------------------------------|----------------------------------------------------------------------------------------------------|
| Direction de la puissance<br>du compteur électrique          | <ul> <li>Positif : valeur par défaut.         <ul> <li>Les câbles sont correctement connectés au compteur.</li> <li>Si la connexion des câbles au compteur est inversée et<br/>le NMS ne prend pas en charge la connexion inversée<br/>[1], réglez le Sens d'accès au compteur[2] sur Inverse et<br/>la Direction de la puissance du compteur électrique sur<br/>Positif.</li> </ul> </li> <li>Inverse : applicable aux compteurs d'exportation et<br/>importation. Si la connexion des câbles au compteur est<br/>inversée et le NMS prend en charge la connexion inversée,<br/>réglez le Sens d'accès au compteur sur Inverse_Rapport<br/>des données brutes et la Direction de la puissance du<br/>compteur électrique sur Inverse.</li> </ul> |
| Mode de limitation                                           | <ul> <li>Puissance totale : contrôle la puissance totale au point lié<br/>au réseau pour limiter la puissance fournie au réseau<br/>électrique.</li> <li>Alimentation monophasée : contrôle la puissance à chaque<br/>phase au niveau du point lié au réseau pour limiter la<br/>puissance fournie au réseau électrique.</li> </ul>                                                                                                    |
| Puissance d'alimentation<br>du réseau électrique<br>maximale | Indique la puissance maximale que l'appareil peut fournir au réseau électrique.<br>Suggestion : Définissez ce paramètre en fonction du seuil de limitation d'exportation autorisé par la société de réseau électrique.                                                                                                    |
| Période d'ajustement de baisse de puissance                  | Indique la période de réduction de la puissance de sortie de l'appareil.                                                                                                    |
| Délai de protection<br>maximal                               | Indique la durée maximale entre le moment où le<br>SmartLogger détecte un reflux et le moment où la puissance<br>de sortie de l'appareil atteint 0 W.<br>Suggestion : Définissez ce paramètre en fonction de la durée<br>de reflux maximum autorisée par la société de réseau<br>électrique.                                                                                                    |
| Seuil de montée de puissance                                 | Lorsque la puissance fournie par le réseau atteint ce seuil, les<br>appareils commencent à augmenter leur puissance de sortie.<br>La valeur recommandée de ce paramètre est de 1 % à 2 % de<br>Pn, où Pn est la puissance de sortie nominale totale des<br>appareils et peut être interrogée sur la page de vue d'ensemble<br>du SmartLogger.                                                                                                    |
| Seuil de puissance de sécurité défaillante                   | Le pourcentage de puissance de sortie de l'appareil est<br>contrôlé par le SmartLogger lorsque la communication entre<br>le SmartLogger et le compteur électrique est anormale.                                                                                                    |
| Coupure à 0 % de limite<br>de puissance                      | Indique si le port DO est autorisé à contrôler la mise hors tension.                                                                                                    |

| Paramètre                            | Description                                                                        |
|--------------------------------------|------------------------------------------------------------------------------------|
| Port de contrôle de coupure          | Définissez ce paramètre sur le port DO qui contrôle la mise hors tension.          |
| Port de contrôle<br>d'allumage       | Définissez ce paramètre sur le port DO qui contrôle la mise sous tension.          |
| Port pour retour d'état<br>Désactivé | Définissez ce paramètre sur le port DI qui signale le statut de mise hors tension. |
| Port pour retour d'état<br>Activé    | Définissez ce paramètre sur le port DI qui signale le statut de mise sous tension. |

Remarque [1] : Si la connexion des câbles au compteur est inversée et le NMS peut correctement afficher les données en temps réel du compteur, l'on considère que le NMS prend en charge la connexion inversée. Cela signifie que le NMS inverse la puissance active, la puissance réactive, le facteur de puissance, la puissance active phase A, la puissance active phase B et la puissance active phase C ; permute la puissance active positive totale et la puissance active négative totale, et permute la puissance réactive positive totale et la puissance réactive négative totale.

Remarque [2] : Le Sens d'accès au compteur se règle dans les paramètres de fonctionnement du compteur.

- Étape 2 Vérifiez que le SmartLogger peut activer et désactiver à distance les disjoncteurs dans des scénarios avec des disjoncteurs.
  - Cliquez sur **Désactiver** et vérifiez que le disjoncteur est correctement éteint.
  - Cliquez sur Activer et vérifiez que le disjoncteur est correctement allumé.

----Fin

## Contrôle de sortie à distance

#### 

Le Contrôle de sortie à distance n'est pas pris en charge dans les scénarios de stockage d'énergie (à l'exception du stockage d'énergie distribuée). Lorsque vous tentez de définir le mode Contrôle de sortie à distance, un message d'erreur vous sera renvoyé. Si le Contrôle de sortie à distance a été défini avant l'extension de la centrale à travers l'ajout de ESS, vous devez définir le Mode contrôle puissance active sur d'autres valeurs.

| Étape 1 | Synchronisez | la source d'horloge du | ı serveur. |
|---------|--------------|------------------------|------------|
|---------|--------------|------------------------|------------|

| Chemin                                                                                       | Paramètre                         | Description                                                                                                    |
|----------------------------------------------------------------------------------------------|-----------------------------------|----------------------------------------------------------------------------------------------------|
| Paramètres >                                                                                 | Source de l'horloge               | Définissez ce paramètre sur NTP.                                                                                   |
| Param. utilis. >       Serve         Date et heure       Test es synch         NTP       NTP | Serveur                           | Définissez ce paramètre sur l'adresse IP ou le<br>nom de domaine du serveur pour la<br>synchronisation de l'heure. |
|                                                                                              | Test de<br>synchronisation<br>NTP | Vous pouvez cliquer sur ce bouton pour<br>vérifier le statut de la synchronisation de<br>l'heure.                  |

| Chemin                                       | Paramètre                                | Description                                                                                                    |
|----------------------------------------------|------------------------------------------|----------------------------------------------------------------------------------------------------|
| Paramètres ><br>Contrôle<br>puissance active | Mode contrôle<br>puissance active        | Définissez ce paramètre sur <b>Contrôle de sortie à distance</b> .                                                                                                    |
|                                              | Zone de contrôle                         | Définissez ce paramètre sur la zone où la<br>fonction de contrôle de sortie à distance est<br>utilisée. Pour activer la fonction dans certaines<br>zones, la licence doit être importée et activée.                                                                                                    |
|                                              | Durée du contrôle<br>de sortie           | Réglez ce paramètre sur le temps nécessaire<br>pour que l'appareil modifie sa puissance de<br>sortie de 0 % à 100 % ou de 100 % à 0 %.                                                                                                    |
|                                              | ID de la centrale<br>PV                  | Définissez ce paramètre sur l'ID de la centrale<br>PV.                                                                                                    |
|                                              | Serveur du contrôle de sortie à distance | Définissez ce paramètre sur l'adresse IP ou le nom de domaine du serveur.                                                                                                    |
|                                              | Activer certificat                       | Déterminez s'il faut importer et activer un certificat en fonction de la situation réelle.                                                                                                    |
|                                              | Vendre le surplus<br>d'énergie           | <ul> <li>Désactiver : La puissance de sortie de<br/>l'onduleur est contrôlée par le SmartLogger<br/>selon la commande de contrôle de sortie à<br/>distance émise par la compagnie<br/>d'électricité. La puissance de sortie de la<br/>centrale PV ne peut pas dépasser la valeur<br/>de programmation de la puissance active<br/>émise par le fournisseur d'électricité.</li> <li>Activé : Lorsque la puissance de charge est<br/>inférieure ou égale à la commande de<br/>contrôle de sortie à distance, la puissance<br/>de sortie de l'onduleur est déterminée par<br/>la commande de contrôle sortie à distance.<br/>L'alimentation peut être achetée ou vendue<br/>au point de connexion au réseau. Lorsque<br/>la puissance de charge est supérieure à la<br/>commande de contrôle de sortie à distance,<br/>le SmartLogger ajuste automatiquement la<br/>puissance de sortie de l'onduleur pour<br/>atteindre la puissance zéro au point de<br/>connexion au réseau. Cela signifie que<br/>l'électricité ne peut pas être vendue au<br/>point de connexion au réseau</li> </ul> |
|                                              | Capacité du<br>module<br>photovoltaïque  | Définissez ce paramètre sur la capacité des modules PV connectés à la centrale PV.                                                                                                    |

Étape 2 Définissez les paramètres de contrôle de sortie à distance.

| Chemin | Paramètre                  | Description                                                                                                    |
|--------|----------------------------|----------------------------------------------------------------------------------------------------|
|        | Capacité CA de la centrale | Définissez ce paramètre sur la capacité CA de<br>l'alimentation restreinte fournie dans le réseau<br>électrique depuis la centrale PV. |

#### **REMARQUE**

- Si la connexion entre le SmartLogger et le serveur est anormale, procurez-vous le fichier de contrôle de sortie au format .data sur le site Web du fournisseur d'électricité et importez le fichier.
- Une fois le SmartLogger connecté au serveur, vous pouvez exporter le fichier en question.

----Fin

# 6.7.3 Réglage du contrôle de la puissance réactive

Des centrales PV de grande envergure sont nécessaires pour ajuster la tension au point de connexion au réseau. Le personnel chargé de la programmation du réseau électrique autorise une centrale PV à absorber ou ajouter de la puissance réactive au point de connexion au réseau, c'est-à-dire à activer la compensation de puissance réactive en fonction de l'état de transmission de la puissance réactive en temps réel dans le réseau électrique.

- Étape 1 Sélectionnez Surveillance > Onduleur/PCS > Param. exéc. > Réglage de la puissance. Sur la page qui s'affiche, vérifiez que Programmation de l'alimentation à distance est défini sur Activer.
- Étape 2 Définissez les paramètres du contrôle de la puissance réactive et cliquez sur Soumettre.

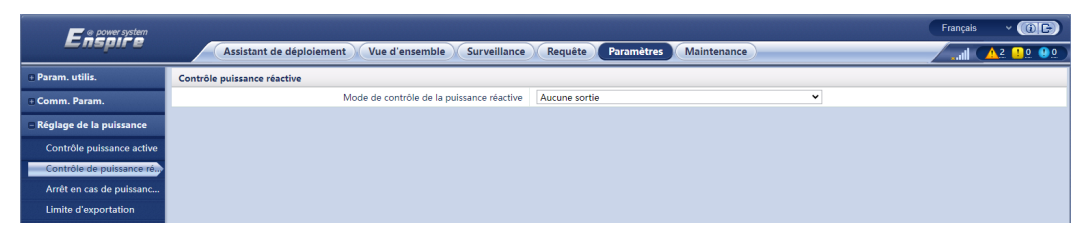

Figure 6-71 Contrôle de la puissance réactive

----Fin

#### Aucune sortie

| Paramètre                           | Description                                                                                                    |
|-------------------------------------|----------------------------------------------------------------------------------------------------|
| Mode contrôle puissance<br>réactive | Si la centrale n'a pas à ajuster la tension au point de<br>connexion au réseau ou à effectuer la décompensation de la<br>puissance réactive, l'appareil peut fonctionner avec une sortie<br>de puissance active pure. Dans ce cas, définissez ce paramètre<br>sur Aucune sortie. |

# **Programmation réactive DI**

#### AVIS

- Lorsque vous configurez cette fonctionnalité, assurez-vous que le port DI défini par l'utilisateur est libre. Sinon, le réglage échouera.
- Scénario SmartLogger : avant de configurer cette fonctionnalité, assurez-vous que le SmartLogger est correctement connecté au récepteur de contrôle centralisé.
- Scénario SmartLogger + SmartModule : avant de configurer cette fonctionnalité, assurezvous que le SmartModule est correctement connecté au récepteur de contrôle centralisé.

#### Tableau 6-21 Scénario SmartLogger

| Paramètre                                                                                                    | Description                                                                                                    |
|----------------------------------------------------------------------------------------------------|----------------------------------------------------------------------------------------------------|
| Mode contrôle puissance réactive                                                                             | Définissez ce paramètre sur <b>Programmation réactive DI</b> .                                                                                                    |
| DI<br>REMARQUE<br>Les paramètres DI sont les<br>suivants : DI1, DI2, DI3,<br>DI4 et Facteur de<br>puissance. | <ul> <li>Seize niveaux sont pris en charge pour les facteurs de puissance.</li> <li>« √ » indique un niveau faible. Lorsque les quatre ports DI du SmartLogger sont connectés, les ports sont à faible niveau. Lorsqu'ils ne sont pas connectés, les ports sont à niveau élevé.</li> <li>Les niveaux de pourcentage de DI1 à DI4 doivent différer les uns des autres. Dans le cas contraire, une commande anormale est générée.</li> <li>Si le signal DI d'entrée réel ne correspond pas à celui configuré sur l'interface utilisateur Web, le SmartLogger commande à l'appareil de fonctionner à pleine puissance et l'alarme Programme réactif anormal se déclenche.</li> </ul> |

Tableau 6-22 Scénario SmartLogger + SmartModule

| Paramètre                              | Description                                                    |
|----------------------------------------|----------------------------------------------------------------|
| Mode contrôle de<br>puissance réactive | Définissez ce paramètre sur <b>Programmation réactive DI</b> . |

| Paramètre                                                                                                    | Description                                                                                                    |
|----------------------------------------------------------------------------------------------------|----------------------------------------------------------------------------------------------------|
| DI<br>REMARQUE<br>Les paramètres DI sont les<br>suivants : M1.DI1, M1.DI2,<br>M1.DI3, M1.DI4 et<br>Pourcentage (%). | <ul> <li>16 niveaux de pourcentage sont pris en charge.</li> <li>« √ » indique un niveau faible. Lorsque les quatre ports DI du SmartModule sont connectés, les ports sont à faible niveau. Lorsqu'ils ne sont pas connectés, les ports sont à niveau élevé.</li> <li>Les niveaux de pourcentage de M1.DI1 à M1.DI4 doivent</li> </ul>        |
|                                                                                                    | différer les uns des autres. Sinon, une exception se<br>produira lors de l'analyse des commandes.<br>Si le signal DI d'entrée réel ne correspond pas à celui<br>configuré sur l'interface utilisateur Web, le SmartLogger<br>commande aux appareils de fonctionner à pleine charge et<br>génère une alarme <b>Programme réactif anormal</b> . |

#### 

- Avant de connecter le SmartModule au SmartLogger, si le mode **Programmation réactive DI** a été configuré pour le port DI et que le signal de programmation doit être connecté au SmartModule, supprimez et recommencez la configuration DI.
- Dans les cas où le SmartLogger et le SmartModule sont associés, si le SmartModule est supprimé et que le signal de programmation doit être connecté au SmartLogger, supprimez et recommencez la configuration DI.

# Contrôle fixe de la puissance réactive

| Paramètre                              | Description                                                                                                    |  |
|----------------------------------------|----------------------------------------------------------------------------------------------------|--|
| Mode contrôle de<br>puissance réactive | Si le panneau PV est nécessaire pour générer une puissance<br>réactive constante à un moment spécifié, définissez ce<br>paramètre sur <b>Contrôle fixe de la puissance réactive</b> .                                                                                                    |  |
| Heure de début                         | Si l'appareil doit fonctionner avec une puissance maximale                                                                                                    |  |
| Puissance réactive (kVar)              | enregistrements de paramètres basés sur les exigences du site.                                                                                                    |  |
|                                        | Lorsque plusieurs heures sont définies, l'appareil fonctionnera<br>avec la puissance maximale spécifiée pour l'heure précédente<br>la plus proche de l'heure actuelle du système. Par exemple, si<br>vous ajoutez 00:00:00 et 12:00:00 sur l'interface utilisateur<br>Web et que l'heure actuelle du système est 14:30:00, l'appareil<br>fonctionnera avec la puissance maximale spécifiée pour<br>12:00:00. |  |

## Contrôle fixe du facteur de puissance

| Paramètre                           | Description                                                                                                    |
|-------------------------------------|----------------------------------------------------------------------------------------------------|
| Mode contrôle de puissance réactive | Si la centrale PV doit générer un facteur de puissance<br>constant au point de connexion au réseau et que l'appareil doit<br>ajuster la puissance réactive en temps réel en fonction du<br>facteur de puissance prédéfini, réglez ce paramètre sur<br><b>Contrôle fixe du facteur de puissance</b> .                                                                                                    |
| Heure de début                      | Si l'appareil doit fonctionner avec un facteur de puissance                                                                                                    |
| Facteur de puissance                | enregistrements de paramètres basés sur les exigences du site.                                                                                                    |
|                                     | Lorsque plusieurs heures sont définies, l'appareil fonctionnera<br>avec la puissance maximale spécifiée pour l'heure précédente<br>la plus proche de l'heure actuelle du système. Par exemple, si<br>vous ajoutez 00:00:00 et 12:00:00 sur l'interface utilisateur<br>Web et que l'heure actuelle du système est 14:30:00, l'appareil<br>fonctionnera avec la puissance maximale spécifiée pour<br>12:00:00. |

# Courbe caractéristique Q-U

Si vous n'avez pas besoin que le SmartLogger envoie des commandes de contrôle de la puissance réactive à distance, vous pouvez configurer la courbe caractéristique comme substitut. Le SmartLogger fournit les valeurs configurées pour la courbe caractéristique à l'onduleur solaire ou au Smart PCS, qui fonctionnent alors selon la configuration. Le SmartLogger n'ajuste plus les valeurs.

#### AVIS

Configurez la courbe caractéristique en suivant les instructions de professionnels afin de garantir le bon fonctionnement de l'onduleur solaire ou du Smart PCS.

Le mode de contrôle de courbe caractéristique Q-U sert à ajuster de façon dynamique le rapport Q/S entre la puissance réactive de sortie et la puissance apparente conformément au rapport U/Un (%) entre la tension effective du réseau et la tension nominale du réseau.

| Paramètre                                   | Description                                                                                                    |
|---------------------------------------------|----------------------------------------------------------------------------------------------------|
| Mode contrôle de<br>puissance réactive      | Définissez ce paramètre sur Courbe caractéristique Q-U.                                                                                                    |
| Heure d'ajustement de la puissance réactive | Indique l'intervalle de changement de la puissance réactive au point de connexion au réseau.                                                                                               |
| Taux de puissance de déclenchement          | Sous un code de réseau spécifique, la courbe caractéristique<br>prend effet uniquement lorsque la puissance active de sortie<br>réelle de l'appareil est supérieure à la valeur spécifiée. |

| Paramètre                                     | Description                                                                                                    |
|-----------------------------------------------|----------------------------------------------------------------------------------------------------|
| Pourcentage de<br>l'alimentation de sortie    | Sous un code de réseau spécifique, la courbe caractéristique<br>devient non valide lorsque la puissance active de sortie réelle<br>de l'appareil est inférieure à la valeur spécifiée.                                   |
| Valeur limite du facteur de puissance minimal | Limite le facteur de puissance minimal réel lorsque la courbe caractéristique Q-U prend effet.                                                                                                    |
| Points courbe<br>caractéristique              | Indique le nombre de points sur la courbe caractéristique.<br>La courbe caractéristique prend en charge un maximum de 10<br>points valides.                                                                              |
| U/Un(%)<br>Q/S                                | Lors de la configuration de la courbe, assurez-vous que la valeur U/Un(%) d'un point est supérieure à la valeur U/Un(%) du point précédent. Dans le cas contraire, le message indiquant une entrée non valide s'affiche. |

# Courbe de caractéristique cos $\varphi$ -P/Pn

Si vous n'avez pas besoin que le SmartLogger envoie des commandes de contrôle de la puissance réactive à distance, vous pouvez configurer la courbe caractéristique comme substitut. Le SmartLogger fournit les valeurs configurées pour la courbe caractéristique à l'onduleur solaire ou au Smart PCS, qui fonctionnent alors selon la configuration. Le SmartLogger n'ajuste plus les valeurs.

#### AVIS

Configurez la courbe caractéristique en suivant les instructions de professionnels afin de garantir le bon fonctionnement de l'onduleur solaire ou du Smart PCS.

Le mode de contrôle de la courbe de caractéristique  $\cos\varphi$ -P/Pn consiste à ajuster de manière dynamique le facteur de puissance  $\cos\varphi$  en fonction de P/Pn (%) conformément aux normes allemandes VDE-4105 et BDEW.

| Paramètre                                   | Description                                                                                                    |
|---------------------------------------------|----------------------------------------------------------------------------------------------------|
| Mode contrôle de<br>puissance réactive      | Définissez ce paramètre sur <b>Courbe caract. cosφ-P/Pn</b> .                                                                               |
| Heure d'ajustement de la puissance réactive | Indique l'intervalle de changement de la puissance réactive au point de connexion au réseau.                                                |
| Points courbe<br>caractéristique            | Indique le nombre de points sur la courbe caractéristique.<br>La courbe caractéristique prend en charge un maximum de 10<br>points valides. |
| U/Un(%)                                     | Lors de la configuration de la courbe, assurez-vous que la valeur P/Pn(%) d'un point est supérieure à la valeur P/Pn(%)                     |

| Paramètre | Description                                                                                      |
|-----------|--------------------------------------------------------------------------------------------------|
| cosφ      | du point précédent. Dans le cas contraire, le message indiquant une entrée non valide s'affiche. |

# Courbe d'hystérésis Q-U (CEI0-16)

Si vous n'avez pas besoin que le SmartLogger envoie des commandes de contrôle de la puissance réactive à distance, vous pouvez configurer la courbe caractéristique comme substitut. Le SmartLogger fournit les valeurs configurées pour la courbe caractéristique à l'onduleur solaire ou au Smart PCS, qui fonctionnent alors selon la configuration. Le SmartLogger n'ajuste plus les valeurs.

#### AVIS

Configurez la courbe caractéristique en suivant les instructions de professionnels afin de garantir le bon fonctionnement de l'onduleur solaire ou du Smart PCS.

Le mode de contrôle de courbe d'hystérésis Q-U (CEI0-16) est la version de la norme italienne CEI0-16 de la courbe caractéristique Q-U. Il ajuste de manière dynamique la sortie de la puissance réactive de l'onduleur solaire ou du Smart PCS en fonction du rapport entre la tension réelle et la tension nominale. La valeur finale devrait être sous la forme de Q/S.

| Paramètre                                     | Description                                                                                                    |
|-----------------------------------------------|----------------------------------------------------------------------------------------------------|
| Mode contrôle de<br>puissance réactive        | Définissez ce paramètre sur <b>Courbe hystérés. Q-U</b> (CEI0-16).                                                                                                    |
| Heure d'ajustement de la puissance réactive   | Indique l'intervalle de changement de la puissance réactive au point de connexion au réseau.                                                                                                    |
| Taux de puissance de déclenchement            | Sous un code de réseau spécifique, après avoir défini ce<br>paramètre, la courbe caractéristique prend effet uniquement<br>lorsque la puissance active de sortie réelle de l'appareil est<br>supérieure à la valeur prédéfinie. |
| Pourcentage de<br>l'alimentation de sortie    | Sous un code de réseau spécifique, la courbe caractéristique<br>devient non valide lorsque la puissance active de sortie réelle<br>de l'appareil est inférieure à la valeur spécifiée.                                          |
| Valeur limite du facteur de puissance minimal | Limite le facteur de puissance minimal réel lorsque la courbe caractéristique Q-U prend effet.                                                                                                    |
| U/Un(%)                                       | Lors de la configuration de la courbe, assurez-vous que la valeur U/Un(%) d'un point est supérieure à la valeur U/Un(%) du point précédent. Dans le cas contraire, le message indiquant une entrée non valide s'affiche.        |
|                                               | valeurs Q/S aux points A et B sont identiques et définies dans<br>l'ordre, et que les valeurs Q/S aux points C et D sont                                                                                                    |

| Paramètre | Description                                                                                                    |
|-----------|----------------------------------------------------------------------------------------------------|
| Q/S       | identiques et définies dans l'ordre. Dans le cas contraire, un message indiquant une entrée non valide s'affiche. |

# Programmation de la communication à distance

Le système de gestion ou l'appareil de réglage de la puissance indépendant envoie les commandes de programmation via le port de communication qui fonctionne avec le protocole Modbus-TCP ou IEC104, sans que l'utilisateur n'ait besoin de configurer ni d'intervenir. Le SmartLogger peut basculer automatiquement entre les modes de programmation et envoyer des commandes de programmation.

| Paramètre                                                                                                    | Description                                                                                                    |
|----------------------------------------------------------------------------------------------------|----------------------------------------------------------------------------------------------------|
| Mode contrôle de puissance réactive                                                                                                | Comme le mode <b>Programmation de la communication à</b><br><b>distance</b> a une priorité plus élevée, le SmartLogger passe<br>automatiquement du <b>Mode contrôle puissance réactive</b> à la<br><b>Programmation de la communication à distance</b> après<br>avoir reçu une commande de programmation du système de<br>gestion de la couche supérieure.<br>Si le paramètre est défini sur <b>Programmation de la</b>                               |
|                                                                                                    | <b>communication à distance</b> , le SmartLogger analyse la<br>commande de programmation fournie par le système de<br>gestion de la couche supérieure aux données d'instruction<br>valides qui peuvent être identifiées par les appareils de la<br>centrale PV et fournit les données à tous les appareils<br>connectés au SmartLogger.                                                                                                    |
| Arrêter l'onduleur solaire<br>après expiration du délai<br>de programmation de la<br>puissance réactive                            | La valeur par défaut est <b>Désactiver</b> . Si ce paramètre est défini<br>sur <b>Activer</b> , le SmartLogger arrête l'appareil lorsque la<br>communication entre le SmartLogger et le back-end de<br>programmation s'interrompt pendant une période supérieure à<br>la valeur définie du paramètre <b>Seuil d'expiration du délai de</b><br><b>programmation de la puissance réactive pour déclencher</b><br><b>l'arrêt de l'onduleur solaire</b> . |
| Seuil d'expiration du délai<br>de programmation de la<br>puissance réactive pour<br>déclencher l'arrêt de<br>l'onduleur solaire    | La valeur par défaut est de <b>300</b> . Ce paramètre est utilisé<br>uniquement pour la protection contre l'extinction pour la<br>programmation de la puissance réactive lorsque la<br>communication entre le SmartLogger et le back-end de<br>programmation est anormale. Si la communication est<br>interrompue pendant une période supérieure à la valeur<br>définie, elle est considérée comme anormale.                                          |
| Démarrer l'onduleur<br>solaire après récupération<br>suite à l'expiration du délai<br>de programmation de la<br>puissance réactive | La valeur par défaut est <b>Activer</b> . Si ce paramètre est défini<br>sur <b>Activer</b> , après un délai d'expiration du signal de la<br>puissance réactive, si le signal de la puissance réactive est<br>rétabli, l'appareil démarre automatiquement.                                                                                                    |

| Paramètre                                                                                                    | Description                                                                                                    |
|----------------------------------------------------------------------------------------------------|----------------------------------------------------------------------------------------------------|
| Limiter la puissance de<br>l'onduleur solaire après<br>expiration du délai de<br>programmation de la<br>puissance réactive                  | La valeur par défaut est <b>Désactiver</b> . Si ce paramètre est défini<br>sur <b>Activer</b> , le SmartLogger contrôle l'appareil de la manière<br>suivante après l'interruption de la communication entre le<br>SmartLogger et le back-end de programmation pendant une<br>période supérieure à la valeur définie du paramètre <b>Seuil</b><br><b>d'expiration du délai de programmation de puissance</b><br><b>réactive pour déclencher la limitation de la puissance de</b><br><b>l'onduleur solaire.</b>                                                                                                    |
|                                                                                                    | • Limitez la puissance réactive de l'onduleur en fonction de<br>la valeur du paramètre Q/S pendant la limitation de<br>puissance d'onduleur solaire en cas d'expiration du<br>délai de programmation de la puissance réactive.                                                                                                    |
|                                                                                                    | • Limitez la puissance réactive du Smart PCS en fonction de la valeur du paramètre Q/S pendant la limitation de puissance d'ESS en cas d'expiration du délai de programmation de la puissance réactive.                                                                                                    |
| Seuil d'expiration délai de<br>programmation de<br>puissance réactive pour<br>déclencher limitation de<br>puissance onduleur solaire<br>(s) | La valeur par défaut est de <b>300,0</b> . Ce paramètre est utilisé<br>uniquement pour la protection contre la limitation de<br>puissance réactive lorsque la communication entre le<br>SmartLogger et le back-end de programmation est anormale.<br>Si la communication est interrompue pendant une période<br>supérieure à la valeur définie, la protection contre la<br>limitation de puissance réactive est lancée.                                                                                                    |
| Q/S pendant limitation de<br>puissance d'onduleur<br>solaire en cas d'expiration<br>délai de programmation de<br>puissance réactive (%)     | La valeur par défaut est de <b>0,000</b> .<br>Une fois que l'option <b>Limiter la puissance de l'onduleur</b><br><b>solaire après expiration du délai de programmation de la</b><br><b>puissance réactive</b> est activée, si la communication entre le<br>SmartLogger et le back-end de programmation est<br>interrompue pendant une période supérieure à la valeur<br>définie du paramètre Seuil d'expiration délai de<br>programmation de puissance réactive pour déclencher la<br>limitation de la puissance de l'onduleur solaire, le<br>SmartLogger limite la puissance active de l'onduleur en<br>fonction de la valeur définie pour ce paramètre. |
| Q/S pendant la limitation<br>de puissance d'ESS en cas<br>d'expiration du délai de<br>programmation de la<br>puissance réactive (%)         | La valeur par défaut est de 0,000.<br>Une fois que l'option Limiter la puissance de l'onduleur<br>solaire après expiration du délai de programmation de la<br>puissance réactive est activée, si la communication entre le<br>SmartLogger et le back-end de programmation est<br>interrompue pendant une période supérieure à la valeur<br>définie du paramètre Seuil d'expiration délai de<br>programmation de puissance réactive pour déclencher<br>limitation de puissance de l'onduleur solaire, le<br>SmartLogger limite la puissance réactive du Smart PCS en<br>fonction de la valeur définie de ce paramètre.                                     |

# Contrôle en boucle fermée du facteur de puissance (ancienne stratégie)

#### AVIS

Avant de définir ce paramètre, assurez-vous que le compteur électrique est correctement connecté au SmartLogger.

| Paramètre                              | Description                                                                                                    |
|----------------------------------------|----------------------------------------------------------------------------------------------------|
| Mode contrôle de<br>puissance réactive | Définissez ce paramètre sur <b>Contrôle en boucle fermée du</b> facteur de puissance (ancienne stratégie).                                                                                     |
| Facteur de puissance cible             | Indique la valeur cible du facteur de puissance d'ajustement du compteur électrique.                                                                                                    |
| Période d'ajustement                   | Indique l'intervalle d'envoi des commandes d'ajustement par le SmartLogger.                                                                                                    |
| Bande d'ajustement<br>inutilisée       | Indique la précision du facteur de puissance d'ajustement.<br><b>AVIS</b><br>Ce paramètre est valide uniquement lorsque le facteur de puissance<br>du compteur électrique est supérieur à 0,9. |

#### Contrôle en boucle fermée du facteur de puissance

Pour améliorer les recettes, une centrale PV distribuée doit réduire ou éviter la surcharge du facteur de puissance en effectuant une compensation de puissance réactive distribuée. Pour activer la fonction, définissez les paramètres associés.

#### AVIS

- Nous vous conseillons de sélectionner **Paramètres** > **Compensation intelligente de la puissance réactive** pour activer la compensation de puissance réactive intelligente.
- Avant de définir les paramètres, assurez-vous que la licence de compensation intelligente de la puissance réactive a été chargée sur la page Maintenance > Gestion des licences.
- Avant de définir les paramètres, assurez-vous qu'un compteur électrique est connecté au SmartLogger.

| Paramètre                              | Description                                                         |
|----------------------------------------|---------------------------------------------------------------------|
| Mode contrôle de<br>puissance réactive | Définissez ce paramètre sur <b>Ctrl boucle fermée fact. puis.</b> . |

| Paramètre                                                   | Description                                                                                                    |
|-------------------------------------------------------------|----------------------------------------------------------------------------------------------------|
| Direction de la puissance<br>du compteur électrique         | Lorsque l'appareil n'a pas de puissance de sortie, définissez ce<br>paramètre sur <b>Positive</b> si la puissance active affichée sur le<br>compteur est positive. Sinon, réglez ce paramètre sur<br><b>Inversée</b> . Une fois le réglage terminé, vous pouvez vérifier le<br>sens de la puissance du compteur électrique si vous n'en êtes<br>pas sûr. |
| Compteur électrique                                         | Définissez ce paramètre sur Compteur intelligent.                                                                                                    |
| Facteur de puissance cible                                  | Indique la valeur cible du facteur de puissance d'ajustement<br>du compteur électrique. La valeur cible doit être supérieure à<br>la valeur d'évaluation du facteur de puissance de la centrale<br>PV.                                                                                                    |
| Période d'ajustement                                        | Indique l'intervalle d'envoi des commandes d'ajustement par le SmartLogger.                                                                                                    |
| Bande d'ajustement<br>inutilisée                            | Indique la précision du facteur de puissance d'ajustement.<br><b>AVIS</b><br>Ce paramètre est valide uniquement lorsque le facteur de puissance<br>du compteur électrique est supérieur à 0,9.                                                                                                    |
| Délai de compensation<br>réactive                           | Indique le délai de démarrage de la compensation du facteur<br>de puissance distribué si le facteur de puissance actuel est<br>inférieur au facteur de puissance cible.                                                                                                    |
| Remarque [1] : Si la connex<br>correctement afficher les do | ion des câbles au compteur est inversée et le NMS peut<br>nnées en temps réel du compteur, l'on considère que le NMS                                                                                                    |

correctement afficher les données en temps réel du compteur, l'on considère que le NMS peut prend en charge la connexion inversée. Cela signifie que le NMS inverse la puissance active, la puissance réactive, le facteur de puissance, la puissance active phase A, la puissance active phase B et la puissance active phase C ; permute la puissance active positive totale et la puissance active négative totale, et permute la puissance réactive positive totale et la puissance réactive négative totale.

Remarque [2] : Le Sens d'accès au compteur se règle dans les paramètres de fonctionnement du compteur.

#### AVIS

Lorsque le SmartLogger reçoit une commande de programmation de la puissance réactive à distance de la centrale PV, il passe automatiquement le **Mode contrôle puissance réactive** sur **Programmation de la communication à distance**. Si un contrôle en boucle fermée du facteur de puissance est nécessaire, définissez le **Mode contrôle puissance réactive** sur **Ctrl boucle fermée fact. puis.** et définissez correctement le facteur de puissance cible.

## Courbe caractéristique PF-U

Si la commande de contrôle de la puissance réactive à distance n'est pas disponible, vous pouvez configurer la courbe caractéristique en remplacement. Ensuite, le SmartLogger fournit les valeurs configurées pour la courbe caractéristique aux onduleurs ou aux Smart PCS, qui fonctionnent alors selon la configuration. Le SmartLogger n'ajuste pas les valeurs.

AVIS

Configurez la courbe caractéristique en suivant les instructions de professionnels afin de garantir le bon fonctionnement de l'onduleur ou du Smart PCS.

Dans le mode de contrôle de la courbe caractéristique PF-U, l'onduleur ou le Smart PCS ajuste dynamiquement le facteur de puissance au port de l'appareil en fonction de U/Un(%) (rapport de la tension réelle du réseau à la tension du réseau nominale).

| Paramètre                              | Description                                                                                                    |
|----------------------------------------|----------------------------------------------------------------------------------------------------|
| Mode contrôle de<br>puissance réactive | Définissez ce paramètre sur Courbe caractéristique PF-U.                                                                                                    |
| Points courbe<br>caractéristique       | <ul> <li>Indique le nombre de points sur la courbe caractéristique.</li> <li>La courbe caractéristique prend en charge un maximum de<br/>10 points valides.</li> </ul>               |
| U/Un(%)                                | Lors de la configuration de la courbe, assurez-vous que la valeur U/Un(%) d'un point est supérieure à celle du point précédent. Sinon, le message « Saisie non valide » s'affichera. |
| Facteur de puissance                   |                                                                                                    |

## Courbe caractéristique Q-P

Si la commande de contrôle de la puissance réactive à distance n'est pas disponible, vous pouvez configurer la courbe caractéristique en remplacement. Le SmartLogger fournit les valeurs configurées pour la courbe caractéristique aux onduleurs ou aux Smart PCS, qui fonctionnent alors selon la configuration. Le SmartLogger n'ajuste pas les valeurs.

#### AVIS

Configurez la courbe caractéristique en suivant les instructions de professionnels afin de garantir le bon fonctionnement de l'onduleur ou du Smart PCS.

Dans le mode de contrôle de la courbe caractéristique Q-P, l'onduleur ou le Smart PCS ajuste Q/Pn (rapport de la puissance réactive de sortie à la puissance nominale) en fonction de P/Pn (rapport de la puissance active actuelle à la puissance nominale).

| Paramètre                                   | Description                                                                                                    |
|---------------------------------------------|----------------------------------------------------------------------------------------------------|
| Mode contrôle de<br>puissance réactive      | Définissez ce paramètre sur <b>Courbe caractéristique Q-P</b> .                                                                                                    |
| Heure d'ajustement de la puissance réactive | Indique l'intervalle de changement de la puissance réactive au point de connexion au réseau.                                                                       |
| Points courbe<br>caractéristique            | <ul> <li>Indique le nombre de points sur la courbe caractéristique.</li> <li>La courbe caractéristique prend en charge un maximum de 10 points valides.</li> </ul> |

| Paramètre | Description                                                     |
|-----------|-----------------------------------------------------------------|
| P/Pn      | Lors de la configuration de la courbe, assurez-vous que la      |
| Q/Pn      | précédent. Sinon, le message « Saisie non valide » s'affichera. |

# 6.7.4 Réglage des paramètres d'arrêt en cas de puissance d'alimentation élevée

#### 

Cette section s'applique à V300R001C00 uniquement.

La société de réseau électrique exige que les centrales limitent ou réduisent la puissance de sortie d'un système PV lorsque celle-ci est trop élevée. Si la puissance de sortie ne peut pas être limitée à la plage définie dans le délai spécifié, tous les onduleurs doivent être arrêtés.

Étape 1 Définissez les paramètres d'arrêt en cas de puissance d'alimentation élevée puis cliquez sur Soumettre.

#### Figure 6-72 Arrêt en cas de puissance d'alimentation élevée

| F @ power system        |                                                                        |                  | English v 🔞 🕞                      |
|-------------------------|------------------------------------------------------------------------|------------------|------------------------------------|
| Enspire                 | Deployment Wizard Over View Monitoring Query Sett                      | ings Maintenance | <u>(A</u> 2 <u>1</u> 2 <u>0</u> 1) |
| 🛚 User Param.           | Shutdown at high feed-in power                                         |                  |                                    |
| 🛛 Comm. Param.          | Shutdown at high feed-in power                                         | Enable           | •                                  |
| Power Adjustment        | Upper feed-in power threshold for inverter shutdown                    | 0.000            | [0.000, 5000.000] kW               |
| Active Power Control    | High feed-in power duration threshold for triggering inverter shutdown | 20               | [5, 20] s                          |
| Reactive Power Control  |                                                                        |                  |                                    |
| Feed threshold-crossing |                                                                        |                  |                                    |
| Export Limitation       |                                                                        |                  |                                    |
| Smart Reactive Power C  |                                                                        |                  |                                    |
| DRM                     |                                                                        | Submit           |                                    |
|                         |                                                                        |                  |                                    |

----Fin

### Arrêt en cas de puissance d'alimentation élevée

| Paramètre                                                                    | Description                                                                                                    |
|------------------------------------------------------------------------------|----------------------------------------------------------------------------------------------------|
| Arrêt en cas de puissance<br>d'alimentation élevée                           | <ul> <li>La valeur par défaut est Désactiver.</li> <li>Si ce paramètre est défini sur Activer, l'onduleur s'arrête par mesure de protection lorsque la puissance du point de connexion au réseau dépasse le seuil et reste hors tension pendant la période spécifiée.</li> </ul> |
| Seuil supérieur de<br>puissance d'alimentation<br>pour l'arrêt de l'onduleur | • La valeur par défaut est <b>0</b> . Ce paramètre indique le seuil de puissance du point de connexion au réseau au-delà duquel l'arrêt de l'onduleur sera déclenché.                                                                                                    |

| Paramètre                                                               | Description                                                                                                    |
|-------------------------------------------------------------------------|----------------------------------------------------------------------------------------------------|
| Seuil de durée de<br>puissance d'alimentation<br>élevée pour déclencher | La valeur par défaut est <b>20</b> . Ce paramètre indique le seuil de durée de puissance d'alimentation élevée au-delà duquel l'arrêt de l'onduleur sera déclenché.                                                                   |
| l'arrêt de l'onduleur                                                   | • Lorsque Seuil de durée de l'alimentation élevée pour<br>déclencher l'arrêt de l'onduleur est défini sur 5, le<br>paramètre Arrêt en cas de puissance d'alimentation<br>élevée est prioritaire.                                      |
|                                                                         | • Lorsque Seuil de durée de l'alimentation élevée pour déclencher l'arrêt de l'onduleur est défini sur 20, le paramètre Alimentation limitée est prioritaire (lorsque Contrôle puissance active est défini sur Alimentation limitée). |

# 6.7.5 Réglage des paramètres de limite d'exportation

# Contexte

Lorsque la centrale photovoltaïque génère de la puissance pour l'auto-consommation, le contre-courant peut alimenter le réseau électrique si les charges ne peuvent pas consommer toute la puissance. Dans ce cas, vous pouvez définir les paramètres de limite d'exportation sur l'interface utilisateur Web pour empêcher le contre-courant.

 Scénario sans disjoncteur : l'alimentation du contre-courant vers le réseau électrique peut être éliminée en envoyant une commande depuis le SmartLogger pour réduire la puissance de sortie de l'onduleur solaire.

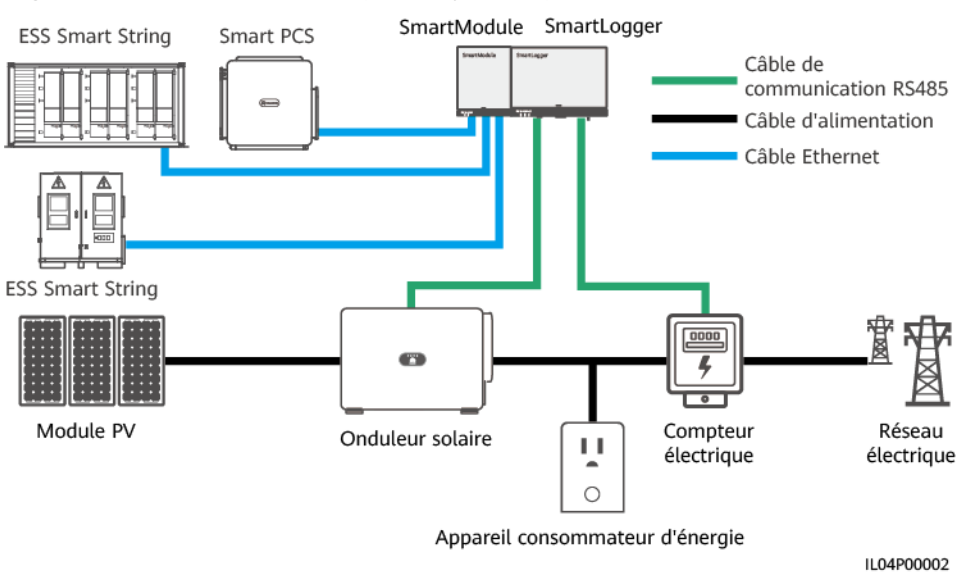

Figure 6-73 Schéma du réseau (sans disjoncteur)

• Scénario avec disjoncteur : si l'alimentation du contre-courant vers le réseau électrique ne peut pas être éliminée en envoyant une commande depuis le SmartLogger pour réduire la puissance de sortie de l'onduleur solaire, et si le **Délai de protection maximal** 

est dépassé, le SmartLogger commande au relais de désactiver le disjoncteur en contrôlant le port DO pour empêcher le contre-courant. Lorsque le port DI détecte que le disjoncteur est désactivé, le port DO du SmartLogger et le relais sont désactivés, et le SmartLogger revient à l'état initial.

#### **REMARQUE**

Connectez les ports DO en série à la boucle d'alimentation 12 V des bobines de relais. Il est conseillé d'utiliser le port de sortie d'alimentation 12 V du SmartLogger pour alimenter les bobines de relais. Vous pouvez également préparer une alimentation 12 V.

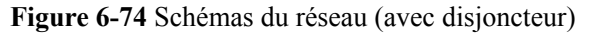

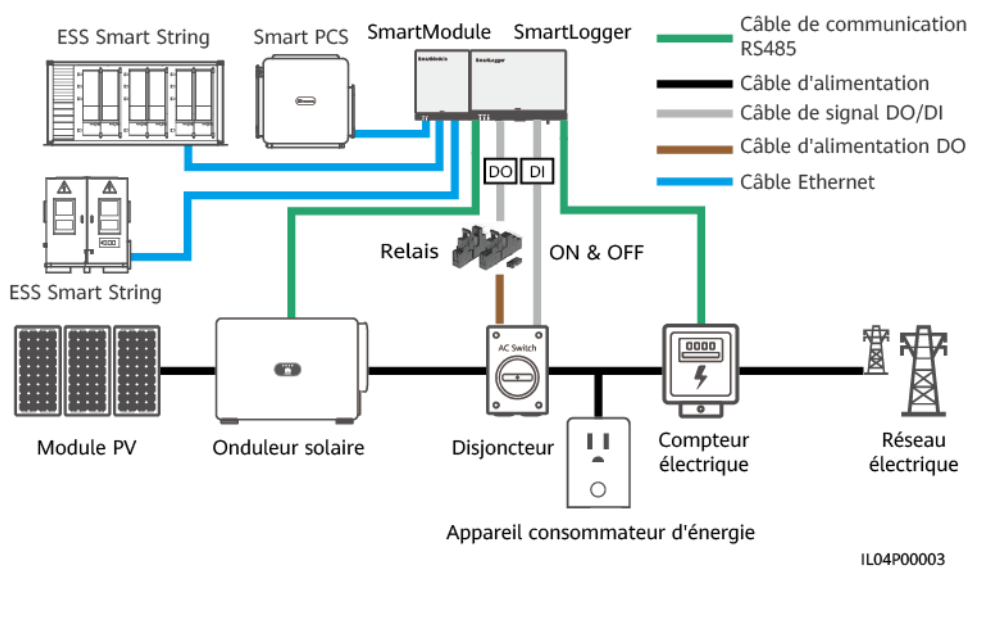

# 

Dans un scénario incluant un disjoncteur, placez l'alimentation du SmartLogger avant le disjoncteur pour éviter l'arrêt du SmartLogger après que le DO a désactivé le disjoncteur.

## Procédure

Étape 1 Définissez les paramètres en réponse aux invites. Pour plus de détails, cliquez sur Aide sur la page.

#### 

- Cliquez sur **Précédent** et sur **Suivant** selon les besoins.
- Pour en savoir plus sur les paramètres d'exécution des compteurs électriques, consultez la section 6.3.17.2 Définition des paramètres Modbus-RTU du compteur électrique.

| Enspire                   | Assistant de déploiem                                    | ent Vue d'ensemble S           | Surveillance Requêt | e Paramètres   | 1<br>Paramètres |              |
|---------------------------|----------------------------------------------------------|--------------------------------|---------------------|----------------|-----------------|--------------|
| Param. utilis.            | <b>0</b> 2                                               | 3                              |                     |                |                 |              |
| Comm. Param.              | Compteur Paramètres de<br>électrique l'onduleur          | Paramètres de<br>prévention du |                     |                |                 |              |
| Réglage de la puissance   |                                                          | refoulement                    |                     |                |                 | <b>0</b> 414 |
| Contrôle puissance active |                                                          |                                | D-+* COM1           | <b>V</b>       |                 | U Ald        |
| Contrôle de puissance r   | Limite d'ex                                              | portation                      | port COMT           | v<br>V         |                 |              |
| Limite d'exportation      |                                                          |                                | Parité Aucun        | ~              |                 |              |
| Compensation intelligen   |                                                          |                                | Bit d'arrêt 1       | ~              |                 |              |
| DRM                       |                                                          |                                | Adresse 1           | [1, 247]       |                 |              |
| Arrêt à distance          |                                                          |                                | Aiouter pé          | riph.          |                 |              |
| DI                        | Demonistra de ferretiene ment de                         | an an adverse file advelation  |                     |                |                 |              |
| Sortie d'alarme           | Parametres de fonctionnement du                          | compteur electrique            | Apparoil Motor(CO)  | 41 1)          |                 |              |
| Algorithme de suivi intel | Type de compteur de nuissance intellimite. Aurora 2796 V |                                |                     |                |                 |              |
| Autros paramètros         |                                                          | Taux de changement             | t de tension 1.0    | [0.1, 65535.0] |                 |              |
| Autres parametres         |                                                          | Taux de changement             | de courant 1.0      | [0.1, 65535.0] |                 |              |
|                           | Utilisation du compteur d'exportat                       |                                |                     | d'exportat 🗸   |                 |              |
|                           |                                                          |                                | Soumettre           |                |                 |              |
|                           | Informations de fonctionnement o                         | lu compteur électrique         |                     |                |                 |              |
|                           | Meter(COM1-1)                                            | Nom du signal                  |                     | Va             | leur            | Unité        |
|                           |                                                          | État apparell                  |                     | NA             |                 |              |
|                           |                                                          | Utilisation du compteur        |                     | NA             |                 |              |
|                           |                                                          | Tension de ligne entre phas    | ses A et B          | NA             |                 | V            |
|                           |                                                          | Tension de ligne entre phas    | ses B et C          | NA             |                 | V            |
|                           |                                                          | Tension de ligne entre phas    | ies C et A          | NA             |                 | V            |

Figure 6-75 Réglage des paramètres de limite d'exportation

#### **REMARQUE**

Pour définir les paramètres de limitation de l'exportation pour la puissance limitée des SmartLoggers maître et esclave, procédez comme suit :

1. Définissez les **Paramètres de l'onduleur** sur tous les SmartLoggers esclaves en vous reportant à cette section.

2. Sélectionnez **Maintenance > Gestion des appareils. > Connecter appareil** sur le SmartLogger maître pour ajouter des SmartLoggers esclaves.

3. Définissez les paramètres des **Compteurs électriques**, des **Paramètres de l'onduleur** et des **Paramètres de limitation de l'exportation** sur le SmartLogger maître en vous référant à cette section.

----Fin

# 6.7.6 Définition des paramètres de compensation intelligente de la puissance réactive

#### Contexte

L'algorithme de compensation intelligente de la puissance réactive obtient les données de puissance du compteur électrique de la passerelle via le SmartLogger, effectue une analyse d'algorithme intelligent, règle la sortie de puissance réactive de l'onduleur solaire, optimise le facteur de puissance de la passerelle et réduit ou évite la charge du facteur de puissance pour augmenter le rendement d'énergie de la centrale PV.

#### **REMARQUE**

- Avant de définir les paramètres, assurez-vous que les onduleurs solaires sont connectés au SmartLogger.
- Si un compteur électrique est connecté au SmartLogger, la procédure d'accès au compteur électrique dans l'assistant sert uniquement de guide de vérification. Si aucun compteur électrique n'est connecté au SmartLogger, ajoutez un compteur électrique en suivant les instructions de l'assistant.
- Avant de définir les paramètres, assurez-vous que la licence de compensation intelligente de la puissance réactive a été chargée sur la page Maintenance > Gestion des licences.

# Procédure

Étape 1 Définissez les paramètres en réponse aux invites. Pour plus de détails, cliquez sur Aide sur la page.

Figure 6-76 Définition des paramètres de compensation intelligente de la puissance réactive

|                         |                                                                         | Français 👻 🕡 🕞 |
|-------------------------|-------------------------------------------------------------------------|----------------|
|                         | Assistant de déploiement Vue d'ensemble Surveillance Requête Paramètres | Maintenan 1    |
| e Param. utilis.        | 0→                                                                      | Paramètres     |
| e Comm. Param.          | Sélection de<br>scénario                                                |                |
| Réglage puissance       |                                                                         | 0.00           |
| 2                       | sénario. )                                                              | 😝 Aide         |
| Compensation            | n intelligente de la puissance réactive 🛒                               |                |
|                         | Période de compensation réactive Jour                                   |                |
| Compensation intelliger | Appareils à connecter onduleur                                          | *              |
| DRM 🗸                   |                                                                         | Suivant        |
|                         |                                                                         | IL04J00014     |

#### AVIS

Lorsque le SmartLogger reçoit une commande de programmation de la puissance réactive à distance de la centrale PV, il passe automatiquement le **Mode contrôle puissance réactive** sur **Programmation de la communication à distance**. Si un contrôle en boucle fermée du facteur de puissance est nécessaire, définissez le **Mode contrôle puissance réactive** sur **Ctrl boucle fermée fact. puis.** et définissez correctement le facteur de puissance cible.

#### **REMARQUE**

Pour en savoir plus sur les paramètres d'exécution des compteurs électriques, consultez la section **6.3.17.2 Définition des paramètres Modbus-RTU du compteur électrique**.

| Enspire                                       | Assistant de déploiemen                                 | t Vue d'ensemble Surveillance                      | Requête Paramètres | Paramètres                            | Français v 🔞 🕞         |
|-----------------------------------------------|---------------------------------------------------------|----------------------------------------------------|--------------------|---------------------------------------|------------------------|
| 🗈 Param. utilis.                              | 0 0                                                     |                                                    |                    |                                       | ~                      |
| ∎ Comm. Param.                                | Sélection de Compteur<br>scénario électrique            | Paramètres de Paramètres de<br>l'onduleur contrôle |                    |                                       |                        |
| Réglage de la puissance                       |                                                         |                                                    |                    |                                       |                        |
| Contrôle puissance active                     | Modbus RTU                                              |                                                    |                    |                                       | 🕑 Aide                 |
| Contrôle de puissance r                       |                                                         |                                                    |                    |                                       |                        |
| Limite d'exportation                          |                                                         | tion intelligen                                    | 3600 V             |                                       |                        |
| Compensation intelligen                       | Compensa                                                | tion intelligen                                    | Aucun              |                                       |                        |
| DRM                                           |                                                         | Bit d'arrêt                                        | 1                  |                                       |                        |
| <ul> <li>Arrêt à distance</li> </ul>          |                                                         | Adresse                                            | 1 [1, 247]         |                                       |                        |
| e Di                                          |                                                         |                                                    | Ajouter périph.    |                                       |                        |
| <ul> <li>Sortie d'alarme</li> </ul>           | Paramètres de fonctionnement du compteur électrique     |                                                    |                    |                                       |                        |
| <ul> <li>Algorithme de suivi intel</li> </ul> | Appareil Meter(COM1-1)                                  |                                                    |                    |                                       |                        |
| <ul> <li>Autres paramètres</li> </ul>         | Type de compteur de puissance intelligent Acrel-PZ96L 🗸 |                                                    |                    |                                       |                        |
|                                               |                                                         | Taux de changement de tension                      | 1.0 [0.1, 6553     | 5.0]                                  |                        |
|                                               | Taux de changement de courant                           |                                                    | 1.0 [0.1, 6553     | 5.0]                                  |                        |
|                                               | Utilisation du compteur Compteur d'exportat             |                                                    |                    |                                       |                        |
|                                               |                                                         |                                                    | Soumettre          |                                       |                        |
|                                               | Informations de fonctionnement du                       | compteur électrique                                |                    |                                       |                        |
|                                               | Meter(COM1-1)                                           | Nom du signal                                      |                    | Valeur                                | Unité                  |
|                                               |                                                         | État appareil                                      |                    | Déconnexion                           | ^                      |
|                                               |                                                         | Utilisation du compteur                            |                    | Compteur d'exportation et importation |                        |
|                                               |                                                         | Tension de ligne entre phases A et B               |                    | NA                                    | v                      |
|                                               |                                                         | Tension de ligne entre phases B et C               |                    | NA                                    | v 🗸                    |
|                                               |                                                         | Tension de liane entre nhases ⊂ et ∆               |                    | NΔ                                    | V<br>Présédent Suivant |
|                                               |                                                         |                                                    |                    |                                       | riecedent Sulvant      |
|                                               |                                                         |                                                    |                    |                                       | IL04J00014             |

Figure 6-77 Définition des paramètres de compensation intelligente de la puissance réactive

----Fin

# 6.7.7 Définition des paramètres DRM

### Contexte

Conformément au standard australien, les onduleurs doivent se conformer aux modes DRM (demand response mode).

Figure 6-78 Schéma de câblage de la fonction DRM

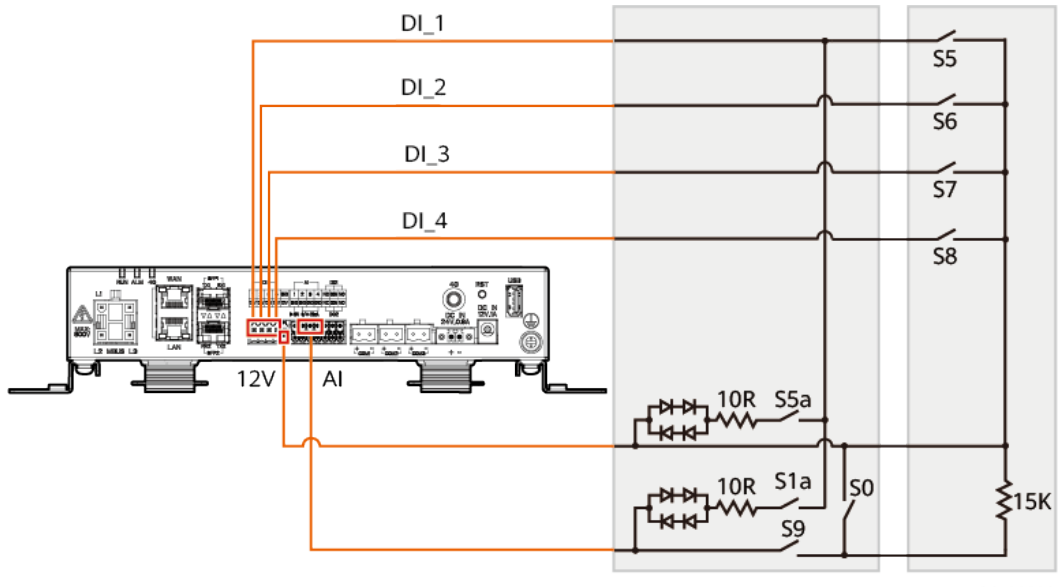

IL04P00001

Tableau 6-23 Exigences DRM

| Mode | Port<br>correspondant sur<br>le SmartLogger | Exigences                                                                                                    | Remarques                                                                                       |  |
|------|---------------------------------------------|----------------------------------------------------------------------------------------------------|-------------------------------------------------------------------------------------------------|--|
| DRM0 | AI2–AI4                                     | <ul> <li>Lorsque S0 est fermé, les<br/>onduleurs s'arrêtent.</li> <li>Lorsque S0 est ouvert, les<br/>onduleurs sont connectés au<br/>réseau électrique.</li> </ul> | S/O                                                                                             |  |
| DRM5 | DI1                                         | Lorsque S5 est fermé, des onduleurs<br>ne produisent pas de puissance<br>active.                                                                                   | Lorsque deux<br>modes DRM ou<br>plus sont                                                       |  |
| DRM6 | DI2                                         | Lorsque S6 est fermé, la puissance<br>active de sortie des onduleurs ne doit<br>pas dépasser 50 % de la puissance<br>nominale.                                     | utilisés en<br>même temps,<br>les exigences<br>les plus strictes<br>doivent être<br>respectées. |  |

| Mode | Port<br>correspondant sur<br>le SmartLogger | Exigences                                                                                                    | Remarques |
|------|---------------------------------------------|----------------------------------------------------------------------------------------------------|-----------|
| DRM7 | DI3                                         | Lorsque S7 est fermé, la puissance<br>active de sortie des onduleurs ne doit<br>pas dépasser 75 % de la puissance<br>nominale, et les onduleurs<br>consomment la puissance réactive<br>maximale.                               |           |
| DRM8 | DI4                                         | Lorsque S8 est fermé, la puissance<br>active de sortie des onduleurs est<br>reprise.<br><b>REMARQUE</b><br>Les onduleurs produisent une puissance<br>active de sortie sur la base du<br>pourcentage défini sur le SmartLogger. |           |

# Procédure

Étape 1 Choisissez Paramètres > Réglage de la puissance > Contrôle de la puissance active et assurez-vous que le Mode contrôle puissance active est défini sur Aucune limite. Choisissez Paramètres > Réglage de la puissance > Contrôle de la puissance réactive et assurez-vous que le Mode de contrôle de la puissance réactive est défini sur Aucune sortie. Choisissez Paramètres > Arrêt à distance et assurez-vous que le Port de connexion est défini sur Non.

#### **REMARQUE**

DRM0 peut coexister avec le **Mode contrôle puissance active**.

Étape 2 Définissez les paramètres DRM et cliquez sur Soumettre.

| Enspire                            | Français v 🔞 🕞                                                                        |
|------------------------------------|---------------------------------------------------------------------------------------|
| Param. utilis.                     | Assistant de déploiement Vue d'ensemble Surveillance Requête Paramètres               |
| • Comm. Param.                     | Port de connexion Non                                                                 |
| Réglage puissance                  | Plage de courant de démarrage 0.500 ~ [5.000 ]0, 20.000] mA                           |
| Contrôle de <u>puissance activ</u> | Contrôle de puissance                                                                 |
| Limite d'ex                        | N°         DI1         DI2         DI3         DI4         Pourcentage(%)         Q/S |
|                                    | Supprimer Modifier<br>Sournettre                                                      |

IL04J00015

| Paramètre                     | Description                                                                                                    |
|-------------------------------|----------------------------------------------------------------------------------------------------|
| Port de connexion             | Définissez le paramètre du port AI pour les signaux DRM.                                                                   |
| Plage de courant de démarrage | Si le courant du port AI se situe dans la plage de réglage, les onduleurs sont actifs. Sinon, les onduleurs sont inactifs. |

| Paramètre             | Description                                             |
|-----------------------|---------------------------------------------------------|
| Contrôle de puissance | Réglez les paramètres DI en fonction des exigences DRM. |

----Fin

# 6.7.8 Configuration de l'arrêt à distance

# 6.7.8.1 Configuration de l'arrêt à distance par contact sec

#### Contexte

Le SmartLogger fournit quatre ports DI. L'OVGR peut se connecter à n'importe quel port DI. Le SmartLogger arrête l'onduleur solaire sur des signaux OVGR.

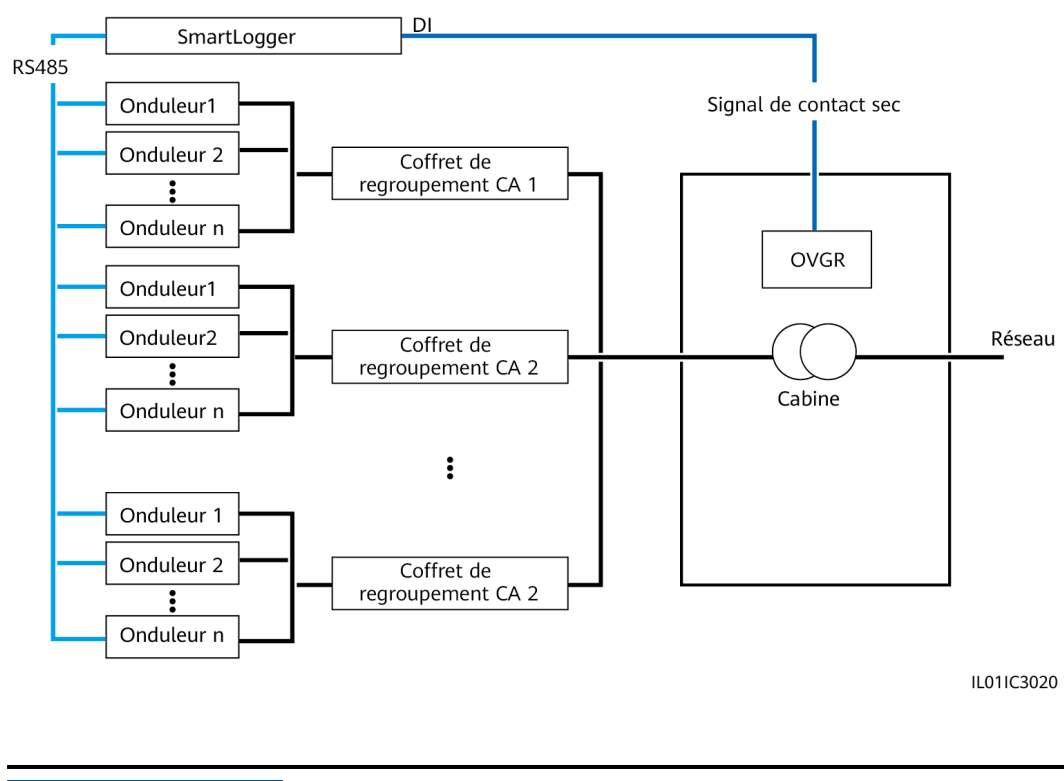

Figure 6-80 Mise en réseau

AVIS

Lors de la configuration de cette fonction, assurez-vous que le port DI défini par l'utilisateur n'est pas occupé. Cela risquerait de faire échouer le réglage.

#### Procédure

Étape 1 Définissez les paramètres d'arrêt à distance par contact sec.
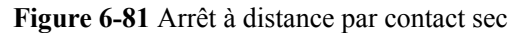

|                    | de déploiement Vue d'ensemble Surv | eillance Requête Paramètres- | Maintenan | Français y 🕡 |   |
|--------------------|------------------------------------|------------------------------|-----------|--------------|---|
| 2                  | : Seul                             |                              |           | Paramètres   | ^ |
| Arrêt à distance   | Port de connexion                  | Non                          | ~         |              |   |
| Réglaga put dince  | État de contact sec effectif       | Ouvert                       | ~         |              |   |
| C Reginge province | Arrêt OVGR                         | Désactiver                   | ~         |              |   |
| Arrêt à distance   | Activation de l'alarme de cabinet  | Désactiver                   | $\sim$    |              |   |
| O DI               |                                    | Soumettre                    |           |              | ~ |
|                    |                                    |                              |           |              |   |

IL04J00010

| Paramètre                         | Description                                                                                                    |
|-----------------------------------|----------------------------------------------------------------------------------------------------|
| Port de connexion                 | Définissez ce paramètre sur le port DI connecté aux signaux OVGR.                                                                                                    |
| État de contact sec effectif      | La valeur peut être <b>Ouvert</b> ou <b>Fermé</b> .<br><b>REMARQUE</b><br>Si l'arrêt OVGR est activé et si ce paramètre est<br>défini sur <b>Fermé</b> , le SmartLogger envoie une<br>commande d'arrêt d'onduleur solaire uniquement<br>lorsque le port DI correspondant est dans l'état<br><b>Fermé</b> . |
| Arrêt OVGR                        | Spécifie s'il convient d'activer l'arrêt sur<br>OVGR.                                                                                                    |
| Activation de l'alarme de cabinet | Si ce paramètre est défini sur <b>Activer</b> ,<br>l'alarme Cabine anormale est générée<br>lorsque le signal de contact sec est effectif et<br>que la cabine est anormale.                                                                                                    |

----Fin

#### 6.7.8.2 Configuration de l'arrêt à distance de la protection NS

#### Contexte

- La fonctionnalité de protection NS est disponible en Allemagne uniquement. Sélectionnez Surveillance > Param. exéc. > Paramètres de réseau et définissez Code de réseau sur VDE-AR-N-4105.
- L'appareil de protection NS est connecté au port AI1 et au port de sortie d'alimentation électrique 12 V. Le SmartLogger éteint l'onduleur par le biais du changement de tension détecté au niveau du port AI1. Lorsque l'appareil de protection NS est déconnecté, la tension du port AI1 est de 0 V et l'onduleur s'éteint. Lorsque l'appareil de protection NS est reconnecté, la tension du port AI1 est de 12 V et vous devez démarrer l'onduleur manuellement.

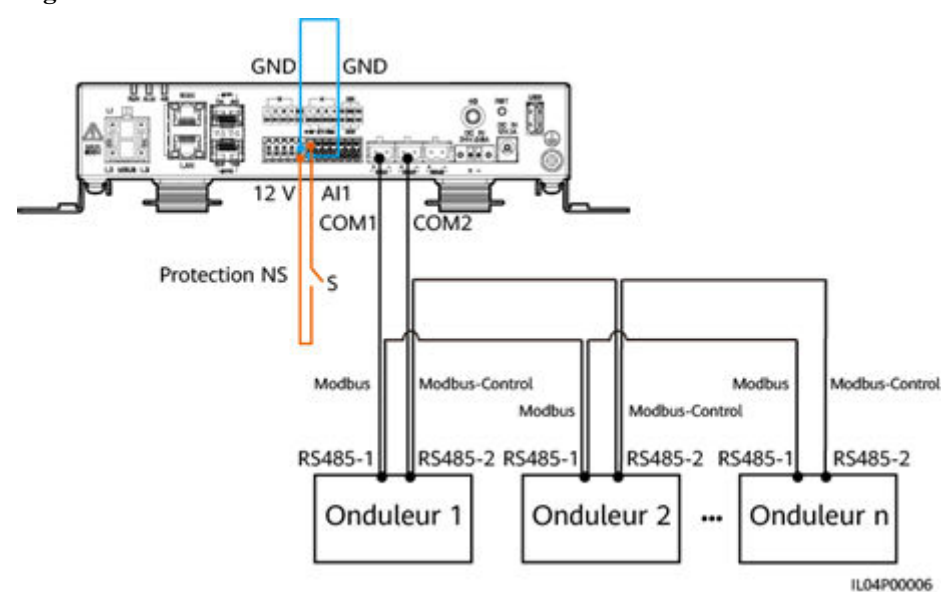

#### Figure 6-82 Mise en réseau

#### Procédure

1. Définissez les paramètres d'arrêt à distance de la protection NS.

#### Figure 6-83 Arrêt à distance de la protection NS

| Enspire                               | Assistant de dépl             | loiement Vue d'ensemble Surveillance | Requête Paramètres | 1<br>Paramètres | Français ~ () 🕞 |
|---------------------------------------|-------------------------------|--------------------------------------|--------------------|-----------------|-----------------|
| = Param. utilis.                      | Arrêt à distance par contact  | sec                                  |                    | rarametres      |                 |
| Date et heure                         |                               | Port de connexion                    | Non                |                 | ,               |
|                                       |                               | État de contact sec effectif         | Ouvert             | Y               |                 |
| 2                                     |                               | Arrêt OVGR                           | Désactiver         | Y               |                 |
| Arrôt à (                             | distanco                      | Activation de l'alarme de cabine     | Désactiver         | Y               |                 |
| Alletat                               | listance                      |                                      | Soumettre          |                 |                 |
| Réglage de la puissar                 | Arrêt à distance de la protec | tion NS                              |                    |                 |                 |
|                                       |                               | Port de connexion                    | Al1                | ×               |                 |
| Arret a distance     DI               |                               |                                      | Soumettre          |                 |                 |
| <ul> <li>Sortie d'alarme</li> </ul>   |                               |                                      |                    |                 |                 |
| Algorithme de suivi intel             |                               |                                      |                    |                 |                 |
| <ul> <li>Autres paramètres</li> </ul> |                               |                                      |                    |                 |                 |

IL04J00010

| Paramètre    | Description                                                                                                    |
|--------------|----------------------------------------------------------------------------------------------------|
| Port d'accès | Définissez le paramètre sur Port AI1 connecté aux signaux AI. Le<br>SmartLogger éteint l'onduleur par le biais du changement de tension<br>détecté au niveau du port AI1. |

- Définissez le type de protocole des paramètres de communication RS485. La valeur Protocole du port COM1 est définie sur Modbus par défaut et celle du port COM2 doit être définie sur Modbus-Control. Définissez les valeurs de Débit en bauds, Parité, Bit d'arrêt, Adresse de début et Adresse de fin en fonction de la situation réelle.
  - a. Si un seul onduleur est connecté au SmartLogger, connectez les ports COM1 et COM2 du SmartLogger aux ports RS485-1 et RS485-2 de l'onduleur, respectivement.
  - b. Si des onduleurs sont installés en cascade, connectez les ports COM1 et COM2 du SmartLogger aux ports RS485-1 et RS485-2 de l'onduleur, respectivement.

Connectez les ports RS485-1 et RS485-2 d'un onduleur aux ports RS485-1 et RS485-2 de l'autre onduleur, respectivement.

#### REMARQUE

Selon le type de l'onduleur, le port RS485-1 peut porter le nom RS485\_1, 485B1 ou 485A1 et le port RS485-2 peut porter le nom RS485\_2, 485B2 ou 485A2.

| Figure 6-84 | Configuration | des | paramètres | RS485 |
|-------------|---------------|-----|------------|-------|
|-------------|---------------|-----|------------|-------|

| 🗲 @ power system                              |                     |                       |              |                     |           |              |          |            | Français | ~ (0F)         |
|-----------------------------------------------|---------------------|-----------------------|--------------|---------------------|-----------|--------------|----------|------------|----------|----------------|
| E iispire                                     | Assistant de        | e déploiement Vue d'e | ensen        | nble Surveillance R | equête Pa | ramètres     | Mainter  |            | l        | <u>Ao 🕛 😲 </u> |
| 2                                             | RS485               | sillis Paramètres     |              |                     |           |              |          |            |          |                |
| DC/85                                         | RS485               | Protocole             |              | Débit en bauds      | Parité    |              | Bit d'ai |            | Adresse  | de fin         |
| K340J                                         | COM1                | Modbus                | $\mathbf{v}$ | 9600 🗸              | Aucun     | ~            | 1        | 1 [1, 247] | 247      | [1, 247]       |
| Réseau filaire                                | COM2                | Modbus-Control        | ~            | 9600 🗸              | Aucun     | $\checkmark$ | 1 🗸      | 1 [1, 247] | 247      | [1, 247]       |
| R\$485                                        | COM3                | Modbus                | ~            | 9600 🗸              | Aucun     | ~            | 1 🗸      | 1 [1, 247] | 247      | [1, 247]       |
| Système de gestion                            | M1.COM1             | Modbus                | $\sim$       | 9600 🗸              | Aucun     | ~            | 1        | 1 [1, 247] | 247      | [1, 247]       |
| Modbus TCP                                    | M1.COM2             | Modbus                | ~            | 9600 🗸              | Aucun     | ~            | 1 🗸      | 1 [1, 247] | 247      | [1, 247]       |
| IEC103                                        | M1.COM3             | Modbus                | ~            | 9600 🗸              | Aucun     | ~            | 1 🗸      | 1 [1, 247] | 247      | [1, 247]       |
| IEC104                                        |                     |                       |              | Sou                 | imettre   |              |          |            |          |                |
| FTD                                           | 😸 Paramètres de com | munication nocturne   |              |                     |           |              |          |            |          |                |
| Email                                         | S Enregistrements   |                       |              |                     |           |              |          |            |          |                |
| Réglage de la puissance                       |                     |                       |              |                     |           |              |          |            |          |                |
| <ul> <li>Arrêt à distance</li> </ul>          |                     |                       |              |                     |           |              |          |            |          |                |
| o Di                                          |                     |                       |              |                     |           |              |          |            |          |                |
| <ul> <li>Sortie d'alarme</li> </ul>           |                     |                       |              |                     |           |              |          |            |          |                |
| <ul> <li>Algorithme de suivi intel</li> </ul> |                     |                       |              |                     |           |              |          |            |          |                |
| <ul> <li>Autres paramètres</li> </ul>         |                     |                       |              |                     |           |              |          |            |          |                |
|                                               |                     |                       |              |                     |           |              |          |            |          | IL03J00082     |

# **7** Maintenance des appareils

# 7.1 Entretien régulier

- Assurez-vous que le SmartLogger est exempt de fortes perturbations électromagnétiques.
- Assurez-vous que le SmartLogger est éloigné de toute source de chaleur.
- Assurez-vous que les trous de dissipation de chaleur ne sont pas bloqués.
- Nettoyez régulièrement le SmartLogger.
- Vérifiez régulièrement que les câbles sont bien fixés.

# 7.2 Résolution des problèmes

| N° | Panne                                             | Cause                                                                                                    | Suggestions                                                                                                    |
|----|---------------------------------------------------|----------------------------------------------------------------------------------------------------|----------------------------------------------------------------------------------------------------|
| 1  | Le<br>SmartLogger<br>ne peut pas<br>être mis sous | <ol> <li>Le câble d'alimentation de sortie CC<br/>de l'adaptateur secteur n'est pas<br/>branché sur le port de 12 V IN du<br/>SmartLogger.</li> </ol> | <ol> <li>Branchez le câble d'alimentation de<br/>sortie CC pour l'adaptateur secteur<br/>sur le port de 12 V IN du<br/>SmartLogger.</li> </ol>  |
|    | tension.                                          | <ol> <li>Le câble d'alimentation n'est pas<br/>branché sur le port d'entrée<br/>d'alimentation CA de l'adaptateur<br/>secteur.</li> </ol>             | <ol> <li>Vérifiez que le port d'alimentation est<br/>branché sur le port d'entrée<br/>d'alimentation CA de l'adaptateur<br/>secteur.</li> </ol> |
|    |                                                   | 3. Le câble d'alimentation d'entrée CA<br>n'est pas branché sur la prise de                                                                           | <ol> <li>Vérifiez que le câble d'alimentation<br/>est branché sur la prise CA.</li> </ol>                                                       |
|    |                                                   | courant CA.                                                                                                    | 4. Remplacez l'adaptateur secteur.                                                                                                    |
|    |                                                   | <ol> <li>L'adaptateur secteur est défectueux.</li> <li>Le SmartLogger est défectueux.</li> </ol>                                                      | 5. Contactez le revendeur ou le support technique de Huawei.                                                                                    |

| N°                          | Panne                                       | Cause                                                                                                    | Suggestions                                                                                                    |
|-----------------------------|---------------------------------------------|----------------------------------------------------------------------------------------------------|----------------------------------------------------------------------------------------------------|
| 2                           | Le<br>SmartLogger<br>ne peut pas<br>trouver | <ol> <li>Les ports COM ne sont pas connectés<br/>aux appareils, ou les câbles sont<br/>desserrés, déconnectés ou connectés à<br/>l'envers.</li> </ol>                                                                                                    | <ol> <li>Vérifiez le branchement du câble<br/>RS485. Si le câble est desserré,<br/>déconnecté ou connecté à l'envers,<br/>reconnectez-le correctement.</li> </ol>                                                                                                    |
|                             | d'appareil.                                 | <ol> <li>Les paramètres de communication<br/>RS485 ne sont pas correctement<br/>définis et l'adresse de l'onduleur<br/>solaire se situe hors de la plage de<br/>recherche prédéfinie sur le<br/>SmartLogger.</li> <li>Les appareils qui ne peuvent pas être<br/>détectés automatiquement, comme<br/>l'EMI et le compteur électrique, ne<br/>sont pas ajoutés manuellement.</li> <li>Il existe des appareils avec des<br/>adresses en double.</li> <li>Le port réseau n'est connecté à aucun<br/>appareil ou les câbles réseau sont<br/>lâches.</li> </ol> | <ol> <li>Vérifiez les réglages des paramètres<br/>des communications RS485.<br/>Assurez-vous que le débit en bauds et<br/>l'adresse de communication sont<br/>correctement définis, et que l'adresse<br/>de l'onduleur solaire se situe dans la<br/>plage de recherche du SmartLogger.</li> <li>Ajoutez manuellement les appareils<br/>qui ne peuvent être automatiquement<br/>détectés, tels que l'EMI et le<br/>compteur électrique.</li> <li>Les adresses sont automatiquement<br/>attribuées à tous les appareils pour<br/>garantir qu'aucune adresse en double<br/>n'existe. Redémarrez ensuite la<br/>recherche automatique.</li> <li>Vérifiez la connexion du câble<br/>réagen Si la câbla art lâsha</li> </ol> |
|                             |                                             |                                                                                                    | rebranchez-le correctement.                                                                                                    |
|                             |                                             |                                                                                                    | technique de Huawei.                                                                                                    |
| 3                           | La<br>communicatio<br>n pour la mise        | <ol> <li>L'onduleur solaire et le SmartLogger<br/>ne prennent pas en charge MBUS.</li> <li>Le câble d'alimentation CA est</li> </ol>                                                                                                    | <ol> <li>Vérifiez que l'onduleur solaire et le<br/>SmartLogger prennent en charge<br/>MBUS.</li> </ol>                                                                                                    |
| en résea<br>MBUS<br>échoué. | en réseau<br>MBUS a<br>échoué.              | <ol> <li>Le cable d'annentation CA est<br/>desserré, déconnecté ou connecté à<br/>l'envers.</li> <li>Le disjoncteur en amont du câble<br/>d'alimantation CA est acuné</li> </ol>                                                                                                    | <ol> <li>Vérifiez le câble d'alimentation CA.<br/>S'il est desserré, déconnecté ou<br/>connecté à l'envers, reconnectez-le<br/>correctement.</li> </ol>                                                                                                    |
|                             |                                             | <ol> <li>Dans une mise en réseau MBUS,<br/>MBUS intégré ou mise en rés. est<br/>défini sur Désactiver.</li> </ol>                                                                                                    | <ol> <li>Vérifiez que le disjoncteur en amont<br/>du câble d'alimentation CA est bien<br/>enclenché.</li> </ol>                                                                                                    |
|                             |                                             | 5. Le SmartLogger est défectueux.                                                                                                    | 4. Définissez MBUS intégré et mise en rés. sur Activer.                                                                                                    |
|                             |                                             |                                                                                                    | 5. Contactez le revendeur ou le support technique de Huawei.                                                                                                    |

| N° | Panne                                                                                         | Cause                                                                                                    | Suggestions                                                                                                    |
|----|-----------------------------------------------------------------------------------------------|----------------------------------------------------------------------------------------------------|----------------------------------------------------------------------------------------------------|
| 4  | L'état de<br>l'appareil est<br>indiqué<br>comme étant<br>déconnecté<br>sur le<br>SmartLogger. | <ol> <li>Le câble entre l'onduleur solaire et le<br/>SmartLogger est desserré ou<br/>débranché.</li> <li>L'onduleur solaire est hors tension.</li> <li>Le débit en bauds ou l'adresse RS485<br/>de l'onduleur solaire est modifié(e).</li> <li>L'onduleur solaire est remplacé.</li> <li>L'onduleur solaire est retiré et n'est<br/>pas reconnecté.</li> </ol> | <ol> <li>Vérifiez le câble entre l'onduleur<br/>solaire et le SmartLogger. Si le câble<br/>est desserré ou débranché,<br/>rebranchez-le correctement.</li> <li>Vérifiez la connexion de l'onduleur<br/>solaire et l'alimentation de ce dernier.</li> <li>Vérifiez que le débit en bauds et<br/>l'adresse RS485 de l'onduleur solaire<br/>sont correctement définis.</li> <li>Si un appareil est remplacé,<br/>recherchez de nouveau l'appareil ou<br/>ajoutez-le manuellement.</li> <li>Si l'appareil a été retiré, effectuez<br/>l'opération Suppr. périph. sur la<br/>page Gestion périph</li> </ol> |
| 5  | L'EMI ne<br>parvient pas à<br>établir la<br>communicatio<br>n.                                | <ol> <li>Le câble de communication RS485<br/>reliant l'EMI et le SmartLogger est<br/>mal branché, desserré ou débranché.</li> <li>L'EMI n'est pas allumé.</li> <li>L'EMI et le SmartLogger utilisent des<br/>paramètres de communication RS485<br/>différents.</li> <li>Les paramètres EMI ne sont pas<br/>correctement définis.</li> </ol>                    | <ol> <li>Vérifiez le branchement du câble. Si<br/>le câble est desserré ou débranché,<br/>rebranchez-le correctement.</li> <li>Mettez l'EMI sous tension</li> <li>Vérifiez que les paramètres de<br/>communication RS485 de l'EMI sont<br/>correctement définis.</li> <li>Connectez-vous à l'interface<br/>utilisateur Web et assurez-vous que<br/>les paramètres EMI sont<br/>correctement définis.</li> </ol>                                                                                                    |
| 6  | Le<br>SmartLogger<br>ne peut pas<br>communiquer<br>avec le<br>système de<br>gestion.          | <ol> <li>Le SmartLogger n'est pas connecté à<br/>l'ordinateur ou le câble est desserré ou<br/>débranché.</li> <li>Les paramètres du réseau filaire ou<br/>sans fil ne sont pas correctement<br/>définis.</li> <li>Les paramètres du système de gestion<br/>ne sont pas correctement définis.</li> </ol>                                                        | <ol> <li>Vérifiez que le port Ethernet du<br/>SmartLogger est correctement<br/>connecté au PC ou à un routeur.</li> <li>Vérifiez que les paramètres du réseau<br/>filaire ou sans fil sont correctement<br/>définis.</li> <li>Vérifiez que les paramètres du<br/>système de gestion sont correctement<br/>définis.</li> </ol>                                                                                                    |

| N° | Panne                                                                   | Cause                                                                                                    | Suggestions                                                                                                    |
|----|-------------------------------------------------------------------------|----------------------------------------------------------------------------------------------------|----------------------------------------------------------------------------------------------------|
| 7  | La<br>communicatio<br>n pour la mise<br>en réseau<br>RS485 a<br>échoué. | <ol> <li>Le câble des communications RS485<br/>n'est pas correctement branché, est<br/>desserré ou est débranché.</li> <li>Le SmartLogger n'est pas sous<br/>tension.</li> <li>Les paramètres des communications<br/>RS485 ne sont pas correctement<br/>définis.</li> </ol>                                        | <ol> <li>Connexion du bornier : Vérifiez que<br/>le câble des communications RS485<br/>est branché sur le port approprié du<br/>bornier.</li> <li>Connexion du port réseau RJ45 :<br/>Vérifiez que le connecteur RJ45 est<br/>correctement serti et que chaque fil<br/>est connecté à la broche appropriée.</li> <li>Vérifiez que les ports RS485 des<br/>autres appareils sont connectés sur<br/>les ports appropriés du SmartLogger.</li> <li>Vérifiez le branchement du câble<br/>RS485. Si le câble est desserré,<br/>déconnecté ou connecté à l'envers,<br/>reconnectez-le correctement.</li> <li>Mettez sous tension le SmartLogger<br/>et son appareil connecté.</li> <li>Vérifiez les réglages des paramètres<br/>des communications RS485.</li> <li>Contactez le revendeur ou le support<br/>technique de Huawei.</li> </ol> |
| 8  | La<br>communicatio<br>n 4G est<br>anormale.                             | <ol> <li>La carte SIM n'est pas insérée, ou est<br/>périmée ou endommagée.</li> <li>L'antenne 4G est desserrée ou<br/>endommagée.</li> <li>Les paramètres du système de gestion<br/>et du réseau sans fil ne sont pas<br/>correctement définis.</li> <li>L'enregistrement de la carte Sim a<br/>échoué.</li> </ol> | <ol> <li>Insérez ou remplacez la carte SIM.</li> <li>Serrez ou remplacez l'antenne 4G.</li> <li>Vérifiez que les paramètres du<br/>système de gestion et du réseau sans<br/>fil sont correctement définis.</li> <li>Contactez l'opérateur de la carte SIM<br/>ou l'assistance technique Huawei.</li> </ol>                                                                                                    |

# 7.3 Liste des alarmes

| ID<br>de<br>l'ala<br>rme | Nom de<br>l'alarme                                                                          | Gravité<br>de<br>l'alarme | Sous-ID<br>de<br>l'alarme | Cause                                                                                                    | Suggestions                                                                                                    |
|--------------------------|---------------------------------------------------------------------------------------------|---------------------------|---------------------------|----------------------------------------------------------------------------------------------------|----------------------------------------------------------------------------------------------------|
| 1100                     | Exception<br>des<br>instruction<br>s de<br>planificatio<br>n de la<br>puissance<br>active   | Majeure                   | 4                         | En mode de<br><b>Contrôle à</b><br><b>distance par</b><br><b>contact sec</b> de<br>la puissance<br>active, les<br>quatre ports DI<br>lisent les<br>combinaisons<br>de commandes<br>qui ne sont pas<br>configurées.   | <ol> <li>Vérifiez que les câbles sont<br/>correctement raccordés aux ports DI.</li> <li>Accédez à la page de configuration<br/><b>Contrôle à distance par contact sec</b> de<br/>la puissance active et vérifiez la table de<br/>mappage de la configuration du signal<br/>DI.</li> <li>Contactez la société de réseau électrique<br/>pour vérifier que les configurations de la<br/>table de mappage sont complètes et<br/>conformes aux exigences.</li> </ol>   |
| 1101                     | Exception<br>des<br>instruction<br>s de<br>planificatio<br>n de la<br>puissance<br>réactive | Majeure                   | 4                         | En mode de<br><b>Contrôle à</b><br><b>distance par</b><br><b>contact sec</b> de<br>la puissance<br>réactive, les<br>quatre ports DI<br>lisent les<br>combinaisons<br>de commandes<br>qui ne sont pas<br>configurées. | <ol> <li>Vérifiez que les câbles sont<br/>correctement raccordés aux ports DI.</li> <li>Accédez à la page de configuration<br/><b>Contrôle à distance par contact sec</b> de<br/>la puissance réactive et vérifiez la table<br/>de mappage de la configuration du<br/>signal DI.</li> <li>Contactez la société de réseau électrique<br/>pour vérifier que les configurations de la<br/>table de mappage sont complètes et<br/>conformes aux exigences.</li> </ol> |
| 1103                     | Disjoncteu<br>r principal<br>déconnecté                                                     | Majeure                   | 1                         | Le disjoncteur<br>principal au<br>point de<br>connexion au<br>réseau est<br>déconnecté.                                                                                                    | Vérifiez si l'absence de connexion est<br>normale. Si elle n'est pas normale,<br>contactez les ingénieurs de maintenance<br>pour reconnecter le disjoncteur.                                                                                                    |
| 1104                     | Cabine<br>anormale                                                                          | Majeure                   | 1                         | L'appareil de<br>cabine a détecté<br>une exception<br>au niveau du<br>point de<br>connexion au<br>réseau.                                                                                                    | Lorsque l'alarme de cabine est activée,<br>vérifiez si le signal DI reçu par le<br>SmartLogger correspond au statut du<br>contact sec. Si c'est le cas, redémarrez<br>l'onduleur solaire.                                                                                                    |

| ID<br>de<br>l'ala<br>rme | Nom de<br>l'alarme                                                                                     | Gravité<br>de<br>l'alarme | Sous-ID<br>de<br>l'alarme | Cause                                                                                                    | Suggestions                                                                                                    |
|--------------------------|----------------------------------------------------------------------------------------------------|---------------------------|---------------------------|----------------------------------------------------------------------------------------------------|----------------------------------------------------------------------------------------------------|
| 1105                     | Conflit<br>d'adresse<br>de<br>périphériqu<br>e                                                         | Majeure                   | 1                         | L'adresse<br>RS485 du<br>SmartLogger est<br>en conflit avec<br>l'adresse<br>physique<br>(adresse RS485)<br>ou l'adresse<br>logique pour<br>l'appareil<br>southbound<br>connecté. | <ul> <li>Si l'adresse RS485 du SmartLogger est<br/>en conflit avec l'adresse de<br/>communication pour l'appareil<br/>southbound connecté, sélectionnez<br/>Paramètres &gt; Modbus TCP et<br/>modifiez l'adresse du SmartLogger ou<br/>sélectionnez Maintenance &gt; Gestion<br/>des appareils &gt; Connecter un appareil<br/>et modifiez l'adresse de l'appareil<br/>southbound. Si l'appareil southbound est<br/>un onduleur solaire, vous pouvez<br/>modifier son adresse dans l'application.</li> <li>Si l'adresse RS485 du SmartLogger est<br/>en conflit avec l'adresse logique de<br/>l'appareil southbound connecté,<br/>sélectionnez Paramètres &gt; Modbus<br/>TCP et modifiez l'adresse du<br/>SmartLogger.</li> </ul> |
| 1106                     | Problème<br>au niveau<br>du SPD<br>CA                                                                  | Majeure                   | 1                         | Le SPD du<br>contrôleur de<br>panneau<br>intelligent est<br>défectueux.                                                                                                    | <ul> <li>Vérifiez si le câble raccordé au SPD<br/>dans le contrôleur de panneau intelligent<br/>est mal branché, débranché ou branché à<br/>l'envers. Si c'est le cas, rebranchez<br/>correctement le câble.</li> <li>Vérifiez si le SPD du contrôleur de<br/>panneau intelligent est défectueux. Si<br/>c'est le cas, remplacez le SPD<br/>défectueux.</li> </ul>                                                                                                    |
| 1107<br>-111<br>0        | Alarme<br>définie par<br>l'utilisateur<br>DI1 à<br>Alarme<br>définie par<br>l'utilisateur<br>DI4       | Majeure                   | 1                         | Le signal de<br>contact sec entre<br>le périphérique<br>et le port DI<br>correspondant<br>situé sur le<br>SmartLogger est<br>anormal.                                            | <ul> <li>Vérifiez le raccordement de câble du port DI. Si le câble est mal branché, débranché ou branché à l'envers, rebranchez-le correctement.</li> <li>Vérifiez que l'appareil concerné fonctionne correctement.</li> </ul>                                                                                                    |
| 1111-<br>1114            | Alarme<br>définie par<br>l'utilisateur<br>M1.DI1 à<br>Alarme<br>définie par<br>l'utilisateur<br>M1.DI4 | Majeure                   | 1                         | Le signal de<br>contact sec entre<br>le périphérique<br>et le port DI<br>correspondant<br>situé sur le<br>SmartModule<br>est anormal.                                            | <ul> <li>Vérifiez le raccordement de câble du port DI. Si le câble est mal branché, débranché ou branché à l'envers, rebranchez-le correctement.</li> <li>Vérifiez que l'appareil concerné fonctionne correctement.</li> </ul>                                                                                                    |

| ID<br>de<br>l'ala<br>rme | Nom de<br>l'alarme                                                                                         | Gravité<br>de<br>l'alarme | Sous-ID<br>de<br>l'alarme | Cause                                                                                                    | Suggestions                                                                                                    |
|--------------------------|----------------------------------------------------------------------------------------------------|---------------------------|---------------------------|----------------------------------------------------------------------------------------------------|----------------------------------------------------------------------------------------------------|
| 1115                     | Panne<br>d'alimentat<br>ion 24 V                                                                           | Majeure                   | 1                         | L'alimentation<br>24 V du<br>contrôleur de<br>panneau<br>intelligent est<br>défectueuse.                                       | <ol> <li>Vérifiez si le câble raccordant<br/>l'alimentation électrique 24 V au<br/>contrôleur de panneau intelligent est mal<br/>branché, débranché ou branché à<br/>l'envers. Si besoin, rebranchez<br/>correctement le câble.</li> <li>Vérifiez si l'alimentation électrique 24 V<br/>du contrôleur de panneau intelligent est<br/>défectueuse. Remplacez le module<br/>d'alimentation défectueux.</li> </ol> |
| 1116                     | Le<br>certificat<br>du serveur<br>de<br>l'interface<br>utilisateur<br>Web est<br>non valide                | Avertisse<br>ment         | 1                         | Le certificat de<br>signature<br>numérique du<br>serveur de<br>l'interface<br>utilisateur Web<br>est non valide                | Vérifiez l'heure ou modifiez le certificat de signature numérique.                                                                                                    |
| 1117                     | Le<br>certificat<br>du serveur<br>de<br>l'interface<br>utilisateur<br>Web est<br>sur le point<br>d'expirer | Avertisse<br>ment         | 1                         | Le certificat de<br>signature<br>numérique du<br>serveur de<br>l'interface<br>utilisateur Web<br>est sur le point<br>d'expirer | Modifiez le certificat de signature<br>numérique à temps.                                                                                                    |
| 1118                     | Le<br>certificat<br>du serveur<br>de<br>l'interface<br>utilisateur<br>Web a<br>expiré                      | Majeure                   | 1                         | Le certificat de<br>signature<br>numérique du<br>serveur de<br>l'interface<br>utilisateur Web<br>a expiré                      | Modifiez le certificat de signature<br>numérique immédiatement.                                                                                                    |

| ID<br>de<br>l'ala<br>rme | Nom de<br>l'alarme                                                                             | Gravité<br>de<br>l'alarme | Sous-ID<br>de<br>l'alarme | Cause                                                                                                    | Suggestions                                                        |
|--------------------------|------------------------------------------------------------------------------------------------|---------------------------|---------------------------|----------------------------------------------------------------------------------------------------|--------------------------------------------------------------------|
| 1119                     | La licence<br>a expiré                                                                         | Avertisse<br>ment         | 1                         | <ul> <li>La licence<br/>Privilège est<br/>entrée en<br/>période de<br/>grâce.</li> <li>La<br/>fonctionnalit<br/>é Privilège<br/>sera bientôt<br/>non valide.</li> </ul> | Demandez une nouvelle licence et<br>remplacez la licence actuelle. |
| 1120                     | Le<br>certificat<br>de système<br>de gestion<br>est non<br>valide                              | Avertisse<br>ment         | 1                         | Le certificat de<br>signature<br>numérique du<br>système de<br>gestion est non<br>valide                                                                                | Vérifiez l'heure ou modifiez le certificat de signature numérique. |
| 1121                     | Le<br>certificat<br>de système<br>de gestion<br>est sur le<br>point<br>d'expirer               | Avertisse<br>ment         | 1                         | Le certificat de<br>signature<br>numérique du<br>système de<br>gestion est sur<br>le point<br>d'expirer                                                                 | Modifiez le certificat de signature<br>numérique à temps.          |
| 1122                     | Le<br>certificat<br>de système<br>de gestion<br>a expiré                                       | Majeure                   | 1                         | Le certificat de<br>signature<br>numérique du<br>système de<br>gestion a expiré                                                                                         | Modifiez le certificat de signature<br>numérique immédiatement.    |
| 1123                     | Le<br>certificat<br>de contrôle<br>de sortie à<br>distance<br>est non<br>valide                | Avertisse<br>ment         | 1                         | Le certificat de<br>signature<br>numérique du<br>contrôle de<br>sortie à distance<br>est non valide                                                                     | Vérifiez l'heure ou modifiez le certificat de signature numérique. |
| 1124                     | Le<br>certificat<br>de contrôle<br>de sortie à<br>distance<br>est sur le<br>point<br>d'expirer | Avertisse<br>ment         | 1                         | Le certificat de<br>signature<br>numérique du<br>contrôle de<br>sortie à distance<br>est sur le point<br>d'expirer                                                      | Modifiez le certificat de signature<br>numérique à temps.          |

| ID<br>de<br>l'ala<br>rme | Nom de<br>l'alarme                                                                                                    | Gravité<br>de<br>l'alarme | Sous-ID<br>de<br>l'alarme | Cause                                                                                                    | Suggestions                                                        |
|--------------------------|----------------------------------------------------------------------------------------------------|---------------------------|---------------------------|----------------------------------------------------------------------------------------------------|--------------------------------------------------------------------|
| 1125                     | Le<br>certificat<br>de contrôle<br>de sortie à<br>distance a<br>expiré                                                           | Majeure                   | 1                         | Le certificat de<br>signature<br>numérique du<br>contrôle de<br>sortie à distance<br>a expiré                                                 | Modifiez le certificat de signature<br>numérique immédiatement.    |
| 1126                     | Certificat<br>du centre<br>de<br>surveillanc<br>e de<br>réduction<br>de la<br>pauvreté<br>non valide                             | Avertisse<br>ment         | 1                         | Le certificat de<br>signature<br>numérique du<br>centre de<br>surveillance de<br>réduction de la<br>pauvreté est non<br>valide                |                                                                    |
| 1127                     | Le<br>certificat<br>du centre<br>de<br>surveillanc<br>e de<br>réduction<br>de la<br>pauvreté<br>est sur le<br>point<br>d'expirer | Avertisse<br>ment         | 1                         | Le certificat de<br>signature<br>numérique du<br>centre de<br>surveillance de<br>réduction de la<br>pauvreté est sur<br>le point<br>d'expirer | Modifiez le certificat de signature<br>numérique à temps.          |
| 1128                     | Le<br>certificat<br>du centre<br>de<br>surveillanc<br>e de<br>réduction<br>de la<br>pauvreté a<br>expiré                         | Majeure                   | 1                         | Le certificat de<br>signature<br>numérique du<br>centre de<br>surveillance de<br>réduction de la<br>pauvreté a<br>expiré                      | Modifiez le certificat de signature<br>numérique immédiatement.    |
| 1129                     | Le<br>certificat<br>du<br>SmartLogg<br>er est non<br>valide                                                                      | Avertisse<br>ment         | 1                         | Le certificat de<br>signature<br>numérique du<br>SmartLogger est<br>non valide.                                                               | Vérifiez l'heure ou modifiez le certificat de signature numérique. |

| ID<br>de<br>l'ala<br>rme | Nom de<br>l'alarme                                                         | Gravité<br>de<br>l'alarme | Sous-ID<br>de<br>l'alarme | Cause                                                                                                    | Suggestions                                                                                                    |  |
|--------------------------|----------------------------------------------------------------------------|---------------------------|---------------------------|----------------------------------------------------------------------------------------------------|----------------------------------------------------------------------------------------------------|--|
| 1130                     | Le<br>certificat<br>du<br>SmartLogg<br>er est sur le<br>point<br>d'expirer | Avertisse<br>ment         | 1                         | Le certificat de signature numérique du SmartLogger est sur le point d'expirer. Modifiez le certificat de signature numérique à temps. |                                                                                                    |  |
| 1131                     | Le<br>certificat<br>SmartLogg<br>er a expiré                               | Majeure                   | 1                         | Le certificat de<br>signature<br>numérique du<br>SmartLogger a<br>expiré.                                                              | Modifiez le certificat de signature<br>numérique immédiatement.                                                                                                    |  |
| 1132                     | Alarme de<br>stockage<br>inadéquat                                         | Majeure                   | 1                         | Un ESC de<br>batterie<br>intelligente n'est<br>pas<br>complètement<br>connecté au bus<br>CC.                                           | <ol> <li>En consultant la vue topologique de<br/>vérification de la connexion des câbles,<br/>localisez l'ESC de batterie intelligente<br/>qui présente le problème de câblage.</li> <li>Désactivez le commutateur d'entrée de<br/>la batterie et les commutateurs CC et<br/>CA dans le panneau basse tension.<br/>Attendez 5 minutes. Assurez-vous de<br/>l'absence d'électricité à l'aide d'un<br/>multimètre avant de vérifier le<br/>raccordement du câble au bus CC de la<br/>batterie.</li> </ol>  |  |
| 1134                     | Alarme de<br>PCS<br>inadéquat                                              | Majeure                   | 1                         | Un PCS de<br>batterie<br>intelligente n'est<br>pas<br>complètement<br>connecté au bus<br>CC.                                           | <ol> <li>En consultant la vue topologique de<br/>vérification de la connexion des câbles,<br/>localisez le PCS de batterie intelligente<br/>qui présente le problème de câblage.</li> <li>Désactivez le commutateur d'entrée de<br/>la batterie et les commutateurs CC et<br/>CA dans le panneau basse tension.<br/>Attendez 5 minutes. Assurez-vous de<br/>l'absence d'électricité à l'aide d'un<br/>multimètre avant de vérifier le<br/>raccordement du câble au bus CC de la<br/>batterie.</li> </ol> |  |

| ID<br>de<br>l'ala<br>rme | Nom de<br>l'alarme                                                         | Gravité<br>de<br>l'alarme | Sous-ID<br>de<br>l'alarme | Cause                                                                                                    | Suggestions                                                                                                    |
|--------------------------|----------------------------------------------------------------------------|---------------------------|---------------------------|----------------------------------------------------------------------------------------------------|----------------------------------------------------------------------------------------------------|
| 1135                     | Inadéquati<br>on de<br>bobine CA<br>de PCS                                 | Majeure                   | 1                         | Les PCS positif<br>et négatif sont<br>mélangés dans<br>la même bobine.<br>Le SmartLogger<br>détecte que le<br>nombre de PCS<br>dans la bobine<br>et leur puissance<br>dépassent la<br>capacité. <br>Un PCS est<br>isolé ou le<br>nombre de<br>bobines<br>identifiées est<br>supérieur au<br>nombre réel de<br>bobines dans le<br>transformateur. | Interrompez la vérification du raccordement<br>des câbles et désactivez les commutateurs<br>CC et CA de l'armoire de distribution<br>électrique. Attendez 5 minutes. Assurez-<br>vous de l'absence d'électricité à l'aide d'un<br>multimètre avant de vérifier le<br>raccordement du câble au bus CA.              |
| 1136                     | Communic<br>ations<br>anormales                                            | Majeure                   | 1                         | Le câble de<br>communication<br>est anormal.                                                                                                    | Interrompez la vérification du raccordement<br>des câbles et désactivez les commutateurs<br>CC et CA de l'armoire de distribution<br>électrique. Attendez 5 minutes. Assurez-<br>vous de l'absence d'électricité à l'aide d'un<br>multimètre avant de vérifier le<br>raccordement du câble de communication<br>FE. |
| 1251                     | Le<br>certificat<br>du<br>SmartMod<br>ule est non<br>valide                | Avertisse<br>ment         | 1                         | Le certificat de<br>signature<br>numérique<br>SmartModule<br>est non valide.                                                                                                    | Vérifiez l'heure ou modifiez le certificat de signature numérique.                                                                                                    |
| 1252                     | Le<br>certificat<br>du<br>SmartMod<br>ule est sur<br>le point<br>d'expirer | Avertisse<br>ment         | 1                         | Le certificat de<br>signature<br>numérique du<br>SmartModule<br>est sur le point<br>d'expirer.                                                                                                    | Modifiez le certificat de signature<br>numérique à temps.                                                                                                    |

| ID<br>de<br>l'ala<br>rme | Nom de<br>l'alarme                                    | Gravité<br>de<br>l'alarme | Sous-ID<br>de<br>l'alarme | Cause                                                                     | Suggestions                                                     |
|--------------------------|-------------------------------------------------------|---------------------------|---------------------------|---------------------------------------------------------------------------|-----------------------------------------------------------------|
| 1253                     | Le<br>certificat<br>du<br>SmartMod<br>ule a<br>expiré | Majeure                   | 1                         | Le certificat de<br>signature<br>numérique du<br>SmartModule a<br>expiré. | Modifiez le certificat de signature<br>numérique immédiatement. |

# 7.4 Maintenance de l'interface utilisateur Web

# 7.4.1 Mise à niveau de la version du firmware de l'appareil

#### Contexte

Vous pouvez mettre à niveau le logiciel du SmartLogger, de l'onduleur, du Smart PCS, de l'ESS Smart String, du module MBUS ou du module PID sur l'interface utilisateur Web.

#### Procédure

Étape 1 Effectuez une mise à niveau.

#### Figure 7-1 Mise à niveau

| Ensource                                 |                                    |                                 |                |                   |      | Français 🗸 🛈 🕞               |
|------------------------------------------|------------------------------------|---------------------------------|----------------|-------------------|------|------------------------------|
| Enspire                                  | Assistant de déploiement           | Vue d'ensemble Surveillanc      | e Requête      | Paramètres Mainte | ance | 1. ( <u>A</u> . <u>I.</u> 9. |
| • Misniv. firmw.                         | M. à niv. unique O M. à niv. en lo | rts                             |                |                   |      |                              |
| <ul> <li>Informations produ</li> </ul>   |                                    | Sélectionnez un fichier de mise | à niveau:      |                   |      | Maintonanco                  |
| • Paramètres de sécurité                 | 2                                  |                                 | Statut périph. | Ver. cour.        | Ver. | Maintenance                  |
| Maintenance sys.                         | Mis niv. firmw.                    | 0                               | •              | V100R002C005PC020 |      |                              |
| <ul> <li>dispositif Connexion</li> </ul> |                                    | DM1-1)                          | 0              | V200R002C00SPC113 | NA   |                              |
| <ul> <li>Test sur site</li> </ul>        | Mise à niveau Stop m. à niv.       |                                 |                |                   |      | 2                            |
|                                          |                                    |                                 |                |                   |      | 11.0310003                   |

#### **REMARQUE**

- La fonction **Stop m. à niv.** s'applique uniquement aux appareils en attente de mise à niveau.
- Si le mode de contrôle de la puissance active est défini sur Limite d'exportation ou Planification de la communication à distance, et que le mode de contrôle de la puissance réactive est défini sur Contrôle de la boucle fermée du facteur de puissance ou que le mode de fonctionnement du Contrôle du stockage d'énergie est activé, il est recommandé de mettre à niveau le logiciel lorsque les onduleurs et les Smart PCS sont déconnectés du réseau. Dans le cas contraire, le contrôle de la puissance peut être anormal ou la mise à niveau peut échouer.

----Fin

# 7.4.2 Définition des paramètres de sécurité

#### Figure 7-2 Paramètres de sécurité

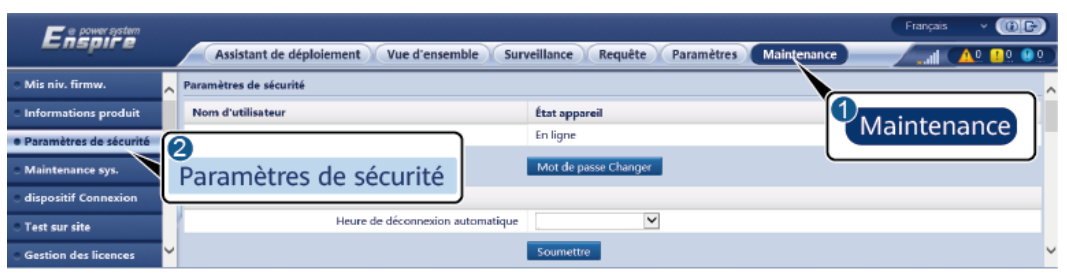

IL03J00038

| Paramètre                                                                 | Description                                                                                                    |  |  |
|---------------------------------------------------------------------------|----------------------------------------------------------------------------------------------------|--|--|
| Mot de passe Changer                                                      | Modifiez le mot de passe de l'utilisateur actuel de connexion à l'interface utilisateur Web.                                                                                                    |  |  |
| Heure de déconnexion<br>automatique                                       | Une fois ce paramètre défini, un utilisateur est<br>automatiquement déconnecté s'il n'effectue aucune opération<br>au cours de la période spécifiée par ce paramètre.                                                                                                    |  |  |
| Certificat de sécurité<br>WebUI                                           | Il est conseillé d'utiliser le certificat et la clé de sécurité réseau existants.                                                                                                    |  |  |
| Mise à jour de clé                                                        | Mettez à jour la clé pour l'enregistrement du mot de passe.                                                                                                    |  |  |
| Certificat de sécurité<br>SmartModule                                     | Chargez le certificat de sécurité réseau du SmartModule.<br>Si le fichier de clé privée a un mot de passe, sélectionnez<br><b>Activer le mot de passe clé</b> et entrez le mot de passe de clé<br>obtenu auprès du fournisseur du certificat.                                                                                                    |  |  |
| Paramètre de<br>communication<br>SmartModule                              | Spécifie s'il convient d'activer la communication à l'aide d'un<br>certificat expiré.<br>Si ce paramètre est défini sur <b>Activer</b> , le SmartLogger peut<br>communiquer avec le SmartModule. Après l'expiration du<br>certificat, définissez ce paramètre sur <b>Désactiver</b> pour<br>empêcher le SmartLogger de communiquer avec le<br>SmartModule afin de garantir la sécurité du réseau. |  |  |
| Réglage de WEB TLS <sup>[1]</sup>                                         | Active ou désactive les fonctions TLS1.0 et 1.1.                                                                                                    |  |  |
| Vérification de signature<br>numérique pour un paquet<br>de mise à niveau | • Si ce paramètre est défini sur <b>Activer</b> , le module de mise à niveau doit contenir le fichier de signature numérique et ce module ne doit pas être modifié.                                                                                                    |  |  |
|                                                                           | <ul> <li>Si ce paramètre est défini sur Désactiver, la signature<br/>numérique du module de mise à niveau n'est pas vérifiée.</li> </ul>                                                                                                    |  |  |

| Paramètre                                                                            | Description                                                                                                    |  |
|--------------------------------------------------------------------------------------|----------------------------------------------------------------------------------------------------|--|
| Détection d'intrusion                                                                | Si ce paramètre est défini sur <b>Démarrage en cours</b> , lorsque<br>des évènements d'intrusion, tels qu'une connexion utilisateur<br>anormale et une falsification de fichier de clé, sont détectés,<br>vous pouvez sélectionner <b>Requête &gt; Évènements de sécurité</b><br>pour interroger les enregistrements d'exception. |  |
| Remarque [1] : Ce paramètre peut être défini uniquement pour la version V300R001C00. |                                                                                                    |  |

# 7.4.3 Envoi d'une commande de maintenance du système

| rian, as 🔹 🚺                                                                                 |                                                                                                    |
|----------------------------------------------------------------------------------------------|----------------------------------------------------------------------------------------------------|
| Assistant de déploiement Vue d'ensemble Surveillance Requête Paramètres Maintenance 16 ( 🛕 💶 | <u>90</u>                                                                                                    |
| Maintenance du système                                                                       |                                                                                                    |
| Réinitialiser le système                                                                     |                                                                                                    |
| Soumetre                                                                                     | ۶ [                                                                                                    |
| Restaurer les paramètres d'usine                                                             | _                                                                                                    |
| Soumettre                                                                                    |                                                                                                    |
| rimer les données                                                                            |                                                                                                    |
| SyS. Soumettre                                                                               |                                                                                                    |
| Profil complet export                                                                        |                                                                                                    |
| Exporter Enregistrer                                                                         |                                                                                                    |
| Importation complète du profil                                                               |                                                                                                    |
| Importer                                                                                     |                                                                                                    |
|                                                                                              | Assistant de déploiement Vue d'ensemble Surveillance Requête Paramètres Maintenance 15 A0 10<br>Meintenance du système<br>Réinitialiser le système<br>Restourer les paramètres d'usine<br>Soumetre<br>rimer les données<br>SyS. Soumetre<br>Profil complet export<br>Exporter Enregistre<br>Importation complete du profil |

Figure 7-3 Maintenance du système

IL03J00039

| Fonction                            | Description                                                                                                    |
|-------------------------------------|----------------------------------------------------------------------------------------------------|
| Réinitialiser le système            | Réinitialise le SmartLogger, qui s'arrête et redémarre automatiquement.                                                                                                    |
| Restaurer les paramètres<br>d'usine | • Seuls les comptes disposant d'une autorisation d'administrateur ( <b>installer</b> ) peuvent restaurer les paramètres d'usine.                                                                                                    |
|                                     | • Après la restauration des paramètres d'usine, tous les<br>paramètres configurés (à l'exception de la date et de<br>l'heure actuelles, ainsi que des paramètres de<br>communication) sont restaurés à leurs valeurs d'usine par<br>défaut. Les informations d'exécution, les enregistrements<br>d'alarme et les journaux système ne sont pas modifiés.<br>Soyez très prudent lors de la décision d'exécuter cette<br>opération. |
| Supprimer les données               | Efface toutes les données historiques du SmartLogger.                                                                                                    |
| Profil complet export               | Avant de remplacer le SmartLogger, exportez son fichier de configuration vers un PC local.                                                                                                    |

| Fonction                | Description                                                                                                    |
|-------------------------|----------------------------------------------------------------------------------------------------|
| Importation complète du | Avent de rempleser le Smorth agger importez le fighier de                                                                                                    |
| profil                  | configuration locale sur le nouveau SmartLogger. Après la<br>réussite de l'importation, le SmartLogger redémarre pour<br>appliquer le fichier de configuration. Assurez-vous que les<br>paramètres dans l'onglet <b>Paramètres</b> et les paramètres du<br>MBUS intégré sont correctement définis. |
| Vider le cache          | Vous pouvez effacer les fichiers temporaires et les fichiers de package de mise à niveau stockés sur le SmartLogger grâce à la fonction <b>Vider le cache</b> .                                                                                                    |

#### 7.4.3.1 Exportation des fichiers de configuration complets

#### Procédure

1. Sélectionnez Maintenance > Maintenance sys. et cliquez sur Exporter sous Profil complet export.

#### REMARQUE

Lors de l'exportation des fichiers de configuration complets, vous devez saisir le **Mot de passe de** l'util. et définir le **Mot de passe de chiffrement du fichier exporté** dans la boîte de dialogue **Réauthentification**.

#### **Figure 7-4** Exportation des fichiers de configuration complets

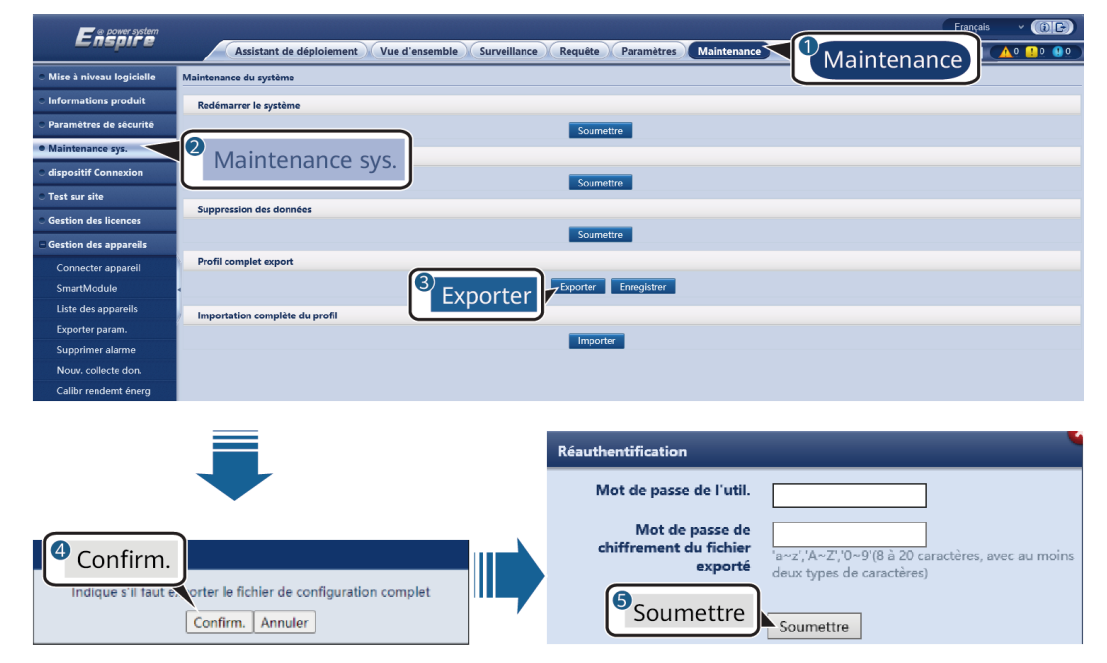

2. Une fois l'exportation terminée, cliquez sur **Confirm.** Cliquez sur **Enregistrer** sous **Profil complet export** pour enregistrer les fichiers de configuration complets.

#### 7.4.3.2 Importation des fichiers de configuration complets

#### Procédure

1. Sélectionnez Maintenance > Maintenance sys. et cliquez sur Importer sous Importation complète du profil.

#### **REMARQUE**

Lors de l'importation des fichiers de configuration complets, vous devez saisir le **Mot de passe de l'util.** et définir le **Mot de passe de déchiffrement du fichier importé** dans la boîte de dialogue **Réauthentification.** 

#### AVIS

- Si le **Mot de passe de chiffrement du fichier exporté** n'a pas été défini pour les fichiers de configuration complets, désélectionnez le **Mot de passe de déchiffrement du fichier importé** dans la boîte de dialogue **Réauthentification** lors de l'importation des fichiers.
- Si le **Mot de passe de chiffrement du fichier exporté** a été défini pour les fichiers de configuration complets, vous devez définir le **Mot de passe de déchiffrement du fichier importé** dans la boîte de dialogue **Réauthentification** lors de l'importation des fichiers.
- Lorsqu'un SmartLogger3000 défectueux est remplacé, les fichiers liés au certificat ne sont pas exportés. Après l'importation des fichiers de configuration complets, vous devez recharger un certificat de tierce partie si nécessaire.

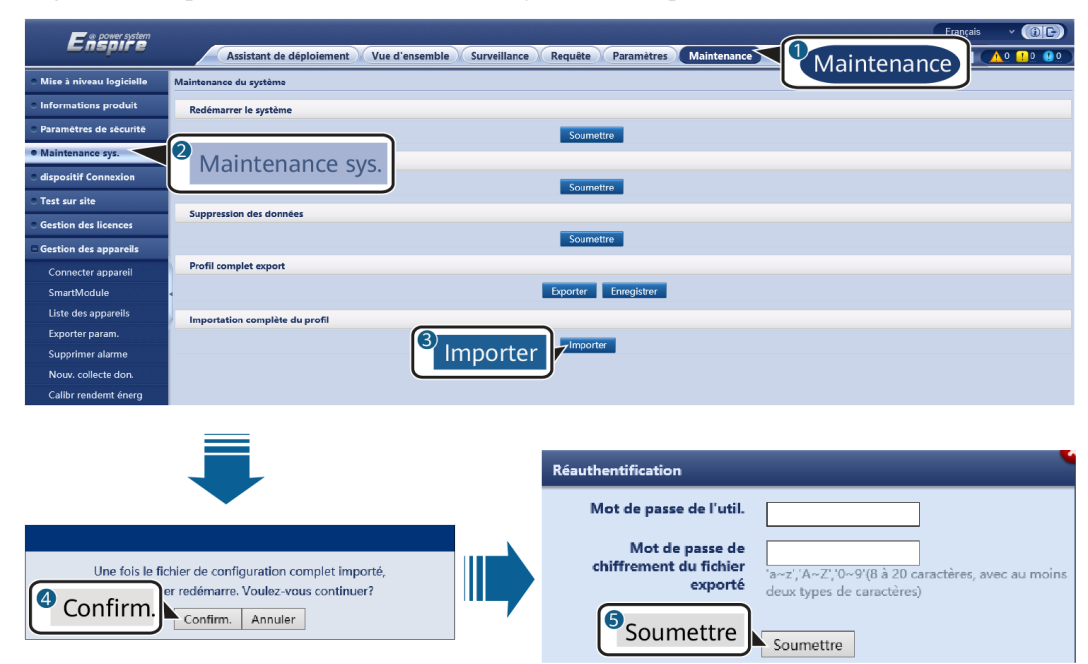

**Figure 7-5** Importation des fichiers de configuration complets

2. Cliquez sur Choisir un fichier, sélectionnez tous les fichiers exportés et cliquez sur Importer.

# 7.4.4 Exportation de journaux de périphériques

#### Procédure

Étape 1 Accédez à la page des journaux de périphériques.

#### Figure 7-6 Exportation de journaux

| Ference system                       |   |                                        |               |                         |                | Français y 🔞 🕞   |
|--------------------------------------|---|----------------------------------------|---------------|-------------------------|----------------|------------------|
| - napin e                            |   | Assistant de déploiement Vue d'er      | semble Survei | llance Requête Paramètr | es Maintenance |                  |
| <ul> <li>Misniv. firmw.</li> </ul>   | ^ | dispositif Connexion                   |               |                         |                |                  |
| Informations produit                 |   | Sélectionner N° Appareil               |               | SN                      | Statut përiph. | 1<br>Maintananca |
| • Paramètres de sécurité             |   | 2                                      |               | 2101073330ESH9000251    | •              | Maintenance      |
| <ul> <li>Maintenance sys.</li> </ul> |   | dispositif Connexion                   | )             | INVSUN2000V2R2C00001    | •              | -                |
| dispositif Connexion                 | Ŷ | Exporter journal Arrêter export Connec | tez-archivage |                         |                |                  |
|                                      |   |                                        |               |                         |                | 11.03100040      |

Étape 2 Sélectionnez l'appareil dont les journaux doivent être exportés, puis cliquez sur Exporter journal.

#### **REMARQUE**

- Les journaux de plusieurs types d'appareil ne peuvent pas être exportés en même temps. Par exemple, vous ne pouvez pas sélectionner SUN2000 et MBUS.
- Les journaux peuvent être exportés pour un maximum de six appareils du même type en même temps.
- Journal de la batterie : Sélectionnez l'appareil et cliquez sur Exporter journal. Dans la boîte de dialogue Sélectionner type fichier téléchargement qui s'affiche, sélectionnez Journaux de la batterie. Vous pouvez cliquer sur le signe plus pour sélectionner les batteries.
- Si le mode de contrôle de la puissance active est réglé sur **Connexion au réseau avec puissance limitée** ou **Planification de la communication à distance**, et que le mode de contrôle de la puissance réactive est réglé sur **Contrôle en boucle fermée du facteur de puissance** ou que le mode de fonctionnement de l'option Contrôle du stockage d'énergie est activé, il est conseillé d'exporter les journaux lorsque les onduleurs et les Smart PCS sont déconnectés du réseau. Dans le cas contraire, le contrôle de la puissance peut être anormal ou l'exportation des journaux peut échouer.
- Pour un STS connecté via RS485, seules les données de performances peuvent être exportées et les journaux de périphériques ne peuvent pas être exportés.
- Étape 3 Observez la barre d'avancement et attendez la fin de l'exportation des journaux.
- Étape 4 Une fois l'exportation réussie, cliquez sur Connectez-archivage pour enregistrer les journaux.

----Fin

# 7.4.5 Démarrage d'un test sur site

#### Contexte

Après la mise en service d'un onduleur, vous devez régulièrement vérifier sa santé pour détecter d'éventuels risques et problèmes.

#### Procédure

Étape 1 Démarrez un test sur site.

#### Figure 7-7 Test sur site

| Fective                                    |     |                             |                                 |                      |                | Fran; als 🛛 👻 | 6 <b>F)</b> |
|--------------------------------------------|-----|-----------------------------|---------------------------------|----------------------|----------------|---------------|-------------|
| - napri e                                  |     | Assistant de déploien       | vue d'ensemble                  | Surveillance Requête | Paramètres     | Maintenance   | 0. 🚯 0 🗋    |
| Mis niv. firmw.                            | ~ _ | Inspection Vérif. pond      | tuelle                          |                      |                |               |             |
| C Informations produit                     | ۲   | Inspection unique O Inspec  | tion globale Type d'            | inspection: Scan IV  | ~              |               |             |
| <ul> <li>Paramétres de sécurité</li> </ul> | Ap  | opareils inspectés : 0 Insp | ection réussie: 0 Échec de l'in | spection: 0          |                | Maintenance   | 9 📃         |
| Maintenance sys.                           | 2   |                             | Appareil                        | SN                   | Statut périph. | Progression   | de          |
| <ul> <li>dispositif Connexion</li> </ul>   | T   | est sur site                | DM1-1)                          | INVSUN2000V2R2C00001 | •              |               | >           |
| Test sur site                              | Ĭ   | Démarrer Inspection Arr     | éter inspection Connectez-a     | rchivage             |                |               |             |

IL03J00041

| Onglet           | Fonction                                                                                                    | Description de l'opération                                                                                                    |
|------------------|----------------------------------------------------------------------------------------------------|----------------------------------------------------------------------------------------------------|
| Inspection       | Vérifiez l'état de<br>santé de l'onduleur.                                                                                                    | <ol> <li>Si Inspection unique est sélectionné,<br/>sélectionnez l'appareil à inspecter. Si Inspection<br/>globale est sélectionné, vous n'avez pas besoin<br/>de sélectionner un appareil.</li> </ol> |
|                  |                                                                                                    | 2. Définissez Type d'inspection.                                                                                                    |
|                  |                                                                                                    | 3. Cliquez sur <b>Démarrer inspection</b> .                                                                                                    |
|                  |                                                                                                    | 4. Observez la barre d'avancement et attendez la fin de l'inspection.                                                                                                    |
|                  |                                                                                                    | <ol> <li>Une fois l'inspection réussie, cliquez sur<br/>Connectez-archivage pour télécharger le<br/>journal d'inspection.</li> </ol>                                                                  |
| Vérification     | Démarrez une                                                                                                    | 1. Sélectionnez l'appareil à vérifier par sondage.                                                                                                    |
| par sondage      | vérification par                                                                                                    | 2. Cliquez sur Démarrer vérif. ponctuelle.                                                                                                    |
|                  | REMARQUE<br>La fonction de<br>vérification par<br>sondage est disponible<br>uniquement pour un<br>appareil dont le code<br>réseau est défini sur le<br>standard japonais. | 3. Effectuez un test de vérification par sondage sur site.                                                                                                    |
|                  |                                                                                                    | <ol> <li>Après le test de vérification par sondage,<br/>cliquez sur Arrêter vérif. ponctuelle.</li> </ol>                                                                                             |
| Test<br>d'alarme | Simule une alarme<br>d'onduleur.<br>REMARQUE                                                                                                    | <ol> <li>Sélectionnez Modèle de l'appareil &gt; Nom de<br/>l'appareil pour choisir l'appareil pour lequel le<br/>test d'alarme doit être effectué.</li> </ol>                                         |
|                  | Seuls les modèles<br>SUN2000-63KTL-<br>JPH0,<br>SUN2000-50KTL/<br>63KTL_IPM0 et                                                                                           | 2. Cliquez sur un nom de l'alarme pour envoyer<br>une commande d'alarme. L'icône d'alarme est<br>verte par défaut et devient rouge une fois la<br>commande envoyée.                                   |
|                  | SUN2000-125KTL-<br>JPH0 prennent en<br>charge la fonction de<br>test d'alarme.                                                                                            | <ol> <li>Cliquez sur Supprimer alarme pour effacer<br/>toutes les alarmes des modèles<br/>SUN2000-63KTL-JPH0, SUN2000-50KTL/<br/>63KTL-JPM0 et SUN2000-125KTL-JPH0.</li> </ol>                        |
|                  |                                                                                                    | <b>REMARQUE</b><br>Une fois l'alarme effacée, le SmartLogger collecte à<br>nouveau les données d'alarme.                                                                                              |

----Fin

## 7.4.6 Gestion des licences

#### Contexte

- Les fonctions de diagnostic intelligent de la courbe I-V, surveillance intelligente de la chaîne PV, algorithme de suivi intelligent et compensation intelligente de la puissance réactive peuvent être utilisées uniquement après l'achat d'une licence.
- Les fichiers de licence du diagnostic intelligent de la courbe I-V et de la surveillance intelligente de la chaîne PV doivent être stockés dans l'onduleur solaire, et les fichiers de licence de l'algorithme de suivi intelligent et de la compensation intelligente de la puissance réactive doivent être stockés dans le SmartLogger. La correspondance entre le SN d'un appareil et une licence est unique.
- La gestion des licences vous permet d'afficher les infos de licence relatives à l'onduleur solaire et d'obtenir le statut de licence actuel. Avant de remplacer un appareil, il convient de révoquer la licence de l'appareil en cours afin que le code de révocation soit généré et utilisé pour demander une nouvelle licence d'appareil.
- La taille du fichier de licence importé dans le SmartLogger ne doit pas dépasser 1 Mo. Sinon, la page sera anormale.
- Pour les versions antérieures à SmartLogger V300R023C00SPC160, vous devez acheter une licence afin d'utiliser la compensation intelligente de la puissance réactive. Le fichier de licence est stocké dans le SmartLogger. Pour le SmartLogger V300R023C00SPC160 ou les versions ultérieures, la compensation intelligente de la puissance réactive peut être utilisée directement.

#### Procédure

Étape 1 Accédez à la page de gestion des licences.

| E @ power system                           |                                             |                                                                                          | Français Y 🔞 🕞                     |
|--------------------------------------------|---------------------------------------------|------------------------------------------------------------------------------------------|------------------------------------|
| Enspire                                    | Assistant de déploiement Vue d'ensemble     | Surveillance Requête Paramètres Maintenance                                              |                                    |
| - Mis niv. firmw.                          | Infos de licence Demande de licence Chargem | nent de licence 🖉 Révocation de licence                                                  | Quantité totale de l'appareil. ; 1 |
| Informations produit                       | Fonction autorisée: tous                    | Nombre d'appareils autorisés: Diagn. courbe IV intell.                                   | Maintenance                        |
| <ul> <li>Paramètres de sécurité</li> </ul> | □ N° Appareil ⇔                             | État appareil   Fonction autorisée                                                       | Maintenance                        |
| Maintenance sys.                           | 1 Looper/Localt                             | Algorithme de suivi intelligent                                                          | Aucune neerce Liczozo03161         |
| dispositif Connexion                       | Costion des licences                        | <ul> <li>Compensation intelligente de la puissance<br/>réactive (200.000kVar)</li> </ul> | Normale LIC202003161               |
| <ul> <li>Test sur site</li> </ul>          | destion des licences                        |                                                                                          | >                                  |
| Gestion des licences                       | Exporter les détails                        |                                                                                          |                                    |

Figure 7-8 Gestion des licences

IL03J00042

| Onglet           | Fonction                      | Description de l'opération                                                                                                    |
|------------------|-------------------------------|----------------------------------------------------------------------------------------------------|
| Infos de licence | Affiche les infos de licence. | <ol> <li>Sélectionnez le nom de l'appareil dont les<br/>détails de licence doivent être exportés.</li> <li>Cliquez sur Exporter les détails.</li> </ol> |

| Onglet                   | Fonction                                                                  | Description de l'opération                                                                                                    |
|--------------------------|---------------------------------------------------------------------------|----------------------------------------------------------------------------------------------------|
| Demande de<br>licence    | Exporte le fichier<br>de demande de<br>licence.                           | <ol> <li>Sélectionnez le nom de l'appareil pour<br/>lequel vous souhaitez demander une<br/>licence.</li> </ol>                                                                     |
|                          |                                                                           | 2. Cliquez sur <b>Exporter fich. de demande</b> .                                                                                                    |
|                          |                                                                           | <ol> <li>Achetez une licence chez Huawei et<br/>obtenez le fichier de licence auprès des<br/>ingénieurs de l'assistance technique<br/>Huawei.</li> </ol>                           |
| Chargement de<br>licence | Charge la licence<br>obtenue sur<br>l'appareil<br>correspondant.          | <ol> <li>Cliquez sur Télécharger la licence.</li> <li>Sélectionnez le nom de l'appareil dont la<br/>licence doit être chargée.</li> <li>Cliquez sur Charger la licence.</li> </ol> |
| Révocation de licence    | Révoque une<br>licence et exporte<br>le fichier de code<br>de révocation. | <ol> <li>Sélectionnez le nom de l'appareil dont la<br/>licence doit être révoquée.</li> <li>Cliquez sur Révoquer la licence.</li> <li>Cliquez sur Exp. fich. code révoc</li> </ol> |

#### 

Assurez-vous que l'extension du fichier de licence à importer est .dat ou .zip.

----Fin

# 7.4.7 Gestion du SmartModule

#### Contexte

Lors du remplacement du SmartModule, vous devez manuellement retirer l'appareil sur l'interface utilisateur Web.

#### Procédure

- 1. Choisissez Maintenance > Gestion périph. > SmartModule.
- 2. Sélectionnez l'appareil à retirer, puis cliquez sur in pour le retirer.

#### **REMARQUE**

sert à modifier le mot de passe d'authentification secondaire du SmartModule.

# 7.4.8 Gestion des utilisateurs

#### Contexte

- Après la mise à niveau de SmartLogger depuis la version V300R001C00, l'installer dispose des autorisations d'administrateur et l'admin devient un utilisateur avancé.
- Vous pouvez ajouter, modifier et supprimer des utilisateurs une fois que vous êtes connecté en tant qu'installer.

#### Procédure

Étape 1 Ajoutez un utilisateur.

Figure 7-9 Ajout d'un utilisateur

| e power system                               |          |                               |                        |                                                    | Français 🗸 🔞 🕞 |
|----------------------------------------------|----------|-------------------------------|------------------------|----------------------------------------------------|----------------|
| Enspire                                      | As       | sistant de déploiement Vue d' | ensemble Surveillance  | Requête Paramètres Mainter                         | nance          |
| <ul> <li>Mise à niveau logicielle</li> </ul> | Gestion  | utilisateurs                  |                        |                                                    |                |
| Informations produit                         | Sélectio | onner Nom d'utilisateur       | Perm                   | nission                                            | État appareil  |
| <ul> <li>Paramètres de sécurité</li> </ul>   | ۲        | installer                     | Gestion utilisateurs   |                                                    | s ligne        |
| <ul> <li>Maintenance sys.</li> </ul>         |          | user                          | Nom d'utilisateur      |                                                    | s ligne        |
| dispositif Connexion                         |          | admin                         |                        | 'a~z','A~Z','0~9','_'(1-20Caractères)              | s ligne        |
| • Test sur site                              |          |                               | Mot de passe           |                                                    | o ngito        |
| Gostion des licences                         |          |                               |                        | 'a-z','A-Z','0-9' (de 8 à 20 caractères d' au moir | 15             |
| Cestion des incences                         |          |                               |                        | de son nom inversé.)                               | ·              |
| Gestion utilisateurs                         |          |                               | Confirmer le mot de    |                                                    |                |
| Gestion des appareils                        |          |                               | passe                  |                                                    |                |
| Connecter appareil                           |          |                               | Permission             | Utilisateur courant 🗸                              |                |
| SmartModule                                  |          |                               | Période de validité du | 90 1-11000(Jour)                                   |                |
| Liste des appareils                          |          |                               | mot de passe           |                                                    |                |
| Exporter param.                              |          |                               | Jours de notification  | 7 1-90(Jour)                                       |                |
| Nouv collecte don                            |          |                               | d'expiration           |                                                    |                |
| null                                         |          |                               |                        |                                                    |                |
|                                              |          |                               |                        |                                                    |                |
|                                              |          |                               |                        | Confirm.                                           |                |
|                                              |          |                               |                        |                                                    |                |
|                                              | Ajoute   | r Modifier Supprimer          |                        |                                                    |                |

Étape 2 Modifiez un utilisateur.

Figure 7-10 Modification d'un utilisateur

| Ensoure<br>Ensoure                           |             |                  |             |                             |                  |                                                                               |                                    | Français | ý (GP)                            |
|----------------------------------------------|-------------|------------------|-------------|-----------------------------|------------------|-------------------------------------------------------------------------------|------------------------------------|----------|-----------------------------------|
|                                              | Assis       | stant de déplo   | piement Vu  | e d'ensemble Surve          | illance          | Requête Paramètres                                                            | Maintenance                        |          | <u>A</u> 14 <u>1</u> 3 <u>9</u> 0 |
| <ul> <li>Mise à niveau logicielle</li> </ul> | Gestion uti | lisateurs        |             |                             |                  |                                                                               |                                    |          |                                   |
| <ul> <li>Informations produit</li> </ul>     | Sélection   | ner Nom d'util   | lisateur    |                             | Peri             | nission                                                                       | État appareil                      |          |                                   |
| • Paramètres de sécurité                     | ۲           | installer        |             |                             | Admin            | istrateur                                                                     | Hors ligne                         |          |                                   |
| <ul> <li>Maintenance sys.</li> </ul>         | 0           | user             |             | _                           | Utilisat         | eur courant                                                                   | Hors ligne                         |          |                                   |
| o dispositif Connexion                       |             | admin<br>advance |             | Gestion utilisateurs        |                  |                                                                               | ligne                              |          |                                   |
| <ul> <li>Test sur site</li> </ul>            |             |                  |             |                             |                  | Modifier le mot de passe                                                      |                                    |          |                                   |
| <ul> <li>Gestion des licences</li> </ul>     |             |                  |             | Nouveau mot de              | passe            |                                                                               |                                    |          |                                   |
| Gestion utilisateurs                         |             |                  |             |                             |                  | 'a-z','A-Z','0-9' (de 8 à 20 caractère<br>deux types. Différents du nom de l' | es d'au moins<br>utilisateur ou de |          |                                   |
| - Gestion des appareils                      | •           |                  |             |                             |                  | son nom inversé.)                                                             |                                    |          |                                   |
| Connector appareil                           | 2           |                  |             | Confirmer le m              | not de<br>passe  |                                                                               |                                    |          |                                   |
| SmartModule                                  |             |                  |             | Perm                        | ission           | Administrateur 🗸                                                              |                                    |          |                                   |
| Liste des appareils                          |             |                  |             | Période de valid            | ité du           | 11000 1-110000                                                                | our)                               |          |                                   |
| Exporter param.                              |             |                  |             | mot de                      | passe            |                                                                               |                                    |          |                                   |
| Supprimer alarme                             |             |                  |             | Jours de notific<br>d'expir | cation<br>ration | 1-90(Jour)                                                                    |                                    |          |                                   |
| Nouv. collecte don.                          |             |                  |             |                             |                  |                                                                               |                                    |          |                                   |
| null                                         |             |                  |             |                             |                  | Confirm.                                                                      |                                    |          |                                   |
|                                              |             |                  |             |                             |                  |                                                                               |                                    |          |                                   |
|                                              |             |                  |             |                             |                  |                                                                               |                                    |          |                                   |
|                                              | Aiouter     | Modifier         | Supprimer   |                             |                  |                                                                               |                                    |          |                                   |
|                                              | - gouter    | differ           | - appendict |                             |                  |                                                                               |                                    |          |                                   |

Étape 3 Supprimez un utilisateur.

|                                       |           |                             | XX.XX.XX.XX 显示<br>Are you sure you want to per | form the operation? |     |               | English v @P                                 |
|---------------------------------------|-----------|-----------------------------|------------------------------------------------|---------------------|-----|---------------|----------------------------------------------|
| Enspire                               |           | Deployment Wizard Over View |                                                |                     | R04 |               | II ( <u>A</u> .12 <u>3</u> <u>9</u> <u>9</u> |
| <ul> <li>Software Upgrade</li> </ul>  | User Mana | agement                     |                                                |                     |     |               |                                              |
| • Product Information                 | Select    | User Name                   |                                                | Authority           |     | Device status |                                              |
| <ul> <li>Security Settings</li> </ul> | 0         | installer                   |                                                | Administrator       |     | WEB Online    |                                              |
| System Maint.                         | ۲         | user                        |                                                | Common User         |     | Offline       |                                              |
| <ul> <li>Device Log</li> </ul>        |           |                             |                                                |                     |     |               |                                              |
| Onsite Test                           |           |                             |                                                |                     |     |               |                                              |
| C License Management                  |           |                             |                                                |                     |     |               |                                              |
| user management                       |           |                             |                                                |                     |     |               |                                              |
| Device Mgmt.                          |           |                             |                                                |                     |     |               |                                              |
|                                       | 4         |                             |                                                |                     |     |               |                                              |
|                                       | 1         |                             |                                                |                     |     |               |                                              |
|                                       |           |                             |                                                |                     |     |               |                                              |
|                                       |           |                             |                                                |                     |     |               |                                              |
|                                       |           |                             |                                                |                     |     |               |                                              |
|                                       |           |                             |                                                |                     |     |               |                                              |
|                                       |           |                             |                                                |                     |     |               |                                              |
|                                       |           |                             |                                                |                     |     |               |                                              |
|                                       |           |                             |                                                |                     |     |               |                                              |
|                                       |           |                             |                                                |                     |     |               |                                              |
|                                       |           |                             |                                                |                     |     |               |                                              |
|                                       |           |                             |                                                |                     |     |               |                                              |
|                                       |           |                             |                                                |                     |     |               |                                              |
|                                       | Add       | Modify Delete               |                                                |                     |     |               |                                              |
|                                       |           |                             |                                                |                     |     |               |                                              |

Figure 7-11 Suppression d'un utilisateur

----Fin

### 7.4.9 Collecte des données de performance

#### Contexte

Vous pouvez collecter à nouveau les données de performances de l'onduleur solaire, du Smart PCS, du CMU et de l'ESU ainsi que les rendements énergétiques quotidiens, mensuels et annuels (également appelés Nouvelle collecte de données).

#### Procédure

| Étape 1 | Choisissez Maintenance > | Gestion périph. | > Nouv. Collecte don. |
|---------|--------------------------|-----------------|-----------------------|
|---------|--------------------------|-----------------|-----------------------|

- Étape 2 Sélectionnez le type de données à collecter et définissez la période de collecte.
- Étape 3 Sélectionnez le nom de l'appareil dont les données doivent être collectées, puis cliquez sur Collecter les données.
- Étape 4 Attendez que toutes les données aient été collectées. Sur la page Surveillance, demandez le résultat de la collecte.

----Fin

### 7.4.10 Ajustement du rendement d'énergie totale

Cette section s'applique à V300R001C00.

#### Procédure

Étape 1 Choisissez Maintenance > Gestion périph. > Ajuster le rendement d'énergie totale.

Étape 2 Définissez Ajuster le rendement d'énergie totale(kWh), sélectionnez le nom de l'appareil dont le rendement d'énergie totale doit être réglé, puis cliquez sur Soumettre.

----Fin

## 7.4.11 Démarrage forcé

Cette section ne s'applique pas à V300R001C00.

#### Procédure

Étape 1 Sélectionnez Maintenance > Gestion des appareils > Démarrage forcé et cliquez sur Démarrage en cours. Cette opération interrompt les services en cours dans le panneau. Soyez prudent lorsque vous effectuez cette opération.

#### 

- L'opération de démarrage forcé au niveau du panneau dure 180 minutes. Le SmartLogger doit maintenir l'état de démarrage forcé au niveau du panneau. L'état par défaut est Repos. Après le lancement d'une tâche de démarrage forcé, le SmartLogger collecte périodiquement la valeur du SOC de chaque rack de batterie. Si la valeur du SOC est inférieure à 50 %, le SmartLogger reste à l'état Démarrage forcé.... Si la valeur du SOC de chaque rack de batterie dépasse 50 % ou si la durée de protection maximale pour le démarrage forcé est dépassée, le SmartLogger repasse à l'état Repos.
- Vous pouvez arrêter un tâche de démarrage forcée. Dans ce cas, les appareils du panneau arrêtent le démarrage forcé et reviennent à leur état d'origine. Si le système n'a pas besoin d'être démarré, éteignez le système.
- Après le lancement d'une tâche de démarrage forcé au niveau du panneau, si de nouveaux appareils sont connectés et ne peuvent pas être démarrés automatiquement ou si certains appareils redémarrent, le SmartLogger fournit une commande de démarrage forcé à un intervalle de 5 minutes pour s'assurer que les appareils peuvent identifier l'état de démarrage forcé.

----Fin

# 7.5 Mise au rebut de l'appareil

Si la durée de vie du SmartLogger arrive à son terme, éliminez le SmartLogger conformément aux lois locales concernant la mise au rebut des appareils électriques.

# **8** FAQ

# 8.1 Comment connecter le SmartLogger à l'application SUN2000 ou à l'application FusionSolar ?

#### Prérequis

- Le SmartLogger est sous tension.
- La fonction WLAN a été activée sur le SmartLogger.

#### 

- Par défaut, WLAN est défini sur Éteint à l'état d'inactivité.
- Lorsque WLAN est défini sur Éteint à l'état d'inactivité, la fonction WLAN est disponible dans les 4 heures suivant la mise sous tension du SmartLogger. Dans les autres cas, maintenez enfoncé le bouton RST (pendant 1 à 3 secondes) pour activer la fonction WLAN.
- Si WLAN est défini sur Toujours éteint, choisissez Paramètres > Réseau sans fil sur l'interface utilisateur Web du SmartLogger et définissez WLAN sur Toujours activé ou Éteint à l'état d'inactivité.
- L'application FusionSolar est recommandée lorsque le SmartLogger est connecté au cloud d'hébergement FusionSolar. L'application SUN2000 est recommandée lorsque le SmartLogger est connecté à d'autres systèmes de gestion.
- L'application SUN2000 ou l'application FusionSolar doit être installée sur le téléphone mobile.

#### Contexte

- L'application SUN2000 ou l'application FusionSolar communique avec le SmartLogger via le WLAN pour fournir des fonctions telles que demande d'alarme, réglages des paramètres et entretien régulier.
- Système d'exploitation du téléphone mobile : Android 4.0 ou version ultérieure
- Accédez à l'App Store Huawei (https://appstore.huawei.com), recherchez SUN2000 ou FusionSolar, et téléchargez le package d'installation de l'application.

#### Figure 8-1 Plage de connexion WLAN

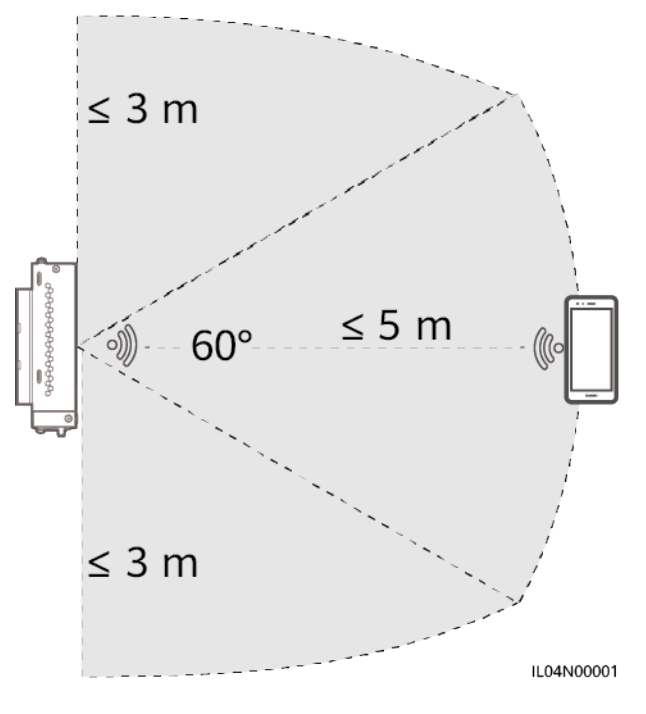

#### Procédure

Étape 1 Connectez-vous à l'application.

- (Connexion du SmartLogger au cloud d'hébergement FusionSolar) Ouvrez l'application FusionSolar, connectez-vous à intl.fusionsolar.huawei.com en tant que compte installer, et choisissez Mise en service > de l'appareil pour vous connectez au hotspot WLAN du SmartLogger.
- 2. (Connexion du SmartLogger à d'autres systèmes de gestion) Ouvrez l'application SUN2000 et connectez-vous au hotspot WLAN du SmartLogger.
- 3. Sélectionnez installer et entrez le mot de passe de connexion.
- 4. Appuyez sur CONNEXION et accédez à l'écran Réglage rapide ou à l'écran SmartLogger

#### **REMARQUE**

- Les captures d'écran de ce document correspondent à l'outil de mise en service locale de l'application SUN2000 et à l'application FusionSolar version 3.2.00.002 (Android).
- Le nom du hotspot WLAN initial du SmartLogger est **Logger**\_*SN* et le mot de passe initial est **Changeme**. Le SN est indiqué sur l'étiquette du SmartLogger.
- Le mot de passe initial de **installer** et **user** est **00000a** pour la mise en service de l'appareil de l'application SUN2000 et de l'application FusionSolar.
- Utilisez ce mot de passe initial lors du premier allumage et changez-le immédiatement après vous être connecté. Pour sécuriser votre compte, modifiez le mot de passe régulièrement et retenez toujours votre nouveau mot de passe. Si vous ne modifiez pas votre mot de passe, il peut être divulgué par quelqu'un d'autre. Si vous ne modifiez pas votre mot de passe pendant une longue période, il pourrait être volé ou piraté. Si un mot de passe est perdu, l'appareil devient inaccessible. Auquel cas, toute perte subie par la centrale PV relève de la responsabilité de l'utilisateur.
- Si le SmartLogger est mis sous tension pour la première fois, ou si les valeurs par défaut d'usine sont restaurées et que la configuration des paramètres n'est pas effectuée sur l'interface utilisateur Web, l'écran de réglage rapide s'affiche après la connexion à l'application. Vous pouvez définir des paramètres en fonction des exigences du site.

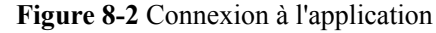

|                                        |                                                                                                    | Date et heure                |        |                                            |                                  |
|----------------------------------------|----------------------------------------------------------------------------------------------------|------------------------------|--------|--------------------------------------------|----------------------------------|
|                                        |                                                                                                    |                              |        | Statut de                                  |                                  |
|                                        |                                                                                                    | Fuseau horaire               | 1      | Aucun service de la carte                  | La connexion a échoué            |
|                                        |                                                                                                    | (UTC)Casablanca              | $\sim$ | SIM                                        |                                  |
|                                        | Carlos and a second second sec | Date                         | 1      | Qté totale d'onduleurs 2                   |                                  |
| Connecter                              |                                                                                                    | l<br>Heure                   |        | Puissance nominale<br>0,000 <sub>000</sub> | Puissance en sortie<br>0,000(kw) |
|                                        |                                                                                                    | Ethernet                     |        | Total                                      | E-Journalier                     |
|                                        |                                                                                                    | Adresse IP                   |        | 0,00 <sub>(kwn)</sub>                      | 0,00(kwe)                        |
| · · · · · · · · · · · · · · · · · · ·  |                                                                                                    |                              |        | Réduction du CO2                           | Revenu                           |
|                                        |                                                                                                    | Masque de sous-réseau        |        | 0,00(kg)                                   | 0,00(0                           |
| Historique de connexion                | Numéro de série:XXXXXXXXXXXXXXX                                                                                                    | I<br>  Passerelle par défaut | 1      | Planif.<br>P:Désactivé                     | grille<br>Q:Désactivé            |
| SmartLogger3000 🕫                      | installer                                                                                                    |                              |        | 0                                          |                                  |
| XXXXXXXXXXXXXXXXXXXXXXXXXXXXXXXXXXXXXX |                                                                                                    | Serveur DNS principal        |        | τ <del>υ</del> .                           | Surveillance de                  |
|                                        | Saisissez votre mot de passe. 😽                                                                                                    | Serveur DNS secondaire       |        | d'alarme                                   | périphérique                     |
|                                        |                                                                                                    | 1                            | i i    | htt                                        | 88                               |
|                                        | Annuler Connexion                                                                                                    | DHCP                         |        | Rendement Énergie                          | Plus                             |
|                                        |                                                                                                    |                              |        |                                            | IL04J00016                       |

----Fin

# 8.2 Comment définir les paramètres FTP ?

#### Contexte

La fonction FTP est utilisée pour accéder à un NMS tiers. Le SmartLogger peut communiquer les informations de configuration et les données de fonctionnement du système de centrale PV géré via FTP. Un NMS tiers peut accéder à des appareils Huawei après sa configuration.

FTP est un protocole standard universel sans mécanisme d'authentification sécurisé. Les données transmises par FTP ne sont pas chiffrées. Pour réduire les risques liés à la sécurité, l'adresse IP du serveur FTP tiers connecté est laissée vide par défaut. Ce protocole peut transmettre des données de fonctionnement de centrales PV, ce qui peut entraîner la violation des données de l'utilisateur. Par conséquent, il convient d'être prudent lors de l'utilisation de ce protocole. Les utilisateurs sont responsables de toute perte causée par l'activation du protocole FTP (protocole non sécurisé). Il est conseillé aux utilisateurs de prendre des mesures au niveau de la centrale PV pour réduire les risques en matière de sécurité, ou d'utiliser le système de gestion Huawei pour atténuer les risques.

#### Procédure

Étape 1 électionnez Paramètres > Param. de comm. > FTP, définissez les paramètres de FTP, puis cliquez sur Soumettre.

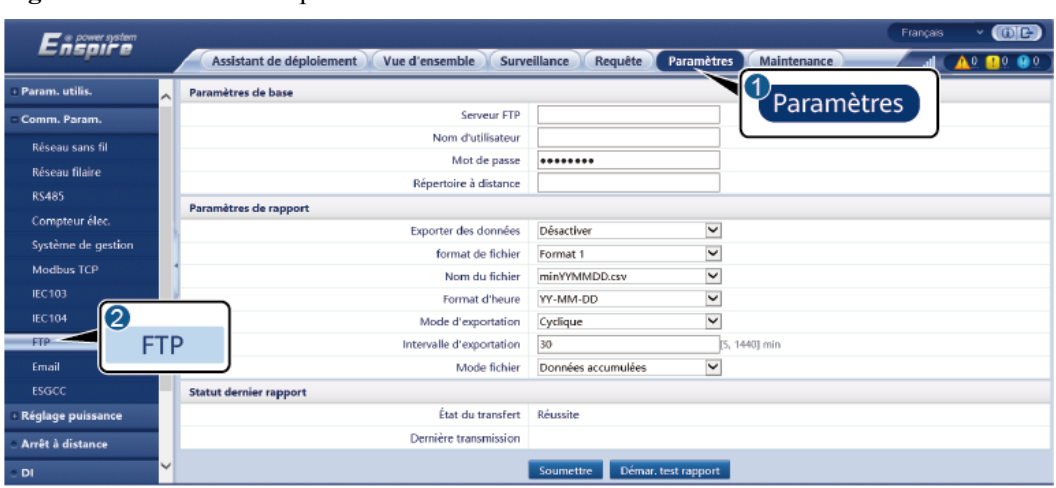

Figure 8-3 Définition des paramètres FTP

IL04J00017

| Paramètre             | Description                                                                                                    |
|-----------------------|----------------------------------------------------------------------------------------------------|
| Serveur FTP           | Définissez ce paramètre sur le nom de domaine ou l'adresse<br>IP du serveur FTP.                                                                                                    |
| Nom d'utilisateur     | Définissez ce paramètre sur le nom d'utilisateur pour une connexion au serveur FTP.                                                                                                    |
| Mot de passe          | Définissez ce paramètre sur le mot de passe pour une connexion au serveur FTP.                                                                                                    |
| Répertoire à distance | Après la définition de ce paramètre, un sous-répertoire du<br>même nom est créé dans le répertoire d'envoi des données par<br>défaut (spécifié par le serveur FTP).                                                                                                    |
| Exporter des données  | Spécifie si des données peuvent être communiquées.                                                                                                    |
| format de fichier     | <ul> <li>Format 1, Format 2, Format 3 et Format 4 sont pris en charge.</li> <li>REMARQUE Format 2 dispose de deux points d'information de plus que Format 1: E-Day (rendement d'énergie du jour actuel) et E-Total (rendement d'énergie totale). Format 3 a plus de points d'information que Format 1 et Format 2 : le compteur électrique, module PID, appareil défini par l'utilisateur et données du SmartLogger. Format 4 a plus de points d'information que Format 3 : puissance active et réactive des compteurs électriques.</li></ul> |
| Nom du fichier        | Définissez ce paramètre sur le format du nom de fichier.                                                                                                    |
| Format d'heure        | Définissez ce paramètre sur le format d'heure.                                                                                                    |

| Paramètre          | Description                                                                                                    |
|--------------------|----------------------------------------------------------------------------------------------------|
| Mode d'exportation | <ul> <li>La valeur peut être Cyclique ou Heure fixe.</li> <li>Cyclique: Communique périodiquement les données.<br/>Intervalle d'exportation spécifie la période d'envoi des<br/>données. Mode fichier spécifie si toutes les données ou</li> </ul> |
|                    | <ul> <li>Heure fixe: Communique les données à une heure spécifiée. Heure fixe spécifie l'heure de communication</li> </ul>                                                                                                    |
|                    | des données.                                                                                                    |

#### 

Vous pouvez cliquer sur **Démar. test rapport** pour vérifier si le SmartLogger peut communiquer les données au serveur FTP.

----Fin

#### **Résolution des problèmes**

AVIS

Si le code d'erreur ne figure pas dans le tableau suivant, fournissez les journaux de fonctionnement de SmartLogger et contactez l'assistance technique Huawei.

| Code d'erreur | Suggestion de dépannage                                                                        | Code d'erreur | Suggestion de dépannage                                                                                 |
|---------------|------------------------------------------------------------------------------------------------|---------------|----------------------------------------------------------------------------------------------------|
| 0x1002        | Configurez l'adresse du serveur<br>FTP.                                                        | 0x1003        | <ol> <li>Vérifiez que l'adresse du serveur<br/>DNS est correctement<br/>configurée.</li> </ol>          |
|               |                                                                                                |               | 2. Vérifiez que le nom de domaine<br>du serveur FTP tiers est<br>correctement configuré.                |
| 0x1004        | Configurez le nom d'utilisateur du compte FTP.                                                 | 0x1005        | Configurez le nom d'utilisateur du compte FTP.                                                          |
| 0x3001        | <ol> <li>Vérifiez que l'adresse du<br/>serveur FTP est correctement<br/>configurée.</li> </ol> | 0x3002        | <ol> <li>Vérifiez que le nom d'utilisateur<br/>du compte FTP est correctement<br/>configuré.</li> </ol> |
|               | 2. Vérifiez que le serveur FTP tiers fonctionne correctement.                                  |               | <ol> <li>Vérifiez que le mot de passe du<br/>compte FTP est correctement<br/>configuré.</li> </ol>      |
| 0x3007        | Vérifiez que le serveur FTP tiers<br>permet au client d'envoyer des<br>données.                | 0x3008        | Vérifiez que le répertoire d'envoi<br>des données du SmartLogger existe<br>sur le serveur FTP tiers.    |

| Code d'erreur | Suggestion de dépannage                                                                                       | Code d'erreur | Suggestion de dépannage |
|---------------|----------------------------------------------------------------------------------------------------|---------------|-------------------------|
| Autres codes  | Fournissez les journaux de<br>fonctionnement du SmartLogger et<br>contactez l'assistance technique<br>Huawei. | S/O           | S/O                     |

# 8.3 Comment définir les paramètres d'e-mail ?

#### Contexte

- Le SmartLogger peut envoyer des e-mails pour fournir aux utilisateurs les informations de rendement d'énergie actuelles, des informations sur les alarmes et le statut des appareils du système de la centrale PV, pour aider les utilisateurs à connaître à temps les conditions de fonctionnement du système de centrale PV.
- Lors de l'utilisation de cette fonction, vérifiez que le SmartLogger peut se connecter au serveur d'e-mail configuré et que les paramètres Ethernet et les paramètres d'e-mail sont correctement définis pour le SmartLogger.

#### Procédure

| Étape 1 | Sélectionnez Paramètres > Param. de comm. > E-mail, définissez les paramètres d'e-mail, |
|---------|-----------------------------------------------------------------------------------------|
|         | puis cliquez sur <b>Soumettre</b> .                                                     |

| Paramètre                                                           | Description                                                                                                    |
|---------------------------------------------------------------------|----------------------------------------------------------------------------------------------------|
| Serveur SMTP                                                        | Définissez ce paramètre sur le nom de domaine ou l'adresse<br>IP du serveur SMTP.                                 |
| Mode de chiffrement                                                 | Définissez ce paramètre sur le mode de chiffrement d'e-mail.                                                      |
| Port SMTP                                                           | Définissez ce paramètre sur le port d'envoi des e-mails.                                                          |
| Nom d'utilisateur                                                   | Définissez ce paramètre sur le nom d'utilisateur de connexion au serveur SMTP.                                    |
| Mot de passe                                                        | Définissez ce paramètre sur le mot de passe de connexion au serveur SMTP.                                         |
| Langue e-mail                                                       | Définissez ce paramètre sur la langue pour l'envoi des e-<br>mails.                                               |
| Envoyer l'adresse                                                   | Définissez ce paramètre sur l'adresse e-mail pour l'envoi d'e-<br>mails.                                          |
| Adresse de réception N<br><b>REMARQUE</b><br>N est 1, 2, 3, 4 ou 5. | Définissez ce paramètre sur l'adresse e-mail pour la réception d'e-mails.                                         |
| Rendement                                                           | Spécifie s'il convient d'envoyer les données de rendement<br>d'énergie par e-mail et l'heure d'envoi des e-mails. |

#### 

Vous pouvez cliquer sur **Env. e-mail test** pour vérifier si le SmartLogger parvient à envoyer des e-mails aux utilisateurs.

----Fin

#### **Résolution des problèmes**

#### AVIS

Si le code d'erreur ne figure pas dans le tableau suivant, fournissez les journaux de fonctionnement de SmartLogger et contactez l'assistance technique Huawei.

| Code d'erreur | Suggestion de dépannage                                                                                                    | Code d'erreur | Suggestion de dépannage                                                                                                    |
|---------------|----------------------------------------------------------------------------------------------------|---------------|----------------------------------------------------------------------------------------------------|
| 0x2002        | <ol> <li>Vérifiez que l'adresse du<br/>serveur DNS est correctement<br/>configurée.</li> <li>Vérifiez que le nom de<br/>domaine et l'adresse IP du<br/>serveur SMTP sont corrects.</li> <li>Vérifiez que la communication<br/>réseau entre le système de<br/>gestion et le serveur DNS est<br/>normale.</li> </ol> | 0x2003        | <ol> <li>Veuillez réessayer<br/>ultérieurement.</li> <li>Vérifiez que le nom de domaine<br/>et l'adresse IP du serveur SMTP<br/>sont corrects.</li> </ol>                                                                                     |
| 0x200b        | <ol> <li>Vérifiez l'adresse du serveur<br/>DNS.</li> <li>Vérifiez que le nom de<br/>domaine et l'adresse IP du<br/>serveur SMTP sont corrects.</li> </ol>                                                                                                    | 0x4016        | <ol> <li>Veuillez réessayer<br/>ultérieurement.</li> <li>Vérifiez que l'adresse du serveur<br/>DNS est correctement<br/>configurée.</li> <li>Vérifiez que le nom de domaine<br/>et l'adresse IP du serveur SMTP<br/>sont corrects.</li> </ol> |

| Code d'erreur | Suggestion de dépannage                                                             | Code d'erreur | Suggestion de dépannage                                                                                                    |
|---------------|-------------------------------------------------------------------------------------|---------------|----------------------------------------------------------------------------------------------------|
| 0x406e        | Vérifiez le mode de chiffrement et le port pris en charge par la boîte              | 0x8217        | 1. Vérifiez le nom d'utilisateur et le mot de passe.                                                                                                  |
|               | e-mail.                                                                             |               | 2. Connectez-vous à la boîte e-mail<br>du destinataire de l'e-mail et<br>démarrez le service SMTP.                                                    |
|               |                                                                                     |               | <ol> <li>Connectez-vous à la boîte e-mail<br/>du destinataire de l'e-mail et<br/>démarrez la fonction du code de<br/>licence client tiers.</li> </ol> |
| 0xa003        | Vérifiez que le nom de domaine et<br>l'adresse IP du serveur SMTP sont<br>corrects. | 0xa005        | Entrez correctement le nom<br>d'utilisateur.                                                                                                    |
| 0xa006        | Entrez correctement le mot de passe.                                                | 0xe002        | Configurez correctement le<br>domaine/adresse IP du serveur<br>SMTP.                                                                                  |
| 0xe003        | Configurez correctement les<br>adresses d'envoi et de réception<br>des e-mails.     | Autres        | Fournissez les journaux de<br>fonctionnement de SmartLogger et<br>contactez le centre de service<br>Huawei.                                           |

# 8.4 Comment modifier le SSID et le mot de passe du WLAN intégré ?

#### Procédure

Étape 1 Choisissez Paramètres > Réseau sans fil, définissez les paramètres du WLAN intégré, puis cliquez sur Soumettre.

| Paramètre | Description                                                                                                    |
|-----------|----------------------------------------------------------------------------------------------------|
| WLAN      | Spécifie le statut du WLAN intégré.                                                                                                    |
|           | • Toujours activé : Le module WLAN est sous tension.                                                                                                    |
|           | • Éteint à l'état d'inactivité : Le module WLAN est<br>automatiquement mis hors tension en cas d'inactivité. Vous<br>pouvez maintenir enfoncé le bouton RST 1 à 3 secondes<br>pour mettre sous tension le module WLAN et attendre la<br>connexion à l'application SUN2000. Si l'application<br>SUN2000 n'est pas connectée, le module WLAN est<br>automatiquement mis hors tension après avoir été mis sous<br>tension pendant 4 heures. |
|           | • Toujours éteint : Le module WLAN n'est pas sous tension<br>et ne peut pas être mis sous tension en maintenant enfoncé<br>le bouton.                                                                                                    |

| Paramètre    | Description                                                                                                    |
|--------------|----------------------------------------------------------------------------------------------------|
| SSID         | <ul> <li>Spécifie le nom du WLAN intégré.</li> <li>Le nom par défaut du WLAN intégré est Logger_SN.</li> </ul>                                                                                                    |
| Mot de passe | <ul> <li>Spécifie le mot de passe d'accès au WLAN intégré.</li> <li>Le mot de passe initial du WLAN intégré est Changeme.</li> <li>Utilisez ce mot de passe initial lors du premier allumage et changez-le immédiatement après vous être connecté. Pour séquriser votre compte modifier le mot de passe</li> </ul>                                                                                                    |
|              | régulièrement et retenez toujours votre nouveau mot de<br>passe. Si vous ne modifiez pas votre mot de passe, il peut<br>être divulgué par quelqu'un d'autre. Si vous ne modifiez<br>pas votre mot de passe pendant une longue période, il<br>pourrait être volé ou piraté. Si un mot de passe est perdu,<br>l'appareil doit être restauré aux paramètres d'usine. Auquel<br>cas, toute perte subie par la centrale PV relève de la<br>responsabilité de l'utilisateur. |

----Fin

# 8.5 Comment utiliser les ports DI?

Le SmartLogger fournit quatre ports DI, qui prennent en charge la DI planification active, la DI planification réactive, DRM, l'arrêt à distance et l'entrée d'alarmes corrélées.

Pour plus de détails sur la DI planification active, la DI planification réactive, DRM et l'arrêt à distance, consultez 6.7 Planification de réseau électrique.

#### AVIS

Avant de configurer la fonction correspondante, assurez-vous que le port DI n'est pas configuré à d'autres fins. Cela risquerait de faire échouer le réglage.

#### Entrée de l'alarme

Lorsqu'un niveau valide est fourni dans un port DI, une alarme est générée. Vous pouvez définir le nom d'alarme et la gravité.

| Étape 1 | Choisissez <b>Paramètres</b> > <b>DI</b> et associez des alarmes à des ports DI. |
|---------|----------------------------------------------------------------------------------|
|         |                                                                                  |

| Paramètre           | Description                                                                                                    |
|---------------------|----------------------------------------------------------------------------------------------------|
| État d'activation   | Si ce paramètre est défini sur <b>Activé</b> pour un port DI, vous<br>pouvez configurer la fonction du port DI. Sinon, vous ne<br>pouvez pas configurer la fonction du port DI. |
| État du contact sec | Spécifie l'état d'entrée valide d'un port DI.                                                                                                    |

| Paramètre               | Description                                                                                                    |
|-------------------------|----------------------------------------------------------------------------------------------------|
| Génération d'alarme     | Spécifie s'il convient d'autoriser une génération d'alarme.                                                                                 |
| Gravité d'alarme        | Spécifie la gravité d'alarme.                                                                                                    |
| Arrêt déclencheur       | Spécifie s'il convient de fournir une commande d'arrêt à distance de l'onduleur solaire.                                                    |
| Déclencher le démarrage | Spécifie s'il convient de fournir une commande de démarrage à distance de l'onduleur solaire.                                               |
| Nom d'alarme            | Spécifie le nom de l'alarme.                                                                                                    |
| Délai de démarrage      | Spécifie le délai de démarrage automatique de l'onduleur solaire après que <b>Déclencher le démarrage</b> a été défini sur <b>Activer</b> . |

----Fin

# 8.6 Comment utiliser les ports DO ?

Le SmartLogger fournit deux ports DO, qui prennent en charge la réinitialisation de routeurs externes, la génération d'alarmes sonores et visuelles pour les défauts de mise à la terre, ainsi que la sortie d'alarmes corrélées.

#### AVIS

Avant de configurer la fonction correspondante, assurez-vous que le port DO n'est pas configuré à d'autres fins. Cela risquerait de faire échouer le réglage.

#### Réinitialisation d'un routeur externe

Connectez un câble d'alimentation CC du routeur 3G à un port DO sur le SmartLogger, et mettez sous tension ou hors tension le module sans fil en connectant ou en déconnectant le contact sec DO pour commander la réinitialisation du routeur 3G.

Étape 1 Débranchez un câble d'alimentation CC du routeur, et branchez le câble d'alimentation CC sur un port DO du SmartLogger.
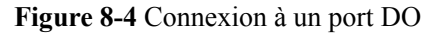

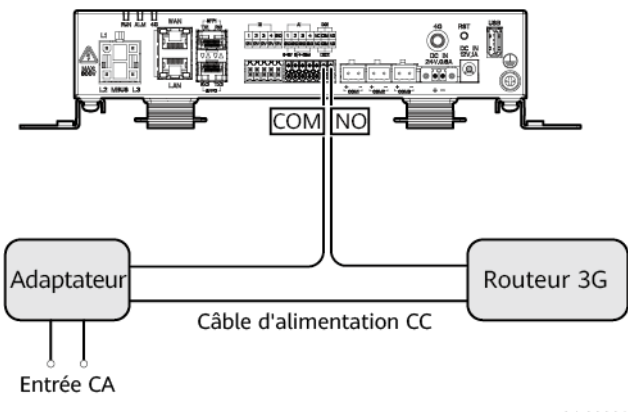

- IL04100001
- Étape 2 Choississez Paramètres > Autres paramètres et définissez Réinitialiser le routeur externe sur le port DO.

----Fin

### Alarme sonore et visuelle pour le défaut de mise à la terre

Branchez un câble d'alimentation CC de l'alarme sonore et visuelle au port DO sur le SmartLogger, et activez ou désactivez l'alarme sonore et visuelle en connectant ou en déconnectant le contact sec DO pour enclencher les alarmes sonores et visuelles des défauts de mise à la terre.

- Étape 1 Branchez un câble d'alimentation CC de l'alarme sonore et visuelle au port DO (COM/NO) sur le SmartLogger.
- Étape 2 Choisissez Paramètres > Sortie d'alarme et associez Résistance d'isolation basse au port DO.

----Fin

## Sortie d'alarme

Après l'association d'une alarme d'onduleur solaire à un port DO, le signal d'alarme est fourni depuis le port DO lorsque l'onduleur solaire génère l'alarme.

Étape 1 Choisissez Paramètres > Sortie d'alarme et associez les alarmes de l'onduleur solaire au port DO.

#### **REMARQUE**

Si le SmartLogger est redémarré ou mis hors tension après l'activation de la fonction, le statut du port DO peut changer et la sortie d'alarme peut être anormale.

----Fin

## 8.7 Comment utiliser le port USB ?

Le SmartLogger dispose d'un port USB qui fournit une alimentation de 5 V/1 A.

#### AVIS

Si le courant de fonctionnement maximal du routeur 3G est supérieur à 1 A, il ne peut pas être connecté via un port USB.

• Le port USB peut être connecté à un lecteur flash USB pour une maintenance locale, l'exportation de journaux de périphériques et la mise à niveau d'appareil.

#### **REMARQUE**

Il est recommandé d'utiliser un lecteur flash USB SanDisk, Netac ou Kingston pour garantir la compatibilité.

#### **Connexion à un routeur 3G**

Si le câble d'alimentation CC du routeur 3G dispose d'un connecteur USB standard avec un courant de fonctionnement maximal inférieur à 1 A, il peut être directement branché sur le port USB du SmartLogger.

- Étape 1 Branchez le connecteur USB du câble d'alimentation CC du routeur 3G au port USB du SmartLogger.
- Étape 2 Si vous devez utiliser la fonction de réinitialisation du routeur externe, choisissez Paramètres > Autres paramètres et définissez Réinitialiser le routeur externe sur USB.

----Fin

#### Connexion d'un lecteur flash USB pour maintenance locale

- Étape 1 Insérez le lecteur flash USB dans le port USB sur la partie inférieure du SmartLogger.
- Étape 2 Connectez-vous à l'application en tant que installer, choisissez Plus > Maintenance du système sur l'écran du SmartLogger et effectuez la maintenance locale.

| Maintenance locale               | Description                                                                                                    | Conditions préalables                                                                                                    |
|----------------------------------|----------------------------------------------------------------------------------------------------|----------------------------------------------------------------------------------------------------|
| Configuration hors ligne         | Après l'importation du<br>fichier de configuration de<br>déploiement de la station<br>d'alimentation via la<br>configuration hors ligne, le<br>SmartLogger effectue<br>automatiquement la<br>configuration de<br>déploiement. | Le fichier de configuration<br>de déploiement de la station<br>d'alimentation a été<br>enregistré dans le répertoire<br>racine du lecteur flash USB. |
| Exportation de tous les fichiers | Avant de remplacer le<br>SmartLogger, exportez son<br>fichier de configuration vers<br>un PC local.                                                                                                    | S/O                                                                                                    |

| Maintenance locale                  | Description                                                                                                    | Conditions préalables                                                                                   |
|-------------------------------------|----------------------------------------------------------------------------------------------------|----------------------------------------------------------------------------------------------------|
| Importation de tous les<br>fichiers | Avant de remplacer le<br>SmartLogger, importez le<br>fichier de configuration<br>locale sur le nouveau<br>SmartLogger. Après la<br>réussite de l'importation,le<br>SmartLogger redémarre<br>pour appliquer le fichier de<br>configuration. Assurez-vous<br>que les paramètres dans<br>l'onglet Paramètres et les<br>paramètres du MBUS<br>intégré sont correctement<br>définis. | Tous les fichiers exportés<br>ont été enregistrés dans le<br>répertoire racine du lecteur<br>flash USB. |

Étape 3 Une fois la maintenance locale terminée, retirez le lecteur flash USB.

#### AVIS

Après l'importation des fichiers, le SmartLogger redémarre automatiquement.

----Fin

## Connexion à un lecteur flash USB pour exporter les journaux de périphériques

- Étape 1 Connectez le lecteur flash USB au port USB du SmartLogger.
- Étape 2 Connectez-vous à l'application en tant que installer, choisissez Plus > Journaux de périphériques, sélectionnez l'appareil dont vous souhaiter exporter les journaux, et appuyez sur Suivant.
- Étape 3 Sélectionnez les types de journaux à exporter et appuyez sur Confirm. pour démarrer l'exportation des journaux de périphériques.
- Étape 4 Après l'exportation des journaux, retirez le lecteur flash USB.

----Fin

## Connexion à un lecteur flash USB pour la mise à niveau d'un appareil

Vous pouvez mettre à niveau le SmartLogger, l'onduleur solaire, le module MBUS ou le module PID à l'aide d'un lecteur flash USB.

Étape 1 Enregistrez le pack de mise à niveau de l'appareil sur le lecteur flash USB.

#### 

Ne décompressez pas le pack de mise à niveau.

Étape 2 Connectez le lecteur flash USB au port USB du SmartLogger.

- Étape 3 Connectez-vous à l'application en tant que installer, choisissez Plus > Mise à niveau, sélectionnez un appareil ou plusieurs appareils de même type, et appuyez sur Suivant.
- Étape 4 Sélectionnez le pack de mise à niveau et appuyez sur Suivant.
- Étape 5 Confirmez le pack de mise à niveau et l'appareil à mettre à niveau, et appuyez sur Terminer pour démarrer la mise à niveau de l'appareil.

#### REMARQUE

Après la mise à niveau, l'appareil redémarre automatiquement.

Étape 6 Après la mise à niveau, retirez le lecteur flash USB.

----Fin

## 8.8 Comment modifier un nom d'appareil?

### Procédure

- Étape 1 Choisissez Maintenance > Gestion périph. > Liste périph.
- Étape 2 Modifiez le nom d'appareil en fonction de la situation réelle, sélectionnez l'entrée modifiée, puis cliquez sur Modif. infos appareil.

#### **REMARQUE**

Vous pouvez également exporter les informations sur l'appareil dans un fichier .csv, modifier le fichier et importer le fichier modifié pour modifier les informations sur l'appareil.

----Fin

## 8.9 Comment modifier l'adresse de communication ?

Le SmartLogger vous permet de modifier les adresses de communication des appareils Huawei sur la page **Connecter appareil** ou **Liste périph.** 

### Modification de l'adresse de communication sur la page Connecter appareil

- Étape 1 Choisissez Maintenance > Gestion périph. > Connecter appareil.
- Étape 2 Cliquez sur Assignation d'adresse automatique, définissez l'adresse de début d'assignation et confirmez l'assignation d'adresse.
- Étape 3 Confirmez l'ajustement d'adresse, ajustez l'adresse selon les besoins, puis cliquez sur Ajustement adresse.
- Étape 4 Confirmez une nouvelle recherche d'appareil.
- Étape 5 Une fois la recherche terminée, cliquez sur Fermé.

----Fin

## Modification de l'adresse de communication sur la page Liste périph.

| Étape 1 | Choisissez | Maintenance 2 | > Gestion | néri | nh. > | Liste | nérir | οh. |
|---------|------------|---------------|-----------|------|-------|-------|-------|-----|
| Lupe I  | CHOISISSEL | vianice and   | GUSTION   | peri | Pn    | Liste | թուր  | JII |

- Étape 2 Modifiez l'adresse de communication d'appareil et le nom d'appareil en fonction des exigences du site, sélectionnez les entrées modifiées, puis cliquez sur Modif. infos appareil.
- Étape 3 Choisissez Maintenance > Gestion périph. > Connecter appareil et cliquez sur Auto. Rechercher.
- Étape 4 Une fois la recherche terminée, cliquez sur Fermé.

----Fin

## 8.10 Comment exporter des paramètres d'onduleur ?

#### Contexte

Vous pouvez exporter des paramètres de configuration de plusieurs onduleurs solaires dans un fichier .csv. Les ingénieurs sur site peuvent alors vérifier si les configurations d'onduleur solaire sont correctes dans le fichier exporté.

## Procédure

| Étape 1 Choisissez Maintenance > Gestio | n périph. > Exporter param. |
|-----------------------------------------|-----------------------------|
|-----------------------------------------|-----------------------------|

- Étape 2 Sélectionnez le nom de l'appareil dont les paramètres doivent être exportés, puis cliquez sur Exporter.
- Étape 3 Observez la barre d'avancement et attendez la fin de l'exportation.
- Étape 4 Une fois l'exportation réussie, cliquez sur Connectez-archivage pour enregistrer le fichier.

----Fin

## 8.11 Comment supprimer des alarmes ?

#### Contexte

Vous pouvez supprimer toutes les alarmes actives et historiques de l'appareil sélectionné, puis collecter de nouveau des données d'alarme.

### Procédure

- Étape 1 Choisissez Maintenance > Gestion périph. > Supprimer alarme.
- Étape 2 Sélectionnez le nom de l'appareil dont les alarmes doivent être supprimées, puis cliquez sur Soumettre et choisissez tous, Alarmes synchronisées localement ou Alarmes stockées sur des périphériques pour supprimer les alarmes.

### 

Si des alarmes sont supprimées pour le SmartLogger, vous devez réinitialiser les alarmes sur le système de gestion. Sinon, le système de gestion ne peut pas obtenir les informations d'alarme collectées par le SmartLogger après la suppression des alarmes.

----Fin

## 8.12 Comment activer le port AI1 pour détecter les alarmes SPD ?

### Contexte

Dans le scénario de l'application du contrôleur de panneau intelligent, le port AI1 du SmartLogger peut être connecté à la sortie d'alarme SPD pour générer une alarme lorsque le SPD est défectueux.

## Procédure

Étape 1 Choisissez Paramètres > Autres paramètres et définissez Alarme de détection du SPD Al1 sur Activer.

----Fin

## 8.13 Quels modèles de compteurs électriques et d'EMI sont pris en charge par le SmartLogger ?

| Fournisseur | Modèle     | Limite d'exportation                                                                                                    |
|-------------|------------|----------------------------------------------------------------------------------------------------|
| ABB         | A44        | N/A                                                                                                    |
| Acrel       | PZ96L      | Prise en charge                                                                                                    |
| Algodue     | UPM209     | Prise en charge<br><b>REMARQUE</b><br>Lorsque le compteur électrique est connecté au<br>SmartLogger, une résistance externe de 120<br>ohms doit être connectée au bus RS485 du<br>compteur électrique. Pour plus de détails,<br>consultez le manuel d'utilisation du compteur<br>électrique. |
| N/A         | BackUp-CT  | Prise en charge                                                                                                    |
| CHNT        | DTSU666    | N/A                                                                                                    |
| N/A         | DTSU666-H  | Prise en charge                                                                                                    |
| Elster      | A1800ALPHA | N/A                                                                                                    |

Tableau 8-1 Compteurs électriques pris en charge

| Fournisseur              | Modèle        | Limite d'exportation                                                                                                    |
|--------------------------|---------------|----------------------------------------------------------------------------------------------------|
| GAVAZZI                  | EM210         | N/A                                                                                                    |
| Janitza                  | UMG103-CBM    | Prise en charge                                                                                                    |
| Janitza                  | UMG104        | Prise en charge                                                                                                    |
| Janitza                  | UMG604        | Prise en charge                                                                                                    |
| Lead                     | LD-C83        | N/A                                                                                                    |
| MingHua                  | CRDM-830      | N/A                                                                                                    |
| Mitsubishi               | EMU4-BD1-MB   | <ul> <li>Prise en charge</li> <li>REMARQUE</li> <li>Ne s'applique pas dans les cas d'une alimentation monophasée.</li> <li>Lorsque le compteur électrique est connecté au SmartLogger, une résistance externe de 120 ohms doit être connectée au bus RS485 du compteur électrique. Pour plus de détails, consultez le manuel d'utilisation du compteur électrique.</li> </ul> |
| Mitsubishi               | ME110NSR-MB   | N/A                                                                                                    |
| Mitsubishi               | ME110SR-MB    | N/A                                                                                                    |
| Mitsubishi               | ME110SSR-MB   | N/A                                                                                                    |
| Mitsubishi               | M8FM-N3LTR    | N/A                                                                                                    |
| Mitsubishi               | ME110SSR-4APH | N/A                                                                                                    |
| NARUN                    | PD510         | N/A                                                                                                    |
| Netbiter                 | CEWE          | N/A                                                                                                    |
| People                   | RM858E        | N/A                                                                                                    |
| REAL<br>ENERGY<br>SYSTEM | PRISMA-310A   | N/A                                                                                                    |
| Schneider                | PM1200        | N/A                                                                                                    |
| Schneider                | PM2xxx        | N/A                                                                                                    |
| Schneider                | PM5100        | N/A                                                                                                    |
| Schneider                | PM5300        | N/A                                                                                                    |
| SFERE                    | PD194Z        | N/A                                                                                                    |

| Fournisseur | Modèle      | Limite d'exportation                                                                                                    |
|-------------|-------------|----------------------------------------------------------------------------------------------------|
| Socomec     | COUNTIS E43 | Prise en charge                                                                                                    |
|             |             | REMARQUE                                                                                                    |
|             |             | <ul> <li>Ne s'applique pas dans les cas d'une<br/>alimentation monophasée.</li> </ul>                                                                                                    |
|             |             | • Lorsque le compteur électrique est connecté<br>au SmartLogger, une résistance externe de<br>120 ohms doit être connectée au bus RS485<br>du compteur électrique. Pour plus de<br>détails, consultez le manuel d'utilisation du<br>compteur électrique. |
| Toshiba     | S2MS        | N/A                                                                                                    |
| Wave Energy | PWM-72      | N/A                                                                                                    |
| WEG         | MMW03-M22CH | Prise en charge                                                                                                    |

 Tableau 8-2 Compteurs électriques pris en charge

| Fournisseur | Modèle                   | Limite d'exportation                                                                                                    |
|-------------|--------------------------|----------------------------------------------------------------------------------------------------|
| Janitza     | UMG604/UMG103/<br>UMG104 | Pris en charge                                                                                                    |
| NARUN       | PD510                    | S/O                                                                                                    |
| Acrel       | PZ96L                    | Pris en charge                                                                                                    |
| algodue     | UPM209                   | Pris en charge<br><b>REMARQUE</b><br>Lorsque le compteur électrique se connecte au<br>SmartLogger, une résistance externe de 120<br>ohms doit être connectée au bus RS485 du<br>compteur électrique. Pour plus de détails,<br>consultez le manuel d'utilisation du compteur<br>électrique.                                                                            |
| CHNT        | DTSU666                  | S/O                                                                                                    |
| HUAWEI      | DTSU666-H                | Pris en charge                                                                                                    |
| Socomec     | COUNTIS E43              | <ul> <li>Pris en charge</li> <li>REMARQUE</li> <li>Non applicable aux scénarios d'alimentation monophasée.</li> <li>Lorsque le compteur électrique se connecte au SmartLogger, une résistance externe de 120 ohms doit être connectée au bus RS485 du compteur électrique. Pour plus de détails, consultez le manuel d'utilisation du compteur électrique.</li> </ul> |
| ABB         | A44                      | S/O                                                                                                    |

8 FAQ

| Fournisseur | Modèle     | Limite d'exportation |
|-------------|------------|----------------------|
| Netbiter    | CEWE       | S/O                  |
| Schneider   | PM1200     | S/O                  |
| SFERE       | PD194Z     | S/O                  |
| Lead        | LD-C83     | S/O                  |
| MingHua     | CRDM-830   | S/O                  |
| People      | RM858E     | S/O                  |
| elster      | A1800ALPHA | S/O                  |
| Mitsubishi  | LMS-0441E  | S/O                  |
| Toshiba     | S2MS       | S/O                  |

## 

Le SmartLogger ne peut se connecter qu'à un seul compteur électrique utilisant le protocole Modbus-RTU.

Tableau 8-3 EMI pris en charge

| Fournisseur       | Modèle      | EMI Information                                                                                                    |
|-------------------|-------------|----------------------------------------------------------------------------------------------------|
| JinZhou YangGuang | PC-4        | Irradiance totale,<br>température ambiante,<br>température du module PV,<br>direction du vent et vitesse<br>du vent |
| HanDan            | RYQ-3       | Irradiance totale,<br>température ambiante,<br>température du module PV,<br>direction du vent et vitesse<br>du vent |
| ABB               | VSN800-12   | Irradiance totale,<br>température ambiante et<br>température du module PV                                           |
|                   | VSN800-14   | Irradiance totale,<br>température ambiante,<br>température du module PV,<br>direction du vent et vitesse<br>du vent |
| Kipp&Zonen        | SMPx series | Irradiance totale et température ambiante                                                                           |

| Fournisseur              | Modèle                      | EMI Information                                                                                                    |
|--------------------------|-----------------------------|----------------------------------------------------------------------------------------------------|
| Lufft                    | WSx-UMB                     | Irradiance totale,<br>température ambiante,<br>direction du vent et vitesse<br>du vent                              |
|                          | WSx-UMB (capteurs externes) | Irradiance totale,<br>température ambiante,<br>température du module PV,<br>direction du vent et vitesse<br>du vent |
| Hukseflux SRx            | Hukseflux SRx               | Irradiance totale et<br>température ambiante                                                                        |
| MeteoControl             | SR20-D2                     | Irradiance totale et<br>température ambiante                                                                        |
| RainWise                 | PVmet-150                   | Irradiance totale,<br>température ambiante et<br>température du module PV                                           |
|                          | PVmet-200                   | Irradiance totale,<br>température ambiante,<br>température du module PV,<br>direction du vent et vitesse<br>du vent |
| Gill MetPak Pro          | Gill MetPak Pro             | Irradiance totale,<br>température ambiante,<br>température du module PV,<br>direction du vent et vitesse<br>du vent |
| Ingenieurbüro Si-RS485TC | Ingenieurbüro Si-RS485TC    | Irradiance totale,<br>température ambiante,<br>température du module PV<br>et vitesse du vent                       |
| Meier-NT ADL-SR          | Meier-NT ADL-SR             | Irradiance totale,<br>température ambiante,<br>température du module PV<br>et vitesse du vent                       |
| Soluzione Solare         | SunMeter                    | Irradiance totale et<br>température ambiante                                                                        |
| JinZhou LiCheng          | JinZhou LiCheng             | Irradiance totale,<br>température ambiante,<br>température du module PV,<br>direction du vent et vitesse<br>du vent |

| Fournisseur                                                                                                    | Modèle | EMI Information |
|----------------------------------------------------------------------------------------------------|--------|-----------------|
| Capteur ADAM                                                                                                    | S/O    | S/O             |
| <b>REMARQUE</b><br>L'EMI de type capteur (type<br>courant ou type tension)<br>communique avec le<br>SmartLogger via le<br>convertisseur analogique-<br>numérique ADAM. |        |                 |

## 8.14 Comment vérifier le statut de la carte SIM ?

Choisissez **Vue d'ensemble** > **Données Mobiles** pour voir le statut de la carte SIM.

| Paramètre              | Statut                                                              | Description                                                                                                    |
|------------------------|---------------------------------------------------------------------|----------------------------------------------------------------------------------------------------|
| Statut du<br>module 4G | Carte absente                                                       | Aucune carte SIM n'est détectée. Insérez une carte SIM.                                                                                                    |
|                        | Échec<br>d'inscription de la<br>carte.                              | <ol> <li>Vérifiez si le compte de la carte SIM est épuisé.<br/>Si oui, rechargez le compte.</li> <li>Vérifiez si la qualité du réseau est médiocre. Si<br/>oui, utilisez la carte SIM d'un autre opérateur.</li> </ol>                                                                                   |
|                        |                                                                     | <ul> <li>offrant une bonne qualité de signal.</li> <li>Vérifiez si la carte SIM a été liée à un autre appareil. Si oui, annulez l'association de la carte SIM à l'autre appareil ou remplacez la carte SIM</li> </ul>                                                                                    |
|                        | <ul> <li>Non connecté</li> <li>La carte est en position.</li> </ul> | Le SmartLogger tente d'établir une connexion par<br>ligne commutée. Attendez l'établissement de la<br>connexion.                                                                                                    |
|                        | Connecté                                                            | La connexion par ligne commutée est établie.                                                                                                    |
|                        | Saisissez le code<br>PIN.                                           | La carte SIM a été configurée de manière à<br>imposer un numéro d'identification personnelle<br>(PIN). Contactez l'opérateur de la carte SIM pour<br>connaître le PIN, choisissez <b>Paramètres</b> > <b>Réseau</b><br><b>sans fil</b> , et entrez le code PIN approprié.                                |
|                        | Entrez le code<br>PUK.                                              | Si le nombre de tentatives PIN incorrectes dépasse<br>la limite supérieure, vous devez entrer le code de<br>déblocage de code PIN (PUK). Contactez<br>l'opérateur de la carte SIM pour obtenir le code<br>PUK. Choisissez <b>Paramètres</b> > <b>Réseau sans fil</b> et<br>entrez le code PUK approprié. |

|  | arte SIM |
|--|----------|
|--|----------|

| Paramètre        | Statut                  | Description                                                                                                    |
|------------------|-------------------------|----------------------------------------------------------------------------------------------------|
| Statut du trafic | Normal                  | Le trafic utilisé ne dépasse pas le pack de trafic mensuel, et le reste du trafic est suffisant.                                                         |
|                  | Avertissement           | Le trafic utilisé dépasse 80 % du pack de trafic mensuel, et le reste du trafic est insuffisant.                                                         |
| Utilisé          |                         | Le trafic utilisé dépasse le pack de trafic mensuel.<br>Il ne reste plus aucune réserve de trafic. Rechargez<br>immédiatement le compte de la carte SIM. |
|                  | Aucun pack<br>configuré | Choisissez <b>Paramètres</b> > <b>Réseau sans fil</b> et configurez un pack de trafic mensuel.                                                           |

## 8.15 L'interface utilisateur Web autorise la connexion uniquement en chinois et invite l'utilisateur à utiliser la langue chinoise

Si l'interface utilisateur Web utilise une langue différente du chinois et que le SmartLogger détecte qu'un onduleur vendu uniquement en Chine continentale est connecté, un message s'affiche, indiquant que l'interface utilisateur Web autorise la connexion uniquement en chinois et que la langue sera définie sur Chinois après la connexion.

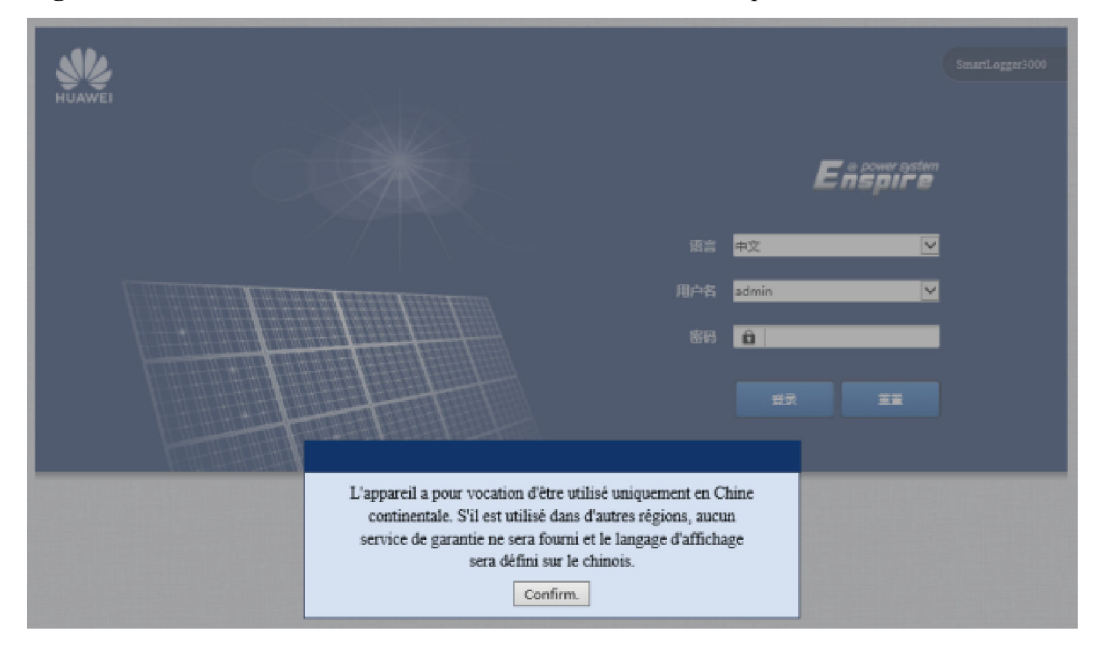

Figure 8-5 L'interface utilisateur Web autorise la connexion uniquement en chinois

324

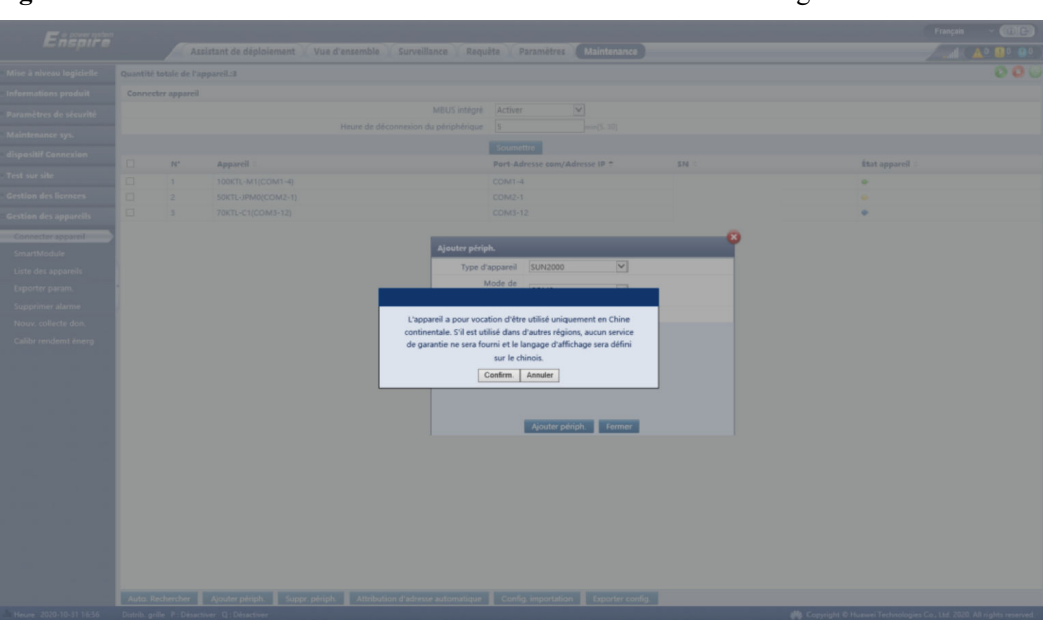

Figure 8-6 L'interface utilisateur Web invite l'utilisateur à utiliser la langue chinoise

## 8.16 Réinitialisation du mot de passe

| Fonctio<br>n              | Description                                                                                                    |
|---------------------------|----------------------------------------------------------------------------------------------------|
| Administ<br>rateur        | Si vous maintenez la touche RST pendant 10 à 20 s, le SmartLogger passe en mode sans échec. Dans ce cas, les paramètres de configuration de l'appareil sont maintenus, mais les données personnelles privées et les données sensibles, telles que le mot de passe et l'adresse email, sont effacées.                                                                            |
| Non<br>administr<br>ateur | Le mot de passe d'un compte non administrateur doit être réinitialisé à l'aide<br>d'un compte administrateur. L'administrateur réinitialise le mot de passe et<br>saisit le mot de passe initial. L'utilisateur se connecte au système avec le mot<br>de passe initial fourni par l'administrateur. Après sa connexion, l'utilisateur est<br>forcé de modifier le mot de passe. |

# **9** Spécifications techniques

## 9.1 Spécifications techniques du SmartLogger

## **Gestion des appareils**

| Paramètre                          | Spécifications                                                                                                    |
|------------------------------------|----------------------------------------------------------------------------------------------------|
| Nombre d'onduleurs solaires        | <ul> <li>SmartLogger3000A : peut se connecter à un<br/>maximum de 80 onduleurs solaires.</li> </ul>                                                                         |
|                                    | • SmartLogger3000B : peut se connecter à un maximum de 150 onduleurs solaires.                                                                                              |
| Mode de communication              | RS485, ETH, MBUS (en option), 4G (en option) et SFP (en option)                                                                                                    |
| Distance maximale de communication | • RS485 : 1 000 m                                                                                                    |
|                                    | • ETH : 100 m                                                                                                    |
|                                    | <ul> <li>MBUS (câble multipolaire) : 1 000 m ;<br/>MBUS (câble unipolaire) : 400 m (les câbles<br/>triphasés doivent être liés à des intervalles<br/>d'un mètre)</li> </ul> |
|                                    | • Fibre optique (mode simple, module optique 1 310 nm) : 10 000 m (avec le module optique 1000M) ; 12 000 m (avec le module optique 100M)                                   |

## **Spécifications communes**

| Paramètre          | Spécifications                      |
|--------------------|-------------------------------------|
| Adaptateur secteur | • Entrée CA : 100 à 240 V, 50/60 Hz |
|                    | • Sortie CC : 12 V, 2 A             |

| Paramètre                           | Spécifications                                                                                                    |
|-------------------------------------|----------------------------------------------------------------------------------------------------|
| Alimentation CC                     | 24 V, 0,8 A                                                                                                    |
| Consommation d'énergie              | <ul> <li>SmartLogger3000A : 8 W (typique)</li> <li>SmartLogger3000B : 9 W (typique)</li> <li>SmartLogger3000B + SmartModule1000A :<br/>10 W (typique)</li> <li>15 W (maximum)</li> </ul> |
| Dimensions (L x H x P)              | <ul> <li>259 mm x 160 mm x 59 mm (équerres de fixation incluses)</li> <li>225 mm x 160 mm x 44 mm (équerres de fixation incluses)</li> </ul>                                             |
| Poids net                           | 2 kg                                                                                                    |
| Température de fonctionnement       | -40 °C à +60 °C                                                                                                    |
| Température de stockage             | -40 °C à +70°C                                                                                                    |
| Humidité relative                   | 5 % à 95 % HR                                                                                                    |
| Certification IP                    | IP20                                                                                                    |
| Mode d'installation                 | Installation sur un mur ou sur un rail de guidage                                                                                                    |
| Altitude maximale de fonctionnement | 4 000 m                                                                                                    |
| Degré de pollution                  | 2                                                                                                    |
| Niveau de corrosion                 | Classe B                                                                                                    |

## Ports

| Paramètre                             | Spécifications                                                                                                    |
|---------------------------------------|----------------------------------------------------------------------------------------------------|
| Port électrique Ethernet (WAN et LAN) | 2 PCS ; 10M/100M/1000M négociation automatique                                                                                         |
| Port optique Ethernet (SFP)           | 2 PCS ; prend en charge les modules optiques<br>100M/1000M SFP/eSFP                                                                    |
| Port MBUS                             | 1 PCS ; prend en charge une tension d'entrée CA<br>de 800 V au maximum                                                                 |
| Port RS485 (COM)                      | 3 PCS ; débits en bauds pris en charge : 1 200<br>bits/s, 2 400 bits/s, 4 800 bits/s, 9 600 bits/s, 19<br>200 bits/s et 115 200 bits/s |
| Port USB                              | USB2.0                                                                                                    |
| Port de sortie d'alimentation         | 1 PCS ; sortie CC : 12 V, 0,1 A                                                                                                    |

| Paramètre                     | Spécifications                                                                                                    |
|-------------------------------|----------------------------------------------------------------------------------------------------|
| Port d'entrée numérique (DI)  | 4 PCS ; Accès du signal de contact sec passif                                                                                                    |
| Port de sortie numérique (DO) | 2 PCS ; ports de sortie à contact sec de relais,<br>prenant en charge les contacts NO ou NC ; prend<br>en charge une tension de signal de 12 V, 0,5 A       |
| Port d'entrée analogique (AI) | 4 PCS ; AI1 : prend en charge une tension de 0 à<br>10 V (passive) ; AI2–AI4 : prend en charge un<br>courant d'entrée de 4 à 20 mA ou 0 à 20 mA<br>(passif) |
| Port d'antenne 4G (4G)        | 1 PCS ; SMA-K (trou intérieur de vis externe),<br>utilisé avec l'antenne et le port SMA-J (ergot<br>interne de vis interne)                                 |

## **Communication sans fil**

| Paramètre | Spécifications                                                                                                    |
|-----------|----------------------------------------------------------------------------------------------------|
| 4G/3G/2G  | Le SmartLogger3000A01CN prend en charge<br>les réseaux 2G, 3G et 4G de China Mobile et<br>China Unicom ainsi que les réseaux 4G de<br>China Telecom. |
|           | Les bandes de fréquences suivantes sont prises<br>en charge :                                                                                        |
|           | • LTE FDD : B1, B3, B8                                                                                                    |
|           | • LTE TDD : B38, B39, B40, B41                                                                                                    |
|           | • WCDMA : B1, B5, B8, B9                                                                                                    |
|           | • TD-SCDMA : B34, B39                                                                                                    |
|           | • GSM : 900 Mhz/1 800 MHz                                                                                                    |
|           | Le SmartLogger3000A01EU et le<br>SmartLogger3000A03EU prennent en charge les<br>bandes de fréquences suivantes :                                     |
|           | • LTE FDD : B1, B3, B5, B7, B8, B20                                                                                                    |
|           | • LTE TDD : B38, B40, B41                                                                                                    |
|           | • WCDMA : B1, B5, B8                                                                                                    |
|           | • GSM : 900 Mhz/1 800 MHz                                                                                                    |

| Paramètre                                           | Spécifications                                                                                    |
|-----------------------------------------------------|---------------------------------------------------------------------------------------------------|
|                                                     | SmartLogger3000A01NH : Prend en charge 3G/4G de Docomo et de SoftBank.                            |
|                                                     | Les bandes de fréquences suivantes sont prises<br>en charge :                                     |
|                                                     | • LTE FDD : B1, B3, B8, B18, B19, B26<br>(seules Tokyo, Nagoya et Osaka prennent en<br>charge B3) |
|                                                     | • LTE TDD : B41                                                                                   |
|                                                     | • WCDMA : B1, B6, B8, B19                                                                         |
|                                                     | Le SmartLogger3000A01KR prend en charge les réseaux de SK Telecom.                                |
|                                                     | Les bandes de fréquences suivantes sont prises<br>en charge :                                     |
|                                                     | • LTE FDD : B1, B3, B5, B7                                                                        |
|                                                     | • WCDMA : B1                                                                                      |
|                                                     | Le SmartLogger3000A01AU prend en charge les bandes de fréquences suivantes :                      |
|                                                     | • LTE FDD : B1, B2, B3, B4, B5, B7, B8, B28                                                       |
|                                                     | • LTE TDD : B40                                                                                   |
|                                                     | • WCDMA : B1, B2, B5, B8                                                                          |
|                                                     | • GSM : 850 MHz/900 MHz/1 800 MHz/1 900 MHz                                                       |
| WLAN (maintenance locale à l'aide de l'application) | 2,4 G                                                                                             |

## Bandes RF du module 4G (SmartLogger3000A01EU et SmartLogger3000A03EU)

| Bande de fréquence | Transmission      | Réception         |
|--------------------|-------------------|-------------------|
| Bande WCDMA 1      | 1 920 à 1 980 MHz | 2 110 à 2 170 MHz |
| Bande WCDMA 5      | 824 à 849 MHz     | 869 à 894 MHz     |
| Bande WCDMA 8      | 880 à 915 MHz     | 925 à 960 MHz     |
| GSM 900            | 880 à 915 MHz     | 925 à 960 MHz     |
| GSM 1800           | 1 710 à 1 785 MHz | 1 805 à 1 880 MHz |
| Bande 1 LTE        | 1 920 à 1 980 MHz | 2 110 à 2 170 MHz |
| Bande 3 LTE        | 1 710 à 1 785 MHz | 1 805 à 1 880 MHz |
| Bande 5 LTE        | 824 à 849 MHz     | 869 à 894 MHz     |

| Bande de fréquence | Transmission      | Réception         |
|--------------------|-------------------|-------------------|
| Bande 7 LTE        | 2 500 à 2 570 MHz | 2 620 à 2 690 MHz |
| Bande 8 LTE        | 880 à 915 MHz     | 925 à 960 MHz     |
| Bande 20 LTE       | 832 à 862 MHz     | 791 à 821 MHz     |
| Bande 38 LTE       | 2 570 à 2 620 MHz |                   |
| Bande 40 LTE       | 2 300 à 2 400 MHz |                   |
| Bande 41 LTE       | 2 555 à 2 655 MHz |                   |

## Puissance de sortie du module 4G (SmartLogger3000A01EU et SmartLogger3000A03EU)

| Bande de fréquence |                        | Valeur standard<br>(unité : dBm) | Remarques<br>(unité : dB) |
|--------------------|------------------------|----------------------------------|---------------------------|
| GSM 900            | GMSK (1Tx<br>logement) | 33                               | ±2                        |
|                    | 8PSK (1Tx<br>logement) | 27                               | ±3                        |
| GSM 1800           | GMSK (1Tx<br>logement) | 30                               | ±2                        |
|                    | 8PSK (1Tx<br>logement) | 26                               | ±3                        |
| Bande WCDMA 1      |                        | 24                               | +1/ - 3                   |
| Bande WCDMA 5      |                        | 24                               | +1/ - 3                   |
| Bande WCDMA 8      |                        | 24                               | +1/ - 3                   |
| Bande 1 LTE        |                        | 23                               | ±2                        |
| Bande 3 LTE        |                        | 23                               | ±2                        |
| Bande 5 LTE        |                        | 23                               | ±2                        |
| Bande 7 LTE        |                        | 23                               | ±2                        |
| Bande 8 LTE        |                        | 23                               | ±2                        |
| Bande 20 LTE       |                        | 23                               | ±2                        |
| Bande 38 LTE       |                        | 23                               | ±2                        |
| Bande 40 LTE       |                        | 23                               | ±2                        |
| Bande 41 LTE       |                        | 23                               | ±2                        |

## WLAN

| Paramètre                              | Spécifications                    |
|----------------------------------------|-----------------------------------|
| Bande de fréquence                     | 2,4 GHz : 2,4 à 2,4835 GHz        |
| Gain                                   | 2,4 GHz : 2,85 dBi                |
| Puissance de transmission              | 2,4 GHz : 1 x 100 mW              |
| Débit maximum                          | 2,4 GHz : 65 Mbits/s              |
| Mode simple/double bande               | Simple                            |
| МІМО                                   | Bande de fréquence 2,4 GHz : 1T1R |
| Nombre maximal d'utilisateurs en ligne | 6                                 |
| Mode polarisation                      | Linéaire                          |
| Directivité                            | Multi-dimensionnel                |

## 9.2 Spécifications techniques du SmartModule

## Gestion des appareils

| Paramètre                          | Spécifications                                        |
|------------------------------------|-------------------------------------------------------|
| Mode de communication              | RS485, ETH                                            |
| Distance maximale de communication | <ul> <li>RS485:1000 m</li> <li>ETH : 100 m</li> </ul> |

## **Spécifications communes**

| Paramètre                     | Spécifications                                                                                                    |
|-------------------------------|----------------------------------------------------------------------------------------------------|
| Alimentation CC               | <ul> <li>CC 12 V : Connecteur mâle de la prise<br/>d'alimentation DC 2.0</li> <li>CC 24 V : extrémité du cordon</li> </ul> |
| Consommation d'énergie        | Moyenne : 4 W ; maximum : 5 W                                                                                              |
| Dimensions (H x L x P)        | • Équerres de fixation incluses : 160 mm x 179 mm x 59 mm                                                                  |
|                               | • Sans équerres de fixation : 160 mm x 125 mm x 44 mm                                                                      |
| Poids net                     | 1 kg                                                                                                    |
| Température de fonctionnement | -40 °C à +60 °C                                                                                                    |

| Paramètre                           | Spécifications                                    |
|-------------------------------------|---------------------------------------------------|
| Température de stockage             | -40 °C à +70°C                                    |
| Humidité                            | 5 % à 95 % HR                                     |
| Indice de protection d'entrée       | IP20                                              |
| Mode d'installation                 | Installation sur un mur ou sur un rail de guidage |
| Altitude maximale de fonctionnement | 4 000 m                                           |
| Niveau de pollution                 | Niveau 2                                          |
| Niveau de corrosion                 | Classe B                                          |

## Ports

| Paramètre                     | Spécifications                                                                                                    |
|-------------------------------|----------------------------------------------------------------------------------------------------|
| Port électrique Ethernet (GE) | 4 PCS ; 10M/100M/1000M négociation automatique                                                                                                    |
| Port RS485 (COM)              | 3 PCS ; débits en bauds pris en charge : 1 200<br>bits/s, 2 400 bits/s, 4 800 bits/s, 9 600 bits/s, 19<br>200 bits/s et 115 200 bits/s                      |
| Port de sortie d'alimentation | 1 PCS ; sortie CC : 12 V, 0,1 A                                                                                                    |
| Port d'entrée numérique (DI)  | 4 PCS ; Accès du signal de contact sec passif                                                                                                    |
| Port PT (PT)                  | Deux PCS ; prend en charge l'accès des signaux<br>issus d'un capteur de température PT100/<br>PT1000 3 fils ou 2 fils                                       |
| Port d'entrée analogique (AI) | 4 PCS ; AI1 : prend en charge une tension de 0 à<br>10 V (passive) ; AI2–AI4 : prend en charge un<br>courant d'entrée de 4 à 20 mA ou 0 à 20 mA<br>(passif) |

# A Listes des utilisateurs du produit

#### Tableau A-1 Liste des utilisateurs

| Mode<br>de<br>connexi<br>on      | Version du<br>SmartLogger                                                  | Nom<br>d'utilisateur | Mot de passe initial                                                         |
|----------------------------------|----------------------------------------------------------------------------|----------------------|------------------------------------------------------------------------------|
| Applicat                         | Version d'usine<br>antérieure à la<br>V800R021C10SPC020                    | Installer            | 00000a                                                                       |
| 1011                             |                                                                            | User                 | 00000a                                                                       |
|                                  | Mise à jour vers la                                                        | installer            | 00000a                                                                       |
|                                  | ou une version<br>ultérieure                                               | user                 |                                                                              |
|                                  | Version d'usine<br>V300R023C00 ou<br>ultérieure                            | installer            | Aucun. Vous devez définir un mot de passe lors de la première connexion.     |
|                                  |                                                                            | user                 |                                                                              |
| Interface<br>utilisate<br>ur Web | Version d'usine<br>antérieure à la<br>V300R023C00                          | admin                | Changeme                                                                     |
|                                  | Mise à jour vers la<br>version V300R023C00<br>ou une version<br>ultérieure | installer            | 00000a (identique au mot de<br>passe de connexion à<br>l'application mobile) |
|                                  |                                                                            | admin                | Changeme                                                                     |
|                                  | Version d'usine<br>V300R023C00 ou<br>ultérieure                            | installer            | Aucun. Vous devez définir un mot de passe lors de la première connexion.     |

| Mode<br>d'authentificatio<br>n                                  | Nom d'utilisateur | Mot de passe initial |
|-----------------------------------------------------------------|-------------------|----------------------|
| Authentification de<br>SmartLogger par le<br>système de gestion | emscomm           | /EzFp+2%r6@IxSCv     |
| Authentification de<br>SmartModule par<br>le SmartLogger        | SmoduleAdmin      | /EzFp+2%r6@IxSCv     |

 Tableau A-2 Authentification de deuxième tentative

Tableau A-3 Liste des utilisateurs du système d'exploitation

| Nom<br>d'utilisateur | Mot de passe initial       |
|----------------------|----------------------------|
| enspire              | Changeme                   |
| root                 | Changeme                   |
| prorunace            | Aucun mot de passe initial |
| bin                  | Aucun mot de passe initial |
| daemon               | Aucun mot de passe initial |
| nobody               | Aucun mot de passe initial |
| sshd                 | Aucun mot de passe initial |

# **B** Liste de noms de domaine des systèmes de

## gestion

### 

Cette liste est susceptible d'être modifiée.

| Tableau B-1 Noms de domaine o | des systèmes de gestion |
|-------------------------------|-------------------------|
|-------------------------------|-------------------------|

| Nom de domaine              | Type de données     | Scénario                                                                                                   |
|-----------------------------|---------------------|----------------------------------------------------------------------------------------------------|
| intl.fusionsolar.huawei.com | Adresse IP publique | Cloud d'hébergement<br>FusionSolar                                                                         |
|                             |                     | REMARQUE<br>Le nom de domaine est<br>compatible avec<br>cn.fusionsolar.huawei.com<br>(Chine continentale). |
| neteco.alsoenergy.com       | Adresse IP publique | Système de gestion de<br>partenaire                                                                        |
| re-ene.kyuden.co.jp         | Adresse IP publique | Serveur de contrôle de sortie<br>à distance de Kyushu<br>Electric Power Company                            |
| re-ene.yonden.co.jp         | Adresse IP publique | Serveur de contrôle de sortie<br>à distance de Shikoku<br>Electric Power Company                           |

## C Liste des numéros de port

Tableau C-1 Numéros de port

| Type de gestion<br>de l'accès<br>connectée                                       | Numéro de port<br>de configuration<br>du système de<br>gestion | Numéro de port<br>ouvert du<br>routeur<br>(firewall) | Remarques                                                                                                    |
|----------------------------------------------------------------------------------|----------------------------------------------------------------|------------------------------------------------------|----------------------------------------------------------------------------------------------------|
| NetEco                                                                           | 16100                                                          | 16100, 2121,<br>11000 - 11500                        | <ul> <li>16100 : permet la requête et la configuration de données entre le SmartLogger et le système de gestion.</li> <li>2121 et 11000-11500 : permettent le chargement et le téléchargement de données et de fichiers entre le SmartLogger et le système de gestion via FTPS.</li> </ul> |
| Centre<br>d'hébergement<br>cloud<br>photovoltaïque<br>intelligent<br>FusionSolar | 16100                                                          | 16100, 2121,<br>50000 - 55000                        | <ul> <li>Les données de performance de l'appareil sont<br/>mises à jour en temps réel. Chaque appareil<br/>nécessite 3 Mo de trafic par jour.</li> <li>16100 : permet la requête et la<br/>configuration de données entre le</li> </ul>                                                    |
|                                                                                  |                                                                |                                                      | <ul> <li>2121 et 50000-55000 : permettent le<br/>chargement et le téléchargement de<br/>données et de fichiers entre le<br/>SmartLogger et le système de gestion via<br/>FTPS.</li> </ul>                                                                                                  |

| Type de gestion<br>de l'accès<br>connectée | Numéro de port<br>de configuration<br>du système de<br>gestion | Numéro de port<br>ouvert du<br>routeur<br>(firewall) | Remarques                                                                                                    |
|--------------------------------------------|----------------------------------------------------------------|------------------------------------------------------|----------------------------------------------------------------------------------------------------|
|                                            | 27250                                                          | 27250, 27251,<br>2122, 55000 -<br>56000              | <ul> <li>Port d'enregistrement du trafic. Ce port est recommandé dans les cas où le SmartLogger se connecte au système de gestion en mode sans fil. Les données de performance de l'appareil sont mises à jour toutes les 5 minutes.</li> <li>27250 et 27251 : permettent la requête et la configuration de données entre le SmartLogger et le système de gestion.</li> <li>2122 et 55000-56000 : permettent le chargement et le téléchargement de données et de fichiers entre le SmartLogger et le système de gestion via FTPS.</li> </ul> |

### **REMARQUE**

- Si le système de gestion d'une tierce partie se connecte au SmartLogger via Modbus TCP, le numéro de port du SmartLogger est 502. Il permet la requête et la configuration de données entre le SmartLogger et le système de gestion de la tierce partie.
- Si le système de gestion d'une tierce partie se connecte au SmartLogger via IEC104, le numéro de port du SmartLogger est 2404. Il permet la requête et la configuration de données entre le SmartLogger et le système de gestion de la tierce partie.
- Si le SmartLogger se connecte au serveur FTP d'une tierce partie via FTP, le numéro de port commun est 21. Il permet de charger régulièrement des données sur le serveur FTP de la tierce partie.
- Si le SmartLogger se connecte au serveur de messagerie d'une tierce partie via SMTP, le numéro de port commun est 25, 465 ou 587. Il permet l'envoi d'emails vers le serveur de messagerie.
- Si le SmartLogger se connecte au serveur NTP d'une tierce partie via NTP, le numéro de port commun est 123. Il permet la synchronisation de l'heure avec le serveur NTP.
- Si le SmartLogger se connecte à un serveur de sortie distant de la Japan Electric Power Company via HTTPS, le numéro de port commun est 443. Il permet la synchronisation du tableau de planification avec le fournisseur d'électricité.

## **D** Gestion et maintenance des certificats

## D.1 Clauses de non-responsabilité relatives aux risques des certificats préconfigurés

Les certificats délivrés par Huawei et préconfigurés sur les appareils Huawei pendant la fabrication sont des identifiants d'identité obligatoires pour les appareils Huawei. Les déclarations de non-responsabilité relatives à l'utilisation des certificats sont les suivantes :

1. Les certificats préconfigurés délivrés par Huawei sont utilisés uniquement dans la phase de déploiement, pour établir des canaux de sécurité initiaux entre les appareils et le réseau du client. Huawei ne promet ni ne garantit la sécurité des certificats préconfigurés.

2. Le client doit assumer les conséquences de tous les risques et incidents de sécurité liés à l'utilisation de certificats préconfigurés délivrés par Huawei sous forme de certificats de service.

3. Un certificat préconfiguré délivré par Huawei est valable à compter de la date de fabrication jusqu'en mai 2041.

4. Les services utilisant un certificat préconfiguré délivré par Huawei seront interrompus à l'expiration du certificat.

5. Il est recommandé aux clients de déployer un système PKI afin d'émettre des certificats pour les appareils et les logiciels sur le réseau en direct et de gérer le cycle de vie des certificats. Pour garantir la sécurité, il est recommandé d'utiliser des certificats avec des périodes de validité courtes.

## D.2 Scénarios d'application de certificats préconfigurés

| Chemin et nom du fichier | Scénario<br>d'application                                                                 | Remplacement                                                                                       |
|--------------------------|-------------------------------------------------------------------------------------------|----------------------------------------------------------------------------------------------------|
| /mnt/log/smodule_ca.crt  | Authentifie la validité<br>du module d'extension<br>pair pour la<br>communication avec le | Pour plus d'informations<br>sur le remplacement<br>d'un certificat, contactez<br>les ingénieurs de |

| Chemin et nom du fichier                         | Scénario<br>d'application                                                   | Remplacement                                                                                                   |
|--------------------------------------------------|-----------------------------------------------------------------------------|----------------------------------------------------------------------------------------------------|
| /mnt/log/smodule_server.crt                      | module d'extension<br>TLS.                                                  | l'assistance technique<br>afin d'obtenir le manuel<br>de maintenance de<br>sécurité correspondant.             |
| /mnt/home/cert/web/server.crt                    | Authentifie la validité<br>du module Web pair à<br>connecter.               |                                                                                                    |
| /mnt/log/ca_1.crt                                | Authentifie la validité                                                     |                                                                                                    |
| /mnt/log/client_1.crt                            | du NMS pair pour la communication via                                       |                                                                                                    |
| /mnt/log/ca_2.crt                                | Modbus-TCP.                                                                 |                                                                                                    |
| /mnt/log/client_2.crt                            |                                                                             |                                                                                                    |
| /mnt/log/client2_ca.crt                          |                                                                             |                                                                                                    |
| /mnt/log/client2.crt                             |                                                                             |                                                                                                    |
| /mnt/log/ca_new.crt                              |                                                                             |                                                                                                    |
| /mnt/log/client_new.crt                          |                                                                             |                                                                                                    |
| /mnt/log/tcpmb_server_cert/ca.crt                | Authentifie la validité                                                     | Les certificats de<br>communication entre les<br>produits de l'entreprise<br>ne peuvent pas être<br>remplacés. |
| /mnt/log/tcpmb_server_cert/<br>tomcat_client.crt | de l'application mobile<br>pair pour la<br>communication via<br>Modbus-TCP. |                                                                                                    |
| /mnt/log/cmu_ca.crt                              | Authentifie la validité                                                     |                                                                                                    |
| /mnt/log/cmu_client.crt                          | du CMU pair pour la<br>communication via<br>Modbus-TCP.                     |                                                                                                    |
| /mnt/log/ca_new.crt                              | Authentifie la validité                                                     |                                                                                                    |
| /mnt/log/client_new.crt                          | l'onduleur pair pour la<br>communication via<br>Modbus-TCP.                 |                                                                                                    |

# **E** Acronymes et abréviations

| Α        |                                      |
|----------|--------------------------------------|
| СА       | Courant alternatif                   |
| AI       | Entrée analogique                    |
| ΑΟ       | Sortie analogique                    |
| Арр      | Application                          |
| B<br>BMU | Unité de surveillance de la batterie |
| С        |                                      |
| СОМ      | Communication                        |
| СРЕ      | Équipement sur site du client        |
| СМИ      | Unité de surveillance centrale       |
| D        |                                      |
| СС       | Courant direct                       |
| DI       | Entrée numérique                     |

| DO   | Sortie numérique                               |
|------|------------------------------------------------|
| E    |                                                |
| EMI  | Instrument de surveillance<br>environnementale |
| ЕТН  | Ethernet                                       |
| ESU  | Unité de stockage d'énergie                    |
| ESC  | Contrôleur de rack intelligent                 |
| ESR  | Rack de batterie                               |
| ESM  | Bloc batterie                                  |
| G    |                                                |
| GE   | Gigabit Ethernet                               |
| GND  | Terre                                          |
| Н    |                                                |
| HVAC | Chauffage, ventilation et climatisation        |
|      |                                                |
| L    |                                                |
| LAN  | Réseau local                                   |
| LED  | Diode électroluminescente                      |
| LTE  | Évolution à long terme                         |
| М    |                                                |
| MBUS | Bus de surveillance                            |

| Ν    |                                          |
|------|------------------------------------------|
| NC   | Normalement fermé                        |
| NO   | Normalement ouvert                       |
|      |                                          |
| Р    |                                          |
| РОЕ  | Alimentation par Ethernet                |
| PCS  | Système de contrôle de<br>l'alimentation |
| D    |                                          |
| ĸ    |                                          |
| RST  | Réinitialisation                         |
| RSTP | Protocole RSTP (Rapid<br>Spanning Tree)  |
|      |                                          |
| 8    |                                          |
| SFP  | Module compact et<br>enfichable          |
| STP  | Spanning Tree Protocol                   |
| Т    |                                          |
| TCU  | Unité de contrôle de la température      |
|      |                                          |
| U    |                                          |
| USB  | Bus série universel                      |
| W    |                                          |
|      |                                          |
| WAN  | Réseau étendu                            |

WEEE

Waste Electrical and Electronic Equipment (DEEE : directive européenne sur les déchets d'équipements électroniques et électriques)